# Сервис «Интернет-Банк для Бизнеса»

Руководство пользователя Версия 2.17

## Содержание

| Предисловие                                                                | 6     |
|----------------------------------------------------------------------------|-------|
| Общие сведения о системе «iBank для Бизнеса»                               | 8     |
| Назначение и функциональные возможности                                    | 8     |
| Структура и функционирование                                               | 9     |
| Обеспечение информационной безопасности                                    | 10    |
| Требования                                                                 | 11    |
| Правила безопасной работы                                                  | 12    |
| Начало работы                                                              | 15    |
| Вход в сервис                                                              | 16    |
| Выбор ключа ЭП                                                             | 17    |
| Вход в сервис с использованием квалифицированной электронной подписи (КЭП) | 21    |
| Выбор версии «iBank для Бизнеса»                                           | 22    |
| Главная страница                                                           | 23    |
| Переключение между клиентами во время рабочей сессии                       | 31    |
| Режим частичной блокировки                                                 | 31    |
| Вход по логину и паролю                                                    | 33    |
| Создание логина для входа в Интернет-Банк                                  | 33    |
| Создание пароля для входа в Интернет-Банк                                  | 36    |
| Вход в систему по логину и паролю                                          | 38    |
| Управление учетной записью                                                 | 40    |
| Восстановление пароля                                                      | 45    |
| Особенности работы в сервисе                                               | 46    |
| Регистрация нового клиента                                                 | 47    |
| Предварительная регистрация                                                | 47    |
| Регистрация с использованием сторонней ЭП                                  | 48    |
| Регистрация с созданием ЭП                                                 | 52    |
| Создание электронной подписи                                               | 58    |
| Создание ЭП в файловом хранилище или на аппаратном устройстве              | 58    |
| Создание облачной ЭП                                                       | 65    |
| Регистрация клиента в офисе банка                                          | 68    |
| Интерфейс сервиса                                                          | 69    |
| Элементы управления                                                        | 69    |
| Форма документа                                                            | 73    |
| Поиск документа по заданным условиям                                       | 77    |
| Настройки                                                                  | 80    |
| Работа с сотрудниками                                                      | 93    |
| Роли сотрудников                                                           | 93    |
| Управление сотрудниками                                                    | 94    |
| Работа с документами                                                       | . 105 |
| Общие принципы работы с документами                                        | . 105 |
| Виды и статусы документов                                                  | 105   |
| Операции над документами                                                   | . 107 |
| Шаблоны                                                                    | . 114 |
| Создание шаблонов                                                          | . 114 |
| Создание документа по шаблону                                              | . 115 |
| Управление услугами                                                        | . 116 |
| Просмотр услуги                                                            | . 118 |
| Выбор счета для оплаты услуг                                               | 119   |
| Подключение услуги                                                         | . 120 |
| Смена тарифа                                                               | . 121 |
| Настройка услуги                                                           | . 122 |
| Отключение услуги                                                          | . 124 |

| Работа с разовыми услугами                                               | 124 |
|--------------------------------------------------------------------------|-----|
| Выписка                                                                  | 126 |
| Рублевые документы                                                       | 133 |
| Платежное поручение                                                      | 135 |
| Заявка на наличные                                                       | 152 |
| Заявление об акцепте                                                     | 159 |
| Заявление о заранее данном акцепте                                       | 161 |
| Заявление об отмене заранее данного акцепта                              | 162 |
| Платежное требование                                                     | 162 |
| Инкассовое поручение                                                     | 163 |
| Реестр документов на инкассо                                             | 164 |
| Заявление на аккредитив                                                  | 165 |
| Валютные документы                                                       |     |
| Перевод валюты                                                           | 169 |
| Межбанковский перевод                                                    |     |
| Поручение на покупку иностранной валюты                                  | 187 |
| Поручение на продажу иностранной валюты                                  | 189 |
| Онлайн-конвертация валют                                                 | 191 |
| Поручение на конвертацию валюты                                          | 198 |
| Конверсионные операции                                                   | 201 |
| Уведомление о зачислении валюты на транзитный счет                       | 201 |
| Распоряжение о списании валюты с транзитного счета                       | 202 |
| Распоряжение на обязательную продажу иностранной валюты                  | 206 |
| Поручение на обратную продажу иностранной валюты                         | 208 |
| Валютный контроль                                                        | 209 |
| Контракты (кредитные договоры)                                           | 211 |
| Отчет об истечении ожидаемых сроков                                      | 222 |
| Декларации на товары                                                     | 224 |
| Сведения о валютных операциях                                            | 224 |
| Справка о подтверждающих документах                                      | 229 |
| Заявление о постановке на учет контракта (кредитного договора)           | 233 |
| Заявление о снятии с учета контракта (кредитного договора)               | 237 |
| Заявление о внесении изменений в раздел I ведомости банковского контроля | 240 |
| Запрос сведений о валютных операциях                                     | 243 |
| Сведения о валютных операциях (из банка)                                 | 243 |
| Дополнительные документы                                                 | 245 |
| Отзывы документов                                                        | 245 |
| Подключение/отключение услуг                                             | 246 |
| Сведения о физическом лице                                               | 248 |
| Сведения о юридическом лице                                              | 252 |
| Письма                                                                   | 256 |
| Входящие письма                                                          | 256 |
| Исходящие письма                                                         | 258 |
| Кредиты                                                                  | 260 |
| Информация о кредитном продукте                                          | 262 |
| Заявление на получение транша                                            | 264 |
| Заявление на досрочное погашение кредита                                 | 266 |
| Гарантии                                                                 |     |
| Депозиты                                                                 | 273 |
| Размещенные депозиты                                                     | 273 |
| Размещенные НСО                                                          | 275 |
| Заявление на открытие депозита                                           | 277 |
| Заявление на неснижаемый остаток                                         | 282 |
| Оповещения                                                               | 284 |
| Заявление на возврат депозита                                            |     |
|                                                                          |     |

| Заявление на закрытие неснижаемого остатка  | . 286        |
|---------------------------------------------|--------------|
| Заявление на пополнение депозита            | . 287        |
| Система быстрых платежей                    | . 289        |
| Подключение к СБП                           | 289          |
| Подключение ТСП                             | 292          |
| Настройки СБП                               | . 294        |
| Взаимодействие с СБП                        | 303          |
| СБП В2В                                     | . 306        |
| Операции                                    | . 306        |
| Платежные ссылки                            | . 307        |
| Переводы                                    | . 310        |
| СБП В2С                                     | . 317        |
| Работа с переводами СБП                     | . 317        |
| Работа с QR-кодами                          | . 326        |
| Работа с клиентами                          | . 335        |
| Корпоративные карты                         | . 339        |
| Выпущенные карты                            | 339          |
| Выписка по карточному счету                 | . 341        |
| Заявления по картам                         | . 342        |
| Пополнение карт                             | 353          |
| Эквайринг                                   | 357          |
| Лополнительные сервисы                      | 362          |
| Постоянные поручения                        | 362          |
| Зарплатный проект                           | 362          |
| Корпоративное бюлжетирование                | 363          |
| Контроль расчетов по договорам              | 363          |
| Индикатор                                   | 364          |
| ЭЛО с контрагентами                         | 372          |
| Совместная работа над документами           | 373          |
| Честили бизиес                              | 374          |
| Вуолящие покументы                          | 377          |
| Полтрерудение следии                        | 377          |
| Платежное треборание и Инкассорое порушение | 370          |
| Платежное треоование и инкассовое поручение | · 379        |
| Нацистения                                  | 283          |
| Пачисления                                  | 305          |
| Подіверждение остатков                      | . 305        |
|                                             | 280          |
| Придожение к радиотной риднока              | 200          |
| Приложение к валютной выписке               | . 370        |
|                                             | 202          |
| Отчет «картотска»                           | . 372<br>206 |
| Справочники                                 | . 390<br>206 |
| Справочники системы                         | . 390        |
| Справочники пользователя                    | . 401        |
| Справочник «индикатор»                      | . 408        |
| Мониторинг                                  | 412          |
| настроика каналов доставки сооощении        | . 412        |
| настроика рассылки сооощении                | . 414        |
| Оощии отчет                                 | . 419        |
| Детальныи отчет                             | . 419        |
| Работа с доверенными получателями           | . 421        |
| Механизмы безопасности                      | . 424        |
| Многофакторная аутентификация               | . 424        |
| Подтверждение платежных поручений           | . 427        |
| Электронные подписи                         | . 434        |

| Просмотр информации об ЭП и аппаратных устройствах |     |
|----------------------------------------------------|-----|
| Администрирование ЭП                               | 438 |
| Создание новой ЭП                                  | 439 |
| Создание новой ЭП без визита в банк                | 440 |
| Работа с облачной ЭП                               | 446 |
| Работа с ЭП в модуле «Регистратор»                 | 449 |
| Импорт и экспорт документов                        |     |
| Импорт документов                                  |     |
| Экспорт документов                                 | 454 |
| Экспорт выписки и реестра в формате Excel          |     |
| Приложения                                         |     |
| Использование СКЗИ «Крипто-КОМ 3.5»                |     |
| Использование типов счетов в документах            |     |
|                                                    |     |

## Предисловие

Настоящий документ является руководством по использованию сервиса «Интернет-Банк для Бизнеса» (далее сервис) системы «iBank для Бизнеса». Сервис предназначен для предоставления услуг электронного банкинга корпоративным клиентам (юридическим лицам) в онлайн-режиме.

Банк оказывает клиенту услуги электронного банкинга с использованием сервиса «Интернет-Банк для Бизнеса» согласно заключенному между ними соответствующего договора на оказание услуг.

Все сведения, содержащиеся в данном документе, носят исключительно информационный характер.

Приведенное описание и иллюстрации соответствуют стандартной версии системы. Представленная информация не является исчерпывающей.

Банк может использовать индивидуальную версию системы или стандартную версию с настройками, отличными от настроек по умолчанию. В этом случае внешний вид, состав функционала и поведение системы будут отличаться от описанного в документе. Для получения более полной и подробной информации вы можете обратиться в ваш банк.

Документ содержит описание функционала сервиса и возможных механизмов защиты информации, передаваемой в электронном виде посредством сервиса.

В разделе Общие сведения о системе «iBank» рассмотрены структура и принципы функционирования системы «iBank для Бизнеса», а также краткие сведения о методах, которые используются для обеспечения информационной безопасности в системе.

В разделе Требования перечислены общие требования к компьютеру пользователя, подключению к Интернет, а также к организации работы клиента в сервисе для обеспечения сохранности личных данных.

Порядок регистрации в сервисе описан в разделе Регистрация нового клиента.

Раздел Интерфейс сервиса содержит описание элементов интерфейса: структура меню, состав и функциональность панели разделов, панели действий и рабочей области, порядок осуществления таких операций, как фильтрация, сортировка, поиск и т. д.

Порядок настройки сервиса подробно описан в разделе Настройки.

Описание работы пользователя в сервисе приведено в разделе Общие принципы работы с документами. В нем рассмотрены вопросы, касающиеся как основных, так и специфичных для отдельных категорий приемов работы с документами.

В разделе Выписка описаны способы создания и работа с выпиской.

В разделе Управление услугами приведено общее описание сценария самостоятельного подключения услуг банка.

Принципы работы с рублевыми документами изложены в разделе Рублевые документы.

Принципы работы с валютными документами и документами валютного контроля изложены в разделах Валютные документы и Валютный контроль.

Принципы работы с дополнительными документами (например: «Отзыв», «Заявление на подключение или отключение услуг» и др.) изложены в разделе Дополнительные документы.

Принципы работы с письмами изложены в разделе Письма.

Принципы работы с кредитами и депозитами изложены в разделах Кредиты и Депозиты.

Принципы работы с корпоративными картами изложены в разделе Корпоративные карты.

В разделе Эквайринг описаны работа с отчетом по эквайринговым операциям и формой аналитического отчета по эквайрингу.

Принципы работы с гарантиями изложены в разделе Гарантии.

Описание дополнительных услуг электронного банкинга, предоставляемых банком (например: «Постоянные поручения», «Зарплатный проект», «Контроль расчетов по договорам» и др.), изложено в разделе Дополнительные сервисы.

Принципы работы со входящими документами (например: «Подтверждение сделки», «Начисления», «Подтверждение остатков» и др.) изложены в разделе Входящие документы.

В разделе Отчеты подробно описаны способы создания и работа с различными отчетами.

В разделе Справочники раскрыт порядок работы со справочниками системы и справочниками пользователя.

Настройка каналов доставки сообщений и настройка рассылки сообщений описана в разделе Мониторинг.

Порядок работы с доверенными получателями и механизмами безопасности изложен в разделах Работа с доверенными получателями и Механизмы безопасности.

Принципы работы с ключами ЭП изложены в разделе Электронные подписи.

В разделе Импорт и экспорт документов представлена подробная информация о файловом обмене документами с бухгалтерскими программами клиентов.

## Общие сведения о системе «iBank для Бизнеса»

#### Назначение и функциональные возможности

Сервис «Интернет-Банк для Бизнеса» предназначен для предоставления юридическим лицам (клиентам банка) полного спектра банковских услуг.

Возможности:

- Двусторонний обмен финансовыми, информационными и иными видами документов с кредитными организациями.
- Получение выписок и отчетов:
  - выписка по счетам;
  - оборотно-сальдовая ведомость;
  - отчеты по корпоративному бюджету;
  - отчеты по расчетам по договорам;
  - отчет по лимитам расходов.
- Управление услугами:
  - Индикатор проверка контрагентов, получение отчетов по контрагентам;
  - DirectBank+ работа с банковскими услугами в сервисе «1С: Предприятие»;
  - Мобильный Банк работа с банковскими услугами на смартфонах и планшетах;
  - Постоянные поручения;
  - ЭДО с контрагентами;
  - ЭДО с госорганами;

— Система быстрых платежей — обеспечивает моментальное зачисление перевода на расчетный счет при оплате покупателем товаров и услуг по QR-коду, даже если стороны перевода имеют счета в разных банках.

- Подключение дополнительных сервисов:
  - Валютный контроль;
  - Зарплатный проект;
  - Корпоративное бюджетирование;
  - Контроль расчетов по договорам.
- Автоматизация бизнес-процессов и интеграция внешних систем с помощью прямого доступа к ДБО «iBank для Бизнеса» через токены-API.
- Подключение дополнительных каналов обслуживания.
- Работа с банковскими гарантиями.
- Просмотр, открытие, управление депозитами и неснижаемыми остатками.
- Работа с кредитами, кредитными линиями, траншами и овердрафтами.
- Управление корпоративными картами организации и получение выписок по счету с использованием карт.
- Подпись, подтверждение и акцепт документов (в том числе заявлений, договоров, оферт, иных юридически значимых документов, заверенных усиленной подписью).

- Получение счетов из ГИС ГМП и создание распоряжений на их оплату.
- Работа с шаблонами документов.
- Импорт и экспорт документов для обмена с внешними системами.
- Настройка получения уведомлений о событиях в системе.
- Поддержка справочников: БИК, SWIFT, КБК, Контрагенты, Доверенные получатели, Бенефициары, Курсы валют.
- Обмен сообщениями с сотрудником банка в режиме онлайн через специальный виджет.

Поддерживается работа произвольного количества сотрудников корпоративного клиента.

Механизмы обеспечения информационной безопасности:

- механизм электронной подписи (ЭП) под финансовыми документами для обеспечения целостности и доказательства авторства передаваемой информации;
- криптографические алгоритмы шифрования данных при передаче информации между банком и клиентами для конфиденциальности передаваемых данных;
- механизм криптографической аутентификации сторон при защищенном взаимодействии через Интернет.

#### Структура и функционирование

Пользователями системы «iBank для Бизнеса» являются клиенты банка (физические и юридические лица) и банковские служащие (администратор банка и операционист).

Сервис предназначен для предоставления услуг электронного банкинга корпоративным клиентам в web-приложениях. В сервисе выполняется только работа клиента.

Взаимодействие клиента с системой «iBank для Бизнеса» состоит из стадий:

#### Регистрация клиента и управление ключами ЭП

Процедура регистрации состоит из двух этапов: предварительная и окончательная регистрация. В процессе предварительной регистрации клиент с помощью сервиса вводит в систему информацию о себе, о своей организации и создает себе пару ключей ЭП для использования в процессе работы. На этапе окончательной регистрации клиент лично прибывает в банк с необходимыми документами и заключает с банком договор на обслуживание, после чего администратор добавляет информацию о клиенте в систему «iBank для Бизнеса» (администратор банка регистрирует клиентов своего филиала, главный администратор регистрирует клиентов головного банка и клиентов, имеющих счета в нескольких филиалах). После окончательной регистрации в офисе банка клиент может работать в сервисе.

#### Работа зарегистрированного клиента в системе

Сотрудники зарегистрированного клиента могут работать с различными финансовыми документами. Список документов определяется договором на обслуживание, заключаемым между клиентом и банком.

#### Хранение информации о клиенте и его документов в архиве

В случае прекращения работы клиента в системе «iBank для Бизнеса» (например, если клиент не возобновил договор, заключенный с банком на обслуживание, по истечении срока действия) он теряет статус зарегистрированного. Информация о клиенте, все документы клиента и данные о совершенных им финансовых операциях перемещаются в архив. Вышеперечисленная информация сохраняется в архиве в течение срока, определенного договором на обслуживание. После истечения данного срока сведения о клиенте и его финансовых документах безвозвратно удаляются из системы. При возобновлении обслуживания в системе «iBank для Бизнеса» клиента, информация о котором хранится в архиве, он вновь получает статус зарегистрированного клиента.

#### Обеспечение информационной безопасности

«iBank для Бизнеса» относится к классу систем защищенного электронного документооборота. Для обеспечения информационной безопасности в системе «iBank для Бизнеса» используются механизмы:

#### Электронная подпись (ЭП) под электронными документами

ЭП клиента используется в качестве аналога собственноручной подписи. Электронный документ с ЭП, отправленный клиентом и полученный банком, является основанием для совершения банком финансовых операций.

Для формирования ЭП клиента в системе реализованы российские криптографические алгоритмы в соответствии с ГОСТ 28147-89 (шифрование, имитовставка), ГОСТ Р 34.11-94 (хеш-функция), ГОСТ Р 34.10-2012 (ЭП на эллиптических кривых).

В процессе предварительной регистрации генерируется пара ключей: ключ ЭП и ключ проверки ЭП. Генерация ключей происходит с использованием криптографического генератора псевдослучайных чисел SecureRandom. Длина ключа ЭП — 256 бит. Это 10<sup>78</sup> вариантов.

Ключ ЭП клиента используется для формирования ЭП клиента под финансовыми документами и другими исходящими от клиента распоряжениями. Ключ ЭП клиента хранится в хранилище в зашифрованном виде. Для доступа к этому хранилищу требуется ввести пароль.

Хранилище ключей ЭП — аппаратное устройство («МАС-токен BIFIT», «Рутокен ЭЦП 2.0», «Рутокен ЭЦП 2.0 2100», «Рутокен ЭЦП 2.0 3000», «Рутокен ЭЦП 3.0», «МЅ\_КЕҮ К» – «АНГАРА» Исп.8.1.1), которое обеспечивает неизвлекаемость (невозможность считывания) ключа ЭП клиента.

В банке ключа ЭП клиента нет, есть только ключ проверки ЭП клиента, с помощью которого банковский сервер проводит аутентификацию клиента в системе и проверяет подпись клиента под электронными документами. Проверка ЭП клиента выполняется банковским сервером в момент подписи клиентом документов, а также Шлюзом при выгрузке документов в АБС банка. Ключи проверки ЭП клиентов хранятся в банке в БД «iBank для Бизнеса». Восстановить из ключа проверки ЭП клиента технически невозможно.

У клиента может быть необходимое ему количество ключей ЭП. Каждому ключу ЭП пользователь присваивает наименование.

#### Механизм криптографической аутентификации сторон

Механизм криптографической аутентификации сторон обеспечивает защищенное взаимодействие через Интернет.

Обеспечение криптографической аутентификации сторон достигается применением защищенного протокола SSL в процессе установления соединения между web-сервером банка и клиентом. Для подтверждения подлинности web-сервера выполняется сравнение доменного имени загружаемого web-сервера с указанным в сертификате.

Протокол SSL используется в форме протокола https (прикладной протокол http поверх криптографического протокола SSL).

#### Шифрование данных

Шифрование данных обеспечивает конфиденциальность передаваемой через Интернет информации.

Шифрование информации выполняется с помощью сессионных ключей, генерируемых на этапе установления соединения между клиентом и банковским сервером.

## Требования

Для работы с сервисом пользователю необходимы:

• Современный компьютер с операционной системой (ОС).

Работа с сервисом возможна на следующих ОС:

- Microsoft Windows: 7 (х86/х64), 8 (х86/х64), 8.1 (х86/х64), 10 (х86/х64) и выше;
- Apple Mac OS X: 10.12 и выше;
- Ubuntu и прочие deb-дистрибутивы (последние версии x64).
- Монитор с разрешением не менее 1280х1024.
- Web-браузер с поддержкой BIFIT Signer для использования электронной подписи с применением аппаратных устройств.

Поддержка BIFIT Signer обеспечена в браузерах: Microsoft Edge; Google Chrome; Яндекс.Браузер; Firefox; Opera; Atom; Safari (при условии, что браузер используется совместно с Mac OS X).

• Персональное аппаратное USB-устройство с возможностью использования цифровой ЭП или съемный USB-накопитель (при использовании файловых ключей).

Аппаратное устройство (аппаратный криптопровайдер) предназначено для генерации ключей ЭП внутри самого устройства и обеспечения их защищенного неизвлекаемого хранения. Формирование ЭП под электронным документом происходит внутри самого устройства.

Сервис поддерживает работу с аппаратными устройствами:

- MAC-токен BIFIT;
- Рутокен ЭЦП 2.0, Рутокен ЭЦП 2.0 2100, Рутокен ЭЦП 2.0 3000, Рутокен ЭЦП 3.0;
- MS\_KEY К АНГАРА Исп.8.1.1.

Для работы с MAC-токеном BIFIT на операционной системе Windows 7 необходима установка официального Hotfix с сайта microsoft.com

Подробные инструкции по использованию аппаратных устройств приведены в соответствующих руководствах пользователя, которые можно получить, обратившись в банк.

Соответствие типов аппаратных устройств количеству хранящихся в памяти ключей ЭП приведено в таблице ниже:

| Название устройства                                            | Количество ключей ЭП |
|----------------------------------------------------------------|----------------------|
| MAC-токен BIFIT                                                | 83                   |
| Рутокен ЭЦП 2.0, Рутокен ЭЦП 2.0 2100,<br>Рутокен ЭЦП 2.0 3000 | 84                   |
| Рутокен ЭЦП 3.0                                                | 126                  |
| MS_KEY К – АНГАРА Исп.8.1.1                                    | 75                   |

В каждом устройстве поддерживается хранение и работа с ключами ЭП ответственных сотрудников разных корпоративных клиентов, обслуживаемых в разных банках с разными экземплярами системы «iBank для Бизнеса».

В USB-токене MS\_KEY К – АНГАРА Исп.8.1.1 при подсчете общего количества ключей учитываются как активные, так и удаленные ключи. Предупреждение о переполнении памяти токена выдается при создании последнего возможного ключа.

При исчерпании памяти токена необходимо обратиться в банк для повторной инициализации токена. При этом все существующие на токене ключи ЭП будут удалены.

- При использовании файловых ключей, созданных с помощью средств криптографической защиты информации (СКЗИ) «Крипто-КОМ 3.5», пользователи, с учетных записей которых осуществляется работа с Интернет-Банком на данном компьютере, должны обладать правами на перезапись файла с ключами ЭП. Настройка прав выполняется средствами используемой ОС.
- Для обеспечения защиты конфиденциальной информации необходимо наличие СКЗИ на компьютере пользователя. Средства криптографической защиты информации используется для реализации функций формирования ключей шифрования и электронной подписи, выработки и проверки электронной подписи, шифрования и имитозащиты информации. При работе с модулем для криптографической защиты информации могут быть использованы:

— аппаратные криптопровайдеры. Обеспечена поддержка с аппаратными устройствами МАС-токен BIFIT, Рутокен ЭЦП 2.0, Рутокен ЭЦП 2.0 2100, Рутокен ЭЦП 2.0 3000, Рутокен ЭЦП 3.0, МЅ КЕҮ К – АНГАРА Исп.8.1.1;

— программные СКЗИ. Обеспечена поддержка с многоплатформенной криптобиблиотекой СКЗИ Крипто-КОМ 3.5. компании Сигнал-КОМ. Использование программных СКЗИ необходимо при отсутствии аппаратных криптопровайдеров. Для получения файлов криптобиблиотеки обратитесь в ваш банк. Более подробно установка и использование криптобиблиотеки описаны в разделе Использование СКЗИ «Крипто-КОМ 3.5»

• На стороне банка может быть разрешено использование сторонних ключей проверки ЭП.

#### Примечание:

Для использования стороннего ключа ЭП на компьютере должно быть установлено СКЗИ, с помощью которого был сгенерирован сторонний ключ ЭП.

Сторонние ключи проверки ЭП (далее сторонние ЭП) — это ключи проверки ЭП, сформированные сторонними по отношению к системе «iBank для Бизнеса» средствами электронной подписи. В системе могут использоваться сторонние ключи, удовлетворяющие условиям:

- сертификат ключа проверки ЭП выпущен УЦ, с которым сотрудничает банк;
- срок действия сертификата ключа проверки ЭП еще не истек;
- ключ сгенерирован с использованием СКЗИ «КриптоПро CSP» или «Signal-COM CSP»<sup>1</sup>.

Подробнее о сторонних ЭП см. в руководстве «Система «iBank для Бизнеса». Использование сторонней ЭП».

- Рекомендуется наличие в компьютере пользователя USB-порта для подключения аппаратных устройств.
- Доступ в Интернет. Рекомендуемая скорость соединения 33,6 Кбит/сек и выше. В случае доступа в Интернет по телефонной коммутируемой линии необходимо наличие современного модема.
- Рекомендуется наличие принтера, на котором будет распечатан Сертификат ключа проверки ЭП.

#### Примечание:

Пользователи OC Windows могут выполнить установку криптобиблиотек и BIFIT Signer с помощью программы для установки ПО. Подробнее см. раздел Начало работы.

#### Правила безопасной работы

Система «iBank для Бизнеса» обеспечивает гарантированный уровень безопасности, содержит механизмы шифрования информации и ЭП, поддерживает работу с аппаратными устройствами:

<sup>&</sup>lt;sup>1</sup>На стороне банка может быть разрешено использование для работы с системой сторонних ключей ЭП, сгенерированных с помощью СКЗИ КриптоПро CSP и Signal-COM или только одного из перечисленных типов криптографии.

МАС-токен BIFIT, Рутокен ЭЦП 2.0, Рутокен ЭЦП 2.0 2100, Рутокен ЭЦП 2.0 3000, Рутокен ЭЦП 3.0, MS\_KEY К – АНГАРА Исп.8.1.1.

В свою очередь пользователю системы следует на своем рабочем месте обеспечить должный уровень безопасности данных — паролей, ключей ЭП и т. п. информации, хищение которой может повлечь за собой материальный ущерб организации.

Ниже описаны основополагающие принципы безопасной работы пользователя с сервисами системы «iBank для Бизнеса».

#### Дополнительные механизмы безопасности корпоративных клиентов

- SMS-информирование о входе в систему, о поступлении в банк платежных документов, о движении средств по счетам клиентов.
- Расширенная многофакторная аутентификация при входе в систему с использованием одноразовых паролей.
- Механизм дополнительного подтверждения платежных поручений (дополнительно к ЭП).

В качестве источников одноразовых паролей и кодов подтверждения используются: MAC-токены BIFIT, MAC-токены, SMS-сообщения, OTP-токены.

#### Меры безопасности при работе с ЭП

- Для защиты ключей ЭП от хищения вредоносными программами рекомендуется использовать аппаратное устройство (МАС-токен BIFIT, Рутокен ЭЦП 2.0, Рутокен ЭЦП 2.0 2100, Рутокен ЭЦП 2.0 3000, Рутокен ЭЦП 3.0, МЅ\_КЕҮ К АНГАРА Исп.8.1.1).
- В случае отсутствия аппаратного устройства, сохраните файл-хранилище ключей на съемном носителе (USB-накопитель).
- Не допускается сохранять файл-хранилище ключей в местах, где к нему может получить доступ кто-либо, кроме вас.
- Съемный носитель с хранилищем ключей необходимо тщательно оберегать от несанкционированного доступа.
- Пароль на доступ к ключу ЭП должен быть известен только вам как владельцу.
- Не допускайте постоянного и бесконтрольного подключения к компьютеру аппаратных устройств с ключами ЭП.
- Не передавайте аппаратное устройство с ключами ЭП никому.
- Не пользуйтесь Интернет-Банком в Интернет-кафе, а также там, где вы не уверены в безопасности компьютеров.
- При увольнении ответственного сотрудника, имевшего доступ к ключу ЭП, обязательно сообщите в Банк и заблокируйте ключ.
- При возникновении любых подозрений на компрометацию ключей ЭП или компрометацию среды исполнения (наличие в компьютере вредоносных программ) — обязательно сообщите в Банк и заблокируйте ключи ЭП.

#### Меры по защите компьютера, с которого выполняется работа в Интернет-Банке

- Соблюдайте регламент ограниченного физического доступа к данному компьютеру. Должен быть утвержден список сотрудников организации, включая ответственных сотрудников и технический персонал, которым разрешен доступ к компьютерам, с которых осуществляется работа в Интернет-Банке.
- Рекомендуется использовать отдельный компьютер исключительно для работы в Интернет-Банке. Другие действия (работа с другими программами, работа с электронной почтой, посещение сайтов в Интернете) с этого компьютера осуществляться не должны.

- Используйте в работе только лицензионное ПО. Не загружайте и не устанавливайте ПО полученное из непроверенных источников.
- Старайтесь использовать современные ОС. Данные системы являются более защищенными, в отличие от предыдущих, зачастую устаревших версий. Своевременно устанавливайте исправления и обновления для ОС. Включите автоматическое обновление ОС, которое будет устанавливать последние исправления, тем самым ликвидируя уязвимости ОС.
- Используйте системное и прикладное ПО только из доверенных источников, гарантирующих отсутствие вредоносных программ. При этом необходимо обеспечить целостность получаемых на носителях или загружаемых из Интернета обновлений.
- Используйте и оперативно обновляйте специализированное ПО для защиты информации антивирусное ПО, персональные межсетевые экраны, средства защиты от несанкционированного доступа и пр.
- Не подключайте к компьютеру непроверенные на наличие вирусов отчуждаемые носители.
- Регулярно проверяйте ваш компьютер на вирусы, как минимум раз в неделю.

#### Правила безопасной работы в интернете

- Не нажимайте на всплывающие диалоги, которые содержат рекламу. Желательно настроить ваш браузер на автоматическую блокировку таких окон.
- Не посещайте непроверенные и небезопасные сайты. Вы можете непреднамеренно загрузить на свой компьютер вирусы и шпионские программы.
- Не читайте подозрительных электронных писем от незнакомых отправителей, они могут содержать вирусы.
- Читайте темы сообщений внимательно, если не уверены, что письмо пришло из надежного источника, не открывайте его. Не доверяйте дружественному тону сообщений или срочности содержащейся в них просьбы.
- В подозрительных письмах не нажимайте на содержащиеся в письме ссылки, а также не открывайте вложенные файлы, особенно если в письме указано, что проблема безотлагательная, и при этом просят срочно открыть приложенный файл, который имеет файловое расширение «exe».
- Максимально ограничьте использование интернет-мессенджеров.
- Будьте внимательнее к странным или непонятным сообщениям об ошибках браузера. В случае возникновения подозрений просканируйте свой компьютер на наличие вирусов или шпионского ПО.

## Начало работы

Перед началом работы с сервисом на компьютере должен быть установлен BIFIT Signer. Подробнее об установке, обновлении и удалении BIFIT Signer см. «Установка BIFIT Signer».

При работе с сервисом на OC Windows криптобиблиотеки, BIFIT Signer и прочее ПО, которое необходимо по заданным банком условиям использования сервиса, может быть установлено с помощью специальной программы (инсталлятора). Если на стороне банка предусмотрена такая возможность, при первом переходе на страницу входа в Интернет-Банк будет отображаться сообщение, содержащее ссылку на инсталлятор и краткую инструкцию по использованию данной программы (см. рис. 1).

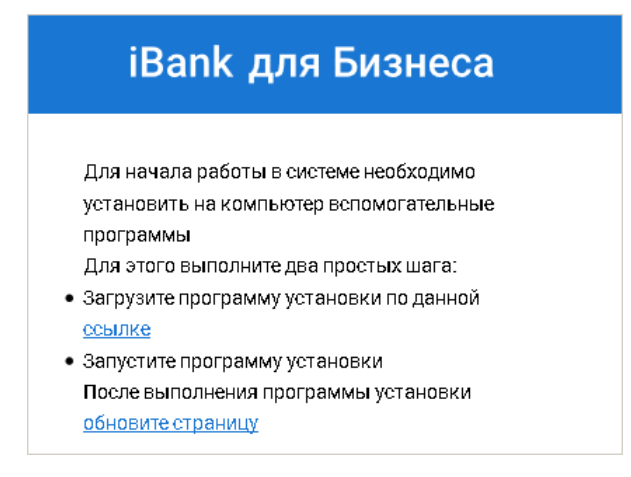

Рис. 1. Первый вход в сервис

#### Примечание:

Перед началом установки рекомендуется закрыть все работающие приложения. Это позволит инсталлятору обновить системные файлы без перезагрузки компьютера.

Запустите инсталлятор и следуйте его указаниям (см. рис. 2).

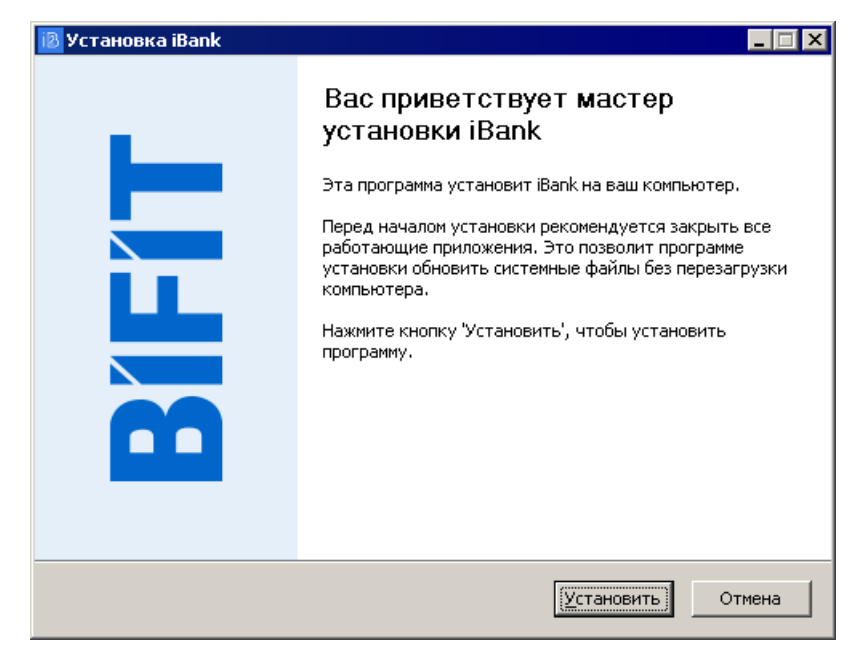

Рис. 2. Инсталлятор

## Вход в сервис

Для входа в сервис выполните действия:

- 1. Подключитесь к интернету, запустите web-браузер и перейдите на страницу входа клиентов системы «iBank для Бизнеса» вашего банка (см. рис. 3).
- 2. В блоке авторизации выберите ключ ЭП, зарегистрированный в системе «iBank для Бизнеса» для компании, с документами которой вы планируете работать (подробнее см. Работа со списком ключей ЭП).
- 3. Нажмите кнопку Войти и укажите пароль к ключу ЭП в отобразившемся диалоге BIFIT Signer.
- 4. При необходимости укажите PIN-код к аппаратному устройству, на котором хранится выбранный ключ ЭП.

Для повышения безопасности на стороне банка может использоваться механизм запроса дополнительного подтверждения при входе в систему. Подробнее см. раздел Многофакторная аутентификация.

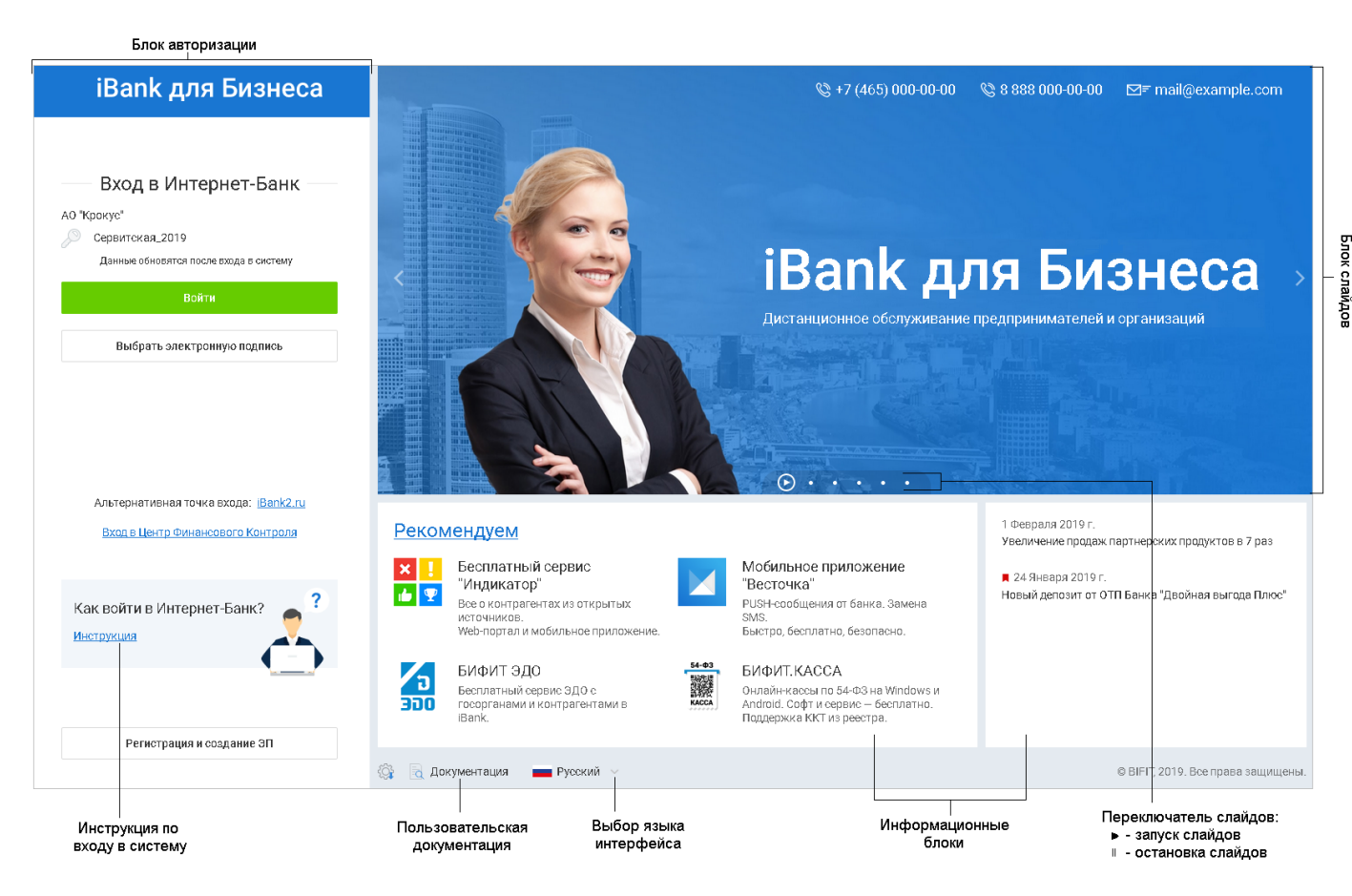

Рис. 3. Страница входа клиентов системы «iBank для Бизнеса»

#### Страница регистрации

Для перехода на страницу **Регистрация** (см. рис. 4) нажмите кнопку **Регистрация и создание** ЭП на странице входа клиентов системы «iBank для Бизнеса».

На странице доступно:

- Подключение к системе переход к регистрации нового клиента в системе «iBank для Бизнеса» (подробнее см. раздел Регистрация нового клиента);
- Получение электронной подписи переход к созданию нового ключа ЭП (подробнее см. раздел Создание новой ЭП);

• Администрирование ключей ЭП — переход к администрированию ключей ЭП (подробнее см. раздел Администрирование ключей ЭП).

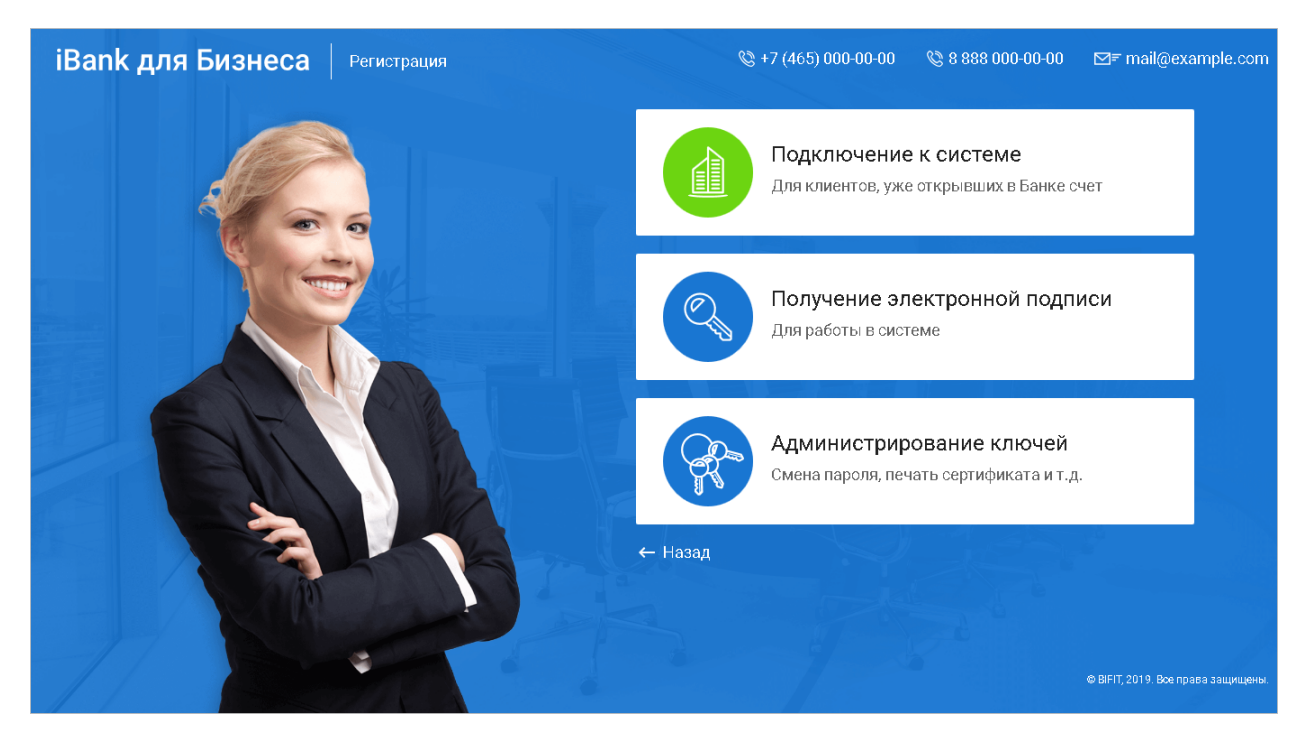

Рис. 4. Страница "Регистрация"

Для возвращения на страницу входа клиентов нажмите кнопку Назад.

#### Выбор ключа ЭП

Сведения о ключах ЭП, использованных для аутентификации, сохраняются на компьютере, с которого осуществлялся вход в систему. Поэтому сценарии выбора ключа при первой и повторной аутентификациях различаются.

#### Первый вход

При входе в систему с компьютера, на котором раньше не осуществлялась работа с «iBank для Бизнеса», или после переустановки BIFIT Signer блок авторизации имеет вид, как на рис. 5.

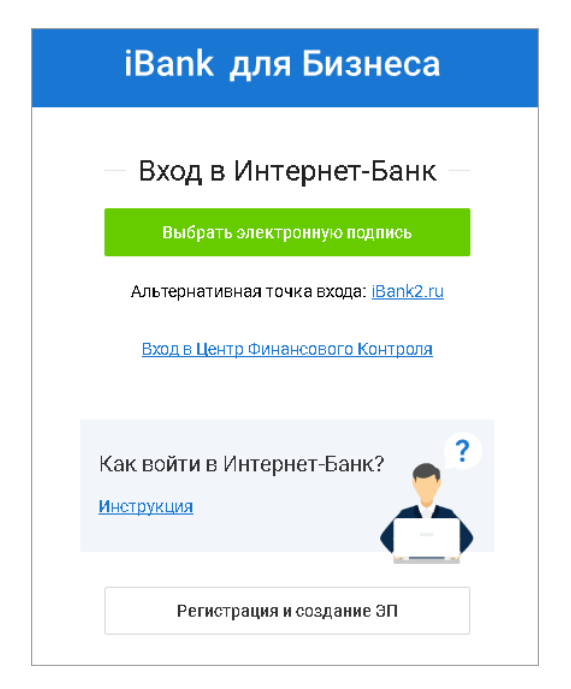

Рис. 5. Страница входа клиентов системы «iBank для Бизнеса». Блок авторизации

Нажмите кнопку Выбрать электронную подпись и выберите ключ ЭП из списка.

#### Повторный вход

При повторном входе в блоке авторизации по умолчанию выбран ключ ЭП, с помощью которого был осуществлен последний вход в систему (см. рис. 6).

| iBank для Бизнеса                                                                 |
|-----------------------------------------------------------------------------------|
| — Вход в Интернет-Банк<br>А0 "Крокус"<br>🔊 Золотов М.Ю.                           |
| Войти                                                                             |
| Выбрать электронную подпись                                                       |
| Альтернативная точка входа: <u>iBank2.ru</u><br>Вход в Центр Финансового Контроля |
| Как войти в Интернет-Банк?                                                        |
| Регистрация и создание ЭП                                                         |

Рис. 6. Блок авторизации. Повторный вход в сервис

Нажмите кнопку **Войти** для входа по указанному ключу ЭП или нажмите **Выбрать** электронную подпись для выбора другого ключа ЭП.

На экране отобразится список ключей ЭП, ранее использованных для входа в систему с данного компьютера. Если необходимый ключ отсутствует в списке, нажмите кнопку Найти ЭП (см. рис. 7). Произойдет переход к выбору ключей из всех доступных в данный момент хранилищ (подробнее см. Работа со списком ключей ЭП).

| < Назад                              | {ှိ} Настроить              | Q Найти ЭП        |
|--------------------------------------|-----------------------------|-------------------|
| Ранее использованные                 | еЭП                         |                   |
| АО ЦИРБИС                            |                             |                   |
| Хеплов_И.М.(ЦИГ<br>Просрочена        | νБИС)                       | 26.12.2018 (j)    |
| АО "Мечта"                           |                             |                   |
| ClientDream<br>Данные обновятся      | а после входа в систе       | му                |
| 000 "Свобода"                        |                             |                   |
| ClientFreedom<br>Данные обновятся    | а после входа в систе       | му                |
| АО "Крокус"                          |                             |                   |
| Золотов М.Ю. 175<br>Данные обновятся | 5<br>н после входа в систе! | му                |
| . Золотов М.Ю.                       |                             | Сегодня 14:58 (ј) |

Рис. 7. Список ранее использованных ключей ЭП

Для настройки списка ранее использованных ключей нажмите кнопку <sup>В</sup> Настроить</sup> Произойдет переход к меню управления списком (см. рис. 8).

| 🔨 Назад                                                     |                 |
|-------------------------------------------------------------|-----------------|
| Настройка еписка                                            |                 |
| АО ЦИРБИС                                                   | ≡↑ ≡↓           |
| × Леплов_И.М.(ЦИРБИС)<br>Просрочена                         | 26.12.2018 🛈    |
| АО "Мечта"                                                  | ≡\ ≡↓           |
| × 🔊 ClientDream<br>Данные обновятся после входа в систему   |                 |
| 000 "Свобода"                                               | ≡\ ≡            |
| × 🔊 ClientFreedom<br>Данные обновятся после входа в систему |                 |
| АО "Крокус"                                                 | ≡\ ≡↓           |
| 🗙 🔎 Золотов М.Ю. 175                                        |                 |
| Данные обновятся после входа в систему                      |                 |
| 🗙 🔏 Золотов М.Ю.                                            | Сегодня 15:37 ( |
|                                                             |                 |

Рис. 8. Настройка списка ключей ЭП

Для управления списком ранее использованных ключей используются кнопки:

≡↑ / =↓ — переместить ключ ЭП в списке вверх/вниз;

— не отображать ключ ЭП в списке ранее использованных;

🕢 Назад

выйти из режима настройки списка.

#### Работа со списком ключей ЭП

В общем списке ключей отображаются все доступные в данный момент хранилища, содержащие ключи ЭП (см. рис. 9).

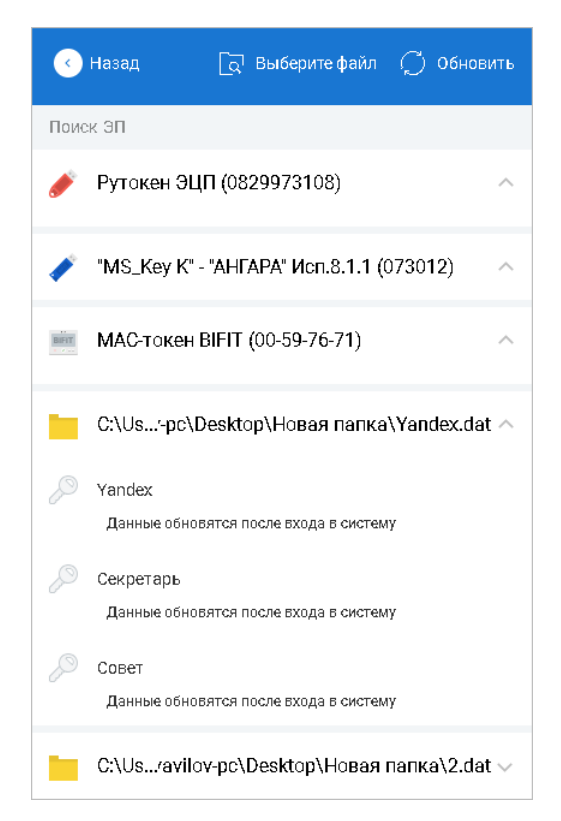

Рис. 9. Список ключей ЭП

Чтобы указать путь к файловому хранилищу ключей, нажмите кнопку 🖸 выберите файл

Для просмотра списка доступных ЭП после подключения аппаратных устройств или установки сертификатов нажмите кнопку <sup>Обновить</sup>

Чтобы развернуть список ЭП, хранящихся в выбранном хранилище, нажмите кнопку ∨

При необходимости для доступа к списку ключей на аппаратном устройстве укажите PIN-код к устройству.

Для ключа ЭП (сертификата) в списке может отображаться информация:

- Тип хранилища ключа ЭП или тип криптопровайдера:
  - ключ ЭП в файловом хранилище;
  - ключ ЭП на USB-токене (изображение токена меняется в зависимости от типа подключенного токена). Наименование типа токена и его серийный номер отображаются над списком ключей, которые он содержит;
  - ключ ЭП на MAC-токене BIFIT. Наименование типа устройства и его серийный номер отображаются над списком ключей, которые оно содержит;

- сертификат сторонней ЭП Руководителя при использовании криптопровайдера КриптоПро CSP;
- сертификат сторонней ЭП Руководителя при использовании криптопровайдера Signal-СОМ СЅР;
- сертификат сторонней ЭП Руководителя при использовании криптопровайдера Message-Pro CSP;
- сертификат сторонней ЭП Сотрудника при использовании криптопровайдера КриптоПро CSP;
- сертификат сторонней ЭП Сотрудника при использовании криптопровайдера Signal-СОМ СЅР;
- сертификат сторонней ЭП Сотрудника при использовании криптопровайдера Message-Pro CSP.
- Наименование ключа ЭП (если ключ еще ни разу не был использован для входа в систему с текущего компьютера);
- Наименование организации, сотруднику которой принадлежит данный ключ<sup>2</sup>;
- Ф. И. О. владельца ключа<sup>2</sup>;
- Статус ЭП<sup>2</sup>;
- Дата окончания срока действия ЭП<sup>2</sup>;
- Дата и время последнего входа в систему данным ключом ЭП с текущего компьютера<sup>2</sup>.

#### Вход в сервис с использованием квалифицированной электронной подписи (КЭП)

Использование квалифицированной электронной подписи (КЭП) в системе «iBank для Бизнеса» настраивается банком.

В системе могут использоваться сертификаты КЭП Сотрудника и Руководителя.

Сертификат КЭП Руководителя — сертификат, владельцем которого является сотрудник с ролью **Руководитель**.

Сертификат КЭП Сотрудника — сертификат физического лица без указания реквизитов организации.

Для входа в сервис с использованием КЭП выполните:

1. Выберите сертификат КЭП (см. рис. 10).

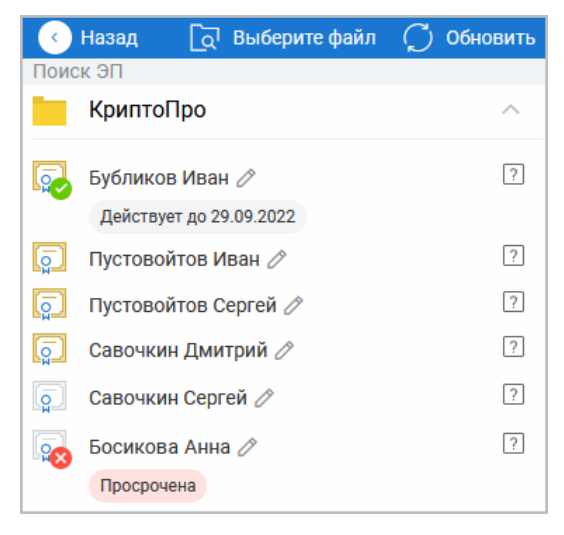

Рис. 10. Выбор ЭП

<sup>2</sup>Информация отображается для ключей, которые хотя бы один раз использовались для входа в систему с текущего компьютера

2. Укажите PIN-код для криптоконтейнера и нажмите кнопку ОК (см. рис. 11).

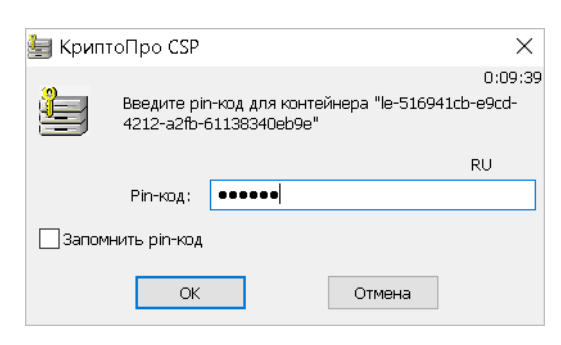

Рис. 11. Диалог "PIN-код для криптоконтейнера"

3. При использовании сертификата КЭП Сотрудника, если вы являетесь сотрудником нескольких организаций, отобразится страница выбора организации (см. рис. 12).

Выберите организацию для входа. После входа в сервис предусмотрена возможность быстрого переключения между организациями, для этого нажмите кнопку с наименованием организации в строке меню.

| Выберите организацию                             |                      | Показать об      | ороты за: дены                     | месяц                  |          |
|--------------------------------------------------|----------------------|------------------|------------------------------------|------------------------|----------|
| ООО "БИФИТ Сервис"<br>ИНН 7719862005             | 965 959.32           | Сегодня<br>Вчера | -1 412.16<br>-2 231.08             | +2 751.32<br>+752.10   | ÷        |
|                                                  | <b>\$</b> 739 103.06 | Сегодня<br>Вчера | - <b>0</b> .00<br>- <b>692</b> .67 | +4 295.73<br>+2 310.42 |          |
|                                                  | 99 139.28            | Сегодня<br>Вчера | -1 920.84<br>-4 474.79             | +932.19<br>+174.35     |          |
| ИП Репан Димитрий Васильевич<br>инн 771990382663 | 🖉 Необходимо подтв   | ердить использов | ание ЭП                            |                        | →        |
| АО "БИФИТ"<br>ИНН 7719617469                     | € 118 500.52         | Сегодня<br>Вчера | -4 118.66<br>-2 727.02             | +224.41<br>+2 971.95   | <b>→</b> |
|                                                  | \$ 40 568.63         | Сегодня<br>Вчера | -4 155.09<br>-1 772.63             | +5 128.88<br>+4 891.33 |          |
|                                                  | P 71 391 446.89      | Сегодня<br>Вчера | -2 384.34<br>-2 455.11             | +459.38<br>+1 738.74   |          |

Рис. 12. Выбор организации для входа по КЭП Сотрудника

#### Выбор версии «iBank для Бизнеса»

Если банком вам предоставлены права на модуль «Интернет-Банк для Бизнеса» и на модуль «Интернет-Банк для Микробизнеса», то после аутентификации произойдет переход на страницу выбора версии системы «iBank для Бизнеса» (см. рис. 14). Иначе, загрузится соответствующий модуль.

| берите версию iBank                                                                                                    |                                                                                                    |                                                               |
|----------------------------------------------------------------------------------------------------|----------------------------------------------------------------------------------------------------|---------------------------------------------------------------|
| Bank для Бизнеса                                                                                                    | iBank для микробизнеса                                                                                                    |                                                               |
| 1ля корпоративных клиентов                                                                                                    | Для малого бизнеса и предпринимателей                                                                                        |                                                               |
| IBank gni Sidança         MT Cauços AC         ① Cauços Accurso Connecto         ② *         ③ hour           © Pressent popular         @ Tomar @ Tomars         ① hours @ Tomars         ① hours in @ hourses         ③ *         ● hour           Ø Anno         @ Tomars         ① hourses         ① hourses         □ hourses         □ hourses                                                                                                    | IBank Денали и собитии<br>Исто операции V За все времи Ф Понск секезаций Q Панаска                                           | адоров А.С. 🖂 🍥 🗗                                             |
| Descense represent         Dayser/s (order + c         Diff of Containing         Optimized (Containing)         Diff of Containing         Diff of Containing         Di | Сигария -11 600ки/ ФООКОСМОС"<br>Согтария -11 600ки/ ФООКОСМОС" Доставлен 460<br>СОГТ 100к или НДС 18%-1 677.87 Доставлен 50 | 1781050000000035<br>00 550,00 ₽                               |
| Duraneses spotoases         12         185/2018         13 40000 CAO "Pre-pit/Margu"         COMAS as su RDC UN- S., 16 accorr<br>UNACOMMUNICATION COMPANY           Heacomed Intervention         11         185/2018         13 40000 CAO "CTAP"         COMAS as su RDC UN- S., 16 accorr<br>UNACOMMUNICATION COMPANY                                                                                                    | Сегодня - 11 000,00 Р (УО22100)в т.ч. НДС 18% - 1 677.97 (20) 💿 🛞                                                            | ВИЗИТЫ                                                        |
| Press gargerette ar         3         Atticute         attobute         Control Activity, article         attotute           Battering standport         5         118,0243         20080         000 VMC         COMMA excel/Link L.         Atterious           Battering standport         5         118,0243         20080         000 VMC         COMMA excel/Link L.         Atterious           Battering standport         5         118,0243         20080         000 VMC         COMMA excel/Link L.         Atterious                                                                                                    | Сигодия - 11 600,012 РОСКОССОС"<br>(VOS1600)8 114. НДС 1816 1 677.97 Подликан                                                | жачайте мобильное<br>триложение                               |
| Q         Based and settings         D         D <thd< th=""> <thd< th="">         D</thd<></thd<>                                                                                                    | Априль +0.к.r +0.к.r +<br>28 априля - 234.440,н.г. / (VO1320)к т.к. 14(25.11% - 35.712.0.5 На неполняния                     | ■ 00 manual 1 ■ 100<br>■ 00 manual 1 ■ 100<br>■ 1500 002 (0 0 |
| % teans >                                                                                                    | 28 angeon - 234.440,xm / 1007123(bit 14, HQC 181- 35 742.63 He ofgedorine (V051123(bit 14, HQC 181- 35 742.63                |                                                               |
|                                                                                                    |                                                                                                    | -2020-0 100                                                   |

Рис. 13. Страница выбора версии «iBank для Бизнеса»

Подробнее о модуле «Интернет-Банк для Микробизнеса» см. в руководстве пользователя Интернет-Банк для Микробизнеса.

Вы можете переключаться между модулями в разделе Настройки (см. раздел Настройки).

#### Главная страница

После аутентификации выполняется переход на главную страницу Интернет-Банка (см. рис. 14).

На главную страницу также можно перейти при нажатии на логотип iBank для Бизнеса

| iBank для Бизнеса                                          | ЗАО Энергия 🛩 📍      |                                                                                                    |                                      |                         | 🕡 Тайнинская Э. Л. 🔞 🔿 🗸 🕞 Выход |
|------------------------------------------------------------|----------------------|----------------------------------------------------------------------------------------------------|--------------------------------------|-------------------------|----------------------------------|
| <ul> <li>Управление услугами</li> <li>В полития</li> </ul> | На рублевь           | их счетах. На счетах в долларах. На счетах                                                                                                    | в евро На счетах в А98 На счетах в / |                         | Б. Последние сеансы работы О     |
| <ul> <li>Быписка</li> <li>Проверка контрагентов</li> </ul> | Счета 6 550 449,1    | 5₽ 120 112,00 \$ 120 000,0                                                                                                    | 0 € 0,00 A98 0,00 A99                | 3 88                    |                                  |
| 📴 Рублевые документы 🔷 🗧                                   | Расчетный счет *0030 | Расчетный счет *0040                                                                                                    | Текущий счет *2111                   | Транзитный счет *2212   | Вы в индикаторе                  |
| 📑 Валютные документы 🕕 🗦                                   | 6 550 449,15 ₽       | <b>0</b> ,00 ₽                                                                                                    | 120 112.00 \$                        | 0.00 \$                 | Подробнее                        |
| 🔇 Валютный контроль 🛛 🗧 🗧                                  | За сегодня           | 5 D 25 coronic                                                                                                    | За сегодня<br>+14 554 00 \$          | 20 0000000              | • Критичных 1                    |
| Постоянные поручения >                                     | -1 554 688.15        | 5 P 0 P                                                                                                    | -2 820.00 \$                         | 0\$                     | • Подозрительных 0               |
| 📑 Дополнительные докуме 🗲                                  |                      |                                                                                                    |                                      |                         |                                  |
| Письма 1                                                   |                      | • •                                                                                                    |                                      |                         |                                  |
| 👫 Кредиты >                                                | Mruopouuoo           |                                                                                                    | Мабилинаа при                        | Postolika               | • достижении •                   |
| 📑 Гарантии                                                 | Міновенное           | получение сообщении                                                                                                    | Мобильное при                        | иложение «весточка»     | 2 счета для публикации           |
| 🖓 Депозиты 🔷 🗧                                             |                      |                                                                                                    |                                      |                         |                                  |
| 🔤 Карты 🔿                                                  | События              |                                                                                                    |                                      | 🔍 🕕 Создать платеж 💉    | 6                                |
| 📩 Зарплатный проект 🔷 🔿                                    | Все На поллись       | В обработке Откарненные                                                                                                    | Вурлациие 4                          | Нелеля                  |                                  |
| 🗑 Эквайринг 🔰 🗧                                            | ноподтно             | o oppositive of a official official off |                                      |                         |                                  |
| 🧰 Бюджетирование 💦 🗧                                       |                      |                                                                                                    |                                      |                         |                                  |
| 🖳 Договоры 🔷 🗧 🗧                                           | Сегодня              | DO "Ceet"                                                                                                    | -20                                  | 010.14 ₽ Исполнен       |                                  |
| 📑 Входящие документы 💦 🗧                                   | UI UI                | иата по договору 14/155.20 пдс не облага                                                                                                    | er ca.                               |                         |                                  |
| 🗵 Отчеты >                                                 | Сегодня              | еревод между своими счетами                                                                                                    | 21.0                                 | ОО ОО Р Не акцептован   |                                  |
| Справочники >                                              | 40                   | 817810259897469525 > 40702810424438709                                                                                                    | 157 210                              | причина отказа          |                                  |
| 尸 Мониторинг >                                             |                      |                                                                                                    |                                      |                         |                                  |
| 🔑 Электронные подписи                                      | Сегодня КС           | ISMOS CJSC<br>nsfer between own accounts for cards replenis                                                                                                    | hment by Application 57 from 14.0    | 100.00 \$ На исполнении |                                  |
| Документы конструктора >                                   |                      |                                                                                                    | 2 · 10                               |                         |                                  |

Рис. 14. Главная страница

На главной странице Интернет-Банка отображаются следующие элементы:

#### • Строка меню (1)

Строка меню содержит кнопки, которые используются для быстрой смены пользователя, для перехода на страницу настроек, для получения справочной информации, для завершения работы с сервисом (подробнее см. раздел Интерфейс сервиса).

#### • Панель разделов (2)

На панели разделов отображаются разделы, права на работу с объектами которых были назначены вам при регистрации в офисе банка (подробнее см. раздел Интерфейс сервиса).

• Блок **Счета** (3)

В блоке отображаются:

 Сведения об открытых счетах вашей организации — номер, тип, текущий остаток, сумма за текущий день, информация об имеющихся приостановлениях и арестах, баланс счета;

Закрытые счета, счета «Для депонирования» и «Для обязательной продажи» не отображаются.

— Общий баланс по всем счетам для каждой валюты.

Для просмотра реквизитов и информации по счету нажмите на строку с необходимым счетом. Отобразится страница **Информация по счету** (см. рис. 15).

На странице **Информация по счету** сотрудникам с ролью **Руководитель** или **Администратор** доступно изменение названия счета — кнопка

| Расчетный счет *     | 0024 🖍                       |    |
|----------------------|------------------------------|----|
| Реквизиты для пополн | ения счета в Российских рубл | ях |
| Получатель           | 000 "Демоклиент"             |    |
| инн                  | 7723123456                   |    |
| Номер счета          | 4070281050000000024          |    |
| Наименование банка   | АО "ОТП БАНК" г. Москва      |    |
| БИК                  | 044525311                    |    |
| Корр. счет           | 3010181000000000311          |    |

Рис. 15. Информация по счету

Для отправки реквизитов на заданный e-mail адрес нажмите кнопку Отправить по e-mail. В отобразившемся диалоге (см. рис. 16) укажите e-mail адрес получателя и нажмите кнопку Отправить.

| Отправка реквизитов счета по e-mail | ×     |
|-------------------------------------|-------|
| Получатель                          |       |
| Отправить О                         | тмена |

Рис. 16. Диалог "Отправка реквизитов счета по e-mail"

Для указания нескольких адресов нажмите ссылку <u>+Добавить</u>. Для удаления адреса нажмите кнопку

#### Внимание!

Операция доступна при наличии прав на канал доставки сообщений по e-mail.

Нажатием соответствующих кнопок выполняется сохранение в формате PDF и печать реквизитов счетов типа: расчетный, текущий, депозитный, специальный, ссудный, транзитный, транзитный Д.У.

| Имя счета                                                                                                    |                                                                                                    |      |  |  |  |  |
|----------------------------------------------------------------------------------------------------|----------------------------------------------------------------------------------------------------|------|--|--|--|--|
| Налоговая заблок                                                                                                    | Чалоговая заблокировала счет                                                                                                    |      |  |  |  |  |
| Вы не можете пользова<br>нет возможности снять<br>налоговой можно найти<br>и обращения". Доступн<br>списания денежных сре                                                                                                    | ы не можете пользоваться денежными средствами на счете, пока налоговая не снимет ограничения. У банка<br>ет возможности снять блокировку самостоятельно. Пожалуйста, обратитесь в свою налоговую. Контакты<br>алоговой можно найти в подробной информации о приостановлении или <u>на сайте ФНС</u> в разделе "Контакты<br>обращения". Доступная очередность платежей с 1 по 3, см "пункт 2, ГК РФ Статья 855. Очередность<br>писания денежных средств со счета".                                                              |      |  |  |  |  |
| 50 000.00 RUB 🗸<br>Основание<br>Неуплата налога                                                                                                    |                                                                                                    |      |  |  |  |  |
|                                                                                                    |                                                                                                    |      |  |  |  |  |
| 20 000.00 RUB<br>Приставы заблоки<br>Вы не можете пользова<br>У банка нет возможнос<br>приставов. Контакты пр<br>разделе "Контакты".                                                                                                    | <mark>1ровали счет</mark><br>аться денежными средствами на счете, пока судебный пристав не снимет ограниче<br>ги снять блокировку самостоятельно. Пожалуйста, обратитесь в службу судебных<br>иставов можно найти в подробной информации об аресте или <u>на сайте ФССП</u> в                                                                                                    | ние. |  |  |  |  |
| 20 000.00 RUB ✓<br>Приставы заблоки<br>Вы не можете пользова<br>У банка нет возможнос<br>приставов. Контакты пр<br>разделе "Контакты".                                                                                                    | <mark>1ровали счет</mark><br>аться денежными средствами на счете, пока судебный пристав не снимет ограниче<br>ти снять блокировку самостоятельно. Пожалуйста, обратитесь в службу судебных<br>иставов можно найти в подробной информации об аресте или <u>на сайте ФССП</u> в                                                                                                    | ние  |  |  |  |  |
| 20 000.00 RUВ ✓<br>Приставы заблоки<br>Вы не можете пользова<br>У банка нет возможнос<br>приставов. Контакты пр<br>разделе "Контакты".<br>10 000.00 RUB ✓                                                                                                    | <mark>провали счет</mark><br>иться денежными средствами на счете, пока судебный пристав не снимет ограничен<br>ти снять блокировку самостоятельно. Пожалуйста, обратитесь в службу судебных<br>иставов можно найти в подробной информации об аресте или <u>на сайте ФССП</u> в                                                                                                    | ние  |  |  |  |  |
| 20 000.00 RUB ✓<br>Приставы заблоки<br>Вы не можете пользова<br>У банка нет возможнос<br>приставов. Контакты пр<br>разделе "Контакты".<br>10 000.00 RUB ✓<br>Основание решения С<br>Обеспечение исполнени                                                                                          | <b>1ровали счет</b><br>иться денежными средствами на счете, пока судебный пристав не снимет ограничен<br>ти снять блокировку самостоятельно. Пожалуйста, обратитесь в службу судебных<br>иставов можно найти в подробной информации об аресте или <u>на сайте ФССП</u> в<br><b>ПИ</b><br>ия решения о бесспорном взыскании                                                                                                    | ние  |  |  |  |  |
| 20 000.00 RUB ✓<br>Приставы заблоки<br>Вы не можете пользова<br>У банка нет возможнос<br>приставов. Контакты пр<br>разделе "Контакты".<br>10 000.00 RUB ✓<br>Основание решения С<br>Обеспечение исполнени<br>Реквизиты для пополи                                                                  | Провали счет<br>пъся денежными средствами на счете, пока судебный пристав не снимет ограничет<br>ти снять блокировку самостоятельно. Пожалуйста, обратитесь в службу судебных<br>иставов можно найти в подробной информации об аресте или <u>на сайте ФССП</u> в<br>пи<br>ия решения о бесспорном взыскании<br>нения счета в Российских рублях                                                                                                    | ние  |  |  |  |  |
| 20 000.00 RUB ✓<br>Приставы заблоки<br>Вы не можете пользова<br>У банка нет возможнос<br>приставов. Контакты пр<br>разделе "Контакты".<br>10 000.00 RUB ✓<br>Основание решения С<br>Обеспечение исполнени<br>Реквизиты для пополи<br>Получатель                                                    | Провали счет<br>пъся денежными средствами на счете, пока судебный пристав не снимет ограничен<br>ти снять блокировку самостоятельно. Пожалуйста, обратитесь в службу судебных<br>иставов можно найти в подробной информации об аресте или <u>на сайте ФССП</u> в<br>ия решения о бесспорном взыскании<br>нения счета в Российских рублях<br>000 "Демоклиент"                                                                                                    | ние  |  |  |  |  |
| 20 000.00 RUB ✓<br>Приставы заблоки<br>Вы не можете пользова<br>У банка нет возможнос<br>приставов. Контакты пр<br>разделе "Контакты".<br>10 000.00 RUB ✓<br>Основание решения С<br>Обеспечение исполнени<br>Реквизиты для пополи<br>Получатель<br>ИНН                                             | 1ровали счет         пъся денежными средствами на счете, пока судебный пристав не снимет ограничен<br>ти снять блокировку самостоятельно. Пожалуйста, обратитесь в службу судебных<br>иставов можно найти в подробной информации об аресте или на сайте ФССП в         ПИ<br>ия решения о бесспорном взыскании         нения счета в Российских рублях         ООО "Демоклиент"         7723123456                                                                                                    | ние  |  |  |  |  |
| 20 000.00 RUB ✓<br>Приставы заблоки<br>Вы не можете пользова<br>У банка нет возможнос<br>приставов. Контакты пр<br>разделе "Контакты".<br>10 000.00 RUB ✓<br>Основание решения С<br>Обеспечение исполнени<br>Реквизиты для пополи<br>Получатель<br>ИНН<br>Номер счета                              | аровали счет<br>пъся денежными средствами на счете, пока судебный пристав не снимет ограничен<br>ти снять блокировку самостоятельно. Пожалуйста, обратитесь в службу судебных<br>иставов можно найти в подробной информации об аресте или <u>на сайте ФССП</u> в<br>пи<br>ия решения о бесспорном взыскании<br>нения счета в Российских рублях<br>000 "Демоклиент"<br>7723123456<br>40702810300000000020                                                                                                    | ние  |  |  |  |  |
| 20 000.00 RUB ✓<br>Приставы заблоки<br>Вы не можете пользова<br>У банка нет возможнос<br>приставов. Контакты пр<br>разделе "Контакты".<br>10 000.00 RUB ✓<br>Основание решения С<br>Обеспечение исполнени<br>Реквизиты для пополи<br>Получатель<br>ИНН<br>Номер счета<br>Наименование банка        | 1ровали счет<br>пться денежными средствами на счете, пока судебный пристав не снимет ограничен<br>ти снять блокировку самостоятельно. Пожалуйста, обратитесь в службу судебных<br>иставов можно найти в подробной информации об аресте или <u>на сайте ФССП</u> в<br>пи<br>ия решения о бесспорном взыскании<br>нения счета в Российских рублях<br>000 "Демоклиент"<br>7723123456<br>40702810300000000020<br>АО "ОТП БАНК" г. Москва                                                                                           | ние. |  |  |  |  |
| 20 000.00 RUB ✓<br>Приставы заблоки<br>Вы не можете пользова<br>У банка нет возможнос<br>приставов. Контакты пр<br>разделе "Контакты".<br>10 000.00 RUB ✓<br>Основание решения С<br>Обеспечение исполнени<br>Реквизиты для пополи<br>Получатель<br>ИНН<br>Номер счета<br>Наименование банка<br>БИК | <ul> <li>ФОВАЛИ СЧЕТ</li> <li>Повали счет</li> <li>ться денежными средствами на счете, пока судебный пристав не снимет ограничен<br/>ти снять блокировку самостоятельно. Пожалуйста, обратитесь в службу судебных<br/>иставов можно найти в подробной информации об аресте или на сайте ФССП в</li> <li>ПИ<br/>ия решения о бесспорном взыскании</li> <li>мения счета в Российских рублях</li> <li>ООО "Демоклиент"</li> <li>7723123456</li> <li>4070281030000000020</li> <li>АО "ОТП БАНК" г. Москва<br/>044525311</li> </ul> | ние  |  |  |  |  |

#### Рис. 17. Информация по заблокированному счету

• Блок События (4)

В блоке доступны действия:

- Просмотр событий;
- Работа с событиями (поиск, фильтр, подпись, подтверждение, отзыв, печать и т.д.);

— Выполнение групповых операций подписи и подтверждения документов;

Доступна одновременная подпись документов разных типов.

- Переход на форму просмотра подробной информации документа/операции;
- Создание платежного поручения.

В блоке отображаются следующие события (см. рис. 18):

- Операции по счетам (выписка);
- Документы со статусом исполнения.

Не отображаются документы со статусами В архиве, Удален, Удален после отвержения, а также шаблоны документов (подробнее о статусах см. раздел Виды и статусы документов).

#### Внимание!

События в блоке отображаются в зависимости от назначенных сотруднику прав на счета и типы документов за последние 380 дней.

| События       | СК                                                                                                   | Q 🕒          | Создать платеж |
|---------------|----------------------------------------------------------------------------------------------------|--------------|----------------|
| Все На подпис | сь В обработке Отклоненные Входящие                                                                  | Неделя       |                |
| 16 Ноября     | ООО "Новотелеком"<br>плата единого налога за I полугодие 2016 года. Без НДС                          | -1 054.63 ₽  | C 🖨            |
| 16 Ноября     | ООО "Новител"<br>Оплата услуг найма                                                                  | +1 589.13 ₽  | Исполнен       |
| 15 Ноября     | Управление Федерального казначейства по г. Москве<br>Возврат ошибочно перечисленных денежных средств | +2 013.84 ₽  | Исполнен       |
| 15 Ноября     | Зарплатный реестр<br>Заработная плата за декабрь 2022                                                | 450 000.00 ₽ | На обработке   |
| 15 Ноября     | Зарплатный реестр<br>Заработная плата за ноябрь 2022                                                 | 200 000.00 ₽ | На исполнении  |

Рис. 18. Блок "События". Вкладка "Все"

Для управления списком событий доступны элементы:

#### — Поиск объектов в списке

Для поиска объекта укажите значение или часть значения в строке поиска.

#### — Фильтр объектов списка

Для формирования списка по типу событий используйте вкладки:

Все — все события;

На подпись — документы, требующие подписи или подтверждения;

В обработке — документы, находящиеся в обработке в статусах На обработке, На исполнении, Доставлен, На акцепт, В картотеке;

Для документов, направленных на акцепт, статус отображается в формате: **На акцепт (X из Y)**, где:

Х – количество полученных акцептов;

У – количество требуемых акцептов.

Отклоненные — отвергнутые документы в статусах Отвергнут, Не акцептован;

Для документов в статусе **Не акцептован**, под статусом отображается причина, из-за которой акцепт не был получен.

Для документов типа «Заявление на перевод ЮЛ или ИП через СБП», «Операции В2В» в столбце описания, перед назначением платежа или основанием отображается пометка *СБП*.

Входящие — входящие документы.

Для формирования списка по дате выберите с помощью выпадающего списка один из предустановленных периодов: «Вчера», «Текущая неделя», «Текущий месяц», «Текущий квартал», «Текущий год», «За все время».

Или задайте период вручную с помощью календаря. Для этого из выпадающего списка выберите пункт Указать период (см. рис. 19).

| азад |       |     |    |    |      |    |    |     |     |    |    | С    | броситі |
|------|-------|-----|----|----|------|----|----|-----|-----|----|----|------|---------|
| Φ    | еврал | ь ∨ |    |    | 2022 | ~  |    | Мар | т 🗸 |    |    | 2022 | ~       |
| Пн   | Вт    | Ср  | Чт | Пт | Сб   | Bc | Пн | Вт  | Ср  | Чт | Пт | Сб   | Вс      |
| 29   | 30    | 31  | 1  | 2  | 3    | 4  | 29 | 30  | 31  | 1  | 2  | 3    | 4       |
| 5    | б     | 7   | 8  | 9  | 10   | 11 | 5  | 6   | 7   | 8  | 9  | 10   | 11      |
| 12   | 13    | 14  | 15 | 16 | 17   | 18 | 12 | 13  | 14  | 15 | 16 | 17   | 18      |
| 19   | 20    | 21  | 22 | 23 | 24   | 25 | 19 | 20  | 21  | 22 | 23 | 24   | 25      |
| 26   | 27    | 28  | 29 | 30 | 1    | 2  | 26 | 27  | 28  | 29 | 30 | 1    | 2       |
| 3    | 4     | 5   | 6  | 7  | 8    | 9  | 3  | 4   | 5   | 6  | 7  | 8    | 9       |
|      |       |     |    |    |      |    |    |     |     |    |    |      |         |

Рис. 19. Календарь

При наведении на событие отображаются доступные кнопки действий:

— подписать (для документов в статусах Новый и Подписан);

— подтвердить (для документов в статусе Требует подтверждения);

— распечатать;

— повторить/скопировать (ответить на входящее письмо);

🕤 — отозвать.

При нажатии на событие отображается форма просмотра документа/операции.

При нажатии кнопки **Создать платеж** отображается форма создания платежного поручения (подробнее см. раздел Платежное поручение).

#### Внимание!

Кнопка Создать платеж отображается при наличии соответствующих прав, настраиваемых по согласованию с вашим банком.

При нажатии кнопки Свернуть ленту . скрываются строка поиска и лента событий, отображается блок Последние сеансы работы (см. рис. 20).

| События          |                                                            | 🕀 Создать платеж |
|------------------|------------------------------------------------------------|------------------|
|                  |                                                            |                  |
| Последние        | сеансы работы                                              |                  |
| 26.05.2023 16:11 | Теплов Иван Максимович<br>IP: 192.168.5.171 Локальная сеть |                  |
| 26.05.2023 15:53 | Теплов Иван Максимович<br>IP: 192.168.5.179 Локальная сеть |                  |

Рис. 20. Блок "События" свёрнут

При нажатии кнопки Развернуть ленту , блок События принимает стандартный вид (см. рис. 18).

Для документов на вкладке На подпись доступна одновременная подпись нескольких документов.

Для одновременной подписи всех документов нажмите кнопку Подписать все (см. рис. 22).

| Собы                | Поиск                              |                                                                             | Q 🕒                                                               | Создать платеж |  |  |
|---------------------|------------------------------------|-----------------------------------------------------------------------------|-------------------------------------------------------------------|----------------|--|--|
| Bce                 | На подпись                         | В обработке Отклоненные Входящие                                            |                                                                   |                |  |  |
|                     | Сегодня                            | Исходящее письмо<br>Предоставление подтверждающих документов по Заявлению н | а перевод N9                                                      | Новый          |  |  |
|                     | Сегодня                            | CITIBANK (BANAMEX USA)<br>Self fund transfer                                | -5 234.00 \$                                                      | Новый          |  |  |
|                     | Сегодня                            | AGRICULTURAL BANK OF CHINA, THE (BANKING DEPARTMENT)<br>/PYTR/FTF/          | GRICULTURAL BANK OF CHINA, THE (BANKING DEPARTMENT) -1 000.00 CNY |                |  |  |
|                     | Сегодня                            | ФЕДЕРАЛЬНАЯ ТАМОЖЕННАЯ СЛУЖБА<br>в т.ч. НДС 18% - 93.81                     | -2 615.00 ₽                                                       | Новый          |  |  |
| Всего за<br>На сумм | аписей: 7<br>лу: 4 515.00 ₽; 7 434 | .00 \$; 1 000.00 CNY                                                        |                                                                   | Подписать все  |  |  |
| Выделено до         | кументов: 1 На общ                 | ую сумму: 1 000.00                                                          |                                                                   |                |  |  |

Рис. 21. Блок "События". Вкладка "На подпись"

Для подписи нескольких документов отметьте флагами необходимые документы и нажмите кнопку **Подписать** (см. рис. 22). Для одновременной подписи доступен выбор документов разных типов.

| Собы                                                                                                    | ТИЯ Поиск                                          |                                                                              | Q 💽            | ) Создать платеж |
|----------------------------------------------------------------------------------------------------|----------------------------------------------------|------------------------------------------------------------------------------|----------------|------------------|
| Bce                                                                                                    | На подпись                                         | В обработке Отклоненные Входящие                                             |                |                  |
|                                                                                                    | Сегодня                                            | Исходящее письмо<br>Предоставление подтверждающих документов по Заявлению на | а перевод N9   | Новый            |
| <b>~</b>                                                                                                    | Сегодня                                            | CITIBANK (BANAMEX USA)<br>Self fund transfer                                 | -5 234.00 \$   | Новый            |
|                                                                                                    | Сегодня                                            | AGRICULTURAL BANK OF CHINA, THE (BANKING DEPARTMENT)<br>/PYTR/FTF/           | -1 000.00 CNY  | Новый            |
| <ul> <li>Image: A start of the start of the start of</li></ul> | Сегодня                                            | ФЕДЕРАЛЬНАЯ ТАМОЖЕННАЯ СЛУЖБА<br>в т.ч. НДС 18% - 93.81                      | -2 615.00 ₽    | Новый            |
| Выбранс<br>На сумм                                                                                                    | о записей: <b>7</b><br>у: <b>4 515.00 ₽; 7 434</b> | .00 \$; 1 000.00 СNY                                                         | ъ выбор Подпис | ать 7 документов |
| делено док                                                                                                    | кументов: 1 На общ                                 | ую сумму: 1 000.00                                                           |                |                  |

Рис. 22. Блок "События". Вкладка "На подпись". Выбор документов

В открывшемся диалоге **Подпись** документов (см. рис. 23) отображается список документов с результатом подписания.

Если диалог **Подпись документов** содержит платежные поручения, требующие подтверждения, нажмите кнопку **Подтвердить**. Подробнее см. раздел <u>Подтверждение платежных поручений</u>.

| Подпись документов                                                   |                                |
|----------------------------------------------------------------------|--------------------------------|
| Документ                                                             | Результат                      |
| Платежное поручение N 36 от 08.11.2022, сумма 1900.00                | Требует подтверждения          |
| Платежное поручение N 31 от 08.11.2022, сумма 2615.00                | Требует подтверждения          |
| Заявление на перевод N 13 от 18.10.2022, сумма 5234.00               | Ошибка: Дата документа меньше, |
| Заявление на перевод N 9 от 08.11.2022, сумма 1000.00                | ОК                             |
| Письмо от 08.11.2022, N 3                                            | ОК                             |
| Поручение на конвертацию валюты N 7 от 08.11.2022, счет списания 407 | ОК                             |
| Поручение на покупку иностранной валюты N 9 от 08.11.2022            | ОК                             |
|                                                                      | Подтвердить Закрыть            |

Рис. 23. Диалог "Подпись документов"

Если при выборе документов для подписания выбран документ, попадающий на акцепт, отображается диалог **Предупреждение о попадании документа на акцепт** (см. рис. 24).

|      |                                             |              | Предупреждение о      | попадан     | ии документа н    | а акцепт            |                        |                  | 2        |
|------|---------------------------------------------|--------------|-----------------------|-------------|-------------------|---------------------|------------------------|------------------|----------|
|      |                                             |              | Внимание! После получ | чения после | едней подписи дан | ный документ буд    | ет передан на акцепт п | о следующим пр   | ичинам:  |
|      |                                             |              | ✓ Документ ∨1 Н       | -юмер       | Дата ∽²           | Сумма               | Получатель             |                  |          |
|      |                                             |              | 🔽 Платежное 2         | 24          | 08.11.2022        | 52600.00₽           | ООО "АВ-БАЗИС"         |                  |          |
|      |                                             |              |                       |             |                   |                     |                        |                  |          |
|      |                                             |              |                       |             |                   |                     |                        |                  |          |
|      |                                             |              |                       |             |                   |                     |                        |                  |          |
| Собы | Поиск                                       |              |                       |             |                   |                     |                        |                  |          |
| СООЫ |                                             |              | Причины попадания на  | а акцепт до | кумента № 24 от 0 | 8.11.2022           |                        | Kos no avu       |          |
|      | На подпись                                  | В обраб      | Сумма платежа превы   | шает досту  | пный остаток лим  | ита с типом "Разов  | ый платеж" на 47600.00 | . 1              | ептантов |
|      |                                             |              | Сумма платежа превы   | шает досту  | пный остаток лимі | ита с типом "За ден | чь" на 10015.00.       | 1                |          |
|      | Сегодня                                     | ООС<br>в т.ч | превыш.               |             |                   |                     |                        | 1                |          |
|      |                                             |              |                       |             |                   |                     |                        |                  |          |
|      | Сегодня                                     | ПАС<br>в т.ч | 4                     |             |                   |                     |                        |                  |          |
|      |                                             |              | Сумма платежа превы   | шает достуг | пный остаток лими | та с типом "Разов   | ый платеж" на 47600.00 | . Требуемое коли | ичество  |
|      | Сегодня                                     | ООС<br>в т.ч | акцептантов т.        |             |                   |                     |                        |                  |          |
|      |                                             |              |                       |             |                   |                     |                        |                  |          |
|      | Сегодня                                     | ФЕД<br>в т.ч | Выбрано документов: 1 | из 1        |                   |                     |                        | Продолжить       | Отмена   |
|      |                                             | L            |                       |             |                   |                     |                        |                  |          |
|      | о записей: <b>1</b><br>м <b>52 600 00 Р</b> |              |                       |             |                   | )тменить выбор      | Подписать 1 док        | умент            |          |
|      |                                             |              |                       |             |                   |                     |                        |                  |          |

Рис. 24. Диалог "Предупреждение о попадании документа на акцепт"

#### • Блок Последние сеансы работы (5)

При наличии сеансов работ с ошибками аутентификации в блоке отображается индикатор 🕕

При нажатии на блок отображаются сведения о последних сеансах работы с сервисом сотрудников организации — имя владельца ключа ЭП, с помощью которого был осуществлен вход, информация об устройстве и регионе подключения (см. рис. 25).

| Последние сеа    | Тоследние сеансы работы ×                                                                        |  |  |  |  |  |
|------------------|--------------------------------------------------------------------------------------------------|--|--|--|--|--|
| 04.06.2022 16:20 | <b>Теплов Иван Иванович</b><br>IP: 192.168.5.171 Москва Россия                                   |  |  |  |  |  |
| 01.06.2022 10:15 | Светина Александра Алексеевна<br>Ошибка аутентификации. IP: 192.109.5.432 Санкт-Петербург Россия |  |  |  |  |  |
| 28.05.2022 11:40 | Гагарина Галина Олеговна<br>IP: 192.109.5.432 Санкт-Петербург Россия                             |  |  |  |  |  |
| 20.05.2022 17:32 | Светина Александра Алексеевна<br>IP: 133.543.2.100 Санкт-Петербург Россия                        |  |  |  |  |  |
| 19.05.2022 18:38 | <b>Теплов Иван Иванович</b><br>IP: 192.168.5.171 Москва Россия                                   |  |  |  |  |  |

Рис. 25. Диалог "Последние сеансы работы"

#### • Баннеры дополнительных сервисов (6)

Баннеры дополнительных сервисов отображаются при определенных настройках на стороне банка.

Если в течение продолжительного времени вы не совершали в сервисе никаких действий, текущая сессия будет прервана. Время ожидания до прерывания сессии задается на стороне банка.

#### Переключение между клиентами во время рабочей сессии

Если у вас есть несколько ключей для работы с разными корпоративными клиентами, вы можете быстро переключаться между ними, не выходя из системы:

- 1. В строке меню нажмите на кнопку с наименованием текущего клиента.
- 2. Выберите клиента из выпадающего списка (см. рис. 26). Для поиска клиентов укажите значение или

часть значения в поле

Список содержит ключи, расположенные в том же хранилище, что и ключ текущей организации.

| Доверие 🗸                          |  |
|------------------------------------|--|
| <b>Q</b> Поиск                     |  |
| АО "Крокус" Золотов Михаил Юрьевич |  |
| АО "Крокус" Петров Петр Петрович   |  |
| ИП Петрова (ЗАО "Кипарис")         |  |

Рис. 26. Список ключей клиентов

3. В отобразившемся диалоге (см. рис. 27) введите пароль для ключа ЭП и нажмите кнопку **ОК**. Если для клиента настроена многофакторная аутентификация, выполните необходимые процедуры.

| BIFIT Signer |                                    | X                                        |
|--------------|------------------------------------|------------------------------------------|
|              | Введите па<br>АО "Кроку<br>Пароль: | роль для доступа к ключу:<br>с"<br>••••• |
|              |                                    | ОК Отмена                                |

Рис. 27. Диалог "Смена организации"

#### Режим частичной блокировки

В некоторых случаях, например при непредоставлении в срок необходимых документов, банком может быть заблокирована часть функций – при входе в Интернет-Банк отобразится соответствующее сообщение (см. рис. 28).

| iBank для Бизнеса                                                                                                    | ОАО "Крокус" 🗸                                                                                                    | ① Золотов Ми                                                                                                    | ихаил Юрьевич 🔞 🔗 – 🕞 Выход                                                                  |
|----------------------------------------------------------------------------------------------------|----------------------------------------------------------------------------------------------------|----------------------------------------------------------------------------------------------------|----------------------------------------------------------------------------------------------|
| Управление услугами                                                                                                    | Добро пожаловать, Золотов Михаил Ю                                                                                       | рьевич!                                                                                                    |                                                                                              |
|                                                                                                    | Платежные поручения за сегодня                                                                                           | Входящие документы                                                                                                    | Вы в "Индикаторе"                                                                            |
| Письма     Лисьма     Лисьм | В банке: 0<br>Истолнено: 0<br>Отвергнуто: 0<br>Ожидают подписи/акцепта: 0                                                | Непросмотренных платежных требований:         1           Ожидают акцепта:         0           Непросмотренных инкассовых поручений:         0           Непрочитанных важных писем:         0                  | Сервис "Индикатор" временно<br>недоступен<br>Счета Сервис "Индикатор"<br>временно недоступен |
| <ul> <li>Справочники</li> <li>→</li> <li>Мониторинг</li> <li>→</li> <li>→</li> <li>Электронные подписи</li> </ul>                                                                                                    | Ваши счета ( полнь<br>Счет<br>407028103001800<br>40702810300000<br>507028106600000<br>407028101000000<br>407028101000000 | в Банк информацию об изменениях в документах<br>им Клиента, согласно ст. 7 Федерального закона от<br>ие и проведение расходных операций в Интернет-Банке<br>итесь в обслуживающий операционный офис.<br>Закрыть | ментарий                                                                                     |
|                                                                                                    | Дата и время Сотрудник                                                                                                   | Информация                                                                                                    |                                                                                              |
| iBank для бизнеса                                                                                                    |                                                                                                    |                                                                                                    |                                                                                              |

Рис. 28. Частичная блокировка

Для отмены блокировки обратитесь в ваш банк.

### Вход по логину и паролю

Пользователи могут войти в Интернет-Банк по следующей схеме:

- Идентификация по логину (адрес e-mail);
- Аутентификация по долговременному паролю.

Таким способом входа могут воспользоваться:

- Сотрудники, не обладающие правом подписи, для подготовки документов, отчетов и т.д.;
- Сотрудники с правом подписи могут использовать вход по логину и паролю:
  - при работе с недоверенных устройств;
  - для усиления безопасности;
  - для удобства.

#### Создание логина для входа в Интернет-Банк

Сотрудники с ролью Руководитель и Администратор могут настраивать вход по логину и паролю другим сотрудникам (см. раздел Управление учетными записями сотрудников).

#### Внимание!

Роли сотрудников, которые могут управлять настройками входа по логину и паролю, настраиваются на стороне банка.

Настройки входа по логину и паролю выполняются в разделе Настройки на вкладке Логин.

В зависимости от настроек банка, вид страницы настройки входа по логину и паролю на вкладке **Логин** может различаться. Возможны следующие варианты настройки входа по логину и паролю:

- Настройки выполняет пользователь
- Настройки выполняет ответственный сотрудник организации
- Настройки выполняет Банк

#### Самостоятельная настройка входа по логину

Если у вас есть полномочия для настройки входа по логину в Интернет-Банк, страница на вкладке **Логин** будет иметь вид как на рис. 29. Укажите адрес электронной почты и номер мобильного телефона. Нажмите кнопку **Продолжить**, чтобы создать учетную запись с указанными данными.

| 🕑 Сохранить                                            |                                       |                                     |                                    |             |       |  |
|--------------------------------------------------------|---------------------------------------|-------------------------------------|------------------------------------|-------------|-------|--|
| Настройки                                              |                                       |                                     |                                    |             |       |  |
| Основные Печать                                        | Импорт                                | Экспорт                             | Подтверждение                      | Внешний вид | Логин |  |
| Вы можете входить в Интер<br>USB-токенов и ключей в фа | нет-Банк по л<br>йловых храни         | югину и паро<br>ілищах.             | олю, без использовани              | 19          |       |  |
| Один логин можно использ<br>и переключаться между ниг  | овать для раб<br>ии без дополн        | оты от имені<br>нительной ав        | и нескольких организ<br>торизации. | аций        |       |  |
| 🗙 Вход по логину                                       | не настрое                            | ЭН                                  |                                    |             |       |  |
| Логин (электронная почта)                              |                                       |                                     |                                    |             |       |  |
| Мобильный телефон                                      | +7                                    |                                     |                                    |             |       |  |
|                                                        | Номер указь<br>Пример для<br>Продолжи | авается в меж<br>России: +791<br>ть | кдународном формат<br>161234567    | e.          |       |  |

Рис. 29. Вкладка "Логин". Самостоятельная настройка входа по логину

Страница на вкладке **Логин** примет вид как на рис. 30. На указанный адрес электронной почты будет отправлено письмо. Если письмо не пришло, нажмите кнопку **Отправить письмо повторно**. Для изменения данных нажмите соответствующую кнопку.

| 🕑 Сохранить                               |                                               |                                        |                                                   |                                       |               |  |
|-------------------------------------------|-----------------------------------------------|----------------------------------------|---------------------------------------------------|---------------------------------------|---------------|--|
| Настройки                                 |                                               |                                        |                                                   |                                       |               |  |
| Основные                                  | Печать                                        | Импорт                                 | Экспорт                                           | Подтвержден                           | ие Логин      |  |
| <b>І</b> На в<br>Для з<br>Логин (электрон | <b>заш элект</b><br>завершения<br>чная почта) | оонный ад<br>настройки от<br>sergeev_i | <b>рес отправ</b><br>кройте его в<br>.k@yandex.ru | <b>лено письмо</b><br>течение 24 часо | В             |  |
| Мобильный тел                             | іефон                                         | +790311                                | 78822                                             |                                       |               |  |
|                                           |                                               | Отправ                                 | ить письмо п                                      | овторно Изм                           | ленить данные |  |

Рис. 30. Вкладка "Логин". Завершение настройки

Для завершения настройки входа по логину задайте долговременный пароль (см. раздел Создание пароля).

#### Настройка входа по логину ответственным сотрудником организации

Если у вас нет полномочий для настройки входа по логину в Интернет-Банк, страница на вкладке **Логин** будет иметь вид как на рис. 31. Для создания учетной записи необходимо обратиться к ответственному сотруднику Вашей организации. Чтобы просмотреть справочник уполномоченных сотрудников организации, нажмите ссылку <u>ответственному сотруднику</u>.

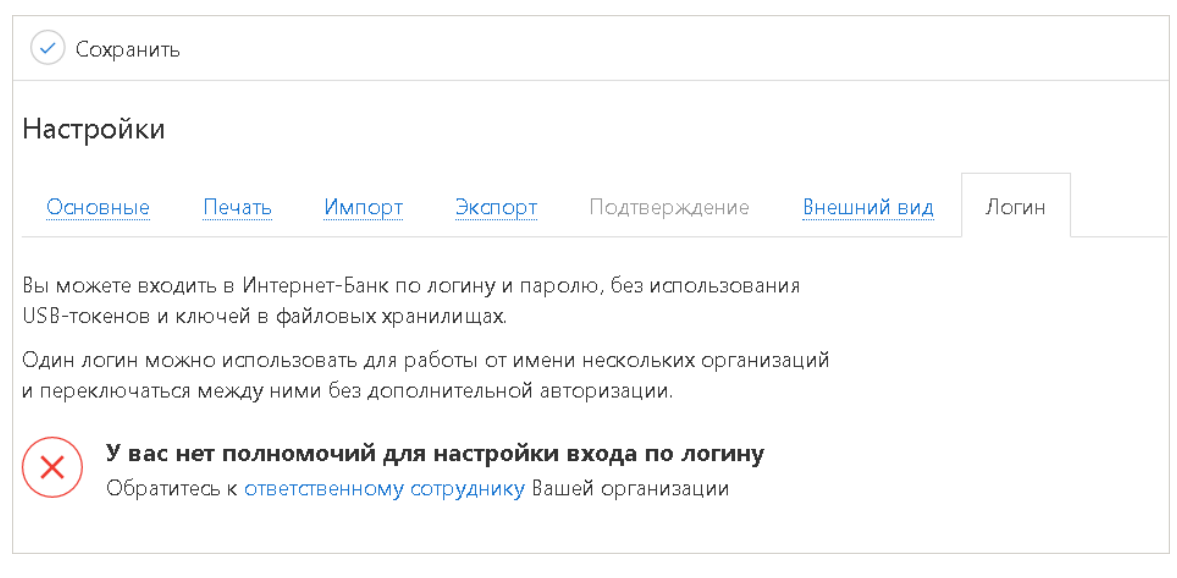

Рис. 31. Вкладка "Логин". Настройка входа по логину ответственным сотрудником

Если для вас была создана учетная запись, страница на вкладке **Логин** примет вид как на рис. 32. На вашу электронную почту будет отправлено письмо. Если письмо не пришло, нажмите кнопку **Отправить письмо повторно**.

Для изменения данных обратитесь к ответственному сотруднику Вашей организации. Чтобы просмотреть справочник уполномоченных сотрудников организации, нажмите ссылку <u>ответственному</u> сотруднику.

| 🕑 Сохранить                                                                                                    |            |                    |                  |               |             |       |  |
|----------------------------------------------------------------------------------------------------|------------|--------------------|------------------|---------------|-------------|-------|--|
| Настройки                                                                                                    |            |                    |                  |               |             |       |  |
| Основные                                                                                                    | Печать     | Импорт             | Экспорт          | Подтверждение | Внешний вид | Логин |  |
| На ваш электронный адрес отправлено письмо<br>Для завершения настройки откройте его в течение 24 часов<br>Для изменения данных обратитесь к ответственному сотруднику Вашей организации |            |                    |                  |               |             |       |  |
| Логин (электрон                                                                                                    | ная почта) | ra) d.mineev@bk.ru |                  |               |             |       |  |
| Мобильный тел                                                                                                    | ефон       | +7 98              | +7 985 934-03-78 |               |             |       |  |
|                                                                                                    |            |                    | Отпр             |               |             |       |  |

Рис. 32. Вкладка "Логин". Завершение настройки

Для завершения настройки входа по логину задайте долговременный пароль (см. раздел Создание пароля).

#### Настройка входа по логину Банком

Если у вас нет полномочий для настройки входа по логину в Интернет-Банк, страница на вкладке **Логин** будет иметь вид как на рис. 33. Для создания учетной записи необходимо обратиться в Банк.

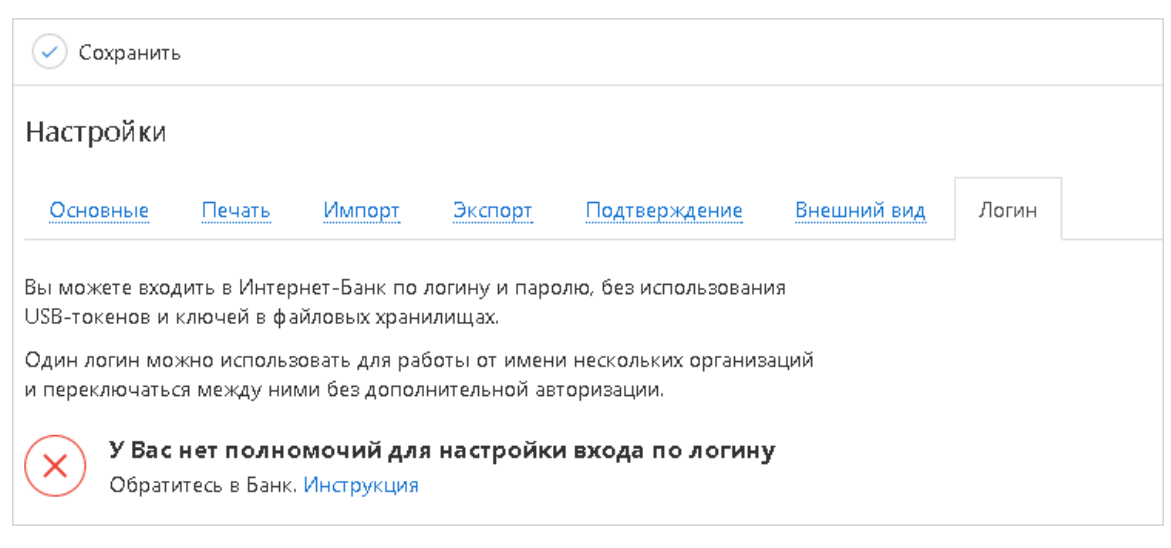

Рис. 33. Вкладка "Логин". Настройка входа по логину Банком

Если для вас была создана учетная запись, страница на вкладке **Логин** примет вид как на рис. 34. На вашу электронную почту будет отправлено письмо. Если письмо не пришло, нажмите кнопку **Отправить письмо повторно**. Для изменения данных обратитесь в Банк.

| 🕢 Сохранить                                                                                                    | ,<br>, |        |                   |               |             |       |  |
|----------------------------------------------------------------------------------------------------|--------|--------|-------------------|---------------|-------------|-------|--|
| Настройки                                                                                                    |        |        |                   |               |             |       |  |
| Основные                                                                                                    | Печать | Импорт | Экспорт           | Подтверждение | Внешний вид | Логин |  |
| На Ваш электронный адрес отправлено письмо<br>Для завершения настройки откройте его в течение 24 часов<br>Если логин или телефон указаны неверно, обратитесь в Банк. Инструкция |        |        |                   |               |             |       |  |
| Мобильный тел                                                                                                    | іефон  | +7 98  | -<br>85 934-03-78 | ]             |             |       |  |
| Отправить письмо повторно                                                                                                    |        |        |                   |               |             |       |  |

Рис. 34. Вкладка "Логин". Завершение настройки

Для завершения настройки входа по логину задайте долговременный пароль (см. раздел Создание пароля).

#### Создание пароля для входа в Интернет-Банк

Действия по созданию долговременного пароля выполняются:

- При настройке входа в Интернет-Банк по логину;
- При восстановлении пароля для входа в Интернет-Банк по логину.

Для создания долговременного пароля выполните действия:

- 1. Откройте письмо, отправленное на указанную для учетной записи электронную почту, и перейдите по ссылке, указанной в теле письма.
- 2. Откроется страница подтверждения указанного для учетной записи номера телефона (см. рис. 35).

Укажите код, полученный по SMS, и нажмите кнопку **ОК**. Чтобы получить новый SMS-код, нажмите ссылку <u>Запросить новый код</u>.
| iBank для Бизне | : <b>Ca</b> │ Настройка входа по логину <sup>©</sup> | § +7 (495) 303-37-89     | © 8 888 000-00-00 | ⊠≂ mail@example.com                |
|-----------------|------------------------------------------------------|--------------------------|-------------------|------------------------------------|
|                 | <b>Подтвержде</b><br><sub>Запрос</sub>               | ение телефон<br>№ 173652 | a                 |                                    |
|                 | SMS-код отправлен на номер<br>+7(985) *** - ** - 78  | Введите SMS-код          | ОК                |                                    |
|                 | Запросил                                             | <u>ъ новый код</u>       |                   |                                    |
|                 |                                                      |                          |                   | © BIFIT, 2020. Все права защищены. |

Рис. 35. Подтверждение телефона

3. Откроется страница создания долговременного пароля (см. рис. 36).

В соответствующих полях укажите долговременный пароль. При заполнении поля **Пароль** может отобразится подсказка с требованиями к долговременному паролю. Поле **Пароль повторно** станет доступно для заполнения при соответствии указываемого долговременного пароля всем требованиям. При нажатии ссылки <u>Как создать безопасный пароль</u>, откроется страница с рекомендациями по созданию пароля.

## Примечание:

Долговременный пароль должен соответствовать критериям:

- Пароль не относится к категории распространенных паролей, например, Q1w2e3r4t5y6. При указании такого пароля отобразится подсказка **Распространенный пароль**. Для создания уникального пароля воспользуйтесь рекомендациями по ссылке <u>Как создать безопасный пароль</u>;
- Пароль не использовался ранее или срок для повторного использования пароля истек. Срок повторного использования пароля устанавливается банком. При указании ранее использованного пароля отобразится сообщение: *Пароль использовался ранее*. *Повторно использовать его можно через* N *дн.*, где N количество дней.

| iBank для Бизнеса | Настройка входа по логину 🕲 +7 (495) 303-37-89 | 8 9 | 888 000-00-00              | ⊠≂ mail@example.com                |
|-------------------|------------------------------------------------|-----|----------------------------|------------------------------------|
|                   | Задайте пароль                                 |     |                            |                                    |
|                   | •••••                                          |     | Пароль должен со           | одержать:<br>олов<br>инскую букву  |
|                   | Как создать безопасный пароль                  |     | ⊗ Заглавную лат<br>⊗ Цифру | инскую букву                       |
|                   | Пароль повторно                                |     |                            |                                    |
|                   | Подтверждать вход SMS-кодом                    |     |                            |                                    |
|                   | Готово                                         |     |                            |                                    |
|                   |                                                |     |                            | © BIFIT, 2020. Все права защищены. |

Рис. 36. Создание долговременного пароля

Установите переключатель **Подтверждать вход SMS-кодом** в положение **Активен**, чтобы подтверждать вход по логину в Интернет-Банк одноразовым паролем, направляемым по SMS. Переключатель **Подтверждать вход SMS-кодом** отображается, если:

- Банком не установлено обязательное подтверждение входа по логину SMS-кодом;
- Подтверждение входа по логину SMS-кодом не было включено ранее.

#### Внимание!

Отключить подтверждение входа SMS-кодом самостоятельно будет невозможно.

- 4. Нажмите кнопку Готово.
- 5. Откроется страница завершения настройки входа по логину и паролю (см. рис. 37).

| iBank для Бизнеса | Настройка входа по логину 🕲 +7 (495) 303-37-89 | © 8 888 000-00-00 | ⊠≂ mail@example.com                |
|-------------------|------------------------------------------------|-------------------|------------------------------------|
|                   |                                                |                   |                                    |
|                   | Вход по логину настроен                        | 1                 |                                    |
|                   | Вы можете войти в систему и начать работу      |                   |                                    |
|                   | Войти в систему                                |                   |                                    |
|                   |                                                |                   | © BIFIT, 2020. Все права защищены. |

Рис. 37. Завершение настройки входа по логину и паролю

При нажатии кнопки **Войти в систему** выполняется переход на страницу входа в Интернет-Банк. Чтобы войти в систему с использованием логина и пароля выполните действия, описанные в разделе Вход в систему по логину и паролю.

## Вход в систему по логину и паролю

Для входа в систему по логину и паролю на странице входа в сервис перейдите на вкладку по логину (см. рис. 38).

| iBank для Бизнеса                                                                                                    |  |
|----------------------------------------------------------------------------------------------------|--|
| Вход в Интернет-Банк                                                                                                    |  |
| по электронной подписи по логину                                                                                                    |  |
| 💽 sergeev_i.k@yandex.ru                                                                                                    |  |
|                                                                                                    |  |
| Запомнить электронную почту                                                                                                    |  |
| 4298 4298 💭                                                                                                    |  |
|                                                                                                    |  |
| Войти                                                                                                    |  |
| Войти<br>Задать или восстановить пароль                                                                                                    |  |
| Войти<br>Задать или восстановить пароль<br>Альтернативная точка входа: <u>iBank2.ru</u><br><u>Вход в Центр Финансового Контроля</u>                                     |  |
| Войти<br>Задать или восстановить пароль<br>Альтернативная точка входа: <u>Bank2.ru</u><br>Вход в Центр Финансового Контроля<br>Как войти в Интернет-Банк?<br>Инструкция |  |

Рис. 38. Вход по логину

Выполните действия:

- 1. Укажите адрес электронной почты. Чтобы не указывать параметр при каждом входе в Интернет-Банк, установите флаг Запомнить электронную почту.
- 2. Укажите долговременный пароль.
- 3. Нажмите кнопку **Войти**. Произойдет переход на страницу подтверждения входа SMS-кодом, где необходимо указать соответствующий код.

Если адрес электронный почты или пароль указаны неверно, то после нажатия кнопки **Войти** соответствующее поле будет выделено красным цветом, а ниже указана причина ошибки.

На стороне банка может быть настроено максимальное количество неверных попыток входа после которых:

- будет необходимо указать САРТСНА;
- учетная запись будет временно или бессрочно блокирована;(см. Просмотр статуса блокировки).

На стороне банка может быть установлен срок действия пароля учётной записи:

• Если до окончания срока действия пароля осталось менее 11 дней, при входе в Интернет-Банк отобразится сообщение с оставшимся сроком действия пароля и будет доступен переход к процедуре смены пароля (см. раздел Изменение логина и пароля). • Если срок действия пароля истек, отобразится информирующее об этом сообщение, а на почту будет отправлено письмо с инструкцией по восстановлению пароля (см. раздел Восстановление пароля).

Если вам разрешен вход по логину и паролю в нескольких организациях, то при входе в систему откроется страница выбора организации для дальнейшей работы (см. рис. 39).

| iBank | для Бизнеса                        | Вход в систему | 🕞 Выход                            |
|-------|------------------------------------|----------------|------------------------------------|
| Выбер | оите организаг                     | цию            |                                    |
|       | АО "Крокус"<br>инн 7701010102      |                | 9                                  |
|       | <b>АО "Коми"</b><br>инн 7719617469 |                | e                                  |
|       |                                    |                | © BIFIT, 2018. Все права защищены. |

Рис. 39. Выбор организации

## Управление учетной записью

В данном разделе описаны действия по управлению учетной записью при условии настроенного входа по логину и паролю.

Управление учетной записью выполняется в разделе Настройки на вкладке Логин (см. рис. 40).

| 🕢 Сохранить     |                       |          |                |                     |                |          |
|-----------------|-----------------------|----------|----------------|---------------------|----------------|----------|
| Настройки       |                       |          |                |                     |                |          |
| Основные        | Печать                | Импорт   | Экспорт        | Подтверждение       | Внешний вид    | Логин    |
| Вход г          | по логину             | настроен |                |                     |                |          |
| Логин (электрон | ная почта)            | sergee   | v_i.k@yandex.r | ū                   |                | изменить |
|                 |                       | Логин и  | іспользуется в | з другой организаци | И              |          |
| Мобильный тел   | ефон                  | +7 985   | 5 934-03-78    |                     | _              | изменить |
| Запрос SMS-код  | ца при вх <b>од</b> е | Выклю    | чен            |                     |                | включить |
|                 |                       | Изм      | иенить пароль  | Запретить в         | аход по логину |          |

Рис. 40. Страница "Настройки". Вкладка "Логин"

Для управления учетной записью доступны действия:

- Изменение логина (электронной почты);
- Изменение номера мобильного телефона;
- Изменение пароля;
- Включение подтверждения входа по логину SMS-кодом;

- Открепление учетной записи от пользователя;
- Просмотр статуса блокировки.

## Изменение логина

Изменение логина доступно пользователю при соблюдении условий:

- Вход в Интернет-Банк выполнен с использованием ключа ЭП;
- Пользователь наделен соответствующими полномочиями. В ином случае для изменения логина необходимо обратиться к ответственному сотруднику организации или в банк, в зависимости от настроек банка.

## Примечание:

Если логин используется в нескольких организациях, то логин будет изменен только для текущей организации. Для остальных организаций логин останется прежним.

Для изменения логина выполните действия:

1. В строке Логин (электронная почта) нажмите ссылку изменить.

Отобразится форма изменения логина (см. рис. 41).

| 🕑 Сохранить      |            |        |                |               |             |       |  |
|------------------|------------|--------|----------------|---------------|-------------|-------|--|
| Настройки        |            |        |                |               |             |       |  |
| Основные         | Печать     | Импорт | Экспорт        | Подтверждение | Внешний вид | Логин |  |
| Измене           | ение логи  | іна    |                |               |             |       |  |
| Логин (электронн | ная почта) | sergee | ev_i.k@mail.ru | 1             |             |       |  |
| Мобильный теле   | фон        | +7 98  | 5 934-03-78    |               |             |       |  |
|                  |            | Про,   | должить        | Отменить      |             |       |  |

Рис. 41. Вкладка "Логин". Изменение логина (электронной почты)

- 2. В поле Логин (электронная почта) укажите новый адрес электронной почты.
- 3. Нажмите кнопку Продолжить.
- 4. На указанный адрес электронной почты будет отправлено письмо с инструкцией для завершения изменения логина.

## Изменение номера мобильного телефона

#### Внимание!

Изменение номера мобильного телефона выполняется для всех организаций, к которым есть доступ по логину.

Действие доступно при наличии у пользователя соответствующих прав. В ином случае для изменения номера телефона необходимо обратиться к ответственному сотруднику организации или в банк, в зависимости от настроек банка.

Для изменения номера телефона выполните действия:

1. В строке Мобильный телефон нажмите ссылку изменить.

Отобразится форма изменения номера мобильного телефона (см. рис. 42).

| 🕑 Сохранить               |         |               |                                      |             |       |  |
|---------------------------|---------|---------------|--------------------------------------|-------------|-------|--|
| Настройки                 |         |               |                                      |             |       |  |
| Основные Печать           | Импорт  | Экспорт       | Подтверждение                        | Внешний вид | Логин |  |
| Изменение телеф           | фона    |               |                                      |             |       |  |
| Логин (электронная почта) | nautili | us_rus@mail.r | u                                    |             |       |  |
|                           | Логин   | используется  | і в др <mark>угой о</mark> рганизаці | ии          |       |  |
| Мобильный телефон         | +7 92   | 6 569-42-48   |                                      |             |       |  |
|                           |         |               |                                      |             |       |  |
| Пароль                    | •••••   | •             |                                      |             |       |  |
|                           | Про,    | должить       | Отменить                             |             |       |  |

Рис. 42. Вкладка "Логин". Изменение номера мобильного телефона

- 2. В поле Мобильный телефон укажите новый номер мобильного телефона.
- 3. В поле Пароль укажите долговременный пароль для входа в Интернет-Банк по логину.
- 4. Нажмите кнопку Продолжить.

В форме изменения номера мобильного телефона отобразится поле **Запрос** № для подтверждения нового номера телефона (см. рис. 43).

5. В поле Запрос № укажите код, полученный по SMS, и нажмите кнопку ОК. Чтобы получить новый SMS-код, нажмите ссылку <u>Запросить новый код</u>.

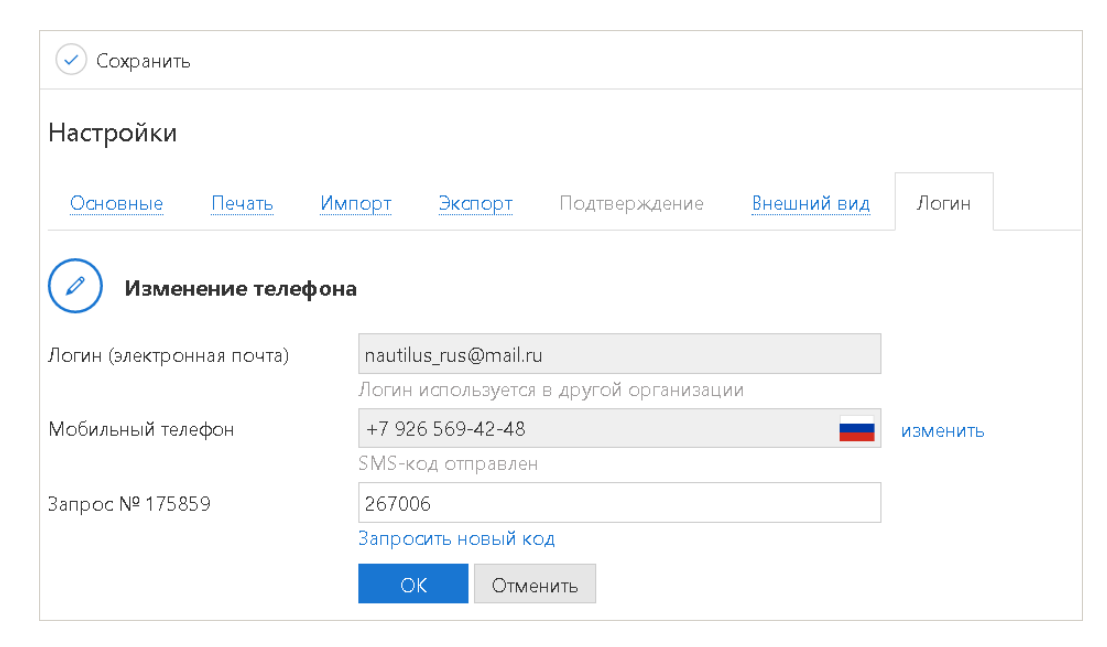

Рис. 43. Вкладка "Логин". Подтверждение нового номера телефона

#### Изменение пароля

Для изменения пароля выполните действия:

1. Нажмите кнопку Изменить пароль. Отобразится форма изменения пароля (см. рис. 44).

| 🕑 Сохранить      |                  |           |              |               |             |                             |                                                            |
|------------------|------------------|-----------|--------------|---------------|-------------|-----------------------------|------------------------------------------------------------|
| Настройки        |                  |           |              |               |             |                             |                                                            |
| Основные         | <u> Течать</u> И | мпорт     | Экспорт      | Подтверждение | Внешний вид | Логин                       |                                                            |
| Изменен          | ие пароля        |           |              |               |             |                             |                                                            |
| Пароль           |                  | •••••     |              |               |             |                             |                                                            |
| Новый пароль     |                  | •••••     |              |               |             | Пароль<br>⊗ 8 и б<br>⊗ Стро | должен содержать:<br>олее символов<br>чную латинскую букву |
| Новый пароль пое | торно            | Как созда | ать безопасн | ый пароль     |             | 🛇 Загла<br>🎯 Цифр           | авную латинскую букву<br>ру                                |
|                  |                  | Продо,    | лжить От     | гменить       |             |                             |                                                            |

Рис. 44. Вкладка "Логин". Изменение пароля

- 2. В поле Пароль укажите текущий пароль для входа в Интернет-Банк по логину.
- 3. В поле **Новый пароль** укажите новый долговременный пароль. При заполнении поля **Пароль** может отобразится подсказка с требованиями к долговременному паролю. При соответствии нового пароля предъявляемым требованиям, подсказка исчезнет и поле **Новый пароль повторно** станет доступно для заполнения.

При нажатии ссылки Как создать безопасный пароль, отобразятся рекомендации по созданию пароля.

#### Примечание:

Новый долговременный пароль должен соответствовать критериям:

- Пароль не использовался ранее или срок для повторного использования пароля истек. Срок повторного использования пароля устанавливается банком. При указании ранее использованного пароля отобразится сообщение: *Пароль использовался ранее*. *Повторно использовать его можно через* N dh., где N количество дней.
- Пароль не относится к категории часто используемых паролей, например, Q1w2e3r4t5y6. При указании такого пароля отобразится подсказка **Распространенный пароль**. Для создания уникального пароля воспользуйтесь рекомендациями по ссылке <u>Как создать безопасный пароль</u>.
- 4. В поле Новый пароль повторно еще раз укажите новый пароль.
- 5. Нажмите кнопку Продолжить. Отобразится сообщение: Пароль успешно изменен.

#### Включение подтверждения входа по логину

Действие доступно при условиях:

- Банком не установлено обязательное подтверждение входа по логину SMS-кодом;
- Для учетной записи ранее не было включено подтверждение входа по логину SMS-кодом.

#### Внимание!

После включения подтверждения входа SMS-кодом отключить его самостоятельно будет невозможно.

Для включения подтверждения входа в Интернет-Банк по логину выполните действия:

- 1. В строке Запрос SMS-кода при входе нажмите ссылку включить.
- 2. В отобразившемся диалоге нажмите кнопку ОК.
  - В строке Запрос SMS-кода при входе отобразится значение Включен.

#### Открепление учетной записи от пользователя

#### Примечание:

Если логин связан с несколькими организациями, то будет запрещен вход по логину только для текущей организации. Вход по логину в другие организации останется возможным.

Действие доступно при условии выполненного входа в Интернет-Банк с использованием ключа ЭП.

Для открепления учетной записи от пользователя выполните действия:

- 1. Нажмите кнопку Запретить вход по логину.
- 2. В отобразившемся диалоге нажмите кнопку ОК.

Страница на вкладке Логин примет такой же вид, как при отсутствии настроенного входа по логину в Интернет-Банк (см. раздел Создание логина).

#### Статусы блокировки учетной записи

Блокированной учетной записи присваивается соответствующий статус. Для просмотра статуса блокированной учетной записи необходимо выполнить вход в Интернет-Банк с использованием ключа ЭП. Статус учетной записи отображается разделе **Настройки** на вкладке **Логин**. В зависимости от вида блокировки, учетной записи могут быть присвоены статусы:

• Вход по логину временно заблокирован (см. рис. 45).

Вход по логину блокируется на определенное время по причине ввода неверного пароля. Время блокировки и количество попыток ввода неверного пароля, после которых учетная запись временно блокируется, настраивается на стороне банка.

Под статусом учетной записи отображается таймер обратного отсчета до прекращения блокировки входа по логину. Для досрочного прекращения блокировки измените пароль (см. Изменение пароля) или обратитесь в банк.

| 🕑 Сохранить                                                                                       |                                                                                     |                                       |                   |          |
|---------------------------------------------------------------------------------------------------|-------------------------------------------------------------------------------------|---------------------------------------|-------------------|----------|
| Настройки                                                                                         |                                                                                     |                                       |                   |          |
| Основные Печать                                                                                   | Импорт Экспорт                                                                      | Подтверждение                         | Внешний вид       | Логин    |
| Вход по логину вр<br>Разблокировка через 21 м<br>Для досрочного прек<br>Логин (электронная почта) | р <b>еменно заблокир</b><br><sup>мин.</sup><br>ращения блокировки<br>mineev_d@bifit | ован<br>измените пароль или с<br>.com | обратитесь в банк | изменить |
|                                                                                                   | Логин использу                                                                      | ется в другой организа                | ции               | -        |
| Мобильный телефон                                                                                 | +7 985 934-03                                                                       | -78                                   | -                 |          |
| Запрос SMS-кода при входе                                                                         | Включен                                                                             |                                       |                   |          |
|                                                                                                   | Изменить па                                                                         | ароль Запретить                       | вход по логину    |          |

Рис. 45. Вкладка "Логин". Вход по логину временно заблокирован

<sup>•</sup> Вход по логину заблокирован бессрочно (см. рис. 46).

Вход по логину блокируется бессрочно по причине повторного ввода неверного пароля после временной блокировки. Количество попыток ввода неверного пароля, после которых учетная запись бессрочно блокируется, настраивается на стороне банка.

Для прекращения блокировки измените пароль (см. Изменение пароля) или обратитесь в банк.

| 🗸 Сохранить                                                    |                                  |                                                      |                                          |                  |          |
|----------------------------------------------------------------|----------------------------------|------------------------------------------------------|------------------------------------------|------------------|----------|
| Настройки                                                      |                                  |                                                      |                                          |                  |          |
| Основные Печать                                                | Импорт                           | Экспорт                                              | Подтверждение                            | Внешний вид      | Логин    |
| Вход по логину<br>Для прекращения<br>Логин (электронная почта) | заблокиро<br>блокировки и<br>min | <b>ван бессроч</b><br>змените парс<br>eev_d@bifit.cc | <b>ино</b><br>оль или обратитесь в<br>от | банк             | изменить |
|                                                                | Логи                             | н использует                                         | ся в др <mark>угой</mark> организ        | ации             | _        |
| Мобильный телефон                                              | +7 9                             | 985 934-03-78                                        | 3                                        | -                |          |
| Запрос SMS-кода при вход                                       | вкл                              | очен                                                 |                                          |                  |          |
|                                                                | V                                | Ізменить паро                                        | оль Запретить                            | ь вход по логину |          |

Рис. 46. Вкладка "Логин". Вход по логину заблокирован бессрочно

• Вход по логину заблокирован банком (см. рис. 47).

В случае блокирования входа по логину банком никакие действия с учетной записью недоступны. Для прекращения блокировки необходимо обратиться в банк.

| 🗸 Сохранить                                               |                                                    |                                                         |                                                                                        |                                                      |             |       |
|-----------------------------------------------------------|----------------------------------------------------|---------------------------------------------------------|----------------------------------------------------------------------------------------|------------------------------------------------------|-------------|-------|
| Настройки                                                 |                                                    |                                                         |                                                                                        |                                                      |             |       |
| Основные                                                  | Печать                                             | Импорт                                                  | Экспорт                                                                                | Подтверждение                                        | Внешний вид | Логин |
| Вход по<br>Для прек                                       | <b>о логину</b>                                    | заблокиро                                               | ван банком                                                                             | <b>Л</b><br>Баши                                     |             |       |
| Вход по<br>Для прек<br>Логин (электронн                   | <b>о логину</b><br>кращения б<br>ная почта)        | <b>заблокиро</b><br>блокировки с<br>min                 | ван банком<br>обратитесь в (<br>ieev_d@bifit.c                                         | <b>л</b><br>банк<br>от                               |             |       |
| Вход пи<br>Для прен                                       | <b>о логину</b><br>кращения (<br>ная почта)        | <b>заблокиро</b><br>блокировки с<br>min<br>Логи         | <b>ван банком</b><br>обратитесь в (<br>eev_d@bifit.cr<br>ин использует                 | <b>л</b><br>банк<br>от<br>гся в другой организа      | ции         |       |
| Вход пи<br>Для прен<br>Логин (электронн<br>Мобильный теле | <b>о логину</b><br>кращения б<br>ная почта)<br>фон | <b>заблокиро</b><br>блокировки с<br>min<br>Логи<br>+7 ' | <b>ван банком</b><br>обратитесь в (<br>ieev_d@bifit.c<br>ин использует<br>985 934-03-7 | <b>л</b><br>банк<br>от<br>гся в другой организа<br>8 | ции         |       |

Рис. 47. Вкладка "Логин". Вход по логину заблокирован баком

## Восстановление пароля

Для восстановления пароля выполните действия:

- 1. На странице входа в сервис перейдите на вкладку по логину и нажмите ссылку <u>Задать или</u> восстановить пароль
- 2. В отобразившемся диалоге укажите адрес электронной почты, назначенный для входа в сервис по логину и паролю.

- 3. На ваш электронный адрес будет отправлено письмо с инструкцией по восстановлению пароля.
- 4. Выполните действия описанные в разделе Создание пароля.

## Особенности работы в сервисе

После выполнения входа в систему по логину и паролю следующие операции доступны клиенту **только** при использовании ключа электронной подписи:

- Подпись документов;
- Выполнение действий, требующих подписи запроса технологического документа (управление услугами, справочником доверенных получателей, настройками мониторинга).

Вход в систему по логину и паролю возможен без установленного BIFIT Signer. В данном случае есть ряд ограничений:

- Подпись документов доступна только облачными ЭП;
- Импорт документов из форматов CSV и DBF недоступен;
- В разделе Электронные подписи работа с аппаратными устройствами недоступна;
- Возможно создание только облачной ЭП.

При совершении действий, требующих использования ЭП, отобразится диалог с выбором доступных пользователю ЭП.

# Регистрация нового клиента

В разделе подробно описана процедура регистрации нового корпоративного клиента. Она включает в себя два этапа:

- 1. Предварительная регистрация самостоятельная предварительная регистрация в сервисе через Интернет.
- 2. Регистрация клиента в офисе банка окончательная регистрация в офисе банка.

## Предварительная регистрация

Для перехода к предварительной регистрации на странице **Регистрация** выберите пункт **Подключение** к системе (см. рис. 48).

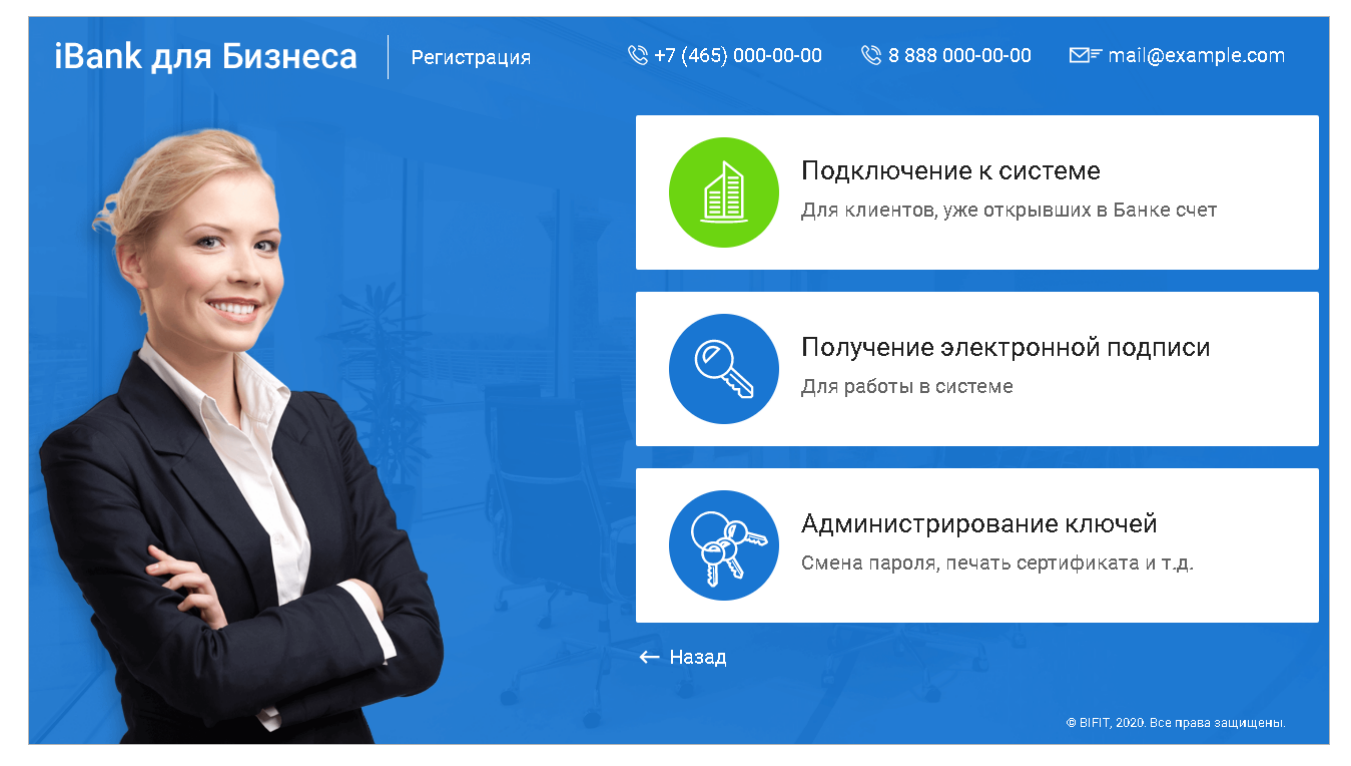

Рис. 48. Регистрация. Подключение к системе

Откроется модуль «Регистратор» с вариантами регистрации (см. рис. 49):

- Регистрация с использованием сторонней ЭП
- Регистрация с последующим созданием ЭП:
  - ЭП в файловом хранилище или на аппаратном устройстве;
  - Облачная ЭП.

Во время предварительной регистрации в сервисе устройство с хранилищем ключей ЭП должно быть подключено к компьютеру.

## Примечание:

Отображение доступных вариантов регистрации определяется настройками банка. В случае возможности регистрации только по одному из вариантов (по сторонней ЭП или с созданием ЭП), шаг с выбором варианта регистрации не отображается.

| iBank для Бизнеса                                                                                                    |
|----------------------------------------------------------------------------------------------------|
|                                                                                                    |
| . Для работы в системе ДБО «iBank для Бизнеса» Вам потребуется электронная подпись                                                                                                    |
| <ul> <li>У меня уже есть электронная подпись (i)</li> </ul>                                                                                                    |
| <ul> <li>Я хочу создать новую электронную подпись</li> <li>Созданная в процессе регистрации электронная подпись предназначается исключительно для<br/>работы в системе "iBank для Бизнеса"</li> </ul> |
| Выберите тип электронной подписи, которую планируете создать                                                                                                    |
| <ul> <li>ЭП в файловом хранилище или на аппаратном устройстве</li> </ul>                                                                                                    |
| О Облачная ЭП                                                                                                    |
| ЭП создается, хранится и используется для подписи документов на сервере банка, что позволяет работать с любых устройств без дополнительного ПО.                                                       |
| Вперед                                                                                                    |

Рис. 49. Регистратор. Регистрация нового клиента. Выбор варианта регистрации

Выберите вариант регистрации и нажмите кнопку Вперед.

## Регистрация с использованием сторонней ЭП

Регистрация с использованием сторонней ЭП возможна, если сертификат ключа проверки ЭП удовлетворяет требованиям:

- Выпущен аккредитованным УЦ или доверенным УЦ банка;
- Содержит ИНН клиента банка юридического лица, индивидуального предпринимателя или физического лица, занимающегося частной практикой;
- Ключ проверки ЭП сгенерирован с использованием СКЗИ «КриптоПро CSP» или СКЗИ «Signal-COM CSP».

Устройство, на котором хранится сертификат ключа проверки ЭП, должно быть подключено компьютеру.

#### Шаг. 1 Выбор сертификата сторонней ЭП

Выберите ЭП в отобразившемся списке сертификатов, при помощи которых возможна работа в системе (см. рис. 50).

## Внимание!

Для регистрации нового клиента может использоваться только КЭП Руководителя.

| Bank для Бизнеса               |                    |                                  |               |  |  |  |  |
|--------------------------------|--------------------|----------------------------------|---------------|--|--|--|--|
| Подключение к системе          |                    |                                  |               |  |  |  |  |
| Шаг 1 из 8                     |                    |                                  |               |  |  |  |  |
| Выберите ЭП для регистрации    |                    |                                  |               |  |  |  |  |
| Отображаются только ЭП, при    | і помощи которых в | озможна работа в системе "iBank" |               |  |  |  |  |
| Организация                    | ИНН                | Владелец ЭП 🔨                    | Срок действия |  |  |  |  |
| ИП Воронин Михаил Владимирович | 730285235002       | Воронин Михаил                   | 12.08.2021    |  |  |  |  |
| Обновить                       |                    |                                  |               |  |  |  |  |
|                                |                    |                                  | Назад Вперед  |  |  |  |  |

Рис. 50. Регистрация с использованием сторонней ЭП. Шаг 1. Выбор ЭП для регистрации

#### Шаг 2. Выбор организационной формы

Выберите организационную форму в отобразившемся списке. Отображаемые варианты организационных форм определяются по ИНН, указанному в выбранном сертификате:

- Юридическое лицо (см. рис. 51):
  - Юридическое лицо;
  - Специальная организация.

| iBank для Бизнеса                                                     |              |
|-----------------------------------------------------------------------|--------------|
| Подключение к системе                                                 |              |
| Шаг 2 из 8                                                            |              |
| Укажите организационную форму                                         |              |
| <ul> <li>Юридическое лицо</li> <li>Специальная организация</li> </ul> |              |
|                                                                       | Назад Вперед |

Рис. 51. Регистрация с использованием сторонней ЭП. Шаг 2. "Выбор организационной формы" (юридическое лицо)

• Физическое лицо (см. рис. 52):

- Индивидуальный предприниматель;
- Адвокат;
- Крестьянское (фермерское) хозяйство;
- Нотариус;
- Другое физическое лицо, занимающееся частной практикой или политической деятельностью.

| iBank для Бизнеса                                        |       |        |
|----------------------------------------------------------|-------|--------|
| Подключение к системе                                    |       |        |
| Шаг 2 из 8                                               |       |        |
| Укажите организационную форму                            |       |        |
| 💿 Индивидуальный предприниматель                         |       |        |
| — Нотариус                                               |       |        |
| О Адвокат                                                |       |        |
| 🔿 Крестьянское (фермерское) хозяйство                    |       |        |
| 🔵 Другое физическое лицо, занимающееся частной практикой |       |        |
|                                                          |       |        |
|                                                          | Назад | Вперед |
|                                                          |       |        |

Рис. 52. Регистрация с использованием сторонней ЭП. Шаг 2. "Выбор организационной формы" (физическое лицо)

#### Шаг 3. Ввод реквизитов

Поля для указания реквизитов заполняются автоматически информацией из выбранного сертификата. При необходимости измените или заполните реквизиты вашей организации.

При заполнении реквизитов учитывайте особенности:

- Для типов организационных форм юридических лиц
- Для типов организационных форм физических лиц

Для перехода к следующему шагу нажмите кнопку **Вперед**, которая становится доступной только после заполнения всех обязательных полей.

Следующие шаги 4-6 аналогичны шагам 4-6 для варианта регистрации с созданием ЭП.

#### Шаг 4. Ввод информации о контактном лице

Действия аналогичны Шагу 4 для варианта регистрации с созданием ЭП.

#### Шаг 5. Ввод «блокировочного слова»

Действия аналогичны Шагу 5 для варианта регистрации с созданием ЭП.

#### Шаг 6. Проверка введенной информации

Действия аналогичны Шагу 6 для варианта регистрации с созданием ЭП.

## Шаг 7. Печать заявления об использовании сторонней ЭП

На данном шаге необходимо распечатать заявление об использовании сторонней ЭП и передать его в банк для окончательной регистрации.

Для печати заявления отметьте поле Распечатать заявление и нажмите кнопку Вперед (см. рис. 53).

Действие также доступно после регистрации в разделе Электронные подписи (подробнее см. Печать сертификата ключа проверки ЭП/ Печать заявления об использовании сторонней ЭП [438]).

| iBank для Биз                                                              | неса                                |
|----------------------------------------------------------------------------|-------------------------------------|
| Подключение к системе                                                      |                                     |
| Шаг 7 из 8                                                                 |                                     |
| Распечатайте заявление об использов<br>и передайте в Банк для окончательно | знии сторонней ЭП<br>й регистрации. |
| Идентификатор ключа проверки ЭП                                            | 162081104191230109                  |
| ✓ Распечатать заявление                                                    |                                     |
| Сохранить заявление                                                        |                                     |
|                                                                            | Вперед                              |

Рис. 53. Регистрация с использованием сторонней ЭП. Шаг 7. Печать заявления об использовании сторонней ЭП

Чтобы сохранить печатную форму заявления нажмите ссылку Сохранить заявление.

Для завершения предварительной регистрации нового клиента нажмите кнопку Вперед.

Откроется страница с сообщением об окончании предварительной регистрации нового клиента (см. рис. 54).

| Подключение н                                                                       | системе                                                                   |                                                            |                                                                          |                                                                     |                                      |
|-------------------------------------------------------------------------------------|---------------------------------------------------------------------------|------------------------------------------------------------|--------------------------------------------------------------------------|---------------------------------------------------------------------|--------------------------------------|
| Предварительная ре                                                                  | истрация успешно завер                                                    | ошена!                                                     |                                                                          |                                                                     |                                      |
| Для окончательной р<br>распечатанное и под<br>зведенную Вами инф<br>зарегистрирует. | егистрации Вам необхо,<br>писанное Заявление об<br>ормацию, сверит с банк | димо лично явиты<br>использовании сто<br>совской карточкой | ся в банк и предъявить<br>оронней ЭП. Админист<br>. Если все верно - Адм | банковскому Админи<br>ратор найдет в систем<br>инистратор окончател | истратору<br>ле всю ранее<br>њно Вас |
| aperner propyeri                                                                    |                                                                           |                                                            |                                                                          |                                                                     |                                      |

Рис. 54. Завершение регистрации

# Внимание!

Информация о зарегистрированном клиенте хранится в системе в течение срока, определенного банком (по умолчанию 30 дней). Если к моменту окончания этого срока клиент не прошел окончательную регистрацию в офисе банка, то информация о клиенте удаляется из системы.

## Регистрация с созданием ЭП

Процесс регистрации нового клиента с последующим созданием ЭП выполняется, если на экране выбора варианта регистрации был выбран определенный тип ЭП или доступен только вариант регистрации с созданием ЭП.

#### Шаг 1. Выбор организационной формы

Выберите организационную форму (см. рис. 55). Для выбора доступны:

- Юридическое лицо;
- Индивидуальный предприниматель;
- Нотариус;
- Адвокат;
- Крестьянское (фермерское) хозяйство;
- Другое физическое лицо, занимающееся частной практикой или политической деятельностью;
- Специальная организация.

Для перехода к следующему шагу нажмите кнопку Вперед.

| iBank для Бизнеса                                                                       |   |
|-----------------------------------------------------------------------------------------|---|
| Подключение к системе                                                                   |   |
| Шаг 1 из 12                                                                             |   |
| Укажите организационную форму                                                           |   |
| 💿 Юридическое лицо                                                                      |   |
| 🔿 Индивидуальный предприниматель                                                        |   |
| 🔿 Нотариус                                                                              |   |
| 🔿 Адвокат                                                                               |   |
| 🔿 Крестьянское (фермерское) хозяйство                                                   |   |
| 🔵 Другое физическое лицо, занимающееся частной практикой или политической деятельностью |   |
| 🔿 Специальная организация                                                               |   |
|                                                                                         | _ |
| Назад Вперед                                                                            |   |
|                                                                                         |   |

Рис. 55. Регистратор. Регистрация нового клиента. Шаг 1. "Выбор организационной формы"

## Шаг 2. Ввод реквизитов

Укажите реквизиты вашей организации.

Заполнение реквизитов для клиентов типа Юридическое лицо, Специальная организация (см. рис. 56):

• Обязательными для заполнения являются поля с наименованием, ИНН (КИО), адресом организации на русском языке и номером телефона для SMS-уведомления. При работе с валютными документами необходимо также указать полное наименование организации на английском языке.

- В поле ИНН (КИО) должно быть 5 или 10 символов.
- В поле Дата регистрации укажите дату фактической регистрации организации. В поле Дата внесения в гос. реестр укажите дату внесения организации в ЕГРЮЛ. Для организаций, созданных после 01.07.2002, значения этих полей будут совпадать.
- Обязательность заполнения поля **Фактический адрес** регулируется на стороне банка. В случае совпадения юридического и фактического адресов установите флаг **Совпадает с юридическим адресом**, при этом поле **Фактический адрес** становится недоступным для редактирования.

| Тодключение к                               | системе                            |             |             |           |      |                        |            |
|---------------------------------------------|------------------------------------|-------------|-------------|-----------|------|------------------------|------------|
| Шаг 2 из 12                                 |                                    |             |             |           |      |                        |            |
| ведите реквизиты Ва<br>Обязательными для за | шей организации<br>аполнения являю | гся поля, о | тмеченн     | ные*      |      |                        |            |
| ИНН (КИО)*                                  | 7719617469                         |             | КПП         | 771901001 |      | ОКПО 99020717          |            |
| ОГРН                                        | 1077746075461                      |             |             |           | Дата | внесения в гос. реестр | 25.01.2007 |
|                                             |                                    |             |             |           |      | Дата регистрации       | Ē          |
| Заполняется на русско                       | м языке                            |             |             |           |      |                        |            |
| Наименование* А                             | О "Крокус"                         |             |             |           |      |                        |            |
| Наименование для до                         | кументов валютн                    | ого контра  | оля         |           |      |                        |            |
| Акционерное общест                          | во "Крокус"                        |             |             |           |      |                        |            |
| Оридический адрес*                          |                                    |             |             |           |      |                        |            |
| Россия, 105203, г. Мо                       | сква, ул. Нижняя                   | Первомай    | ская, до    | м 46      |      |                        |            |
| Фактический адрес 🗹                         | Совпадает с юрі                    | ідическим   | адресон     | м         |      |                        |            |
| Россия, 105203, г. Мо                       | сква, ул. Нижняя                   | Первомай    | ская, до    | м 46      |      |                        |            |
| Заполняется на англий                       | і́ском языке                       |             |             |           |      |                        |            |
| Наименование JS                             | SC Crocus                          |             |             |           |      |                        |            |
| Фактический адрес                           |                                    |             |             |           |      |                        |            |
| Russia, Moscow, 1052                        | 03, Nijnaya Pervor                 | nayskaya s  | t., build 4 | 46        |      |                        |            |
| Телефон для SMS                             | 5-уведомлений*                     | +7999888    | 35522       |           |      |                        |            |
|                                             |                                    |             |             |           |      |                        |            |

Рис. 56. Шаг 2. Заполнение реквизитов для клиентов типа "Юридическое лицо", "Специальная организация"

Заполнение реквизитов для клиентов типа: Индивидуальный предприниматель, Адвокат, Нотариус, Крестьянское (фермерское) хозяйство и Другое физическое лицо, занимающееся частной практикой или политической деятельностью (см. рис. 57):

• Обязательными для заполнения являются поля с наименованием, ИНН, фамилией, именем, адресом места жительства и номером телефона для SMS-уведомления. При работе с валютными документами необходимо также указать полное наименование на английском языке.

- Поле Наименование заполняется автоматически при изменении значений полей Фамилия, Имя, Отчество.
- В поле ИНН должно быть 12 символов.
- Для клиентов типа Индивидуальный предприниматель и Крестьянское (фермерское) хозяйство, зарегистрированных после 01.07.2002, значения полей Дата регистрации и Дата внесения в гос. реестр будут совпадать.
- Обязательность заполнения поля Адрес места пребывания регулируется на стороне банка. В случае совпадения адресов установите флаг Совпадает с адресом места жительства, при этом поле Адрес места пребывания становится недоступным для редактирования.

| Полклюцение к системе                  |                         |          |                           |            |
|----------------------------------------|-------------------------|----------|---------------------------|------------|
| Шаг 2 из 12                            |                         |          |                           |            |
|                                        |                         |          |                           |            |
| Обязательными для заполнения являю     | тся поля, отмеченные*   |          |                           |            |
| ИНН* 771961746917                      |                         |          | ОКПО 99020717             |            |
| ОГРН                                   |                         | Дa       | та внесения в гос. реестр |            |
|                                        |                         |          | Дата регистрации          | 25.01.2007 |
| Заполняется на русском языке           |                         |          |                           |            |
| Фамилия* Золотов                       |                         |          |                           |            |
| Имя* Михаил                            |                         | Отчество | Юрьевич                   |            |
| Наименование* Адвокат Зол              | отов Михаил Юрьевич     |          |                           |            |
| Наименование для документов валютн     | юго контроля            |          |                           |            |
| Адвокат Золотов Михаил Юрьевич         |                         |          |                           |            |
| Адрес места жительства*                |                         |          |                           |            |
| Россия, 105203, г. Москва, ул. Нижняя  | Первомайская, дом 4     |          |                           |            |
| Адрес места пребывания 🗹 Совпадает     | гс адресом места житель | ства     |                           |            |
| Россия, 105203, г. Москва, ул. Нижняя  | Первомайская, дом 4     |          |                           |            |
| Заполняется на английском языке        |                         |          |                           |            |
| Наименование Lawyer Zolot              | ov Michael              |          |                           |            |
| Адрес места пребывания                 |                         |          |                           |            |
| Russia, Moscow, 105203, Nijnaya Pervor | mayskaya st., build 4   |          |                           |            |
| Телефон для SMS-уведомлений*           | +79198745889            |          |                           |            |
|                                        |                         |          |                           |            |

Рис. 57. Шаг 2. Заполнение реквизитов для клиентов типа "Индивидуальный предприниматель", "Адвокат", "Нотариус", "Крестьянское (фермерское) хозяйство", "Другое физическое лицо, занимающееся частной практикой или политической деятельностью"

Для перехода к следующему шагу нажмите кнопку **Вперед**, которая становится доступной только после заполнения всех обязательных полей.

## Шаг 3. Ввод рублевых и валютных счетов организации

Укажите номера рублевых и валютных счетов для вашей организации (см. рис. 58). Для этого выберите БИК банка, в котором открыт счет, укажите номер счета в поле Счет и нажмите кнопку Добавить.

| iBa                                     | nk                                         | для Бизнес                                                                                                    | а                          |          |           |        |  |
|-----------------------------------------|--------------------------------------------|----------------------------------------------------------------------------------------------------|----------------------------|----------|-----------|--------|--|
| Подк                                    | лючен                                      | ие к системе                                                                                                    |                            |          |           |        |  |
| Шаг З                                   | в из 12                                    |                                                                                                    |                            |          |           |        |  |
| Введите<br>Для доб<br>счета в<br>Необхо | е номер-<br>бавлени:<br>поле "С<br>димо до | а Ваших рублевых и валютных сч<br>я счета выберите нужный банк и<br>чет" и нажмите кнопку "Добави"<br>обавить хотя бы один счет. | четов.<br>из списк<br>ть". | а, введі | ите номер |        |  |
| БИК                                     | 044525                                     | 311                                                                                                    |                            |          | •         |        |  |
| Банк                                    | АО "ОТП БАНК", г.МОСКВА                    |                                                                                                    |                            |          |           |        |  |
| Счет                                    | 407028                                     | 310300180001774                                                                                                    | Добая                      | зить     | Удалить   |        |  |
| бИК                                     |                                            | Банк                                                                                                    |                            | Счет     |           |        |  |
| 04452                                   | 5219                                       | ОАО "БАНК МОСКВЫ", г.МОСК                                                                                                    | <b>K</b> BA                | 40702    | 978400000 | 000001 |  |
| 04452                                   | 5311                                       | АО "ОТП БАНК", г.МОСКВА                                                                                                    |                            | 40702    | 840000000 | 000015 |  |
|                                         |                                            |                                                                                                    |                            | Has      | зад Вг    | еред   |  |

Рис. 58. Шаг З. Ввод рублевых и валютных счетов

Если при нажатии кнопки **Добавить** на экран выводится сообщение об ошибке ключевания счета, это означает, что введен неверный номер счета или номер счета не соответствует номеру БИК банка. Для устранения ошибки проверьте правильность введенных данных. Если сообщение об ошибке повторяется при верно введенной информации, обратитесь за помощью в банк, в котором открыт данный счет.

Аналогичным образом добавьте в список другие необходимые счета. Для удаления счета из списка выберите его номер и нажмите кнопку **Удалить**.

## Примечание:

Процедура регистрации не всегда требует наличия открытых счетов в банке. Поэтому, если вашим банком оговорена возможность прохождения процедуры регистрации при отсутствии у вас открытых счетов, то Шаг 3. Ввод рублевых и валютных счетов организации пропускается.

Для перехода к следующему шагу нажмите кнопку Вперед.

#### Шаг 4. Ввод информации о контактном лице

На данном этапе заполняется информация о контактном лице вашей организации (см. рис. 59).

Укажите информацию о контактном лице в соответствующих полях. Поля **Фамилия**, **Имя** и **Телефон** обязательны для заполнения.

| iBank                                      | для Бизнеса                                            |
|--------------------------------------------|--------------------------------------------------------|
| Подключен<br>Шаг 4 из 12<br>Введите инфорг | ИЕ К СИСТЕМЕ<br>мацию о Вашем контактном лице.         |
| Обязательными<br>Фамилия*                  | а для заполнения являются поля, отмеченные*<br>Золотов |
| Имя*                                       | Михаил                                                 |
| Отчество                                   | Юрьевич                                                |
| Телефон*                                   | +79198745889                                           |
| Факс                                       |                                                        |
|                                            | Назад Вперед                                           |

Рис. 59. Шаг 4. Ввод информации о контактном лице организации

#### Шаг 5. Ввод «блокировочного слова»

На данном этапе (см. рис. 60) укажите «блокировочное слово». «Блокировочное слово» предназначено для аутентификации клиента при телефонном звонке в банк с целью временно блокировать работу клиента. Блокирование может потребоваться в случае потери носителя с вашим ключом ЭП.

| iBank для Бизнеса                                                                                                    |         |
|----------------------------------------------------------------------------------------------------|---------|
| Подключение к системе<br>Шаг 5 из 12<br>Введите блокировочное слово. Блокировочное слово предназначено для Вашей аутентификации (подтве<br>подлинности) при телефонном звонке в банк с целью временно блокировать работу в системе.<br>Блокирование может потребоваться в случае утери носителя с Вашим ключом ЭП.<br>Блокировочное слово Трихлорметил | рждения |
| Назад                                                                                                    | вперед  |

Рис. 60. Шаг 5. Ввод «блокировочного слова»

Для перехода к следующему шагу нажмите кнопку Вперед.

#### Шаг 6. Проверка введенной информации

Этап предназначен для проверки и корректировки введенной информации (см. рис. 61). В случае обнаружения ошибки вернитесь с помощью кнопки **Назад** к тому шагу, на котором была допущена ошибка, и укажите верную информацию.

| Шаг 6 из 12<br>Троверьте Ваши реквизиты.                                                                                                    |  |
|----------------------------------------------------------------------------------------------------|--|
| Троверьте Ваши реквизиты.                                                                                                    |  |
| сли допущена ошибка - воспользуйтесь кнопкой "Назад" и введите правильные реквизиты.                                                                                                    |  |
| Тип: Адвокат<br>Наименование на русском языке:<br>Адвокат Золотов Михаил Юрьевич<br>Наименование для документов валютного контроля:<br>Адвокат Золотов Михаил Юрьевич<br>ИНН: 771961746917<br>ОКПО: 99020717<br>ОГРН:<br>Дата внесения в гос. реестр:<br>Дата внесения в гос. реестр:<br>Дата внесения в гос. реестр:<br>Дата регистрации: 25.01.2010<br>Наименование на английском языке:<br>Lawyer Zolotov Michael<br>Адрес места жительства на русском языке:<br>Poccuя, 105203, г. Москва, ул. Нижняя Первомайская, дом 4<br>Адрес места пребывания на русском языке:<br>Poccuя, 105203, г. Москва, ул. Нижняя Первомайская, дом 4<br>Адрес места пребывания на русском языке:<br>Russia, Moscow, 105203, Nijnaya Pervomayskaya st., build 4<br>Tелефон для SMS-оповещения: + 79198745889<br>E-mail: Zolotov@email.ru<br>Cчеr(a):<br>044525219 - 4070297840000000001<br>044525311 - 40702810300180001774<br>Ответственный сотрудник:<br>Фамилия: Золотов<br>Имя: Михаил<br>Отчество: Юрьевич<br>Телефон: +79198745889<br>Факс: |  |

Рис. 61. Шаг 6. Проверка введенной информации

#### Шаг 7. Ввод информации о владельце ключа проверки ЭП

На данном этапе укажите информацию о владельце ключа проверки ЭП (см. рис. 62).

Заполните поля:

- Укажите фамилию, имя, отчество владельца ключа проверки ЭП в соответствующих полях.
- Укажите должность владельца ключа проверки ЭП в поле Должность. Для клиентов типа Юридическое лицо данное поле является обязательным для заполнения.
- Укажите в соответствующих полях информацию о документе, удостоверяющем личность владельца ключа проверки ЭП. Если выбран тип документа **Паспорт гражданина РФ**, поле **Код подразделения** обязательно для заполнения.

| iBank          | для Б                | ызнес         | a             |         |
|----------------|----------------------|---------------|---------------|---------|
| Подключен      | ие к систем          | ie            |               |         |
| Шаг 7 из 12    |                      |               |               |         |
| Введите инфорг | мацию о владел       | њце ключа ЭП. |               |         |
| Фамилия        | Золотов              |               |               |         |
| Имя            | Михаил               |               |               |         |
| Отчество       | Юрьевич              |               |               |         |
| Должность      | Генеральный директор |               |               |         |
| Документ, удос | товеряющий ли        | ічность.      |               |         |
| Тип            | Паспорт гражд        | цанина РФ     |               | •       |
| Серия          | 4506                 | Номер         | 753821        |         |
| Дата выдачи    | 11.10.2007           | Код           | подразделения | 772-050 |
|                | ОВД г. Москвь        | 1             |               |         |
| Кем выдан      |                      |               |               |         |
|                |                      |               |               |         |
|                |                      |               | Назад         | Вперед  |

Рис. 62. Шаг 7. Ввод информации о владельце ключа проверки ЭП

## Создание электронной подписи

Порядок действий при создании ЭП различается в зависимости от выбранного типа ЭП:

- ЭП в файловом хранилище или на аппаратном устройстве;
- Облачная ЭП.

При необходимости создания отличного от выбранного типа ЭП, с использованием кнопки **Назад** перейдите на шаг выбора типа создаваемой ЭП.

#### Создание ЭП в файловом хранилище или на аппаратном устройстве

#### Шаг 8. Добавление нового ключа ЭП в хранилище ключей

На данном этапе необходимо добавить ключ ЭП в хранилище ключей (см. рис. 63). Для защиты ключей ЭП от хищения вредоносными программами рекомендуется использовать аппаратное устройство (МАСтокен BIFIT, Рутокен ЭЦП 2.0, Рутокен ЭЦП 2.0 2100, Рутокен ЭЦП 2.0 3000, Рутокен ЭЦП 3.0, MS\_KEY К – АНГАРА Исп.8.1.1), позволяющее генерировать, использовать и хранить ключи ЭП. Главное достоинство таких устройств — защищенное хранение и неизвлекаемость ключа ЭП.

| iBank для Бизнеса                                                                           | a                                      |
|---------------------------------------------------------------------------------------------|----------------------------------------|
| Подключение к системе<br>Шаг 8 из 12                                                        |                                        |
| Новый ключ ЭП должен быть добавлен в хранил<br>В одном хранилище может содержаться несколь  | ище ключей.<br>ко ключей ЭП.           |
| Укажите полный путь к файлу или серийный ном которое будет использоваться для генерации кли | иер аппаратного устройства<br>очей ЭП. |
| Если хранилище не существует, будет создано но                                              | DBOE.                                  |
| Аппаратное устройство                                                                       | •                                      |
| МАС-токен BIFIT (00-59-64-61)                                                               | Выбрать                                |
|                                                                                             | Назад Вперед                           |

Рис. 63. Шаг 8. Добавление нового ключа ЭП в хранилище ключей

Ключ ЭП генерируется самим устройством при инициализации, хранится в его защищенной памяти и никогда, никем и ни при каких обстоятельствах не может быть считан из него. В случае отсутствия аппаратного устройства, файл-хранилище ключей ЭП должен храниться на съемном носителе (USB-накопителе).

При определенных настройках на стороне банка в списке хранилищ ключей для выбора будет доступен вариант добавления ключа ЭП в облачное хранилище.

Выберите хранилище ключей для создаваемой ЭП:

#### • Аппаратное устройство

Если в качестве хранилища ключей используется аппаратное устройство, то подключите устройство к компьютеру, в поле ниже отобразится соответствующий серийный номер устройства. Для выбора другого устройства подключите его к компьютеру и нажмите кнопку **Выбрать**.

В отобразившемся диалоге BIFIT Signer (см. рис. 64) введите PIN-код для хранилища ключей и нажмите кнопку **ОК**.

| BIFIT Signer | x                                                                                       |
|--------------|-----------------------------------------------------------------------------------------|
|              | Введите РІN-код для хранилища ключей:<br>Трастскрин v. 1.0 (86АВЕ458919Е42)<br>РІN-код: |
|              | ОК Отмена                                                                               |

Рис. 64. Диалог ввода PIN-кода к хранилищу ключей

#### • Файловый ключ;

Если выбран пункт **Файловый ключ**, с помощью кнопки **Выбрать** укажите путь к необходимому файлу.

Для перехода к следующему шагу нажмите кнопку Вперед.

## Шаг 9. Ввод наименования ключа ЭП

На данном этапе необходимо указать наименование созданного ключа. Также вы можете воспользоваться кнопкой **Выбрать** для просмотра ключей уже содержащихся в выбранном хранилище (см. рис. 65).

| iBank для Бизнеса                                                                                                    |
|----------------------------------------------------------------------------------------------------|
| Подключение к системе<br>Шаг 9 из 12                                                                                                    |
| Все ключи ЭП клиентов хранятся в хранилище в зашифрованном на пароле виде. Для добавления ключа ЭП в<br>хранилище введите произвольное наименование ключа и пароль для доступа к ключу. Пароль должен содержать<br>не менее шести символов. Язык (En/Ru) и регистр при вводе пароля учитываются. |
| Наименование ключа Золотов М.Ю, Выбрать                                                                                                    |
| Назад Вперед                                                                                                    |

Рис. 65. Шаг 9. Ввод наименования и пароля ключа ЭП

При совпадении наименования сохраняемого ключа с одним из уже существующих в выбранном хранилище появится соответствующее предупреждение (см. рис. 66) с предложением указать другое наименование ключа.

| Ошибка                                                                                    | ×       |
|-------------------------------------------------------------------------------------------|---------|
| Ключ с наименованием "Золотов М.Ю." уже есть в хранилище. Введите дру наименование ключа. | roe     |
|                                                                                           | Закрыть |

Рис. 66. Предупреждение о совпадающих именах в хранилище ключей ЭП

## Примечание:

В одном хранилище ключей может содержаться несколько ключей ЭП одного или нескольких клиентов.

Для перехода к следующему шагу нажмите кнопку Вперед.

## Шаг 10. Создание и тестирование ключа ЭП и ключа проверки ЭП

Данный шаг включает в себя действия в два этапа:

- 1. Создание ключа ЭП и ключа проверки ЭП.
- 2. Тестирование ключа ЭП и ключа проверки ЭП.

## Этап 1. Создание ключа ЭП и ключа проверки ЭП

На данном этапе выполняются действия:

- Присваивается пароль доступа к ключу ЭП;
- Создается ключ ЭП и ключ проверки ЭП.

#### Пароль доступа к ключу ЭП указывается в диалоге BIFIT Signer (см. рис. 67).

| BIFIT Signer |                                       | X              |
|--------------|---------------------------------------|----------------|
|              | Введите пароль для до<br>Золотов М.Ю. | ступа к ключу: |
|              | Новый пароль:                         | •••••          |
|              | Подтвердите пароль:                   | •••••          |
|              |                                       |                |
|              |                                       |                |
|              |                                       | ОК Отмена      |
|              |                                       | ОК Отмена      |

Рис. 67. Диалог ввода пароля к ключу ЭП

Для генерации ключа с помощью криптографической библиотеки «Крипто-Ком 3.5» используется биологический датчик случайных чисел. Для его инициализации необходимо нажимать на оранжевые круги, пока полоса-индикатор не заполнится на 100% (см. рис. 68 - рис. 69). После генерации нового ключа ЭП кнопка **Вперед** станет активной.

Криптографическая библиотека «Крипто-Ком 3.5» применяется при использовании файлового хранилища ключей. Если хранилищем ключей выбрано аппаратное устройство, то создание нового ключа ЭП и ключа проверки ЭП происходит автоматически.

## Примечание:

На круги необходимо нажимать только при генерации первого ключа после установки/переустановки BIFIT Signer.

Для перехода к следующему этапу нажмите кнопку Вперед.

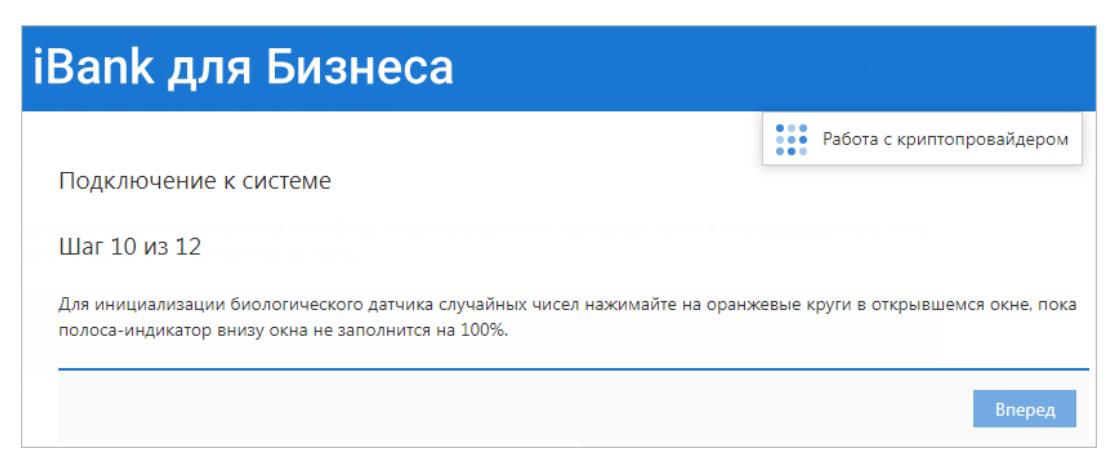

Рис. 68. Шаг 10. Создание ключа ЭП и ключа проверки ЭП

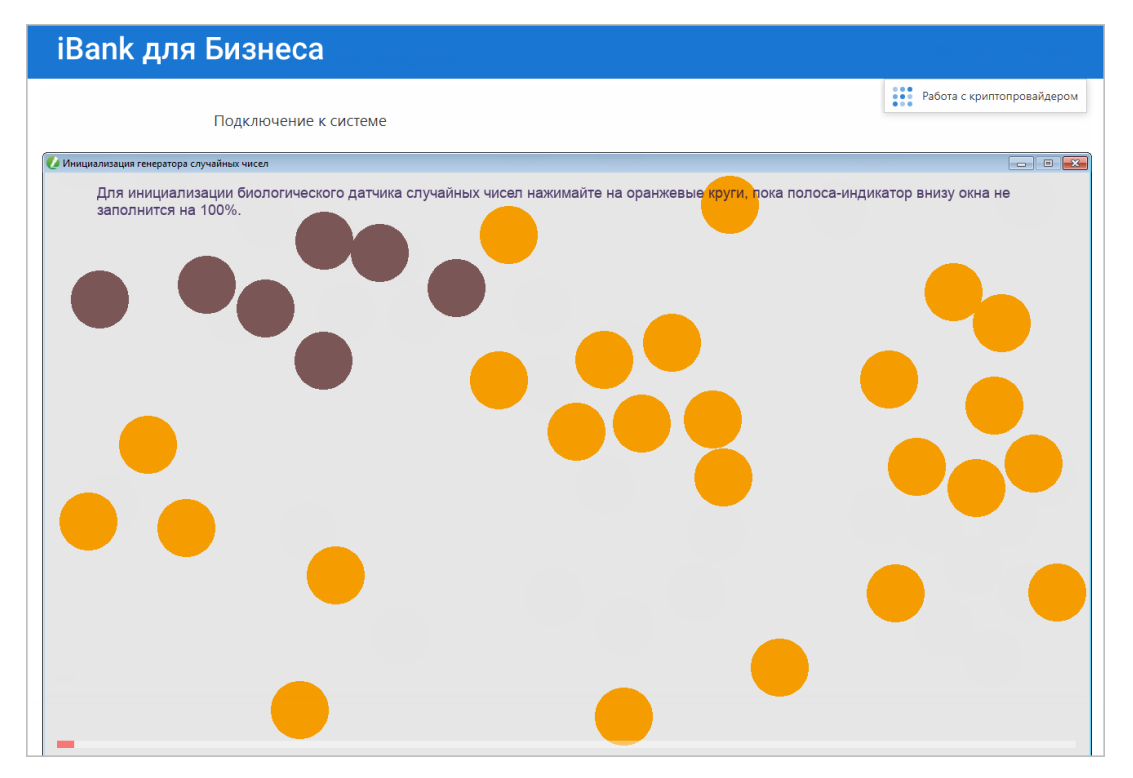

Рис. 69. Работа с криптопровайдером. Биологический датчик случайных чисел

## Этап 2. Тестирование ключа ЭП и ключа проверки ЭП

Укажите пароль, заданный на этапе 1, в отобразившемся диалоге BIFIT Signer (см. рис. 70). Если пароль указан верно, осуществится тестирование ключа ЭП и ключа проверки ЭП: проверка правильности записи ключа ЭП клиента в хранилище ключей и корректность регистрации в банке ключа проверки ЭП.

| iBank д                                                                | ля Е                                 | ызнеса                                                                        |                                    |                 |                       |
|------------------------------------------------------------------------|--------------------------------------|-------------------------------------------------------------------------------|------------------------------------|-----------------|-----------------------|
| Подключение<br>Шаг 10 из 12<br>Для инициализации<br>полоса-индикатор в | К СИСТЕМ<br>и биологич<br>внизу окна | ЛС<br>еского датчика случайн<br>не заполнится на 100%                         | ных чисел нажимайте на оранж<br>6. | севые круги в о | ткрывшемся окне, пока |
| B                                                                      | FIT Signer                           | Введите пароль для до<br>Герасимов_ИВ<br>Новый пароль:<br>Подтвердите пароль: | ступа к ключу:                     | ×               | Вперед                |
|                                                                        |                                      |                                                                               | ОК От                              | мена            |                       |

Рис. 70. Шаг 10. Тестирование ключа ЭП и ключа проверки ЭП

Для перехода к следующему шагу нажмите кнопку Вперед.

При переходе на следующий шаг происходит отправка информации на банковский сервер и происходит предварительная регистрация клиента в системе.

## Шаг 11. Печать сертификата ключа проверки ЭП

Распечатайте сертификат ключа проверки ЭП в трех экземплярах. Один экземпляр сертификата не заполняется и используется в качестве контрольного; два других заполняются, заверяются и используются как Приложение к «Договору оказания услуг электронного банкинга в системе «iBank для Бизнеса».

Для печати сертификата ключа проверки ЭП отметьте поле **Распечатать сертификат** и нажмите кнопку **Вперед** (см. рис. 71).

| iBank для Биз                                                                                                  | неса                                                                  |
|----------------------------------------------------------------------------------------------------|-----------------------------------------------------------------------|
| Подключение к системе<br>Шаг 11 из 12                                                                          |                                                                       |
| Ключ ЭП и ключ проверки ЭП протес<br>Распечатайте сертификат Вашего клю<br>и передайте в Банк для окончательно | тированы успешно!<br>ича проверки ЭП. Заполните его<br>й регистрации. |
| Идентификатор ключа проверки ЭП                                                                                | 1518701351748372                                                      |
| <ul> <li>Распечатать сертификат</li> <li>Создать еще ключ ЭП и ключ про<br/>Сохранить сертификат</li> </ul>    | верки ЭП                                                              |
|                                                                                                    | Назад <mark>Вперед</mark>                                             |

Рис. 71. Шаг 11. Печать сертификата ключа проверки ЭП

Чтобы сохранить печатную форму сертификата ключа нажмите кнопку Сохранить сертификат.

Если необходимо наличие нескольких подписей под документами, для работы потребуется соответствующее количество ключей ЭП. Для их создания отметьте поле Создать еще ключ ЭП и ключ проверки ЭП перед нажатием кнопки Вперед: после завершения регистрации осуществится переход к Шагу 1 процедуры создания ключей ЭП (идентичен Шагу 7 процедуры предварительной регистрации), после чего необходимо повторить описанные выше действия по созданию ключа ЭП и ключа проверки ЭП.

Откроется страница с сообщением об окончании предварительной регистрации нового клиента (см. рис. 72).

| Подключение                                                                     | к системе                                                                        |                                                                  |                                                                          |                                                                              |                 |
|---------------------------------------------------------------------------------|----------------------------------------------------------------------------------|------------------------------------------------------------------|--------------------------------------------------------------------------|------------------------------------------------------------------------------|-----------------|
| Предварительная р                                                               | гистрация успешно завери                                                         | лена;                                                            |                                                                          |                                                                              |                 |
| Для окончательной<br>распечатанное и пс<br>введенную Вами ин<br>зарегистрирует. | регистрации Вам необходи<br>аписанное Заявление об и<br>формацию, сверит с банко | імо лично явиться в<br>спользовании сторо<br>вской карточкой. Ес | банк и предъявить бан<br>нней ЭП. Администратс<br>ли все верно - Админис | чковскому Администратс<br>эр найдет в системе всю<br>стратор окончательно Ва | ру<br>ране<br>с |
|                                                                                 |                                                                                  |                                                                  |                                                                          |                                                                              |                 |

Рис. 72. Завершение регистрации

В распечатанный сертификат следует вписать сведения о владельце ключа ЭП, заполнить поле Достоверность приведенных данных подтверждаю и поставить личную подпись и печать организации (см. рис. 73).

На этом процесс предварительной регистрации клиента считается завершенным. Для окончательной регистрации необходимо лично явиться в офис банка (см. раздел Регистрация клиента в офисе банка).

#### Внимание!

Информация о зарегистрированном клиенте сохраняется в системе в течение срока, определенного банком (по умолчанию 30 дней). Если к моменту окончания этого срока клиент не прошел окончательную регистрацию в офисе банка, то информация о клиенте удаляется из системы.

|                                                                                                    |                                                           | Приложение N 2<br>к Договору на обслуживание<br>клиентов в Системе "iBank"<br>N от ""20г.               |
|----------------------------------------------------------------------------------------------------|-----------------------------------------------------------|----------------------------------------------------------------------------------------------------|
| СЕРТИФИКАТ КЛЮЧА ПРОВЕРКИ ЭЛЕКТЕ<br>В СИСТЕ                                                                                                    | ОННОЙ ПОДПИ<br>МЕ "iPank"                                 | СИ СОТРУДНИКА КЛИЕНТА                                                                                   |
| <ol> <li>Наименование организации <u>АО "Крокус"</u></li> </ol>                                                                                                    |                                                           |                                                                                                    |
| 2. Место нахождения юр. лица Россия, 105203, г. Моске                                                                                                    | а, ул. Нижняя Перв                                        | эмайская, дом 46                                                                                        |
| 3. ОГРН* 1077746075461         дата внесен           4. ИНН (КИО)         7719617469.         5. КПІ                                                                                                    | ия в ЕГРЮЛ (ЕГРИ<br>T* <u>771900100</u>                   | П)*" <u>11</u> " <u>февраля 2007</u> года                                                               |
| 6. Тел. +79458887799 7. Факс*     9. Сведения о владельце ключа     Фамилия, имя, отчество     Должность     Документ, удостоверяющий личность     Паспорт гражд                                                                       | 8. E-mail*<br>Бевна<br>цанина РФ                          |                                                                                                    |
| серия <u>3345</u> номер <u>998054</u><br>кем выдан <u>ОВД Новые Черемушки</u><br>кол подразделения 550-001                                                                                                    | дата выдачи                                               | " <u>11</u> " ноября <u>2011</u> года                                                                   |
| 10. Примечания*<br>* кеобязательно для заполнения<br>Настоящим подтверждаю согласие на обработку банком и                                                                                                    | моих персональных                                         | данных                                                                                                  |
| Ключ проверки ЭП сотрудник<br>Идентификатор ключа проверки ЭП 159015566193213'<br>Наименование криптосредств <u>СКЗИ "Рутокен ЭЦП 2.0"</u><br>Алгоритм <u>ГОСТ Р 34.10-2012 (1.2.643.7.1.1.1.1)</u> D н                                | ка клиента (создан<br>7 Идентифика:<br>абора параметров а | 122.05.2020 г.)<br>гор устройства <u>0997350564</u><br>пгоритма <u>1.2.643.2.2.35.1</u>                 |
| Представление ключа проверки ЭЛВ шестнадцатеричном<br>54 78 EA 76 FD 75 29 4C B9 C0 C6 27 53 D7<br>02 71 08 BC 8F 14 7E 15 42 70 B9 8E 72 5E<br>31 6E AC 59 84 D6 8E 68 54 3C 57 75 F0 EC<br>1E BB 52 00 0C 3E 0D 87 B4 92 7D F1 73 59 | твиде<br>ВD 42 Личная<br>92 СО<br>06 DO<br>68 02<br>Ср    | подпись владельца ключа проверки ЭП<br>ок действия (заполняется банком):<br>с " <u>22</u> " мая 2020 г. |
| Сертификат ключа проверки ЭП сотрудника клиента дейс:<br>"iBank" Nor "20г.                                                                                                    | гвует в рамках дого                                       | по " <u>21</u> " <u>мая</u> 20 <u>22</u> г.<br>зора на обслуживание в системе                           |
| Достоверность приведенных данных подтверждаю<br>Руководитель организации                                                                                                    | Уполномоченный і                                          | редставитель банка                                                                                      |
| //                                                                                                    |                                                           | //                                                                                                    |
| Оттиск печати                                                                                                    | Оттиск печати<br>Банка                                    | дата приема сертификата<br>ключа проверки ЭП<br>" 20 г.                                                 |
|                                                                                                    | Администратор бе.                                         | зопасности системы                                                                                      |
|                                                                                                    |                                                           | //                                                                                                    |
|                                                                                                    | подпись                                                   | фи.о.<br>Дага регистрации сертификата<br>ключа проверки ЭП                                              |
|                                                                                                    |                                                           | 20i:                                                                                                    |

Рис. 73. Печатная форма сертификата ключа проверки ЭП клиента

# Создание облачной ЭП

## Шаг 8. Ввод телефона и e-mail

Укажите сведения в полях **E-mail** и **Tелефон** (см. рис. 74). На основе указанных сведений будет создана учетная запись для входа в систему по логину и паролю, если такие сведения не используются в действующей учётной записи. Учетная запись создается при окончательной регистрации пользователя и активации ключа облачной ЭП.

Для перехода к следующему шагу нажмите кнопку Вперед.

| iBank               | для Бизнеса                                                                   |
|---------------------|-------------------------------------------------------------------------------|
| Подключ<br>Шаг 8 из | ение к системе<br>11                                                          |
| Укажите сво         | й номер телефона и адрес электронной почты.                                   |
| Эта информ          | ация будет использоваться для входа в Интернет-Банк                           |
| E-mail              | likoman85@yandex.ru                                                           |
| Телефон             | +79859340378                                                                  |
|                     | Номер указывается в международном формате.<br>Пример для России: +79161234567 |
|                     | Назад Вперед                                                                  |

Рис. 74. Шаг 8. Ввод телефона и е-mail

#### Шаг 9. Согласие с условиями доверенности

На данном шаге необходимо ознакомиться с условиями предоставляемой банку доверенности на хранение ключа ЭП в защищенном хранилище и использование его для формирования ЭП под документами системы.

Для перехода к следующему шагу отметьте поле **Я согласен с условиями доверенности** (см. рис. 75) и нажмите кнопку **Вперед**.

| iBank для Бизнеса                                                                                                    |
|----------------------------------------------------------------------------------------------------|
| Подключение к системе<br>Шаг 9 из 11                                                                                                    |
| Настоящим доверяем банку хранить ключ ЭП в защищенном хранилище и использовать его для формирования ЭП под документами системы "iBank". |
| Я согласен с условиями доверенности                                                                                                    |
| Назад Вперед                                                                                                    |

Рис. 75. Шаг 9. Согласие с условиями доверенности

#### Шаг 10. Ввод наименования облачной ЭП и пароля

На данном шаге в соответствующих полях задается наименование облачной ЭП и пароль (см. рис. 76).

| iBank для                                       | Бизнеса                                                                                                    |
|-------------------------------------------------|----------------------------------------------------------------------------------------------------|
| Подключение к о<br>Шаг 10 из 11                 | системе                                                                                                    |
| Задайте название элект                          | ронной подписи и пароль                                                                                                   |
| Все ЭП хранятся в хран<br>в хранилище введите г | илище в зашифрованном на пароле виде. Для добавления ключа ЭП<br>произвольное наименование ЭП и пароль для доступа к ней. |
| Наименование ЭП                                 | ПетроваЕВ                                                                                                    |
| Пароль                                          | •••••                                                                                                    |
|                                                 | Надежность пароля: низкая                                                                                                 |
| Пароль еще раз                                  | •••••                                                                                                    |
|                                                 | Назад Вперед                                                                                                    |

Рис. 76. Шаг 11. Ввод наименования облачной ЭП и пароля

## Примечание:

Требования к сложности пароля задаются на стороне банка.

Для перехода к следующему шагу нажмите кнопку Вперед.

#### Шаг 11. Печать сертификата ключа проверки ЭП

На данном шаге необходимо распечатать комплект документов:

- Сертификат ключа проверки ЭП в необходимо распечатать в трех экземплярах;
- Если на шаге согласия с условиями доверенности банку были необходимые действия, то в дополнение к Сертификату распечатается форма Доверенность.

Один комплект документов не заполняется и используется в качестве контрольного; два других заполняются, заверяются и используются как Приложение к «Договору оказания услуг электронного банкинга в системе «iBank для Бизнеса».

Для печати сертификата ключа проверки ЭП отметьте поле **Распечатать сертификат** и нажмите кнопку **Вперед** (см. рис. 77).

Чтобы сохранить печатную форму сертификата ключа нажмите кнопку Сохранить сертификат.

| iBank для Бизнеса                                                                                                    |
|----------------------------------------------------------------------------------------------------|
| Подключение к системе<br>Шаг 11 из 11                                                                                                    |
| Ключ ЭП и ключ проверки ЭП протестированы успешно!<br>Распечатайте сертификат Вашего ключа проверки ЭП. Заполните его<br>и передайте в Банк для окончательной регистрации. |
| Идентификатор ключа проверки ЭП 1599208172624138                                                                                                    |
| ✓ Распечатать сертификат                                                                                                    |
| 🗌 Создать еще ключ ЭП и ключ проверки ЭП                                                                                                    |
| Сохранить сертификат                                                                                                    |
|                                                                                                    |
| Вперед                                                                                                    |

Рис. 77. Шаг 12. Печать сертификата ключа проверки ЭП

Если необходимо наличие нескольких подписей под документами, для работы потребуется соответствующее количество ключей ЭП. Для их создания отметьте поле Создать еще ключ ЭП и ключ проверки ЭП перед нажатием кнопки Вперед: после завершения регистрации осуществится переход к Шагу 1 процедуры создания ключей ЭП (идентичен Шагу 7 процедуры предварительной регистрации), после чего необходимо повторить описанные выше действия по созданию ключа ЭП и ключа проверки ЭП.

Откроется страница с сообщением об окончании предварительной регистрации нового клиента (см. рис. 78).

| iBank для Бизнеса                                                                                                    |
|----------------------------------------------------------------------------------------------------|
| Подключение к системе                                                                                                    |
| Предварительная регистрация успешно завершена!                                                                                                    |
| Для окончательной регистрации Вам необходимо лично явиться в банк и предъявить банковскому Администратору<br>распечатанное и подписанное Заявление об использовании сторонней ЭП. Администратор найдет в системе всю ранее<br>введенную Вами информацию, сверит с банковской карточкой. Если все верно – Администратор окончательно Вас<br>зарегистрирует. |
|                                                                                                    |
| Назад Завершить                                                                                                    |

Рис. 78. Завершение регистрации

В распечатанный сертификат следует вписать сведения о владельце ключа ЭП, заполнить поле **Достоверность приведенных данных подтверждаю** и поставить личную подпись и печать организации.

На этом процесс предварительной регистрации клиента считается завершенным. Для окончательной регистрации необходимо лично явиться в офис банка (см. раздел Регистрация клиента в офисе банка).

## Внимание!

Информация о зарегистрированном клиенте хранится в системе в течение срока, определенного банком (по умолчанию 30 дней). Если к моменту окончания этого срока клиент не прошел окончательную регистрацию в офисе банка, то информация о клиенте удаляется из системы.

## Регистрация клиента в офисе банка

Для окончательной регистрации клиенту необходимо лично явиться в офис банка, имея при себе:

- два распечатанных и заполненных экземпляра сертификата ключа проверки ЭП клиента, заверенных подписями и печатью организации;
- документ, удостоверяющий личность;
- документы, требуемые банком при заключении договора с клиентом.

Сотрудники банка выполнят проверку на правильность заполнения сертификата, а затем активируют ключ ЭП. После завершения регистрации в офисе банка клиент может осуществлять работу в системе «iBank для Бизнеса».

# Интерфейс сервиса

# Элементы управления

Интерфейс сервиса состоит из панели действий, панели разделов и рабочей области (см. рис. 79).

| c                                                          | Фильтр об <sup>.</sup> | ьектов списка                |                 |                      | Граница с                     | Г<br>толбцов отображе | Іанель<br>ния столбцо | в Поискобъек     | гов в списк | e                  |
|------------------------------------------------------------|------------------------|------------------------------|-----------------|----------------------|-------------------------------|-----------------------|-----------------------|------------------|-------------|--------------------|
| iBank для Бизнеса                                          | АО "Крок               | yc" 🗸                        |                 |                      |                               | 🔘 Сервитская Св       | етлана Григорье       | а 🕄 🔿 🗸          | 🕞 Выход     | Строка             |
| 🜑 Управление услугами                                      | 🕂 Новы                 | й 💭 Обновить 🚍               | Распечатать     | 🔍 Поиск   🗍 Удалить  | \downarrow Импорт 🗠 🚹 Экспорт | · · ·                 |                       |                  |             | Панель<br>действий |
| <ul> <li>Выписка</li> <li>Проверка контрагентов</li> </ul> | Рабочие                | Исполненные Ша               | блоны           |                      |                               |                       |                       |                  | :           |                    |
| Рублевые документы 🗸                                       | Документ               | ы любые 🔻 с                  |                 | о 📰 Обнов            | ить                           |                       |                       | <b>Q</b> Поиск   |             |                    |
| Платежное поручение                                        | Νдο                    | к. ∽²   Дата док. ∽¹         | Сумма           | Получатель           | Назначение платежа            | Статус                | Код статьи            | Наименование ста | тьи 🗏 ≔ -   |                    |
| Заявление об акцепте                                       | 222                    | 12.02.2019                   |                 |                      |                               | Черновик              |                       |                  | -           |                    |
| Запанее данный акцепт                                      | 32                     | 19.10.2018                   | 5 500.00        | OAO MITC             | Счет на оплату услуг телеф    | Требует подтверждения |                       |                  | E           |                    |
|                                                            | 14                     | 16.10.2018                   | 19 000.00       | АО "Мелодия"         | На основании приборов у       | На акцепт (0 из 1)    |                       |                  |             |                    |
|                                                            | 13                     | 15.10.2018                   | 900.00          | ИП "Иванов Иван Иван | Оплата товаров и услуг в т    | На акцепт (0 из 1)    |                       |                  |             |                    |
| Платежное треоование                                       | ✓ 12                   | 15.10.2018                   | 19 000.00       | АО "Мелодия"         | На основании приборов у       | На акцепт             |                       |                  |             |                    |
| инкассовое поручение                                       | 11                     | 15.10.2018                   | 19 000.00       | АО "Мелодия"         | На основании приборов у       | Новый                 |                       |                  |             |                    |
| Реестр документов на ин                                    | 10                     | 08.10.2018                   | 550.00          | OAO MITC             | Счет на оплату услуг телеф    | Подписан (1 из 1)     |                       |                  |             |                    |
| Заявление на аккредитив                                    | 144                    | 05.10.2018                   | 19 000.00       | АО "Мелодия"         | На основании приборов у       | Отвергнут             |                       |                  |             |                    |
| Валютные документы >                                       | 807                    | 05.10.2018                   | 700.00          | OAO MITC             | Счет на оплату услуг телеф    | Отвергнут             |                       |                  |             |                    |
| S Валютный контроль >                                      | ✓ 800                  | 05.10.2018                   | 22 000.00       | OAO MITC             | Счет на оплату услуг телеф    | Отвергнут             |                       |                  |             | D-6                |
| Постоянные поручения >                                     | 449                    | 05.10.2018                   | 900.00          | ИП "Иванов Иван Иван | Оплата товаров и услуг в т    | Отвергнут             |                       |                  |             | область            |
| 📑 Дополнительные докуме 🗲                                  | 113                    | 04.10.2018                   | 12 000.00       | ОАО "Лютик"          | Оплата по договору в т.ч      | Требует подтверждения |                       |                  |             |                    |
| = Письма 2                                                 | 112                    | 04.10.2018                   | 22 400.00       | OAO MITC             | Счет на оплату услуг телеф    | Требует подтверждения |                       |                  |             |                    |
| ⊱ Кредиты >                                                | 350                    | 27.07.2018                   | 2 000.00        | АО "Цифровые Техноло | Оплата поставки электроо      | Требует подтверждения |                       |                  |             |                    |
| 🗐 Гарантии                                                 | 349                    | 25.04.2018                   | 2 000.00        | ЗАО "Цифровые Технол | Оплата поставки электроо      | Отвергнут             |                       |                  |             |                    |
| 🖓 Депозиты 🔿                                               | 348                    | 25.04.2018                   | 2 000.00        | АО "Цифровые Техноло | Оплата поставки электроо      | Отвергнут             |                       |                  |             |                    |
| 🔤 Карты 🗧 🖂                                                | 347                    | 23.04.2018                   | 1 000.00        | ОАО "Лютик"          | Оплата поставки пиломате      | Отвергнут             |                       |                  |             |                    |
| 📩 Зарплатный проект 🔰 🗧 👌                                  | 346                    | 23.04.2018                   | 2 000.00        | ОАО "Лютик"          | Оплата поставки пиломате      | Доставлен             |                       |                  |             |                    |
| Бюджетирование >                                           | 345                    | 28.09.2017                   | 100.00          | ОАО "Лютик"          | Оплата поставки пиломате      | Доставлен             |                       |                  |             |                    |
| Договоры >                                                 | 344                    | 28.09.2017                   | 300.00          | ОАО "Лютик"          | Оплата поставки пиломате      | На акцепт (0 из 1)    |                       |                  |             |                    |
|                                                            | 343                    | 01.09.2017                   | 100.00          | АО "Мелодия"         | На основании приборов у       | Доставлен             | 1.3.                  | Вода             |             |                    |
|                                                            | 328                    | 30.08.2017                   | 550 000.00      | ОАО "Лютик"          | Оплата поставки пиломате      | Новый                 |                       |                  |             |                    |
|                                                            | 313                    | 29.08.2017                   | 3 000.00        | ООО "Карт Бланш"     | Перевод денежных средст       | Новый                 |                       |                  |             |                    |
| Справочники и                                              | 312                    | 18.07.2017                   | 30 000.00       | ООО "Карт Бланш"     | Зарплата и канцелярия в т     | Новый                 |                       |                  |             |                    |
| Мониторинг >                                               | 311                    | 12.07.2017                   | 20.00           | ООО "Карт Бланш"     | оплата услуг, НДС не облаг    | Доставлен             |                       |                  |             |                    |
| 🥕 Электронные подписи                                      | 310                    | 12.07.2017                   | 100.00          | ЗАО "Фауна"          | Оплата по счету 82/12         | Новый                 |                       |                  |             |                    |
| iBank для Бизнеса                                          | Выделено               | документов: 2 На общун       | о сумму: 41 00  | 00.00                |                               |                       |                       |                  |             |                    |
| Панель разделов Свернут<br>ра                              | гь/разверн<br>ізделы   | уть Чекбокс для<br>объекта с | выбора<br>писка | Строка состоя        | ания                          |                       |                       | Ви,              | цжет "Чат"  |                    |

Рис. 79. Список платежных поручений. Элементы управления

# Строка меню

Строка меню содержит кнопки:

iBank для Бизнеса — переход на главную страницу;

- AO "Крокус" 
   кнопка с наименованием организации, со счетами которой ведется работа в данной сессии. Служит для быстрой смены пользователя. На кнопке может отображаться внутреннее наименование организации (подробнее см. Настройки);
- $\bigcirc$
- информация о пользователе;
- переход на страницу настроек;
- справочная информация. Справочная информация содержит краткое руководство пользователя, сведения о программе и информацию о банке;

| B | Выход |
|---|-------|
|---|-------|

— завершение работы с сервисом.

## Панель действий

В зависимости от раздела, в котором выполняется работа, панель действий может содержать кнопки:

| +            | Новый          | — создание нового документа;                                                                                                    |
|--------------|----------------|----------------------------------------------------------------------------------------------------|
| $\bigcirc$   | Сохранить      | — сохранение нового документа/сохранение внесенных изменений;                                                                                                    |
| АБ           | Редактировать  | — редактирование документа;                                                                                                    |
| ×            | Отмена         | — отмена внесенных изменений в документ;                                                                                                    |
| Q            | Подписать      | — подпись документа;                                                                                                    |
| ~            | Подтвердить    | — выполнение подтверждения документа;                                                                                                    |
|              | • Ответить     | — создание ответа на входящее письмо;                                                                                                    |
|              | Скопировать    | — создание нового документа на основе существующего;                                                                                                    |
| Q            | Поиск          | — поиск документа по заданным условиям;                                                                                                    |
| ~            | Акцептовать    | — акцепт платежного требования;                                                                                                    |
| ×            | Отклонить      | — отклонение платежного требования;                                                                                                    |
| $\checkmark$ | Импорт 🗸       | — импорт в сервис документа из файла, сформированного, например в бухгалтерской программе. Поддерживается импорт документов из файлов в форматах 1C, iBank2, CSV, DBF, УФЭБС; |
| ↑            | Экспорт 🗸 🗸    | — экспорт документов из сервиса. Поддерживается экспорт в файлы форматов 1С, iBank2, CSV, УФЭБС, Excel;                                                                       |
|              | Распечатать    | — печать документа;                                                                                                    |
|              | Удалить        | — удаление документа;                                                                                                    |
| ☆            | Создать шаблон | — создание шаблона документа;                                                                                                    |
| АБ           | Переименовать  | — переименование ключа электронной подписи;                                                                                                    |
| <b>?</b>     | Сменить пароль | — изменение пароля ключа электронной подписи;                                                                                                    |
| S            | Обновить       | — обновление отображаемой информации.                                                                                                    |

## Панель разделов

На панели разделов отображаются разделы, права на работу с объектами которых были назначены вам при регистрации в офисе банка. Например, в случае отсутствия у вас прав на работу с письмами, на панели разделов раздел **Письма** не будет отображаться (однако, при отсутствии у вас прав на операции с валютными документами, раздел **Валютные документы** будет отображаться на панели разделов, но просмотр его содержимого будет невозможен). Используйте расположенные у названия раздела кнопки У , чтобы развернуть/свернуть содержащиеся в разделе подразделы.

## Рабочая область

Рабочая область включает в себя список объектов и элементы управления.

#### Элементы управления:

**Фильтр объектов списка.** Для поиска необходимого объекта может быть использован фильтр. Для задания фильтра по дате вручную или с помощью **Календаря** в полях «с» и «по» укажите даты начала и окончания периода, за который необходимо отобразить документы, и нажмите кнопку **Обновить** (см. рис. 80). Если поле «с» не заполнено, то список документов будет содержать все документы с момента регистрации клиента; если не заполнено поле «по» — все документы по текущую дату.

| Документы | любые 🔻     | с | по | <b></b> | Обновить |
|-----------|-------------|---|----|---------|----------|
|           | любые       |   |    |         |          |
|           | новые       |   |    |         |          |
|           | в банке     |   |    |         |          |
|           | отвергнутые |   |    |         |          |
|           | удаленные   |   |    |         |          |
|           | в картотеке |   |    |         |          |

Рис. 80. Установка фильтра в списке документов

Для задания фильтра по статусу документа выберите с помощью выпадающего списка одно из значений и нажмите кнопку **Обновить** (см. рис. 80):

- любые отображаются документы всех статусов;
- новые отображаются документы со статусами Черновик, Новый и Подписан;
- в банке отображаются документы со статусами Доставлен, На обработке и На исполнении;
- отвергнутые отображаются документы со статусом Отвергнут;
- удаленные отображаются документы со статусом Удален;
- в картотеке отображаются документы со статусом В картотеке.

*Поиск объектов в списке.* Для поиска объекта укажите значение или часть значения в поле Поиск по мере ввода текста в поле поиска на экране будут отображаться подходящие данные.

Для поиска необходимой записи по значениям из нескольких столбцов последовательно вводите параметры поиска в строку поиска, разделяя их нажатием клавиши Enter (см. рис. 81). При этом нет необходимости указывать значения полностью или соблюдать последовательность столбцов. Для удаления нажмите

| Дон | ументы люб | бые 🔻 с     | Ē        | по           | Обновить Q мт            | с 🗙 1501 🗙 НДС 🗙 🗙 |
|-----|------------|-------------|----------|--------------|--------------------------|--------------------|
|     | N док. ^2  | Дата док. 🐴 | Сумма 🗸  | Получатель ^ | Назначение платежа ^     | Статус ∨           |
|     | 3          | 15.01.2018  | 5 000.00 | ΠΑΟ ΜΓΤΟ     | {VO12050} в т.ч. НДС 18% | Доставлен          |
|     | 4          | 15.01.2018  | 5 000.00 | ΠΑΟ ΜΓΤΟ     | {VO12050} в т.ч. НДС 18% | Доставлен          |
|     | 5          | 15.01.2018  | 5 000.00 | ΠΑΟ ΜΓΤΟ     | {VO12050} в т.ч. НДС 18% | Доставлен          |

Рис. 81. Поиск объектов в списке

*Поиск документов по заданным условиям.* В сервисе возможно формирование списка документов с использованием дополнительных условий поиска. Для формирования списка документов по заданным

условиям используется кнопка 🔍 Поиск (см. раздел Поиск документа по заданным условиям).

*Сортировка объектов списка.* Для сортировки данных по значению одного столбца нажмите на заголовок столбца. Действие доступно для всех отображаемых столбцов. Порядок сортировки отображает метка в заголовке столбца: по убыванию — У, по возрастанию — По умолчанию объекты списка отсортированы по убыванию по дате и номеру.

Для выполнения сортировки по значениям нескольких столбцов, удерживая нажатой клавишу **Shift**, последовательно нажмите на заголовки столбцов. В заголовке отобразится метка с номером, обозначающая порядок сортировки.

*Изменение состава столбцов.* Для изменения состава столбцов списка используйте кнопку = нажатии на кнопку откроется список, в котором выберите столбцы для отображения.

*Изменение ширины столбцов.* Для изменения ширины столбца перетащите левую или правую границу заголовка столбца до нужной ширины.

**Изменение порядка столбцов.** Для изменения порядка столбцов выделите перемещаемый столбец, нажав на его заголовок, и перетащите столбец на новое место в таблице, удерживая нажатой кнопку мыши. Последняя настроенная последовательность сохраняется автоматически.

*Изменение ширины панели разделов.* Для изменения ширины панели разделов нажмите на ее границу и, не отпуская, перетащите до нужной ширины. Последняя настроенная ширина сохраняется.

*Групповые операции.* Для выполнения одной операции для группы документов необходимо в списке выбрать несколько документов и нажать на панели действий кнопку, соответствующую групповому действию. Для группы документов предусмотрены операции:

- Экспорт в формате PDF/RTF. При выполнении этого действия будет сформирован файл, содержащий печатную форму каждого выбранного в списке документа.
- Подпись.
- Предварительный просмотр печатной формы документов.
- Печать.
- Удаление.

Более подробную информацию о групповых операциях см. в разделе Операции над группой документов.

#### Виджет сервиса «Чат»

В зависимости от настроек на стороне банка в Интернет-Банке может быть доступен онлайн-чат с сотрудниками банка. Обмен сообщениями ведется в диалоге специального виджета «Чат», которое отображается поверх страницы Интернет-Банка (см. рис. 82).
| < Чат                                                                           |                                                            | ×     |
|---------------------------------------------------------------------------------|------------------------------------------------------------|-------|
| Добрый день, возникла г<br>в банк                                               | проблема с отправкой пи                                    | сем   |
| Здравствуйте! какая имен<br>возникла? Есть ли возмох<br>письмо? Или дело только | но проблема у вас<br>кность подписать<br>в самой отправке? | 10:32 |
|                                                                                 | Письма не подписыва                                        | ются  |
| Минуту, уточняю 10:32                                                           |                                                            |       |
| У вас нет прав на подпись<br>отделение банка                                    | писем, обратитесь в                                        | 10:32 |
| Я могу чем-то еще вам по                                                        | мочь? 10:32                                                |       |
| Дистанционно данн                                                               | ую проблему нельзя рец                                     | ить?  |
| К сожалению нет, в данно<br>нужно посетить отделение                            | м случае обязательно<br>е банка                            | 10:35 |
|                                                                                 | Спасибо за информа                                         | цию!  |
|                                                                                 |                                                            |       |
| 🛛 Введите текст сообщен                                                         | ия                                                         | >     |

Рис. 82. Виджет сервиса "Чат". Свернутый и развернутый вариант

Элементы управления виджетом:

| ►, Enter    | <ul> <li>— отправить сообщение оператору;</li> </ul>                                                                     |
|-------------|----------------------------------------------------------------------------------------------------|
| Û           | — прикрепить файлы к сообщению. Максимальный размер и форматы файлов, разрешенных к отправке, задаются на стороне банка; |
| Shift+Enter | — перенос строки;                                                                                                    |
| ×           | — свернуть окно виджета.                                                                                                 |

#### Форма документа

Основная работа пользователя с документами (просмотр, редактирование, сохранение и др.) выполняется на странице **Форма документа**, представленной на рис. 83.

Основными элементами интерфейса страницы Форма документа являются:

- 1. Панель действий содержит кнопки для работы с документами (назначение кнопок см. в разделе Элементы управления).
- 2. Показать список/Скрыть список кнопка для отображения/скрытия полного списка документов подраздела. При нажатии на строку списка выполняется переход к форме выбранного документа.

| Платежное поручение                                                                                                    |                  |                |                                                                                                    | 🗏 Показать      |
|----------------------------------------------------------------------------------------------------|------------------|----------------|----------------------------------------------------------------------------------------------------|-----------------|
| Платежное поручение N 2 Дата 2                                                                                                    | 22.04.2020 📻     |                | Вид платежа                                                                                                    | ~               |
| Платеж                                                                                                    |                  |                |                                                                                                    |                 |
|                                                                                                    |                  |                |                                                                                                    |                 |
| Плательщик ИНН 7719617469 КПГ                                                                                                    | 771901002        |                |                                                                                                    |                 |
| ОАО "Крокус"                                                                                                    |                  | Сумма          | 2 000.00                                                                                                    |                 |
|                                                                                                    |                  | Cu.N           | 40702810300180001774                                                                                            |                 |
| Банк плательщика                                                                                                    |                  |                |                                                                                                    |                 |
| АО "ОТП БАНК", г.МОСКВА                                                                                                    |                  | БИК            | 044525311                                                                                                    |                 |
|                                                                                                    |                  | Cu.N           | 3010181000000000311                                                                                             |                 |
| Банк получателя                                                                                                    |                  |                |                                                                                                    |                 |
| АКБ "АБСОЛЮТ БАНК" (ПАО), г.МОСКВА                                                                                                    |                  | БИК            | 044525976                                                                                                    |                 |
|                                                                                                    |                  | Cu.N           | 3010181050000000976                                                                                             |                 |
| Получатель 🕂 ИНН 7719808270 КПГ                                                                                                    | 771901001        | Cu.N           | 40802810822000043433                                                                                            |                 |
| ООО "БИФИТ Дата Секьюрити"                                                                                                    |                  | Очер.пл.       | 5 🔹 Код выплат                                                                                                  | <b>*</b>        |
|                                                                                                    |                  | Рез.поле       |                                                                                                    |                 |
| Сделать получателя доверенным                                                                                                    |                  | Код (УИП)      |                                                                                                    |                 |
| Договор                                                                                                    |                  |                | Дата заключения                                                                                                 |                 |
|                                                                                                    |                  |                |                                                                                                    |                 |
|                                                                                                    |                  |                |                                                                                                    |                 |
| Назначение платежа Указать код ВО К                                                                                                    | од вида дохода   | Указ           | ать НДС не облагается 👻                                                                                         | %               |
| Оплата товаров и услуг                                                                                                    |                  |                |                                                                                                    |                 |
| Бюджетный платеж                                                                                                    | теж за третье ли | що             |                                                                                                    |                 |
| Статус составителя                                                                                                    | Налоговый пе     | NOT KOT TOMO   | женного органа                                                                                                  |                 |
|                                                                                                    |                  | риодикод тамю. |                                                                                                    |                 |
| КБК                                                                                                    | ование платежа   | риодукод тамо. | N док.                                                                                                    |                 |
| КБК Осн                                                                                                    | ювание платежа   |                | N док.<br>Дата док.                                                                                             |                 |
| КБК Осн<br>ОКТМО<br>Ø 1 вложение                                                                                                    | ювание платежа   |                | N док.<br>Дата док.<br>Общий размер 536.59                                                                      | Кб              |
| КБК Ос-<br>ОКТМО<br>Ø 1 вложение<br>Счет-фактура.pdf 💼                                                                                            | ювание платежа   |                | N док.<br>Дата док.<br>Общий размер 536.59<br>536.59                                                            | Кб<br>Кб        |
| КБК Осн<br>ОКТМО<br>Ø 1 вложение<br>Счет-фактура.pdf 💼                                                                                            | ование платежа   |                | N док.<br>Дата док.<br>Общий размер 536.59<br>536.59<br>Макс. размер: 1.00 Мб Прикрепи                          | К6<br>К6<br>ИТЬ |
| КБК Осн<br>ОКТМО<br>Л вложение<br>Счет-фактура.pdf П<br>Уведомить об изменении статуса документ                                                   | ование платежа   |                | N док.<br>Дата док.<br>Общий размер 536.59<br>536.59<br>Макс. размер: 1.00 Мб Прикрепи                          | К6<br>К6<br>ИТЬ |
| КБК Осн<br>ОКТМО                                                                                                    | ование платежа   |                | N док.<br>Дата док.<br>Общий размер 536.59<br>536.59<br>Макс. размер: 1.00 Мб <u>Прикреп</u> и                  | К6<br>К6<br>ИТЬ |
| КБК Осн<br>ОКТМО<br>№ 1 вложение Счет-фактура.pdf  Уведомить об изменении статуса документ SMS + 79031178968  Е-mail user@host.com  + Добавить    | ование платежа   |                | N док.<br>Дата док.<br>Общий размер 536.59<br>536.59<br>Макс. размер: 1.00 Мб Прикреп                           | К6<br>К6<br>ИТЬ |
| КБК Осн<br>ОКТМО<br>Ø 1 вложение Счет-фактура.pdf © Уведомить об изменении статуса документ ✓ SMS + 79031178968  E-mail user@host.com  ♣ Добавить | ование платежа   |                | N док.<br>Дата док.<br>Общий размер 536.59<br>536.59<br>Макс. размер: 1.00 Мб Прикрепи                          | К6<br>К6<br>ИТЬ |
| КБК Осн<br>ОКТМО                                                                                                    | ование платежа   |                | N док.<br>Дата док.<br>Общий размер 536.59<br>536.59<br>Макс. размер: 1.00 Мб Прикрепи<br>Комментарий клиента Ф | Кб<br>Кб<br>ИТЬ |

Рис. 83. Страница "Форма документа". Платежное поручение

3. Вернуться к списку — кнопка возврата к списку документов.

Кнопки навигации панели инструментов браузера не могут быть использованы для переключения между страницами сервиса.

- 4. **Бланк документа** содержит форму документа. Имеет различный вид в зависимости от типа документа. При заполнении текстовых полей бланка документа возможно использовать буфер обмена данных (пункты контекстного меню **Копировать** и **Вставить**).
  - Наименование документа и его номер. Для документов номер формируется автоматически при его создании. Поле с номером документа доступно для изменения;
  - Дата дата создания документа. Поле автоматически заполняется текущей датой. Диапазон дат, разрешенных для документов, задается банком.
- 5. Ссылки поля страницы Форма документа, наименования которых подчеркнуты, являются ссылками и вызывают ассоциированные с ними диалоги. Например, по ссылке <u>Счет</u> открывается диалог для выбора необходимого счета.
  - Выбор счета по умолчанию

Для каждого документа можно выбрать счет, данные которого будут указываться по умолчанию. Для этого нажмите соответствующую ссылку (например, <u>Cч.N</u>) и в отобразившемся диалоге **Выбор счета** (см. рис. 84) установите флаг **С** в строке нужного счета. Внешние счета или счета с типом «Касса» недоступны для выбора.

| Выбо | ор счета             |        |           |              |             | ×       |
|------|----------------------|--------|-----------|--------------|-------------|---------|
| S    | Счет                 | Валюта | Тип       | Остаток      | Комментарий |         |
| S    | 4070281010000000000  | RUB    | Расчетный | 1 000 000.00 |             |         |
| 0    | 40702810100000000301 | RUB    | Расчетный | 19 300.00    |             |         |
| 0    | 40702810300000000020 | RUB    | Расчетный | 1 526 139.99 |             |         |
|      |                      |        |           |              |             | Закрыть |

Рис. 84. Диалог "Выбор счета"

#### • Выбор банка по умолчанию

Для каждого документа можно выбрать банк, реквизиты которого будут указываться по умолчанию. Для этого нажмите соответствующую ссылку (например, <u>Банк</u>) и в отобразившемся диалоге **Выбор банка** (см. рис. 85) установите флаг **С** в строке нужного банка.

| Βыб | бор банка |                      | ×                         |
|-----|-----------|----------------------|---------------------------|
| ø   | БИК       | Кор. счет            | Название                  |
| 0   | 044525219 | 30101810500000000219 | ОАО "БАНК МОСКВЫ", г.МОСК |
| ø   | 044525311 | 3010181000000000311  | АО "ОТП БАНК", г.МОСКВА   |
|     |           |                      | Закрыть                   |

#### Рис. 85. Диалог "Выбор банка"

6. Настройка способов уведомления — доступна, если в банке настроена система оповещения клиентов. Установите флаг Уведомить об изменении статуса документа, выберите уведомления (sms, e-mail), нажмите кнопку и в отобразившемся диалоге Редактирование уведомления укажите необходимую информацию — номер мобильного телефона или адрес электронной почты. Чтобы указать несколько контактов для уведомления, кнопками \* Добавить/т добавьте/удалите дополнительные контактные данные.

- 7. **Прикрепить** прикрепление файлов к документу. При нажатии на данную ссылку появляется стандартный диалог выбора файла. Максимальный размер вложения задается банком. Для удаления присоединенного файла нажмите кнопку
- 8. Статус показатель стадии обработки документа. При нажатии на ссылку открывается диалог История документа, содержащий историю изменения документа (см. рис. 86).

| Катория документа<br>Ремя Асйствие Статус Гокиоча проверки ЭП Владелец ключа проверки ЭП<br>21.11.2016 1 Сохранение Новый 1444296732024159 Золотов Михаил Юрьевич<br>21.11.2016 1 Создание крите На акцепт 1444296732024159 Золотов Михаил Юрьевич<br>21.11.2016 1 Доставка подпи На акцепт 1444296732024159 Золотов Михаил Юрьевич<br>21.11.2016 1 Доставка в банк Доставлен 1444638583384164 Батов Василий Иванович                                                                                                    |              |                 |           |                      |                            |          |  |
|----------------------------------------------------------------------------------------------------|--------------|-----------------|-----------|----------------------|----------------------------|----------|--|
| Время         Действие         Статус         Ю ключа проверки ЭП         Владелец ключа проверки ЭП           21.11.2016 1         Сохранение         Новый         1444296732024159         Золотов Михаил Юрьевич           21.11.2016 1         Создание крите         На акцепт         1444296732024159         Золотов Михаил Юрьевич           21.11.2016 1         Подпись         На акцепт         1444296732024159         Золотов Михаил Юрьевич           21.11.2016 1         Доставка подпи         На акцепт         1444296732024159         Золотов Михаил Юрьевич           21.11.2016 1         Доставка в банк         Доставлен         1444296732024159         Золотов Михаил Юрьевич           21.11.2016 1         Доставка в банк         Доставлен         1444638583384164         Батов Василий Иванович | История доку | мента           |           |                      |                            | ×        |  |
| 21.11.2016 1       Сохранение       Новый       1444296732024159       Золотов Михаил Юрьевич         21.11.2016 1       Создание крите       На акцепт       1444296732024159       Золотов Михаил Юрьевич         21.11.2016 1       Подпись       На акцепт       1444296732024159       Золотов Михаил Юрьевич         21.11.2016 1       Доставка подпи       На акцепт       1444296732024159       Золотов Михаил Юрьевич         21.11.2016 1       Доставка в банк       Доставлен       1444638583384164       Батов Василий Иванович                                                                                                    | Время        | Действие        | Статус    | ID ключа проверки ЭП | Владелец ключа проверки ЭП |          |  |
| 21.11.2016 1       Создание крите       На акцепт       1444296732024159       Золотов Михаил Юрьевич         21.11.2016 1       Подпись       На акцепт       1444296732024159       Золотов Михаил Юрьевич         21.11.2016 1       Доставка подпи       На акцепт       1444296732024159       Золотов Михаил Юрьевич         21.11.2016 1       Доставка в банк       Доставлен       1444638583384164       Батов Василий Иванович       •                                                                                                    | 21.11.2016 1 | Сохранение      | Новый     | 1444296732024159     | Золотов Михаил Юрьевич     | <b>^</b> |  |
| 21.11.2016 1       Подпись       На акцепт       1444296732024159       Золотов Михаил Юрьевич         21.11.2016 1       Доставка подпи       На акцепт       1444296732024159       Золотов Михаил Юрьевич         21.11.2016 1       Доставка в банк       Доставлен       1444638583384164       Батов Василий Иванович                                                                                                    | 21.11.2016 1 | Создание крите  | На акцепт | 1444296732024159     | Золотов Михаил Юрьевич     | -        |  |
| 21.11.2016 1       Доставка подпи       На акцепт       1444296732024159       Золотов Михаил Юрьевич         21.11.2016 1       Доставка в банк       Доставлен       1444638583384164       Батов Василий Иванович       -                                                                                                    | 21.11.2016 1 | Подпись         | На акцепт | 1444296732024159     | Золотов Михаил Юрьевич     | =        |  |
| 21.11.2016 1 Доставка в банк Доставлен 1444638583384164 Батов Василий Иванович                                                                                                    | 21.11.2016 1 | Доставка подпи  | На акцепт | 1444296732024159     | Золотов Михаил Юрьевич     |          |  |
| Закрыть                                                                                                    | 21.11.2016 1 | Доставка в банк | Доставлен | 1444638583384164     | Батов Василий Иванович     | -        |  |
| Закрыть                                                                                                    |              |                 |           |                      |                            |          |  |
| Закрыть                                                                                                    |              |                 |           |                      |                            |          |  |
|                                                                                                    |              |                 |           |                      | Закрь                      | ІТЬ      |  |

#### Рис. 86. Диалог "История документа"

9. Подписи — информация об ЭП под электронным документом. Информация о количестве подписей отображается в формате «М из N», где М — фактическое количество подписей под документом, N — необходимое количество подписей под документом для отправки его в банк. N задается на стороне банка. Если на форме N=?, значит для отправки документа в банк существует несколько сочетаний подписей различной длины (подробнее см. раздел Общие принципы работы с документами).

При нажатии на данную ссылку открывается диалог **Информация о подписях**, содержащий данные о времени подписания документа и владельце ключа ЭП. При отсутствии подписей под документом ссылка не активна (см. рис. 87).

| Информация о подписях        | ×                          |
|------------------------------|----------------------------|
| Владелец                     | Время                      |
| Золотов Михаил Юрьевич       | 21.11.2016 17:39 GMT+03:00 |
| Батов Василий Иванович (ЦФК) | 21.11.2016 17:47 GMT+03:00 |
|                              |                            |
|                              | Закрыть                    |

Рис. 87. Диалог "Информация о подписях"

10. Комментарий клиента — дополнительная информация, указываемая клиентом к документу. При нажатии на ссылку открывается диалог Комментарий клиента (см. рис. 88), в котором можно ввести необходимый текст. Редактирование комментария клиента доступно для документов в статусах Новый и Подписан, для прочих статусов возможен только его просмотр.

| Комментарий клиента       |           |          | ×       |
|---------------------------|-----------|----------|---------|
| Текст комментария клиента |           |          |         |
|                           | Сохранить | Очистить | Закрыть |

Рис. 88. Диалог "Комментарий клиента"

11. Комментарий банка — дополнительная информация сотрудника банка к документу. При нажатии на ссылку открывается диалог Комментарий банка (см. рис. 89), содержащий дополнительную информацию о документе, добавленную сотрудником банка. Комментарий банка может быть у всех документов, кроме документов в статусе Новый и Подписан.

| Комментарий банка       | ×       |
|-------------------------|---------|
| Текст комментария банка |         |
|                         | Закрыть |

Рис. 89. Диалог "Комментарий банка"

12. Ссылка на политику обработки персональных данных — ссылка на документ, определяющий политику обработки персональных данных.

Ссылка отображается при определенных настройках на стороне банка на формах документов, в которых потенциально возможен ввод персональных данных.

#### Поиск документа по заданным условиям

Для каждого типа документа поиск может осуществляться по любым полям. Набор условий поиска называется шаблоном поиска.

Для формирования списка документов по заданным условиям используется кнопка при нажатии на которую откроется страница **Поиск документов:** «Наименование документа» / «Наименование вкладки, в которой выполняется поиск» (см. рис. 90).

| Bank для Бизнеса     | АО "Крокус" ~                                                                                                    | О Золотов Михаил К                | Орьевич 🐯 ⊘ ∽ 📑 Выход                                                                                                    |
|----------------------|----------------------------------------------------------------------------------------------------|-----------------------------------|----------------------------------------------------------------------------------------------------|
| К Вернуться к списку | 🕂 Новый 🕜 Сохранить 间 Удалить                                                                                                    |                                   |                                                                                                    |
|                      | Поиск документов: Платежное поручение / Рабочие<br>Показывать документы с 👘 по 👘<br>Ф Добавить условие<br>N док. V <sup>2</sup> Дата док. V <sup>1</sup> Сумма Получатель | Найти<br>Назначение платежа С ≔ ~ | Шаблоны поиска<br><b>Поиск за период</b><br>Дата документа больше 01.03.2017<br>Дата документа меньше 01.02.2018<br><b>Поиск Платежных поручений</b><br>Сумма платежа больше 10000.00<br>БИК банка плательщика содержит |
|                      | <<br>Всего документов: 0                                                                                                    | <b>)</b>                          |                                                                                                    |

Рис. 90. Страница "Поиск документов: Платежное поручение / Рабочие"

Для добавления условий поиска выполните:

1. Нажмите ссылку Добавить условие. Откроется диалог Добавление условия (см. рис. 91).

| Добавлен | ние условия Х   |
|----------|-----------------|
| Поле     | Номер документа |
| Условие  | Равно 🔻         |
| Значение |                 |
|          | Добавить Отмена |

Рис. 91. Диалог "Добавление условия"

- 2. Выполните в диалоге действия:
  - Из выпадающего списка Поле выберите поле, для которого будет установлено условие;
  - Из выпадающего списка Условие выберите условие;
  - В поле Значение укажите значение выбранного условия.
- 3. Нажмите кнопку Добавить.

Для изменения/удаления условия поиска используйте кнопки 🖉/🛅

После нажатия кнопки Найти в списке документов отобразятся все документы текущего раздела, удовлетворяющие заданным условиям (см. рис. 92).

| ank для Бизнеса      | АО "Крокус" 🗸                                                                                                    | 🔘 Золотов Михаил Ю               | рьевич 🚯 🔿 🗸 🕞 Выход                                                                                                    |
|----------------------|----------------------------------------------------------------------------------------------------|----------------------------------|----------------------------------------------------------------------------------------------------|
| К Вернуться к списку | 🕂 Новый 🕜 Сохранить 🔟 Удалить                                                                                                    |                                  |                                                                                                    |
|                      | Поиск документов: Платежное поручение / Рабочие<br>Показывать документы с по то то то составляется документа составляется по то то то сервисных услуг<br>Пазначение платежа содержит Оплата сервисных услуг<br>Добавить условие | Найти                            | Шаблоны поиска<br>Поиск за период<br>Дата документа больше 01.03.2017<br>Дата документа меньше 01.02.2018<br>Поиск Платежных поручений<br>Сумма платежа больше 100000.00<br>БИК банка плательщика содержит |
|                      | N док. ∨ <sup>2</sup> Дата док. ∨ <sup>1</sup> Сумма Получатель                                                                                                    | Назначение платежа Статус 😑 -    |                                                                                                    |
|                      | 5646 21.11.2016 1 250.00 ОАО "Сервис"                                                                                                    | Оплата сервисных услуг На акцепт |                                                                                                    |
|                      | 3200 21.11.2016 1 000.00 ОАО "Сервис"                                                                                                    | Оплата сервисных услуг Отвергнут |                                                                                                    |
|                      | ۲ m                                                                                                    | ,                                |                                                                                                    |

Рис. 92. Страница "Поиск документов: Платежное поручение / Рабочие"

Для сохранения шаблона поиска нажмите кнопку *Сохранить* и в отобразившемся диалоге укажите наименование шаблона поиска (см. рис. 93).

| Сохранить                                     |    | ×      |
|-----------------------------------------------|----|--------|
| Название<br>Оплата сервисных услуг за 2016 г. |    |        |
|                                               | OK | Отмена |

Рис. 93. Сохранение шаблона поиска

Выбор ранее сохраненного шаблона выполняется в блоке Шаблоны поиска.

Для удаления сохраненного шаблона поиска выберите его в списке и нажмите кнопку 🔟 Удалить

Для создания нового шаблона поиска нажмите кнопку 🕂 новый

# Настройки

Для перехода к настройкам сервиса в правом верхнем углу страницы нажмите на кнопку 🙆 Откроется страница, которая содержит вкладки:

- Основные настройка фильтров отображения документов в списках, настройка расписания запуска задач и текста подписи в исходящих письмах.
- Печать настройка отображения дополнительной информации при печати документов, настройка формата печати рублевой и валютной выписок.
- Импорт настройка форматов обмена загружаемых в сервис документов.
- Экспорт настройка форматов обмена выгружаемых из сервиса документов.
- Подтверждение определение области применения способов подтверждения.
- Внешний вид выбор внешнего вида системы «iBank для Бизнеса»;
- Логин настройка входа в систему «iBank для Бизнеса» по логину и паролю. Описание см. в разделе Вход в систему по логину и паролю.
- Интеграция управление токенами доступа к «iBank Селф-Сервис».

Настройки импорта, экспорта, печати и способов подтверждения сохраняются отдельно для каждого корпоративного клиента, при работе с сервисом на одном компьютере от лица нескольких организаций. Для использования индивидуальных настроек каждого клиента необходимо выполнить их сохранение хотя бы один раз.

Настройки путей к папкам обмена дополнительно сохраняются на стороне банка. Благодаря этому становится удобно использовать одинаковую структуру каталогов при работе с системой с разных компьютеров.

*Например:* вы вошли в систему, задали и сохранили пути обмена на компьютере 1. Затем авторизовались в системе на компьютере 2, где существуют папки, имена и расположение которых совпадают с аналогичными параметрами папок обмена на компьютере 1. При настройке импорта/ экспорта на компьютере 2 в диалоге задания пути к папке обмена для настраиваемого формата по умолчанию отобразится путь к каталогу, заданный для данного формата на компьютере 1. Если нет необходимости изменить этот путь, для завершения настройки достаточно нажать кнопку OK.

#### Описание настроек

Внешний вид страницы Настройки приведен на рис. 94.

Вкладка Основные состоит из блоков:

Внутреннее наименование организации — наименование, присвоенное организации контролирующей компанией в ЦФК («Центр финансового контроля»).

**Фильтры** — настройка общего фильтра отображения документов в списках. Фильтр задает количество дней, за которое необходимо показывать исполненные и удаленные документы. Данный фильтр влияет на все типы документов сервиса.

Расписание задач — настройка расписания запуска задач автоматической проверки наличия входящих писем от банка и обновления текущих остатков по счетам. Значение флага Проверять входящие документы по умолчанию равно 10 мин.

**Выписки** — настройка отображения операции переоценки в выписке по валютным счетам. Если флаг установлен, в форме выписки отображаются операции корректировки курсовой разницы остатка.

**Письма** — текст, который будет добавляться в качестве подписи при отправке писем в банк. Можно установить только один текст подписи. По умолчанию текст подписи не задан. Подпись будет автоматически добавляться при создании нового письма, при ответе на письмо. При создании письма с помощью копирования, подпись не добавляется.

| Настройки                            |                |               |      |             |       |
|--------------------------------------|----------------|---------------|------|-------------|-------|
| Основные Печать Импорт               | Экспорт        | Подтверждени  | 10   | Внешний вид | Логин |
| Внутреннее наименование организа     | ции            |               |      |             |       |
|                                      |                |               |      |             |       |
| Фильтры                              |                |               |      |             |       |
| Показывать исполненные документы за  | последние      |               | 40   | дней.       |       |
| Показывать удаленные документы за по | следние        | :             | 30   | дней.       |       |
| Расписание задач                     |                |               |      |             |       |
| Проверять входящие документы каждые  | 2              |               | 10   | минут.      |       |
| Обновлять текущие остатки по счета   | и каждые       |               |      | минут.      |       |
| Выписки                              |                |               |      |             |       |
| Отображать операции переоценки в     | выписке по вал | лютным счетам |      |             |       |
| Трастскрин                           |                |               |      |             |       |
| Размер шрифта на экране устройства   |                |               | 12 • | пт.         |       |
| Письма                               |                |               |      |             |       |
| Текст подписи:                       |                |               |      |             |       |
|                                      |                |               |      |             |       |
|                                      |                |               |      |             |       |

Рис. 94. Страница "Настройки". Вкладка "Основные"

Вкладка ПЕЧАТЬ (см. рис. 95) состоит из блоков:

| настроики            |               |         |               |             |       |
|----------------------|---------------|---------|---------------|-------------|-------|
| Основные Печат       | Импорт        | Экспорт | Подтверждение | Внешний вид | Логин |
| Печать документов    |               |         |               |             |       |
| 🗸 Штамп банка        |               |         |               |             |       |
| 🗹 Служебная информа  | ция           |         |               |             |       |
| 🖌 Информация о владе | льце ключа ЭП |         |               |             |       |
| 🗸 Комментарий клиент | a (i)         |         |               |             |       |
| Комментарий банка    | i)            |         |               |             |       |
| 🗸 Информация об акце | пте           |         |               |             |       |
| 🖌 Перечень подписант | рв            |         |               |             |       |
| Формат печати выпис  | ки по умолчан | ию      |               |             |       |
| Валютная выписка:    | Стандарт      | ная     | •             |             |       |
| Риблерая рыписка:    | Стандарт      |         | •             |             |       |
| y one our oblimental | Crangop       |         |               |             |       |
|                      | ов в файл     |         |               |             |       |
| Сохранение документ  |               |         |               |             |       |

**Печать документов** — настройка отображения дополнительной информации при печати документов (см. рис. 96), настройка ориентации страниц при печати рублевой и валютной выписок:

• Штамп банка — отображение информации:

— реквизитов банка и стадии обработки документа (ИСПОЛНЕНО – для исполненных документов, ПРИНЯТО – для документов со статусами Доставлен, На обработке и На исполнении). Штамп банка не выводится на печать на документах со статусами Новый и Подписан [2];

— реквизитов банка для выписки. Штамп банка не выводится на печать на предварительной выписке или для внешних счетов и с типом **Касса**.

- Служебная информация отображение идентификационных номеров документа, идентификатора и периода действия ключа проверки ЭП, даты и времени присвоения документу статуса Доставлен. Служебная информация не выводится на печать на документах со статусами Новый и Подписан [4].
- Информация о владельце ключа ЭП отображение фамилии, имени и отчества владельца ЭП, подписавшего документ. Такая информация не выводится на печать на документах со статусом Новый [1].

В валютных документах рядом с Ф. И. О. отображается должность подписанта, на основании информации о владельце ключа ЭП.

- Комментарий клиента отображение комментария клиента к документу [3]. Печатается только в платежном поручении.
- Комментарий банка отображение комментария банка к документу [6]. Печатается в документах:
  - Платежное поручение;
  - Заявление на перевод;
  - Межбанковский перевод;
  - Поручение на покупку валюты;
  - Поручение на продажу валюты;
  - Поручение на конвертацию валюты;
  - Распоряжение о списании валюты с транзитного счета;
  - Распоряжение на обязательную продажу иностранной валюты;
  - Сведения о валютной операции;
  - Письмо;
  - Подтверждение сделки.
- Информация об акцепте отображение на форме платежного поручения штампа о факте акцепта платежа сотрудниками ЦФК. По каждому акцепту в штамп добавляется Ф. И. О. проведшего акцепт сотрудника, дата и время акцепта [5].
- Перечень подписантов если документ содержит более двух подписей, информация о первых двух (по времени) подписантах печатается на основном листе документа и на отдельном листе будет напечатан полный список подписантов. Полный список содержит: Ф. И. О. владельцев ключей, должности, идентификаторы ключей ЭП.

Исключения составляют: платежное поручение, заявление на аккредитив, инкассовое поручение, платежное требование, количество подписантов на основной форме документа которых может быть увеличено до трех соответствующей настройкой на стороне банка.

В печатных формах документов, в которых не предусмотрен блок подписей (только штамп), имена и должности подписантов не печатаются.

|                                                                                                    | Подписи                                                                                                    | Отметки банка                                                                      |
|----------------------------------------------------------------------------------------------------|----------------------------------------------------------------------------------------------------|------------------------------------------------------------------------------------|
|                                                                                                    | Золотов Михаил Юрьевич                                                                                                    |                                                                                    |
| МЛ.                                                                                                    |                                                                                                    | АО "ОТП БАНК", ±МОСКВА<br>ИСПОЛНЕНО<br>Щубика Мария<br>24.09.2020<br>БИК 044525311 |
|                                                                                                    | ~                                                                                                    | Кл: 3010181000000000311<br>ЭП ПОДЛИННА (2)                                         |
| Сомментарий клиента: Те<br>Доставлено по системе "П                                                                                                    | экст комментария клиента 3<br>Валк" 24.09.2020 16:39 GMT+03:00 ЭП                                                                                                    | Кус 30101810000000000311<br>ЭП ПОДЛИННА                                            |
| бомментарий клиента: Те<br>Доставлено по системе "1<br>ПОДЛИННА<br>10 учущенито 1268608                                                                                              | экст комментария клиента 3<br>Bank" 24.09.2020 16:39 СМТ+03:00 ЭП                                                                                                    | Ке 3010181000000000311<br>ЭП ПОДЛИННА<br>4                                         |
| Сомментарий клиента: Те<br>Доставлено по системе "i<br>ПОДПИННА<br>D документа:3268608<br>Зологов Мохмот Юраевся<br>та та та                                                         | акст комментария клиента<br>Валк" 24.09.2020 16:39 GMT+03:00 ЭП<br>Распечатано 24.09.2020 16:59 GMT+03:00<br>Плятича де ерах ЭП.152492365777286                                                          | Ке 30101810000000000311<br>ЭП ПОДЛИННА<br>4                                        |
| Сомментарий клиента: Те<br>Доставлено по системе "i<br>ПОДПИННА<br>D документа:3268608<br>Зопотов Мохиот Юраевон<br>Переицлействистов 3 П с 28 /                                     | акст комментария клиента<br>Bank" 24.09.2020 16:39 GMT+03:00 ЭП<br>Распечатано 24.09.2020 16:59 CMT+03:00<br>Планча пра едон 3П.1524923657772848<br>042618 00:00 GMT+03:00 то 27.12.2020 23:59 GMT+03:00 | Ке 3010181000000000311<br>ЭП ПОДЛИННА<br>4                                         |
| Сомментарий клиента: Те<br>Доставлено по системе "i<br>ПОДПИННА<br>D документа :3268608<br>Зелогов Масшан Юркенск<br>Париациействое копоса 3П с 28 /<br>Амдеотско на 24.09.2020 16 : | алого и и и и и и и и и и и и и и и и и и                                                                                                    | Кке 3010181000000000011 2<br>ЭП ПОДЛИННА<br>4                                      |

Рис. 96. Отображение дополнительной информации на печатной форме платежного поручения

 Сохранять каждый документ в отдельный файл — если флаг установлен, то при сохранении одновременно нескольких документов в файлы форматов PDF/RTF все документы сохраняться виде ZIP-архива с отдельным файлом каждого документа. Если флаг снят, то при сохранении одновременно нескольких документов в файлы форматов PDF/RTF все документы сохраняться в один файл на отдельных страницах.

## Примечание:

Данная настройка распространяется только на сохранение документов раздела Выписка при выборе пункта контекстного меню Сохранить как PDF/RTF → Документы. Для документов других разделов, при групповом сохранении, будет сформирован файл формата PDF/RTF, содержащий на отдельных страницах печатную форму каждого выбранного в списке документа.

- Сохранять документы с вложениями если флаг установлен (по умолчанию настройка отключена), то при выгрузке печатных форм:
- Платежных поручений с вложениями формируется архив список\_документов.zip (см. рис. 97), содержащий:
  - Файлы печатных форм документов;
  - Папки с вложениями к каждому документу.
- Писем с вложениями формируется архив список\_писем.zip (см. рис. 97), содержащий отдельные файлы вложений

| 📙   📝 📙 🖛   загрузк  | и             |                                           |     |                  | -                |        |
|----------------------|---------------|-------------------------------------------|-----|------------------|------------------|--------|
| Файл Главная Г       | Іоделиться    | Вид                                       |     | 6                |                  | ~ 🕐    |
| ← → * ↑              | Этот компьюте | ер » Загрузки » загрузки                  | ~ č | , О Поиск в: 33  | агрузки          |        |
| 📌 Быстрый доступ     | ^             | Имя                                       |     | Дата изменения   | Тип              | Размер |
| Рабочий стол         |               | 🏧 Список документов                       |     | 11.08.2023 16:07 | Архив ZIP - WinR | 92 KB  |
|                      | <u></u>       | 🚾 Список писем                            |     | 11.08.2023 16:06 | Архив ZIP - WinR | 81 KB  |
| 🔶 Загрузки           | A             | 🏧 Письмо N 7 от 11.08.2023                |     | 11.08.2023 16:06 | Архив ZIP - WinR | 41 КБ  |
| 🛗 Документы          | *             | 🌉 Платежное поручение N 766 от 11.08.2023 |     | 11.08.2023 16:05 | Архив ZIP - WinR | 46 KB  |
| 📰 Изображения        | *             |                                           |     |                  |                  |        |
| 📙 dist               |               |                                           |     |                  |                  |        |
| 📙 keys               |               |                                           |     |                  |                  |        |
| 📙 logs               |               |                                           |     |                  |                  |        |
| 📙 Мои инструкции     |               |                                           |     |                  |                  |        |
| 📥 OneDrive - Persona | ı j           |                                           |     |                  |                  |        |
| Элементов: 4         |               |                                           |     |                  |                  |        |

Рис. 97. Экспортированные документы

**Формат печати выписки по умолчанию** — настройка формата печати валютной и рублевой выписок соответственно. Может принимать значения:

• Стандартная — печатная форма содержит общие сведения о счете, список операций и информацию об оборотах по счету за запрашиваемый период. Список операций содержит реквизиты: № документа, КО, дата операции, дебет, кредит, реквизиты корреспондента (БИК банка получателя, наименование, счет), основание совершения операции.

Ориентация печатной формы выписки по рублевому счету — книжная.

Ориентация печатной формы выписки по валютному счету — альбомная.

• Расширенная — печатная форма содержит общие сведения о счете, список операций и информацию об оборотах по счету за каждый день запрашиваемого периода и весь период в целом. Список операций содержит реквизиты как в стандартной форме выписки.

При формировании выписки список операций разбивается по дням. Список операций каждого дня начинается с новой страницы, под списком располагается таблица со сведениями об оборотах за этот день.

На последней странице выписки располагается таблица со сведениями об оборотах за весь запрашиваемый период.

Ориентация печатной формы выписки по рублевому и валютному счету — альбомная.

• Сокращенная — печатная форма содержит общие сведения о счете и список операций. Список содержит реквизиты: № документа, КО, дата операции, дебет, кредит, реквизиты корреспондента (БИК банка получателя, наименование, счет). Не содержит сведений об оборотах.

Ориентация печатной формы выписки по рублевому счету — книжная.

Ориентация печатной формы выписки по валютному счету — альбомная.

Вкладка **Импорт** — настройка параметров импорта (см. рис. 98). Поддерживается импорт в форматах 1С, iBank2, CSV, DBF и УФЭБС.

| 🕢 Сохранить          |           |              |           |          |             |         |
|----------------------|-----------|--------------|-----------|----------|-------------|---------|
| Настройки            |           |              |           |          |             |         |
| Основные Печать      | Импорт    | Экспорт      | Подтве    | рждение  | Внешний вид | Логин   |
| Общие                |           |              |           |          |             |         |
| Папка для обмена     |           |              |           |          |             | Выбрать |
|                      | Удалят    | ъ файлы посл | е импорта | 3        |             |         |
| 1C                   |           |              |           |          |             |         |
| Способ               | Синхрон   | изировать    | •         |          |             |         |
| 🗹 Папка для обмена   | С:\Докум  | иенты∖1С     |           |          |             | Выбрать |
| iBank2               |           |              |           |          |             |         |
| 🗸 Папка для обмена   | С:\Докум  | иенты∖iBank2 |           |          |             | Выбрать |
| CSV                  |           |              |           |          |             |         |
| 🗌 Папка для обмена   |           |              |           |          |             | Выбрать |
| Словари              |           |              |           |          |             | Выбрать |
| Разделитель          | Точка с з | апятой       | •         |          |             |         |
| DBF                  |           |              |           |          |             |         |
| 🗌 Папка для обмена   |           |              |           |          |             | Выбрать |
| Словари              |           |              |           |          |             | Выбрать |
| Кодировка            | Windows   | -1251 🔻      | Д         | ата уууу | /MMdd 🔻     |         |
| УФЭБС                |           |              |           |          |             |         |
| Папка для обмена     |           |              |           |          |             | Выбрать |
| Документы с ошибками |           |              |           |          |             |         |
| Действие             | Не импо   | ртировать    | •         |          |             |         |

Рис. 98. Страница "Настройки". Вкладка "Импорт данных"

Для импорта документа «Зарплатный реестр» может быть использован дополнительный формат, установленный банком. Все подробности об этой возможности вы можете получить, обратившись в банк.

Вкладка Импорт содержит разделы настроек:

• Раздел **Общие** — предназначен для указания общего каталога документов, из которого возможно совершать одновременный импорт одного типа документов разного формата. Для выбора каталога импорта нажмите кнопку **Выбрать**.

Специальный формат банка использует общий каталог для обмена.

Флаг Удалять файлы после импорта можно использовать для очистки каталога импорта и оптимизации операции импорта в сервис. Удалению подлежат файлы, успешно импортированные в «iBank для Бизнеса».

- Раздел 1С предназначен для настроек импорта документов в формате 1С. Для импорта в формате 1С задается способ импорта:
  - при способе Добавлять документы из файла импорта добавляются в сервис;

— при способе Синхронизировать документы со статусом Черновик, в которых дата документа и счет клиента совпадают с данными в файле импорта удаляются, документы со статусом Новый, отсутствующие в файле импорта, удаляются, прочие документы со статусом Новый заменяются на соответствующие документы из файла импорта, документы со статусом Отвергнут за все предыдущие даты удаляются; остальные документы остаются без изменений.

Для выбора каталога импорта установите флаг Папка для обмена и нажмите кнопку Выбрать.

- Разделы **iBank2** и **УФЭБС** предназначены для указания каталогов документов, из которых будет происходить импорт документов в форматах iBank2 и УФЭБС соответственно. Для выбора каталога импорта установите флаг **Папка** для обмена и нажмите кнопку **Выбрать**.
- Раздел CSV предназначен для настроек импорта документов в формате CSV. Для импорта в формате CSV задаются параметры файла импорта:

— Словари — словари необходимы для установки соответствия между полями в файле импорта формата CSV и БД системы «iBank для Бизнеса». Для выбора каталога словаря нажмите кнопку Выбрать;

— **Разделитель** — разделитель данных в файле импорта. Доступны: запятая, табуляция, точка с запятой.

Для выбора каталога импорта установите флаг Папка для обмена и нажмите кнопку Выбрать.

• Раздел **DBF** — предназначен для настроек импорта документов в формате DBF. Для импорта в формате DBF задаются параметры файла импорта:

— Словари — словари необходимы для установки соответствия между полями в файле импорта формата DBF и БД системы «iBank для Бизнеса». Для выбора каталога словаря нажмите кнопку Выбрать;

— Кодировка — Кодировка заданная в настройках модуля, должна совпадать с кодировкой файла импорта. Доступны: DOS, Windows-1251;

— Дата — формат дат, заданный в настройках сервиса, должен совпадать с форматом дат в файле импорта.

Для выбора каталога импорта установите флаг Папка для обмена и нажмите кнопку Выбрать.

• Раздел Документы с ошибками — предназначен для настроек импорта документов, содержащих некорректно заполненные или незаполненные обязательные поля. Для импорта документов с ошибками задается способ импорта:

— при способе **Не импортировать** документы, содержащие ошибки из файла импорта не добавляются в сервис;

— при способе **Сохранять как черновик** документы, содержащие ошибки добавляются в сервис со статусом **Черновик**.

Вкладка Экспорт — настройка параметров экспорта (см. рис. 99). Здесь задается формат файлов обмена, в которые данные будут выгружены из сервиса. Поддерживается экспорт в форматах 1С, iBank2, CSV, УФЭБС и Excel.

| 🕑 Сохранить        |                                                       |         |
|--------------------|-------------------------------------------------------|---------|
| Настройки          |                                                       |         |
| Основные Печать    | Импорт Экспорт Подтверждение Внешний вид              | Логин   |
| Общие              |                                                       |         |
| Формат             | 1C •                                                  |         |
| Папка для обмена   | С:\Документы\Экспорт                                  | Выбрать |
| Имя файла обмена   | export.txt                                            |         |
|                    | ☐ Экспортировать в один файл (для 1С, iBank2, CSV)    |         |
|                    | Не экспортировать выписки по счетам с нулевыми оборот | ами     |
| 1C                 |                                                       |         |
| 🔽 Папка для обмена | С:\Документы\Экспорт                                  | Выбрать |
| Имя файла обмена   | export_1C.txt                                         |         |
| iBank2             |                                                       |         |
| 🗸 Папка для обмена | С:\Документы\Экспорт                                  | Выбрать |
| Имя файла обмена   | export_iBank2.txt                                     |         |
| CSV                |                                                       |         |
| Папка для обмена   |                                                       | Выбрать |
| Имя файла обмена   | export.csv                                            |         |
| Разделитель        | Точка с запятой 🔻                                     |         |
| УФЭБС              |                                                       |         |
| 🗸 Папка для обмена | С:\Документы\Экспорт                                  | Выбрать |
| Excel              |                                                       |         |
| Папка для обмена   |                                                       | Выбрать |
| Имя файла обмена   | export.xlsx                                           |         |

Рис. 99. Страница "Настройки". Вкладка "Экспорт данных"

Вкладка Экспорт содержит разделы настроек:

• Раздел **Общие** — предназначен для указания общего каталога документов, в который можно совершать экспорт из сервиса разрешенных документов в заданном формате. Из выпадающего списка выберите требуемый формат. Для выбора каталога экспорта нажмите кнопку **Выбрать**. В поле **Имя файла обмена** укажите наименование файла для обмена.

Флаг Экспортировать в один файл позволяет сохранить полученную выписку по всем счетам клиента в один файл, иначе в папку экспорта будет сохранено количество файлов, равное числу счетов клиента с соответствующим наименованием.

Флаг Не экспортировать выписки по счетам с нулевыми оборотами позволяет выгрузить выписки только по тем счетам клиента, по которым были проведены операции за указанный период. Настройка выполняется для форматов 1С и iBank2.

- Разделы 1С, iBank2, УФЭБС и Excel предназначены для указания наименований и полных путей к файлам, в которые будут экспортироваться данные в форматах 1С, iBank2 и Excel соответственно. Для выбора каталога экспорта нажмите кнопку Выбрать. В поле Имя файла обмена укажите наименование файла для обмена.
- Раздел CSV предназначен для указания наименования и полного пути к файлу, в который будут экспортироваться данные в формате CSV. Для выбора каталога экспорта нажмите кнопку Выбрать. В поле Имя файла обмена укажите наименование файла для обмена. Укажите разделитель данных в получаемом файле экспорта. Доступны: запятая, табуляция, точка с запятой.

Вкладка Подтверждение — определение применения способов подтверждения (см. рис. 100).

На вкладке можно указать область применения и способ получения кода подтверждения, который будет использоваться при подтверждении платежных поручений, доверенных получателей или групповом подтверждении документов соответственно. На вкладке доступны только те способы подтверждения, которые вам назначены.

| 🕑 Сохранит               | Ь           |             |             |               |             |       |
|--------------------------|-------------|-------------|-------------|---------------|-------------|-------|
| Настройки                |             |             |             |               |             |       |
| Основные                 | Печать      | Импорт      | Экспорт     | Подтверждение | Внешний вид | Логин |
| Подтвержден<br>Весточка  | ие платежн  | ых поручен  | ий          |               |             |       |
| О МАС-токен              | BIFIT       |             |             |               |             |       |
| 🔿 МАС-токен              |             |             |             |               |             |       |
| ⊙ SMS                    |             |             |             |               |             |       |
| Подтвержден<br>Весточка  | ие доверен  | іных получа | телей       |               |             |       |
| О МАС-токен              | BIFIT       |             |             |               |             |       |
| 🔘 МАС-токен              |             |             |             |               |             |       |
| Групповое по<br>Весточка | одтвержден  | ие платежны | ых поручени | лй            |             |       |
| Номер +7 495             | 5 *** ** 55 | •           |             |               |             |       |
| О МАС-токен              | BIFIT       |             | _           |               |             |       |
| ⊖ sms                    |             |             |             |               |             |       |

Рис. 100. Страница "Настройки". Вкладка "Подтверждение"

Для применения заданных настроек нажмите кнопку 🕑 сохранить

Вкладка Внешний вид — выбор внешнего вида системы «iBank для Бизнеса».

## Внимание!

Наличие вкладки Внешний вид определяется наличием прав на модуль «Интернет-Банк для Микробизнеса», настраиваемое по согласованию с вашим банком.

Для перехода в модуль «Интернет-Банк для Микробизнеса» нажмите кнопку Перейти (см. рис. 101).

| 🖌 Co  | хранить      | ,             |                                |                      |               |                    |                                    |             |                |
|-------|--------------|---------------|--------------------------------|----------------------|---------------|--------------------|------------------------------------|-------------|----------------|
| Іастр | ойки         |               |                                |                      |               |                    |                                    |             |                |
| Осно  | вные         | Печ           | чать                           | Импор                | Ţ             | Экспорт            | Подтверждение                      | Внешний вид | Логин          |
|       |              |               |                                |                      |               |                    |                                    |             |                |
|       | iBank        | Деньгиз       | события                        |                      |               |                    | MT CHARDONE A.C. 🖂 🛞 🗗             |             |                |
|       | Bce onepaque | · · ·         | За все время                   | E No                 | icx onepaquek | Q. Bunicoa         | Перевесня                          |             |                |
|       | Certapen     | -11000,859    | *POCKOCMOC*<br>(V011100)@ T.N. | HQC 18% - 1 677.97   |               | <b>Roctaanes</b>   | 408178105000000035<br>500 550.00 P | iBank д     | ля микробизнес |
|       | Сегодня      | - 11 000,009  | "РОСКОСМОС"<br>(V022100)е т.ч. | ндс 18% - 1 677.97   |               |                    | Pecasteria                         |             |                |
|       | Certigen     | - 11 000,809  | *POCKOCMOC*<br>(VOS1900)# 1.4  | HДС 18% - 1 677.97   |               | Подписан           | Сканавіте мобильное преложение     | Для ма      | лого бизнеса и |
|       | Anpens       |               |                                |                      |               | +0.07 -0.07        |                                    | предпр      | инимателен     |
|       | 28 anpens    | - 234 440,000 | "TERETEKCT"<br>(VOS1230)e 1.4. | HJQC 18% - 35 762,03 |               | Ha incritoritement | 7500 000                           | Dens        |                |
|       | 28 anpens    | - 234 440,000 | TERETENCT"<br>(VOS1230)e T.4.  | H(DC 18% - 35 762.03 |               | Ha ofpationxe      |                                    | Tiepe       |                |
|       | 28 arpens    | -234.440,009  | "TERETEND"<br>(V051230)@ 1.4.  | Hgc 18% - 35 762.03  |               | Исполнен           |                                    |             |                |
|       | 28 anpena    | - 234 440,000 | "TEAETERCT"<br>(VOS1230)@ 1.4. | Hgg0 18% - 35 762.03 |               | Исполнен           |                                    |             |                |
|       | 08 anpena    | - 88 040,00 P | MOCTOTPOR<br>(V051230)e 1.4    | HJDC 18% - 13 429.83 |               | Hoesek             | App Store                          |             |                |

Рис. 101. Страница "Настройки". Вкладка "Внешний вид"

Подробнее о модуле «Интернет-Банк для Микробизнеса» см. в руководстве пользователя Интернет-Банк для Микробизнеса.

Вкладка Интеграция — управление токенами API (также известными, как токены доступа), используемых для взаимодействия внешних систем с системой ДБО «iBank для Бизнеса».

Порядок подключения при помощи API:

- Выпуск токена доступа [90];
- Отправка запросов к АРІ [92].

| Настройки      |                       |                   |                       |                   |                |         |
|----------------|-----------------------|-------------------|-----------------------|-------------------|----------------|---------|
| Основные       | Печать Импорт Экспор  | Подтверждение     | Внешний вид Логи      | ин Интеграция     |                |         |
| Токены         |                       |                   |                       |                   |                |         |
| 🗸 Отображать н | еактивные             |                   | AF                    | И для подключения | <b>Q</b> Поиск |         |
| ID             | Владелец              | Комментарий       | ІР-адреса             | Действителен до 🗸 | Статус         | ≡ -     |
| 291023739820   | Аксёнов Пётр Михайло  | Kacca №1          | 192.168.5.175, 192.16 | 10.11.2023        | Активен        | 2       |
| 931223139220   | Ринатов Алексей Петро | Магазин на набере | 122.168.5.135, 195.16 | 10.08.2023        | Удалён         |         |
| 291023739820   | Карпов Пётр Михайлов  | Kacca №2          | 192.168.5.176/24      | 12.10.2022        | Активен        |         |
| 291023739820   | Терёхин Михаил Алекса | Kacca №3          | 192.162.5.176/24      | 11.10.2022        | Просрочен      |         |
|                |                       |                   |                       | Создать           | Повторить      | Удалить |

Рис. 102. Настройки. Интеграция. Токены

Вкладка Интеграция отображается, если:

— У банка есть лицензия «iBank Селф-Сервис»;

— Включён канал «iBank Селф-Сервис» и есть право «iBank Селф-Сервис» (настраивается по согласованию с вашим банком);

— Роль сотрудника «Руководитель» или «Администратор».

Вкладка Интеграция (см. рис. 102) содержит:

- Ссылка <u>API для подключения</u> по ссылке открывается страница, содержащая документацию с описанием API для подключения внешней системы к iBank. Отображение ссылки настраивается на стороне банка.
- Строка поиска;
- Флаг Отображать неактивные:

— отображаются все токены;

— по умолчанию, отображаются токены в статусе «Активен», у которых не истёк срок действия.

• Список токенов:

ID — последняя часть UUID токена (12 символов);

Владелец — ФИО сотрудника, для которого выпущен токен;

Комментарий;

IP-адрес — перечисленные через запятую IP-адреса, с которых допустимо обращение с данным токеном;

Срок действия — дата, по которую действует токен;

Статус — статус токена:

- Активен. Срок действия токена не истек;
- Просрочен. Срок действия токена истек;
- Удален. Токен удален.

• Кнопки действий:

Создать — создание токена, используемого для прямой интеграции стороннего приложения и системы iBank.

## Выпуск токена доступа

Для создания токена:

1. Нажмите кнопку Создать, отобразится диалог Создание токена (см. рис. 103).

| Создание ток    | ена                        | $\times$ |
|-----------------|----------------------------|----------|
|                 |                            |          |
| Владелец        |                            |          |
| ІР-адреса       | Любые IP (i)               |          |
| Действителен до | 01.09.2023 📅 🗌 Бессрочно 🕕 |          |
| Комментарий     |                            |          |
|                 |                            |          |
|                 |                            |          |
|                 | Создать Отмен              | ła       |

Рис. 103. Диалог «Создание токена»

- 2. Чтобы выбрать сотрудника, для которого будет выпущен токен, нажмите ссылку <u>Владелец</u> отобразится диалог со списком активных сотрудников:
- Для сотрудника с ролью «Руководитель» отображаются все активные сотрудники;
- Для сотрудника с ролью «Администратор» все активные сотрудники, кроме «Руководителя».

Поле Владелец обязательно к заполнению.

## Примечание:

Перечень функций, доступных сотруднику организации в стороннем сервисе, будет ограничен его правами в ДБО и сроком действия его полномочий.

3. Укажите IP-адреса, с которых будут разрешены запросы.

Если установлен флаг Любые IP  $\checkmark$ , то будет выпущен токен без ограничений по IP-адресу и поле IP-адреса будет не обязательным для заполнения.

Если флаг Любые IP не отображается или не установлен , то поле IP-адреса обязательно для заполнения. В таком случае, укажите статические IP-адреса (IPv4) без маски, через «;» — запросы от внешней системы будут разрешены только с указанных адресов.

Пример заполнения: 8.8.8.8;8.8.9

4. Укажите срок действия токена доступа.

Поле Действителен до обязательно для заполнения, если флаг Бессрочно не отображается или не установлен Для заполнения поля выберите дату, по которую будет действовать создаваемый токен. Срок действия токена ограничен сроком действия ваших полномочий и системными настройками.

Если флаг **Бессрочно** установлен *I*, то будет выпущен токен без ограничений по сроку действия.

- 5. При необходимости внесите описание токена в поле Комментарий.
- 6. Нажмите кнопку **Создать**, отобразится итоговый диалог **Создание токена** с информацией о токене и сам токен, который необходимо сохранить используется кнопка **Скопировать**

## Внимание!

Значение токена доступа отображается только один раз.

## Внимание!

Полученный токен привязан к вашей учетной записи в ДБО и не должен передаваться посторонним лицам!

| Создание токена             | ı                                                                                                    |         |
|-----------------------------|----------------------------------------------------------------------------------------------------|---------|
| Организация                 | АО "Сервис"                                                                                                    |         |
| Владелец токена             | Иванов Сергей Вадимович                                                                                                    |         |
| IP-адреса                   | Любые IP                                                                                                    |         |
| Действителен до             | Бессрочно                                                                                                    |         |
| Токен                       | 8e2ea61a-4091-459e-83bb-5d2e5ef0c4ee                                                                                                    |         |
|                             |                                                                                                    |         |
| о<br>В случае у<br>Скопируй | дан и отображается только один раз.<br>/тери токена, восстановление невозможно. Необходимо будет создание нового токена.<br>іте значение токена и используйте в дальнейшей работе. |         |
|                             |                                                                                                    | Закрыть |

Рис. 104. Диалог «Создание токена»: информация о токене

**Повторить** — кнопка отображается, если в списке (см. рис. 102) выбран токен; при нажатии отображается диалог **Создание токена** (см. рис. 103) с полями, предзаполненными информацией из выбранного токена.

По кнопке Повторить создаётся новый токен, с новым именем.

Удалить — кнопка отображается, если в списке (см. рис. 102) выбран токен со статусом «Активен», при нажатии статус выбранного токена изменяется на «Удален».

#### Отправка запросов к АРІ

Запросы к API выполняются посредством https-протокола на адрес:

https://ibank.bankname.ru/api

Для авторизации в API запросы должны содержать заголовок:

Authorization: Bearer <access\_token>, где <access\_token> токен доступа.

Пример запроса в формате cURL:

curl https://ibank.bankname.ru/api/client/info -H 'Authorization: Bearer
<access\_token>'

Подробное описание запросов доступно по ссылке <u>АРІ для подключения</u> в разделе «Настройки», вкладка «Интеграция» (см. рис. 102).

## Работа с сотрудниками

## Роли сотрудников

В системе «iBank» возможности сотрудников корпоративного клиента разделены по ролям:

## Руководитель

Сотрудник, имеющий право действовать от имени юридического лица без доверенности.

В рамках системы «iBank для Бизнеса» это выражается в неотъемлемом наличии прав на подпись всех типов документов, доступных вашей организации.

В рамках клиента Руководитель может быть только один. Для присвоения сотруднику роли **Руководитель** обратитесь в ваш банк.

Руководителю доступны действия по управлению сотрудниками:

- Создание сотрудника;
- Изменение сведений о сотруднике: Ф. И. О., должность;
- Блокировка сотрудника;
- Создание, изменение, удаление учетных записей сотрудников: для Мобильного банка, входа по логину и паролю, 1С;
- Создание ключа ЭП себе и другим сотрудникам;
- Назначение сотруднику роли Администратор;
- Снятие с сотрудника роли Администратор.

В рамках системы «iBank для Бизнеса» это выражается в следующих возможностях:

- Возможностью перейти в меню Настройки для услуг «Мобильный банк», «iBank для 1С»;
- Наличием раздела Сотрудники в главном меню;
- Наличием таблицы со списком сотрудников в качестве первого шага в мастере создания ключа ЭП и возможностью выбрать произвольного сотрудника или создать нового;
- Наличием возможности назначить/снять роль Администратор любому сотруднику.

#### Администратор

Сотрудник, имеющий доверенность на совершение действий по управлению другими сотрудниками. Также ему доступны любые другие действия в рамках выставленных банком прав.

Администратору доступны действия по управлению другими сотрудниками (кроме Руководителя):

- Создание сотрудника;
- Изменение сведений о сотруднике: Ф. И. О., должность;
- Блокировка сотрудника;
- Удаление сотрудника (если у сотрудника нет ключей ЭП);
- Создание, изменение, удаление учетных записей сотрудников: для Мобильного банка, входа по логину и паролю, 1С;
- Создание ключа ЭП другим сотрудникам.

В рамках системы «iBank для Бизнеса» это выражается в следующих возможностях:

• Возможностью перейти в меню Настройки для услуг «Мобильный банк», «iBank для 1С»;

- Наличием раздела Сотрудники в главном меню;
- Наличием таблицы со списком сотрудников в качестве первого шага в мастере создания ключа ЭП и возможностью выбрать произвольного сотрудника или создать нового.

#### Сотрудник

Не имеет возможности управлять другими сотрудниками. Доступны только действия в рамках выставленных банком прав.

## Управление сотрудниками

## Внимание!

Работа в разделе описана от лица сотрудника с ролью Руководитель.

Управление сотрудниками выполняется в разделе Сотрудники (см. рис. 105).

| iBank для Бизнеса          |   | АО "Крокус" 🗸            |                      | ① Золотов №   | 1ихаил Юрьевич | ේ දුරු        | <b>?</b> ~ | 📑 Выход |
|----------------------------|---|--------------------------|----------------------|---------------|----------------|---------------|------------|---------|
| 💽 Управление услугами      |   | 🕂 Новый ှ Обновить       |                      |               |                |               |            |         |
| Выписка Рублевые документы | > | Сотрудники               |                      |               |                | <b>Q</b> Поис | ΞK         |         |
| 📑 Валютные документы       | > | ΟΝΦ                      | Должность            | Администратор | Статус         |               |            | ≡ ~     |
| 🔇 Валютный контроль        | > | Попов Сергей Иванович    | Начальник IT отдела  | *             | Активен        |               |            |         |
| Постоянные поручения       | > | Золотов Михаил Юрьевич   | Генеральный директор | Руководитель  | Активен        |               |            |         |
| 📑 Дополнительные докуме    | > | Васильева Елена Павловна | Главный бухгалтер    | -             | Активен        |               |            |         |
| = Письма                   | > |                          |                      |               |                |               |            |         |
| 🎦 Кредиты                  | > |                          |                      |               |                |               |            |         |
| 🗐 Гарантии                 |   |                          |                      |               |                |               |            |         |
| Депозиты                   | > |                          |                      |               |                |               |            |         |
| 📩 Зарплатный проект        | > |                          |                      |               |                |               |            |         |
| Бюджетирование             | > |                          |                      |               |                |               |            |         |
| Договоры                   | > |                          |                      |               |                |               |            |         |
| 📑 Входящие документы       | > |                          |                      |               |                |               |            |         |
| П Отчеты                   | > |                          |                      |               |                |               |            |         |
| і Справочники              | > |                          |                      |               |                |               |            |         |
| 📑 Мониторинг               | > |                          |                      |               |                |               |            |         |
| 🔑 Электронные подписи      |   |                          |                      |               |                |               |            |         |
| 🙎 Сотрудники               |   |                          |                      |               |                |               |            |         |
|                            |   |                          |                      |               |                |               |            |         |
| iBank для Бизнеса          |   |                          |                      |               |                |               |            |         |

Рис. 105. Раздел "Сотрудники"

В разделе отображается информация о сотрудниках:

- Ф. И. О. сотрудника;
- Должность;
- Роль;
- Статус: Активен, Блокирован;
- Активные ЭП количество ключей ЭП сотрудника в статусе Активен;
- Блокированные ЭП количество ключей ЭП сотрудника в статусе Блокирован;

- Активные средства подтверждения количество средств подтверждения сотрудника в статусе Активен;
- Блокированные средства подтверждения количество средств подтверждения сотрудника в статусе Блокирован;
- Логин признак наличия у сотрудника логина для входа в систему;
- Мобильный банк количество учетных записей Мобильного банка, привязанных к сотруднику;
- 1С признак наличия у сотрудника логина для работы в 1С.

#### Создание нового сотрудника

Для создания сотрудника нажмите кнопку <sup>Н</sup> <sup>Новый</sup> На открывшейся странице **Новый** сотрудник (см. рис. 106) выполните:

| Личные данные | Учетные записи    | ЭП и средства подтверждения | Права | Счета |
|---------------|-------------------|-----------------------------|-------|-------|
| Фамилия       | Пчелкина          |                             |       |       |
| Имя           | Наталья           |                             |       |       |
| Отчество      | Ивановна          |                             |       |       |
| снилс         | 19111495657       |                             |       |       |
| Должность     | Зам. главного бух | алтера                      |       |       |
|               | Администратор     |                             |       |       |

Рис. 106. Новый сотрудник

1. Укажите Ф. И. О. и должность сотрудника в соответствующих полях.

При необходимости укажите СНИЛС сотрудника.

- 2. Установите флаг Администратор для присвоения сотруднику соответствующей роли.
- 3. Нажмите кнопку Сохранить.

#### Просмотр информации о сотруднике

Для просмотра информации о сотруднике нажмите по нему в списке сотрудников.

Откроется страница с информацией о сотруднике, которая распределена по вкладкам:

• Личные данные — информация о фамилии, имени, отчестве, должности и признаке прав администратора (см. рис. 107);

| Васильева Елена | а Павловна        |                         |       |       |       |
|-----------------|-------------------|-------------------------|-------|-------|-------|
| Личные данные   | Учетные записи    | ЭП и средства подтвержи | дения | Права | Счета |
| Фамилия         | Васильева         |                         |       |       |       |
| Имя             | Елена             |                         |       |       |       |
| Отчество        | Павловна          |                         |       |       |       |
| снилс           | 19111396956       |                         |       |       |       |
| Должность       | Главный бухгалтер |                         |       |       |       |
|                 | Администратор     |                         |       |       |       |

Рис. 107. Информация о сотруднике. Вкладка "Личные данные"

При необходимости сотруднику можно изменить должность и наличие прав администратора.

Изменять личные данные сотрудника и удалять сведения о сотруднике из системы (см. рис. 108) можно только если:

- сотрудник создан другим сотрудником клиента;
- сотрудник не имеет ни одного ключа ЭП в любом статусе;

— сотрудник не фигурирует в заявлениях на выпуск сертификата ключа проверки ЭП («обычного» или «серверного») в статусах, отличных от **Отвергнут** и **Удален**.

| + Новая ЭП 🔟 Удалить      |                                                        |  |  |  |  |
|---------------------------|--------------------------------------------------------|--|--|--|--|
| Золотова Елена Михайловна |                                                        |  |  |  |  |
| Личные данные             | Учетные записи ЭП и средства подтверждения Права Счета |  |  |  |  |
| Фамилия                   | Золотова                                               |  |  |  |  |
| Имя                       | Елена                                                  |  |  |  |  |
| Отчество                  | Михайловна                                             |  |  |  |  |
| снилс                     | 19111495657                                            |  |  |  |  |
| Должность                 | Заместитель главного бухгалтера                        |  |  |  |  |
|                           | Администратор                                          |  |  |  |  |

Рис. 108. Редактирование и удаление сведений о сотруднике

Для изменения сведений о сотруднике измените необходимую информацию и нажмите кнопку Сохранить.

Для удаления сведений о сотруднике из системы нажмите кнопку 🔟 удалить

• Учетные записи. Подробнее см. раздел Управление учетными записями сотрудников;

• ЭП и средства подтверждения — информация о ключах ЭП и средствах подтверждения сотрудника (см. рис. 109);

Для создания новой ЭП сотруднику нажмите кнопку  $\stackrel{[+]}{\vdash}$  <sup>Новая ЭП</sup>, которая отображается при одновременном выполнении условий:

- Сотрудник, создающий ключ ЭП, является Руководителем или Администратором;
- Создание ключа ЭП другому сотруднику разрешено настройками банка.

По кнопке + <sup>Новая ЭП</sup> запускается мастер создания новой ЭП на шаге ввода информации о владельце ЭП.

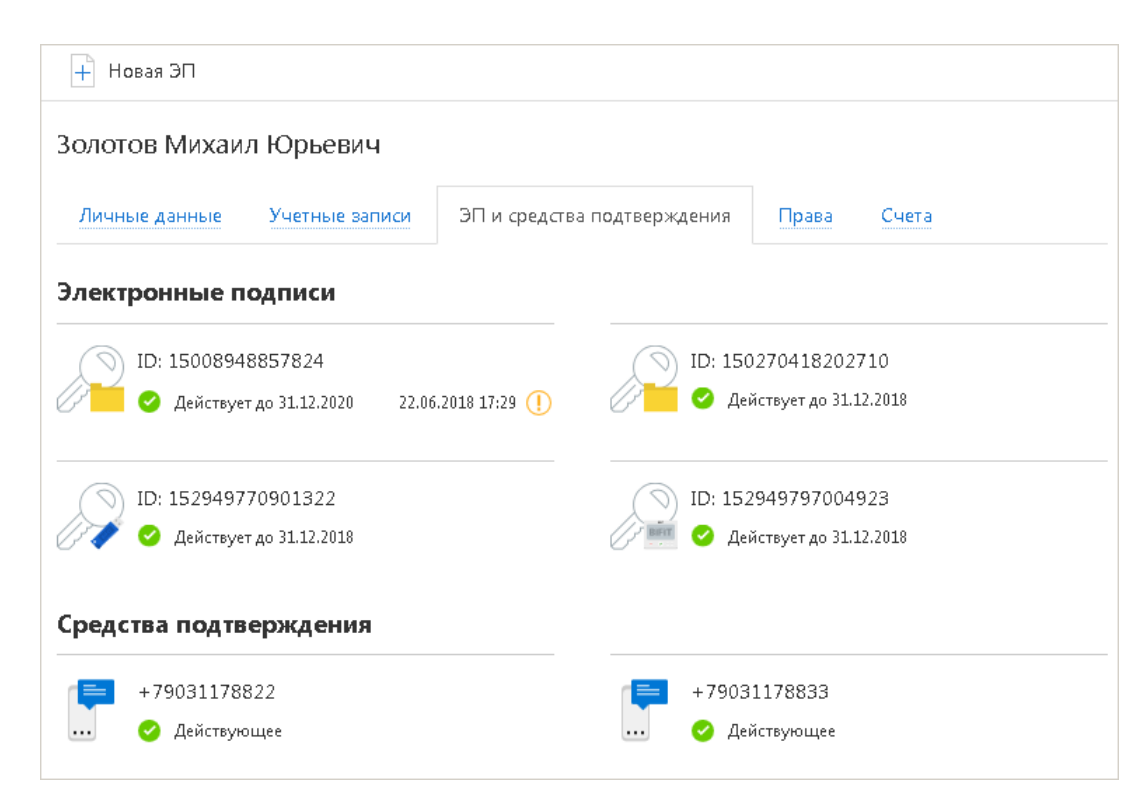

Рис. 109. Информация о сотруднике. Вкладка "ЭП и средства подтверждения"

## Примечание:

На странице просмотра информации о сотруднике, у которого уже есть активная ЭП, кнопка  $\stackrel{}{+}$  Новая ЭП может не отображаться из-за настроек на стороне банка.

• Права — информация о правах сотрудника на работу с документами (см. рис. 110).

| Золотов Михаил Юрьевич                             |                             |              |              |         |  |  |  |
|----------------------------------------------------|-----------------------------|--------------|--------------|---------|--|--|--|
| Личные данные Учетные записи                       | ЭП и средства подтверждения | Права        | Счета        |         |  |  |  |
| ✓ Разрешить просмотр всех документов и отчетов (i) |                             |              |              |         |  |  |  |
| Разрешить создание всех документов                 | (i)                         |              |              |         |  |  |  |
| Тип документа/отчета                               | п                           | росмотр      | Создание     | Подпись |  |  |  |
| Управление услугами                                |                             | ~            | ~            |         |  |  |  |
| Подключение услуги                                 |                             | ~            | ~            | ~       |  |  |  |
| Отключение услуги                                  |                             | ~            | $\checkmark$ | ~       |  |  |  |
| Отказ от отключения услуги                         |                             | ~            | $\checkmark$ | ×       |  |  |  |
| Изменение счета оплаты услуг                       |                             | ~            | $\checkmark$ | ×       |  |  |  |
| Смена тарифа                                       |                             | ~            | $\checkmark$ | -       |  |  |  |
| Отказ от смены тарифа                              |                             | ~            | ~            | -       |  |  |  |
| Покупка пакета документов                          |                             | ~            | $\checkmark$ | -       |  |  |  |
| Регистрация клиента/руководителя                   | в ЭДО                       | ~            | ~            | -       |  |  |  |
| Выписки                                            |                             | ~            |              |         |  |  |  |
| Рублевые выписки                                   |                             | $\checkmark$ | -            | -       |  |  |  |
| Валютные выписки                                   |                             | $\checkmark$ | -            | -       |  |  |  |
| Рублевые документы                                 |                             | $\checkmark$ | $\checkmark$ |         |  |  |  |
| Платежное поручение                                |                             | ~            | ~            | -       |  |  |  |
| Заявка на наличные                                 | ~~~~                        | ~            | ~            |         |  |  |  |

Рис. 110. Информация о сотруднике. Вкладка "Права"

### Внимание!

Возможность назначать сотрудникам права на просмотр и создание документов определяется настройками банка. Право подписи задается банком и не доступно для редактирования.

**Руководитель** может изменять права всех сотрудников. **Администратор** может изменять права только сотрудников с ролью **Сотрудник**.

Для настройки каждого права на просмотр и/или создание документа по отдельности флаги **Разрешить просмотр всех документов и отчетов** и **Разрешить создание всех документов** должны быть сняты. Если для типа документа установлено право подписи, то право просмотра для этого типа документа установлено и не доступно для редактирования. При предоставлении сотруднику права создания документа право просмотра предоставляется автоматически.

Для предоставления сотруднику права просмотра документов и отчетов, доступных вашей организации, установите флаг **Разрешить просмотр всех документов и отчетов**. При расширении возможностей компании сотруднику будут автоматически предоставлены права на просмотр новых документов и отчетов.

Для предоставления сотруднику права создания документов, доступных вашей организации, установите флаг **Разрешить создание всех документов**. При расширении возможностей компании сотруднику будут автоматически предоставлены права на создание новых документов.

• Счета — информация о правах сотрудника на работу с счетами организации (см. рис. 111).

| Золотов Михаи. | л Юрьевич      |                       |              |              |         |
|----------------|----------------|-----------------------|--------------|--------------|---------|
| Личные данные  | Учетные записи | ЭП и средства подтвер | ждения Права | Счета        |         |
| Счет           |                | Тип                   | БИК          | Доступ       | Подпись |
| Bce            |                |                       |              |              |         |
| Расчетные ру   | блевые         |                       |              | $\checkmark$ |         |
| 5070281        | 0660000000300  | Расчетный             | 044525219    | $\checkmark$ |         |
| 4070281        | 0100000000301  | Расчетный             | 044525311    | $\checkmark$ |         |
| 4070281        | 0300000000020  | Расчетный             | 044525311    | $\checkmark$ |         |
| 4070281        | 0300180001774  | Расчетный             | 044525311    | $\checkmark$ |         |
| 4070281        | 0100000000000  | Расчетный Д.У.        | 044525311    | $\checkmark$ |         |
| Расчетные ва   | лютные         |                       |              | $\checkmark$ |         |
| 4070297        | 8400000000001  | Текущий               | 044525219    | $\checkmark$ |         |
| 4070297        | 8300000982232  | Расчетный Д.У.        | 044525219    | $\checkmark$ | ×       |
| 4070284        | 0000000000015  | Текущий               | 044525311    | $\checkmark$ |         |
| 4070297        | 8000000000000  | Текущий               | 044525311    | $\checkmark$ |         |
| 4070284        | 0600000000017  | Транзитный            | 044525311    | $\checkmark$ | ×       |
| 4070284        | 0000000000002  | Специальный           | 044525311    | $\checkmark$ |         |
| Депозитные р   | ублевые        |                       |              |              |         |
| 4060281        | 0500380000025  | Депозитный            | 044525219    | ✓            |         |
| 4070381        | 0101040000016  | Депозитный            | 044525219    |              |         |
| Депозитные в   | залютные       |                       |              | $\checkmark$ |         |
| Металлически   | 10             |                       |              | ~            |         |
| Сохранить Отм  | лена           |                       |              |              |         |

Рис. 111. Информация о сотруднике. Вкладка "Счета"

## Внимание!

Возможность назначать сотрудникам право доступа к счету определяется настройками банка. Право подписи задается банком и не доступно для редактирования.

**Руководитель** может изменять права всех сотрудников. **Администратор** может изменять права только сотрудников с ролью **Сотрудник**.

Для изменения права доступа сотрудника к счету отметьте/снимите соответствующие флаги и нажмите кнопку **Сохранить**.

#### Управление учетными записями сотрудников

Для просмотра информации об учетных записях сотрудника перейдите на вкладку **Учетные записи** страницы просмотра информации о сотруднике (см. рис. 112).

| Васильева Елен                                           | а Павловна                                                                          |                             |       |       |
|----------------------------------------------------------|-------------------------------------------------------------------------------------|-----------------------------|-------|-------|
| Личные данные                                            | Учетные записи                                                                      | ЭП и средства подтверждения | Права | Счета |
| Интер<br>vasilye                                         | <b>инет-Банк (вход п</b><br>va@bifit.com 🖉 🖞                                        | о логину)<br>Î              |       |       |
| <b>Мобиль</b><br>+791658<br>Полный<br>Как измен          | Мобильный Банк Добавить<br>+79165895692 Ш<br>Полный<br>Как изменить уровень доступа |                             |       |       |
| DitectBank+<br>vasilyeva 🖉 💼<br>Банк "Доверие".сfg 15 кб |                                                                                     |                             |       |       |

Рис. 112. Информация о сотруднике. Вкладка "Учетные записи"

В блоке Интернет-Банк (вход по логину) отображается логин для входа в систему и текущее состояние учетной записи сотрудника:

• **письмо отправлено** — сотруднику на почту отправлено письмо для подтверждения учетной записи входа по логину (см. рис. 113);

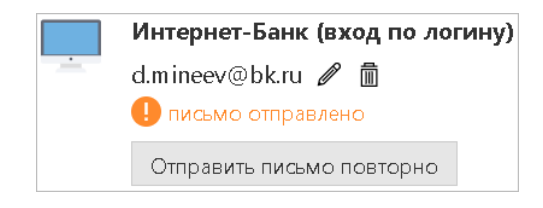

Рис. 113. Учетная запись сотрудника. Письмо отправлено

• Блокирована еще N, где N – время до окончания временной блокировки — учетная запись сотрудника временно заблокирована (см. рис. 114);

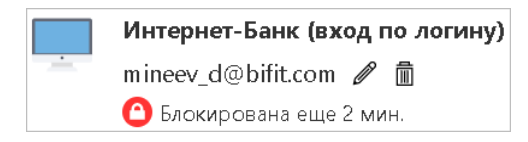

Рис. 114. Учетная запись сотрудника. Блокирована на определенное время

• Блокирована бессрочно — учетная запись сотрудника была автоматически заблокирована. Для прекращения блокировки необходимо сменить пароль для входа по логину или обратиться в банк (см. рис. 115);

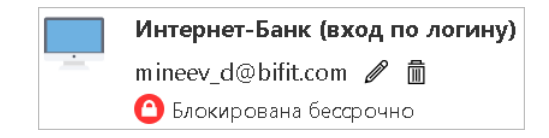

Рис. 115. Учетная запись сотрудника. Блокирована бессрочно

• Блокирована банком — учетная запись сотрудника была заблокирована банком. Для прекращения блокировки необходимо обратиться в банк (см. рис. 116).

|   | Интернет-Банк (вход по логину |
|---|-------------------------------|
| ÷ | mineev_d@bifit.com            |
|   | 🙆 Блокирована банком          |

Рис. 116. Учетная запись сотрудника. Блокирована банком

В блоке Мобильный Банк отображается информация о номерах телефонов, с которых разрешена работа с документами организации через мобильное приложение, и информация об уровне доступа сотрудника к Мобильному Банку:

- Полный возможны просмотр, создание, удаление, подтверждение и подпись документов (при наличии ЭП);
- Информационный возможен только просмотр документов.

В блоке DirectBank+ отображаются логин и ссылки для получения конфигурационных файлов — по количеству филиалов, в которых у клиента есть счета.

Для изменения данных учетной записи нажмите кнопку 🖉

Для прекращения доступа сотрудника к документам организации с учетной записи нажмите кнопку 🖩

Для предоставления доступа к документам организации с учетной записи в соответствующем блоке нажмите кнопку **Добавить** и выполните необходимые действия, описанные в соответствующих подразделах.

#### Добавление входа по логину и паролю

Для настройки входа в Интернет-Банк по логину и паролю (см. рис. 117) выполните:

|  | Интернет-Банк (вход по логину) |        |  |  |  |  |  |
|--|--------------------------------|--------|--|--|--|--|--|
|  |                                |        |  |  |  |  |  |
|  | +790311788                     | 33     |  |  |  |  |  |
|  | ОК                             | Отмена |  |  |  |  |  |

Рис. 117. Интернет-Банк (вход по логину)

1. В поле Логин укажите адрес электронной почты сотрудника.

Если логин используется сотрудником другого клиента (но не используется сотрудником текущего клиента), под полем отображается подсказка: *Логин используется в другой организации*.

Если логин уже используется сотрудником текущей организации, будет выдано соответствующее предупреждение.

- 2. В поле Номер телефона укажите мобильный номер телефона сотрудника.
- 3. Нажмите кнопку ОК.

На электронный адрес будет отправлено письмо с инструкцией по активации учетной записи.

Сотрудник должен открыть отправленное письмо и перейти по ссылке, указанной в письме (подробнее см. раздел Вход по логину и паролю).

#### Предоставление доступа учетной записи Мобильного Банка

Для предоставления доступа учетной записи Мобильного Банка (см. рис. 118) выполните действия:

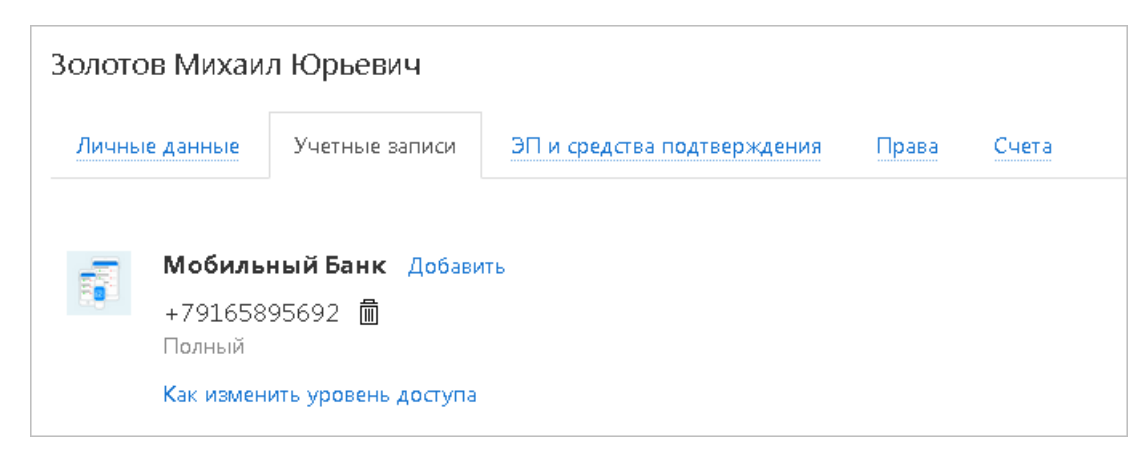

Рис. 118. Предоставление доступа учетной записи Мобильного Банка

- 1. Нажмите ссылку Добавить.
- 2. Укажите номер мобильного телефона.
- 3. С помощью переключателя выберите уровень доступа сотрудника к Мобильному Банку: Полный или Информационный.
- 4. Нажмите кнопку ОК.

## Примечание:

Для изменения уровня доступа к услуге удалите и повторно создайте учетную запись.

Для создания учетной записи Мобильного Банка перейдите в раздел Управление услугами → Мобильный Банк (см. рис. 119) и выполните действия:

| 🕂 Добавить 💭 Обновить |                                             |                                 |                 |                |
|-----------------------|---------------------------------------------|---------------------------------|-----------------|----------------|
|                       | <b>Мобильный Ба</b><br><sub>Настройка</sub> | нк                              |                 |                |
| Учетные записи        |                                             |                                 |                 | <b>Q</b> Поиск |
| Номер телефона        | Владелец                                    | Должность                       | Уровень доступа | Устройство     |
| +7 903 117 88 22      | Золотова Елена Михайловна                   | Заместитель главного бухгалтера | Полный          |                |
| +7 903 117 88 23      | Золотова Елена Михайловна                   | Заместитель главного бухгалтера | Полный          |                |
| +7 916 589 56 92      | Козлова Анна Валерьевна                     | Руководитель                    | Полный          |                |
| +7 916 537 82 33      | Федосеев Дмитрий Викторович                 | Бухгалтер                       | Информационный  |                |
|                       |                                             |                                 |                 |                |

Рис. 119. Раздел "Мобильный Банк". Список учетных записей

- 1. Нажмите кнопку + Добавить
- 2. Выберите из списка сотрудника (см. рис. 120). Или выберите пункт Новый сотрудник, если сотрудник еще не зарегистрирован в системе «iBank для Бизнеса».

| 🕞 Назад                         |                                 |
|---------------------------------|---------------------------------|
| Мобильный Банк                  |                                 |
| Выберите сотрудника             | <b>Q</b> . Поиск                |
| ФИО                             | Должность                       |
| Новый сотрудник                 |                                 |
| Золотова Елена Михайловна       | Заместитель главного бухгалтера |
| Иванов Крокус                   | Директор                        |
| Калинина Елена Анатольевна      | Специалист                      |
| Козлова Анна Валерьевна         | Руководитель                    |
| Красных Степан Сергеевич        | Слесарь                         |
| Минеев Денис Сергеевич          | Специалист                      |
| Сервитская Светлана Григорьевна | Бухгалтер                       |
| Сидоров Александр Александрович | Руководитель компании           |
| Федосеев Дмитрий Викторович     | Бухгалтер                       |
|                                 |                                 |

Рис. 120. Раздел "Мобильный Банк". Выбор сотрудника

- 3. На странице создания учетной записи (см. рис. 121) укажите данные:
  - С помощью переключателя **Телефон** для доступа в **Мобильный Банк** выберите номер мобильного телефона. При выборе значения Другой укажите номер телефона в соответствующем поле;
  - С помощью переключателя Уровень доступа установите уровень доступа сотрудника к Мобильному Банку.

| ← Назад →                               | 🔶 Назад 🌖 Сохранить                           |                                                                                                    |  |  |  |
|-----------------------------------------|-----------------------------------------------|----------------------------------------------------------------------------------------------------|--|--|--|
|                                         | <b>Мобильный Банк</b><br>Новая учетная запись |                                                                                                    |  |  |  |
| Укажите номе                            | ер телефона                                   |                                                                                                    |  |  |  |
| ФИО сотрудника                          | Козлова Анна Валер                            | Козлова Анна Валерьевна                                                                                                    |  |  |  |
| Должность                               | Руководитель                                  | Руководитель                                                                                                    |  |  |  |
| Телефон для дост<br>— +7 926 215 1      | упа в Мобильный Банк<br>1 17                  |                                                                                                    |  |  |  |
| ⊙ Другой +79                            | 165362538                                     |                                                                                                    |  |  |  |
| Уровень дост                            | Уровень доступа                               |                                                                                                    |  |  |  |
| Информаци<br>Получение ві<br>документов | <b>юнный</b><br>ыписок и просмотр             | <ul> <li>Полный</li> <li>Получение выписок. Просмотр,<br/>создание, удаление,<br/>подтверждение и подпись<br/>документов (при наличии ЭП)</li> </ul> |  |  |  |

Рис. 121. Раздел "Мобильный Банк". Создание новой учетной записи

4. Нажмите кнопку  $\bigcirc$  Сохранить

#### Предоставление доступа учетной записи DirectBank+

Для предоставления доступа учетной записи DirectBank+ (см. рис. 122) выполните действия:

| 1@ | DitectBank+   |        |                      |
|----|---------------|--------|----------------------|
|    | Логин         |        |                      |
|    | Пароль        |        |                      |
|    | Пароль повтор | но     | <br>$\sum_{i=1}^{N}$ |
|    | 01/           | 2      |                      |
|    | ОК            | Отмена |                      |

Рис. 122. Предоставление доступа учетной записи DirectBank+

1. В поле Логин укажите логин для учетной записи.

Если логин уже используется в системе, будет выдано соответствующее предупреждение.

- 2. В полях Пароль и Пароль повторно укажите пароль к учетной записи.
- 3. Нажмите кнопку ОК.

## Работа с документами

## Общие принципы работы с документами

Общий принцип работы с исходящими документами: клиент создает новый документ, заполняя поля соответствующей формы, сохраняет его, ставит под документом необходимое число подписей, тем самым поручая банку исполнить созданный документ.

Для документа может быть определено сочетание подписей сотрудников клиента, необходимое для отправки документа в банк.

Сочетания подписей влияют на сценарий подписи документа и зависят от типа документа. Типы документов:

- Платежный документ, в котором в качестве «главного» счета обязательно фигурирует счет, открытый в банке. Например: платежное поручение, заявление на перевод и т. п.
- Неплатежный документ, в котором не указывается счет клиента, либо указывается счет, открытый в другом банке. Например: письмо, паспорт сделки, справка о валютных операциях и т п.
- Смешанный документ, в котором счет клиента, открытый в банке, может указываться или не указываться. Например: поручение на покупку иностранной валюты, поручение на конвертацию валюты.

Сценарий подписи платежных и неплатежных документов различается:

• Сочетания подписей для отправки платежного документа определяются через сочетания, установленные для счета, используемого в документе. Разрешенное для счета количество подписей в одном сочетании — от 1 до 15.

Один и тот же сотрудник может входить в несколько сочетаний подписей, в том числе, относящихся к одному и тому же счету.

• Сочетания подписей для отправки **неплатежного** документа определяются через установленные для документа количество подписей и права сотрудников на подпись документа. Разрешенное для документа количество подписей — от 1 до 8.

Последовательность проставления подписей под документом не имеет значения.

При определенных настройках со стороны банка, на формах просмотра писем и документов в статусе «Отвергнут», возможно отображение Ф. И. О. и телефона операциониста, обработавшего документ.

#### Виды и статусы документов

В сервисе используются:

**Исходящие** документы — финансовые документы, формируемые клиентом с целью поручить банку выполнить определенные действия в соответствии с документом.

**Входящие** документы — документы, которые клиент может получить из банка. Поддерживается получение входящего платежного требования и инкассового поручения.

**Отчеты** — сводные документы по банковским счетам, формируемые клиентом для личного пользования.

**Письма** — информационные сообщения между банком и клиентом. Входящие письма — адресуемые клиенту, и исходящие письма — адресуемые банку.

Справочники — содержат в себе информацию о реквизитах банков и корреспондентов, о кодах валют и другие данные, наиболее часто применяемые при заполнении документов. Используются для упрощения процедуры заполнения документов.

Стадия обработки документа называется «статус». Используются статусы исходящих документов:

**Черновик**. Присваивается при создании и сохранении нового документа или импорте документа, не прошедшего проверки на корректность заполнения полей. При исправлении всех ошибок в документе с таким статусом и последующем сохранении статус документа меняется на **Новый**. Документ со статусом **Черновик** не рассматривается и не обрабатывается на банковской стороне.

**Новый**. Присваивается при создании и сохранении нового документа, при редактировании и сохранении существующего документа, а также при импорте документа из файла. Документ со статусом **Новый** не рассматривается и не обрабатывается на банковской стороне.

**Подписан**. Присваивается в случае, если документ подписан, но число подписей под документом недостаточное для отправки в банк документа. При внесении изменений в документ с таким статусом и его последующем сохранении статус документа меняется на **Новый**.

**Требует подтверждения**. Присваивается платежному поручению после получения необходимого количества подписей в случае использования на банковской стороне дополнительных мер защиты документа.

Если на банковской стороне используется механизм подтверждения платежных поручений, то для доставки в банк такого документа клиенту необходимо указывать код подтверждения. Код подтверждения может быть сгенерирован МАС-токеном BIFIT, MAC-токеном, ОТР-токеном, или получен в SMS-сообщении на номер, зарегистрированный в банке.

**Доставлен**. Присваивается документу, когда число подписей под документом соответствует необходимому для рассмотрения документа на банковской стороне. Статус **Доставлен** является для банка указанием начать обработку документа (исполнить или отвергнуть).

На обработке. Присваивается при принятии документа в банке на обработку.

На исполнении. Присваивается при принятии документа в банке на исполнение.

**В картотеке**. Присваивается платежному поручению при недостаточности средств на счете клиента (см. раздел Отчет «Картотека»). При поступлении средств на счет клиента деньги списываются в соответствии с очередностью платежа, установленной в платежном поручении. При этом для проведения таких списаний формируются платежные ордера. Если была произведена частичная оплата, то статус **В картотеке** отображается на форме документа в виде ссылки, при нажатии на которую открывается диалог **Частичная оплата**.

**Исполнен**. Присваивается документу при исполнении документа на банковской стороне и проведении в балансе проводкой. Для документов в статусе **Исполнен** в разделе **Настройки** задается количество дней, за которое отображаются соответствующие документы.

**Отвергнут**. Присваивается документу, не принятому на банковской стороне к исполнению. Можно или отредактировать и сохранить документ (статус изменится на **Новый**), или удалить документ (статус изменится на **Удален**). Возможность редактирования отвергнутых документов определяется настройками на стороне банка.

Удален. Присваивается документу, удаленному пользователем. Удалению подлежат только документы в статусе Черновик, Новый, Подписан или Отвергнут. Документы в статусе Черновик, Новый и Подписан удаляются безвозвратно. Документы, удаленные после отвержения, можно просмотреть, используя фильтр. Количество дней, за которое отображаются удаленные документы, задается в разделе Настройки.

На акцепт. Присваивается платежному поручению или заявлению на перевод в случаях нарушения правил контроля, заданных центром финансового контроля. Статус также присваивается, если установлено принудительное акцептование центром финансового контроля всех документов подчиненной компании.

Статус отображается в формате: «На акцепт (Х из Ү)», где:

Х – количество полученных акцептов;

Y – количество требуемых акцептов.

На рис. 123 представлены возможные статусы документов со штатными переходами.

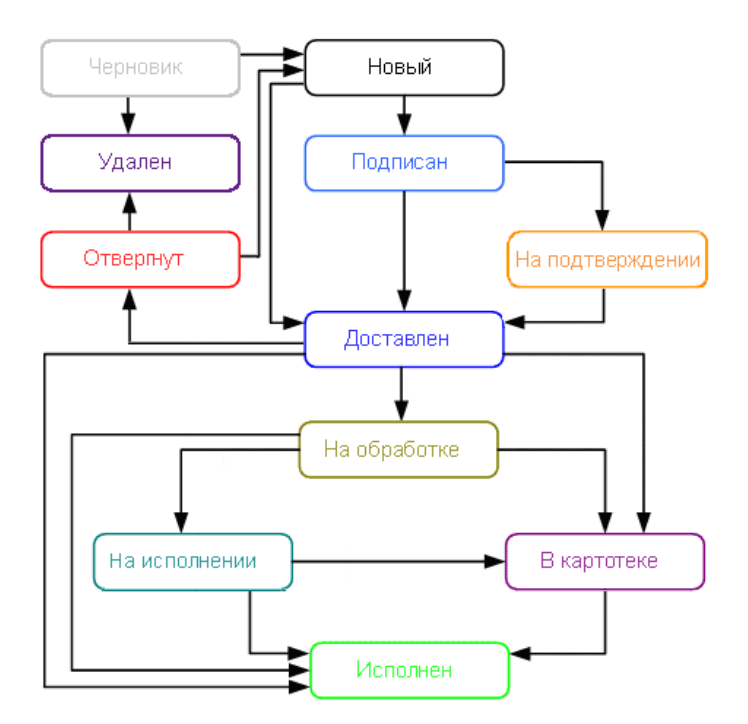

Рис. 123. Процесс изменения статусов документов

## Операции над документами

Большинство операций над документами выполняется одним из способов:

- С помощью панели действий. Выберите документ и нажмите кнопку панели действий, соответствующую требуемой операции.
- С помощью контекстного меню (см. рис. 124). Выберите документ, вызовите контекстное меню и выберите пункт, соответствующий требуемой операции.

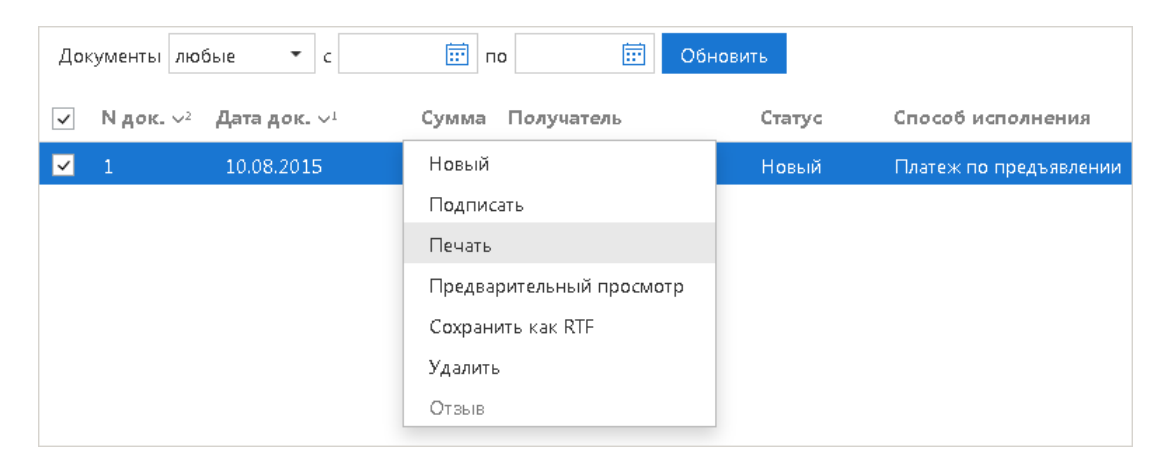

Рис. 124. Выбор операции с помощью контекстного меню

• На странице Форма документа. Используйте кнопки на панели действий.

## Создание документа

Для создания документа необходимо заполнить поля формы и сохранить документ. При сохранении документ подвергается проверке: проверяется заполнение всех обязательных полей, а также корректность их заполнения. Если при сохранении документа возникли ошибки (не заполнено обязательное поле, некорректное значение поля), на экране отображается сообщение с указанием причины ошибки (см. рис. 125). Такой документ можно отредактировать или сохранить как черновик.

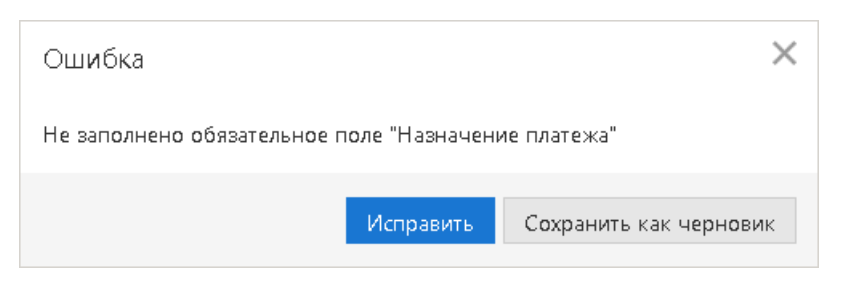

Рис. 125. Ошибка при сохранении документа

Любому сотруднику клиента доступны документы, на которые у клиента назначены права. Доступ не зависит от сочетания подписей, в которое входит сотрудник, или от прав сотрудника на подпись тех или иных документов. У любого сотрудника есть возможность создавать, сохранять и просматривать ранее созданные документы.

Новый документ можно создать на основе существующего документа. Для этого на странице формы

требуемого документа нажмите кнопку Скопировать: будет создан новый документ, с полями, предзаполненными значениями из исходного документа.

#### Редактирование документа

Редактированию подлежат документы в статусе **Новый** или **Подписан**. Документ в статусе **Новый** может редактировать и удалять любой сотрудник клиента, если клиент обладает правом работы с данным типом документов. Отредактировать частично подписанный документ может сотрудник, чья подпись указана в сочетании, в которое входят подписи, уже установленные под этим документом. При таком редактировании все подписи под документом удаляются. Если сотрудник, подписавший документ, лишен права подписи документов этого типа или его подпись исключена из сочетания подписей, а документ еще не получил статус **Доставлен**, такой документ становится более недоступным для подписи, но при этом отредактировать его может любой сотрудник клиента при наличии прав работы с данным типом документов.

Возможность редактирования частично акцептованного документа сотрудниками клиента настраивается на стороне банка.

#### Подпись документа

#### Внимание!

При подписи документа аппаратное устройство с ключами ЭП (Рутокен ЭЦП 2.0, Рутокен ЭЦП 2.0 2100, Рутокен ЭЦП 2.0 3000, Рутокен ЭЦП 3.0, MS\_KEY К – АНГАРА Исп.8.1.1) должно быть подключено к компьютеру.

Если число фактических подписей соответствует необходимому, но документ не перешел в статус Доставлен, возможно за время работы над ним на банковском сервере был изменен состав или количество сотрудников, имеющих право подписи данного документа. Такой документ становится более недоступным для подписи, но при этом отредактировать его может любой сотрудник, обладающий правом работы с документами данного типа.

Количество подписей под документом, необходимое для принятия документа банком к рассмотрению, определяется настройками, указанными на банковском сервере. Сотрудники корпоративного клиента (организации), имеющие право подписи, распределены по сочетаниям подписей. Подробнее см. раздел Общие принципы работы с документами.

В зависимости от типа документа права сотрудника клиента на подпись документа могут определяться:

• для платежного документа через сочетания подписей, установленные для счета, используемого в документе;
• для неплатежного документа через установленные для документа количество подписей и права сотрудников на подпись документа.

Как только документ, число подписей под которым должно быть более одной, подписан одним из сотрудников, ему присваивается статус **Подписан**. При достижении необходимого количества подписей под документом он приобретает статус **Доставлен**.

Если у вас ограничены права на подпись документов, то при попытке подписать документ на экране появится соответствующее предупреждение. Это значит, что вы можете создавать и сохранять документы без права подписи.

При подписании документов используется ЭП, соответствующая выбранному ключу ЭП при входе в Интернет-Банк.

### Подтверждение платежных поручений

Действие предназначено для дополнительной защиты платежных поручений клиента и может использоваться в дополнение к ЭП.

Для отправки в банк документа, сумма которого превышает заданное пороговое значение, клиенту потребуется использовать приложение «Весточка», МАС-токен BIFIT или дополнительный код подтверждения, сгенерированный МАС-токеном, ОТР-токеном или присланный по SMS (см. Подтверждение платежных поручений). Изменение статуса документа при этом может быть: Новый → Подписан → Требует подтверждения → Доставлен → ...

Подтверждение возможно только для документа «Платежное поручение». Подтверждение выполняется после получения документом необходимого количества подписей и может быть выполнено как сразу после подписи документа, так и позднее.

При подтверждении необходимо сравнить фактические реквизиты документа с реквизитами, отображаемыми в приложении «Весточка», на экране MAC-токена BIFIT или SMS-сообщении с кодом подтверждения. Фактические реквизиты отображаются в диалоге подтверждения.

Если у клиента есть активные доверенные получатели, то платежи, совершаемые в их пользу в пределах заданного клиентом порогового значения, не будут требовать дополнительного подтверждения (см. раздел Работа с доверенными получателями).

При выполнении групповой подписи возможно подтверждение нескольких документов приложением «Весточка», MAC-токеном BIFIT или одним кодом подтверждения, сгенерированным OTP-токеном или полученным по SMS.

## Отправка платежных поручений по e-mail

## Внимание!

Операция доступна при наличии прав на канал доставки сообщений по e-mail.

Печатные формы платежных поручений могут быть отправлены по электронной почте непосредственно из модуля. Например, вы можете отправить необходимые документы контрагенту для подтверждения оплаты.

Для отправки платежных поручений выполните действия:

1. В разделе **Рублевые документы** → **Платежные поручения** отметьте в списке документы, предназначенные к отправке, и выберите пункт контекстного меню **Отправить по e-mail**.

В одном сообщении можно отправить не более 50 документов.

2. В отобразившемся диалоге (см. рис. 126) укажите e-mail адрес получателя вручную или выберите из выпадающего списка ранее использованных адресов.

Для указания нескольких адресов нажмите ссылку <u>Добавить</u>. Для удаления адреса получателя нажмите кнопку

| Отправка реквизитов счета по e-mail |                            |        |  |  |  |  |  |
|-------------------------------------|----------------------------|--------|--|--|--|--|--|
| Получатель                          | test@email.com             | â      |  |  |  |  |  |
| Получатель                          | Получатель client@email.ru |        |  |  |  |  |  |
| 🕂 Добавить                          |                            |        |  |  |  |  |  |
|                                     |                            |        |  |  |  |  |  |
|                                     | Отправить (                | Отмена |  |  |  |  |  |

Рис. 126. Диалог "Отправка документов по e-mail"

3. Нажмите кнопку Отправить.

### Экспорт

В текущей версии сервиса доступен экспорт документов:

- В форматах 1С, CSV, iBank2, УФЭБС, Excel: Выписка.
- В форматах 1С, CSV:
  - Зарплатный проект: Справочник сотрудников.
- В формате CSV:
  - Корпоративное бюджетирование: отчет «Исполнение бюджета», отчет «По статье»;
  - Мониторинг: Общий отчет, Детальный отчет.
- В формате iBank2:
  - Приложение к валютной выписке;
  - Письма подраздела «Входящие»;
  - Справочник «Контрагенты»;
  - Справочник «Бенефициары»;
  - Корпоративное бюджетирование: отчет «Платежный календарь», отчет «Движение ДС».
- В формате Excel:
  - Реестр платежных поручений.

### Импорт

В текущей версии сервиса доступен импорт документов:

- В формате 1С: Платежное поручение, Платежное требование, Зарплатный реестр, Заявление на открытие карты, выписка по внешним счетам.
- В формате УФЭБС: Платежное поручение.
- В формате iBank2:
  - Все рублевые документы, кроме:
    - Реестр документов на инкассо.
  - Все валютные документы, кроме:
    - Конверсионная операция по on-line курсу;
    - Поручение на обратную продажу иностранной валюты.

- Валютный контроль:
  - Сведения о валютных операциях;
  - Справка о подтверждающих документах;
  - Заявление о постановке на учет контракта (кредитного договора);
  - Заявление о снятии с учета контракта (кредитного договора);
  - Заявление о внесении изменений в раздел I ведомости банковского контроля.
- Все документы зарплатного проекта, кроме:

Справочник сотрудников.

— Все документы корпоративного бюджетирования, кроме:

Платежный календарь.

— Контроль расчетов по договорам:

Условия договора;

Платежное поручение с договором.

- Письма подраздела «Исходящие»;
- Сведения о юридическом лице;
- Сведения о физическом лице;
- Справочник «Контрагенты»;
- Справочник «Бенефициары»;
- Выписка по внешним счетам.
- В форматах CSV и DBF импорт возможен для тех же типов документов что и для формата iBank2, кроме:
  - Сведения о валютных операциях;
  - Справка о подтверждающих документах;
  - Основание бюджетной транзакции;
  - Клиентская бюджетная роспись;
  - Создание/корректировка/распределение бюджетных транзакций;
  - Заявка на платеж;
  - Зарплатный реестр.

С ограничениями возможен импорт в формате DBF документа Заявление на перевод. Ограничения действуют на поля в виде списков, которые не являются обязательными. После импорта эти поля будут пустыми.

• В специальном формате банка: Зарплатный реестр (наличие и наименование данного варианта импорта настраивается на стороне банка).

### Предварительный просмотр печатной формы документа

Перед печатью документа можно выполнить предварительный просмотр его печатной формы. Действие выполняется при помощи контекстного меню (пункт **Предварительный просмотр**) или

кнопки 📄 Распечатать 🗁 панели действий на форме документа. При нажатии на сегмент 🗠 кнопки

Распечатать 🔽 из выпадающего меню выберите соответствующее действие.

## Сохранение документа в формате PDF/RTF

В результате данной операции можно выполнить сохранение печатной формы документа на компьютере пользователя. Действие выполняется при помощи контекстного меню (пункт

Сохранить как PDF/Сохранить как RTF) или кнопки Pacneчатать IV панели действий на форме документа. При нажатии на сегмент IV кнопки Pacneчатать IV из выпадающего меню выберите соответствующее действие.

При выполнении действия для нескольких отмеченных в списке документов будет сформирован файл, содержащий на отдельной странице печатную форму каждого выбранного в списке документа.

### Удаление документа

Удалению подлежат документы со статусами **Новый**, **Подписан**, **Требует подтверждения**, **На акцепт** и **Отвергнут**. Действие выполняется при помощи контекстного меню (пункт Удалить) или кнопки

Удалить на панели действий.

#### Операции над группой документов

В сервисе предусмотрены операции над группой документов. Возможность групповой обработки документов является очень удобной, если вы работаете с большим объемом документов, а так как выполняемые вами действия над этими документами однотипны, то, например, подпись или отправка нескольких документов на печать могут быть значительно ускорены.

Для выполнения групповой операции необходимо в списке выбрать несколько документов и нажать на панели действий кнопку, соответствующую групповому действию. Для группы документов предусмотрены операции:

- Сохранение в формате PDF/RTF. При выполнении этого действия будет сформирован файл, содержащий печатную форму каждого выбранного в списке документа.
- Подпись. Подпись большого количества документов выполняется «по частям» по 50 документов в каждой. Результат операции отобразится в диалоге Подпись документов.

Ошибка в результате подписи какого-либо выбранного документа может означать, что либо статус этого документа не **Новый** и не **Подписан**, либо в оформлении документа содержится ошибка (например, дата документа меньше, чем текущая). Для просмотра описания ошибки, возникшей при подписи документа, дважды нажмите на соответствующей строке диалога **Подпись документов** (см. рис. 127).

| Подпись   | документов                                         |           |         | ×   |
|-----------|----------------------------------------------------|-----------|---------|-----|
| Действие  | 9                                                  | Результат |         |     |
| Подпись , | док-та N 234 от 21.02.2018 на сумму 1000.00        | ОК        |         |     |
| Подпись , | док-та N 459 от 29.12.2016 на сумму 7000.00        |           |         |     |
|           | Ошибка                                             |           | ×       |     |
|           | Дата документа меньше, чем разрешенная: 16.02.2018 |           |         |     |
|           |                                                    |           | Закрыть |     |
|           |                                                    |           | Закр    | ыть |

Рис. 127. Диалог "Подпись документов"

При необходимости можно прервать групповую подпись, нажав в диалоге **Подпись** документов кнопку **Остановить**. При нажатии на кнопку **Остановить** текущая «часть» (50 документов) подписывается полностью, а следующая не подписывается.

- Предварительный просмотр печатной формы документов.
- Печать.
- Удаление. Результат операции отобразится в диалоге Удаление документов, представленном на рис. 128.

| Удаление документов                                  |           | ×       |
|------------------------------------------------------|-----------|---------|
| Действие                                             | Результат |         |
| Удаление док-та N 234 от 21.02.2018 на сумму 1000.00 | ок        |         |
| Удаление док-та N 81 от 08.12.2016 на сумму 2750.00  | ок        |         |
| Удаление док-та N 459 от 29.12.2016 на сумму 7000.00 | ОК        |         |
|                                                      |           | Закрыты |

Рис. 128. Результат удаления документов

# Шаблоны

В сервисе реализована возможность создания и последующей работы с шаблонами некоторых типов документов. Шаблон представляет собой документ, на основе которого можно создать неограниченное количество новых документов с определенным образом заполненными полями. В отличие от создания стандартных документов, при создании шаблонов нет обязательных к заполнению полей.

Доступны операции создания, редактирования, удаления шаблонов, а также создания документов на основе шаблона.

Если шаблон был создан сотрудником ЦФК, возможность удаления или редактирования шаблона отсутствует.

Возможность создавать Шаблоны доступна для документов:

- Платежное поручение;
- Платежное требование;
- Заявка на наличные;
- Заявление на перевод;
- Поручение на покупку иностранной валюты;
- Поручение на продажу иностранной валюты;
- Поручение на конвертацию валюты;
- Распоряжение на списание с транзитного счета;
- Распоряжение на обязательную продажу иностранной валюты.

## Создание шаблонов

Шаблон документа можно создать:

Первый способ:

- Откройте вкладку Шаблоны соответствующего типа документов и выберите пункт контекстного меню Создать шаблон или нажмите кнопку Новый
- В отобразившемся диалоге укажите название шаблона и нажмите кнопку **ОК** (см. рис. 129). Откроется форма документа.

| Название  | шаблона |    | ×      |
|-----------|---------|----|--------|
| Название: |         |    |        |
|           |         | ОК | Отмена |

#### Рис. 129. Наименование шаблона

• В форме документа укажите нужную информацию в полях, которые вы хотите видеть заполненными в данном шаблоне, и нажмите кнопку Сохранить

Второй способ:

• Откройте форму документа, для которого существует возможность создавать шаблоны.

• На странице формы документа введите нужную информацию в те поля, значения которых будут постоянны при неоднократном выполнении данного типа операций, и нажмите

кнопку Создать шаблон Откроется диалог Название шаблона (см. рис. 129).

• Укажите в диалоге название шаблона и нажмите кнопку ОК.

При сохранении шаблона (в отличие от прочих документов) не проводится проверок на обязательность заполнения полей, однако сохраняются проверки на длины полей (максимальные или фиксированные) и их содержимое (любые символы или только цифры). Поля Дата документа и Номер документа при сохранении шаблона автоматически очищаются.

## Создание документа по шаблону

Для создания документа на основе шаблона выполните действия:

- 1. Откройте форму шаблона на редактирование одним из способов:
  - На странице просмотра шаблона нажмите кнопку 🕂 Создать документ
  - Отметьте необходимый шаблон в списке и выберите пункт контекстного меню Создать документ.
- 2. Заполните или отредактируйте необходимые поля документа.
- 3. Сохраните и при необходимости подпишите документ.

# Управление услугами

# Внимание!

Наличие раздела Управление услугами на панели разделов сервиса определяется наличием соответствующих прав, настраиваемых по согласованию с вашим банком.

В зависимости от настроек на стороне банка и набора прав, предоставленных сотруднику, в разделе **Управление услугами** могут быть доступны действия (см. рис. 130):

- Просмотр каталога и подробной информации об услуге;
- Выбор счета для оплаты услуги;
- Подключение услуги;
- Настройка услуги;
- Смена тарифа;
- Отказ от смены тарифа;
- Отключение услуги.

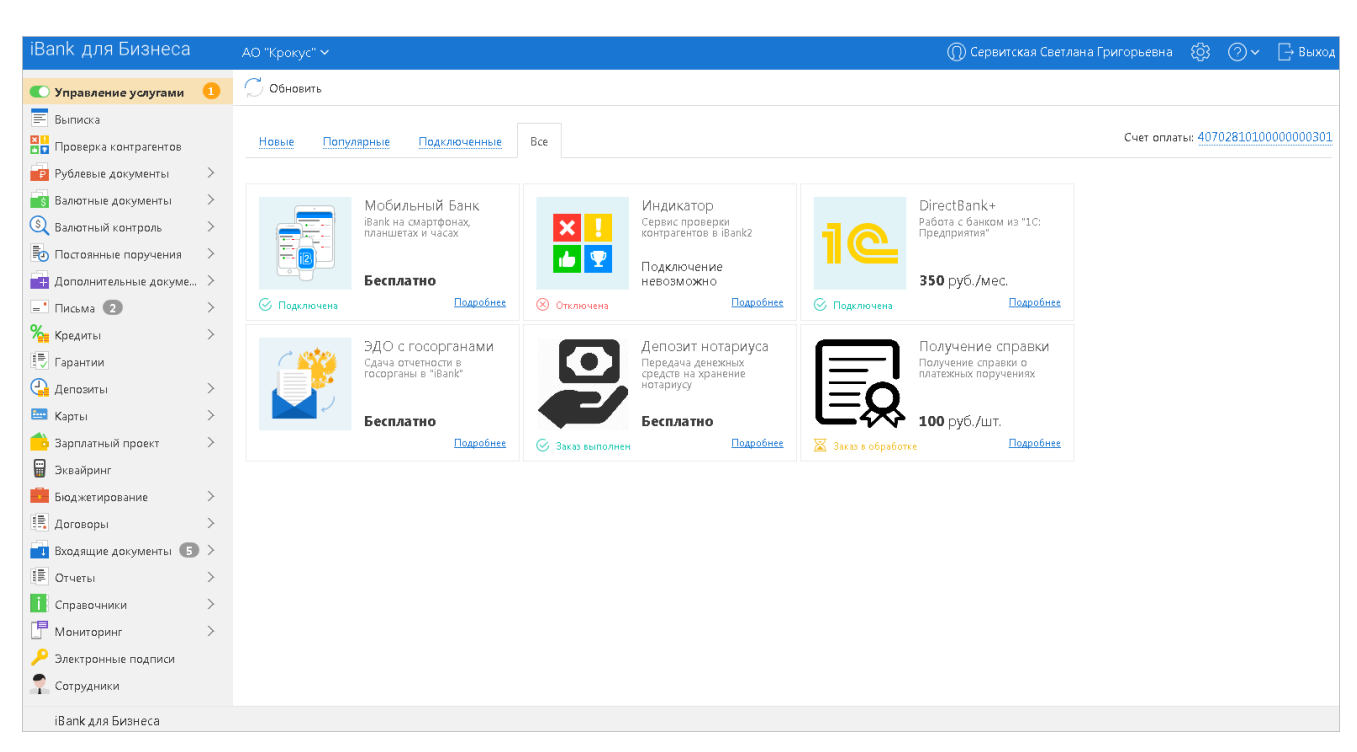

Рис. 130. Управление услугами. Каталог услуг

Список доступных для подключения услуг настраивается на стороне банка.

Если существуют новые неподключенные услуги, доступные клиенту, раздел **Управление услугами** выделяется желтым цветом, а рядом отображается количество таких услуг.

Услуги в разделе распределены на вкладках:

- Все полный список услуг, доступных для подключения;
- Подключенные услуги, доступные для работы на текущий момент. На вкладке могут находится услуги в статусах: Ознакомление, Подключена, Требует настройки, Отключается, До окончания оплаченного периода;
- Популярные услуги, которыми, согласно статистике банка, пользуется наибольшее число клиентов. Отображение вкладки настраивается на стороне банка;

• Новые — каталог услуг, недавно добавленных в систему. Отображение вкладки настраивается на стороне банка.

Существуют услуги двух типов:

- Разовые услуги, оказываемые на разовой основе. Особенности работы с разовыми услугами описаны в разделе Работа с разовыми услугами;
- Периодические услуги, оказываемые в течение определенного периода времени. Для периодических услуг доступны операции:
  - Подключение услуги;
  - Смена тарифа;
  - Отключение услуги.

Периодическая услуга может находиться в статусах (см. рис. 15):

- Не подключена услуга доступна для подключения;
- **Подключается** присваивается услуге после отправки запроса на ее подключение. Статус **Подключается** является для банка указанием начать обработку запроса на подключение услуги (подключить или отказать в подключении);
- Подключена присваивается услуге при исполнении запроса на подключение услуги на банковской стороне;
- Ознакомление присваивается услуге, подключенной в ознакомительном режиме. Доступность ознакомительного периода для услуги и ее продолжительность настраиваются на стороне банка;
- Отказано в подключении присваивается услуге после отказа банка исполнить запрос на подключение услуги (например, из-за недостатка средств на счете);
- До конца месяца (До ДД.ММ.ГГГГ) присваивается платной услуге после отправки запроса на ее отключение или при отключении услуги с начала следующего месяца по инициативе банка;
- Отключается присваивается бесплатной услуге после отправки запроса на ее отключение;
- Отключена присваивается услуге после исполнения запроса на отключение услуги на банковской стороне.

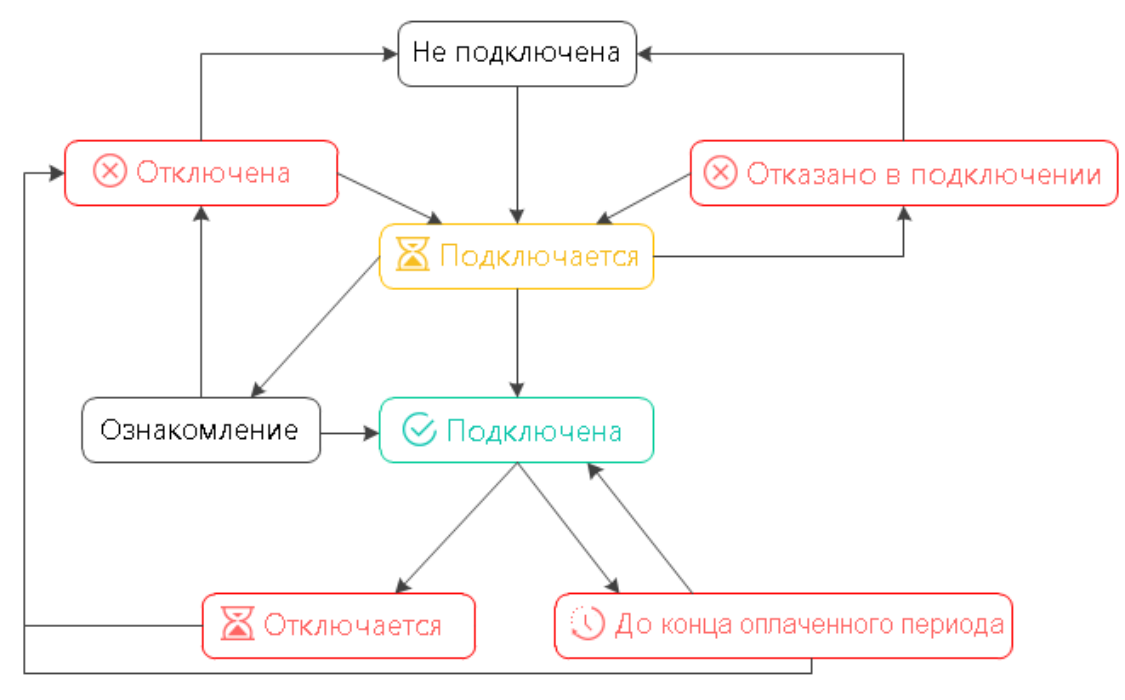

Рис. 131. Процесс изменения статусов периодической услуги:

В рамках одной услуги могут присутствовать тарифы с разными статусами (см. рис. 132):

- Не подключен тариф доступен для подключения;
- **Подключается** присваивается тарифу после отправки запроса на подключение периодической услуги или смену тарифа для случая перехода с более дешевого на более дорогой;
- **Подключится** ДД.ММ.ГГГГГ присваивается тарифу после отправки запроса на смену тарифа для случая перехода с более дорогого на более дешевый;
- Ознакомление присваивается тарифу, подключенному в ознакомительном режиме. Доступность ознакомительного периода для услуги и его продолжительность настраиваются на стороне банка;
- **Подключен** присваивается тарифу при исполнении запроса на подключение, смену тарифа или отказ от отключения услуги на банковской стороне;
- Отказано в подключении присваивается тарифу после отказа банка исполнить запрос на подключение тарифа (например, из-за недостатка средств на счете);
- До ДД.ММ.ГГГГ присваивается тарифу после отправки запроса на отключение платной услуги или при отключении услуги по инициативе банка;
- Отключается присваивается тарифу после отправки запроса на отключение бесплатной услуги;
- Отключен присваивается тарифу при окончании ознакомительного периода или после исполнения запроса на отключение услуги на банковской стороне.

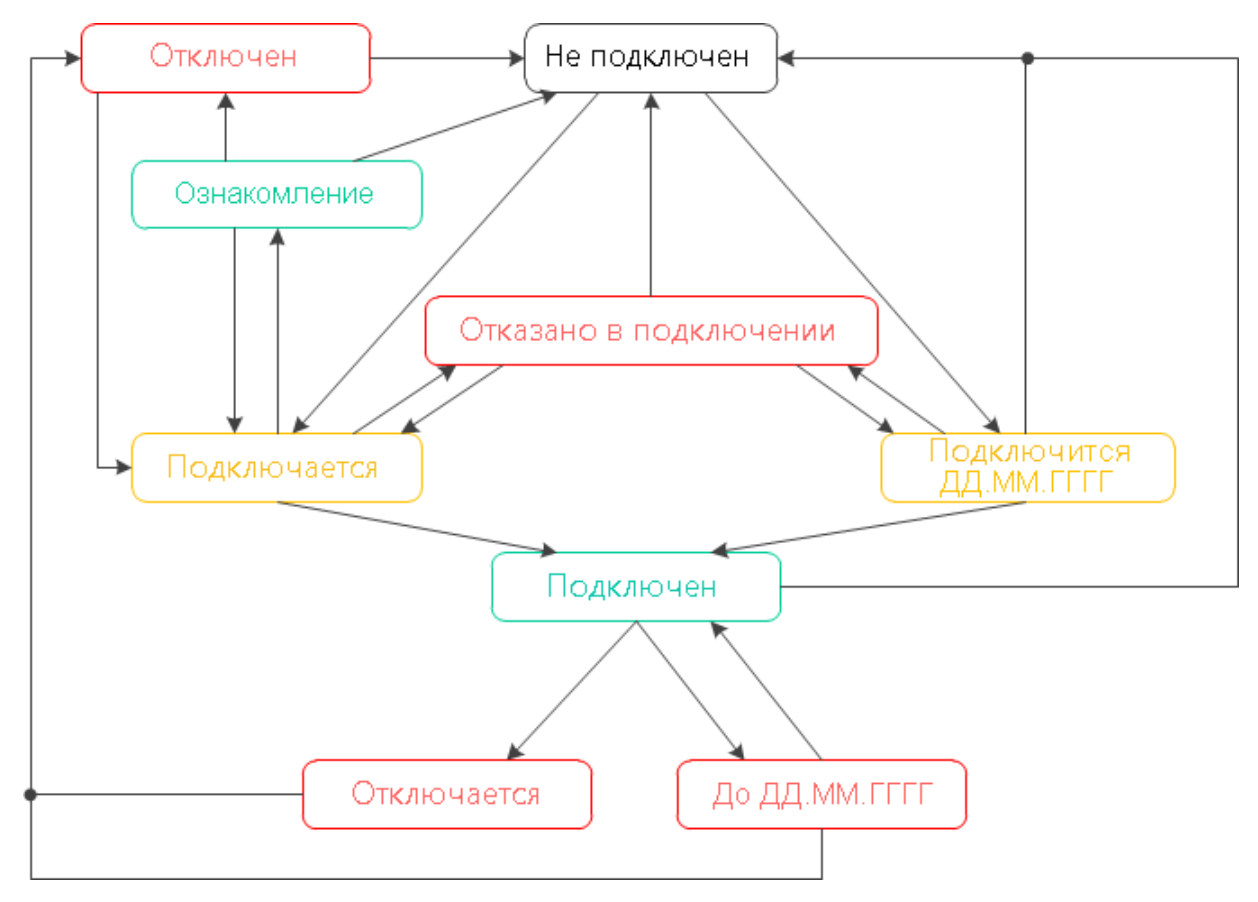

Рис. 132. Процесс изменения статусов тарифа

## Просмотр услуги

Для просмотра страницы услуги нажмите ссылку <u>Подробнее</u> на ее карточке в каталоге услуг (см. рис. 130).

Страница услуги содержит: наименование, описание, состояние и стоимость услуги, кнопки управления услугой и таблицу для выбора тарифа, если для услуги существует более одного тарифа (см. рис. 133).

|                                                                                                    |                                                                                                    |                                                                                                    |                                           | <b>300.00</b> руб./ме                                                                                                    |
|----------------------------------------------------------------------------------------------------|----------------------------------------------------------------------------------------------------|----------------------------------------------------------------------------------------------------|-------------------------------------------|----------------------------------------------------------------------------------------------------|
| Работа с банком из ":                                                                                                    | LC: Предприятия"                                                                                                    |                                                                                                    |                                           | 🔀 Подключаетс                                                                                                    |
| слуга "DirectBank+" позволяет работать с Ба<br>спользование услуги позволяет отказаться и<br>ижает вероятность ошибок.<br>Эзможности:<br>создание платежных документов и отп<br>получение выписки по банковскому сч<br>подтверждения платежных документов<br>синхронизация платежных документов<br>синхронизация платежных документов<br>отзыв документов, ранее отправленны<br>работа с валютными документами;<br>работа с документами зарплатного пр<br>обмен с банками информационными п | нком непосредственно из<br>эт файлового обмена меж<br>завка их в банк;<br>ету за произвольный пери<br>иментов в банке;<br>между информационной б<br>х в банк;<br>оекта;<br>исьмами с прикрепленныя | интерфейса "1С: Предприятия<br>сду ДБО и программой 1С. Этс<br>юд:<br>базой и банковским сервером<br>ии файлами.                                                                                                    | ".<br>ловышает безопасность, эк           | ономит рабочее время и                                                                                                    |
| Работа с банком<br>в привычном интерс                                                                                                    | фейсе                                                                                                    | Dense         Dense         Dense         Dense           SD         Dense         Dense         Dense           SD         Dense         Dense         Dense           SD         Dense         Dense         Dense           SD         Dense         Dense         Dense           SD         Mark         Dense         Dense           SD         Mark         Dense         Dense           SD         Mark         Dense         Dense           SD         Mark         Dense         Dense           SD         Mark         Dense         Dense           SD         Mark         Dense         Dense           SD         Mark         Dense         Dense           SD         Mark         Dense         Dense         Dense           SD         Mark         Dense         Dense         Dense           SD         Mark         Dense         Dense         Dense           SD         Mark         Dense         Dense         Dense           SD         Mark         Dense         Dense         Dense           SD         Mark         Dense         Dense     < |                                           | Prevent appear     Car     Car     P      Car     P      Car     Car     P      Car     Car |
|                                                                                                    |                                                                                                    |                                                                                                    |                                           |                                                                                                    |
| ыберите тариф для<br>одключения                                                                                                    | Упрощенный                                                                                                    | Стандартный                                                                                                    | Расширенный                               | Премиум                                                                                                    |
| ыберите тариф для<br>одключения<br><sup>Выписки</sup>                                                                                                    | Упрощенный                                                                                                    | Стандартный                                                                                                    | Расширенный                               | Премиум                                                                                                    |
| ыберите тариф для<br>одключения<br><sup>Выписки</sup><br>Платежные поручения                                                                                                    | Упрощенный<br>📀                                                                                                    | Стандартный<br>🕑                                                                                                    | Расширенный<br>📀                          | Премиум<br>🕑                                                                                                    |
| ыберите тариф для<br>одключения<br>Выписки<br>Платежные поручения<br>Письма ()                                                                                                    | Упрощенный                                                                                                    | Стандартный<br>©<br>©<br>©                                                                                                    | Расширенный                               | Премиум<br>🥥<br>🥥                                                                                                    |
| ыберите тариф для<br>одключения<br>Выписки<br>Платежные поручения<br>Письма ()<br>Подпись документов                                                                                                    | Упрощенный<br>©<br>©                                                                                                    | Стандартный                                                                                                    | Расширенный                               | Премиум<br><ul> <li>Ф</li> <li>Ф</li> <li>Ф</li> <li>Ф</li> <li>Ф</li> <li>Ф</li> <li>Ф</li> <li>Ф</li> </ul>                                                                                                    |
| ыберите тариф для<br>одключения<br>Выписки<br>Платежные поручения<br>Письма ()<br>Подпись документов<br>Отзыв документов                                                                                                    | Упрощенный                                                                                                    | Стандартный<br>©<br>©<br>©<br>©                                                                                                    | Расширенный<br>©<br>©<br>©<br>©           | Премиум<br>©<br>©<br>©<br>©<br>©<br>©                                                                                                    |
| ыберите тариф для<br>одключения<br>Выписки<br>Платежные поручения<br>Письма ()<br>Подпись документов<br>Отзыв документов<br>Платежные требования                                                                                                    | Упрощенный                                                                                                    | Стандартный<br>©<br>©<br>©<br>©                                                                                                    | Расширенный<br>©<br>©<br>©<br>©<br>©      | Премиум<br>©<br>©<br>©<br>©<br>©                                                                                                    |
| ыберите тариф для<br>одключения<br>Выписки<br>Платежные поручения<br>Письма ()<br>Подпись документов<br>Отзыв документов<br>Платежные требования<br>Зарплатный проект                                                                                                    | Упрощенный                                                                                                    | Стандартный<br>©<br>©<br>©                                                                                                    | Расширенный<br>©<br>©<br>©<br>©<br>©<br>© | Премиум<br>©<br>©<br>©<br>©<br>©<br>©<br>©<br>©<br>©<br>©<br>©<br>©<br>©                                                                                                    |
| ыберите тариф для<br>одключения<br>Выписки<br>Платежные поручения<br>Письма (1)<br>Подпись документов<br>Отзыв документов<br>Платежные требования<br>Зарплатный проект<br>Валютные документы (1)                                                                                                    | Упрощенный<br>©<br>©                                                                                                    | Стандартный<br>©<br>©<br>©                                                                                                    | Расширенный<br>©<br>©<br>©<br>©<br>©<br>© | Премиум<br>©<br>©<br>©<br>©<br>©<br>©<br>©<br>©                                                                                                    |
| ыберите тариф для<br>одключения<br>Выписки<br>Платежные поручения<br>Письма ()<br>Подпись документов<br>Отзыв документов<br>Платежные требования<br>Зарплатный проект<br>Валютные документы ()<br>Корпоративное бюджетирование ()                                                                                                    | Упрощенный<br>©<br>©                                                                                                    | Стандартный<br>©<br>©<br>©                                                                                                    | Расширенный<br>©<br>©<br>©<br>©<br>©      | Премиум<br>©<br>©<br>©<br>©<br>©<br>©<br>©<br>©<br>©                                                                                                    |

Рис. 133. Просмотр услуги

Если описание услуги снабжено иллюстрациями, используйте кнопки  $\sqrt{2}$  для переключения между изображениями.

## Выбор счета для оплаты услуг

Для использования платных услуг необходимо выбрать счет для оплаты услуг. Оплата всех подключенных услуг выполняется с одного счета.

Для выбора счета в разделе Управление услугами (см. рис. 130) выполните действия:

- 1. В поле Счет оплаты нажмите на ссылку <u>не задан</u>, если назначаете счет впервые, или ссылку с номером счета для выбора другого счета.
- 2. В отобразившемся диалоге (см. рис. 134) выберите счет для оплаты услуг.

| Выберите счет для оплаты услуг |                      |           |              |           |  |  |  |  |
|--------------------------------|----------------------|-----------|--------------|-----------|--|--|--|--|
|                                | Счет                 | БИК       | Остаток      | Валюта    |  |  |  |  |
|                                | 50702810660000000300 | 044525219 | 750 000.00   | RUB       |  |  |  |  |
|                                | 40702810100000000000 | 044525311 | 1 000 000.00 | RUB       |  |  |  |  |
| ×* -                           | 40702810100000000301 | 044525311 | 19 300.00    | RUB       |  |  |  |  |
|                                | 40702810300000000020 | 044525311 | 1 526 139.99 | RUB       |  |  |  |  |
|                                | 40702810300180001774 | 044525311 | 19 300.00    | RUB       |  |  |  |  |
|                                |                      |           | I            | Применить |  |  |  |  |

Рис. 134. Выбор счета для оплаты услуг

3. Нажмите кнопку Применить.

#### Подключение услуги

Для подключения услуги перейдите на ее страницу и выполните действия:

1. Нажмите кнопку Подключить. Откроется диалог с условиями подключения услуги (см. рис. 135).

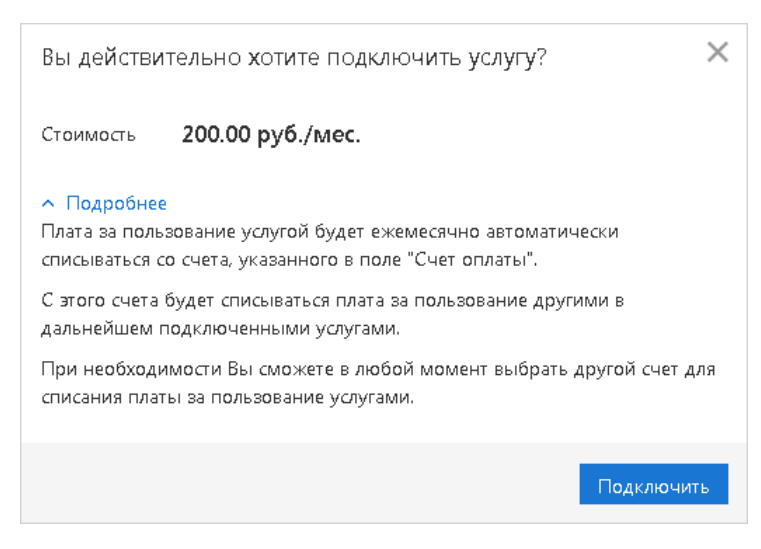

Рис. 135. Условия подключения услуги

Если услуга содержит более одного доступного для подключения тарифа, то в диалоге отобразится соответствующая строка (см. рис. 136).

| Вы действительно хотите подключить услугу? |                  |    |  |  |  |
|--------------------------------------------|------------------|----|--|--|--|
| Тариф                                      | Стандартный      |    |  |  |  |
| Стоимость                                  | 250.00 руб./мес. |    |  |  |  |
| 🗸 Подробне                                 | 20               |    |  |  |  |
|                                            | Подключит        | гь |  |  |  |

Рис. 136. Условия подключения услуги с выбранным тарифом

2. Для просмотра подробной информации об условиях подключения услуги нажмите ссылку Подробнее.

При определенных настройках на стороне банка в диалоге отображается флаг **Подтверждаю** согласие с условиями <u>оферты</u>. По умолчанию флаг установлен. Наличие согласия с условиями оферты является обязательным для подключения услуги. С подробным описанием оферты вы можете ознакомиться по ссылке <u>оферты</u>.

При определенных настройках на стороне банка в диалоге отображается блок для указания контактных данных. В соответствующих полях укажите Ф. И. О. и контактный телефон. Поля обязательны для заполнения.

3. Нажмите кнопку Подключить.

#### Запрос ознакомительного периода для услуги

В зависимости от настроек на стороне банка может быть доступно бесплатное подключение услуг на ознакомительный период.

При этом для каждой услуги банк задает параметры:

- Возможность подключения на ознакомительный период;
- Продолжительность ознакомительного периода;
- Возможность повторного подключения на ознакомительный период;
- Промежуток времени, через который возможно повторное подключение услуги на ознакомительный период.

Для услуг с несколькими тарифами подключение на ознакомительный период доступно на тариф с большей функциональностью, чем текущий.

Для подключения ознакомительного периода перейдите на страницу услуги и нажмите кнопку **Начать** ознакомительный период.

## Примечание:

Подключение ознакомительного периода невозможно, если не окончена процедура смены тарифа для данной услуги (один из ее тарифов находится в статусе Подключается или Подключится ДД.ММ.ГГГГГ).

## Смена тарифа

При смене тарифа действует правило: переход на более дорогой тариф выполняется сразу, переход на более дешевый — по окончании действия лицензии на текущий тариф. Если в момент смены услуга была подключена на ознакомление по одному из тарифов, ознакомительный период будет прерван. Смена

тарифа невозможна, если не окончена предыдущая процедура смены тарифа для данной услуги (один из ее тарифов находится в статусе **Подключается** или **Подключится** ДД.ММ.ГГГГГ).

Для смены тарифа перейдите на страницу услуги и выполните действия:

- 1. Нажмите кнопку Подключить в таблице выбора тарифа.
- 2. При необходимости смените текущий счет для оплаты услуг, выбрав необходимый из выпадающего списка.
- 3. Нажмите кнопку Изменить (см. рис. 137).

| Выберите тариф для<br>подключения                          | Стандартный                    | Расширенный                |            | Премиум                    |  |  |  |
|------------------------------------------------------------|--------------------------------|----------------------------|------------|----------------------------|--|--|--|
| Выписки<br>Платежные поручения                             | 0                              | 0                          |            | 0                          |  |  |  |
| Письма (į)<br>Подпись документов                           | Вы действительно хотите і      | изменить тариф?            | ×          | 0                          |  |  |  |
| Отзыв документов<br>Платежные тоебования                   | Новый тариф <b>Премиум</b>     | 0                          |            |                            |  |  |  |
| Зарплатный проект                                          | Стоимость <b>600.00 руб./м</b> | лес.                       |            | 0                          |  |  |  |
| Балютные документы (1)<br>Корпоративное бюджетирование (1) |                                | Изменить                   |            |                            |  |  |  |
|                                                            | <b>150.00</b> py6./mec.        | <b>350.00</b><br>руб./мес. |            | <b>600.00</b><br>руб./мес. |  |  |  |
|                                                            | Подключить                     |                            | Подключить |                            |  |  |  |

Рис. 137. Смена тарифа

## Отказ от смены тарифа

При переходе с более дорогого на более дешевый тариф, до тех пор, пока подключаемый новый тариф находится в статусе **Подключится** ДД.ММ.ГГГГГ, возможно отказаться от смены тарифа.

Для отказа от смены тарифа перейдите на страницу услуги и нажмите на ссылку <u>Отменить</u> в таблице под подключаемым тарифом в таблице тарифов.

Ссылка не отображается, если смена тарифа производится по инициативе банка или на стороне банка уже начата обработка вашего запроса на отказ от смены тарифа.

# Настройка услуги

После подключения отдельным услугам требуется настройка. Настройку услуги может производить только ответственный сотрудник вашей организации. Право настройки услуги назначается ответственному сотруднику на стороне банка.

Уведомление о необходимости настройки услуги отображается на карточке услуги на месте статуса (см. рис. 138).

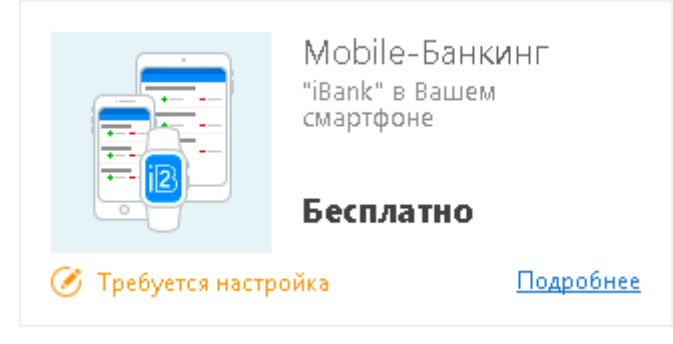

Рис. 138. Карточка услуги, требующей настройки

Процедура настройки для каждой услуги индивидуальна.

Для настройки услуги перейдите на ее страницу и нажмите ссылку Услуга требует <u>настройки</u> или кнопку **Настроить** (см. рис. 139).

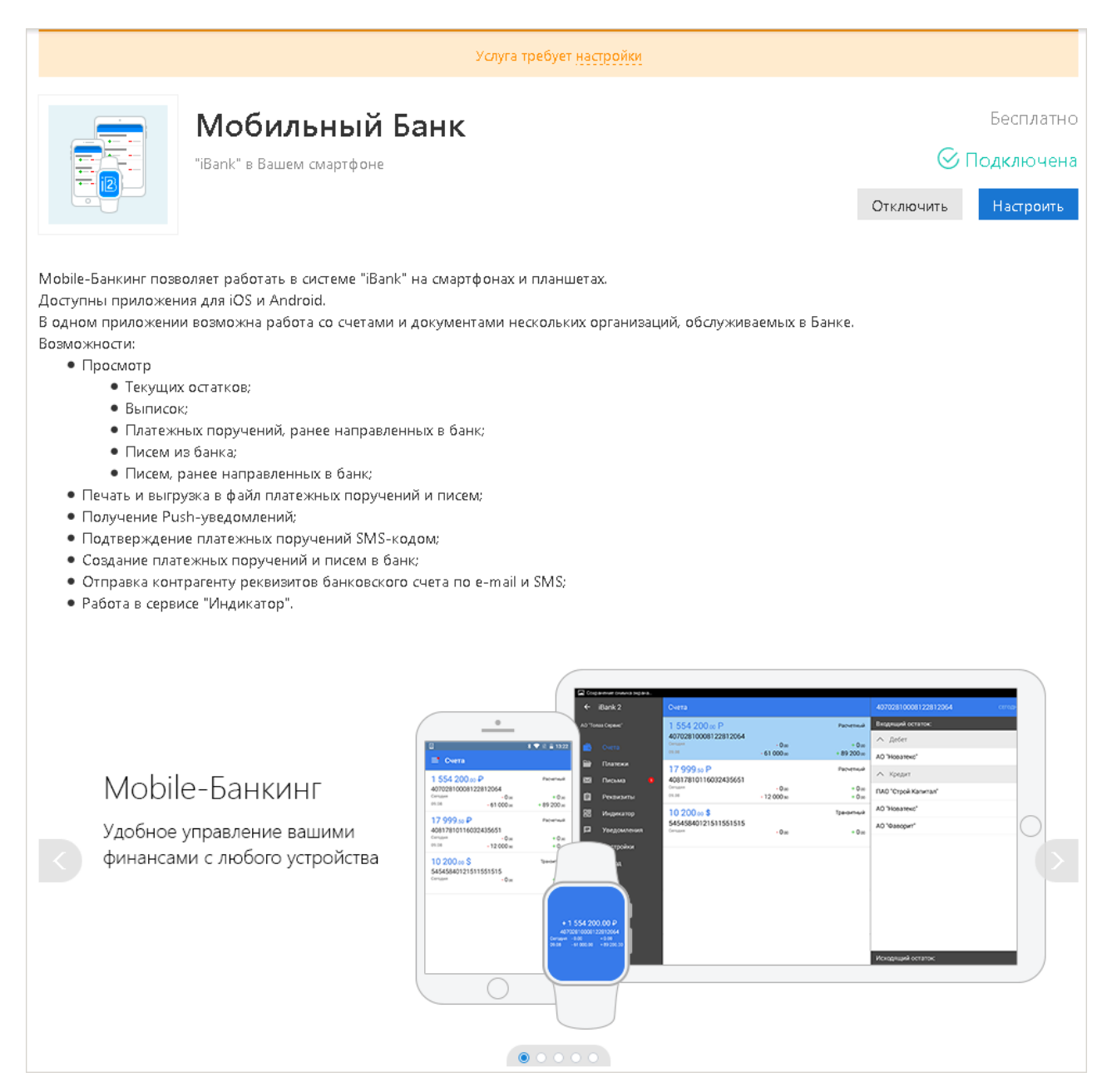

## Отключение услуги

Для отключения услуги перейдите на ее страницу и выполните действия:

- 1. Нажмите кнопку Отключить;
- 2. В отобразившемся диалоге подтвердите свое согласие на отключение услуги.

При отключении платной услуги ее использование доступно до окончания оплаченного периода, о чем свидетельствует соответствующий статус До конца месяца.

## Примечание:

Отключение услуги невозможно, пока не завершен процесс смены тарифа (один из тарифов имеет статус **Подключается** или **Подключится** ДД.ММ.ГГГГГ).

#### Отказ от отключения услуги

До того, как отправленный запрос на отключение услуги будет исполнен, его возможно отменить.

Для этого перейдите на страницу необходимой услуги в статусе **Отключается** и нажмите кнопку **Продлить**.

## Работа с разовыми услугами

Для заказа разовой услуги выполните действия:

1. На странице услуги нажмите кнопку Заказать (см. рис. 140).

| iBank для Бизнеса    | АО "Крокус" 🗸                                                 | 🔘 Сервитская Светлана Григорьевна 🔞 🔿 🗸              | 🕞 Выход |  |  |  |  |  |  |
|----------------------|---------------------------------------------------------------|------------------------------------------------------|---------|--|--|--|--|--|--|
| К Вернуться к списку |                                                               |                                                      |         |  |  |  |  |  |  |
|                      | Получение справки<br>Получение справки о платежных поручениях | <b>100</b> руб./шт.<br>Заказать                      |         |  |  |  |  |  |  |
|                      |                                                               |                                                      |         |  |  |  |  |  |  |
|                      | Остались вопросы?                                             |                                                      |         |  |  |  |  |  |  |
|                      | ο το                                                          | туга предоставляется в соответствии с <u>офертой</u> |         |  |  |  |  |  |  |

Рис. 140. Разовая услуга

2. В появившемся диалоге подтверждения заказа услуги установите флаг Подтверждаю согласие с условиями оферты и нажмите кнопку Заказать (см. рис. 141).

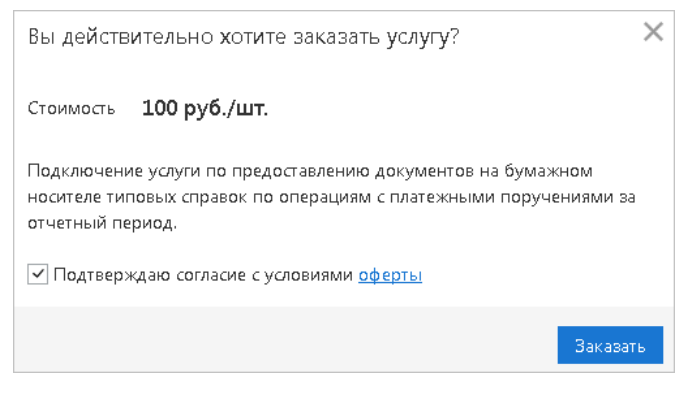

Рис. 141. Подтверждение заказа разовой услуги

После отправки заказа на предоставление разовой услуги, услуга получает статус Заказ в обработке.

После подтверждения на стороне банка услуга получает статус Заказ выполнен.

Уведомление о состоянии разовой услуги содержит:

- Номер заказа;
- Дата заказа;
- Наименование тарифа.

Если тариф не был выбран при заказе услуги, то информация о тарифе не включается в уведомление.

- Статус заказа;
- Причина комментарий к статусу «Отвергнут».

# Выписка

В разделе Выписка можно получить и просмотреть выписки по своим банковским счетам.

Выписка представляет собой перечень операций по выбранному счету с указанием списанных или зачисленных средств, номера платежного документа, на основании которого была проведена операция, и другой дополнительной информации (см. рис. 142).

| iBank для Бизнеса                                | АО "Кроку     | /c" <b>~</b>                 |                    |               |                        |               | 0          | ) Петр | ов Петр Петрович | ණ             | @~                     | 🕞 Выхо | эд  |
|--------------------------------------------------|---------------|------------------------------|--------------------|---------------|------------------------|---------------|------------|--------|------------------|---------------|------------------------|--------|-----|
| 💽 Управление услугами                            | 📄 Распеч      | атать 🚺 Импорт 🖂             | 🚹 Экспорт          | $ $ $\vee$    |                        |               |            |        |                  |               |                        |        |     |
| 📰 Выписка                                        |               |                              |                    |               |                        |               |            |        |                  |               |                        |        |     |
| 🛛 🚺 Проверка контрагентов                        | Банк          | АО "ОТП БАНК", г.МОСК        | BA                 |               |                        |               |            |        | Толучить         |               |                        |        |     |
| Рублевые документы >                             | Счет          | 4070281030000000020          |                    | Пері          | <mark>иод</mark> с 08. | 10.2015 📅 по  | 11.02.2018 | •      | Фильтр 📤         |               |                        |        |     |
| 📑 Валютные документы 🔷 🗧                         | КБК           |                              | Сумма от           |               |                        | до            |            |        |                  |               |                        |        |     |
| S Валютный контроль                              | Основание     |                              |                    |               |                        | Naor          |            |        |                  |               |                        |        |     |
| Постоянные поручения >                           | Основание     |                              |                    |               |                        | падок.        |            |        |                  |               |                        |        |     |
| 📑 Дополнительные докуме 🗲                        | Контр.        |                              |                    |               |                        | ИНН           |            |        |                  |               |                        |        |     |
| = Письма >                                       | Счет          |                              | БИК                |               | 0                      | перация       |            | r      |                  |               |                        |        |     |
| ⊱ Кредиты >                                      |               | Выберите поле                | •                  |               | ~                      |               | Очистить   |        |                  |               |                        |        |     |
| 🗐 Гарантии                                       | Предват       | оительная выписка            |                    |               |                        |               |            |        |                  | ) ao X        |                        | ¥      | •   |
| 🔒 Депозиты — — — — — — — — — — — — — — — — — — — |               |                              |                    |               |                        |               |            |        |                  | <b>7о</b> иск |                        |        |     |
| 🔤 Карты 🔶                                        | Burnerun      | 1 F30 000 00 PU              | -                  |               |                        |               |            |        |                  |               |                        |        |     |
| 📩 Зарплатный проект 🛛 🚿                          | операции,     | предшествующие дате на       | э<br>ачала период. | в выписки, от | сутствуют              |               |            |        |                  |               |                        |        |     |
| Бюджетирование >                                 | D N new       |                              | Л об от            | K             | KO 1                   |               |            | 200    | K                | 0.00          |                        |        |     |
| 📃 Договоры 🔷 🗧                                   | ПДОК          | . дата оп.                   | десет              | кредит        | KO (                   | счет контр.   |            | эдо    | контрагент       | . UCH         | ование                 |        | = ~ |
| 📑 Входящие документы 📵 >                         | ✓ 2           | 12.01.2016                   |                    | 200.01        |                        | 4070297800000 | 0000000    | 0      | ЗАО "Мир Детства | " опла        | ата услуг              |        |     |
| 🗈 Отчеты >                                       | 3             | 14.01.2016                   |                    | 660.00        |                        | 4070281080002 | 20106631   | IJ     | OAO MITC         | Счет          | <sup>-</sup> на оплату | услу   |     |
| і Справочники >                                  | μτοτο οδοι    | DOTOR: Defet () ()() RUB Kne | лит 3 860 01       | RUB           |                        |               |            |        |                  |               |                        |        |     |
| 🖵 Мониторинг >                                   | Исколянный    | і остаток: 1 526 139 99 RI   | IB                 |               |                        |               |            |        |                  |               |                        |        |     |
| 🔑 Электронные подписи                            | r coognittere | . 62.3.6K. 1 526 155.55 KC   |                    |               |                        |               |            |        |                  |               |                        |        |     |
| iBank для Бизнеса                                | Выделено о    | операций: 1 Дебет: 0.00 R    | UB Кредит: 20      | 0.01 RUB      |                        |               |            |        |                  |               |                        |        |     |

Рис. 142. Раздел "Выписка"

Для получения выписки выполните действия:

1. При необходимости измените предложенный банк (ссылка Банк) или номер счета (ссылка Счет).

В диалоге **Выбор счета** (см. рис. 143) для отображения закрытых счетов установите соответствующий флаг.

| Выбо | ор счета                |        |             |              |             | $\times$ |
|------|-------------------------|--------|-------------|--------------|-------------|----------|
| S    | Счет                    | Валюта | Тип         | Остаток      | Комментарий |          |
| 0    | 40702810100000000000    | RUB    | Расчетный   | 1 000 000.00 |             |          |
| 0    | 4070281010000000301     | RUB    | Расчетный   | 19 300.00    |             |          |
| 0    | 40702810300000000020    | RUB    | Расчетный   | 1 526 139.99 |             |          |
| S    | 40702810300180001774    | RUB    | Расчетный   | 19 300.00    |             |          |
| 0    | 407028400000000000002   | USD    | Специальный | 100 000.00   |             |          |
| 0    | 40702840000000000015    | USD    | Текущий     | - 927.48     |             |          |
| 0    | 40702840600000000017    | USD    | Транзитный  | 5 000.00     |             |          |
| 0    | 407029780000000000000   | EUR    | Текущий     | 50 000.00    |             |          |
| 🗸 От | ображать закрытые счета |        |             |              |             |          |
|      |                         |        |             |              | Закр        | ыть      |

Рис. 143. Диалог "Выбор счета"

- 2. Период выписки можно задать:
  - С помощью выпадающего списка выберите один из периодов:
    - Сегодня;
    - Предыдущий рабочий день;
    - Неделя;
    - Последние 30 дней;
    - Текущий месяц период с 1-ого числа текущего месяца по текущую дату;
    - Текущий квартал период с 1-ого числа текущего квартала по текущую дату;
    - Текущий год период с 1-ого января текущего года по текущую дату.
  - Выберите из выпадающего списка значение **Период** и вручную или с помощью **Календаря** укажите период выписки в полях с и **по**.

Если поле **с** не заполнено, то началом периода выписки считается дата открытия счета; если не заполнено поле **по**, то окончанием периода выписки считается текущая дата.

Если оба поля с и по оставить незаполненными, то выписка будет получена с даты открытия счета по текущую дату.

Дата начала или окончания выписки не может быть больше, чем дата закрытия счета.

3. Использование фильтра позволит получить выписку, в которой будут отображены только операции, соответствующие заданным условиям. Для использования фильтра нажмите кнопку **Фильтр**, задайте условия фильтра и нажмите кнопку **Получить**.

Для заполнения полей фильтра выполните действия:

- 1. Вручную или с помощью ссылки <u>КБК</u> укажите значение в соответствующем поле.
- 2. В полях Сумма от и до укажите минимальную и максимальную сумму операций, выписку по которым необходимо сформировать.
- 3. Заполните поле Основание, указав назначение платежа (регистр не учитывается).
- 4. В поле N док. при необходимости укажите номер документа.
- 5. Для заполнения полей с реквизитами контрагента воспользуйтесь одним из способов:
  - С помощью справочника пользователя **Контрагенты**. Нажмите ссылку <u>Контр.</u> и в отобразившемся диалоге выберите контрагента (подробнее об использовании справочника см. раздел Контрагенты). Поля с реквизитами выбранного контрагента заполнятся соответствующими значениями из справочника.
  - При отсутствии в справочнике нужного контрагента заполните поля с реквизитами контрагента вручную.
  - В выпадающем списке поля **Операция** выберите тип операций, которые необходимо отобразить в выписке — **Дебет** или **Кредит**. Всем типам операций соответствует пустое значение.
- 6. При использовании расширенного фильтра (см. рис. 144) выберите из выпадающего списка «1» поле, по которому будет выполняться поиск. После этого станут доступными поля «2» и «3» расширенного фильтра. Выпадающий список «2» и поле «3» содержат соответственно условие выполнения и значение поля, по которому выполняется фильтрация документа. Значения полей «2» и «3» зависит от выбранного значения в поле «1».
- 7. Нажмите кнопку **Получить**. Для удаления заданных параметров фильтра нажмите кнопку **Очистить**. При сворачивании области фильтра нажатием кнопки **Фильтр** параметры фильтра не удаляются.

| Банк                              | АО "ОТП БАНК", г.МОСКВА                                             |    |            |                |                        |                |                    |        | Получить                    |
|-----------------------------------|---------------------------------------------------------------------|----|------------|----------------|------------------------|----------------|--------------------|--------|-----------------------------|
| Счет                              | 40702810300180001774                                                |    | Пер        | оиод с         | 24.04.2012             | По             | 21.02.20           | 18     | Фильтр 📤                    |
| КБК                               | Сумма с                                                             | т  |            |                | до                     |                |                    |        |                             |
| Основание                         |                                                                     |    |            |                | N док.                 |                |                    |        |                             |
| Контр.                            |                                                                     |    |            |                | ИНН                    |                |                    |        |                             |
| Счет                              | Б                                                                   | ик |            |                | Операция               |                |                    | Ŧ      |                             |
| (                                 | ИНН контрагента 1                                                   | •  | Не содержі | лт <b>(2</b> ) | - 3                    |                | Очист              | гить   |                             |
| Предва<br>Входящий                | Выберите поле<br>Номер документа<br>Дата операции<br>Лата документа | •  |            |                |                        |                |                    |        |                             |
| Операциі,                         | Сумма                                                               | а  | выписки, о | тсутств        | уют                    |                |                    |        |                             |
| 🗌 Nдс                             | Контрагент                                                          |    | Кредит     | ко             | Счет конт              | p.             |                    | эдо    | Контрагент                  |
| <ul><li>100</li><li>200</li></ul> | ИНН контрагента<br>Счет контрагента<br>КПП контрасента              |    |            | 1<br>1         | 407028103<br>408178104 | 30018<br>14988 | 0001774<br>8155778 | อ<br>อ | ОАО "Крокус"<br>ООО "СОФИТ" |
| 101                               | БИК банка контрагента                                               |    | 100.00     | 1              | 407028103              | 30018          | 0001774            | Ð      | ОАО "Крокус"                |
| Итого обс                         | Банк контрагента<br>Корсчет банка контрагента                       | 3  | 100.00 RUB |                |                        |                |                    |        |                             |
| ИСходящи                          | Код                                                                 | Ŧ  |            |                |                        |                |                    |        |                             |

Рис. 144. Выписки. Поля расширенного фильтра

Если дата окончания периода получения выписки больше даты последнего закрытого операционного дня, то полученная выписка будет иметь значение **Предварительная выписка**.

Для поиска необходимой операции укажите значение или часть значения в поле

Выписка по счету содержит информацию:

Банк — наименование банка, в котором открыт счет.

Счет — номер счета, по которому получена выписка.

**БИФИТ** ЭДО — признак подключения контрагента к сервису «БИФИТ ЭДО». Если контрагент подключен к сервису «БИФИТ ЭДО», в столбце у соответствующей операции будет отображаться значок **Э** 

Входящий остаток — сумма денежных средств на счете на начальный момент отчетного периода.

Дата последней операции — дата последней операции, проведенной по счету до периода, за который получена выписка. Поле остается пустым, если до периода получения выписки не было проведено ни одной операции по счету.

Список операций — таблица, содержащая список проводок по счету за отчетный период:

- N док. номер документа, по которому проведена операция;
- Дата оп. дата проведения операции;
- Дебет сумма, снятая со счета;
- Кредит сумма, зачисленная на счет;
- КО код операции, проведенной по счету;
- Счет контр. номер счета контрагента;
- Контрагент наименование контрагента.

Итого оборотов — итоговая сумма операций начисления и снятия со счета за отчетный период:

- Дебет итоговая сумма операций снятия со счета за отчетный период;
- Кредит итоговая сумма операций начисления на счет за отчетный период.

Исходящий остаток — сумма денежных средств на счете на момент окончания отчетного периода.

Содержание операции — содержание проведенной операции.

Полученная по счету выписка может быть выведена на печать с помощью кнопки панели действий

<sup>Распечатать</sup>, выбором пункта контекстного меню **Печать** → **<Формат печати>**. Варианты форматов печати выписки аналогичны описанным в разделе Настройки.

В сервисе реализована возможность импорта выписок по внешним счетам, зарегистрированным в

системе «iBank для Бизнеса». Для этого нажмите кнопку импорт и выберите формат: **iBank2** или **1С** (подробнее см. раздел Импорт документов).

Полученную выписку можно экспортировать различными способами (см. раздел Экспорт документов).

Печатные формы документов, входящих в выписку, можно сохранить в форматах PDF или RTF. Для этого отметьте необходимые документы, вызовите контекстное меню и выберите пункт Сохранить как PDF/Coxpaнить как RTF → Документы. В результате будет сформирован файл с названием <Дата операции>\_<Номер счета>\_<Тип документа>\_N\_<номер документа>\_от\_<дата документа> в выбранном формате.

Если выбрано несколько документов:

- При сброшенном флаге Сохранять каждый документ в отдельный файл (см. раздел Настройки) будет сформирован файл с названием Список\_документов\_по\_счету\_N\_<номер счета>\_за\_период\_с\_<дата начала периода выписки>\_по\_<дата окончания периода выписки> в выбранном формате;
- При установленном флаге Сохранять каждый документ в отдельный файл будет сформирован ZIP-архив с названием Список\_документов\_по\_счету\_N\_<номер счета>\_за\_период\_с\_<дата начала периода выписки>\_по\_<дата окончания периода выписки>, в котором файлы с документами по дебетовым операциям сохраняются в папку Исходящие, а по кредитовым операциям — в папку Входящие.

Подробную информацию об отдельной операции (проводке) можно просмотреть на форме **Информация** об операции по счету (см. рис. 146), которая открывается нажатием по выбранной операции.

Для печати выбранных операций выполните:

- 1. Выберите операции в списке.
- 2. Вызовите контекстное меню и выберите пункт Печать Выбранные операции (см. рис. 145).

| iBank для Бизнеса         | ОАО "Крокус" 💙                                                                   | 🔘 Золотов Михаил Юрьевич 🔞 🤆          | ⊙~ 🕞 Выход   |
|---------------------------|----------------------------------------------------------------------------------|---------------------------------------|--------------|
| 🔍 Управление услугами     | 📑 Распечатать 🕠 Импорт 🗠 🛉 Экспорт 🗠                                             |                                       |              |
| 📰 Выписка                 |                                                                                  |                                       |              |
| Проверка контрагентов     | Банк АО "ОТП БАНК" г. Москва                                                     | Получить                              |              |
| 🧧 Рублевые документы 🔰 🗧  | Счет 40702810300180001774 Период с 09.05.2007 🗊 по                               | 30.05.2021 📅 Фильтр 👻                 |              |
| 📑 Валютные документы 🌖 >  |                                                                                  |                                       |              |
| S Валютный контроль >     | Предварительная выписка                                                          | а, Поиск                              |              |
| Постоянные поручения >    | Входящий остаток: 20 000.00 RUB                                                  |                                       |              |
| 🕂 Дополнительные докуме > | Операции, предшествующие дате начала периода выписки, отсутствуют                |                                       |              |
| Письма 2                  | N док. Дата оп. Дебет Кредит КО Счет контр.                                      | Контрагент Основание                  | := ·         |
| % Кредиты >               | 11         04.05.2012         1 260.00         1         5070281066000           | 00000300 ОАО "Кипарис" сервисный сбо  | qc           |
| 🗐 Гарантии                | ✓         12         04.05.2012         3 500.00         1         4070281030018 | 30001744 НПО "Зубр" покупка товар     | ов в         |
| 🖓 Депозиты >              | ✓         14         04.05.2012         4 300.00         1         4070281050000 | 0000008 НПО "Альтар" покупка конце    | елярс        |
| 🔤 Карты >                 | 13         04.05.2012         8 700.00         1         4070281099000           | 0000006 ООО "Ясень" покупка обору     | <i>у</i> дов |
| 👌 Зарплатный проект 😰 >   | 10         04.05.2012         11 237.50         1         4070281030000          | 0000020 ООО "филимонофф" нотариальные | . услу       |
| Бюджетирование >          | 10.04.2013 3 000.00 1 2320923593434                                              | 123423 ЗАО «Мир Детства» оплата услуг |              |
| Электронные гарантии >    | ✓ 1 10.04.2013 Экспорт 3593434                                                   | 123423 ЗАО «Мир Детства» оплата услуг |              |
| Договоры >                | 126 07.07.2014 14 57 Экспортировать как<br>1066000                               | 0000025 ЗАО "Нарцисс" оплата услуг    |              |
| Входящие документы 4 >    | 125 07.07.2014 Экспорт в 🕨 1066000                                               | 0000025 ЗАО "Лютик" оплата услуг      |              |
| ПЕ Отчеты                 | 16 15.10.2014 Экспорт выписки с ЭП 1066000                                       | 0000025 ЗАО "Березка" оплата услуг    |              |
| Справочники               | 17 17.10.2014 8 50 Экспорт по выбранным счетам 1066000                           | 0000025 ЗАО "Окунь" оплата услуг      |              |
|                           | 1 04.09.2015 Печать Сокра                                                        | оплата услуг                          |              |
|                           | 1 11.01.2016 Предварительный просмогр / Станд                                    | аргная здопад Сервисные ус            | іуги         |
| Сотрудники                | Сохранить как RTF Локия                                                          | ленты                                 |              |
| Сотрудники                | Итого оборотов: Дебет 33 600.00 RUB К<br>Импорт Выбр.                            | анные операции                        |              |
|                           | Исходящий остаток: 35 300.00 RUB                                                 |                                       |              |
| iBank для Бизнеса         | Выделено операций: З Дебет: 0.00 RUB Кредит: 11 500.00 RUB                       |                                       |              |

Рис. 145. Раздел "Выписка". Печать выбранных операций

Формат печати получаемой выборки аналогичен формату печати выписки Стандартная.

Из формы Информация об операции по счету (см. рис. 146) для рублевых расчетных счетов

можно создать платежное поручение нажатием кнопки + Создать документ При этом откроется форма для платежного поручения. В поля созданного документа автоматически подставляются реквизиты плательщика и получателя из информации об операции.

Для печати информации об операции по счету нажмите кнопку <sup>Pacneчатать</sup> <sup>V</sup> на форме **Информация об операции по счету**.

Для экспорта информации об операции по счету нажмите кнопку Экспорт на форме **Информация об операции по счету**. Кнопка Экспорт доступна, если выполнены условия:

- На стороне банка разрешено получение клиентами выписок с ЭП;
- Выписка подписана ЭП банковского сотрудника.

| + Создать документ   | Распеч     | чатать 🗸 🗸 | 🚹 Экспорт |         |              |          |             |     |                   |
|----------------------|------------|------------|-----------|---------|--------------|----------|-------------|-----|-------------------|
| Информация об        | операции   | по счет    | У         |         |              |          |             |     | ≡ Показать список |
| Дата операции        | 05.03.2018 |            | Счет      | клиента | 407028103001 | 80001774 | Кре         | дит |                   |
| Номер документа      | 9          |            | Дата до   | жумента | 05.03.2018   | Вид пл   | атежа       |     |                   |
| Референс операции    |            |            |           |         |              |          |             |     |                   |
| Контрагент ИНН       | 771961746  | 9 КПП      | 771901001 |         |              |          |             |     |                   |
| АО "Крокус"          |            |            |           | Сумма   | 3 500.00     |          |             | RUB |                   |
|                      |            |            |           | Сч.N    | 507028106600 | 00000300 |             |     | ]                 |
| Банк контрагента     |            |            |           |         |              |          |             |     |                   |
| АО "ОТП БАНК"        |            |            |           | БИК     | 044525311    |          |             |     |                   |
|                      |            |            |           | Cч.N    | 301018107000 | 00000730 |             |     |                   |
| Код                  |            | Очер.пл.   | 5 Рез.п   | оле     |              |          | Код выплат  | 77  |                   |
| Основание            |            |            |           |         |              | Код      | вида дохода | 3   |                   |
| Покупка оборудовани: | я          |            |           |         |              |          |             |     |                   |
|                      |            |            |           |         |              |          |             |     |                   |
| Условие оплаты       |            |            |           |         |              |          |             |     |                   |
|                      |            |            |           |         |              |          |             |     |                   |
|                      |            |            |           |         |              |          |             |     |                   |
| Статус составителя   |            |            |           |         | Налог. г     | териод   |             |     |                   |
| КБК                  |            |            | Основание | платежа |              | N док.   |             |     |                   |
| октмо                |            |            |           |         | Дa           | та док.  |             |     |                   |

Рис. 146. Информация об операции по счету

Для операций по валютному счету при наличии приложения к валютной выписке на форме **Информация** об операции по счету отображается ссылка <u>Первичный документ</u> (см. рис. 147).

| Распечатать 🗸      |                 |        |           |        |                      |    |      |
|--------------------|-----------------|--------|-----------|--------|----------------------|----|------|
| Информация об      | операции по сч  | ету    |           |        |                      |    |      |
| Дата операции      | 12.01.2016      |        | Счет к.   | лиента | 40702840700000000001 | Кр | едит |
| Номер документа    | 2               |        | Дата доку | умента | 12.01.2016           |    |      |
| Референс операции  |                 |        |           |        |                      |    |      |
| Контрагент         | ИНН             | 773497 | 02 0      | Сумма  | 200.01               |    | USD  |
| ЗАО "Мир Детства"  |                 |        | (         | Сумма  | 14 000.10            |    | RUB  |
|                    |                 |        |           | Cч.N   | 40702978000000000000 |    |      |
| Банк контрагента   |                 |        |           |        |                      |    |      |
| ВФ АКБ "ТЮМЕНСКИЙ  | ГОРОДСКОЙ БАНК" | (OAO), |           | БИК    | 047100907            |    |      |
| 0.5010310300       |                 |        |           | Cч.N   | 3010181000000000907  |    |      |
| Основание          |                 |        |           |        |                      |    |      |
| оплата услуг       |                 |        |           |        |                      |    |      |
| Первичный документ |                 |        |           |        |                      |    |      |

Рис. 147. Информация об операции по счету. Валютный счет

При нажатии на ссылку отобразится **Приложение к валютной выписке** (см. рис. 148). Подробно см. в разделе Приложение к валютной выписке.

| 📑 Распечатать 🗁 🕥 Экспорт                              |                       |                  |     |                            |  |  |  |  |  |
|--------------------------------------------------------|-----------------------|------------------|-----|----------------------------|--|--|--|--|--|
| Приложение к валютной выписке                          |                       |                  |     |                            |  |  |  |  |  |
| Клиент АО "ЦИРБИС"                                     |                       |                  |     |                            |  |  |  |  |  |
| Банк ОАО "ОТП БАНК                                     | ", r.MOCKBA           |                  |     |                            |  |  |  |  |  |
| Счет 40702840700000                                    | 0000001 Сумма         | 200.01           | USD | Дата зачисления 12.01.2016 |  |  |  |  |  |
| Текст сообщения                                        | Тип сообщения         | SWIFT            |     | Дата сообщения 12.01.2016  |  |  |  |  |  |
| AN DER KLEIMANNBRUC<br>23:CRED<br>:32A:081112USD200,01 | KE 13A,&nl,D-48157, † | MUNSTER, GERMANY |     |                            |  |  |  |  |  |
| Статус: 🗗 Исполнен                                     |                       |                  |     |                            |  |  |  |  |  |
| Подписи: 🗗 Нет                                         |                       |                  |     | Комментарий банка 🗇        |  |  |  |  |  |

Рис. 148. Приложение к валютной выписке

# Рублевые документы

В разделе Рублевые документы доступна работа с документами:

- Платежное поручение;
- Заявка на наличные;
- Заявление об акцепте;
- Заявление о заранее данном акцепте;
- Заявление об отмене заранее данного акцепта;
- Платежное требование;
- Инкассовое поручение;
- Заявление на аккредитив.

При заполнении форм рублевых документов в сервисе используйте рекомендации:

- 1. В большинстве документов поля с номером и датой документа заполняются автоматически. При этом данные поля доступны для редактирования.
- 2. Значение поля **Вид платежа** устанавливается автоматически при создании и, как правило, не требует изменения. Возможны значения:
  - почтой;
  - телеграфом.

# Примечание:

Если на банковской стороне используется сервис срочного перевода, то в документах **Платежное** поручение, **Платежное требование**, **Инкассовое поручение** в выпадающем списке вида платежа вы можете выбрать значение Срочно.

На стороне банка при оформлении расчетного документа на сумму более 100 млн. рублей может быть настроено обязательное указание вида платежа Срочно.

- 3. Поля с реквизитами организации-плательщика заполняются автоматически при создании нового документа и доступны для редактирования.
- 4. Для заполнения (редактирования) полей с реквизитами плательщика используйте рекомендации:
  - Для заполнения поля с номером КПП плательщика (код причины постановки на учет) нажмите ссылку <u>КПП</u>.

При наличии у вас дополнительных значений КПП будет открыт диалог Справочник КПП для выбора нужного значения. Первое значение, выделенное жирным шрифтом, является кодом, указанным при регистрации. Поле <u>КПП</u> плательщика необязательно для заполнения (за исключением платежей в бюджетную систему РФ).

• При необходимости укажите другой номер счета плательщика.

Для этого нажмите ссылку <u>Сч.N</u> и в отобразившемся диалоге **Выбор счета** (см. рис. 149) выберите счет из списка счетов, открытых в банке.

Взаимосвязь типов документов и типов счетов подробно описана в разделе Использование типов счетов в документах.

| Вы | бор счета           |        |           |              |             | ×     |
|----|---------------------|--------|-----------|--------------|-------------|-------|
| ē  | Счет                | Валюта | Тип       | Остаток      | Комментарий |       |
| ē  | 4070281010000000000 | RUB    | Расчетный | 1 000 000.00 |             |       |
| O  | 4070281010000000301 | . RUB  | Расчетный | 19 300.00    |             |       |
|    | 4070281030000000020 | ) RUB  | Расчетный | 1 526 139.99 |             |       |
|    |                     |        |           |              | За          | крыть |

Рис. 149. Диалог "Выбор счета"

• При необходимости можно изменить банк плательщика. Для этого нажмите ссылку <u>Банк</u> <u>плательщика</u> и в отобразившемся диалоге **Выбор банка** (см. рис. 150) выберите банк из списка банков. Наименование и реквизиты выбранного банка отобразятся в соответствующих полях.

| Выб | ор банка  |                      | ×                         |
|-----|-----------|----------------------|---------------------------|
| ø   | БИК       | Кор. счет            | Название                  |
| 0   | 044525219 | 30101810500000000219 | ОАО "БАНК МОСКВЫ", г.МОСК |
| ø   | 044525311 | 3010181000000000311  | АО "ОТП БАНК", г.МОСКВА   |
|     |           |                      | Закрыты                   |
|     |           |                      |                           |

Рис. 150. Диалог "Выбор банка"

- 5. Для заполнения (редактирования) полей с реквизитами получателя используйте рекомендации:
  - С помощью справочника пользователя Контрагенты. Нажмите ссылку <u>Получатель</u> откроется диалог Выбор контрагента (см. рис. 151).

В справочнике отображаются записи как из справочника **Контрагенты**, так и из справочника **Доверенные получатели**. Выберите получателя. Поля с реквизитами выбранного корреспондента заполнятся соответствующими значениями из справочника.

| iBank для Би                       | знеса                                           | а ООО"Демоклиент" 🗸                                                                              |                              |           | 🔘 Иванов И.         | \$\$ @ ~ | _→ Выход |
|------------------------------------|-------------------------------------------------|--------------------------------------------------------------------------------------------------|------------------------------|-----------|---------------------|----------|----------|
| <ul> <li>Вернуться к со</li> </ul> | писку                                           | ІІІ Удалить                                                                                      |                              |           |                     |          |          |
|                                    | ООО В<br>ИНН 455<br>Коммент<br>Изменит<br>Счета | Сесна<br>511116171 КПП 781101001<br>арий<br><u>Б</u><br><u>Контакты Взаиморасчет</u><br>Лобавить | ы <u>Шаблоны</u>             |           |                     |          |          |
|                                    |                                                 | Счет                                                                                             | Банк                         | БИК       | Кор. счет           |          |          |
|                                    | ~                                               | 30101810200000000664                                                                             | БРЯНСКОЕ ОТДЕЛЕНИЕ N8605 ПАО | 043601655 | 3010181020000000635 |          |          |
|                                    |                                                 | 3010181020000000664                                                                              | БРЯНСКОЕ ОТДЕЛЕНИЕ N8605 ПАО | 043601655 | 3010181020000000635 |          |          |
|                                    |                                                 | 3010181020000000664                                                                              | БРЯНСКОЕ ОТДЕЛЕНИЕ N8605 ПАО | 043601655 | 3010181020000000635 |          |          |
|                                    |                                                 | 30101810200000000664                                                                             | БРЯНСКОЕ ОТДЕЛЕНИЕ N8605 ПАО | 043601655 | 3010181020000000635 |          |          |

Рис. 151. Диалог "Выбор контрагента"

• Вручную. Для заполнения (редактирования) полей вручную используйте способы:

**Выбор банка**. Укажите банк получателя. Для этого нажмите ссылку <u>Банк получателя</u> и в отобразившемся диалоге **Выбор банка** выберите банк из списка банков (см. раздел Справочник

Банки России). После выбора банка заполнятся поля Банк получателя, БИК и Сч. № (корреспондентский счет) банка получателя.

**БИК банка**. Укажите **БИК** банка получателя в поле **БИК**, поля с остальными реквизитами банка получателя заполнятся автоматически.

Информация о реквизитах банка содержится в справочнике системы **Банки России**. Если введенный БИК не найден в справочнике, выдается соответствующее предупреждение. В этом случае следует проверить корректность значения БИК.

Для добавления в справочник **Контрагенты** введенных вручную реквизитов получателя нажмите ссылку <u>Доб.</u> после ввода необходимых реквизитов.

Для документов **Платежное поручение** и **Платежное требование** возможно добавление данных в справочник корреспондентов и в режиме просмотра документов.

• Для указания своего счета в качестве счета получателя нажмите ссылку <u>Сч.N</u> и в отобразившемся диалоге **Выбор счета** выберите из списка ваших счетов необходимый. Поля с реквизитами получателя заполнятся вашими реквизитами.

## Платежное поручение

Внешний вид раздела Платежное поручение представлен на рис. 152.

В разделе доступны действия:

- Просмотр платежных поручений;
- Создание платежного поручения;
- Работа с реестром платежных поручений.

| iBank для Бизнеса                    | ОАО "Крокус'          | · ~              |                  |                      |                            | 🔘 Крокусов К. Я      | a. ββ ⊘∨          | 🕞 Выход |
|--------------------------------------|-----------------------|------------------|------------------|----------------------|----------------------------|----------------------|-------------------|---------|
| 🕚 Управление услугами 🗻              | 🕂 Создать             | 🔿 Обновить       | 🔍 Поиск 🚺        | Импорт 🗠 🚹 Экспорт   | <b> </b> ~                 |                      |                   |         |
| 🚍 Выписка<br>🎦 Проверка контрагентов | Рабочие               | Исполненные      | Шаблоны          |                      |                            |                      |                   |         |
| 📄 Рублевые документы 🗸 🗸             | Документы ли          | обые 🔻 с         | по               | по 6 счета           | м Обновить                 |                      | <b>Q</b> , Поиск  |         |
| Платежное поручение                  | П Док. ∨ <sup>2</sup> | Дата док. 🗸      | Сумма            | Получатель           | Назначение платежа         | Статус               | Банк плат.        | ≡ ~     |
| Заявка на наличные                   | 465                   | 14.02.2017       | 100 000.00       | ООО Сервис           | Сервисные услуги в т.ч. НД | Доставлен            | АО "ОТП БАНК", г  | мос ^   |
| Заявление об акцепте                 | 464                   | 14.02.2017       | 100 000.00       | ООО Сервис           | Сервисные услуги в т.ч. НД | Требует подтвержден  | АО "ОТП БАНК", г. | MOC     |
| Заранее данный акцепт                | 463                   | 10.02.2017       | 1 000.00         | МУНИЦИПАЛЬНОЕ УН     | ПДИ9025475100514///        | Не акцептован по при | АО "ОТП БАНК", г  | MOC     |
| Отмена заранее данного               | 462                   | 31.01.2017       | 5 000.00         | OAO MITC             | Счет на оплату услуг телеф | Доставлен            | АО "ОТП БАНК", г. | MOC     |
| Платежное требование                 | 461                   | 31.01.2017       | 5 000.00         | OAO MITC             | Счет на оплату услуг телеф | Доставлен            | АО "ОТП БАНК", г. | MOC     |
| Инкассовое поручение                 | 460                   | 31.01.2017       | 5 000.00         | OAO MITC             | Счет на оплату услуг телеф | Требует подтвержден  | АО "ОТП БАНК", г  | MOC     |
| Реестр документов на ин              | 459                   | 31.01.2017       | 7 000.00         | ОАО "Мосэнгергосбыт" | Счет за потребленную эне   | Подписан (1 из 1)    | АО "ОТП БАНК", г  | MOC     |
| Заявление на аккредитив              | 458                   | 29.12.2016       | 900.00           | ОАО "Мосэнгергосбыт" | Счет за потребленную эне   | Доставлен            | АО "ОТП БАНК", г  | MOC     |
| 📑 Валютные документы 🔰 🔉             | 457                   | 29.12.2016       | 7 000.00         | ОАО "Мосэнгергосбыт" | Счет за потребленную эне   | Доставлен            | АО "ОТП БАНК", г  | MOC     |
| Валютные операции >                  | 456                   | 29.12.2016       | 5 000.00         | OAO MITC             | Счет на оплату услуг телеф | Не акцептован по при | АО "ОТП БАНК", г  | .мос 🗸  |
| iBank для Бизнеса                    | Всего докумен         | тов: 302 На общу | ю сумму: 3 122 9 | 30 672.32            |                            |                      |                   |         |

Рис. 152. Рублевые документы. Платежное поручение

### Просмотр платежных поручений

На странице раздела Платежное поручение (см. рис. 152) отображается список ранее созданных платежных поручений.

Для просмотра документа выберите его в списке. Внешний вид платежного поручения представлен на рис. 154.

Доступные действия при работе с платежными поручениями приведены в разделе Работа с документами.

Банком может быть настроена возможность указания дополнительных услуг. В таком случае при выборе документов со статусом **Новый** на панели действий и в контекстном меню доступно действие **Изменить** доп. услуги см. рис. 153.

| + | Новый                         | 💭 Обновить 🔒                | Подписать [ | 📑 Распечатать 🔍    | Поиск 🔟 Удалить \downarrow Имг | юрт | 🗠 🚹 Экспорт 🗠 🖉 Изменить доп. услуги |
|---|-------------------------------|-----------------------------|-------------|--------------------|--------------------------------|-----|--------------------------------------|
| F | <sup>а</sup> бочие<br>кументы | Исполненные Ша<br>новые т с | блоны       | по 6 с             | нетам Обновить                 |     |                                      |
|   | N док.                        | ∨² Дата док. ∨¹             | Сумма       | Получатель         | Назначение платежа             |     | Статус Код статьи 🗮 🗸                |
| ~ | 2                             | 22.10.2020                  | 125 000.00  | OAO "BAHK", r.MOCK | Новый                          |     | Новый                                |
|   | 32                            | 19.10.2018                  | 5 500.00    | OAO METC           | Подписать                      |     | Требует подтвержден                  |
|   | 14                            | 16.10.2018                  | 19 000.00   | АО "Мелодия"       | Подтвердить                    |     | На акцепт (0 из 1)                   |
|   | 13                            | 15.10.2018                  | 900.00      | ИП "Иванов Иван Иг | Печать                         |     | На акцепт (0 из 1)                   |
|   | 12                            | 15.10.2018                  | 19 000.00   | АО "Мелодия"       | Предварительный просмотр       |     | На акцепт (0 из 1)                   |
| ~ | 11                            | 15.10.2018                  | 19 000.00   | АО "Мелодия"       | Сохранить как PDF              |     | Новый                                |
|   | 10                            | 08.10.2018                  | 550.00      | OAO METC           | Сохранить как RTF              |     | Новый                                |
|   | 113                           | 04.10.2018                  | 12 000.00   | ОАО "Лютик"        | Отправить по e-mail            |     | Требует подтвержден                  |
|   | 112                           | 04.10.2018                  | 22 400.00   | OAO METC           | Удалить                        |     | Требует подтвержден                  |
|   | 350                           | 27.07.2018                  | 2 000.00    | АО "Цифровые Техно | Отзыв                          |     | Требует подтвержден                  |
|   | 344                           | 28.09.2017                  | 300.00      | ОАО "Лютик"        | Реестр                         |     | На акцепт (0 из 1)                   |
|   | 328                           | 30.08.2017                  | 550 000.00  | ОАО "Лютик"        | Изменить доп. услуги           |     | Новый                                |

Рис. 153. Раздел "Платежное поручение". Выбор действия "Изменить доп. услуги"

При выборе действия **Изменить доп. услуги** отобразится диалог **Изменение дополнительных услуг**, в котором выполняется назначение, изменение и удаление дополнительных услуг.

### Создание платежного поручения

Для создания платежного поручения необходимо заполнить поля формы документа **Платежное** поручение (см. рис. 154).

Для заполнения полей формы используйте рекомендации по заполнению платежного поручения.

Если платеж в бюджет, дополнительно руководствуйтесь правилами заполнения при выполнении бюджетных платежей.

### Рекомендации по заполнению платежного поручения:

- 1. Номер и дата платежного поручения заполняются автоматически. Поля доступны для редактирования.
- 2. При необходимости заполните поле Вид платежа.
- 3. Заполните поля формы, связанные с реквизитами получателя и плательщика, используя рекомендации раздела Рублевые документы.

Для платежных поручений может быть использован принцип раздельной нумерации документов по каждому счету списания клиента. При определенных настройках на стороне банка и наличии у клиента нескольких счетов списания, платежным поручениям присваиваются номера в пределах каждого счета списания.

### Примечание:

В соответствии с Положением Банка России от 29.06.2021 N 762-П «О правилах осуществления перевода денежных средств», в зависимости от настроек банка при осуществлении небюджетных платежей в иностранный банк, или на сумму, превышающую заданную банком, в поле **Плательщик** должны быть указаны наименование и адрес его местонахождения.

4. Поля ИНН и КПП заполняются автоматически информацией, указанной при регистрации клиента.

| Платежное поручение                                                                                                    |                            |                                                      |               |
|----------------------------------------------------------------------------------------------------|----------------------------|------------------------------------------------------|---------------|
| Платежное поручение N 15 Дата 22.04.2020                                                                                                    |                            | Вид платежа                                          | Ŧ             |
| Платеж                                                                                                    |                            |                                                      |               |
| Плательщик ИНН 7719617469 КПП 771901003                                                                                                    |                            |                                                      |               |
| ОАО "Крокус"                                                                                                    | Сумма                      | 2 035.00                                             |               |
|                                                                                                    | Cu.N                       | 40702810300180001774                                 |               |
| Банк плательщика                                                                                                    |                            |                                                      |               |
| АО "ОТП БАНК", г.МОСКВА                                                                                                    | БИК                        | 044525311                                            |               |
|                                                                                                    | Сч.N                       | 3010181000000000311                                  |               |
| Банк получателя                                                                                                    |                            |                                                      |               |
| АО "ОТП БАНК", г.МОСКВА                                                                                                    | БИК                        | 044525311                                            |               |
|                                                                                                    | Сч.N                       | 3010181000000000311                                  |               |
| Получатель 🕁 ИНН 852364719354 КПП                                                                                                    | Cu.N                       | 4070281040000000000                                  |               |
| АО "Мелодия"                                                                                                    | Очер.пл.                   | 5 🔻 Код вь                                           | плат 1 🝷      |
|                                                                                                    | Рез.поле                   |                                                      |               |
| Сделать получателя доверенным                                                                                                    | Код (УИП)                  |                                                      |               |
|                                                                                                    |                            | <b>D</b>                                             |               |
| Назначение платежа <u>Указать код ВО</u> Код вида дохода<br>На основании приборов учета и действующих тарифов по се<br>23.05.2012г НДС не облагается. | . Указ<br>нет-фактура 017( | ать НДС не облагается ▼<br>075 25.05.2012 дог.зак 51 | 45            |
| Бюджетный платеж Платеж за третье л                                                                                                    | ицо                        |                                                      |               |
| Статус составителя Налоговый п                                                                                                    | ериод/Код тамо:            | женного органа                                       |               |
| КБК Основание платеж.                                                                                                    | a                          | N док.                                               |               |
| октмо                                                                                                    |                            | Дата док.                                            |               |
| Дополнительные услуги:<br>Продленный операционный день<br>Срочный платеж<br>За счет кредитных средств<br>Встречный платеж                             |                            |                                                      |               |
| П вложение                                                                                                    |                            | Общий рээ                                            | 1ep 594 91 K6 |
| Счет-фактура 25.05.2012.pdf 💼                                                                                                    |                            | Сощим разк                                           | 594.91 K6     |
| ·· ·                                                                                                    |                            | Макс, размер: 1.00 Мб.                               | Прикрепить    |
| Уведомить об изменении статуса документа                                                                                                    |                            | were pomen 100 MD                                    |               |
| Статус: 🗗 Новый                                                                                                    |                            | Комментарий                                          | клиента 🗇     |
| Подписи: 🗗 Нет                                                                                                    |                            | Комментарий                                          | банка 🗇       |

Рис. 154. Платежное поручение

5. В поле Сумма укажите сумму к перечислению. Поле обязательно для заполнения.

## Примечание:

| На стороне банка могут быть установлены лимиты для ограничения суммы раз   | зового платежа |
|----------------------------------------------------------------------------|----------------|
| и общих сумм платежей за день и месяц. Если при подписи платежного поруч   | ения выявлено  |
| превышение одного из установленных лимитов, на экране отображается со      | ответствующее  |
| предупреждение (см. рис. 155). Такой документ можно будет отправить в бани | с только после |
| истечения периода, в котором превышен лимит, или вы можете уменьшить сумм  | у и выполнить  |
| частичный платеж.                                                          |                |

| Ошибка                                                          | ×       |
|-----------------------------------------------------------------|---------|
| Превышен лимит, установленный банком для суммы платежей за день |         |
|                                                                 | Закрыты |

Рис. 155. Ошибка при превышении лимита

При подсчете лимитов учитываются суммы документов за день/месяц в статусе Доставлен и выше. Узнать величину лимитов, установленных для вашей организации, вы можете, обратившись в банк.

6. Заполните реквизиты получателя вручную или с помощью справочников Контрагенты и Индикатор (см. рис. 156).

Справочники можно использовать для автоподстановки значений в поля:

#### ИНН получателя;

КПП получателя. Заполняется автоматически, если у получателя нет филиалов;

Наименование получателя;

Счет получателя. Заполняется автоматически после указания ИНН получателя, если в банке, указанном в поле Банк получателя, получатель имеет только один счет.

БИК банка получателя. Подставляется после выбора счета.

После указания первой цифры ИНН поиск ведется по справочнику контрагентов, после ввода седьмой — с помощью справочника **Индикатор**. Если справочник **Индикатор** недоступен, то поиск ведется только по справочнику **Контрагенты**. Если контрагент подключен к сервису «БИФИТ ЭДО»,

в поле ИНН будет отображаться значок 🕽

| Банк получателя        |                         |                |          |              |            |
|------------------------|-------------------------|----------------|----------|--------------|------------|
| ПАО СБЕРБАНК, г.МОСКВА |                         |                | БИК      | 044525225    |            |
|                        |                         |                | Сч.N     | 3010181040   | 000000225  |
| Получатель 🕁 ИНН       | 7                       | КПП            | Cu.N     |              |            |
|                        | из справочника контр    | агентов        |          |              |            |
|                        | ИНН: 7415043526         | 000 "АВК ПЛЮС" |          |              | код выплат |
|                        | ИНН: <b>7</b> 448029291 | 000 "ПРОММОН   | ТАЖ"     |              |            |
|                        | ИНН: 7714215290         | ЗАО "ФИНАНСТЕХ | НОЦЕНТР" |              |            |
|                        | ИНН: 7714215312         | ЗАО "ОНЛАЙН ОБ | МЕННИК"  |              |            |
| Назначение платежа     | Указать код ВО          | Код вида доход | а Указ   | ать с учетом | ндс 🔻 20 9 |

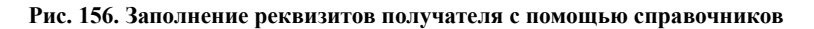

- 7. В списке поля **Очер.пл.** выберите номер группы очередности платежа в соответствии со статьей 855 Гражданского кодекса РФ «Очередность списания денежных средств со счета».
- 8. В поле **Код выплат** при выполнении небюджетного платежа укажите значение «1» для перевода денежных средств физическим лицам за счет бюджетной системы Российской Федерации, согласно Положению Банка России от 29.06.2021 N 762-П «О правилах осуществления перевода денежных средств». В иных случаях поле не заполняется.
- 9. Поле Срок пл. не заполняется, если иное не установлено Банком России, согласно Положению Банка России от 29.06.2021 N 762-П «О правилах осуществления перевода денежных средств».
- 10. В поле Код укажите уникальный идентификатор платежа (УИП) в случае его присвоения получателем средств.
- 11. В поле Назначение платежа укажите назначение перевода/платежа. Поле обязательно для заполнения.

Для выбора кода валютной операции нажмите ссылку <u>Указать код ВО</u> и в отобразившемся диалоге **Коды видов операций** (см. рис. 157) выберите значение.

Выбранный код подставляется в начало поля Назначение платежа в формате {VO<код вида операций>}.

| Коды видов операций                                                                                                    |              | $\times$ |
|----------------------------------------------------------------------------------------------------|--------------|----------|
| <b>Q</b> Поиск                                                                                                    |              |          |
| 01 Конверсионные операции резидентов в безналичной форме                                                                                                    | $\checkmark$ | *        |
| 02 Конверсионные операции нерезидентов в безналичной форме                                                                                                    | $\checkmark$ |          |
| 10 Расчеты между резидентами и нерезидентами при осуществлении внешнеторговой деятельности, связан                                                                                                    | $\checkmark$ | ш        |
| 11 Расчеты между резидентами и нерезидентами при осуществлении внешнеторговой деятельности,<br>связанной с ввозом на территорию Российской Федерации товаров, включая воздушные, морские суда, суда<br>внутреннего плавания и космические объекты                                                      | ^            |          |
| 100 Расчеты резидента в виде предварительной оплаты нерезиденту товаров, ввозимых на территорию<br>Российской Федерации, в том числе по договору комиссии (агентскому договору, договору поручения)<br>(авансовый платеж), за исключением расчетов, указанных в группе 23 настоящего Перечня           |              |          |
| 200 Расчеты резидента при предоставлении нерезидентом отсрочки платежа за товары, ввезенные на<br>территорию Российской Федерации, в том числе по договору комиссии (агентскому договору, договору<br>поручения) (отсрочка платежа), за исключением расчетов, указанных в группе 23 настоящего Перечня |              |          |
| 900 Расчеты нерезидента в пользу резидента, связанные с возвратом излишне (ошибочно) полученных<br>денежных средств при ввозе товаров на территорию Российской Федерации, за исключением расчетов по<br>коду 23900                                                                                     |              | Ŧ        |
| ОК Очистить Зак                                                                                                    | срыт         | ь        |

Рис. 157. Диалог "Коды видов операций"

При определенных настройках на стороне банка и наличии у вас прав на модуль «Валютный контроль» при создании платежного поручения может быть доступно заполнение полей валютного контроля (см. рис. 158).

Поля отображаются для организаций с типом «резидент» при указании в поле **Назначение платежа** кода ВО.

| Назначение платежа Указать код ВО Код вида дохода                | Указать с учетом НДС 🔹 20       |
|------------------------------------------------------------------|---------------------------------|
| {VO11100}                                                        |                                 |
| Бюджетный платеж Платеж за третье лицо                           |                                 |
| Статус составителя Налоговый период/Ко                           | од таможенного органа           |
| КБК Основание платежа                                            | N док.                          |
| октмо                                                            | Дата док.                       |
| Информация для валютного контроля (į)                            |                                 |
| Контракт (кредитный договор) 💿 Поставлен на учет 🗌 Не требует у  | чета                            |
| Уникальный номер контракта (кредитного договора)                 | Выбрать                         |
| Контракт (кредитный договор) на учете в другом банке             |                                 |
| Платеж в пользу третьего лица                                    |                                 |
| Сумма в валюте операции                                          |                                 |
| Признак предоставления документов, связанных с проведением опера | ации                            |
|                                                                  |                                 |
| Ожидаемый срок                                                   |                                 |
| Примечание                                                       |                                 |
| Пет вложений                                                     | Общий размер 0                  |
| Уведомить об изменении статуса документа                         | Макс. размер: 1.00 Мб Прикрепит |

Рис. 158. Блок полей "Информация для валютного контроля"

Выполните действия:

• Установите переключатель Контракт (кредитный договор) на значение:

— Поставлен на учет (по умолчанию), тогда будет доступно (и обязательно) для заполнение поле Уникальный номер контракта (кредитного договора).

— Не требует учета, тогда будут доступны (и обязательны) для заполнения поля: Номер договора (если номер договора отсутствует, установите флаг Без номера) и от — для указания даты договора.

• Выберите документ, связанный с проведением валютной операции, и укажите соответствующие данные в поле Номер договора или Уникальный номер контракта (кредитного договора).

Формат записи уникального номера контракта (кредитного договора) описан в разделе Валютный контроль;

• Для проведения платежей по контрактам, стоящим на учете в других банках, проставьте флаг Контракт (кредитный договор) на учете в другом банке.

Флаг отображается, если переключатель Контракт (кредитный договор) стоит на значении: Поставлен на учет.

Возможность указания УНК другого банка может быть отключена настройками со стороны банка, в таком случае флаг отсутствует.

• Установите флаг Платеж в пользу третьего лица, если операция совершена третьим лицом или в пользу третьего лица.

- В поле Сумма в валюте контракта внесите сумму платежа. Поле обязательно для заполнения, если выбрана валюта контракта. Валюта контракта не обязательна для заполнения.
- Укажите Признак предоставления документов, связанных с проведением операции. Для этого нажмите на соответствующую ссылку и в отобразившемся диалоге Выбор признака предоставления документов (см. рис. 159) выберите признак из списка:

— Если переключатель Контракт (кредитный договор) стоит на значении: Поставлен на учет, то допустимы все значения, кроме "1" (сумма договора менее 1 млн. рублей).

— Если переключатель Контракт (кредитный договор) стоит на значении: Не требует учета, то допустимы все значения.

— Если сумма платежа более 1 млн. рублей, то значение "1" недопустимо. Обязательность заполнения поля регулируется на стороне банка.

| Выбо | Выбор признака предоставления документов                                                                        |     |  |  |  |
|------|----------------------------------------------------------------------------------------------------|-----|--|--|--|
| Код  | Описание                                                                                                    |     |  |  |  |
| 1    | Документы не предоставлены в соответствии с п. 2.15 Инструкции 181-И (сумма договора не превышает в эквиваленте |     |  |  |  |
| 2    | Документы не предоставлены в соответствии с пп. 2.14, 2.16 Инструкции 181-И                                     |     |  |  |  |
| 4    | Документы предоставлены                                                                                         |     |  |  |  |
|      | Очистить Закрь                                                                                                  | іть |  |  |  |

Рис. 159. Диалог "Выбор признака предоставления документов"

• Если указан уникальный номер контракта (кредитного договора), а Код ВО имеет одно из значений: 11100, 21100, 23100, 23110 (коды авансового платежа), заполните поля Ожидаемый срок и Срок возврата аванса. Возможность заполнения поля Срок возврата аванса регулируется на стороне банка.

В поле **Ожидаемый срок** укажите дату максимального срока исполнения нерезидентом обязательств по контракту (кредитному договору) в счет осуществляемого резидентом авансового платежа.

В поле **Срок возврата аванса** укажите дату возврата в Российскую Федерацию денежных средств в случае неисполнения нерезидентом обязательств по контракту.

Особенности заполнения данных полей описаны в разделе Валютный контроль.

• В блоке Вложения при необходимости приложите документы, связанные с проведением валютной операции.

## Примечание:

Не требуется прикладывать подтверждающие документы, если сумма обязательств по договору (контракту), в рамках которого выполняется валютная операция, равна или не превышает 1 млн. рублей.

Если сумма обязательств превышает 1 млн. рублей, необходимо приложить документы, связанные с проведением операции.

Если сумма экспортного контракта равна или превышает 10 млн. рублей, а для импортных контрактов или кредитных договоров данная сумма равна или превышает 3 млн. рублей, то необходимо подать Заявление о постановке на учет контракта (кредитного договора).

12. Если платежное поручение связано с выплатой получателю зарплаты или иного вида дохода, необходимо заполнить поле **Код вида дохода**. Для выбора кода дохода нажмите ссылку <u>Код вида</u> дохода и в отобразившемся диалоге (см. рис. 160) выберите значение.

| Код вид                                                                                                    | а дохода                                                                                                    | ×  |  |  |  |  |
|----------------------------------------------------------------------------------------------------|----------------------------------------------------------------------------------------------------|----|--|--|--|--|
| i                                                                                                    | При перечислении заработной платы и иных доходов необходимо указать в<br>"Назначении платежа" сумму, взысканную по исполнительному документу.<br>Формат: //ВЗС//взысканная сумма//. Пример: //ВЗС//1200-00// |    |  |  |  |  |
| Код                                                                                                    | Описание                                                                                                    |    |  |  |  |  |
| 1                                                                                                    | 1 Доходы, для которых установлены ограничения размеров удержания (                                                                                                    |    |  |  |  |  |
| 2                                                                                                    | Периодические доходы, на которые не может быть обращено взыскан                                                                                                    |    |  |  |  |  |
| 3                                                                                                    | Периодические доходы, к которым в отдельных случаях не применяют                                                                                                    |    |  |  |  |  |
| 4                                                                                                    | Единовременные доходы, на которые не может быть обращено взыск                                                                                                    |    |  |  |  |  |
| 5                                                                                                    | 5 Единовременные доходы, к которым в отдельных случаях не применя                                                                                                    |    |  |  |  |  |
| Периодические доходы, к которым в отдельных случаях не применяются ограничения по<br>обращению взыскания (229-ФЗ, ст. 101, ч. 2): возмещение вреда здоровью; компенсации<br>пострадавшим в результате радиационных или техногенных катастроф, выплачиваемые<br>из бюджета (федерального, местного, субъекта РФ) |                                                                                                    |    |  |  |  |  |
|                                                                                                    | Выбрать Очистить Закры                                                                                                    | ТЬ |  |  |  |  |

Рис. 160. Диалог "Код вида дохода"

- 13. Для расчета НДС выполните действия:
  - В списке поля выберите один из вариантов:

**НДС не облагается** — для случая, когда работы, услуги или товарно-материальные ценности, за которые производится платеж, не облагаются НДС;

С учетом НДС — для случая, когда сумма платежного поручения в поле Сумма была указана с учетом НДС.

• После этого укажите ставку НДС в соответствующем поле (если платеж не облагается НДС, то указывать ставку НДС не нужно) и нажмите ссылку <u>Указать</u>. При этом в поле **Назначение платежа** появится фраза «НДС не облагается» (если был выбран вариант **НДС не облагается**) или фраза «в т. ч. НДС» с указанием ставки и размера НДС.

### Внимание!

В печатной форме платежного поручения сумма НДС выделяется отдельной строкой, согласно Положению Банка России от 29.06.2021 N 762-П «О правилах осуществления перевода денежных средств». В электронной форме документа сумма НДС отображается на одной строке с назначением платежа.

14. Если платеж в бюджетную систему РФ, на форме платежного поручения отметьте флаг в поле Бюджетный платеж.

Заполните ставшие активными поля (рис. 161), руководствуйтесь правилами заполнения при выполнении бюджетных платежей.

| 🗹 Бюджетный платеж | Платеж за третье л | лицо                       |          |
|--------------------|--------------------|----------------------------|----------|
| Статус составителя | Налоговый пер      | риод/Код таможенного орган | <u>a</u> |
| КБК                | Основание платежа  | 0 N док                    |          |
| октмо              |                    | Дата док                   |          |
| Срок платежа       |                    |                            |          |

Рис. 161. Платежное поручение. Блок "Бюджетный платеж"

- 15. Банком может быть настроена возможность указания дополнительных услуг, предоставляемых банком при исполнении платежного поручения:
  - Продленный операционный день;
  - Срочный платеж;
  - За счет кредитных средств;
  - Встречный платеж.

Для указания услуги отметьте соответствующий флаг.

Флаги За счет кредитных средств и Встречный платеж не могут быть установлены одновременно.

При оформлении платежа с установленным флагом **За счет кредитных средств** клиент должен либо выбрать опцию **За счет будущего кредита**, либо же указать кредитную линию (кредит), средства которой будут использованы для оплаты (см рис. 162).

| Дополнительные услуги:       |         |                              |
|------------------------------|---------|------------------------------|
| Продленный операционный день |         |                              |
| Срочный платеж               |         |                              |
| ✓ За счет кредитных средств  | Договор | 45958943750897 ot 12.12.2022 |
| Встречный платеж             |         |                              |

Рис. 162. Платежное поручение. Блок "Дополнительные услуги"

Кредитная линия выбирается из диалогового окна (см. рис. 163), вызываемого по ссылке <u>Договор</u> в блоке **Дополнительные услуги** (см. рис. 162).

| Выбор кредит | ной линии  |                 |        |                       | ×        |
|--------------|------------|-----------------|--------|-----------------------|----------|
| N дог.       | Дата дог.  | Доступный лимит | Валюта | Доступно до           | Продукт  |
| Ю/2023-84А   | 10.02.2023 | 1 800 000.00    | RUB    | 30.09.2023            | Сезон 23 |
| Ю/2023-84Я   | 15.02.2023 | 5 000 000.00    | RUB    | 30.09.2023            | Весна 23 |
|              |            |                 | 3a (   | счет будущего кредита | Закрыть  |

Рис. 163. Диалог "Выбор кредитной линии"

## Примечание:

Возможность выбора в платежном поручении кредитной линии для оплаты поручения определяется наличием соответствующих прав, настраиваемых по согласованию с вашим банком.

Для возобновляемой кредитной линии (подробнее см. Виды кредитных линий) в платежных поручениях доступен выбор линии с нулевой суммой лимита.

При установке флага **Продленный операционный день** будет списана комиссия за проведение платежа в продленный операционный день согласно тарифам банка.

Услуга Срочный платеж платная, для уточнения деталей предоставления услуги, обратитесь в ваш банк.

16. На стороне банка может быть настроена автоматическая идентификация платежей за услуги ЖКХ.

Платежи за услуги ЖКХ определяются по ИНН получателя, который сверяется с банковским справочником реквизитов поставщиков услуг ЖКХ.

Если платеж был определен, как платеж за услуги ЖКХ, в нижней части формы платежного поручения отображается блок полей **Оплата услуг ЖКХ** (см. рис. 164). Обязательность заполнения данного блока регулируется на стороне банка.

Для заполнения блока Оплата услуг ЖКХ выполните действия:

- В поле Оплатить по укажите тип идентификатора платежа, по которому будет осуществляться платеж:
  - Идентификатор платежного документа в ГИС ЖКХ;
  - Идентификатор жилищно-коммунальных услуг в ГИС ЖКХ;
  - Единый лицевой счет в ГИС ЖКХ.

В поле ниже укажите значения идентификатора.

• В поле **Перио**д с помощью выпадающих списков укажите период, за который производится оплата услуг. Период не указывается при выборе в поле **Оплатить по** значения **Идентификатор платежного документа в ГИС ЖКХ**.

Блок Оплата услуг ЖКХ отображается только в режиме редактирования документа и не отображается на печатной форме или при просмотре документа. Сведения из блока автоматически подставляются в поля Назначение платежа или Код в специальном формате. Соответствие типов идентификаторов платежа записям в полях платежного поручения приведено в таблице ниже:

| Тип<br>идентификатора                                        | Поле в пл.<br>поручении | Формат записи                              | Пример                      |
|--------------------------------------------------------------|-------------------------|--------------------------------------------|-----------------------------|
| Единый лицевой счет<br>в ГИС ЖКХ                             | Назначение<br>платежа   | ЕЛС<значение<br>идентификатора>;ММ.ГГГГ/// | ЕЛС75АВ543315;06.2016///    |
| Идентификатор<br>жилищно-<br>коммунальных услуг<br>в ГИС ЖКХ | Назначение<br>платежа   | ЖКУ<значение<br>идентификатора>;ММ.ГГГГ/// | ЖКУ75АВ543315-01;06.2016/// |
| Идентификатор<br>платежного<br>документа в ГИС<br>ЖКХ        | Код                     | ИПД<значение<br>идентификатора>            | ИПД75АВ543315-01-5111       |
| Бюджетн     | ный платеж                    |              | Платеж в налоговую | за третье лицо  |                    |                  |
|-------------|-------------------------------|--------------|--------------------|-----------------|--------------------|------------------|
|             | Статус составит               | еля          | Налоговый пер      | иод/Код таможен | нного органа       |                  |
| КБК         |                               |              | Основание платежа  |                 | N док.             |                  |
| октмо       |                               |              |                    |                 | Дата <b>до</b> к.  |                  |
| 🗸 Оплата у  | слуг ЖКХ                      |              |                    |                 |                    |                  |
| Оплатить по | с Единый лицее                | юй счет в Г  | ис жкх             | •               | ]                  |                  |
|             | Пример заполнения: 75АВ543315 |              |                    |                 | ]                  |                  |
| Период      | д Февраль 🝷                   | 2018 -       |                    |                 |                    |                  |
| 🖉 Нет вло   | жений                         |              |                    |                 | (                  | Общий размер 0 б |
|             |                               |              |                    | 1               | Иакс. размер: 9.54 | Мб Прикрепить    |
| Уведоми     | ть об изменени                | и статуса до | окумента           |                 |                    |                  |

Рис. 164. Платежное поручение. Блок "Оплата услуг ЖКХ"

В зависимости от настроек на стороне банка может быть доступно прикрепление файлов к документу.

Если при сохранении и подписи платежного поручения время подписи превышает время окончания операционного дня, на экране отображается соответствующее предупреждение (см. рис. 165). Такой документ будет принят следующим операционным днем.

| Предупреждение                                         | ×       |
|--------------------------------------------------------|---------|
| Документ принят следующим операционным днём 29.05.2018 |         |
|                                                        | Закрыть |

Рис. 165. Предупреждение о расширенном операционном дне

#### Правила заполнения при выполнении бюджетных платежей:

- 1. Заполнение полей формы бюджетного платежа выполняется согласно Приказу N 107н «Об утверждении Правил указания информации в реквизитах распоряжений о переводе денежных средств в уплату платежей в бюджетную систему Российской Федерации» от 12.11.2013 г.
- 2. Поля **ИНН** и **КПП** заполняются автоматически информацией, указанной при регистрации клиента. Поля обязательны для заполнения.
- 3. Поле **Код** обязательно для заполнения. Поле должно содержать корректный уникальный идентификатор начисления (УИН) 20 или 25 цифр, код нормативного правового акта или «0».

Правила заполнения поля Код при выполнении бюджетных платежей:

- Если платеж на казначейские счета с маской 03212, в поле Код необходимо указать код нормативного правового акта, состоящий из 4 знаков, или УИН. При этом все знаки кода нормативного правового акта или УИН одновременно не могут принимать значение «0»;
- Если платеж в счет погашения задолженности по исполнительному производству на казначейский счет с маской 03212 необходимо указать:

В поле Статус составителя — значение «31»;

В поле **Код** — значение УИН, его можно получить в сервисе «Банк данных исполнительных производств» на официальном сайте ФССП России по адресу fssp.gov.ru

В поле **N** док. — значение «0».

- Если платеж на другие «бюджетные счета», то в поле Код необходимо указать УИН или «0».
- 4. В соответствии с требованиями статьи 21.3 части 4 Федерального закона № 210-ФЗ от 27.07.2010 г. (ред. от 17.12.2022 г.) «Об организации предоставления государственных и муниципальных услуг» банком может быть настроена возможность получения информации о начислении по УИН из ГИС ГМП в режиме реального времени.

Запрос реквизитов начисления выполняется для конкретного УИН. Начисление может быть выставлено для другого юридического лица, в этом случае будет оформлен платеж в бюджет за третье лицо.

Для запроса реквизитов начисления из ГИС ГМП при оформлении платежного поручения в бюджет выполните:

- Введите в поле Код значение УИН.
- Нажмите на отобразившуюся ссылку Вставить реквизиты из ГИС ГМП.
- Отобразится окно Получение реквизитов из ГИС ГМП (см. рис. 166) с процессом выполнения запроса.

| Получение реквизитов из ГИС ГМП | ×      |
|---------------------------------|--------|
| $\bigcirc$                      |        |
|                                 |        |
| 01:03                           |        |
|                                 | Отмена |

Рис. 166. Получение реквизитов из ГИС ГМП

• После выполнения запроса на форме платежного поручения отобразится информационная панель с результатом получения реквизитов начисления (см. рис. 167).

При успешном получении реквизитов начисления на информационной панели нажмите ссылку Показать.

| Из ГИС ГМП получены реквизиты для                 | УИН 18209966                  | 3201027033694                | 4. <u>Показать</u> |
|---------------------------------------------------|-------------------------------|------------------------------|--------------------|
| Платежное поручение                               |                               |                              |                    |
| Платежное поручение N 145 Дата 11.04.2023 📻       |                               | Вид плате                    | - жа               |
| Платеж Списания                                   | a.                            |                              |                    |
| Плательщик ИНН 7719617469 КПП 771901001           |                               |                              |                    |
| АО "БИФИТ"                                        | Сумма                         |                              |                    |
|                                                   | C4.N                          | 4081781068515                | 55415610           |
| Банк плательщика                                  |                               |                              |                    |
| БАНК ВТБ (ПАО), г.САНКТ-ПЕТЕРБУРГ                 | БИК                           | 044525219                    |                    |
|                                                   | Cu.N                          | 3010181050000                | 00000219           |
| Банк получателя                                   |                               |                              |                    |
| ОТДЕЛЕНИЕ-НБ РЕСПУБЛИКА ТАТАРСТАН, Г.КАЗАНЬ       | БИК                           |                              |                    |
|                                                   | C4.N                          |                              |                    |
| Получатель 🕀 ИНН                                  | Cu.N                          |                              |                    |
|                                                   | Очер.пл.                      | 5 -                          | Код выплат 👘       |
|                                                   | Рез.поле                      |                              |                    |
|                                                   | Код (УИН)                     | 1820996620102                | 27033694           |
|                                                   |                               | Вставить реквиз              | виты из ГИС ГМП    |
| Назначение платежа Указать код ВО Код вида дохода | Указ                          | ать НДС не обл               | пагае • %          |
|                                                   |                               |                              |                    |
| 🗹 Бюджетный платеж 🗌 Платеж за третье             | лицо                          |                              |                    |
| Статус составителя 01 Налоговый пер               | оиод/К <mark>од тамо</mark> ж | <mark>кенного орг</mark> ана | 0                  |
| КБК Основание платеж                              | a O                           | N док.                       | 0                  |
| OKTMO                                             |                               | Дата док.                    | 0                  |
| // Нет вложений                                   |                               |                              | Общий размер 0 б   |
|                                                   |                               | Макс, размер:                | 1.00 Мб Прикрепить |

Рис. 167. Платежное поручение. Получение реквизитов начисления

- На отобразившейся форме просмотра реквизитов начисления нажмите кнопку Вставить реквизиты в документ для автоматического заполнения полей платежного поручения.
- При успешном выполнении запроса отобразится диалог с информацией о вставке реквизитов в платежное поручение (см. рис. 168).

Для просмотра платежного поручения нажмите кнопку Закрыть.

| Информация                                              | ×       |
|---------------------------------------------------------|---------|
| В документ вставлены реквизиты для УИН 1820996620102703 | 3694    |
|                                                         | Закрыть |

Рис. 168. Диалог "Вставка реквизитов для УИН"

• Отобразится форма платежного поручения, заполненная реквизитами начисления (см. рис. 169).

| Платежное поручение                                         |                              |                 |                          |
|-------------------------------------------------------------|------------------------------|-----------------|--------------------------|
| Платежное поручение N 145 Дата 11.04.2023 📰                 | ]                            | Вид плате       | т Бжа                    |
| Платеж Списания                                             |                              |                 |                          |
| Плательщик ИНН 7719617469 КПП 771901001                     | ]                            |                 |                          |
| АО "БИФИТ"                                                  | Сумма                        | 1 300.00        |                          |
|                                                             | C4.N                         | 4081781068515   | 5415610                  |
| Банк плательщика                                            |                              |                 |                          |
| БАНК ВТБ (ПАО), г.САНКТ-ПЕТЕРБУРГ                           | БИК                          | 044525219       |                          |
|                                                             | Сч.N                         | 3010181050000   | 00000219                 |
| Банк получателя                                             |                              |                 |                          |
| ОТДЕЛЕНИЕ-НБ РЕСПУБЛИКА ТАТАРСТАН, Г.КАЗАНЬ                 | БИК                          | 049205001       |                          |
|                                                             | Сч.N                         |                 |                          |
| Получатель 🕀 ИНН 1654002946 🍵 КПП 165501001                 | C4.N                         | 4030281010000   | )1000001                 |
| МВД ПО РЕСПУБЛИКЕ ТАТАРСТАН                                 | Очер.пл.                     | 5 -             | Код выплат 👘             |
|                                                             | Рез.поле                     |                 |                          |
| 0 0 1 2 действующее предприятие                             | Код (УИН)                    | 1820996620102   | 27033694                 |
|                                                             |                              | Вставить реквиз | виты из ГИС Г <b>М</b> П |
| Назначение платежа Указать код ВО Код вида дохода           | Указ                         | ать НДС не обл  | агае • %                 |
| ШТРАФ ПО АДМИНИСТРАТИВНОМУ ПРАВОНАРУШЕНИЮ<br>не облагается. | ) ПОСТАНОВЛЕН                | HИE №18810316   | 152066149846. НДС        |
| 🗹 Бюджетный платеж                                          | лицо                         |                 |                          |
| Статус составителя 01 Налоговый пер                         | риод/К <mark>од</mark> тамож | кенного органа  | 0                        |
| КБК 18811630020016000140 Основание платеж                   | a 0                          | N док.          | 0                        |
| OKTMO 92644000                                              |                              | Дата док.       | 0                        |
| Нет вложений                                                |                              |                 | Общий размер 0 б         |
|                                                             |                              | Макс. размер:   | 1.00 Мб Прикрепить       |

Рис. 169. Платежное поручение с реквизитами начисления из ГИС ГМП

5. В соответствии с требованиями Положения ЦБ РФ № 735-П от 6 октября 2020 г., начиная с 01.01.2021 г., в рублевом переводе в качестве банка получателя можно указывать как банк, так и Территориальный орган Федерального казначейства (ТОФК).

Если в качестве банка получателя выбран ТОФК, необходимо указать значение соответствующего единого казначейского счета (ЕКС) в поле Сч.N (счет банка получателя):

- Если у выбранного ТОФК только один ЕКС, то поле Сч. N будет заполнено автоматически;
- Если у выбранного ТОФК несколько ЕКС, то в поле Сч.N отобразится список для выбора соответствующего значения ЕКС (см. рис. 170).

| ОПЕРАЦИОННЫЙ ДЕПАРТАМЕНТ БАНКА РОССИИ//<br>Лекоремональное операционное УФК с. Москез | БИК         | 024501901              |
|---------------------------------------------------------------------------------------|-------------|------------------------|
| кахренопальное операционное у ФК ниносква                                             | Сч.N        | 40102810045370000002 - |
| олучатель 🕂 ИНН 7117008542 КПП 711701001                                              | <u>Cu.N</u> | 40102810745370000001   |
| Лежрегиональное операционное УФК (ФГБУ «МБОУ №5»,                                     | Очер.пл.    | 40102810045370000002   |
| 104 20530002220)                                                                      | Резполе     |                        |

Рис. 170. Выбор ЕКС ТОФК

6. В соответствии с Федеральным законом № 263-ФЗ от 14.07.2022 г. «О внесении изменений в части первую и вторую Налогового кодекса Российской Федерации» с 01.01.2023 г. перечисление в бюджет большинства налогов, сборов, страховых взносов оформляется единым налоговым платежом (ЕНП) на единый налоговый счет (ЕНС).

Особенности заполнения платежного поручения для ЕНП (см. рис. 171):

• Для перечисления налогов и взносов через ЕНП используйте единые реквизиты получателя средств:

БИК: 017003983;

Банк получателя: ОТДЕЛЕНИЕ ТУЛА БАНКА РОССИИ//УФК по Тульской области, г. Тула;

ИНН: 7727406020;

КПП: 770801001;

**Получатель**: Управление Федерального казначейства по Тульской области (Межрегиональная инспекция Федеральной налоговой службы по управлению долгом);

Номер счета банка получателя (ЕКС): 40102810445370000059;

Номер счета получателя (номер казначейского счета): 03100643000000018500.

- В поле КБК укажите специальный КБК для ЕНП: 18201061201010000510;
- В поле Статус составителя из выпадающего списка выберите значение «01»;
- В поле Назначение платежа укажите «Единый налоговый платёж»;
- В поле ОКТМО укажите восьмизначный код ОКТМО или «0»;
- В полях: Основание платежа, Налоговый период, N док., Дата док. укажите значение «0».

| Платежное поручение                               |               |                                  |  |  |  |
|---------------------------------------------------|---------------|----------------------------------|--|--|--|
| Платежное поручение N 2 Дата 07.04.2023 📻         |               | Вид платежа —                    |  |  |  |
| Платеж Списания                                   |               |                                  |  |  |  |
| Плательщик ИНН 9710059358 КПП 771001001           |               |                                  |  |  |  |
| ОАО "Крокус"                                      | Сумма         | 150 000.00                       |  |  |  |
|                                                   | C4.N          | 77810810200000000001             |  |  |  |
| Банк плательщика                                  |               |                                  |  |  |  |
| АО "ОТП Банк" г. Москва                           | БИК           | 044525311                        |  |  |  |
|                                                   | C4.N          | 3010181000000000311              |  |  |  |
| Банк получателя                                   |               |                                  |  |  |  |
| ОТДЕЛЕНИЕ ТУЛА БАНКА РОССИИ//УФК по Тульской      | БИК           | 017003983                        |  |  |  |
|                                                   | Сч.N          | 40102810445370000059             |  |  |  |
| Получатель 🕀 ИНН 7727406020 🍵 КПП 770801001       | C4.N          | 03100643000000018500             |  |  |  |
| Управление Федерального казначейства по Тульской  | Очер.пл.      | 5 - Код выплат                   |  |  |  |
| налоговой службы по управлению долгом)            | Рез.поле      |                                  |  |  |  |
| 0 0 1 0 действующее предприятие Код (УИН) 0       |               |                                  |  |  |  |
| Сделать получателя доверенным                     |               |                                  |  |  |  |
| Назначение платежа Указать код ВО Код вида дохода | Указ          | вать НДС не облагае • %          |  |  |  |
| Единый налоговый платеж. НДС не облагается.       |               |                                  |  |  |  |
| Бюджетный платеж                                  | лицо          |                                  |  |  |  |
| Статус составителя 01 Налоговый пер               | жод/Код тамох | женного органа 0                 |  |  |  |
| КБК 18201061201010000510 Основание платеж         | aO            | N док. 0                         |  |  |  |
|                                                   |               | Дата док. О                      |  |  |  |
|                                                   |               |                                  |  |  |  |
| Срок платежа                                      |               |                                  |  |  |  |
| # Нет вложений                                    |               | Общий размер 0 б                 |  |  |  |
|                                                   |               | Макс. размер: 3.81 Мб Прикрепите |  |  |  |

Рис. 171. Платежное поручение для ЕНП

7. В течение 2023 года сохраняется возможность вместо ЕНП оплачивать налоги отдельными платежными поручениями на конкретные КБК. Такое платежное поручение заменяет уведомление об исчисленных налогах (п. 12 ст. 4 Федерального закона от 14.07.2022 № 263-ФЗ).

Для заполнения платежного поручения вместо уведомления об исчисленных налогах используйте приведенные ниже рекомендации (см. рис. 172):

- В поле КБК укажите КБК соответствующего платежа;
- В поле Статус составителя из выпадающего списка выберите значение «02»;

- В поле **ОКТМО** укажите восьмизначный код ОКТМО территории, на которой мобилизуются денежные средства от уплаты налога, сбора, страховых взносов и иного платежа;
- В поле Налоговый период укажите значение показателя налогового периода;
- В полях: Основание платежа, N док., Дата док. укажите значение «0».

| Платежное поручение                                      | 150-000.00                       |               |                |                    |
|----------------------------------------------------------|----------------------------------|---------------|----------------|--------------------|
| Платежное поручение N 2 Дата 11.04.2023 📰                |                                  |               | Вид плате      | ежа —              |
| Платеж Списания                                          |                                  |               |                |                    |
| Плательщик ИНН 9710059358                                | <u>КПП</u> 771001001             |               |                |                    |
| ОАО "Крокус"                                             |                                  | Сумма         | 100 000.00     |                    |
| YOK no Tyn-conii Sunk                                    | 017000983                        | Cu.N          | 7781081020000  | 0000001            |
| Банк плательщика                                         |                                  |               |                |                    |
| АО "ОТП Банк" г. <b>Моск</b> ва                          | 09100649000000105                | БИК           | 044525311      |                    |
|                                                          |                                  | Cu.N          | 301018100000   | 00000311           |
| Банк получателя                                          |                                  |               |                |                    |
| ОТДЕЛЕНИЕ ТУЛА БАНКА РОССИИ//                            | /ФК по Тульской                  | БИК           | 017003983      |                    |
| обласит. тула                                            | 0                                | C4.N          | 4010281044537  | 70000059           |
| Получатель 🕀 ИНН 7727406020 📲                            | КПП 770801001                    | C4.N          | 0310064300000  | 00018500           |
| Управление Федерального казначейс                        | тва по Тульской<br>а Фолоровичай | Очер.пл.      | 5 -            | Код выплат 👘       |
| налоговой службы по управлению до                        | я Федеральной<br>элгом)          | Рез.поле      |                |                    |
| о о 1 о действующее пре<br>Сделать получателя доверенным | дприятие                         | Код (УИН)     | 0              |                    |
| Назначение платежа Указать код ВО                        | Код вида дохода                  | Указ          | ать НДС не обл | narae • %          |
| Укажите назначение платежа. НДС не                       | облагается.                      |               |                |                    |
| 🗹 Бюджетный платеж                                       | Платеж за третье л               | ицо           |                |                    |
| Статус составителя 02                                    | Налоговый пери                   | иод/Код тамох | кенного органа | MC.02.2023         |
| КБК 18210201000011000160                                 | Основание платежа                | 0             | N док.         | 0                  |
| OKTMO 40301000                                           |                                  |               | Дата док.      | 0                  |
| Срок платежа                                             |                                  |               |                |                    |
| 🖉 Нет вложений                                           |                                  |               |                | Общий размер 0 б   |
|                                                          |                                  |               | Макс. размер:  | 3.81 Мб Прикрепить |

Рис. 172. Платежное поручение вместо уведомления об исчисленных налогах

- 8. Если бюджетный платеж в Федеральную налоговую службу (ФНС) вне ЕНП выполняется нерезидентом без ИНН, при заполнении платежного поручения используйте рекомендации:
  - В полях плательщика ИНН и КПП укажите значение «0»;

- В поле Статус составителя из выпадающего списка выберите значение «13»;
- В поле Код укажите значение УИН;
- В поле КБК укажите КБК соответствующего платежа;
- В поле ОКТМО укажите восьмизначный код ОКТМ;
- В полях: Основание платежа, Налоговый период, N док., Дата док. укажите значение «0».
- 9. Если бюджетный платеж в Федеральную налоговую службу (ФНС) за третье лицо, отметьте флаг в поле **Платеж за третье лицо**. Заполните ставшие активными поля реквизитов третьего лица **ИНН** и **КПП**.

Заполнение полей формы бюджетного платежа за третье лицо выполняется согласно Приказу N 58н «О внесении изменений в приказ Министерства финансов Российской Федерации от 12 ноября 2013 г. N 107н» от 13.04.2017 г.

## Реестр платежных поручений

Реестр платежных поручений представляет собой список платежных поручений за определенный период. Сервис поддерживает функцию формирования и печати реестра платежных поручений.

Для работы с реестром перейдите в раздел Рублевые документы — Платежное поручение — Рабочие или Исполненные.

Отметьте в списке необходимые платежные поручения.

Выберите пункт контекстного меню **Реестр**. Данный пункт меню позволяет выбрать варианты **Предварительный просмотр**, **Печать**, **Сохранить как PDF**, **Сохранить как RTF** и Экспорт в Excel...

При печати реестра выводится информация о платежном поручении:

- Номер документа;
- Дата документа;
- Счет плательщика;
- БИК банка получателя;
- Наименование банка получателя;
- Счет получателя;
- ИНН получателя;
- Наименование получателя;
- Сумма;
- Назначение платежа.

При экспорте реестра платежных поручений в Excel признаки **Продленный операционный день**, **Срочный платеж**, **За счет кредитных средств** и/или **Встречный платеж** не экспортируются.

## Заявка на наличные

Заявка на наличные оформляется клиентом для получения (внесения) наличных денег, снимаемых с его счета (начисляемых на его счет) в банке, в указанную в заявке дату.

Перечень возможных видов заявок на наличные настраивается банком. Возможны следующие виды заявок:

- Заявка на получение;
- Заявка на внесение.

## Заявка на получение

Внешний вид формы документа Заявка на получение представлен на рис. 173.

| Заявка на н    | аличные               |                 |          |                   |            |
|----------------|-----------------------|-----------------|----------|-------------------|------------|
| Заявка на полу | чение 🔻 наличных,     | денежных средст | в N 1 Да | ra 30.11.2020 📅   |            |
| Заявка Г       | Ілатежи               |                 |          |                   |            |
|                |                       |                 |          |                   |            |
| Банку ОАО "Б   | АНК МОСКВЫ", г.МО     | СКВА            |          |                   |            |
| Клиент ОАО "К  | (рокус"               |                 |          |                   |            |
| ИНН 771961     | .7469                 |                 |          |                   |            |
| Дата выдачи    | 25.11.2020            | Сумма 2 000.    | 00 Cu    | 50702810660000003 | 300        |
| Назначение     |                       |                 |          |                   |            |
| 41 - Выдачи на | стипендии             |                 |          |                   |            |
|                |                       |                 |          |                   |            |
| Получатель     |                       |                 |          |                   |            |
| Фамилия        | Иванов                | Имя             | Дмитрий  | Отчество Олегое   | зич        |
| Документ, удос | говеряющий личность   | ,<br>,          |          |                   |            |
| Тип            | Паспорт гражданина    | РΦ              | •        |                   |            |
| Серия          | 4606                  | Номер 477899    | 9        | Дата выдачи       | 30.10.2010 |
| Кем выдан      | ОВД г. Москва         |                 |          | Код подразделения | 223-311    |
| Наименование   | отделения             |                 |          | Код отделения     | DUB        |
| DUB            |                       |                 |          |                   |            |
|                |                       |                 |          |                   |            |
| Лополинтор:    |                       |                 |          |                   |            |
| дополнительна: | а информация          |                 |          |                   |            |
|                |                       |                 |          |                   |            |
|                |                       |                 |          |                   |            |
| Уведомить о    | б изменении статуса д | цокумента       |          |                   |            |

Рис. 173. Заявка на получение наличных. Вкладка "Заявка"

Для заполнения полей вкладки Заявка используйте приведенные ниже рекомендации:

- 1. В поле Сумма укажите сумму денежных средств, которую вы хотите получить в виде наличных денег.
- 2. В поле Дата выдачи укажите дату получения денежных средств.
- 3. Заполните поля формы, связанные с реквизитами получателя, плательщика и, при необходимости, исполняющего банка, используя рекомендации раздела Рублевые документы.
- 4. Нажмите ссылку <u>Назначение</u> и в отобразившемся диалоге (см. рис. 174) выберите цель получения денежных средств.

| Назначени      | le                                                                                          | >    |
|----------------|---------------------------------------------------------------------------------------------|------|
| <b>Q</b> Поиск |                                                                                             |      |
| Символ 🥆       | Статья расхода                                                                              |      |
| 40             | Выдачи на заработную плату и выплаты социального характера                                  |      |
| 41             | Выдачи на стипендии                                                                         |      |
| 42             | Выдачи на расходы, не относящиеся к фонду заработной платы и выплатам социального характера |      |
| 46             | Выдачи на закупку сельскохозяйственных продуктов                                            |      |
| 47             | Выдачи на операции игорного бизнеса                                                         |      |
| 50             | Выдачи на выплату пенсий, пособий и страховых возмещений                                    |      |
| 51             | Выдачи с банковских счетов физических лиц                                                   |      |
| 53             | Прочие выдачи                                                                               |      |
| 54             | Выдачи займов и кредитов                                                                    |      |
| 55             | Выдачи со счетов по вкладам физических лиц                                                  |      |
| 56             | Выдачи по переводам (без открытия банковского счета получателям средств)                    |      |
| 57             | Выдачи при покупке у физических лиц наличной иностранной валюты                             |      |
| 58             | Выдачи со счетов индивидуальных предпринимателей                                            |      |
| 59             | Выдачи организациям, подведомственным Федеральному агентству связи                          |      |
| 60             | Выдачи на операции с государственными и другими ценными бумагами (за исключением векселей)  |      |
| 61             | Выдачи на операции с векселями                                                              |      |
|                | 21/0                                                                                        | LITL |

Рис. 174. Диалог "Назначение"

Если банком установлена возможность указать несколько Статей расхода, в диалоге Назначение укажите сумму для каждой выбранной статьи (см. рис. 175)

| Назначени        | 1e                                                                                          | ×   |
|------------------|---------------------------------------------------------------------------------------------|-----|
| <b>Q</b> , Поиск |                                                                                             |     |
| Символ 🔿         | Статья расхода                                                                              |     |
| 40               | Выдачи на заработную плату и выплаты социального характера                                  |     |
| 41               | Выдачи на стипендии                                                                         |     |
| 42               | Выдачи на расходы, не относящиеся к фонду заработной платы и выплатам социального характера |     |
| 46               | Выдачи на закупку сельскохозяйственных продуктов                                            |     |
| 47               | Выдачи на операции игорного бизнеса                                                         |     |
| 50               | Выдачи на выплату пенсий, пособий и страховых возмещений                                    |     |
| 53               | Прочие выдачи                                                                               |     |
| 54               | Выдачи займов и кредитов                                                                    |     |
| 55               | Выдачи со счетов по вкладам физических лиц                                                  |     |
| 56               | Выдачи по переводам (без открытия банковского счета получателям средств)                    |     |
| 57               | Выдачи при покупке у физических лиц наличной иностранной валюты                             |     |
| 58               | Выдачи со счетов индивидуальных предпринимателей                                            |     |
| 59               | Выдачи организациям, подведомственным Федеральному агентству связи                          |     |
| 60               | Выдачи на операции с государственными и другими ценными бумагами (за исключением векселей)  |     |
| 61               | Выдачи на операции с векселями                                                              |     |
| Сумма 100        | 0.00                                                                                        |     |
|                  | <b>Добавить</b> Закр                                                                        | ыть |

Рис. 175. Диалог "Назначение". Указание сумм для отдельных статей расхода

В поле Сумма отображается общая сумма по всем указанным статьям расхода (см. рис. 176).

| Заявка на наличные                                                           |             |
|------------------------------------------------------------------------------|-------------|
| Заявка на получение 👻 наличных денежных средств N 1 Дата 06.05.2021          |             |
| Заявка Платежи                                                               |             |
| Банку ОАО "БАНК МОСКВЫ"                                                      |             |
| Клиент ОАО "Крокус"                                                          |             |
| ИНН 7719617469                                                               |             |
| Дата выдачи наличных 12.05.2021 📰 Сумма 3 000.00 Счет 50702810<br>Назначение | 66000000300 |
| Символ Статья расхода                                                        | Сумма       |
| 51 Выдачи с банковских счетов физических лиц                                 | 2 000.00    |
| 57 Выдачи при покупке у физических лиц наличной иностранной валюты           | 1 000.00    |
|                                                                              |             |
| Добавить Редактироват                                                        | ь Удалить   |

Рис. 176. Заявка на получение наличных. Вкладка "Заявка". Несколько статей расхода

5. Укажите фамилию, имя и отчество получателя денежных средств в соответствующих полях или нажмите ссылку <u>Получатель</u> и в отобразившемся диалоге (см. рис. 177) выберите сотрудника из списка.

| Выбор сотр <mark>удни</mark> ка |                           | ×        |
|---------------------------------|---------------------------|----------|
| <b>Q</b> Поиск                  |                           |          |
| ΦΝΟ ^1                          | Должность ^2              |          |
| Золотов Михаил Юрьевич          | Главный бухгалтер         | <b>•</b> |
| Золотова Елена Михайловна       | Заместитель главного бухг | =        |
| Иванов Дмитрий Олегович         | Инженер                   |          |
| Коврижкина Алина Валерьевна     | Бухгалтер                 | -        |
|                                 | Закрыл                    | гь       |

Рис. 177. Диалог "Выбор сотрудника"

- 6. При необходимости выберите другое отделение выбранного банка. Для этого нажмите ссылку <u>Наименование отделения</u> и в отобразившемся диалоге выберите требуемое значение. Код отделения и его название отобразятся в соответствующих полях формы.
- 7. В поле **Дополнительная информация** укажите дополнительные сведения. Обязательность заполнения поля, в зависимости от указанных статей расхода, устанавливается банком.

Для ужесточения контроля расхода средств бюджета по просьбе клиента на стороне банка могут быть активированы функциональные возможности для установления соответствия между заявками на получение наличных и заявками на платежи. Таким образом для подписи заявки на наличные необходимо указать список платежей, на оплату которых запрашиваются денежные средства. Этот список создается на вкладке Платежи (см. рис. 178).

| Заявка на<br>Заявка на п<br>Заявка | а наличные<br>олучение 🔻 налич<br>Платежи | ных денежных сре | дств N 1      | Дата 30. | 11.2020 📻               |      |
|------------------------------------|-------------------------------------------|------------------|---------------|----------|-------------------------|------|
| N заявки                           | Дата заявки                               | Получатель       | Бюджет        | Статья   | Наименование статьи     | C    |
| 1                                  | 15.12.2015                                | ОАО "Мосэнг      | Декабрь - Янв | 1.1.     | Электричество           | 6 0( |
| •                                  |                                           |                  | III           |          |                         | - F  |
| Общая сумм                         | а платежа: 6 000.00                       |                  |               | Доб      | авить платеж Удалить пл | атеж |
| Уведомит                           | ъ об изменении ста                        | гуса документа   |               |          |                         |      |

Рис. 178. Заявка на получение наличных. Вкладка "Платежи"

Для заполнения полей вкладки Платежи используйте приведенные ниже рекомендации:

1. Для внесения заявок на платеж в список заявки на получение наличных нажмите кнопку Добавить платеж. В отобразившемся диалоге Выбор заявок на платеж отметьте заявку и нажмите кнопку Добавить (см. рис. 179).

| Βы¢ | ор заяво | ок на платеж |          |                  |                                    |          | ×        |
|-----|----------|--------------|----------|------------------|------------------------------------|----------|----------|
|     | N док.   | Дата док. ^  | Сумма    | Получатель       | Назначение                         | Статус   |          |
|     | 3        | 10.11.2014   | 500.00   | ООО "Карт Бланш" |                                    | Одобрен  | <u> </u> |
|     | 4        | 11.11.2014   | 500.00   | ООО "Карт Бланш" |                                    | Новый    |          |
| ~   |          | 15.12.2015   | 200.00   | 000 "Ульяна"     | Покупка расходных материалов в т.ч | Одобрен  | =        |
| ~   | 2        | 15.12.2015   | 1 000.00 | 000 "Ульяна"     | Покупка расходных материалов в т.ч | Новый    |          |
|     | 1        | 15.12.2015   | 6 000.00 | ОАО "Мосэнгергос | Счет за потребленную энергию       | Одобрен  |          |
|     | 13       | 06.03.2017   | 200.00   | ЗАО "Березка"    |                                    | Новый    |          |
|     | 12       | 06.03.2017   | 200.00   | ЗАО "Березка"    |                                    | Новый    |          |
|     | 11       | 06.03.2017   | 200.00   | ЗАО "Березка"    |                                    | Новый    | -        |
|     |          |              |          |                  |                                    |          |          |
|     |          |              |          |                  |                                    | Добавить | Закрыть  |

Рис. 179. Диалог "Выбор заявок на платеж"

Для выбора доступны заявки в статусах **Новый**, **Подписан**, **На акцепт** и **Одобрен**, в которых счетом списания является рублевый счет с типом «Касса». Возможно добавление двух или более заявок, содержащих разные счета списания. При наличии в заявке нескольких статей бюджета каждая такая статья отображается на отдельной строке.

- 2. Под списком отображается общая сумма платежа. Эта сумма должна совпадать с суммой, указанной в поле Сумма (рубли) на вкладке Заявка. В противном случае при попытке подписи документа появится предупреждение о том, что сумма планируемых платежей должна совпадать с суммой запрашиваемых наличных средств.
- 3. Для удаления заявки выберите строку с ней и нажмите кнопку **Удалить платеж**. Все связанные с выбранной заявкой бюджетные транзакции также будут удалены.

Для подписи документа необходимо, чтобы все связанные с ним заявки имели статус Одобрен.

## Заявка на внесение

Внешний вид формы документа Заявка на внесение см. на рис. 180. Для заполнения полей документа используете приведенные ниже рекомендации.

| Заявка на н    | аличные                |                    |                   |             |
|----------------|------------------------|--------------------|-------------------|-------------|
| Заявка на внес | ение 🔻 наличных де     | нежных средств N 1 | Дата 30.11.2020 📰 |             |
| Банку ОАО "В   | БАНК МОСКВЫ", г.МОСК   | (BA                |                   |             |
| Клиент ОАО "   | (рокус"                |                    |                   |             |
| ИНН 77196:     | 17469                  |                    |                   |             |
| Дата внесения  | 25.11.2020             | Сумма 2 000.00     | Счет 50702810660  | 000000300   |
| Источник посту | пления                 |                    |                   |             |
| 32 - Прочие по | оступления             |                    |                   |             |
| Зноситель      |                        |                    |                   |             |
| Фамилия        | Иванов                 | Имя Дмитрий        | Отчество          | Олегович    |
| Наименование   | отделения              |                    | Код от            | деления DUB |
| DUB            |                        |                    |                   |             |
|                |                        |                    |                   |             |
| n              |                        |                    |                   |             |
| цополнительна  | я информация           |                    |                   |             |
|                |                        |                    |                   |             |
|                |                        |                    |                   |             |
| Уведомить о    | б изменении статуса до | кумента            |                   |             |

Рис. 180. Заявка на внесение наличных

- 1. В поле Сумма укажите сумму наличных денег, которую вы хотите внести на счет.
- 2. В поле Дата внесения укажите дату внесения денежных средств.
- 3. Поле Счет автоматически заполняется значением рублевого расчетного счета. Для выбора счета зачисления денежных средства нажмите на ссылку <u>Счет</u>. Откроется стандартный диалог **Выбор** счета, в котором выберите счет.
- 4. Нажмите ссылку <u>Источник поступления</u> и в отобразившемся диалоге (см. рис. 181) выберите цель внесения денежных средств.

| Источник       | поступления                                                                                     | X |
|----------------|-------------------------------------------------------------------------------------------------|---|
| <b>Q</b> Поиск |                                                                                                 |   |
| Символ л       | Источник поступления                                                                            |   |
| 02             | Поступления от продажи товаров                                                                  |   |
| 11             | Поступления от реализации платных услуг (выполненных работ)                                     |   |
| 12             | Поступления налогов, сборов, страховых взносов, штрафов, таможенных платежей, средств самооблож |   |
| 13             | Поступления от физических лиц в целях перевода в адрес других физических лиц                    |   |
| 14             | Поступления займов и в погашение кредитов                                                       |   |
| 15             | Поступления от операций с недвижимостью                                                         |   |
| 16             | Поступления на счета по вкладам физических лиц                                                  |   |
| 17             | Поступления от организаций, подведомственных Федеральному агентству связи                       |   |
| 19             | Поступления на счета индивидуальных предпринимателей                                            |   |
| 20             | Поступления от операций с государственными и другими ценными бумагами (за исключением векселей) |   |
| 21             | Поступления от операций с векселями                                                             |   |
| 22             | Поступления от операций игорного бизнеса                                                        |   |
| 30             | Поступления от продажи физическим лицам наличной иностранной валюты                             |   |
| 31             | Поступления на банковские счета физических лиц                                                  |   |
| 32             | Прочие поступления                                                                              |   |
|                |                                                                                                 |   |
|                | Закрыть                                                                                         | þ |

Рис. 181. Диалог "Источник поступления"

Если банком установлена возможность указать несколько **Источников поступления** укажите сумму для каждого выбранного источника (см. рис. 182).

| Источник         | поступления                                                                                         | ×  |
|------------------|----------------------------------------------------------------------------------------------------|----|
| <b>Q</b> , Поиск |                                                                                                    |    |
| Символ 🔿         | Источник поступления                                                                                |    |
| 02               | Поступления от продажи товаров                                                                      |    |
| 11               | Поступления от реализации платных услуг (выполненных работ)                                         |    |
| 12               | Поступления налогов, сборов, страховых взносов, штрафов, таможенных платежей, средств самообложения |    |
| 13               | Поступления от физических лиц в целях перевода в адрес других физических лиц                        |    |
| 14               | Поступления займов и в погашение кредитов                                                           |    |
| 15               | Поступления от операций с недвижимостью                                                             |    |
| 16               | Поступления на счета по вкладам физических лиц                                                      |    |
| 17               | Поступления от организаций, подведомственных Федеральному агентству связи                           |    |
| 19               | Поступления на счета индивидуальных предпринимателей                                                |    |
| 20               | Поступления от операций с государственными и другими ценными бумагами (за исключением векселей)     |    |
| 21               | Поступления от операций с векселями                                                                 |    |
| 22               | Поступления от операций игорного бизнеса                                                            |    |
| 30               | Поступления от продажи физическим лицам наличной иностранной валюты                                 |    |
| 31               | Поступления на банковские счета физических лиц                                                      |    |
| 32               | Прочие поступления                                                                                  |    |
| Сумма 500        | οίοο                                                                                                |    |
|                  | <b>Добавить</b> Закрыл                                                                              | гь |

Рис. 182. Диалог "Источник поступления". Несколько источников поступления

В поле Сумма отобразится общая сумма по указанным источникам поступления (см. рис. 183).

| Заявка і                 | на наличные                                                         |          |
|--------------------------|---------------------------------------------------------------------|----------|
| Заявка на                | внесение 🔹 наличных денежных средств N 1 Дата 06.05.2021            |          |
| Банку О                  | АО "БАНК МОСКВЫ"                                                    |          |
| Слиент О                 | АО "Крокус"                                                         |          |
| ИНН 77                   | 19617469                                                            |          |
| Дата внесо<br>Источник г | ния 12.05.2021 Сумма 7 000.00 Счет 507028106600<br>поступления      | 00000300 |
| Символ                   | Источник поступления                                                | Сумма    |
| 19                       | Поступления на счета индивидуальных предпринимателей                | 5 000.00 |
| 30                       | Поступления от продажи физическим лицам наличной иностранной валюты | 2 000.00 |
|                          |                                                                     |          |
|                          |                                                                     | 14       |

Рис. 183. Заявка на внесение наличных. Несколько источников поступления

5. Укажите фамилию, имя и отчество вносителя денежных средств в соответствующих полях или нажмите ссылку <u>Вноситель</u> и в отобразившемся диалоге (см. рис. 184) выберите сотрудника из списка.

| Выбор сотрудника            | ×                         |
|-----------------------------|---------------------------|
| <b>Q</b> Поиск              |                           |
| ΦΝΟ ^1                      | Должность ^2              |
| Золотов Михаил Юрьевич      | Главный бухгалтер         |
| Золотова Елена Михайловна   | Заместитель главного бухг |
| Иванов Дмитрий Олегович     | Инженер                   |
| Коврижкина Алина Валерьевна | Бухгалтер 🚽               |
|                             |                           |
|                             | Закрыть                   |

Рис. 184. Диалог "Выбор сотрудника"

- 6. При необходимости выберите другое отделение выбранного банка. Для этого нажмите ссылку <u>Наименование отделения</u> и в отобразившемся диалоге выберите требуемое значение. Код отделения и его название отобразятся в соответствующих полях формы.
- 7. В поле Дополнительная информация укажите дополнительные сведения. Обязательность заполнения поля, в зависимости от указанных источников поступления, устанавливается банком.

# Заявление об акцепте

Внешний вид формы документа Заявление об акцепте представлен на рис. 185.

| Заявление об акцепте                                                  |          |                      |  |  |
|-----------------------------------------------------------------------|----------|----------------------|--|--|
| Заявление обакцепте • N 2 Дата 21.02.2018                             |          |                      |  |  |
| Плательщик                                                            |          |                      |  |  |
| ОАО "Крокус"                                                          | Сумма    |                      |  |  |
|                                                                       | Cu.N     | 40702810300180001774 |  |  |
| Банк плательщика                                                      |          |                      |  |  |
| АО "ОТП БАНК", г.МОСКВА                                               | БИК      | 044525311            |  |  |
|                                                                       | Сч.N     | 3010181000000000311  |  |  |
| Банк получателя                                                       |          |                      |  |  |
| АО "ОТП БАНК", г.МОСКВА                                               | БИК      | 044525311            |  |  |
|                                                                       | Сч.N     | 3010181000000000311  |  |  |
| Получатель (Добавить)                                                 |          |                      |  |  |
| АО "Мелодия"                                                          | Сч.N     | 4070281040000000001  |  |  |
|                                                                       |          |                      |  |  |
| Платежное требование N 2 Дата 20.02.2018                              | на сумму | 1 500.00             |  |  |
| Окончание срока акцепта 26.02.2018                                    |          |                      |  |  |
| Описание основания отказа (Характер нарушения, пункт, номер договора) |          |                      |  |  |
|                                                                       |          |                      |  |  |
|                                                                       |          |                      |  |  |

Рис. 185. Заявление об акцепте

Для заполнения заявления об акцепте используйте приведенные ниже рекомендации:

1. При создании заявления возможно выбрать тип создаваемого документа: заявление об акцепте или заявление об отказе от акцепта. При создании заявления об акцепте поле **Описание основания отказа** недоступно для редактирования.

Сумма акцепта должна совпадать с суммой акцептуемого платежного требования (для создания заявления о частичном акцепте следует использовать форму заявления об отказе от акцепта).

- 2. В поле Сумма укажите сумму денежных средств, от оплаты которых вы отказываетесь либо оплату которых подтверждаете.
- 3. Заполните поля формы, связанные с реквизитами получателя, плательщика и, при необходимости, исполняющего банка, используя рекомендации раздела Рублевые документы.
- 4. В полях Платежное требование N, дата, на сумму и Окончание срока акцепта укажите соответствующие реквизиты платежного требования, от оплаты которого вы отказываетесь либо оплату которого вы подтверждаете.
- 5. В поле Описание основания отказа укажите причину отказа от оплаты платежного требования. Причину отказа можно ввести вручную или выбрать из списка диалога Выбор причины, доступного по ссылке <u>Характер нарушения, пункт, номер договора</u> (см. рис. 186). При заполнении заявления об акцепте данное поле недоступно для редактирования.

| Выбор причины                                                 | ×  |
|---------------------------------------------------------------|----|
| Мотив отказа от акцепта                                       |    |
| Предъявления требования на незаказанные товары и услуги       |    |
| Отгрузки товаров по ненадлежащему адресу                      | Ε  |
| Досрочная поставка товаров или оказанных услуг без согласия с |    |
| Недоброкачественность (некомплектность) всех товаров          |    |
| Поставка немаркированных или ненадлежаще маркированных т      |    |
| От сутствие утвержденной цены на товары и услуги              |    |
| Пониженная сортность товаров по сравнению с указанной сорт    |    |
| Предъявления поставщиком требования на ранее оплаченные т     | -  |
|                                                               |    |
| Закры                                                         | ть |

Рис. 186. Выбор причины

# Заявление о заранее данном акцепте

Внешний вид формы документа Заявление о заранее данном акцепте представлен на рис. 187.

| Заявление о заранее данном акцепте    |                                              |  |  |
|---------------------------------------|----------------------------------------------|--|--|
| Заявление о зар                       | ранее данном акцепте N 1 Дата 14.03.2018     |  |  |
| Банку                                 | АО "ОТП БАНК", г.МОСКВА                      |  |  |
| Клиент                                | ОАО "Крокус"                                 |  |  |
| ИНН                                   | 7719617469 KNII 771901001 OFPH 1077746075461 |  |  |
| Сче                                   | 2т плательщика 40702810300180001774          |  |  |
| Сумм                                  | а акцепта                                    |  |  |
|                                       | в сумме платежного требования                |  |  |
| Получатель (Д                         | Получатель (Добавить) ИНН 7736520080         |  |  |
| АО "Мелодия"                          | АО "Мелодия"                                 |  |  |
| Сведения об обязательстве плательщика |                                              |  |  |
| Оплата за услуги связи                |                                              |  |  |
| Основной Дог                          | овор N 478 Дата 04.12.2017                   |  |  |

Рис. 187. Заявление о заранее данном акцепте

Для заполнения полей заявления о заранее данном акцепте используйте приведенные ниже рекомендации:

1. Укажите счет плательщика, нажав на соответствующую ссылку и выбрав из списка необходимый счет.

- 2. По умолчанию переключатель Сумма акцепта установлен в положение в сумме платежного требования и не может быть изменен. Поле для ввода суммы акцепта активируется на стороне банка. Если оно активно, установите переключатель в положение Сумма акцепта и укажите соответствующую сумму.
- 3. Заполните поля **Получатель** и **ИНН** вручную или с помощью справочника. Для этого нажмите ссылку <u>Получатель</u> и в отобразившемся диалоге **Выбор контрагента** выберите из списка необходимого контрагента.

Также можно в поле **ИНН** ввести соответствующий идентификационный номер и нажать на ссылку с названием поля. Если введенный номер соответствует ИНН какого-либо контрагента из справочника **Контрагенты**, то при нажатии на ссылку откроется диалог **Выбор контрагента с ИНН**.

- 4. Укажите сведения об обязательстве плательщика в соответствующем поле.
- 5. В полях **Основной Договор N** и **Дата** укажите номер и дату договора между вашей организацией и получателем.

### Заявление об отмене заранее данного акцепта

Внешний вид формы документа Заявление об отмене заранее данного акцепта представлен на рис. 188.

| Заявление об отмене заранее данного акцепта                     |
|-----------------------------------------------------------------|
| Заявление об отмене заранее данного акцепта N 1 Дата 14.03.2018 |
| Банку АО "ОТП БАНК", г.МОСКВА                                   |
| Клиент ОАО "Крокус"                                             |
| ИНН 7719617469 КПП 771901001 ОГРН 1077746075461                 |
| Отменить 14.03.2018                                             |
| Заявление о заранее данном акцепте N 2 от 14.03.2018            |
| Счет плательщика 40702810300180001774                           |
| Основной Договор N 25 Дата 01.09.2017 📅                         |

Рис. 188. Заявление об отмене заранее данного акцепта

Для заполнения заявления об отмене заранее данного акцепта вручную используйте приведенные ниже рекомендации:

- 1. В поле Отменить укажите дату прекращения действия заявления о заранее данном акцепте. По умолчанию указывается текущая дата.
- 2. В полях Заявление о заранее данном акцепте N и от укажите номер и дату заявления о заранее данном акцепте, для которого производится отмена.
- 3. Укажите счет плательщика, нажав на соответствующую ссылку и выбрав из списка необходимый счет.
- 4. В полях **Основной Договор N** и **Дата** укажите номер и дату договора между вашей организацией и получателем отмененного заявления о заранее данном акцепте.

# Платежное требование

Внешний вид формы документа Платежное требование представлен на рис. 189.

| Платежное требование                  |                       |                  |          |                      |
|---------------------------------------|-----------------------|------------------|----------|----------------------|
| Платежное требование N 1              | Дата 21.02.2018       | ]                | В        | ид платежа 👻         |
| Условие оплаты 1 - заранее данный ак  | цепт плательщика      | •                |          | Срок для акцепта     |
| Основание для списания средств        |                       |                  |          |                      |
|                                       |                       |                  |          |                      |
| Плательщик (Добавить)                 | ИНН                   | 7710016640       |          |                      |
| OAO MITC                              |                       |                  | Сумма    | 1 500.00             |
|                                       |                       |                  | Cu.N     | 40702810800020106631 |
| Банк плательщика                      |                       |                  |          |                      |
| ПАО СБЕРБАНК, г.МОСКВА                |                       |                  | БИК      | 044525225            |
|                                       |                       |                  | Сч.N     | 3010181040000000225  |
| Банк получателя                       |                       |                  | _        |                      |
| АО "ОТП БАНК", г.МОСКВА               |                       |                  | БИК      | 044525311            |
|                                       |                       |                  | Сч.N     | 3010181000000000311  |
| Получатель                            | ИНН                   | 7719617469       | Cu.N     | 40702810300180001774 |
| ОАО "Крокус"                          |                       |                  |          | Очер.пл. 5 🝷         |
|                                       |                       |                  | Код      |                      |
| Назначение платежа                    | Дата отсы             | лки (вручения) п | лательщи | ку документов 📰      |
| Счет на оплату услуг телефонной связи | и в т.ч. НДС 18% - 22 | 8.81             |          |                      |

Рис. 189. Платежное требование

Форма платежного требования заполняется аналогично форме платежного поручения (см. раздел Платежное поручение), только в случае платежного требования получателем средств является ваша организация.

Для заполнения полей платежного требования используйте приведенные ниже рекомендации:

- 1. В поле Срок для акцепта укажите количество дней для акцепта.
- 2. Если документы, предусмотренные договором, были отправлены (вручены) плательщику, укажите дату отсылки (вручения) в соответствующем поле (формат ввода «ДД.ММ.ГГГГ»).
- 3. В поле Назначение платежа укажите наименование товаров, выполненных работ, оказанных услуг, номер и дату договора, номер, дату и сумму товарных документов, способ отправления, дату отгрузки, номера транспортных документов, грузоотправителя и место отправления, грузополучателя и место назначения, налог (или указывается, что налог не уплачивается).
- 4. В поле Код укажите корректный УИП (Уникальный идентификатор платежа) или «0».

## Инкассовое поручение

Внешний вид формы документа Инкассовое поручение представлен на рис. 190.

| Инкассовое поручение                           |                 |                      |
|------------------------------------------------|-----------------|----------------------|
| Инкассовое поручение N 5 Дата 21.02.2018 📰     |                 | Вид платежа 👻        |
| Плательщик (Доб.)                              | ИНН             | 756329871556 КПП     |
| АО "Атланта"                                   | Сумма           | 1 550.00             |
|                                                | Сч.N            | 4070281040000000001  |
| Банк плательщика                               |                 |                      |
| АО "ОТП БАНК", г.МОСКВА                        | БИК             | 044525311            |
|                                                | Сч.N            | 301018100000000311   |
| Банк получателя                                |                 |                      |
| АО "ОТП БАНК", г.МОСКВА                        | БИК             | 044525311            |
|                                                | Сч.N            | 301018100000000311   |
| Получатель ИНН 7719617469 КПП 771901001        | Cu.N            | 40702810300180001774 |
| ОАО "Крокус"                                   |                 | Очер.пл. 5 💌         |
|                                                | Код (УИП)       |                      |
| Назначение платежа                             |                 |                      |
| Оплата товаров и услуг в т.ч. НДС 18% - 236.44 |                 |                      |
| Бюджетный платеж                               |                 |                      |
| Статус составителя Налоговый пе                | ериод/Код тамо: | женного органа       |
| КБК Основание платежа                          | a               | N док.               |
| ОКТМО                                          |                 | Дата док.            |

Рис. 190. Инкассовое поручение

Заполнение инкассового поручения аналогично заполнению платежного поручения (см. раздел Платежное поручение), только в случае инкассового поручения:

- получателем денежных средств является ваша организация;
- для заполнения поля Статус составителя доступен статус «32»;
- для заполнения поля КБК действуют правила:
  - код бюджетной классификации (КБК далее) представляет из себя строго 20 цифр;
  - не допустимо, чтобы все цифры КБК были нулями;
  - в одном документе 20-ти значный КБК не может совпадать с 20-ти значным УИН.

В случае использования инкассового поручения для бюджетного платежа отметьте поле **Бюджетный платеж** и заполните ставшие активными поля с реквизитами бюджетного платежа.

### Реестр документов на инкассо

Реестр документов на инкассо представляет собой список инкассовых поручений и платежных требований за определенный период.

Начиная с версии 2.0.24.124, отсутствует возможность создания и редактирования реестра документов на инкассо. В подразделе **Реестр документов на инкассо** возможен только просмотр ранее созданных реестров.

# Заявление на аккредитив

Внешний вид формы документа Заявление на аккредитив представлен на рис. 191.

| Заявление на аккредит        | ИВ                 |            |        |             |           |                          |
|------------------------------|--------------------|------------|--------|-------------|-----------|--------------------------|
| Заявление на аккредитив N 1  | Дата 2             | 1.02.2018  | 8 📅    |             |           |                          |
| Плательщик                   | ИНН 77196174       | 469        | кпп    | 771901001   | ]         |                          |
| ОАО "Крокус"                 |                    |            |        |             | Сумма     | 4 500.00                 |
|                              |                    |            |        |             | Cu.N      | 40702810300000000020     |
| Банк плательщика             |                    |            |        |             |           |                          |
| АО "ОТП БАНК", г.МОСКВА      |                    |            |        |             | БИК       | 044525311                |
|                              |                    |            |        |             | Сч.N      | 3010181000000000311      |
| Исполняющий банк             |                    |            |        |             |           |                          |
| БАЙКОНУРСКИЙ ФИЛИАЛ ОА       | О "ФОНДСЕРВИСБ/    | АНК", г.Б. | АЙКС   | НУР         | БИК       | 040037470                |
|                              |                    |            |        |             | Сч.N      | 3010181030000000470      |
| Банк получателя              |                    |            |        |             | _         |                          |
| АКБ "АБСОЛЮТ БАНК" (ПАО),    | г.МОСКВА           |            |        |             | БИК       | 044525976                |
|                              |                    |            |        |             | Сч.N      | 3010181050000000976      |
| Получатель (Доб.)            | ИНН 75632983       | 715 8      | кпп    |             | Сч.N      | 40802810822000043433     |
| 000 "Фиалка"                 |                    |            |        |             |           |                          |
| Исполнение аккр              | едитива третьему л | ицу Не     | требу  | /ется 🔻     |           |                          |
| Вид аккредитива              | Безотзывный        | ▪ Her      | покрь  | ітый 🔻      | Срок      | 21.03.2018               |
| Подтверждение                | Не требуется       | •          |        | Способ ис   | толнения  | Платеж по предъявлении 🔹 |
|                              |                    | Срок г     | предс  | тавления до | кументов  | 28.02.2018               |
| Комисси                      | онное вознагражде  | ние        |        |             | Ŧ         |                          |
| Коми                         | ссия за подтвержде | ние        |        |             | Ŧ         |                          |
| Назначение платежа           |                    |            |        |             |           |                          |
| Ремонт оргтехники в т.ч. НДС | 18% - 686.44       |            |        |             |           |                          |
|                              |                    |            |        |             |           |                          |
| Перечень документов, предста | вляемых получател  | ем среда   | ств, и | требования  | к предста | вляемым документам       |
| Копия лицензии на осуществля | ение хозяйственной | і́ деятель | ыности | 1           |           |                          |
| Дополнительные условия       |                    |            |        |             |           |                          |
| -                            |                    |            |        |             |           |                          |

Рис. 191. Заявление на аккредитив

Для заполнения полей аккредитива используйте приведенные ниже рекомендации:

1. В поле Сумма укажите сумму аккредитива.

- 2. Заполните поля формы, связанные с реквизитами получателя, плательщика и, при необходимости, исполняющего банка, используя рекомендации раздела Рублевые документы.
- 3. Укажите, требуется ли Исполнение аккредитива третьему лицу.
- 4. В поле Срок укажите дату закрытия аккредитива.
- 5. Выберите вид аккредитива в списках поля **Вид аккредитива**: отзывный или безотзывный, покрытый или непокрытый.
- 6. В поле Подтверждение укажите требует ли аккредитив подтверждения.
- 7. В поле Способ исполнения выберите способ исполнения.
- 8. В поле Срок предоставления документов укажите дату предоставления документов.
- 9. В полях Комиссионное вознаграждение и Комиссия за подтверждение выберите сторону, за счет которой выполняется платеж. При выборе для комиссионного вознаграждения значения Другое в поле справа укажите способ вознаграждения.
- 10. В поле Назначение платежа укажите наименования товаров, работ или услуг, за которые выполняется оплата с помощью аккредитива, дату договора между плательщиком и получателем на поставку товаров, выполнение работ или оказание услуг, а также сроки отгрузки товаров, выполнения работ или оказания услуг.
- 11. В поле **Перечень** документов, предоставляемых получателем средств, и требования к предоставляемым документам укажите полные и точные наименования документов, необходимых для предъявления исполняющему банку для исполнения аккредитива и требования к ним.
- 12. В поле Доп. условия в произвольной форме при необходимости укажите дополнительные условия аккредитива в соответствии с заключенным договором.

# Валютные документы

При заполнении форм валютных документов и документов валютного контроля используйте рекомендации:

- 1. В большинстве валютных документов поля с номером и датой документа заполняются автоматически. При этом данные поля доступны для редактирования.
- 2. Поля с основной информацией о вашей организации недоступны для изменения. Поля с реквизитами вашей организации заполняются автоматически.
- 3. Поля, наименования которых подчеркнуты, являются ссылками и вызывают ассоциированные с ними диалоги, например справочники.
- 4. Для заполнения поля с номером КПП плательщика нажмите ссылку <u>КПП</u>. При наличии у вас дополнительных значений КПП, будет открыт диалог справочника КПП. Первое значение, выделенное жирным шрифтом, является кодом, указанным при регистрации в «iBank для Бизнеса». Поле необязательно для заполнения.
- 5. Для указания (редактирования) номера своего счета, участвующего в валютной операции, или счета, с которого будет сниматься комиссия, нажмите на соответствующую ссылку (например, <u>Счет</u> или <u>счета</u>) и выберите из списка ваших счетов необходимый (см. рис. 192). Взаимосвязь типов документов и типов счетов подробно описана в разделе Использование типов счетов в документах.

| Выб | ор счета             |        |             |            |             | ×       |
|-----|----------------------|--------|-------------|------------|-------------|---------|
| S   | Счет                 | Валюта | Тип         | Остаток    | Комментарий |         |
| 0   | 40702840000000000002 | USD    | Специальный | 100 000.00 |             |         |
| 0   | 40702840000000000015 | USD    | Текущий     | 927.48     |             |         |
| S   | 40702978000000000000 | EUR    | Текущий     | 50 000.00  |             |         |
|     |                      |        |             |            |             |         |
|     |                      |        |             |            |             | Закрыть |

Рис. 192. Выбор счета

6. Для выбора банка, в котором зарегистрированы ваши счета, нажмите на соответствующую ссылку (например, <u>Банк перевододателя</u> или <u>Банку</u>) и выберите из списка ваших банков необходимый (см. рис. 193). Наименование и реквизиты выбранного банка отобразятся в соответствующих полях.

| Выб | ор банка  |                      | >                         | < |
|-----|-----------|----------------------|---------------------------|---|
| S   | бИК       | Кор. счет            | Название                  |   |
| 0   | 044525219 | 30101810500000000219 | ОАО "БАНК МОСКВЫ", г.МОСК |   |
| S   | 044525311 | 3010181000000000311  | АО "ОТП БАНК", г.МОСКВА   |   |
|     |           |                      | Закрыть                   |   |

Рис. 193. Выбор банка

- 7. В полях **Ф.И.О.** и **Тел.** укажите информацию контактного лица, ответственного за проведение валютной операции.
- Выбор банка из справочника банков с рублевыми реквизитами (Банки России) выполняется одним из способов:
  - В поле БИК укажите значение необходимого банка. Поля с остальными реквизитами банка заполнятся автоматически.

• Либо нажмите соответствующую ссылку (например, <u>в банке</u>): откроется диалог (см. рис. 194). Требуемый банк можно найти с помощью фильтра — укажите значения для поиска в соответствующих полях и нажмите кнопку **Получить**. Для получения полного списка банков оставьте поля поиска пустыми и нажмите кнопку **Получить**.

| Выбор бан<br>Банк: Сбер<br>Город:<br>Показывать н | Ка<br>банк БИК:<br>а странице: 50 | Получить             |            | ×       |
|---------------------------------------------------|-----------------------------------|----------------------|------------|---------|
| Предыдущая                                        | 1 2 Следующая                     |                      |            |         |
| БИК ^                                             | Наименование                      | Корр. счет           | Рег. номер |         |
| 040173604                                         | АЛТАЙСКОЕ ОТДЕЛЕНИЕ N86           | 30101810200000000604 |            |         |
| 040349602                                         | КРАСНОДАРСКОЕ ОТДЕЛЕНИ            | 30101810100000000602 | 2989/4     | -       |
| 040407627                                         | КРАСНОЯРСКОЕ ОТДЕЛЕНИЕ            | 30101810800000000627 | 328/22     |         |
| 040702615                                         | СТАВРОПОЛЬСКОЕ ОТДЕЛЕН            | 30101810907020000615 |            |         |
| 040813608                                         | ДАЛЬНЕВОСТОЧНЫЙ БАНК П            | 30101810600000000608 |            |         |
| 041117601                                         | АРХАНГЕЛЬСКОЕ ОТДЕЛЕНИЕ           | 30101810100000000601 |            |         |
| 041203602                                         | АСТРАХАНСКОЕ ОТДЕЛЕНИЕ            | 30101810500000000602 |            |         |
| 041403633                                         | БЕЛГОРОДСКОЕ ОТДЕЛЕНИЕ            | 30101810100000000633 |            | -       |
|                                                   |                                   |                      |            | Закрыть |

Рис. 194. Выбор банка из справочника банков России

- 9. Выбор банка из справочника банков с валютными реквизитами (SWIFT) выполняется одним из способов:
  - Выберите в поле Тип формат межбанковских расчетов, установленный в банке (формат SWIFT или пустое поле, означающее любой другой формат международных межбанковских расчетов). Затем в поле BIC укажите SWIFT банка (значение вводится с использованием заглавных латинских букв и цифр). Поля с остальными реквизитами банка заполнятся автоматически.

При использовании формата расчетов, отличного от SWIFT, все поля с реквизитами банка необходимо заполнить вручную.

- Либо нажмите соответствующую ссылку (например, <u>Банк бенефициара</u>). Откроется диалог справочника SWIFT. Требуемый банк можно найти с помощью фильтра — укажите значения для поиска в соответствующих полях и нажмите кнопку **Получить**. Для получения полного списка банков оставьте поля поиска пустыми и нажмите кнопку **Получить**.
- 10. Для выбора вариантов курса валюты (продаваемой, покупаемой) используйте выпадающий список, в котором предлагаются значения:
  - по курсу банка;
  - по курсу биржи;
  - по курсу ЦБ;
  - по курсу не выше, чем в этом случае укажите нужное значение курса валюты (для документа Поручение на конвертацию валюты);

- по курсу не ниже, чем в этом случае укажите нужное значение курса валюты;
- по указанному курсу в этом случае укажите нужное значение курса валюты.
- 11. Для выбора варианта снятия комиссии банка за проведение валютной операции (кроме документа Заявление на перевод) используйте выпадающий список, в котором предлагаются значения:
  - в соответствии с тарифами банка;
  - комиссия не взимается;
  - на сумму указывается сумма комиссии, снимаемая со счета вашей организации (сумма комиссии в этом случае определяется договоренностью с банком).
- 12. Для документов Поручение на покупку иностранной валюты, Поручение на продажу иностранной валюты и Поручение на конвертацию иностранной валюты имеются блоки для указания суммы списания и зачисления. В соответствии с рекомендациями банка укажите либо сумму к списанию, либо сумму к зачислению, либо обе этих суммы (хотя бы одна из сумм обязательно должна быть указана):

Сумма к списанию — указывается сумма, которую необходимо списать с указанного счета, открытого в выбранном банке. Для указания номера счета, с которого будут списываться денежные средства для осуществления операции, используются способы:

- *С помощью диалога Выбор счета*. Для выбора счета нажмите соответствующую ссылку в блоке списания (например, <u>счета</u>) и в отобразившемся диалоге выберите значение.
- Посредством указания номера документа и счета. В соответствующем поле укажите номер и дату документа, на основании которого средства, необходимые для осуществления операции, перечислены на счет, указанный в поле на счет.

Сумма к зачислению — указывается сумма денежных средств, которую необходимо зачислить на счет вашей организации. Для выбора счета нажмите соответствующую ссылку (например, на <u>счет</u>) и в отобразившемся диалоге **Выбор счета** выберите значение. Валюта суммы к зачислению устанавливается в соответствии с валютой выбранного счета.

- 13. В поле Примечание при необходимости укажите дополнительные сведения.
- 14. При необходимости присоедините к документу файлы. Для прикрепления файла нажмите кнопку Прикрепить: откроется стандартный диалог выбора файла. В результате наименование выбранного файла отобразится в списке блока вложения. Максимальный размер вложения задается банком. Для удаления присоединенного файла нажмите кнопку m

# Перевод валюты

Внешний вид раздела Перевод валюты представлен на рис. 195.

В разделе Перевод валюты доступны действия:

- Отслеживание валютного перевода;
- Оформление документа Заявление на перевод.

| iBank для Бизнеса         | АО "БИ | 101/IT''              |               |             |        |             |               | 🔘 Бородавкин А. В. | ණ        | ⊘~     | 🕞 Выход   |
|---------------------------|--------|-----------------------|---------------|-------------|--------|-------------|---------------|--------------------|----------|--------|-----------|
| 💽 Управление услугами     | + Cos  | вдать 💭 Об            | новить 🔍 Пои  | ск 🔰 Импорт | $\sim$ |             |               |                    |          |        |           |
| 🚍 Выписка                 |        |                       |               |             |        |             |               |                    |          |        |           |
| 🛃 Исходящие заявления 🔰 🗧 | Рабоч  | ние Исполне           | енные Шаблонь | d           |        |             |               | Οτς.               | едить вх | одящий | перевод 📀 |
| Проверка контрагентов     | Докуме | нты любые             | <b>▼</b> c    | по          |        | новить      |               | C                  | 🕽 Поиск  |        |           |
| 🔁 Справки 🔰               |        | В Док. у <sup>2</sup> | Дата док. ∨¹  | Сумма       | Валюта | Бенефициар  | Статус        |                    |          |        | <b></b>   |
| Рублевые документы        |        | 2                     | 13.09.2022    | 7 800.00    | USD    | TGK         | Доставлен     |                    |          |        | ^         |
| 📑 Валютные документы 🗸 🗸  |        | 1                     | 12.09.2022    | 90 000.00   | EUR    | LondonGrad  | Доставлен     |                    |          |        |           |
| Перевод валюты            |        | 2                     | 24.12.2020    | 20.00       | EUR    | MU          | Доставлен     |                    |          |        |           |
| Покупка валюты            |        | 1                     | 12.02.2020    | 56 000.00   | EUR    | ArtStyle    | Новый         |                    |          |        |           |
| Продажа валюты            |        | 47                    | 13.12.2019    | 123.00      | EUR    | Jamgot inc  | Доставлен     |                    |          |        |           |
| Онлайн-конвертация вал    |        | 46                    | 13.12.2019    | 123.00      | EUR    | Crasty      | На обработке  |                    |          |        |           |
| Конвертация валюты        |        | 45                    | 13.12.2019    | 56 000.00   | EUR    | ArtStyle    | На исполнении |                    |          |        |           |
| Зачисление на транзитны   |        | 44                    | 13.12.2019    | 56 000.00   | EUR    | LondonGrad  | На обработке  |                    |          |        |           |
| Списание с транзитного с  |        | 43                    | 13.12.2019    | 5 700.00    | USD    | SuiteBy     | Доставлен     |                    |          |        |           |
| Обязательная продажа ва   |        | 42                    | 13.12.2019    | 80 000.00   | EUR    | LondonPride | На обработке  |                    |          |        |           |

Рис. 195. Валютные документы. Перевод валюты

### Отслеживание валютного перевода

Отслеживание статусов исполнения входящих и исходящих валютных переводов выполняется при помощи сервиса «SWIFT GPI».

Сервис позволяет получить информацию о текущем состоянии исполнения валютного перевода по всей цепочке и подробную информацию по каждому шагу.

## Внимание!

Доступ к сервису «SWIFT GPI» определяется наличием соответствующих прав, настраиваемых по согласованию с вашим банком.

При помощи сервиса «SWIFT GPI» выполняется:

- Отслеживание входящих валютных переводов;
- Отслеживание исходящих валютных переводов.

### Отслеживание входящих валютных переводов

Для отслеживания входящих валютных переводов выполните действия:

- 1. На странице раздела Перевод валюты (см. рис. 195) нажмите ссылку Отследить входящий перевод
- 2. В отобразившемся диалоге (см. рис. 196) введите уникальный код транзакции (UETR) и нажмите кнопку Отследить.

| Исполнение перевода              |                   | ×         |
|----------------------------------|-------------------|-----------|
| Уникальный код транзакции (UETR) |                   | Отследить |
|                                  | Сохранить как PDF | Закрыть   |

Рис. 196. Диалог "Исполнение перевода"

3. Отобразится подробная информация об исполнении входящего валютного перевода (см. рис. 197).

Для сохранения информации в формате PDF нажмите кнопку Сохранить как PDF.

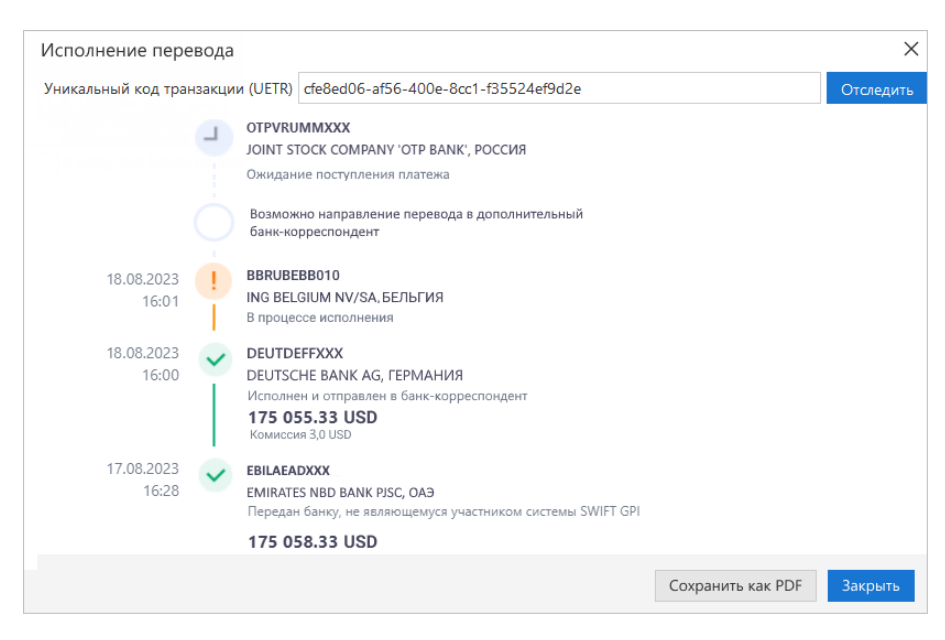

Рис. 197. Исполнение входящего перевода

### Отслеживание исходящих валютных переводов

Для отслеживания исходящих валютных переводов выполните действия:

- 1. На странице раздела **Перевод валюты** (см. рис. 195) из списка переводов выберите исходящий перевод для отслеживания.
- 2. На отобразившейся странице (см. рис. 198) нажмите ссылку Отследить перевод.

| iBank для Бизнеса    | АО "БИФИТ"                                                                                                    |                                    |                 |                 | (() Бород                     | авкин А. В. 🔅 🔿 🗸                | 🕞 Выход |
|----------------------|----------------------------------------------------------------------------------------------------|------------------------------------|-----------------|-----------------|-------------------------------|----------------------------------|---------|
| К Вернуться к списку | 🗋 Скопировать 🔓                                                                                                    | 🖥 Распечатать 🗠 🛕 Создать шаблон   |                 |                 |                               |                                  |         |
|                      | АО "ЕИФИТ"           Скопировать         Распечатать         Создать шаблон           Заявление на перевод         Дата         13.09.2022           Перевододатель         Дата         13.09.2022           Јоіпt-stock 'BIFIT'         Счет         40817978553438493433           ИНН         7719617469         Валюта платежа         ЕUR         Курс ко           Страна         643         RUSSIAN FEDERATION         Адрес         Мини Тел.           Банк перевододателя         BIC         MOSWRUMMXXX         Тил           Банк Кать (ПАО), г.МОСКВА         Бик         Кик         Кик | Отследить перевод 🛞                | = Скрыть список |                 | ^                             |                                  |         |
|                      | Заявление на перевод                                                                                                    | N 7 Дата 13.09.2022                |                 | Срочный перевод | N 8 or 13.09.2022<br>TGK      | <b>300.00</b> USD<br>Доставлен   |         |
|                      | Перевододатель                                                                                                    |                                    |                 |                 | N 7 or 13.09.2022             | 8000.00 EUR                      |         |
|                      | Joint-stock 'BIFIT'                                                                                                    |                                    |                 |                 | LondonPride                   | Доставлен                        |         |
|                      | Счет 408175                                                                                                    | 978553438493433                    |                 | Сумма 8 000.00  | N 6 ot 13.09.2022<br>ArtStyle | <b>56000.00</b> EUR<br>Доставлен |         |
|                      | ИНН 77196                                                                                                    | 17469 Валюта платежа EUR           | Курс кон        | версии          | N 5 or 13.09.2022             | 3000.00 USD                      |         |
|                      | Страна 643                                                                                                    | RUSSIAN FEDERATION                 |                 | Город Мозсоw    | TGK-Gold                      | Доставлен                        |         |
|                      | Адрес Nizhny                                                                                                    | raya Pervomayskaya street, buid 46 |                 |                 | N 3 от 13.09.2022<br>SuiteBy  | <b>5700.00</b> USD<br>Доставлен  |         |
|                      | Ф.И.О. Корнее                                                                                                    | ев Филипп Андреевич                | Тел.            |                 | N 2 or 13 09 2022             | 7800 00 LISD                     |         |
|                      |                                                                                                    |                                    |                 |                 | TGK                           | Доставлен                        |         |
|                      | Банк перевододателя                                                                                                    | BIC MOSWRUMM                       | ХХХ Тип         | SWIFT           | N 1 or 12.09.2022             | 90000 00 EUR                     |         |
|                      | БАНК ВТБ (ПАО), г.МО                                                                                                    | СКВА                               | БИК             | 044525219       | LondonGrad                    | Доставлен                        |         |
|                      | BANK OF MOSCOW                                                                                                    |                                    |                 |                 | N 2 от 24.12.2020<br>MU       | <b>20.00</b> EUR<br>Доставлен    |         |
|                      | Страна 643 RUSSIA                                                                                                    | AN FEDERATION                      | Город           | Moscow          | N 1 or 12.02.2020             | 56000.00 EUR                     |         |
|                      | Адрес 107996 MOSC                                                                                                    | OW BLDG. 3 8/15 ROZHDESTVENKA      |                 |                 | ArtStyle                      | Новый                            |         |

Рис. 198. Страница просмотра исходящего перевода валюты

3. Отобразится страница с подробной информацией об исполнении исходящего валютного перевода (см. рис. 199).

Для сохранения информации в формате PDF нажмите кнопку Сохранить как PDF.

Для сохранения в буфер обмена универсального уникального идентификатора (UETR), который предоставляет сквозной референс платежной транзакции, в конце поля Уникальный код транзакции нажмите кнопку

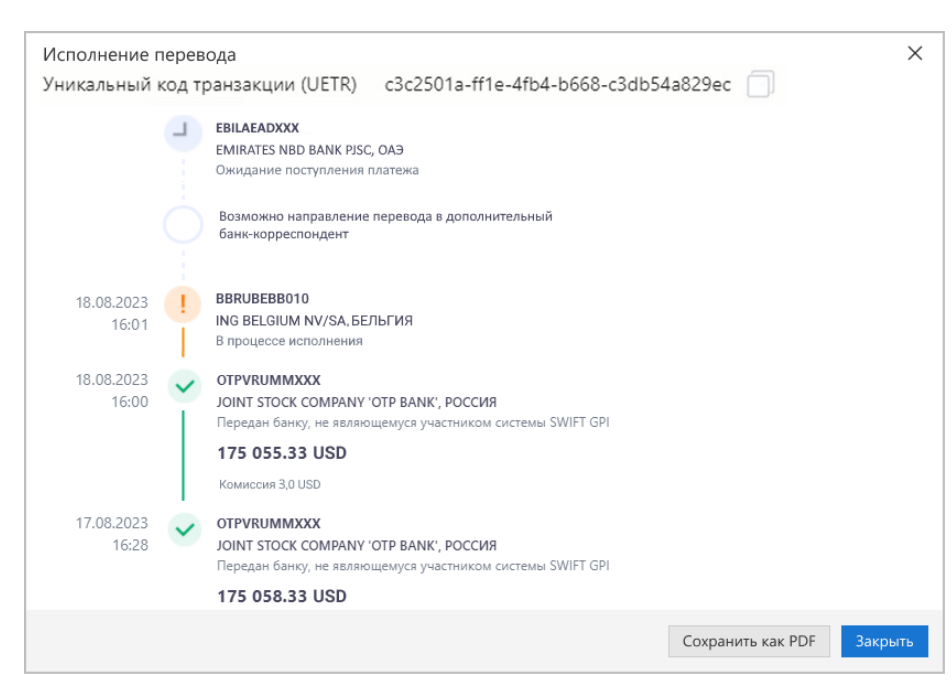

Рис. 199. Исполнение исходящего перевода

### Заявление на перевод

Внешний вид формы документа Заявление на перевод валюты представлен на рис. 200 и на рис. 201.

Для заполнения заявления на перевод валюты используйте приведенные ниже рекомендации:

1. В поле Счет перевододателя выберите счет, с которого будет списываться сумма комиссии.

Для этого нажмите ссылку <u>Счет</u> и выберите счет из списка. Счета в списке располагаются в порядке приоритета: расчетный, текущий, расчетный Д.У., текущий Д.У., специальный, транзитный, транзитный Д.У.

Поле Счет перевододателя заполняется автоматически, если есть только один доступный счет или задан счет по умолчанию.

# Примечание:

По согласованию с банком в списке для выбора может быть доступен рублевый расчетный счет и специальный.

При выборе счета в поле **На счету** отображается значение текущего остатка на выбранном счете перевододателя и валюта счета. Поле не отображается для клиентов типа **Специальная** организация.

- 2. Для выполнения срочного перевода установите флаг Срочный перевод.
- 3. В поле Сумма укажите сумму перевода.
- 4. Для заполнения полей, связанных с реквизитами всех участников операции валютного перевода, используйте рекомендации раздела Валютные документы.

| Заявле    | ниет    | на перевод             |            |           |                 |         |            |                 |
|-----------|---------|------------------------|------------|-----------|-----------------|---------|------------|-----------------|
| Заявление | е на пе | еревод N 36            | Дата 25    | 5.10.202  | 1               |         |            | Срочный перевод |
| Переводо  | датели  | Ь                      |            |           |                 |         |            |                 |
| JSC Crocu | JS      |                        |            |           |                 |         |            |                 |
|           | Счет    | 4070284000000000       | 015        |           |                 | ИНН     | 7719617469 |                 |
| Cj        | умма    | 220.00                 | Ba         | алюта пл  | патежа USD      | Курс ко | нверсии    |                 |
| Нас       | чете    | 1 000,00 USD           |            |           |                 |         |            |                 |
| Ст        | грана   | 643 RUSSIAN FEDE       | RATION     |           |                 |         | Город      | Moscow          |
| ۵         | ∖дрес   | Russia, 105023, Mosco  | ow, Nizhny | /a Pervor | mayskaya st, d. | 46      |            |                 |
| ¢         | р.И.О.  |                        |            |           |                 | Тел.    |            |                 |
| Банк пере | водод   | цателя                 |            | BIC       | MOSWRUMM        | ХХХ Тип | SWIFT      | •               |
| ΑΟ "ΟΤΠ   | БАНК    | ", г.МОСКВА            |            |           |                 | БИК     | 04452      | 5311            |
| BANK OF   | MOS     | COW, THE               |            |           |                 |         |            |                 |
| Страна 6  | 43      | RUSSIAN FEDERATION     |            |           |                 | Город   | Mosco      | W               |
| Адрес 1   | .03802  | 2 MOSCOW KUZNETSK      | Y MOST S   | TREET 15  | i               |         |            |                 |
|           |         |                        |            |           |                 |         |            |                 |
| Банк-поср | едник   |                        |            | BIC       |                 | Тип     |            | Ψ               |
|           |         |                        |            |           |                 |         |            |                 |
| Страна    |         |                        |            |           |                 | Город   |            |                 |
| Адрес     |         |                        |            |           |                 |         |            |                 |
| Банк бене | фициа   | ара                    |            | BIC       | BUDAHUHBXX      | Х Тип   | SWIFT      | •               |
| BUDAPES   | T BAN   | K RT.                  |            |           |                 |         |            |                 |
| Страна З4 | 48      | HUNGARY                |            |           |                 | Город   | BUDAP      | EST             |
| Адрес В   | UDAPI   | EST 1138 XIII VACI UT. | 202        |           |                 |         |            |                 |
| Счет      |         |                        |            |           |                 |         |            |                 |
| Бенефици  | ар (До  | обавить)               |            |           |                 |         |            |                 |
| Fiona     |         |                        |            |           |                 |         |            |                 |
| Счет Н    | U791:   | 178200721191341000     | 00000      |           |                 |         |            |                 |
| Страна 34 | 48      | HUNGARY                |            |           |                 | Город   |            |                 |
| Адрес     |         |                        |            |           |                 |         |            |                 |
|           |         |                        |            |           |                 |         |            |                 |

Рис. 200. Заявление на перевод

| за наш счет OUR                                                             |                                                       | •                            | Сче                              | 407028400000000                                              | 0002                                |
|-----------------------------------------------------------------------------|-------------------------------------------------------|------------------------------|----------------------------------|--------------------------------------------------------------|-------------------------------------|
| Назначение платежа                                                          |                                                       |                              |                                  |                                                              |                                     |
| Payment for services                                                        |                                                       |                              |                                  |                                                              |                                     |
| Дополнительная информация                                                   |                                                       |                              |                                  |                                                              |                                     |
|                                                                             |                                                       |                              |                                  |                                                              |                                     |
| Обязательная отчетность                                                     |                                                       |                              |                                  |                                                              |                                     |
|                                                                             |                                                       |                              |                                  |                                                              |                                     |
| Настоящим подтверждаю, что пе<br>Ираном в рамках FEFTA / The train<br>FEFTA | еревод не подпадает под<br>nsaction does not fall und | д категорик<br>ler a transac | о операций, с<br>tion to Iran or | вязанных с Северной k<br><sup>r</sup> North Korea restricted | Кореей и<br>under the               |
| Информация для валютного контро                                             | ля (і)                                                |                              |                                  |                                                              |                                     |
| Сумма в вал Сумма в вал                                                     | УНК/Договор                                           | Призна                       | Код ВО                           | Срок возврата аван                                           | Ожид                                |
| 220.00                                                                      | 12121212 / 0012 /                                     | 4                            | 11100                            | 21.10.2020                                                   | 3(                                  |
| <                                                                           |                                                       |                              |                                  |                                                              | >                                   |
| Примечание Указать НДС<br>НДС перечислен Платежным поруч                    | нением N 22 дата 18.10.2                              | 2021                         |                                  | i caanipasais                                                |                                     |
| Декларации на товары                                                        |                                                       |                              |                                  |                                                              |                                     |
| Номер ДТ                                                                    | Сумма                                                 |                              |                                  |                                                              |                                     |
| 77841241/010118/0000021                                                     | 100.00                                                |                              |                                  |                                                              |                                     |
| 77841241 / 010118 / 0000025                                                 | 100.00                                                |                              |                                  |                                                              |                                     |
| Добавить декларации                                                         |                                                       |                              | Добавить                         | Редактировать                                                | Удалить                             |
| Страна происхождения товара 🔽 С                                             | грана происхождения не                                | еизвестна                    |                                  |                                                              |                                     |
| Код                                                                         | Название                                              |                              |                                  |                                                              |                                     |
|                                                                             |                                                       |                              |                                  |                                                              |                                     |
|                                                                             |                                                       |                              |                                  | Добавить                                                     | Удалить                             |
|                                                                             |                                                       |                              |                                  |                                                              |                                     |
| Отправить перевод через ПАО С                                               | бербанк                                               |                              |                                  |                                                              |                                     |
| Отправить перевод через ПАО С<br>Ø 1 вложение                               | бербанк                                               |                              |                                  | Общий размер                                                 | 958.88 K6                           |
| Отправить перевод через ПАО С<br><i>П</i> 1 вложение<br>Contract_docs.pdf m | бербанк                                               |                              |                                  | Общий размер                                                 | 958.88 K6<br>958.88 K6              |
| Отправить перевод через ПАО С<br><i>П</i> 1 вложение<br>Contract_docs.pdf m | бербанк                                               |                              | Мак                              | Общий размер<br>с. размер: 1.00 Мб 🔲                         | 958.88 Кб<br>958.88 Кб<br>рикрепить |

Рис. 201. Заявление на перевод. Продолжение

5. По умолчанию код валюты совпадает с кодом выбранного валютного счета организации перевододателя.

Если необходимо указать валюту платежа, отличную от валюты выбранного счета, нажмите ссылку Валюта платежа и в отобразившемся диалоге **Выбор валюты** выберите значение (см. рис. 202).

| Выбор е        | алюты |                       | ×        |
|----------------|-------|-----------------------|----------|
| <b>Q</b> Поиск |       |                       |          |
| Код            | Код   | Название ^            |          |
| 036            | AUD   | Австралийский доллар  | <u>^</u> |
| 944            | AZN   | Азербайджанский манат |          |
| 012            | DZD   | Алжирский динар       |          |
| 032            | ARS   | Аргентинское песо     |          |
| 051            | AMD   | Армянский драм        |          |
| 533            | AWG   | Арубанский флорин     |          |
| 971            | AFN   | Афгани                |          |
| 044            | BSD   | Багамский доллар      | -        |
|                |       |                       |          |
|                |       |                       | Закрыть  |

Рис. 202. Диалог "Выбор валюты"

- 6. В поле **Курс конверсии** укажите курс для выбранного типа валюты (в случае договоренности с банком).
- 7. Реквизиты Банка перевододателя заполняются автоматически. Можно выбрать любой из банков филиалов с одинаковым значением SWIFT, в котором у вас открыты текущие счета.
- 8. Реквизиты бенефициара можно заполнить вручную.

Отображение поля Счет Банка бенефициара настраивается на стороне банка, поле доступно для заполнения:

— если в блоке Банк-посредник заполнено одно из полей BIC или Наименование Банкапосредника — используется по умолчанию;

— всегда.

Также реквизиты бенефициара можно указать с помощью справочника пользователя **Бенефициары**. Для этого нажмите ссылку <u>Бенефициар</u> и в отобразившемся диалоге **Выбор бенефициара** выберите значение. При этом данные из справочника отобразятся в соответствующих полях заявления. Указанные вручную реквизиты можно сохранить в справочнике пользователя, нажав ссылку <u>Добавить</u>.

Для перевода валюты в казахстанских тенге (KZT) в поле **Наименование бенефициара** необходимо указать значение "BIN" или "INN" и 12-ти значный идентификационный номер бенефициара после

его наименования. Для отображения подсказки используйте кнопку <sup>(i)</sup> рядом с ссылкой <u>Добавить</u> (см. рис. 203).

| Счет 407023983000000010    |       |                                | 00                                                                                                    |                                                                       |  |
|----------------------------|-------|--------------------------------|----------------------------------------------------------------------------------------------------|-----------------------------------------------------------------------|--|
| Бенефициар<br>BIN123456789 |       | (Добавить) 🚺<br>123 Казахстанс | После наименования бенефициар<br>юридического лица) или "IIN" (для<br>ти значный идентификационный и<br>Пример: BIN123456789123 | а укажите "BIN" (для<br>физического лица) и 12-<br>номер бенефициара. |  |
| Счет                       | 40702 | 3983000000009                  | 8                                                                                                    |                                                                       |  |
| трана                      | 398   | KAZAKHSTAN                     |                                                                                                    | Город Актобе                                                          |  |

Рис. 203. Подсказка для поля "Наименование бенефициара"

Если в поле **Тип** блоков **Банк-посредник**, **Банк бенефициара** указано значение **SWIFT** и значения полей **Адрес** и/или **Город** для банка с указанным BIC не совпадают с соответствующими значениями в справочнике SWIFT, появится предупреждение о неверно заполненном адресе банка бенефициара (см. рис. 204).

| Предупреждение                                                                                                    |                                   | $\times$ |
|----------------------------------------------------------------------------------------------------|-----------------------------------|----------|
| Адрес/город банка бенефициара не соответст<br>значению SWIFT и будут перенесены в поле "<br>информация". Продолжить? | гвуют указанном<br>Дополнительна: | лу<br>я  |
|                                                                                                    | ОК                                | Отмена   |

Рис. 204. Предупреждение

При нажатии на кнопку **OK** введенные значения полей **Адрес** и **Город** будут перенесены в поле **Дополнительная информация**, а в поля **Адрес** и **Город** добавлены значения из справочника **SWIFT**.

9. При определенных настройках на стороне банка заполнение поля Адрес блоков: Банк-посредник, Банк бенефициара, Бенефициар и Перевододателя (только для клиентов типа Специальная организация) выполняется в отдельном диалоге.

В этом случае для указания адреса нажмите ссылку <u>Адрес</u>. В отобразившемся диалоге (см. рис. 205) заполните необходимые поля.

# Примечание:

При определённых настройках на стороне банка и если страна банка бенефициара — Россия, для полей диалогового окна Адрес (см. рис. 205) может быть введено ограничение на количество символов. В таком случае, под полем Отдел будет отображаться счетчик "Осталось N символов".

| Адрес                  |                               |      |   |             |         |          | ×       |
|------------------------|-------------------------------|------|---|-------------|---------|----------|---------|
| Регион                 | NORTHWEST CENTRAL STATES      |      |   |             |         |          |         |
| Район региона          | STATE OF KANSAS               |      |   |             |         |          |         |
| Город                  | SCHIJNDEL                     |      |   |             |         |          |         |
| Городской район        | FORT SCOTT                    |      |   |             |         |          |         |
| Улица                  | E NATIONAL AVE                |      |   |             |         |          |         |
| Название дома          | 1017                          |      |   |             |         |          |         |
| Номер дома             | 1017                          | Этаж | 1 |             | Комната | 5        |         |
| Индекс                 | 1234567890111111              |      |   | Почтовый яц | цик 24  |          |         |
| Подразделение<br>Отдел | BIG SUGAR LUMBER DO IT CENTER |      |   |             |         |          |         |
|                        |                               |      |   |             | C       | охранить | Закрыть |

Рис. 205. Диалог "Адрес"

10. В списке поля **Расходы по переводу и комиссия** (см. рис. 201) выберите за чей счет будут оплачены расходы по переводу:

за счет бенефициара — комиссия будет удержана с суммы перевода;

банка — за наш счет, банков-корр. — за счет бенефициара — расходы по операции делятся: на стороне отправителя относятся на счет отправителя (выберите счет в соседнем поле), на стороне получателя — на счет бенефициара;

за наш счет — комиссия будет удержана со счета отправителя (выберите счет в соседнем поле).

11. Назначение перевода и дополнительную информацию по переводу укажите в соответствующих полях. При переводе средств в иностранные банки в поле **Назначение платежа** информация должна указываться на английском языке.

Обязательность указания кода валютной операции в **Заявлении на перевод** устанавливается банком. Код ВО указывается только в случаях, если валюта платежа российский рубль (RUB). Для выбора кода валютной операции нажмите ссылку <u>Указать код ВО</u> и в отобразившемся диалоге (см. рис. 206) выберите значение. Выбранный код подставляется в начало поля **Назначение платежа** в формате {VO<код вида операций>}.

# Примечание:

Отображение ссылки Указать код ВО устанавливается банком.

| Коды видов операций                                                                                |              | $\times$ |
|----------------------------------------------------------------------------------------------------|--------------|----------|
| Q Поиск                                                                                            |              |          |
| 01 Конверсионные операции резидентов в безналичной форме                                           | $\checkmark$ | *        |
| 02 Конверсионные операции нерезидентов в безналичной форме                                         | $\checkmark$ | E        |
| 10 Расчеты между резидентами и нерезидентами при осуществлении внешнеторговой деятельности, связан | $\checkmark$ |          |
| 11 Расчеты между резидентами и нерезидентами при осуществлении внешнеторговой деятельности, связан | $\sim$       |          |
| 12 Расчеты между резидентами и нерезидентами за продаваемые товары без их ввоза на территорию Росс | $\sim$       |          |
| 13 Расчеты между резидентами и нерезидентами за продаваемые товары на территории Российской Федер  | $\sim$       |          |
| 20 Расчеты между резидентами и нерезидентами при осуществлении внешнеторговой деятельности, связан | $\sim$       |          |
| 21 Расчеты между резидентами и нерезидентами при осуществлении внешнеторговой деятельности, связан | $\sim$       |          |
| 22 Расчеты между резидентами и нерезидентами, связанные с передачей резидентами товаров, выполнени | $\sim$       |          |
|                                                                                                    |              | Ŧ        |
| ОК Очистить За                                                                                     | экрыг        | ть       |

Рис. 206. Диалог "Коды видов операций"

При переводе валюты в казахстанских тенге (KZT) в поле **Назначение платежа** автоматически заполняется значение "KNP". Укажите код назначения платежа из 7 цифр после данного значения в порядке:

- КНП (Код назначения платежа) 3 цифры;
- КОД (Код отправителя денег) 2 цифры;
- КБе (Код бенефициара) 2 цифры.

Для отображения подсказки используйте кнопку <sup>(i)</sup> рядом с наименованием поля **Назначение** платежа (см. рис. 207).

| а наш счет OUR          | В начале поля укажите значение "KNP" и 7-ми значный код,                        | 00000000070 |
|-------------------------|---------------------------------------------------------------------------------|-------------|
|                         | состоящий из:                                                                   |             |
| азначение платежа 👔     | КНП (Код назначения платежа) - 3 цифры;<br>КОЛ (Код отполнять самот) - 2 читрии |             |
|                         | код (код отправителя денет) - 2 цифры;<br>КБа (Код бачафициара) - 2 цифры       |             |
| (NP7102717 Назначен дл. | Код оспефициара) - 2 цифры.                                                     |             |

Рис. 207. Подсказка для поля "Назначение платежа"

#### 12. В поле Дополнительная информация укажите дополнительные сведения.

Для платежей в Китай, если валюта платежа «CNY» и в SWIFT-коде Банка бенефициара 5-6 символы равны «CN», в поле **Дополнительная информация** необходимо указать код цели платежа. Для этого нажмите ссылку <u>Выбрать код цели платежа</u>, ссылка доступна для платежей в Китай, при выполнении вышеперечисленных условий.

В отобразившемся диалоге (см. рис. 208) выберите значение кода цели платежа из справочника.

| Код цели пл | атежа                                                                  | ×                                                                                          |
|-------------|------------------------------------------------------------------------|--------------------------------------------------------------------------------------------|
| Код 🗠       | Описание                                                               |                                                                                            |
| /PYTR/CTF/  | Платеж, связанный с движением капитала, кром                           | е долговых обя                                                                             |
| /PYTR/FTF/  | Межбанковские платежи Операции орицество                               |                                                                                            |
| /PYTR/GOD/  | Платеж, связанный с<br>Платеж, связанный с<br>с нефинансовыми активами | нием капитала, кроме долговых обязательств. С<br>1, увеличение/уменьшение капитала, прямые |
| /PYTR/OTF/  | прочие платежи. Теку бумаги и пр.                                      | ционеров, кредитование, операции FDI, RQFII, це                                            |
| /PYTR/STR/  | Платеж, связанный с оплатой услуг                                      |                                                                                            |
|             |                                                                        |                                                                                            |
|             |                                                                        |                                                                                            |

Рис. 208. Диалог "Код цели платежа"

13. Поле Обязательная отчетность соответствует полю «77В: Обязательная отчетность» формата SWIFT-сообщения МТ103.

В частности поле используется для указания кода назначения платежа при оформлении перевода в любых валютах, в которых местом нахождения банка, ведущего счет бенефициара, являются Объединенные Арабские Эмираты (ОАЭ). В этом случае, для указания кода назначения нажмите ссылку <u>Код платежа в ОАЭ</u> и выберите код в отобразившемся диалоге (см. рис. 209).

| Выбор        | кода платежа в ОАЭ                                             | ×       |
|--------------|----------------------------------------------------------------|---------|
| <b>Q</b> Πον | CK                                                             |         |
| Код          | Назначение платежа                                             |         |
| GDE          | Товары, проданные нерезиденту ОАЭ (экспорт)                    | ^       |
| GDI          | Товары, купленные резидентом ОАЭ (импорт)                      |         |
| STS          | Морской транспорт                                              |         |
| ATS          | Воздушный транспорт                                            |         |
| OTS          | Другие виды транспорта                                         |         |
| STR          | Путешествия                                                    |         |
| GMS          | Услуги по ремонту и обслуживанию                               |         |
| sco          | Строительство                                                  |         |
| INS          | Страховые услуги                                               |         |
| FIS          | Финансовые услуги                                              |         |
| IPC          | Платежи/Роялти за использование интеллектуальной собственности | ~       |
|              |                                                                |         |
|              |                                                                | Закрыть |

Рис. 209. Диалог "Выбор кода платежа в ОАЭ"

- 14. Банком может быть установлена обязательность подтверждения, что перевод не подпадает под ограничения. Флаг подтверждения установлен по умолчанию.
- 15. В поле **Примечание** можно указать НДС. Для этого нажмите соответствующую ссылку и выберите один из предлагаемых вариантов (см. рис. 210):
  - НДС не облагается;

• **НДС перечислен платежным поручением №**. В этом случае укажите поля номер платежного поручения и дату.

| Указать НДС                           |         | ×      |
|---------------------------------------|---------|--------|
| • НДС не облагается                   |         |        |
| НДС перечислен платежным поручением N | дата    |        |
|                                       | Указать | Отмена |

Рис. 210. Диалог "Указать НДС"

Если вам предоставлены права на модуль «Валютный контроль», на форме заявления будет отображаться блок полей **Информация** для валютного контроля (см. рис. 211).

| Информация для ва  | лютного контроля  | i                     |          |            |                    |               |
|--------------------|-------------------|-----------------------|----------|------------|--------------------|---------------|
| Сумма в вал        | Сумма в вал       | УНК/Договор           | Призна   | Код ВО     | Срок возврата ав   | ан Ожид       |
| 1 500.00           | 106 293.29        | 17020001 / 0012 /     | 4        | 11100      | 03.12.2021         | 02            |
| <                  |                   |                       |          |            |                    | >             |
|                    |                   | Доб                   | авить К  | Сопировать | Редактировать      | Удалить       |
| Примечание Указ    | ать НДС           |                       |          |            |                    |               |
| НДС не облагается  |                   |                       |          |            |                    |               |
| Декларации на това | ры                |                       |          |            |                    |               |
| Номер ДТ           |                   | Сумма                 |          |            |                    |               |
| 12412022 / 040918  | 3 / 5377862       | Полная опла           | та       |            |                    |               |
| Добавить деклара   | щии               |                       |          | Добавить   | Редактировать      | Удалить       |
| Страна происхожде  | ния товара 🗌 Стр  | рана происхождения не | известна |            |                    |               |
| Код                |                   | Название              |          |            |                    |               |
| 348                |                   | HUNGARY               |          |            |                    |               |
|                    |                   |                       |          |            | Добавить           | Удалить       |
| Отправить перее    | од через ПАО Сб   | ербанк                |          |            |                    |               |
| 🖉 Нет вложений     |                   |                       |          |            | Общи               | ій размер 0 б |
|                    |                   |                       |          | Мак        | с. размер: 1.00 Мб | Прикрепить    |
| Уведомить об из    | менении статуса д | окумента              |          |            |                    |               |
## Примечание:

Если сумма обязательств по договору (контракту), в рамках которого выполняется валютная операция, равна или не превышает 1 млн. в рублевом эквиваленте по курсу ЦБ РФ, то банком проводятся операции без приложения подтверждающих документов.

Если сумма обязательств превышает 1 млн. рублей, необходимо приложить документы, связанные с проведением операции.

Если сумма экспортного контракта равна или превышает 10 млн. в рублевом эквиваленте по курсу ЦБ РФ, а для импортных контрактов или кредитных договоров данная сумма равна или превышает 3 млн. рублей, то необходимо заполнить бланк «Заявление о постановке на учет контракта (кредитного договора)».

Выполните действия:

1. Для внесения данных по валютной операции нажмите кнопку Добавить и в отобразившемся диалоге (см. рис. 212) заполните требуемые поля:

| Сведения о валютной операции                                                            | ×   |
|-----------------------------------------------------------------------------------------|-----|
| Контракт (кредитный договор) 💿 Поставлен на учет 🔵 Не требует учета                     |     |
| Уникальный номер контракта (кредитного договора) 17020001 / 0012 / 0000 / 9 / 1 Выбрать |     |
| Контракт (кредитный договор) на учете в другом банке                                    |     |
| Операция совершена третьим лицом/в пользу третьего лица                                 |     |
| Сумма в валюте операции 1 500.00 USD                                                    |     |
| Признак предоставления документов, связанных с проведением операции                     |     |
| 4 - Документы предоставлены                                                             |     |
| Код ВО 11100 Ожидаемый срок 03.12.2021 📰 Срок возврата аванса 02.12.2021                |     |
| ОК Отм                                                                                  | ена |

Рис. 212. Сведения о валютной операции

• Установите переключатель Контракт (кредитный договор) на значение:

— Поставлен на учет (по умолчанию), тогда будет доступно (и обязательно) для заполнение поле Уникальный номер контракта (кредитного договора).

— Не требует учета, тогда будут доступны (и обязательны) для заполнения поля (см. рис. 213): Номер договора (если номер договора отсутствует, установите флаг Без номера) и от — для указания даты договора.

| Контракт (кредитный договор) 🗌 По | ставлен на учет 💿 Не требует учета |  |
|-----------------------------------|------------------------------------|--|
| 🔿 Номер договора                  | Без номера от                      |  |
|                                   |                                    |  |

Рис. 213. Пример отображения полей для контракта (кредитного договора), не требующего учета

• Выберите документ, связанный с проведением валютной операции, и укажите соответствующие данные в поле Номер договора или Уникальный номер контракта (кредитного договора).

Формат записи уникального номера контракта (кредитного договора) описан в разделе Валютный контроль.

• Для проведения платежей по контрактам, стоящим на учете в других банках, проставьте флаг Контракт (кредитный договор) на учете в другом банке.

Флаг отображается, если переключатель Контракт (кредитный договор) стоит на значении: Поставлен на учет.

Возможность указания УНК другого банка может быть отключена настройками со стороны банка, в таком случае флаг на странице Сведения о валютной операции отсутствует.

- Установите флаг Платеж в пользу третьего лица, если операция совершена третьим лицом или в пользу третьего лица.
- В поле Сумма в валюте операции укажите сумму операции в валюте документа;
- В поле Сумма в валюте контракта укажите сумму операции в валюте контракта (кредитного договора).

Поле Сумма в валюте контракта обязательно для заполнения, если выбрана валюта контракта. Поле Валюта контракта не обязательно для заполнения.

Если валюта операции совпадает с валютой контракта, то поле Сумма в валюте контракта автоматически заполняется значением из поля Сумма в валюте операции и становится неактивным для редактирования.

• Укажите Признак предоставления документов, связанных с проведением операции. Для этого нажмите на соответствующую ссылку и в отобразившемся диалоге Выбор признака предоставления документов (см. рис. 214) выберите признак из списка:

— Если переключатель **Контракт (кредитный договор)** стоит на значении: **Поставлен на учет**, то допустимы все значения, кроме "1" (сумма договора менее 1 млн. рублей).

— Если переключатель Контракт (кредитный договор) стоит на значении: Не требует учета, то допустимы все значения.

Обязательность заполнения поля регулируется на стороне банка.

| Выбс | р признака предоставления документов                                                                                  | ×  |
|------|----------------------------------------------------------------------------------------------------|----|
| Код  | Описание                                                                                                    |    |
| 1    | Документы не предоставлены в соответствии с п. 2.7 Инструкции 181-И (сумма договора не превышает в эквиваленте 1млн   | ł  |
| 2    | Документы не предоставлены в соответствии с пп. 2.6, 2.8 Инструкции 181-И                                             |    |
| 3    | Документы не предоставлены в соответствии с п. 2.2 Инструкции 181-И (списание с транзитного счета до предоставления . |    |
| 4    | Документы предоставлены                                                                                               |    |
|      |                                                                                                    |    |
|      | Очистить Закры                                                                                                    | ть |

Рис. 214. Диалог "Выбор признака предоставления документов"

- В поле Код ВО при помощи справочника укажите код вида операции;
- Если указан уникальный номер контракта (кредитного договора) и договор на учете в нашем банке, а поле Код ВО не заполнено или содержит одно из значений: 11100, 21100, 23100, 23110 (коды авансового платежа), заполните поля Ожидаемый срок и Срок возврата аванса. Возможность заполнения поля Срок возврата аванса регулируется на стороне банка.

В поле **Ожидаемый срок** укажите дату максимального срока исполнения нерезидентом обязательств по контракту (кредитному договору) в счет осуществляемого резидентом авансового платежа.

В поле **Срок возврата аванса** укажите дату возврата в Российскую Федерацию денежных средств в случае неисполнения нерезидентом обязательств по контракту.

Особенности заполнения данных полей описаны в разделе Валютный контроль.

Для создания записи о валютной операции на основе существующей выберите запись и нажмите кнопку **Копировать**.

Для редактирования/удаления данных в таблице выберите нужную строку и нажмите кнопку **Редактировать**/**Удалить**.

2. Для выбора деклараций на товары нажмите кнопку Добавить декларации. В отобразившемся диалоге (см. рис. 215) выберите декларации с помощью флагов и нажмите кнопку Выбрать. Информация о выбранных декларациях добавится в таблицу подтверждающих документов.

| Выбо  | ор декларац <mark>ий</mark> на тов | ары        |                |             |            | ×      |
|-------|------------------------------------|------------|----------------|-------------|------------|--------|
| Декла | рации с 01.04.2018 📰 г             | 05.09.2018 |                | Q           | Поиск      |        |
|       | Номер декларации                   | Дата ДТ 🖓  | <b>УНК</b> ^2  | Направление | Сумма      | Валюта |
|       | 12412022 / 040918 /                | 04.09.2018 | 18110002/2543/ | ЭК          | 350 000.00 | RUB    |
| •     |                                    | III        |                |             |            | 4      |
|       |                                    |            |                |             | Выбрать    | Отмена |

Рис. 215. Выбор деклараций на товары

- 3. Для добавления информации о декларации на товары (таможенной декларации) нажмите кнопку Добавить и в отобразившемся диалоге (см. рис. 216) выполните действия:
  - Укажите номер декларации в соответствующем поле. Номер декларации на товары присваивается таможенным органом;
  - Выберите способ оплаты: полная или частичная оплата. При выборе значения **Частичная оплата** на сумму укажите сумму частичной оплаты по декларации в валюте документа;
  - Нажмите кнопку Добавить.

Для редактирования/удаления строк из списка деклараций на товары используйте соответствующие кнопки под таблицей.

|                  | ×                                      |
|------------------|----------------------------------------|
| )8182451/010118/ | 0000034                                |
|                  |                                        |
| 100.00           | EUR                                    |
|                  |                                        |
| Добав            | Отмена                                 |
|                  | )8182451 / 010118 /<br>100.00<br>Добае |

Рис. 216. Диалог "Декларация на товары"

4. Блок **Страна происхождения товара** отображается в случае, если банком задана необходимость указания данной информации. Для заполнения данного блока нажмите кнопку **Добавить** и выберите страну в отобразившемся диалоге **Выбор страны**. В случае отсутствия информации отметьте флаг Страна происхождения неизвестна. При определенных настройках на стороне банка для выбора будет доступен флаг Указание страны не требуется.

- 5. Если валюта платежа доллар США (USD), банком может быть задана возможность отправки перевода через ПАО Сбербанк. Для осуществления данного перевода отметьте флаг **Отправить перевод через ПАО Сбербанк**.
- 6. При необходимости приложите документы, связанные с проведением валютной операции.

# Межбанковский перевод

# Внимание!

Межбанковский перевод используется для перевода денежных средств между специальными кредитными организациями.

Внешний вид раздела Межбанковский перевод представлен на рис. 217.

| iBank для Бизнеса         | Банк Крокус 💙                            | 🔘 Золотов Михаил Юрьевич 🚯 ⊘ 🗸 🕞 Выход |
|---------------------------|------------------------------------------|----------------------------------------|
| 🔘 Управление услугами     | 🕂 Новый 🎵 Обновить 🔍 Поиск 🍑 Импорт I 🗸  |                                        |
| 🚍 Выписка                 |                                          |                                        |
| 🎦 🖬 Проверка контрагентов | Рабочие Исполненные                      |                                        |
| Рублевые документы        | Документы любые 🔻 с 📰 по 📰 О             | Обновить Основник                      |
| 📑 Валютные документы 🛛 🗸  |                                          |                                        |
| Перевод валюты            | N док. ∨² Дата док. ∨¹ Сумма Банк-бенеф. | Статус 🖂 🗸                             |
| Мажбацкорский перера      | 2 12.10.2021 100 000.00 FIRST CZECH-RUSS | SIAN В Доставлен                       |
|                           | 1 12.10.2021 200.00 SBERBANK (OPERA      | ПОП Доставлен                          |
| Покупка валюты            |                                          |                                        |
|                           |                                          |                                        |

Рис. 217. Валютные документы. Межбанковский перевод

Внешний вид формы документа Межбанковский перевод представлен на рис. 218 и рис. 219.

| 🕑 Co    | хранить                                                      |                   |        |                                        |          |        |        |         |   |
|---------|--------------------------------------------------------------|-------------------|--------|----------------------------------------|----------|--------|--------|---------|---|
| Межб    | анковский перевод                                            |                   |        |                                        |          |        |        |         |   |
| Межбан  | ковский перевод N 3                                          | Дата 12.10.       | 2021 📅 |                                        |          | Вид пе | ревода | Обычный | • |
| Банку   | АО "ОТП БАНК" г. Москва                                      |                   |        |                                        |          |        |        |         |   |
| Связан  | ный референс NONREF                                          |                   |        |                                        |          |        |        |         |   |
| Банк-пл | ательщик                                                     |                   |        |                                        |          |        |        |         |   |
| Crocus  | Bank                                                         |                   |        |                                        |          |        |        |         |   |
| Счет    | 4070297800000000000                                          |                   |        |                                        |          |        |        |         |   |
| Сумма   | 1 000.00                                                     |                   | в      | алюте USD                              | Курс кон | версии |        |         |   |
| ИНН     | 7719617469                                                   |                   | BIC    |                                        |          | Тип    |        |         | Ŧ |
| Город   | Moscow                                                       | <b>Код</b> страны | 643    | RUSSIAN FEDE                           | RATION   |        |        |         |   |
| Адрес   | Адрес Russia, 105023, Moscow, Nizhnya Pervomayskaya st, d.46 |                   |        |                                        |          |        |        |         |   |
| Ф.И.О.  |                                                              |                   | Тел.   |                                        |          |        |        |         |   |
| Банк-по | осредник                                                     |                   |        |                                        |          |        |        |         |   |
| VOLKS   | BANK CZ, A.S.                                                |                   |        |                                        |          |        |        |         |   |
|         |                                                              |                   | BIC    | VBOECZ2XXX                             | K        | Тип    | SWIFT  |         | • |
| Город   | BRNO                                                         | <b>Код</b> страны | 203    | CZECH REPUB                            | LIC      |        |        |         |   |
| Адрес   | 658 26 BRNO HERSPICKA 5                                      |                   |        |                                        |          |        |        |         |   |
|         |                                                              |                   |        | ······································ |          |        |        |         |   |

Рис. 218. Межбанковский перевод

| СЕБКА NARODNI BANKA         BIC         CNBACZPPXXX         Тил         SMIFT           Счет                                                                                                    | Банк бе | нефициара                                     |                  |             |     | ~ <u> </u> |  |  |
|----------------------------------------------------------------------------------------------------|---------|-----------------------------------------------|------------------|-------------|-----|------------|--|--|
| BIC       CNBACZPPXXX       Тип       SWIFT         Счет                                                                                                    <                                                                                                    | CESKA   | NARODNI BANKA                                 |                  |             |     |            |  |  |
| Счет Город PRAGUE Код страны 203 СZECH REPUBLIC Адрес 110 03 PRAGUE NA PRIKOPE 28 Банк-бенефициар FIRST CZECH-RUSSIAN BANK LTD. ВІС FICHRUMMXXX Тип SWIFT Счет 3010181060000000300 Город MOSCOW Код страны 643 RUSSIAN FEDERATION Адрес 125057 MOSCOW OSTRIAKOVA STREET 3 Расходы по переводу и комиссия списать со счета Счет 40702978000000000 Дополнительная информация Информация для валютного контроля Лополнительная                                                                                                    |         |                                               | BIC              | CNBACZPPXXX | Тип | SWIFT      |  |  |
| Город       PRAGUE       Код страны       203       СZECH REPUBLIC         Адрес       110 03 PRAGUE NA PRIKOPE 28         Банк-бенефициар         FIRST CZECH-RUSSIAN BANK LTD.         BIC FICHRUMMXXX         Tun       SWIFT         Cчет       3010181060000000300         Город       MOSCOW       Код страны         643       RUSSIAN FEDERATION         Адрес       125057         125057       MOSCOW OSTRIAKOVA STREET 3         Расходы по переводу и комиссия         списать со счета       Счет         4070297800000000000       Дополнительная информация | Счет    |                                               |                  |             |     |            |  |  |
| Адрес 110 03 PRAGUE NA PRIKOPE 28                                                                                                    | Город   | PRAGUE 203 CZECH REPUBLIC                     |                  |             |     |            |  |  |
| Банк-бенефициар<br>FIRST CZECH-RUSSIAN BANK LTD.<br>BIC FICHRUMMXXX Тип SWIFT<br>Cчет 30101810600000000300<br>Город MOSCOW Код страны 643 RUSSIAN FEDERATION<br>Адрес 125057 MOSCOW OSTRIAKOVA STREET 3<br>Расходы по переводу и комиссия<br>списать со счета ▼ Счет 407029780000000000<br>Дополнительная информация<br>Информация для валютного контроля                                                                                                    | Адрес   | 110 03 PRAGUE NA PRIKOPE                      | 28               |             |     |            |  |  |
| FIRST CZECH-RUSSIAN BANK LTD.<br><u>BIC</u> FICHRUMMXXX Tun SWIFT<br>Cчет 3010181060000000300<br>Город MOSCOW <u>Kod страны</u> 643 RUSSIAN FEDERATION<br>Адрес 125057 MOSCOW OSTRIAKOVA STREET 3<br>Расходы по переводу и комиссия<br>списать со счета Счет 40702978000000000<br>Дополнительная информация                                                                                                    | Банк-бе | нефициар                                      |                  |             |     |            |  |  |
| ВІС FICHRUMMXXX Тип SWIFT<br>Счет 3010181060000000300<br>Город MOSCOW Код страны 643 RUSSIAN FEDERATION<br>Адрес 125057 MOSCOW OSTRIAKOVA STREET 3<br>Расходы по переводу и комиссия<br>списать со счета Счет 407029780000000000<br>Дополнительная информация                                                                                                    | FIRST C | ZECH-RUSSIAN BANK LTD.                        |                  |             |     |            |  |  |
| Счет 3010181060000000300<br>Город MOSCOW Код страны 643 RUSSIAN FEDERATION<br>Адрес 125057 MOSCOW OSTRIAKOVA STREET 3<br>Расходы по переводу и комиссия<br>списать со счета Счет 407029780000000000<br>Дополнительная информация                                                                                                    |         |                                               | BIC              | FICHRUMMXXX | Тип | SWIFT      |  |  |
| Город МОSCOW Код страны 643 RUSSIAN FEDERATION<br>Адрес 125057 MOSCOW OSTRIAKOVA STREET 3<br>Расходы по переводу и комиссия<br>списать со счета Счет 407029780000000000<br>Дополнительная информация                                                                                                    | Счет    | 3010181060000000300                           |                  |             |     |            |  |  |
| Адрес 125057 MOSCOW OSTRIAKOVA STREET 3<br>Расходы по переводу и комиссия<br>списать со счета Счет 407029780000000000<br>Дополнительная информация<br>Информация для валютного контроля                                                                                                    | Город   | ород MOSCOW Код страны 643 RUSSIAN FEDERATION |                  |             |     |            |  |  |
| Расходы по переводу и комиссия<br>списать со счета  Счет 407029780000000000 Дополнительная информация Анформация для валютного контроля                                                                                                    | Адрес   | 125057 MOSCOW OSTRIAKO                        | IVA STREET 3     |             |     |            |  |  |
| списать со счета  Счет 407029780000000000<br>Дополнительная информация<br>Информация для валютного контроля<br>Лополнительно                                                                                                    | расходь | I ПО ПЕРЕВОДУ И КОМИССИЯ                      |                  |             |     |            |  |  |
| Дополнительная информация<br>Лнформация для валютного контроля<br>Пополнительно                                                                                                    | списать | со счета 🔹 Счет 4070                          | 2978000000000000 |             |     |            |  |  |
| Дополнительная информация<br>Лиформация для валютного контроля<br>Лополнительно                                                                                                    |         |                                               |                  |             |     |            |  |  |
| Лнформация для валютного контроля<br>Тополнительно                                                                                                    | 1ополн  | ительная информация                           |                  |             |     |            |  |  |
| 1нформация для валютного контроля<br>Тополнительно                                                                                                    |         |                                               |                  |             |     |            |  |  |
| Пополнительно                                                                                                    | Лиформ  |                                               | a                |             |     |            |  |  |
|                                                                                                    | Цополн  | ительно                                       | л                |             |     |            |  |  |
|                                                                                                    |         |                                               |                  |             |     |            |  |  |
|                                                                                                    |         |                                               |                  |             |     |            |  |  |

Рис. 219. Межбанковский перевод. Продолжение

Для заполнения документа используйте приведенные ниже рекомендации:

- 1. Номер и дата межбанковского перевода заполняется автоматически. При этом данные поля доступны для редактирования.
- 2. При необходимости заполните поле Вид платежа.
- 3. Для выбора банка, в котором зарегистрированы ваши счета, нажмите на соответствующую ссылку <u>Банку</u> и выберите из списка ваших банков необходимый. Наименование и реквизиты выбранного банка отобразятся в соответствующих полях.

- 4. В поле Связанный референс укажите референс операции, с которой связан данный перевод. В случае отсутствия информации о связанном референсе, укажите значение NONREF.
- 5. Сумму перевода укажите в поле Сумма.
- 6. Для заполнения полей, связанных с реквизитами всех участников операции валютного перевода, используйте рекомендации раздела Валютные документы. Получателем платежа является Банкполучатель.
- 7. По умолчанию код валюты совпадает с кодом выбранного валютного счета организации перевододателя.

При необходимости указать валюту платежа, отличную от валюты выбранного счета, нажмите ссылку <u>валюта</u> и в отобразившемся диалоге **Выбор валюты** выберите значение.

- 8. В поле **Курс конверсии** укажите курс для выбранного типа валюты (в случае договоренности с банком).
- 9. Реквизиты Банка-плательщика заполняются автоматически. Можно выбрать любой из банков филиалов с одинаковым значением SWIFT, в котором у вас открыты текущие счета.
- 10. В списке поля Расходы по переводу и комиссия (см. рис. 219) выберите:
  - не взимается комиссия при переводе не взимается;
  - списать со счета выберите счет, с которого будут оплачены расходы по переводу.
- 11. В полях Дополнительная информация и Информация для валютного контроля укажите дополнительные сведения к переводу.

#### Поручение на покупку иностранной валюты

Внешний вид формы документа Поручение на покупку иностранной валюты представлен на рис. 220.

| Поручение       | на покупку иностранн           | ой валюты     |                   |         |                |        |       |
|-----------------|--------------------------------|---------------|-------------------|---------|----------------|--------|-------|
| Поручение на г  | токупку иностранной валюты №   | 1 2           | Дата 22.02.201    | 8 📅     |                |        |       |
| Банку           | АО "ОТП БАНК", г.МОСКВА        |               |                   |         |                |        |       |
| Клиент          | ОАО "Крокус"                   |               |                   |         |                |        |       |
| ИНН             | 7719617469 ОКПО                | 99020717      | ]                 |         |                |        |       |
| Адрес           | Россия, 105203, г. Москва, ул. | Нижняя Перво  | майская, дом 46   | (Юриди  | іческий адрес) |        |       |
| Ф.И.О.          | Золотов Михаил Юревич          |               |                   | Тел.    | 89031178854    |        |       |
|                 | Поручаем купить валюту         | EUR и зачисл  | ить на наш счет   | 407029  | 37800000000000 | 00     |       |
|                 |                                | ا ا           | з размере         | 100.00  |                |        | EUR   |
|                 |                                | $\bigcirc$    | на сумму          | 7 000.0 | )0             |        | RUB   |
|                 | Конвертацию произвести         | по указанном  | у курсу 🔹         | 70.000  | 00000          |        |       |
| Средства в росс | ийских рублях                  |               |                   |         |                |        |       |
| 💿 пору          | чаем списать с нашего счета    | 40702810300   | 180001774         |         |                |        |       |
| 🔘 пере          | числены документом N           | от            |                   | на счет |                |        |       |
|                 | Комиссию и расходы б           | анка поручаем | і списать с нашег | о счета |                |        |       |
|                 |                                | комиссия не в | зимается          | •       |                |        |       |
|                 |                                | Пору          | чение действите   | њно до  |                | включи | тельн |
| Дополнительнь   | іе условия                     |               |                   |         |                |        |       |
|                 |                                |               |                   |         |                |        |       |

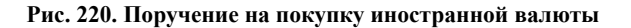

Для заполнения поручения на покупку валюты используйте приведенные ниже рекомендации:

- 1. Поля с реквизитами вашей организации заполняются автоматически.
- 2. В поле **Поручаем купить валюту** выберите вариант курса валюты, следуя инструкциям раздела Валютные документы.
- 3. Укажите счет зачисления средств в поле и зачислить на наш счет.
- 4. Укажите сумму покупки валюты в любом из вариантов:
  - в размере укажите точную сумму (в валюте) покупки.

При создании нового документа по умолчанию радиокнопка установлена для поля в размере, а поле на сумму неактивно и недоступно для указания в нем значения.

При редактировании документа, в котором присутствуют две суммы — в рублях и в валюте, по умолчанию активна радиокнопка и поле **в размере**, при этом в поле **на сумму** отображается вторая сумма.

Если выполняется смена активной радиокнопки, то значение в неактивном поле очищается.

- на сумму укажите сумму (в рублях), на которую будет производиться покупка. Если радиокнопка установлена для поля на сумму, то поле в размере становится не активным и недоступным для указания в нем значения.
- В выпадающем списке Конвертацию произвести выберите курс конвертации валюты.

Если в выпадающем списке **Конвертацию произвести** выбран специальный банковский курс, то в соседнем с ним поле отобразится курс покупки клиентом валюты (банковский курс продажи), соответствующий валюте счета, указанного в поле и зачислить на наш счет, относительно валюты RUB.

Если в выпадающем списке **Конвертацию произвести** выбрано значение **по указанному курсу**, то соседнее с ним поле будет доступно для редактирования. Укажите курс конвертации валюты. При редактировании полей **в размере/на сумму** или курса конвертации валюты автоматически рассчитывается и заполняется соответствующая сумма в полях **в размере/на сумму**, недоступных для редактирования.

## Примечание:

При автоматическом расчете суммы в полях в размере/на сумму округление в «iBank для Бизнеса» может осуществляться по правилам:

**Математическим** — полученное значение округляется по математическим правилам (при округлении цифры 5, 6, 7, 8, 9 увеличивают предыдущий разряд числа на единицу);

Банковским — полученное значение округляется следующим образом:

- рассчитанная сумма зачисления округляется в меньшую сторону (например: 18,999 округляется как 18,99);
- рассчитанная сумма списания округляется в большую сторону (например: 54,281 округляется как 54,29).

Для уточнения правил округления, используемых при автоматическом расчете суммы в полях **в** размере/на сумму, обратитесь в ваш банк.

- 5. Укажите счет списания средств на покупку валюты в поле **поручаем списать с нашего** <u>счета</u>. Либо укажите документ, которым были перечислены средства на покупку валюты в полях **перечислены** документом №.
- 6. Укажите условия и счет списания комиссии за операцию в полях блока Комиссию и расходы поручаем списать с нашего счета.

- 7. При необходимости укажите дату, до которой будет действительно данное поручение, в поле **Поручение действительно** до или дату, в которую будет произведен реальный обмен денежных средств, в поле **Дата валютирования**. Отображение того или иного поля определяется банком.
- 8. При необходимости укажите дополнительную информацию к поручению в соответствующем поле.

## Поручение на продажу иностранной валюты

Внешний вид формы документа Поручение на продажу иностранной валюты представлен на рис. 221.

| Іоручение на г | іродажу инострані | ной валюты М   | J 1         | Дата 1      | 0.04.202 | :0 📅     |           |              |     |
|----------------|-------------------|----------------|-------------|-------------|----------|----------|-----------|--------------|-----|
| Банку          | АО "ОТП БАНК", г  | МОСКВА         |             |             |          |          |           |              |     |
| Клиент         | ОАО "Крокус"      |                |             |             |          |          |           |              |     |
| инн            | 7719617469        | окпо           | 99020717    |             |          |          |           |              |     |
| Адрес          | Россия, 105203, г | Москва, ул.    | Нижняя Пер  | вомайская,  | дом 46   | (Юридич  | неский ад | (pec)        |     |
| Ф.И.О.         | Золотов Михаил    | Орьевич        |             |             |          | Тел.     | 8909387   | 4452         |     |
|                | Поручаем          | и списать с на | ашего счета | 40702978    | 0000000  | 000000   | и пр      | одать валюту | EUR |
|                |                   |                | (           | 🖲 в размер  | e        | 2 000.00 | )         |              | EUR |
|                |                   |                |             | ) на сумму  | 1        |          |           |              | RUB |
|                | Конвертацию       | о произвести   | по курсу Ц  | Б           | •        |          |           |              |     |
|                |                   | Сумму в ру     | /блях поруч | аем зачисл  | ить на н | аш счет  | 4070281   | 03001800017  | 74  |
| банке          |                   |                |             |             |          | БИК      | 0445253   | 11           |     |
| АО "ОТП БАНК   | ", r.MOCKBA       |                |             |             | K        | ор.счет  | 3010181   | 00000000003  | 11  |
|                | Комиссию          | и расходы б    | анка поруча | зем списать | снашег   | о счета  | 4070297   | 80000000000  | 000 |
|                |                   |                | в соответст | вии стари   | фами ба  | нка 🔻    |           |              |     |
|                |                   |                |             | Дата        | валютир  | ования   | 17.04.20  | 20 📅         |     |
|                |                   |                |             |             |          |          |           |              |     |

Рис. 221. Поручение на продажу иностранной валюты

Для заполнения поручения на продажу валюты используйте приведенные ниже рекомендации:

- 1. Поля с реквизитами вашей организации заполняются автоматически.
- 2. Укажите счет списания средств на продажу валюты в поле Поручаем списать с нашего счета.
- 3. В поле и продать валюту выберите вариант курса валюты, следуя инструкциям раздела Валютные документы.

- 4. Укажите сумму продажи валюты в любом из вариантов:
  - в размере укажите точную сумму (в валюте) продажи.

При создании нового документа по умолчанию радиокнопка установлена для поля в размере, а поле на сумму неактивно и недоступно для указания в нем значения.

При редактировании документа, в котором присутствуют две суммы — в рублях и в валюте, по умолчанию активна радиокнопка и поле **в размере**, при этом в поле **на сумму** отображается вторая сумма.

Если выполняется смена активной радиокнопки, то значение в неактивном поле очищается.

- на сумму укажите сумму (в рублях), на которую будет производиться продажа. Если радиокнопка установлена для поля на сумму, то поле в размере становится неактивным и недоступным для указания в нем значения.
- В выпадающем списке Конвертацию произвести выберите курс конвертации валюты.

Если в выпадающем списке **Конвертацию произвести** выбран специальный банковский курс, то в соседнем с ним поле отобразится курс продажи клиентом валюты (банковский курс покупки), соответствующий валюте счета, указанного в поле **Поручаем списать с нашего <u>счета</u>**, относительно валюты RUB.

Если в выпадающем списке **Конвертацию произвести** выбрано значение **по указанному курсу**, то соседнее с ним поле будет доступно для редактирования. Укажите курс конвертации валюты. При редактировании полей **в размере/на сумму** или курса конвертации валюты автоматически рассчитывается и заполняется соответствующая сумма в полях **в размере/на сумму**, недоступных для редактирования.

## Примечание:

При автоматическом расчете суммы в полях в размере/на сумму округление в «iBank для Бизнеса» может осуществляться по правилам:

**Математическим** — полученное значение округляется по математическим правилам (при округлении цифры 5, 6, 7, 8, 9 увеличивают предыдущий разряд числа на единицу);

Банковским — полученное значение округляется следующим образом:

- рассчитанная сумма зачисления округляется в меньшую сторону (например: 18,999 округляется как 18,99);
- рассчитанная сумма списания округляется в большую сторону (например: 54,281 округляется как 54,29).

Для уточнения правил округления, используемых при автоматическом расчете суммы в полях **в** размере/на сумму, обратитесь в ваш банк.

- 5. Укажите счет зачисления средств от продажи валюты в поле Сумму в рублях поручаем зачислить на наш <u>счет</u>. В случае, если денежные средства от продажи валюты необходимо зачислить на счет в другом банке, заполните поля с реквизитами нужного банка в блоке полей <u>в банке</u>.
- 6. Укажите условия и счет списания комиссии за операцию в полях блока Комиссию и расходы поручаем списать с нашего <u>счета</u>.
- 7. При необходимости укажите дату, до которой будет действительно данное поручение, в поле **Поручение действительно** до или дату, в которую будет произведен реальный обмен денежных средств, в поле **Дата валютирования**. Отображение того или иного поля определяется банком.
- 8. При необходимости укажите дополнительную информацию к поручению в соответствующем поле.

# Онлайн-конвертация валют

## Внимание!

Наличие подразделов Онлайн-конвертация валют на панели разделов сервиса зависит от настроек вашего банка.

В подразделах **Онлайн-конвертация валют** доступно выполнение конверсионных операций. Отображаемая информация и доступные действия на странице подраздела **Онлайн-конвертация валют** определяются настройками банка:

- Конверсионная операция по on-line курсу банка;
- Онлайн-конвертация по непрерывно транслируемым курсам.

## Конверсионная операция по on-line курсу банка

### Внимание!

Подраздел **Онлайн-конвертация валют** для выполнения конверсионных операций по on-line курсу банка отображается (см. рис. 222), если:

— У клиента есть право на документ «Заявление на онлайн-конвертацию валюты»;

— У сотрудника клиента есть права на просмотр или создание и подписание документа «Заявление на онлайн-конвертацию валюты».

| iBank для Бизнеса         | ООО "БИФИТ Сервис" 🗸                 |                | ()) Иванс                | ы И. Ю́З (?)    | ∽ 📑 Выход |
|---------------------------|--------------------------------------|----------------|--------------------------|-----------------|-----------|
| • Управление услугами >   | Новая сделка История Отказы          | Шаблоны        |                          |                 |           |
| 🚍 Выписка 🔰               | K                                    |                |                          |                 |           |
| № Проверка контрагентов > | конверсионная операция по            | on-line kyp    | СУ Показать все          |                 |           |
| 🔁 Рублевые документы 🔰 🗧  | USD/RUB $	imes$                      | EUR/RUB        | ×                        | CHF/RUB $	imes$ |           |
| 📑 Валютные документы 🗸 🗸  | Покупка Продажа                      | Покупка        | Продажа                  | Покупка         | Продажа   |
| Перевод валюты            | 70.2101 ↑ 70.2101 ↑                  | 90.2101        | ↑ 91.2912 ↑              | 5.2101 🗸        | 4.2912 🗸  |
| Покупка валюты            | Курс может быть изменен в зависимост | и от суммы и а | ктуален в течение 1 мину | гы 48 секунд    |           |
| Продажа валюты            |                                      | ,              | ,                        |                 |           |
| Онлайн-конвертация валют  | Филиал банка: ПАО Банк ЗЕНИТ по Цен  | нтральному чер | рноземью                 |                 |           |
| Конвертация валюты        | Списать со счета                     |                | Зачислить на счет        |                 |           |
| Зачисление на транзитный  | 3010123450000000225                  | RUB 🔁          | 301012345000000012       | 23              | USD       |
| Списания с транзитного сч |                                      |                |                          |                 |           |
| Обязательная продажа вал  | Комиссию списать со счета            |                |                          |                 |           |
| Обратная продажа валюты   | 3010123450000000225                  | RUB            |                          |                 |           |
| Постоянные поручения      |                                      |                |                          |                 |           |
| 📑 Дополнительные докуме 🗦 | Сумма списания Сумма зачис           | ления:         |                          |                 |           |
| 📑 ЭДО с контрагентами 🔰   | 554.94                               | RUB            |                          |                 |           |
| 👾 ЭДО с госорганами 🛛 🚿   |                                      |                |                          |                 |           |
| ЭДО с банком              | Срок исполнения                      |                |                          |                 |           |
| _• Письма                 | 06.06.2022 📰 🕕                       |                |                          |                 |           |
| 🗐 Отчеты >                | Запросить курс                       |                |                          |                 |           |
| % KDEAUATLE >             |                                      |                |                          |                 |           |

Рис. 222. Конверсионная операция по онлайн-курсу. Новая сделка

Информация на странице подраздела отображается на вкладках:

• Новая сделка — содержит электронную форму заявления на онлайн-конвертацию валюты (см. рис. 222).

## Примечание:

Вкладка Новая сделка не отображается, если у пользователя нет прав на создание и подпись заявления на онлайн-конвертацию валюты.

- История содержит список заявлений на онлайн-конвертацию валюты во всех статусах, кроме **Отвергнут**;
- Отказы содержит список заявлений на онлайн-конвертацию валюты в статусе Отвергнут;
- Шаблоны содержит список сохраненных шаблонов операций.

Конверсионная операция по on-line курсу предназначена для совершения покупки, продажи и обмена валюты по курсу, зафиксированному в момент подписи документа. Время действия курса валюты ограничено и настраивается на стороне банка. Внешний вид электронной формы заявления Конверсионная операция по on-line курсу представлен на рис. 222.

На вкладке Новая сделка отображаются:

- Индикативные курсы (см. рис. 223), состоящие из ряда плашек. Каждая плашка содержит:
  - Название валютной пары в формате: базовая валюта / котируемая валюта;

— Кнопку Х для сокрытия плашки.

Чтобы отобразить все скрытые плашки с актуальными курсами, нажмите ссылку <u>Показать все</u>, расположенную рядом с заголовком **Конверсионная операция по on-line курсу** (см. рис. 222). Ссылка отображается только при наличии скрытых индикативных курсов.

— Курсы покупки и продажи, полученные от банка.

Если по одному из курсов банк запрещает выполнять конверсионную операцию, то в плашке будут отображаться сообщение **Один из курсов недоступен** и ссылка <u>Подробнее</u>. В таком случае в плашке можно выбрать только доступный курс.

Если банк запрещает выполнять продажу и покупку, то в плашке будут отображаться сообщение **Курс недоступен** и ссылка <u>Подробнее</u> (см.рис. 224).

По ссылке Подробнее отображается диалог с описанием ошибки.

— Индикатор направления:

↓ — курс продажи/покупки базовой валюты за котируемую понизился;

Т — курс продажи/покупки базовой валюты за котируемую повысился.

Индикатор не отображается, если курс не изменился.

| USD/RUB × |           |  |  |  |  |
|-----------|-----------|--|--|--|--|
| Покупка   | Продажа   |  |  |  |  |
| 70.2101 ↑ | 70.2101 ↑ |  |  |  |  |

Рис. 223. Пример плашки индикативного курса

• Размещенное под плашками курсов сообщение: Курс может быть изменен в зависимости от суммы и актуален в течение <заданного времени>.

Сообщение отображается в зависимости от настроек на стороне банка (см. рис. 222).

- Поля электронной формы заявления на онлайн-конвертацию валюты:
  - Филиал банка;
  - Списать со счета;
  - Зачислить на счет;
  - Комиссию списать со счета;
  - Сумма списания/зачисления;
  - Срок исполнения;
  - Кнопка Запросить курс

Для проведения Конверсионной операции по on-line курсу на вкладке Новая сделка:

1. Укажите индикативный курс, установив переключатель нужной валютной пары на покупку или продажу (см. рис. 223).

### Примечание:

Можно установить только один курс.

Если выбрана валютная пара, для которой нет счета в указанной валюте или счет находится в заблокированном состоянии, то отобразится сообщение **Невозможно совершить конвертацию** с указанием причины (см. рис. 224).

| Новая сделка        | История Отказы                          | Шаблоны                          |                                       |  |  |
|---------------------|-----------------------------------------|----------------------------------|---------------------------------------|--|--|
| Конверсионна        | я операция по                           | o on-line курсу                  |                                       |  |  |
| USD/RUB $	imes$     |                                         | EUR/RUB $	imes$                  | CHF/RUB $	imes$                       |  |  |
| Покупка<br>74.2912↓ | <sup>Продажа</sup><br>70.21 <b>10</b> ↑ | Курс недоступен<br>Подробнее     | Покупка<br>4.2110↑ Продажа<br>4.2912↓ |  |  |
| Курс может быть и:  | зменен в зависимос                      | сти от суммы                     |                                       |  |  |
| невоз<br>У Вас не   | можно соверш<br>т счетов в валюте: US   | <b>ить конвертацию</b><br>sd,RUB |                                       |  |  |

Рис. 224. Ошибка "Невозможно совершить конвертацию"

2. Укажите филиал банка, в котором открыты счета. Для этого нажмите ссылку <u>Филиал банка</u> и в отобразившемся диалоге выберите нужное наименование. В диалоге **Выбор филиала банка** отображаются филиалы, в которых возможна конвертация по данной валютной паре.

По умолчанию устанавливается филиал, в котором есть пара счетов, по которым возможна конвертация.

3. Проверьте заполнение полей Списать <u>со счета</u>, Зачислить <u>на счет</u> и Комиссию списать <u>со счета</u>. По умолчанию поля заполняются первыми подходящими счетами, открытыми в указанном филиале. Чтобы изменить счет, нажмите на ссылку <u>со счета</u> или <u>на счет</u> соответственно, и в отобразившемся диалоге выберите необходимый счет.

Отобразившийся диалог содержит список счетов, которые открыты:

- В соответствующей валюте;
- С типом: «Расчетный», «Расчетный Д.У.», «Текущий», «Текущий Д.У.», «Специальный»;

• С доступом «Все операции».

Чтобы поменять счета списания и зачисления местами, нажмите на кнопку  $\rightleftarrows$ . После нажатия:

- В плашке валютной пары значение курса переключится на противоположное;
- Счета, указанные в полях Списать со счета и Зачислить на счет, поменяются местами;
- Поле Комиссию списать со счета заполнится по умолчанию;
- Поле Сумма списания/зачисления будет очищено.
- 4. Установите переключатель Сумма списания/Сумма зачисления в нужное положение и заполните поля Сумма и Код валюты необходимой информацией.
- 5. Банком может быть предоставлена возможность указать срок исполнения сделки в этом случае вам доступно поле Срок исполнения. Укажите дату, в которую требуется выполнить сделку. По умолчанию срок исполнения сделки текущее число.

Сделка возможна, если выбранная дата её исполнения является рабочим днем.

Если в поле указать прошедшую дату, то отобразится сообщение об ошибке: «Укажите в поле «Срок исполнения» сегодняшнюю или будущую дату».

Если в поле указать значение, не соответствующее формату даты, то отобразится сообщение об ошибке: *«Неверное значение в поле «Срок исполнения»*.

Если поле оставить пустым, то оно будет заполнено текущей датой по умолчанию.

6. Нажмите на кнопку Запросить курс (см. рис. 222), чтобы узнать актуальные параметры сделки.

| USD/RUB $	imes$                                           | JSD/RUB $	imes$                        |                            | EUR/RUB $	imes$                          |                                 |                                  | CH                | F/RUB $	imes$                  |        |                              |
|-----------------------------------------------------------|----------------------------------------|----------------------------|------------------------------------------|---------------------------------|----------------------------------|-------------------|--------------------------------|--------|------------------------------|
| <sup>Покупка</sup><br>70.2101 ↑                           | <sup>Продажа</sup><br>70.2101 1        | Покуг<br>90.2              | <sup>пка</sup><br>2101 1                 | Прод<br>91.                     | <sub>дажа</sub><br>2912          | ↑ I               | <sup>Покупка</sup><br>5.2101 ↓ | п<br>4 | <sup>оодажа</sup><br>.2912 ↓ |
| Курс может быть и<br>Филиал банка: ПА<br>Списать со счета | зменен в зависимо<br>О Банк ЗЕНИТ по L | сти от сумм<br>Іентральної | лы и акту<br>му черно                    | ален в те<br>эземью<br>Зачислит | чение 1<br><mark>ъ на сче</mark> | I минуты 48<br>ет | секунд                         |        |                              |
| 301012345000000                                           | 00225                                  | RUB                        | $\stackrel{\longrightarrow}{\leftarrow}$ | 3010123                         | 450000                           | 0000123           |                                | USD    |                              |
| Комиссию списать                                          | со счета                               |                            |                                          |                                 |                                  |                   |                                |        |                              |
| 301012345000000                                           | 00225                                  | RUB                        |                                          |                                 |                                  |                   |                                |        |                              |
| Сумма списани                                             | <b>1я</b> Сумма зач                    | исления                    |                                          |                                 |                                  |                   |                                |        |                              |
| 554.94                                                    |                                        | RUB                        |                                          |                                 |                                  |                   |                                |        |                              |
| Срок исполнения                                           |                                        |                            |                                          |                                 |                                  |                   |                                |        |                              |
| 06.06.2022 📰                                              |                                        |                            |                                          |                                 |                                  |                   |                                |        |                              |
| Покупка USD /                                             | RUB                                    |                            |                                          | Купить                          | USD                              | на сумму          | 7.71                           |        |                              |
| 72.012                                                    | 21↑ □                                  |                            |                                          | Продать                         | RUB                              | на сумму          | 554.94                         |        |                              |
| Курс действует                                            | в течение 1 минут                      | ы 48 секунд                |                                          |                                 |                                  |                   |                                |        |                              |
| Подписать                                                 | Редактировать                          |                            |                                          |                                 |                                  |                   |                                |        |                              |

Рис. 225. Новая сделка. Пример заполненной электронной формы заявления Конверсионной операции по on-line курсу

Если все поля заполнены правильно, то на странице отобразятся параметры сделки (см. рис. 225):

• Заголовок, содержащий тип сделки (покупка или продажа), наименование валютной пары;

- Курс банка;
- Валюта и расчитанная сумма списания/зачисления;
- Обратный отсчет времени, в течение которого возможно подписать заявление на конверсионную операцию по текущим условиям.

По истечении срока действия курса на форме отобразится сообщение:

Время действия курса истекло. Нажмите кнопку "Редактировать" и запросите курс повторно.

- Кнопка Редактировать;
- Кнопка Подписать.

Если система не может получить информацию о текущем курсе банка, то отобразится сообщение об ошибке **Невозможно совершить конвертацию** (см. рис. 226).

| Срок ист<br>06.06.20 | юлнения<br>22 💼 🕕                                          |
|----------------------|------------------------------------------------------------|
| 4                    | Невозможно совершить конвертацию Повторите попытку позднее |
| Запро                | сить курс                                                  |
| Запроси              | ть курс можно через 48 секунд                              |

Рис. 226. Ошибка «Невозможно совершить конвертацию», проблемы с запросом курса

- 7. Если в сделке требуется что-то изменить, нажмите кнопку Редактировать (см. рис. 225). После нажатия:
  - Перестанут отображаться параметры сделки, кнопка Подписать;
  - Разблокируются поля и ссылки формы, заблокированные при запросе курса;
  - Отобразится кнопка Зафиксировать курс.

Внесите необходимые изменения и нажмите кнопку Зафиксировать курс.

8. Для выполнения операции необходимо подписать документ. Нажмите кнопку Подписать (см. рис. 225) и подтвердите действие в отобразившемся диалоге.

В зависимости от присвоенного статуса, заявление отобразится на вкладке История или Отказы.

Для просмотра операции:

1. Перейдите на вкладку История (см. рис. 227) или Отказы.

| iBank для Бизнеса               | 000 "Юr" ~                                                                  | 🔘 Иванов В. П. 🔞 🔿 ֊ 📑 Выход              |
|---------------------------------|-----------------------------------------------------------------------------|-------------------------------------------|
| 💽 Управление услугами           | 💭 Обновить                                                                  |                                           |
| 📰 Выписка                       |                                                                             |                                           |
| 🛛 🚺 Проверка контрагентов       | Новая сделка История Отказы Шаблоны                                         |                                           |
| Р Рублевые документы            | Показывать документы с 19.07.2023 📅 по 18.08.2023 📅 Обновить                | <b>Q</b> . Поиск                          |
| 📑 Валютные документы 7 🗸        |                                                                             |                                           |
| Перевод валюты                  | П рак. √2 Дата док. √1 Счет списания Счет зачисления                        | Сумма списания Валюта списания Статус 🗮 🗸 |
| Покупка валюты                  | 5 18.08.2023 4070297851782222222 4070281050000000001                        | 2 222 223.00 EUR Доставлен                |
| Продажа вадюты                  | 4 18.08.2023 4070297851782222222 4070281050000000001                        | 33 333 333.00 EUR Доставлен               |
| Онлайн-конвертация вал          | 3         18.08.2023         407029783444444444         4070281050000000001 | 222 222.00 EUR Исполнен                   |
| Он <u>лайн-конвертац</u> ия вал |                                                                             |                                           |

2. В таблице найдите и выберите интересующий вас документ. Отобразится страница просмотра заявления на Конверсионную операцию по on-line курсу (см. рис. 228).

Просматриваемый документ можно сохранить в качестве шаблона для дальнейшего использования. Для этого на панели действий нажмите кнопку **Создать шаблон**, присвойте название шаблону.

| iBank         | : для Бі    | изне    | eca       | (       | 000 "Юг" ~          |                   | 🔘 Иванов В. П.        | £ | <b>?</b> ~ | 📑 Выход      |
|---------------|-------------|---------|-----------|---------|---------------------|-------------------|-----------------------|---|------------|--------------|
| <b>&lt;</b> B | ернуться к  | списку  |           | [       | 🕤 Скопировать 📑 Рас | печатать 🗸 🛕 Соз  | дать шаблон           |   |            |              |
| Конве         | ерсионн     | ая ог   | тераци    | ия по   | on-line курсу       |                   |                       |   | ≡ Пок      | азать список |
| Конвер        | осионная ог | тераци  | ія по on- | line ку | рсу N 4 Дата        | 18.08.2023        |                       |   |            |              |
| Банку         | OAO "EAH    | HK MO   | СКВЫ", г. | .моск   | ΈA                  |                   |                       |   |            |              |
| Клиент        | 000 "Юr     |         |           |         |                     |                   |                       |   |            |              |
| ИНН           | 25010068    | 00      | кпп ;     | 250101  | 001 ОКПО 00314626   |                   |                       |   |            |              |
| Прода         | ать валюту  | EUR     | 🖲 в су    | умме    | 33 333 333.00       | списать со счета  | 4070297851782222222   |   |            |              |
| Купи          | ить валюту  | RUB     | всу       | умме    | 2 366 666 643.00    | зачислить на счет | 4070281050000000001   |   |            |              |
|               |             |         |           | Ко      | миссию в валюте EUR | списать со счета  | 4070297851782222222   |   |            |              |
|               |             |         |           | Курс    | 71.0000000          |                   |                       |   |            |              |
| Стату         | ус: 🗗 Доста | авлен   |           |         |                     |                   | Комментарий клиента 🗗 |   |            |              |
| Подп          | тиси: 🗗 Кл  | иент (1 | из 1)     |         |                     |                   | Комментарий банка 🗇   |   |            |              |

Рис. 228. Конверсионная операция по on-line курсу

#### Онлайн-конвертация по непрерывно транслируемым курсам

Информация на странице подраздела Онлайн-конвертация валют отображается на вкладках:

- Новая сделка содержит электронную форму поручения на онлайн-конвертацию;
- История список исполненных документов;
- Отказы список отвергнутых документов;

На вкладке Новая сделка отображается следующая информация и элементы (см. рис. 229):

- Список курсов для валютных пар. Курсы валютных пар обновляются автоматически по мере обновления биржевых котировок;
- Наименование филиала банка в котором открыты счета (отображается только при наличии счетов в других филиалах банка);
- Курс банка. Банковский курс автоматически рассчитывается для выбранной валютной пары, суммы конверсионной операции и направления сделки (покупка или продажа). Понижающиеся курсы отображаются красным цветом, повышающиеся – зелёным;
- Счет списания и счет зачисления средств при выполнении сделки;
- Поля для указания суммы списания или суммы зачисления;
- Кнопка смены направления сделки;
- Условия сделки:
  - Курс обмена;
  - Минимальная и максимальная сумма сделки.

| iBank для Бизнеса                  | Доверие 🗸                                            | 🕦 Петров Иван Сергеевич 🛛 🔅 🥐 🖵 Выход |
|------------------------------------|------------------------------------------------------|---------------------------------------|
| 💽 Управление услугами              |                                                      |                                       |
| 🚍 Выписка                          |                                                      |                                       |
| Проверка контрагентов              | Новая сделка История Отказы                          |                                       |
| Рублевые документы >               |                                                      |                                       |
| 📑 Валютные документы 2 🗸           | Поручение на онлайн-конвертацию                      |                                       |
| Перевод валюты                     |                                                      |                                       |
| Покупка валюты                     | USD RUB EUR RUB                                      | JPY RUB                               |
| Продажа валюты                     | 70.2101 71.2912 78.8132 80.9912                      | 6377.7012 6907.4821                   |
| Онлайн-конвертация вал             | CHF RUB                                              |                                       |
| Конвертация валюты                 | 71.6214 77.4584                                      |                                       |
| Зачисление на транзитны (2         |                                                      |                                       |
| Списание с транзитного с           | Филиал банка. ПАО ванк эспит по центральному черноз  | земью                                 |
| Обязательная продажа в             | Продажа USD / RUB                                    | Покупка USD / RUB                     |
| Обратная продажа валюты            |                                                      |                                       |
| 🔇 Валютный контроль 🛛 🚿 🗧          | 70.11011 <sup>①</sup>                                | 71.3 <b>91</b> 2↓ <sup>①</sup>        |
| о Постоянные поручения >           |                                                      |                                       |
| 📑 Дополнительные докуме >          | Списать со счета                                     | Зачислить на счет                     |
| = Письма >                         | 407028103000000020                                   | 407028403000000020                    |
| 🎦 Кредиты >                        |                                                      |                                       |
| 📮 Гарантии                         |                                                      |                                       |
| 🖓 Депозиты >                       | Сумма списания                                       | Сумма зачисления                      |
| 🔤 Карты 🔰                          | ● 71 391.20 RUB ←                                    | 2 () 1 000.00 USD                     |
| <mark> З</mark> арплатный проект > | Курс обмена 1 USD = 71.3912 RUR                      |                                       |
| 🗑 Эквайринг                        | Минимальная сумма сделки = 300 USD, максимальная сум | мма сделки = 3 000 000 USD            |
| Бюджетирование >                   |                                                      |                                       |
| Договоры >                         |                                                      |                                       |
| Входящие документы >               | Подписать                                            |                                       |

Рис. 229. Форма поручения на онлайн-конвертацию

Поручение на онлайн-конвертацию позволяет выполнить покупку, продажу и обмен валюты по курсу банка, рассчитываемому по непрерывно транслируемому курсу для соответствующей валютной пары, зафиксированному в момент подписи документа.

Для создания поручения на онлайн-конвертацию следуйте приведенным ниже рекомендациям:

- Переход в подраздел Онлайн-конвертация валют. В случае авторизации в системе по логину и паролю при необходимости отобразится диалог выбора ключа ЭП для обеспечения оперативности сделки. При отмене выбора ключа ЭП или при недоступности биржевых курсов будет выполнен переход на вкладку История;
- Выбор валютной пары. Выберите валютную пару, для которой будет выполнена онлайнконвертация. Курс указан для минимальной суммы сделки. Список доступных валютных пар настраивается банком;
- Выбор филиала банка. Выберите филиал банка, в котором открыт счет для онлайн-конвертации валют. Ссылка для выбора филиала отображается, если у организации открыты счета в двух и более филиалах банка;
- Выбор счетов списания и зачисления. По умолчанию счета сделки заполняются автоматически соответственно выбранной валютной паре. В блоке с курсами банка доступны ссылки для выбора счетов сделки. Для выбора счета в соответствующем блоке с курсом продажи или курсом покупки нажмите ссылку <u>Списать со счета</u> или <u>Зачислить на счет</u>;

- Сумма сделки. Установите флаг в поле Сумма списания или Сумма зачисления и укажите сумму конверсионной операции. По мере указания суммы покупки или продажи сумма во втором поле рассчитывается автоматически;
- Смена направления сделки. Для смены направления сделки нажмите кнопку  $\overrightarrow{}$ . При этом произойдет обновление курса для валютной пары и банковского курса, счета списания и зачисления сменят друг друга, а рассчитанная сумма сделки будет пересчитана;
- Для выполнения операции необходимо подписать документ. Нажмите кнопку Подписать и подтвердите действие в отобразившемся диалоге (см. рис. 230).

| Предупреждение                           |           | ×      |
|------------------------------------------|-----------|--------|
| Вы действительно хотите подписать докуме | ент?      |        |
|                                          | Подписать | Отмена |

Рис. 230. Диалог подписания сделки

Исполненное поручение на онлайн-конвертацию доступно для просмотра на вкладке История. Форма документа приведена на рис. 231.

| Распеч    | Распечатать                     |         |                                       |                       |  |  |  |
|-----------|---------------------------------|---------|---------------------------------------|-----------------------|--|--|--|
| Поруче    | Поручение на онлайн конвертацию |         |                                       |                       |  |  |  |
| Поручение | е на онлайн-конверташ           | цию N 7 | 77 Дата 25.06.2020                    |                       |  |  |  |
| Банку ПА  | АО "БАНК Зенит" г. Мо           | сква    |                                       |                       |  |  |  |
| Клиент О  | ОО "Демоклиент"                 |         |                                       |                       |  |  |  |
| ИНН 77    | 719617469                       |         |                                       |                       |  |  |  |
| Продать   | 1 000.00                        | EUR     | списав со счета 4080297890000001122   |                       |  |  |  |
| Купить    | 1 100.00                        | USD     | зачислив на счет 40702840500000000007 |                       |  |  |  |
| Курс      | с обмена 1.1                    |         |                                       |                       |  |  |  |
| Комиссия  | 1 100.00                        | EUR     |                                       |                       |  |  |  |
| Статус: 🗖 | <sup>р</sup> Исполнен           |         |                                       | Комментарий клиента 🗗 |  |  |  |
| Подписи   | :⊡ 1 из 1                       |         |                                       | Комментарий банка 🗇   |  |  |  |

Рис. 231. Поручение на онлайн-конвертацию

## Поручение на конвертацию валюты

Внешний вид формы документа Поручение на конвертацию валюты представлен на рис. 232.

| Поручение на конвертацию валюты                                                                                                    |  |  |  |  |  |  |
|----------------------------------------------------------------------------------------------------|--|--|--|--|--|--|
| Поручение на конвертациио валюты N 1 Дата 09.04.2021                                                                                                    |  |  |  |  |  |  |
|                                                                                                    |  |  |  |  |  |  |
| Банку ОАО "БАНК МОСКВЫ"                                                                                                    |  |  |  |  |  |  |
| Клиент ОАО "Крокус"                                                                                                    |  |  |  |  |  |  |
| ИНН 7719617469 ОКПО 99020717                                                                                                    |  |  |  |  |  |  |
| Адрес Россия, 105203, г. Москва, ул. Нижняя Первомайская, дом 46 (Юридический адрес)                                                                                                    |  |  |  |  |  |  |
| Ф.И.О. Егоров Алексей Валерьевич Тел. +79167773426                                                                                                    |  |  |  |  |  |  |
| Cymmy(a) 2,000,00 FLIR                                                                                                    |  |  |  |  |  |  |
|                                                                                                    |  |  |  |  |  |  |
|                                                                                                    |  |  |  |  |  |  |
|                                                                                                    |  |  |  |  |  |  |
| Сумму 200.00 в валюте просим                                                                                                    |  |  |  |  |  |  |
| 🔾 зачислить на наш счет                                                                                                    |  |  |  |  |  |  |
| <ul> <li>перевести на наш счет</li> <li>40702435300000982003</li> <li>в другом банке</li> </ul>                                                                                                    |  |  |  |  |  |  |
| Haungalan                                                                                                    |  |  |  |  |  |  |
| OTP BANKA SLOVENSKO, A.S.                                                                                                    |  |  |  |  |  |  |
|                                                                                                    |  |  |  |  |  |  |
|                                                                                                    |  |  |  |  |  |  |
|                                                                                                    |  |  |  |  |  |  |
| Adher allow allow allo |  |  |  |  |  |  |
| Дополнительная информация                                                                                                    |  |  |  |  |  |  |
|                                                                                                    |  |  |  |  |  |  |
|                                                                                                    |  |  |  |  |  |  |
| Конвертацию выполнить по курсу банка                                                                                                    |  |  |  |  |  |  |
| Поручение действительно до 15.04.2021 📰 включительно. Дата зачисления 15.04.2021 📰                                                                                                    |  |  |  |  |  |  |
| Дополнительные условия                                                                                                    |  |  |  |  |  |  |
|                                                                                                    |  |  |  |  |  |  |
|                                                                                                    |  |  |  |  |  |  |
| Уведомить об изменении статуса документа                                                                                                    |  |  |  |  |  |  |

Рис. 232. Поручение на конвертацию валюты

Для заполнения формы поручения на конвертацию используйте приведенные ниже рекомендации:

1. Для заполнения своих реквизитов, а также блоков для сумм списания и зачисления используйте рекомендации раздела Валютные документы.

В случае выбора варианта перевода на ваш счет в другом банке, укажите валюту перевода.

Для указания номера счета для зачисления, открытого в другом банке, нажмите ссылку <u>Наименование</u> и выберите наименование банка из справочника SWIFT.

- 2. В выпадающем списке поля Конвертацию выполнить выберите курс валюты. Предлагаемые варианты курса описаны в разделе Валютные документы.
- 3. При необходимости укажите срок действия поручения и дату зачисления в полях Поручение действительно до и Дата зачисления соответственно.

Поручение действительно до или дату, в которую будет произведен реальный обмен денежных средств, в поле Дата валютирования. Отображение того или иного поля определяется банком.

- 4. Укажите значение поля Дата зачисления.
- 5. При необходимости укажите дополнительную информацию о поручении на конвертацию в поле Дополнительные условия.

При просмотре документа **Поручение на конвертацию валюты** на экране отображается заполненная форма документа и мини-список операций подраздела **Конвертация валюты**. Записи мини-списка операций содержат информацию (см. рис. 233):

- Если в документе была задана сумма списания отображается сумма, валюта и счет списания;
- Если в документе была задана сумма зачисления и не указана сумма списания отображается сумма, валюта и счет зачисления.

| 🛅 Скопировать 📋 Распечатать 🗠 🙀 Создать шаблон                                                  |                                            |                                        |
|-------------------------------------------------------------------------------------------------|--------------------------------------------|----------------------------------------|
| Поручение на конвертацию валюты                                                                 | ≡ Скрыть список                            |                                        |
| Поручение на конвертацию валюты N 6 Дата 08.02.2021                                             | N 6 ot 08.02.2021<br>40702978189139382678  | <b>500.00</b> EUR<br>Доставлен         |
| Банку БАНК ВТБ (ПАО), г.САНКТ-ПЕТЕРБУРГ<br>Клиент ООО "БИФИТ Сервис"                            | N 7 or 20.12.2019<br>40702810430000000100  | <b>1443.00</b> RUB<br>На исполнении    |
| ИНН 7719862005 ОКПО 41351125                                                                    | N 7 στ 08.05.2020<br>40702978189139382678  | <b>500.00</b> EUR<br>Доставлен         |
| Адрес 350072 г. Краснодар ул. Солнечная, 15/5<br>Ф.И.О. Тел.                                    | N 8 στ 20.12.2019<br>40702810430000000100  | <b>4443.00</b> RUB<br>На обработке     |
| Сумму(а) 500.00 ЕUR                                                                             | N 8 ot 22.06.2020<br>40702840022453932122  | <b>1.00</b> USD<br>Доставлен           |
| просим списать с нашего счета 40702978189139382678                                              | N 9 στ 20.12.2019<br>40702810430000000100  | <b>2283.00</b> RUB<br>Доставлен        |
| перечислена документом на счет                                                                  | N 10 ot 20.12.2019<br>40702810430000000100 | <b>12283.00</b> RUB<br>На исполнении   |
| Сумму 443.00 в валюте USD просим<br>зачислить на наш счет                                       | N 11 ot 20.12.2019<br>40702810430000000100 | <b>1344.00</b> RUB<br>Доставлен        |
| <ul> <li>перевести на наш счет</li> <li>40702840922453932122</li> <li>в другом банке</li> </ul> | N 12 ot 20.12.2019<br>40702810430000000100 | <b>1344.00</b> RUB<br>На обработке     |
| Наименование                                                                                    | N 13 ot 20.12.2019<br>40702810430000000100 | <b>22342300.00</b> RUB<br>На обработке |
| BIC OTPVRUMMXXX Тип                                                                             | N 14 ot 20.12.2019<br>40702810430000000100 | <b>334300.00</b> RUB<br>На исполнении  |
| Город MOSCOW Код страны 643                                                                     | N 15 ot 20.12.2019<br>40702810430000000100 | <b>342300.00</b> RUB<br>На исполнении  |
| Appeer 123171 MOSCOW BOILD T LEININGRADSKOE SHOSSE, 16A                                         | 4                                          | • •                                    |

Рис. 233. Просмотр документа "Поручение на конвертацию валюты"

## Конверсионные операции

Подраздел Конверсионные операции позволяет перейти во внешнюю систему конверсионных операций. Работа во внешней системе выполняется в рамках одной рабочей сессии в системе «iBank для Бизнеса».

## Внимание!

Наличие подраздела Конверсионные операции на панели разделов сервиса определяется наличием соответствующих прав, настраиваемых по согласованию с вашим банком.

Для перехода в другую систему на странице подраздела **Конверсионные операции** (см. рис. 234) нажмите кнопку **Перейти к операциям**. Страница внешней системы конверсионных операций откроется в новой вкладке браузера.

| iBank для Бизнеса             | АО "Крокус" 🗸                              | 🔘 Сервитская Светлана Григорьевна                        | ණ       | ⊘~        | 📑 Выход    |
|-------------------------------|--------------------------------------------|----------------------------------------------------------|---------|-----------|------------|
| 📑 Валютные документы          | Конверсионные опе                          | рации                                                    |         |           |            |
| Перевод валюты                |                                            |                                                          |         |           |            |
| Покупка валюты                | Здесь вы можете купить или<br>курс обмена. | и продать валюту по курсу, близкому к биржевому, а также | запроси | ить индив | видуальный |
| Продажа валюты                | () <b>1</b>                                |                                                          |         |           |            |
| Онлайн-конвертация валют      | П для работы необходимо                    | переити в другую систему                                 |         |           |            |
| Конвертация валюты            | Перейти к операциям                        |                                                          |         |           |            |
| Конверсионные операции        |                                            |                                                          |         |           |            |
| Зачисление на транзитный счет |                                            |                                                          |         |           |            |
| iBank для Бизнеса             |                                            |                                                          |         |           |            |

Рис. 234. Валютные документы. Конверсионные операции

## Уведомление о зачислении валюты на транзитный счет

Данным документом банк уведомляет клиента-резидента о поступлении (зачислении) иностранной валюты на транзитный валютный счет.

Внешний вид уведомления представлен на рис. 235.

Уведомление отправляется банком не позднее рабочего дня, следующего за днем поступления (зачисления) иностранной валюты.

Клиент не позднее дня, указанного в уведомлении, должен предоставить в банк распоряжение о списании поступившей валюты с транзитного счета.

## Внимание!

Наличие подраздела Зачисление на транзитный счет на панели разделов сервиса определяется наличием соответствующих прав, настраиваемых по согласованию с вашим банком.

Документ **Уведомление о зачислении валюты на транзитный счет** доступен только для просмотра и печати. Удаление и редактирование уведомлений невозможно.

На основании уведомления можно подготовить соответствующее распоряжение на списание с транзитного счета или заявление на перевод (если документ «Распоряжение о списании с транзитного счета» недоступен). Для этого откройте уведомление на просмотр и нажмите

кнопку <sup>+</sup> <sup>Списать</sup> Откроется форма документа «Распоряжение о списании с транзитного счета» с полями, предзаполненными данными из уведомления.

Если для уведомления есть связанный документ «Распоряжение о списании с транзитного счета»/«Заявление на перевод», то вы можете просмотреть его. Для этого откройте уведомление на

просмотр и нажмите кнопку 🖸 Просмотреть списание

| + Списать 📑 Распечатать 🗸                                                                             |  |  |  |  |  |  |  |  |
|----------------------------------------------------------------------------------------------------|--|--|--|--|--|--|--|--|
| Уведомление о зачислении валюты на транзитный счет                                                    |  |  |  |  |  |  |  |  |
| Уведомление о зачислении валюты на транзитный счет N 2 Дата 19.04.2018                                |  |  |  |  |  |  |  |  |
| Банк АО "ОТП БАНК", г.МОСКВА                                                                          |  |  |  |  |  |  |  |  |
| Клиент АО "Крокус"                                                                                    |  |  |  |  |  |  |  |  |
| ИНН 7701010102                                                                                        |  |  |  |  |  |  |  |  |
| Транзитный счет 4070284090000000018<br>Дата зачисления 19.04.2018                                     |  |  |  |  |  |  |  |  |
| Сумма зачисления 900000 USD                                                                           |  |  |  |  |  |  |  |  |
| Последняя дата предоставления распоряжения на списание и информации для валютного контроля 29.04.2018 |  |  |  |  |  |  |  |  |
| Примечание                                                                                            |  |  |  |  |  |  |  |  |
|                                                                                                    |  |  |  |  |  |  |  |  |
| Статус: Ф Доставлен<br>Подписи: Ф Банк                                                                |  |  |  |  |  |  |  |  |

Рис. 235. Уведомление о зачислении валюты на транзитный счет

Если для уведомления есть несколько документов «Распоряжение о списании с транзитного счета»/«Заявление на перевод» в статусе отличном от **Отвергнут**, **Удален**, **Удален после отвержения**, то отображается диалог выбора документа см. рис. 236.

| <b>Q</b> Поиск |              |          |        |           |
|----------------|--------------|----------|--------|-----------|
| N док. ∽²      | Дата док. ∨¹ | Сумма    | Валюта | Статус    |
| 7              | 20.11.2020   | 50.00    | USD    | Новый     |
| 6              | 20.11.2020   | 10.00    | USD    | Доставлен |
| 4              | 19.11.2020   | 500.00   | USD    | Исполнен  |
| 3              | 19.11.2020   | 100.00   | USD    | Новый     |
| 2              | 19.11.2020   | 1 000.00 | USD    | Доставлен |
| 1              | 19.11.2020   | 1 000.00 | USD    | Новый     |
|                |              |          |        |           |

Рис. 236. Диалог "Выбор распоряжения о списании"

#### Распоряжение о списании валюты с транзитного счета

Внешний вид формы документа **Распоряжение о списании валюты с транзитного счета** представлен на рис. 237.

| <b>АБ</b> Редактировать | 😡 Подписать     | 🗋 c      | копиров  | вать 🔓   | Pac    | печатать | ~ [     | Удалить     | 🔂 Co    | оздать шаблон |
|-------------------------|-----------------|----------|----------|----------|--------|----------|---------|-------------|---------|---------------|
| Распоряжение о          | списании в      | валють   | ы с тра  | анзитн   | юго    | счета    |         |             |         |               |
| Распоряжение о списан   | ии валюты с т   | ранзитн  | ого счет | aN 1     |        | Дата     | 19.04.  | 2022        |         |               |
| Банку ОАО "БАНК МО      | ОСКВЫ", г.МОС   | CKBA     |          |          |        |          |         |             |         |               |
| Клиент ООО "Юг" Д.У.    |                 |          |          |          |        |          |         |             |         |               |
| ИНН 2501006800          | окпо            | 003146   | 526      |          |        |          |         |             |         |               |
| Адрес г. Севастополь,   | , ул. Севастопс | льская,  | 11       |          |        |          |         |             |         |               |
| Ф.И.О. Иванов Васили    | й Петрович      |          |          |          |        |          | Тел.    | 495999999   | 9       |               |
| Уведомление о зачисле   | нии             |          |          |          |        |          |         |             |         |               |
| Номер                   | 125             |          |          | Дата     | 19.04. | 2022 📰   |         |             |         |               |
| Транзитный счет         | 407029788999    | 9999999  | 99       |          |        |          |         |             |         |               |
| Сумма зачисления        | 300.00          |          |          | EUR      |        |          |         |             |         |               |
|                         |                 |          |          |          |        |          |         |             |         |               |
| Базовая сумма для ра    | счета обязате;  | іьной пр | одажи    | 300.00   |        |          |         | EUR         |         |               |
| Осуществить обяза       | ательную прод   | ажу в ра | азмере   | 30.00    |        |          |         | EUR         |         |               |
| Осуществить продажу     | сверх обязател  | њной в р | размере  | 170.00   | )      |          |         | EUR         |         |               |
| Г                       | Тродажа на ва   | лютном   | рынке    | по кура  | у ЦБ   |          |         |             |         |               |
|                         |                 |          |          |          |        |          |         |             |         |               |
| Выр                     | ученные рубли   | 1 поруча | зем пере | евести н | а наш  | расчетнь | ій счет | 407028102   | 000000  | 00000         |
|                         | - MOCKRA        |          |          |          |        |          | сии     | 044505010   |         |               |
| CAO BARK WOCKEDI        | I.IVIOCKBA      |          |          |          |        | K-       | DVIN    | 20101010105 |         | 00010         |
|                         |                 |          |          |          |        | KC       | р.счет  | 301018105   | 000000  | 00219         |
| Сумму иностра           | анной валюты    | 100.00   |          |          |        | EUR      |         |             |         |               |
| 🖲 перевести на наш те   | кущий счет      | 407029   | 97865555 | 5555555  | 55     |          |         |             |         |               |
| 🔵 перевести на наш ва   | лютный счет     |          |          |          |        |          |         | в другом ба | нке     |               |
| Наименование            |                 |          |          |          |        |          |         |             |         |               |
|                         |                 |          |          |          |        |          |         |             |         |               |
| Ka                      | омиссию и рас   | ходы ба  | нка пор  | учаем с  | писать | с нашего | о счета | 407029786   | 555555  | 55555         |
|                         |                 |          | на сумм  | лу       |        |          |         | 100.00      |         | EUR           |
| Информация для валю     | тного контрол   | я (j)    |          |          |        |          |         |             |         |               |
| Сумма                   | /НК/Договор     | П        | ризнак   | предос   | тавле  | ния доку | /ментс  | в Код ВС    | )       |               |
| 300.00 E                | H / 19.04.2022  |          |          |          | 4      |          |         | 01010       |         |               |
|                         |                 |          |          | Добави   | ть     | Копиров  | вать    | Редактиров  | зать    | Удалить       |
| Примечание              |                 |          |          |          |        |          |         |             |         |               |
| примечание              |                 |          |          |          |        |          |         |             |         |               |
| Статус 🗗 Новый          |                 |          |          |          |        |          |         | Коммент     | арий кл | иента 🗇       |
| Подписи: 🗇 Нет          |                 |          |          |          |        |          |         | Коммент     | арий ба | анка 🗇        |

Рис. 237. Распоряжение о списании валюты с транзитного счета

Для заполнения формы распоряжения о списании валюты с транзитного счета используйте приведенные ниже рекомендации:

- 1. Для указания своих реквизитов используйте рекомендации раздела Валютные документы.
- 2. В полях Уведомление о зачислении № и Дата укажите номер и дату уведомления о зачислении денежных средств.
- 3. В поле Транзитный счет, нажав ссылку счет, выберите счет списания.
- 4. В поле Сумма зачисления укажите сумму зачисления.
- 5. При необходимости в поле Осуществить обязательную продажу в размере укажите сумму, предназначенную для продажи.

После указания суммы для продажи поле **Продажа на валютном рынке** станет доступным для заполнения, выберите из выпадающего списка вариант курса продажи, при необходимости укажите курс продажи.

Банком может быть установлена обязательная продажа валюты в размере определенного процента от суммы зачисления. В этом случае на форме появятся дополнительные поля: Базовая сумма для расчета обязательной продажи, Осуществить обязательную продажу в размере и Осуществить продажу сверх обязательной в размере.

Поля Базовая сумма для расчета обязательной продажи и Осуществить обязательную продажу в размере заполняются автоматически при указании суммы зачисления на транзитный счет. В поле Осуществить продажу сверх обязательной в размере при необходимости укажите сумму, предназначенную для продажи сверх обязательной.

6. Укажите реквизиты банка, на рублевый счет которого будут переведены вырученные рубли.

По результатам выбора банка заполнятся поля в банке, БИК и Кор. счет (корреспондентский счет) банка получателя.

Если выбранный банк — один из объединенных системой «iBank для Бизнеса», то рублевый расчетный счет, на который переводятся вырученные рубли, можно выбрать в диалоге **Выбор счета**, вызываемом нажатием на ссылку <u>счет</u>.

- 7. В поле **Сумму иностранной валюты** укажите сумму для зачисления на текущий или валютный счет. Если денежные средства необходимо перевести на текущий счет, то отметьте поле **Перевести на наш текущий** <u>счет</u> и выберите соответствующий счет. При указании текущего счета воспользуйтесь рекомендациями:
  - если вы продаете всю сумму валюты, поступившую на транзитный счет, указание в распоряжении текущего счета не требуется;
  - если вы продаете часть суммы валюты, поступившей на транзитный счет, с транзитного счета списывается сумма продажи, на расчетный счет в российских рублях зачисляются вырученные российские рубли, оставшаяся сумма иностранной валюты переводится с транзитного счета на текущий счет клиента;
  - если вы ничего не продаете, то с транзитного счета списывается вся сумма иностранной валюты и переводится на текущий счет, указание в распоряжении текущего счета не требуется.

Если денежные средства должны быть переведены на валютный счет в другом банке, отметьте поле **Перевести на наш валютный счет в другом банке** и укажите номер счета в другом банке, а в поле **Наименование** укажите наименование этого банка. При указании валютного счета воспользуйтесь рекомендациями:

- если вы продаете всю сумму валюты, поступившую на транзитный счет, указание в распоряжении валютного счета не требуется;
- если вы продаете часть суммы валюты, поступившей на транзитный счет, с транзитного счета списывается сумма продажи, на расчетный счет в российских рублях зачисляются вырученные российские рубли, оставшаяся сумма иностранной валюты переводится с транзитного счета на валютный счет клиента;
- если вы ничего не продаете, то с транзитного счета списывается вся сумма иностранной валюты и переводится на валютный счет, указание в распоряжении валютного счета не требуется.

# Примечание:

Возможность выбора перевода на текущий счет или валютный счет в другом банке устанавливается банком.

8. При необходимости заполните поле Дополнительная информация.

- 9. Выберите вариант списания комиссии.
- 10. Наличие блока Информация для валютного контроля устанавливается банком.

## Примечание:

При зачислении иностранной валюты на транзитный валютный счет резидента по договору, заключенному с нерезидентом, сумма обязательств по которому равна или не превышает в эквиваленте 1 млн. рублей (далее — контракт), резидент должен предоставить в Банк информацию о коде вида операции.

Если сумма обязательств превышает в эквиваленте по курсу ЦБ РФ 1 млн. рублей, то необходимо приложить документы, связанные с проведением операции.

Если сумма экспортного контракта равна или превышает в эквиваленте по курсу ЦБ РФ 10 млн. рублей, а для импортных контрактов или кредитных договоров данная сумма равна или превышает 3 млн. рублей, то необходимо оформить «Заявление о постановке на учет контракта (кредитного договора)».

Для внесения данных по валютной операции нажмите кнопку Добавить. Отобразится диалог "Сведения о валютной операции" (см. рис. 238).

| сведения о валютнои операции             |                              |         | ^      |
|------------------------------------------|------------------------------|---------|--------|
| Контракт (кредитный договор) 🖲 Поставле  | н на учет 🔵 Не требует учета |         |        |
| Уникальный номер контракта (кредитного , | договора)                    | Выбрать |        |
| Контракт (кредитный договор) на учете    | в другом банке               |         |        |
| Операция совершена третьим лицом/в г     | тользу третьего лица         |         |        |
| Сумма в валюте операции                  | USD                          |         |        |
| Сумма в валюте контракта                 | RUB                          |         |        |
| Признак предоставления документов, связа | анных с проведением операции |         |        |
|                                          |                              |         |        |
| Код ВО                                   |                              |         |        |
|                                          |                              | OK      | Отмена |

Рис. 238. Сведения о валютной операции

Заполните требуемые поля:

• Установите переключатель Контракт (кредитный договор) на значение:

— Поставлен на учет (по умолчанию), тогда будет доступно (и обязательно) для заполнение поле Уникальный номер контракта (кредитного договора).

— Не требует учета, тогда будут доступны (и обязательны) для заполнения поля: Номер договора (если номер договора отсутствует, установите флаг Без номера) и от — для указания даты договора.

- Выберите документ, связанный с проведением валютной операции, и укажите соответствующие данные в поле Номер договора или Уникальный номер контракта (кредитного договора).
- Для проведения платежей по контрактам, стоящим на учете в других банках, проставьте флаг Контракт (кредитный договор) на учете в другом банке.

Флаг отображается, если переключатель Контракт (кредитный договор) стоит на значении: Поставлен на учет.

Возможность указания УНК другого банка может быть отключена настройками со стороны банка, в таком случае флаг на странице Сведения о валютной операции отсутствует.

- Установите флаг Операция совершена третьим лицом/в пользу третьего лица, если требуется.
- В поле Сумма в валюте операции укажите сумму операции в валюте документа;
- В поле Сумма в валюте контракта укажите сумму операции в валюте контракта (кредитного договора).

Поле Сумма в валюте контракта обязательно для заполнения, если выбрана валюта контракта. Поле Валюта контракта не обязательно для заполнения.

Если валюта операции совпадает с валютой контракта, то поле Сумма в валюте контракта автоматически заполняется значением из поля Сумма в валюте операции и становится неактивным для редактирования.

• Укажите Признак предоставления документов, связанных с проведением операции. Для этого нажмите на соответствующую ссылку и в отобразившемся диалоге Выбор признака предоставления документов выберите признак из списка:

— Если переключатель Контракт (кредитный договор) стоит на значении: Поставлен на учет, то допустимы все значения, кроме "1" (сумма договора менее 1 млн. рублей).

— Если переключатель Контракт (кредитный договор) стоит на значении: Не требует учета, то допустимы все значения.

Обязательность заполнения поля регулируется на стороне банка.

• В поле Код ВО при помощи справочника укажите код вида операции.

Для создания записи о валютной операции на основе существующей выберите запись и нажмите кнопку **Копировать**. Для редактирования/удаления данных в таблице выберите нужную строку и нажмите кнопку **Редактировать/Удалить**.

При необходимости приложите документы, связанные с проведением валютной операции.

## Распоряжение на обязательную продажу иностранной валюты

Внешний вид формы документа **Распоряжение на обязательную продажу иностранной валюты** представлен на рис. 239.

Для заполнения распоряжения на обязательную продажу валюты используйте приведенные ниже рекомендации:

- 1. Заполните поля с вашими реквизитами. В поле **Уведомление о поступлении валютной выручки** укажите номер и дату прихода из банка уведомления о поступлении валютных средств на транзитный счет.
- 2. Укажите размер валютной выручки и ее часть, подлежащую обязательной продаже. Валюта устанавливается в соответствии с кодом валюты выбранного транзитного счета.
- 3. Согласно Указанию ЦБ РФ от 29.03.2006 г. N 1676-У «О внесении изменения в инструкцию Банка России от 30 марта 2004 года № 111-И «Об обязательной продаже части валютной выручки на внутреннем валютном рынке Российской Федерации»» обязательной продаже подлежат 0% валютной выручки. Данная сумма автоматически указывается в соответствующем поле.
- 4. Выберите один из вариантов курса продаваемой валюты и укажите реквизиты банка, на рублевый счет которого будут переведены вырученные денежные средства, используя рекомендации раздела Валютные документы. По результатам выбора банка заполнятся поля в банке, БИК и Кор. счет (корреспондентский счет) банка получателя.

Если выбранный банк — один из объединенных системой «iBank для Бизнеса», то ваш счет, на который переводятся вырученные рубли, можно выбрать в диалоге **Выбор счета** (ссылка <u>счет</u>). В противном случае номер счета необходимо ввести вручную. Взаимосвязь типов документов и типов счетов подробно описана в разделе Использование типов счетов в документах.

- 5. Укажите сумму валюты, зачисляемую на текущий валютный счет либо на валютный счет в другом банке.
- 6. Наименование банка и дополнительная информация указывается в полях Наименование и Доп. информация соответственно.
- 7. При необходимости укажите сумму, зачисляемую на специальный счет (зачисление доступно только в случае наличия специального счета), в иностранной валюте.

В соответствующих полях укажите номер и дату заявления о резервировании.

8. Выберите номер счета, с которого необходимо списать комиссию банка, и вариант списания комиссии.

| Распо                         | ряжение на обязатель           | ную продая           | ку валю     | ты       |        |          |         |                                       |
|-------------------------------|--------------------------------|----------------------|-------------|----------|--------|----------|---------|---------------------------------------|
| Распоря                       | жение на обязательную прода    | жу валюты N 5        |             | Дата     | 22.0   | 2.2018   | ]       |                                       |
| Банку АО "ОТП БАНК", г.МОСКВА |                                |                      |             |          |        |          |         |                                       |
| Клиент                        | ОАО "Крокус"                   |                      |             |          |        |          |         |                                       |
| инн                           | 7719617469 ОКПО                | 99020717             |             |          |        |          |         |                                       |
| Адрес                         | Россия, 105203, г. Москва, ул. | Нижняя Первом        | лайская, до | ом 46 (Н | Орид   | ический  | адрес)  |                                       |
| Ф.И.О.                        | Золотов Михаил Юрьевич         |                      |             |          |        | Тел.     | 89031   | 178854                                |
| Увед                          | омление о поступлении валют    | ной выручки N        | 2           |          |        |          | Дата    | 22.02.2018                            |
|                               | Тг                             | анзитный <u>счет</u> | 4070284     | 060000   | 0000   | 017      |         |                                       |
|                               | Pa                             | азмер валютной       | і выручки   | 50.00    |        |          | USD     |                                       |
|                               | Вычитаемая сумм                | а разрешенных        | расходов    | 0.00     |        |          | USD     |                                       |
|                               | Базовая сумма для расчет       | а обязательной       | продажи     | 50.00    |        |          | USD     |                                       |
|                               | Осуществит                     | ь обязательную       | продажу     | 0        |        |          | % указ  | анной суммы                           |
|                               |                                | E                    | зразмере    | 0.00     |        |          | USD     |                                       |
|                               | Осуществить продажу сверх      | собязательной в      | зразмере    | 0.00     |        |          | USD     |                                       |
|                               | Прода                          | жа на валютном       | і рынке     |          |        |          | Ŧ       |                                       |
|                               | Вырученные рубли поруч         | аем перевести і      | на наш ра   | счетный  | й счет | 407028   | 3103001 | 80001774                              |
| В банке                       |                                |                      |             |          |        |          |         |                                       |
| AO "OT                        | П БАНК", г.МОСКВА              |                      |             |          |        | БИК      | 044525  | 5311                                  |
|                               |                                |                      |             |          |        | Кор.счет | 301018  | 310000000000311                       |
|                               | Сумму иностранной валюты       | 50.00                |             | ι        | JSD    |          |         |                                       |
| 💿 пере                        | вести на наш текущий счет      | 407028400000         | 00000015    | i        |        |          |         |                                       |
| 🔘 пере                        | вести на наш валютный счет     |                      |             |          |        | в друго  | и банке |                                       |
|                               | Наименование                   |                      |             |          |        |          |         |                                       |
| Дополн                        | ительная информация            |                      |             |          |        |          |         |                                       |
|                               |                                |                      |             |          |        | D MURCE  | 2011/06 | D D D D D D D D D D D D D D D D D D D |
| 5                             | ачислить на специальный счет   |                      |             |          |        | в иностр | ионны   | валюте                                |
| -                             | сумму иностранной валюты       |                      |             |          |        |          |         |                                       |
| 3                             | раявление о резервировании N   |                      |             |          |        | от       |         |                                       |
|                               | комиссию и расходы б           | анка поручаем        | списать с   | нашего   | счета  |          |         |                                       |
| комисс                        | ия не взимается 🔹              |                      |             |          |        |          |         |                                       |

Рис. 239. Распоряжение на обязательную продажу валюты

# Поручение на обратную продажу иностранной валюты

Начиная с версии 2.0.9.4, клиент не может создавать или редактировать поручения на обратную продажу иностранной валюты. В разделе **Поручение на обратную продажу иностранной валюты** возможен только просмотр, ранее созданных поручений.

# Валютный контроль

Валютный контроль — отдельный сервис системы «iBank для Бизнеса», в рамках которого возможно создание документов валютного контроля, получение уведомлений о зачислении валюты на транзитный счет и заполнение информации для валютного контроля в платежном поручении, заявлении на перевод и распоряжении о списании с транзитного счета.

Оформление документов валютного контроля в системе «iBank для Бизнеса» соответствует требованиям инструкции Банка России от 16.08.2017 N 181-И «О порядке представления резидентами и нерезидентами уполномоченным банкам подтверждающих документов и информации при осуществлении валютных операций, о единых формах учета и отчетности по валютным операциям, порядке и сроках их представления».

# Внимание!

Наличие раздела Валютный контроль на панели разделов сервиса определяется наличием соответствующих прав, настраиваемых по согласованию с вашим банком.

Начиная с версии системы 2.0.24.702 следующие документы перемещены в Архив и доступны только для просмотра:

- Справка о валютных операциях;
- Паспорт сделки по контракту;
- Паспорт сделки по кредитному договору;
- Заявление о переоформлении паспорта сделки;
- Заявление о закрытии паспорта сделки;
- Справка о поступлении валюты РФ.

При заполнении форм документов валютного контроля используйте рекомендации:

- 1. Порядок заполнения полей с номером и датой документа, полей с основной информацией о вашей организации, полей выбора счета и банка описан в разделе Валютные документы.
- 2. Для указания сведений о документе, связанном с проведением валютной операции, выберите один из пунктов Номер договора N или Уникальный номер контракта (кредитного договора).

Если выбран пункт **Номер** договора **N**, то в соответствующих полях указывается номер договора и его дата. Если номер документа отсутствует, установите флаг **Без номера**. При установке флага поле номера заполняется значением «БН» и недоступно для редактирования.

Если выбран пункт Уникальный номер контракта (кредитного договора), то в соответствующем поле указывается номер контракта (кредитного договора).

Номер контракта (кредитного договора) состоит из пяти частей, разделенных символом «/», и заполняется следующим образом:

- Первая часть заполняется в формате YYMMNNN, где:
  - YY две последние цифры года, в котором присвоен номер;
  - ММ месяц (числа от 01 до 12), в котором присвоен номер;

– NNNN — порядковый номер (от 0001 до 9999) в течение календарного месяца, по виду контракта (кредитного договора), указанного в 4-ой части. В 7-ом разряде допускается указывать заглавную букву латинского алфавита.

• Вторая и третья части заполняются в формате RRRR/BBBB, где:

- RRRR — регистрационный номер кредитной организации в соответствии с КГРКО;

- ВВВВ — порядковый номер филиала кредитной организации в соответствии с КГРКО.

- В четвертой части указывается код вида контракта (кредитного договора):
  - для контракта значения 1, 2, 3, 4, 9;
  - для кредитного договора значения 5, 6.
- В пятой части указывается признак резидента, являющегося стороной по контракту (кредитному договору):
  - «1» юридическое лицо или его филиал;
  - «2» физическое лицо индивидуальный предприниматель;
  - «З» физическое лицо, занимающееся в установленном порядке частной практикой;
  - «О» для старых Паспортов сделок (до 01.10.2012 г. вступления в силу 138-И).
- 3. Для выбора кода валютной операции нажмите на ссылку <u>Код ВО</u> и выберите из списка необходимый (см. рис. 240).

| Коды видов операций                                                                                                    |              | ×  |
|----------------------------------------------------------------------------------------------------|--------------|----|
| Q. Поиск                                                                                                    |              |    |
| 01 Конверсионные операции резидентов в безналичной форме                                                                                                    | $\checkmark$ | •  |
| 02 Конверсионные операции нерезидентов в безналичной форме                                                                                                    | $\sim$       |    |
| 10 Расчеты между резидентами и нерезидентами при осуществлении внешнеторговой деятельности, связан                                                                                                    | $\sim$       | =  |
| 11 Расчеты между резидентами и нерезидентами при осуществлении внешнеторговой деятельности,<br>связанной с ввозом на территорию Российской Федерации товаров, включая воздушные, морские суда, суда<br>внутреннего плавания и космические объекты                                                      | ^            |    |
| 100 Расчеты резидента в виде предварительной оплаты нерезиденту товаров, ввозимых на территорию<br>Российской Федерации, в том числе по договору комиссии (агентскому договору, договору поручения)<br>(авансовый платеж), за исключением расчетов, указанных в группе 23 настоящего Перечня           |              |    |
| 200 Расчеты резидента при предоставлении нерезидентом отсрочки платежа за товары, ввезенные на<br>территорию Российской Федерации, в том числе по договору комиссии (агентскому договору, договору<br>поручения) (отсрочка платежа), за исключением расчетов, указанных в группе 23 настоящего Перечня |              |    |
| 900 Расчеты нерезидента в пользу резидента, связанные с возвратом излишне (ошибочно) полученных<br>денежных средств при ввозе товаров на территорию Российской Федерации, за исключением расчетов по<br>коду 23900                                                                                     |              | Ŧ  |
| ОК Очистить За                                                                                                    | экры         | ть |

Рис. 240. Диалог "Коды видов операций"

4. Указать дату ожидаемого срока или срока возврата аванса можно вручную, с помощью календаря или воспользовавшись диалогом расчета даты. Для вызова диалога расчета даты нажмите на название поля, для которого необходимо рассчитать значение. Откроется соответствующий диалог (см. рис. 241, рис. 242).

| Расчет ожидаемого срока |            |        |         |  |  |
|-------------------------|------------|--------|---------|--|--|
| 🔵 Календар              | ные дни    | 💿 Рабо | ние дни |  |  |
| Дата отсчета            | 20.02.2018 | Срок   | 30      |  |  |
| Ожидаемый срок          | 03.04.2018 |        |         |  |  |
|                         |            | ОК     | Отмена  |  |  |
|                         |            | U.N.   | ormenta |  |  |

Рис. 241. Диалог "Расчет ожидаемого срока"

| Срок возврата  | аванса     |         | ×       |
|----------------|------------|---------|---------|
| 💿 Календарі    | ные дни    | 🔿 Рабоч | чие дни |
| Дата отсчета   | 20.02.2018 | Срок    | 20      |
| Ожидаемый срок | 12.03.2018 |         |         |
|                |            |         |         |
|                |            | ОК      | Отмена  |

Рис. 242. Диалог "Срок возврата аванса"

В диалоге выберите способ расчета (календарные или рабочие дни), укажите дату отсчета и срок (в днях). Для подстановки значения в документ нажмите кнопку **OK**.

5. Для прикрепления файла нажмите ссылку <u>Прикрепить</u>: откроется стандартный диалог выбора файла. Дважды нажмите на наименование необходимого файла. Выбранный файл отобразится в списке блока **вложения**. Максимальный размер и расширения файлов, разрешенных для прикрепления, настраиваются на стороне банка. Для удаления присоединенного файла нажмите кнопку

## Контракты (кредитные договоры)

Раздел Контракты (кредитные договоры) предназначен для получения информации о контрактах (кредитных договорах).

В разделе отображается информация о договорах, поставленных на учет в банке, и о договорах, снятых с учета (см. рис. 243) на вкладках:

- На учете действующие контракты (кредитные договоры), находящиеся на учете в банке;
- Все все контракты (кредитные договоры).

| iBank для Бизнеса         | ООО "Демоклиент" ∽                                                      | ကြ Сахаров К. Н. (ဂို | 🗧 🕐 🕞 Выход |
|---------------------------|-------------------------------------------------------------------------|-----------------------|-------------|
| Валютные документы >      | 🕂 Создать 🦪 Обновить 🕂 Внести изменения в реквизиты резидента по всем д | оговорам на учете     |             |
| Валютные операции 🗸 🗸     |                                                                         |                       |             |
| Конвертация в лимит       | На учете Все                                                            |                       |             |
| Ордер на покупку/прода    |                                                                         |                       |             |
| 🔇 Валютный контроль 🛛 🗸 🗸 |                                                                         |                       |             |
| Контракты (кредитные до   | 🗌 🖉 👔 УНК N договора Дата договора Дата завершен                        | н Сумма Код валюты    | Статус 📰 🗸  |
| Декларации на товары      | 18050123/2         2018-05/12WD         01.05.2018         31.12.2025   | 100 000.00 840        | На учете    |
| Сведения о валютных оп    | 18050234/2 2018-05/21GH 09.05.2018 31.12.2022                           | 200 000.00 978        | На учете    |
| Справка о подтверждаю…    |                                                                         |                       |             |
| Постановка на учет догов  |                                                                         |                       |             |
| iBank для Бизнеса         |                                                                         |                       |             |

Рис. 243. Контракты (кредитные договоры)

На вкладках отображается информация:

- Тип тип документа: «Контракт», «Кредитный договор»;
- Индикатор состояния документа отображается для документов в статусе На учете:

— истекает дата завершения исполнения обязательств или адрес в контракте (кредитном договоре) не совпадает со структурированным адресом в информации об организации;

😢 — истекла дата завершения исполнения обязательств по контракту (кредитному договору).

• Индикатор наличия вложений 🦉 — отображается для документов, в которых есть прикрепленные файлы;

- УНК уникальный номер контракта (кредитного договора);
- Дата постановки дата постановки на учет;
- N договора;
- Дата договора;
- Дата завершения;
- Сумма сумма контракта (кредитного договора). Отображается в единицах валюты документа;
- Код валюты;
- Валюта;
- Статус статус контракта (кредитного договора): На учете, Снят с учета.

В разделе доступны действия:

- Просмотр ведомости банковского контроля выберите документ из списка (см. раздел Ведомость банковского контроля).
- Постановка на учет нажмите кнопку <sup>+</sup> <sup>новый</sup> или вызовите контекстное меню и выберите пункт **Новый**. Отобразится документ Заявление о постановке на учет контракта (кредитного договора).
- Снятие с учета выберите документ в статусе На учете, вызовите контекстное меню и выберите пункт Снять с учета. Отобразится документ Заявление о снятии с учета контракта (кредитного договора).
- Продление срока без подписи дополнений выберите документ в статусе На учете, вызовите контекстное меню и выберите пункт Продление срока без подписания дополнений.

В отобразившемся диалоге укажите новую дату завершения исполнения обязательств и нажмите кнопку **Продлить** (см. рис. 244).

| Продление срока действия контракта без подписания дополнений и изменений 🛛 🗙 |  |
|------------------------------------------------------------------------------|--|
| Новая дата завершения исполнения обязательств 29.03.2019 📰                   |  |
| Продлить Закрыть                                                             |  |

Рис. 244. Продление срока действия контракта без подписания дополнений и изменений

Произойдет переход в раздел **Изменение сведений о договоре**, в котором будет автоматически создано Заявление о внесении изменений в раздел I ведомости банковского контроля, предзаполненное указанной новой датой завершения обязательств.

Действие *продление срока без подписи дополнений* может быть выполнено одновременно для группы документов. При этом в разделе **Изменение сведений о договоре** для каждого договора из группы будет создано отдельное заявление.

• Внесение изменений в реквизиты резидента по всем договорам на учете — нажмите кнопку

Внести изменения в реквизиты резидента по всем договорам на учете В отобразившемся диалоге (см. рис. 245) укажите содержание изменений в реквизитах резидента и нажмите кнопку **Сохранить**.

| Изменение реквизитов резидента            |           | ×       |
|-------------------------------------------|-----------|---------|
| Содержание изменений                      |           |         |
| Содержание изменений реквизитов резидента |           |         |
|                                           | _         |         |
|                                           | Сохранить | Закрыть |

Рис. 245. Изменение реквизитов резидента

Произойдет переход в раздел **Изменение сведений о договоре**, в котором для каждого договора в статусе **На учете** будет создано Заявление о внесении изменений в раздел I ведомости банковского контроля, предзаполненное данными соответствующего договора и описанием изменений.

- Внесение изменений в раздел I ведомости банковского контроля выберите документ, вызовите контекстное меню и выберите пункт **Внести изменения**. Откроется документ Заявление о внесении изменений в раздел I ведомости банковского контроля.
- Подача сведений о валютных операциях выберите документ, вызовите контекстное меню и выберите пункт **Подать сведения об операциях**. Откроется документ Сведения о валютных операциях.
- Создание справки о подтверждающих документах выберите документ, вызовите контекстное меню и выберите пункт Создать Справку о подтверждающих документах. Откроется документ Справка о подтверждающих документах.

#### Ведомость банковского контроля

На странице ведомости банковского контроля (ВБК) для просмотра доступна подробная информация о контракте (кредитном договоре).

В заголовочной части отображается:

- Наименование банка учета контракта, принявшего на учет контракт (кредитный договор);
- Уникальный номер контракта (кредитного договора);
- Дата постановки на учет контракта (кредитного договора);
- Дата, на которую действительны представленные сведения о контракте (кредитном договоре).

На вкладках отображаются сведения о контракте (кредитном договоре).

В зависимости от настроек банка, в ВБК информация будет представлена в кратком или полном виде.

Ведомость банковского контроля по контракту (кредитному договору), представленная в кратком виде содержит информацию, которая отображается на вкладках:

- Учетная информация;
- Документы.

Ведомость банковского контроля, представленная в полном виде содержит информацию, которая помимо вкладок **Учетная информация** и **Документы** отображается на вкладках:

Ведомость банковского контроля по контракту:

- Платежи;
- ПД III.I;
- ПД Ш.П;

- Исп. ст. 19, 24 экспорт;
- Исп. ст. 19 импорт;
- Сальдо расчетов.

Ведомость банковского контроля по кредитному договору:

- Платежи;
- ПД;
- Расчет задолженности;
- Исп. ст. 19 основной долг;
- Исп. ст. 19 проценты.

Ведомость банковского контроля по контракту с информацией в кратком виде представлена на рис. 246.

| Ведомость банковского контроля по контракту                                                            | 5. Сведения о внесении изменений в раздел I Учетная информация                                                                               |
|----------------------------------------------------------------------------------------------------|----------------------------------------------------------------------------------------------------|
| Банк АО "ОТП БАНК", г.МОСКВА                                                                           | N п/п Дата Номер документа на основании которого внесен Дата документа н                                                                     |
| Уникальный номер контракта 18020001 / 0334 / 0000 / 9 / 1 от 01.02.2020 Состояние на 01.06.2022        |                                                                                                    |
| Учетная информация Документы                                                                           | 6. Сведения о ранее присвоенном уникальном номере                                                                                            |
| 1. Сведения о резиденте                                                                                | 7. Особые условия контракта                                                                                                    |
| 1.1. Наименование ОАО "Крокус"                                                                         | 7.1. Привнак наличия в контракте условий, соответствующих пункту 8.5 Инструкции 181-И                                                        |
| 1.2. Адрес                                                                                             | 7.2. Код периодичности платежей                                                                                                    |
| Субъект РФ г. Москва                                                                                   | 8. Сведения о резиденте (нерезиденте), которому переходят права (требования) (на которого переводится долг) по контракту                     |
| Район                                                                                                  | о новом кредиторе - физ. лице:                                                                                                    |
| Город                                                                                                  | о.т. признак лица, которому переходит права (преоовании) (на которое переводится долг)                                                       |
| Населенный пункт                                                                                       | 8.2. Наименование, Ф.И.О.                                                                                                    |
|                                                                                                    | 8.3. Адрес                                                                                                    |
| улица(проспект и т.д.) Нижняя Гервомаиская                                                             | Субъект РФ                                                                                                    |
| Дом(владение) 46 Корпус(строение) Офис(квартира)                                                       | Район                                                                                                    |
| 1.3. ОГРН         1077746075461         1.4. Дата внесения в государственный реестр         25.01.2007 | Город                                                                                                    |
| 1.5. ИНН 7719617469 1.5. КПП 771901001                                                                 | Населенный пункт                                                                                                    |
| 2. Реквизиты нерезидента (нерезидентов)                                                                | Улица (проспект и т.п.)                                                                                                    |
| Наименование Код страны Страна Аффилированное л                                                        | Дом (владение) Корпус (строение) Офис (квартира)                                                                                             |
| 34534 446 MAKAO                                                                                        | 8.4. ОГРН 8.5. Дата внесения в государственный реестр                                                                                        |
| 2.06                                                                                                   | 8.6. KUU                                                                                                    |
|                                                                                                    |                                                                                                    |
| помер зы-оот                                                                                           | 88 Кол страны госуларственной регитрации (места наклядиения) нерезилента                                                                     |
| Сумма 10000000.00 Валюта 643 Российский рубль                                                          | erer rendi er henner i rendiganden erer henden fingen er innen den naver den naver den naver den naver den nave                              |
| 4. Сведения о постановке на учет, переводе, снятии с учета контракта                                   | <ol> <li>Сведения о третьем лице, которым осуществлен (в пользу которого осуществлен) платеж или иное исполнение<br/>обязательств</li> </ol> |
| N п/п Per. N Банка Дата принятия Дата снятия Основания снятия                                          | N п/п Наименование ИНН Код страны                                                                                                    |
|                                                                                                    | Ø 1 вложение ∔Скачать все Общий размер 35 б                                                                                                  |
|                                                                                                    | Вложение N 1.txt 35 б                                                                                                    |

Рис. 246. Ведомость банковского контроля по контракту

Ведомость банковского контроля по кредитному договору представлена на рис. 247 и рис. 248.

| Ведомость банковского контроля по кредитному договору                                      |                                                                                                    |
|--------------------------------------------------------------------------------------------|----------------------------------------------------------------------------------------------------|
| Faur AO "OTE EAHV" n Morrea                                                                | 6. Сведения о ранее присвоенном уникальном номере                                                                                         |
|                                                                                            | 7. Специальные сведения о кредитном договоре                                                                                              |
|                                                                                            | 7.1. Процентные платежи, предусмотренные кредитным договором (за исключением платежей                                                     |
| Учетная информация Документы                                                               | по возврату основного долга)                                                                                                    |
| 1. Сведения о резиденте                                                                    | Фиксированный размер процентной ставки, % годовых                                                                                         |
| 1.1. Наименование 🗛 Фуджи Компани"                                                         |                                                                                                    |
| 1.2. Адрес                                                                                 | Код ставки ЛИБОР                                                                                                    |
| Cy6'dert PD                                                                                | Другие методы определения процентной ставки                                                                                               |
| Район                                                                                      | Design manual mini us sé seur (seme su manu un memoria) u é sa se a a manual mini arage a 64 manu u                                       |
| Город                                                                                      | Размер процентной надоавки дополнительных платежену к околеон процентной ставке, ла годовых                                               |
| Населенный пункт                                                                           | <ol> <li>Иные платежи, предусмотренные кредитным договором (кроме платежей по возврату основного долга</li> </ol>                         |
| Улица (проспект и т.д.)                                                                    | и процентных платежей, указанных в пункте 7.1)                                                                                            |
| Лом (вазление) Коллис (столение) Офис (изалтила)                                           |                                                                                                    |
| 13 OFDH 14 //373 SNAFSHARE FORMANTERNUNU REATT                                             | 7.3. Сумма задолженности по основному долгу на дату, предшествующию дате постановки на учет кредитного<br>                                |
| 1.5. Огра                                                                                  | договора (присвоения уникального номера)                                                                                                  |
| 1.5. KHH 9669702053 1.5. KHH                                                               | Сумма Валюта Код основания                                                                                                    |
| 2. Реквизиты нерезидента (нерезидентов)                                                    | Регистрационный номер банка                                                                                                    |
| Наименование Код страны Страна Аффилированное лицо                                         | Уникальный номер предыдущего контракта                                                                                                    |
| 4123 031 АЗЕРБАЙДЖАН                                                                       | 8. Справочная информация о кредитном договоре                                                                                             |
|                                                                                            | 8.1. Основание заполнения пункта 8.2                                                                                                    |
| 3. Сведения о кредитном договоре                                                           | Сведения из кредитного договора                                                                                                    |
| 3.1. Общие сведения о кредитном договоре                                                   | Оценочные данные                                                                                                    |
| помер 125 от 06.05.2024 Дата завершения 15.11.2025                                         | 8.2. Описание графика по возврату основного долга и процентных платежей                                                                   |
| Сумма 100 000.00 Валюта 840 Доллар США                                                     | N п/п Валюта Сумма платежа по основному кре Дата Сумма платежа по выпла                                                                   |
| Зачисления на счета за рубежом                                                             |                                                                                                    |
| Погашение за счет валютной выручки                                                         | < >>                                                                                                    |
| Код срока привлечения (предоставления)                                                     | 8.3. Отметка о наличии отношений прямого инвестирования                                                                                   |
| 3.2. Сведения о сумме и сроках привлечения (предоставления) траншей по кредитному договору | 8.4. Сумма залогового и другого обеспечения                                                                                               |
| наименование валюты код валюты Сумма транша код срока привлечения Ожидаег                  | 8.5. Информация о привлечении резидентом кредита (займа), предоставленного нерезидентами на<br>синли иморазиной (консоримональной) основе |
| < >>                                                                                       |                                                                                                    |
| 4. Сведения о постановке на учет, переводе, снятии с учета кредитного договора             | м плп нерезидент Код страны Сумма Доля, %                                                                                                 |
| N п/п Рег. N Банка Дата принятия Дата снятия Основание снятия                              | ٢ >                                                                                                    |
|                                                                                            | 9. Сведения о резиденте (нерезиденте), которому переходят права (требования) (на которого переводится                                     |
| 5. Сведения о внесении изменений в раздел I 'Учетная информация'                           | долг) по кредитному договору, о новом кредиторе - физическом лице                                                                         |
| N п/п Дата Номер документа на основании которого внесен Дата док.                          | 9.1. Признак лица, которому переходят права (требования) (на которое переводится долг)                                                    |
|                                                                                            | 9.2. Наименование, Ф.И.О.                                                                                                    |
| 6 че присвоенном уникады                                                                   |                                                                                                    |
|                                                                                            |                                                                                                    |

Рис. 247. Ведомость банковского контроля по кредитному договору. Часть 1

| 2.0                               |                  |                        |                       |                    | The second second |
|-----------------------------------|------------------|------------------------|-----------------------|--------------------|-------------------|
| .э. Адрес                         |                  |                        |                       |                    |                   |
| Cy6 <sup>,</sup>                  | ьект РФ          |                        |                       |                    |                   |
|                                   | Район            |                        |                       |                    |                   |
|                                   | Город            |                        |                       |                    |                   |
| Населенны                         | й пункт          |                        |                       |                    |                   |
| Улица (проспек                    | тит.п.)          |                        |                       |                    |                   |
| Дом (вл                           | адение)          | Корпус (строе          | ние)                  | Офис (квартира)    |                   |
| 9.                                | 1. ОГРН          | 9.5. Дата вн           | несения в государстве | нный реестр        |                   |
| 9                                 | 6. ИНН           |                        | 9.6. КПП              |                    |                   |
| .7. Документ, подтве              | рждающий перех   | од прав (требований) и | ли перевод долга      | от                 |                   |
| .8. Код страны госуда             | рственной регист | рации (места нахожден  | ния) нерезидента      |                    |                   |
| 0. Сведения о третье              | м лице, которым  | осуществлен (в пользу  | которого осуществле   | н) платеж или иное |                   |
| сполнение обязател                | ьств             |                        |                       |                    |                   |
| N n/n                             | Наиме            | нование                | ИНН                   | Код стран          | ы                 |
| <i>🕖</i> 2 вложения 🜲 Скачать все |                  |                        |                       | Общий размер б     | 55.11 Kë          |
| BK_1111111_1111_1                 | 5                | 72.19 Ke               |                       |                    |                   |
|                                   |                  | 2.5.5                  |                       |                    | 00 00 KG          |

Рис. 248. Ведомость банковского контроля по кредитному договору. Часть 2

#### Вкладка Учетная информация

На вкладке **Учетная информация** (см. рис. 246, рис. 247, рис. 248) сведения по контракту (кредитному договору) отображаются в блоках:

- Сведения о резиденте;
- Реквизиты нерезидента (нерезидентов);

- Общие сведения о контракте/Сведения о кредитном договоре;
- Сведения о постановке на учет, переводе, снятии с учета контракта (кредитного договора);
- Сведения о внесении изменений в учетную информацию по контракту (кредитному договору);
- Сведения о ранее присвоенном уникальном номере;
- Особые условия контракта/Специальные сведения о кредитном договоре;
- Справочная информация о кредитном договоре (только по кредитному договору);
- Сведения о резиденте (нерезиденте), которому переходят права/требования (на которого переводится долг), о новом кредиторе физ. лице;
- Сведения о третьем лице, которым осуществлен (в пользу которого осуществлен) платеж или иное исполнение обязательств;
- Ссылки на прикрепленные к документу файлы.

#### Вкладка Документы

На вкладке Документы (см. рис. 249) отображается список документов клиента/документов от банка клиенту, связанных по уникальному номеру с данным контрактом (кредитным договором). В строке каждого документа отображаются сведения:

- Дата документа;
- Номер документа;
- Тип документа;
- Статус документа.

Для просмотра связанного документа нажмите по соответствующей строке списка.

| Ведомость банковского контроля по контракту |                    |                                                                 |           |  |  |  |  |  |
|---------------------------------------------|--------------------|-----------------------------------------------------------------|-----------|--|--|--|--|--|
| Банк АО "ОТП БАНК", г.МОСКВА                |                    |                                                                 |           |  |  |  |  |  |
| Уникальный но                               | ание на 01.06.2022 |                                                                 |           |  |  |  |  |  |
| Учетная инф                                 | ормац              | ия Документы                                                    |           |  |  |  |  |  |
| 0                                           | ы                  | Tur                                                             | (         |  |  |  |  |  |
| дата                                        | IN                 | ТИП                                                             | статус    |  |  |  |  |  |
| 22.03.2018                                  | 1                  | Заявление о внесении изменений в раздел I ведомости банковского | Доставлен |  |  |  |  |  |
| 22.03.2018                                  | 2                  | Заявление о внесении изменений в раздел I ведомости банковского | Доставлен |  |  |  |  |  |

Рис. 249. Ведомость банковского контроля по контракту (кредитному договору). Вкладка "Документы"

#### Вкладка Платежи

На вкладке **Платежи** (см. рис. 250) отображаются сведения о платежах по контракту (кредитному договору) из раздела II ВБК «Сведения о платежах». Каждая запись содержит информацию:

- п/п номер записи по порядку;
- Дата операции;
- Признак платежа направление (признак) платежа;
- Код ВО код вида операции;
- Сумма в валюте платежа сумма операции, в единицах валюты платежа;
- Валюта платежа валюта суммы операции, в единицах валюты платежа;
- Сумма в валюте контракта сумма операции, в единицах валюты контракта (кредитного договора);
- Валюта контракта валюта суммы операции, в единицах валюты контракта (кредитного договора);
- Ожидаемый срок ожидаемый срок репатриации иностранной валюты и (или) валюты Российской Федерации (только по контрактам);
- Страна банка получ. (отпр.) код страны банка получателя (отправителя) платежа;
- Признак изменения порядковый номер корректировки сведений об операции;
- Страна банка-нерез код страны банка-нерезидента, через счет резидента в котором осуществлены расчеты по контракту;
- Признак представления документов признак представления документов, связанных с проведением операций;
- Примечание дополнительная информация, указанная банком учета контракта;
- Валюта корр.счета код валюты корреспондентского счета банка, с которого списаны денежные средства при осуществлении резидентом платежа в пользу нерезидента.

| Ведо   | мость бан <b>к</b> овс                                                                              | кого контроля   | по <b>к</b> онт | ракту  |                     |                    |         |                  |                      |  |  |  |
|--------|----------------------------------------------------------------------------------------------------|-----------------|-----------------|--------|---------------------|--------------------|---------|------------------|----------------------|--|--|--|
| Банк   | ОАО "БАНК МОС                                                                                       | КВЫ", г.МОСКВА  |                 |        |                     |                    |         |                  |                      |  |  |  |
| Уникал | Уникальный номер контракта 18030001 / 0047 / 0000 / 2 / 0 от 20.03.2018 📰 Состояние на 20.08.2020 📰 |                 |                 |        |                     |                    |         |                  |                      |  |  |  |
| Учет   | гная информация                                                                                     | Платежи         | дшл             | пд ш.п | Исп. ст. 19, 24 экс | порт Исп. ст. 19 и | импорт  | Сальдо расчетов  | Документы            |  |  |  |
| N n/n  | Дата операции                                                                                       | Признак платежа | Код ВО          | Сумма  | в валюте платежа    | Валюта платежа     | Сумма в | валюте контракта | Валюта контракта 🗮 🗸 |  |  |  |
| 1      | 20.03.2020                                                                                          | 1               | 11100           |        | 50 000.00           | RUB                |         | 50 000.00        | RUB                  |  |  |  |
| 2      | 20.03.2020                                                                                          | 2               | 11100           |        | 50 000.00           | RUB                |         | 50 000.00        | RUB                  |  |  |  |
| 4      |                                                                                                    |                 |                 |        |                     |                    |         |                  | •                    |  |  |  |

Рис. 250. Ведомость банковского контроля по контракту. Вкладка "Платежи"

#### Вкладки ПД III.I и ПД III.II

На вкладках ПД III.I и ПД III.II (см. рис. 251) отображаются сведения о подтверждающих документах без признака и с признаком справочной записи соответственно. Каждая запись содержит информацию:

- п/п номер записи по порядку;
- Номер ПД номер подтверждающего документа;
- Дата ПД дата подтверждающего документа;
- Код вида ПД код вида подтверждающего документа;
- Сумма в валюте документа сумма документа, в единицах валюты документа;
- Сумма по признаку 2 или 3 в валюте документа сумма документа, соответствующая признаку поставки 2 или 3, в единицах валюты документа;
- Валюта документа валюта суммы документа, в единицах валюты документа;
- Сумма в валюте контракта сумма документа, в единицах валюты контракта;
- Сумма по признаку 2 или 3 в валюте контракта сумма документа, соответствующая признаку поставки 2 или 3, в единицах валюты контракта;

- Валюта контракта валюта суммы документа, в единицах валюты контракта;
- Признак поставки заполняется только для подтверждающих документов подраздела III.I ВБК;
- Ожидаемый срок ожидаемый срок репатриации иностранной валюты и (или) валюты Российской Федерации;
- Признак изменения порядковый номер корректировки сведений, содержащихся в подтверждающем документе;
- Информация по ДТ код страны грузоотправителя (грузополучателя)/дополнительная информация по ДТ;
- Примечание иная дополнительная информация, указанная банком учета контракта.

| Ведом  | едомость банковского контроля по контракту |            |                  |                   |              |                     |                            |                 |                 |        |  |
|--------|--------------------------------------------|------------|------------------|-------------------|--------------|---------------------|----------------------------|-----------------|-----------------|--------|--|
| Банк   | OAO "BAHK I                                | МОСКВЫ", г | . МОСКВА         |                   |              |                     |                            |                 |                 |        |  |
| Уникал | ьный номер і                               | контракта  | 18030001         | / 0047 / 000      | D/2/0        | от 20.03.2018 📰     | Состояние на 20.08.2020    | )               |                 |        |  |
| Учет   | ная информа                                | ция П.     | латежи           | пд ш.і            | пдшл         | Исп. ст. 19 экспорт | Исп. ст. 19 импорт         | Сальдо расчетов | Документы       |        |  |
| N n/n  | Номер ПД                                   | Дата ПД    | Код ви,          | да ПД Сум         | іма в валюте | документа Сумь      | а по признаку 2 или 3 в в  | алюте документа | Валюта документ | ra :≡~ |  |
| 3      | 412                                        | 20.03.2020 | 2                |                   |              | 50 000.00           |                            | 50 000.00       | RUB             |        |  |
| 4      |                                            |            |                  |                   |              |                     |                            |                 |                 | Þ      |  |
| Ведо   | мость бан                                  | ковского   | о <b>к</b> онтро | оля по <b>к</b> о | нтракту      |                     |                            |                 |                 |        |  |
| Банк   | OAO "BAHK                                  | москвы",   | г.МОСКВА         | i i               |              |                     |                            |                 |                 |        |  |
| Уникал | льный номер                                | контракта  | 18030001         | / 0047 / 000      | 0/2/0        | от 20.03.2018       | Состояние на 20.08.202     | 0               |                 |        |  |
| Учет   | гная информ                                | ация П     | Ілатежи          | пдшл              | пд ш.п       | Исп. ст. 19 экспор  | т Исп. ст. 19 импорт       | Сальдо расчетов | Документы       |        |  |
| N n/n  | Номер ПД                                   | Дата ПД    | Код ви           | даПД Сум          | лма в валюто | е документа Сумі    | ла по признаку 2 или 3 в в | алюте документа | Валюта докумен  | та ≡~  |  |
| 3      | 412                                        | 20.03.2020 | ) 2              |                   |              | 50 000.00           |                            | 50 000.00       | RUB             |        |  |
| •      |                                            |            |                  |                   |              |                     |                            |                 |                 | ×.     |  |

Рис. 251. Ведомость банковского контроля по контракту. Вкладки "ПД Ш.І" и "ПД Ш.П"

#### Вкладки Исп. ст. 19 экспорт и Исп. ст. 19 импорт

На вкладках Исп. ст. 19, 24 экспорт (см. рис. 252) и Исп. ст. 19 импорт (см. рис. 253) отображаются сведения об исполнении резидентом требований статьи 19 Федерального закона «О валютном регулировании и валютном контроле». Каждая запись содержит информацию:

- п/п номер записи по порядку;
- Дата дата следующего рабочего дня после даты истечения ожидаемого срока репатриации иностранной валюты и (или) валюты Российской Федерации;
- Валюта контракта код валюты контракта;
- Ожидаемая сумма поступлений ожидаемая сумма поступлений денежных средств от нерезидента (только для вида сведений «Контракт. Экспорт»);
- Зачислено в счет ожидаемой суммы заполняется только для вида сведений «Контракт. Экспорт»;
- Ожидаемая сумма погашения аванса сумма ожидаемого исполнения нерезидентом обязательств по контракту (только для вида сведений «Контракт. Импорт»);

- Получено в счет погашения аванса заполняется только для вида сведений «Контракт. Импорт»;
- Возврат излишних сумм возврат излишне полученных сумм (только для вида сведений «Контракт. Импорт»);
- Исполнено иным способом сумма обязательств по контракту, исполненных иным способом;
- Сумма недопоступления;
- Дата передачи информации дата передачи информации в орган валютного контроля.
- Примечание «24» признак нарушения требований части 4 статьи 24 ФЗ «О валютном регулировании и валютном контроле», только для вида сведений «Контракт. Экспорт»

| Ведол  | иость бан <b>к</b> о | овс <b>к</b> ого <b>к</b> онтро. | ля по <b>к</b> онтра <b>к</b> ту |                        |                         |                 |                   |            |      |
|--------|----------------------|----------------------------------|----------------------------------|------------------------|-------------------------|-----------------|-------------------|------------|------|
| Банк   | ОАО "БАНК МО         | осквы", г.москва                 |                                  |                        |                         |                 |                   |            |      |
| Уникал | ьный номер ко        | онтракта 18030001,               | / 0047 / 0000 / 2 / 0            | от 20.03.2018 📰 🤇      | Состояние на 20.08.2020 |                 |                   |            |      |
| Учет   | ная информаці        | ия Платежи                       | пдші пдші                        | Исп. ст. 19,24 экспорт | Исп. ст. 19 импорт      | Сальдо расчетов | Документы         |            |      |
| N n/n  | Дата                 | Валюта контракта                 | Ожидаемая сумма                  | поступлений Зачи       | слено в счет ожидаемой  | і суммы Исполн  | ено иным способом | Примечание | := ~ |
| 1      | 20.03.2020           | RUB                              |                                  | 9 000.00               |                         | 9 000.00        | 9 000.00          |            |      |

#### Рис. 252. Ведомость банковского контроля по контракту. Вкладка "Исп. ст. 19, 24 экспорт"

| Ведом   | іость бан <b>к</b> | овс <b>к</b> ого контрол | 1я по контракту    |                     |                           |                  |             |            |
|---------|--------------------|--------------------------|--------------------|---------------------|---------------------------|------------------|-------------|------------|
| Банк    | ОАО "БАНК М        | ИОСКВЫ", г.МОСКВА        |                    |                     |                           |                  |             |            |
| Уникаль | ный номер к        | онтракта 18030001 /      | 0047/0000/2/0      | от 20.03.2018 📰     | Состояние на 20.08.2020   |                  |             |            |
| Учетн   | іая информаі       | ция Платежи              | пдші пдші          | Исп. ст. 19 экспорт | Исп. ст. 19 импорт        | Сальдо расчетов  | Документ    | ъ          |
| N n/n   | Дата               | Валюта контракта         | Ожидаемая сумма по | эгашения Получен    | но в счет погашения аванс | а Возврат излишн | их сумм – И | сполне 😑 🗸 |
| 2       | 20.03.2020         | RUB                      |                    | 8 000.00            | 8 000.0                   | 0                | 8 000.00    | 8 000.00   |

Рис. 253. Ведомость банковского контроля по контракту. Вкладка "Исп. ст. 19 импорт"

#### Вкладка Сальдо расчетов

На вкладке **Сальдо расчетов** (см. рис. 254) отображаются сведения с итоговыми данными расчетов по контракту из раздела V ВБК. Каждая запись содержит:

- Дата расчета дата расчета итоговых данных по контракту.
- Валюта контракта код валюты контракта;
- Зачислено платежей сумма всех зачисленных платежей по контракту;
- Списано платежей сумма всех списанных платежей по контракту;
- Увеличение обязательств нерезидента по ПД сумма по подтверждающим документам, увеличивающим обязательства нерезидента;
- Увеличение обязательств резидента по ПД сумма по подтверждающим документам, увеличивающим обязательства резидента;
- Уменьшение обязательств нерезидента по ПД сумма по подтверждающим документам, уменьшающим обязательства нерезидента перед резидентом;
- Уменьшение обязательств резидента по ПД сумма по подтверждающим документам, уменьшающим обязательства резидента перед нерезидентом;

• Сальдо расчетов — сальдо расчетов по контракту.

| Ведомость     | банковского контр     | ооля по контракту   |                    |                           |                  |                      |
|---------------|-----------------------|---------------------|--------------------|---------------------------|------------------|----------------------|
| Банк ОДО "В   | БАНК МОСКВЫ", г.МОСКВ | 3А.                 |                    |                           |                  |                      |
| Уникальный но | омер контракта 180300 | 01/0047/0000/2/0    | от 20.03.2018      | Состояние на 20.08.202    | 0                |                      |
| Учетная инф   | оормация Платежи      | пдшл пдшл           | Исп. ст. 19 экспор | от Исп. ст. 19 импорт     | Сальдо расчетов  | Документы            |
| Дата расчета  | Валюта контракта 3    | ачислено платежей С | писано платежей    | ∮величение обязательств н | ерезидента по ПД | Увеличение обяза 🗮 🗸 |
| 20.03.2020    | RUB                   | 50 000.00           | 50 000.00          |                           | 50 000.00        | 50 000.00            |

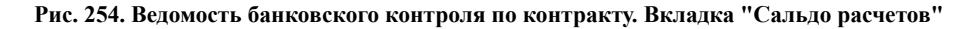

#### Вкладка ПД

На вкладке **П**Д (см. рис. 255) отображаются сведения об исполнении обязательств по основному долгу (по уплате процентных платежей по договору займа, предоставленного резидентом нерезиденту) иным способом, отличным от расчетов. Каждая запись содержит:

- п/п номер записи по порядку;
- Номер ПД номер подтверждающего документа;
- Дата ПД дата подтверждающего документа;
- Код вида ПД код вида подтверждающего документа;
- Сумма в валюте документа сумма документа, в единицах валюты документа;
- Валюта документа валюта суммы документа, в единицах валюты документа;
- Сумма в валюте кредитного договора сумма документа, в единицах валюты кредитного договора;
- Валюта кредитного договора валюта суммы документа, в единицах валюты кредитного договора;
- Признак изменения порядковый номер корректировки сведений, содержащихся в подтверждающем документе;
- Примечание иная дополнительная информация, указанная банком учета кредитного договора.

| Ведом                                                                                                    | иость банк  | овс <b>к</b> ого к | онтроля по  |                      |                   |                      |            |           |              |  |
|----------------------------------------------------------------------------------------------------|-------------|--------------------|-------------|----------------------|-------------------|----------------------|------------|-----------|--------------|--|
| Банк Одо "БАНК МОСКВЫ", г.МОСКВА                                                                          |             |                    |             |                      |                   |                      |            |           |              |  |
| Уникальный номер кредитного договора 18030001 / 0047 / 0000 / 2 / 0 от 20.03.2018 Состояние на 20.08.2020 |             |                    |             |                      |                   |                      |            |           |              |  |
| Учет                                                                                                    | ная информа | ция Пла            | тежи ПД     | Расчет задолженности | Исп. ст. 19 основ | ной долг Исп. ст. 19 | проценты   | Документы |              |  |
| N n/n                                                                                                    | Номер ПД    | Дата ПД            | Код вида ПД | Сумма в валюте док   | Валюта документа  | Сумма в валюте кред  | итно Валют | га кредит | Признак, :=~ |  |
| 2                                                                                                    | 454         | 20.03.2020         | 1           | 50 000.00            | RUB               | 50                   | 000.00     | USD       | 8            |  |

Рис. 255. Ведомость банковского контроля по кредитному договору. Вкладка "ПД"

#### Вкладки Расчет задолженности

На вкладке **Расчет задолженности** (см. рис. 256) отображается информация из раздела IV ВБК «Расчет задолженности по основному долгу». Каждая запись содержит:

- Дата расчета дата расчета задолженности по основному долгу;
- Валюта код валюты;
- Получено/Предоставлено сумма денежных средств, полученных (предоставленных) по кредиту (займу);
- Погашение основного долга сумма денежных средств, переведенных (зачисленных) в счет погашения основного долга;
- Уменьшение долга по иным основаниям сумма уменьшения задолженности по основному долгу по иным основаниям;
- Увеличение долга по иным основаниям сумма увеличения задолженности по основному долгу по иным основаниям;
- Остаток долга задолженность по основному долгу на дату расчета (на дату снятия с учета кредитного договора).

| Ведом   | иость б | банковс   | кого контрол   | ія по <b>к</b> р | редитному догово     | ру |                 |              |                       |        |                   |
|---------|---------|-----------|----------------|------------------|----------------------|----|-----------------|--------------|-----------------------|--------|-------------------|
| Банк    | OAO "B  | АНК МОСК  | ВЫ", г.МОСКВА  |                  |                      |    |                 |              |                       |        |                   |
| Уникаль | ьный но | мер креди | тного договора | 1803000          | 01/0047/0000/2/0     | от | 20.03.2018      | Состояние на | 20.08.2020            |        |                   |
| Учетн   | ная инф | ормация   | Платежи        | пд               | Расчет задолженности |    | Исп. ст. 19 осн | ювной долг   | Исп. ст. 19 проценты  | Докум  | менты             |
| Дата р  | асчета  | Валюта    | Получено/Пре;  | роставле         | но Погашение осн     | У  | меньшение до    | лга по иным  | Увеличение долга по и | ным    | Остаток долга 🗮 ~ |
| 20.03   | .2020   | RUB       |                | 145 000.         | .00 43 000.00        |    |                 | 0.00         | 5 40                  | 000.00 | 5 502 000.00      |

Рис. 256. Ведомость банковского контроля по кредитному договору. Вкладка "Расчет задолженности"

#### Вкладки Исп. ст. 19 основной долг и Исп. ст. 19 проценты

На вкладках Исп. ст. 19 основной долг (см. рис. 257) и Исп. ст. 19 проценты (см. рис. 258) отображаются сведения об исполнении резидентом требований статьи 19 Федерального закона «О валютном регулировании и валютном контроле». Каждая запись содержит информацию:

- п/п номер записи по порядку;
- Дата дата следующего рабочего дня после даты истечения срока;
- Валюта контракта код валюты контракта, кредитного договора;
- Ожидаемая сумма погашения долга ожидаемая сумма поступлений денежных средств от нерезидента в счет погашения основного долга (только для вида сведений «Кредитный договор. Основной долг»);
- Ожидаемая сумма погашения процентов ожидаемая сумма поступлений денежных средств от нерезидента в счет выплаты процентных платежей (только для вида сведений «Кредитный договор. Проценты»);
- Зачислено в счет ожидаемой суммы сумма денежных средств, зачисленных в счет ожидаемой суммы погашения основного долга (процентных платежей);
- Исполнено иным способом сумма обязательств по кредитному договору, исполненных иным способом;
- Сумма недопоступления;
- Дата передачи информации дата передачи информации в орган валютного контроля.

| Ведом   | ость бан <b>к</b> о | овс <b>к</b> ого контр | оля по <b>креди</b> тному дого | вору            |                   |                                 |                  |
|---------|---------------------|------------------------|--------------------------------|-----------------|-------------------|---------------------------------|------------------|
|         |                     |                        |                                |                 |                   |                                 |                  |
| Банк    | ОАО "БАНК М         | юсквы", г.москв/       | λ.                             |                 |                   |                                 |                  |
|         |                     |                        |                                |                 |                   |                                 |                  |
| Уникаль | ный номер к         | редитного договој      | 18030001 / 0047 / 0000 / 2 / 0 | от 20.03.2018 📰 | Состояние на 20,0 | 08.2020                         |                  |
|         |                     | _                      |                                |                 | ×                 |                                 |                  |
| учетн   | ая информац         | ция Платежи            | ПД Расчет задолженно           | Исп. ст. 19 осн | новной долг Исг   | 1. ст. 19 проценты <u>Д</u> оку | менты            |
|         |                     |                        |                                |                 |                   |                                 |                  |
| N n/n   | Дата                | Валюта дог             | Ожидаемая сумма Зачисле        | но в счет ожида | Исполнено иным    | Сумма недопоступления           | Дата передачи:≡∽ |
| 2       | 20.02.2020          | DUD                    | < 000 00                       | < 000 00        | < 000 00          | < 000 00                        | 20.02.2020       |
| 5       | 20.03.2020          | RUB                    | 6 000.00                       | 6 000.00        | 6 000.00          | 6 000.00                        | 20.03.2020       |

Рис. 257. Ведомость банковского контроля по кредитному договору. Вкладка "Исп. ст. 19 основной долг"

| Ведо   | мость банк    | овского контрол    | ля по кредитному до        | говору               |                    |                       |                   |
|--------|---------------|--------------------|----------------------------|----------------------|--------------------|-----------------------|-------------------|
| Бани   | OAO "BAHK N   | ИОСКВЫ", г.МОСКВА  |                            |                      |                    |                       |                   |
| Уника. | льный номер к | редитного договора | 18030001 / 0047 / 0000 / 2 | / 0 от 20.03.2018 📰  | Состояние на 20.08 | 3.2020 📰              |                   |
| Уче    | тная информа  | ция Платежи        | ПД Расчет задолжен         | ности Исп. ст. 19 ос | новной долг Исп.   | ст. 19 проценты Доку  | менты             |
| N n/n  | і Дата        | Валюта дог Оз      | жидаемая сумма Зачи        | лено в счет ожида    | Исполнено иным     | Сумма недопоступления | Дата передачи 🗮 🗸 |
| 4      | 20.03.2020    | RUB                | 7 000.00                   | 7 000.00             | 7 000.00           | 7 000.00              | 20.03.2020        |

Рис. 258. Ведомость банковского контроля по кредитному договору. Вкладка "Исп. ст. 19 проценты"

## Отчет об истечении ожидаемых сроков

#### Внимание!

Наличие раздела Отчет об истечении ожидаемых сроков определяется наличием соответствующих прав, настраиваемых по согласованию с вашим банком.

Раздел **Отчет об истечении ожидаемых сроков** (см. рис. 260) предназначен для получения информации об истечении ожидаемых сроков исполнения нерезидентами обязательств по контрактам (кредитным договорам), принятым на учет.

Раздел содержит вкладки:

- Исп. ст. 19 экспорт отображается список записей с видом отчета «Контракт. Экспорт»;
- Исп. ст. 19 импорт отображается список записей с видом отчета «Контракт. Импорт»;
- Исп. ст. 19 основной долг отображается список записей с видом отчета «Кредитный договор. Основной долг»;
- Исп. ст. 19 проценты отображается список записей с видом отчета «Кредитный договор. Проценты».

| iBank для Бизнеса        | 000 "Демоклиент" 🗸     |                       |           |               |                     |                          | 🔘 Сахаров К. Н  | - \$} Ø`       | 🕞 Выход   |
|--------------------------|------------------------|-----------------------|-----------|---------------|---------------------|--------------------------|-----------------|----------------|-----------|
| 🔇 Валютный контроль 🗸 🗸  | 💭 Обновить 🕂 По        | дать сведения о валк  | отной опе | рации 🕂       | Создать справку о г | подтверждающих документа | ах 📄 Распечатат | ъ !~           | ^         |
| Контракты (кредитные до  |                        |                       |           |               |                     |                          |                 |                |           |
| Отчет об истечении ожид  | Отчет за период с 01.0 | 01.2023 no 01.04.2023 | по состоя | янию на 01.0  | 3 2023              |                          |                 |                |           |
| Декларации на товары     |                        |                       |           |               |                     |                          |                 |                |           |
| Сведения о валютных опе  | Исп. ст. 19 экспорт    | Исп. ст. 19 импорт    | Исп. ст   | . 19 основної | й долг Исп. ст. 19  | проценты                 |                 |                |           |
| Справка о подтверждаю    | 🗌 (і) УНК              | Ожидаемый срок        | N п/п     | Дата          | Валюта контрак      | Ожидаемая сумма За       | численная сумма | Дата истечения | асрок 🖂 🗸 |
| Постановка на учет догов | 18050123/2             | 01 01 2023            | 1         | 01 01 2023    |                     | 100.000.00               | 100.000.00      | 31 12 2025     |           |
| Снятие с учета договора  |                        | 02.02.2023            | 2         | 09.02.2023    | Евро                | 200.000.00               | 180 000 00      | 31 12 2022     |           |
| Изменение сведений о до  | 10050254/2             | 02.02.2025            | 2         | 05.02.2025    | съро                | 200 000.00               | 100 000.00      | 51.12.2022     |           |
| Запрос сведений о валют  | Нарушение валютного:   | законодательства      |           |               |                     |                          |                 |                |           |
| iBank для Бизнеса        |                        |                       |           |               |                     |                          |                 |                |           |

Рис. 259. Отчет об истечении ожидаемых сроков

На вкладках отображается информация:

- Контролируемый период (период истечения сроков) даты начала и окончания периода контроля на дату формирования отчета;
- Индикатор сроков (1) в виде индикации отображаются уведомления о количестве дней до истечения срока;
- УНК уникальный номер контракта (кредитного договора);
- Ожидаемый срок ожидаемый срок репатриации валюты;
- N п/п номер записи в ВБК для видов отчета «Контракт. Экспорт» и «Контракт. Импорт»;
- Дата операции дата операции для видов отчета «Контракт. Экспорт» и «Контракт. Импорт»;
- Валюта контракта код валюты контракта;
- Ожидаемая сумма. В зависимости от вида отчета:

«Контракт. Экспорт» — ожидаемая сумма поступлений;

«Контракт. Импорт» — ожидаемая сумма погашения авансового платежа;

«Кредитный договор. Основной долг» — ожидаемая сумма погашения основного долга;

«Кредитный договор. Проценты» — ожидаемая сумма погашения процентных платежей.

• Зачисленная сумма. В зависимости от вида отчета:

«Контракт. Экспорт» — сумма зачислений в счет ожидаемой суммы поступлений;

«Контракт. Импорт» — сумма зачислений в счет погашения авансового платежа;

«Кредитный договор. Основной долг» — сумма зачислений в счет ожидаемой суммы погашения основного долга;

«Кредитный договор. Проценты» — сумма зачислений в счет ожидаемой суммы погашения процентных платежей.

- Возврат излишних сумм сумма возврата излишне полученных сумм;
- Исполнено иным способом сумма обязательств, исполненных иным способом;
- Сумма недопоступления;
- Результат контроля результаты расчета показателей раздела IV ВБК по контрактам и раздела V ВБК по кредитным договорам;
- Дата истечения срока;
- Количество дней количество дней до истечения срока.

На странице раздела Отчет об истечении ожидаемых сроков (см. рис. 260) доступны действия:

<sup>С Обновить</sup> — обновление списка записей;

Н Подать сведения о валютной операции — создание документа Сведения о валютных операциях для выбранной записи в списке;

Н Создать справку о подтверждающих документах — создание документа Справка о подтверждающих документах для выбранной записи в списке;

📄 Распечатать 🗁 — печать списка записей.

# Декларации на товары

Раздел Декларации на товары (см. рис. 260) предназначен для получения информации о декларациях на товары, которая автоматически загружается из электронных сообщений, передаваемых таможенными органами в банк. Полученная информация о декларациях на товары используется при оформлении справки о подтверждающих документах и заявлении на перевод.

| iBank для Бизнеса          | АО "Крокус" 🗸                                                         | () Сервито | ская Светлан | а Григорь | евна 🕼 (       | Э → Быход    |
|----------------------------|-----------------------------------------------------------------------|------------|--------------|-----------|----------------|--------------|
| 🔍 Управление услугами      | 💭 Обновить                                                            |            |              |           |                |              |
| 📰 Выписка                  |                                                                       |            |              |           |                |              |
| Проверка контрагентов      | Декларации с 01.04.2018 по 04.09.2018 УНК                             | Обновить   |              |           | <b>Q</b> Поиск |              |
| 📴 Рублевые документы 🛛 🗧 🔶 |                                                                       |            |              |           |                |              |
| 📑 Валютные документы 💦 🗧 🗧 | (i) Номер декларации ^3 Дата ДТ 🖓 УНК ^2 На                           | аправление | Сумма        | Валюта    | Дата выпуска   | Дата СПД ≔ ∽ |
| 🔇 Валютный контроль 🗸 🗸 🗸  | 12412022 / 040918 / 0000002 04.09.2018 18110002 / 2543 / 0000 / 9 / 1 | ЭК         | 350 000.00   | RUB       | 04.09.2018     |              |
| Контракты (кредитные до    | 10611020/240418/0000001 18.04.2018 17120001/2766/0000/9/1             | ИМ         | 157 184.28   | USD       | 24.04.2018     |              |
| Декларации на товары       |                                                                       |            |              |           |                |              |
| Сведения о валютных опе    |                                                                       |            |              |           |                |              |
| Справка о подтверждаю      |                                                                       |            |              |           |                |              |
| Постановка на учет догов   |                                                                       |            |              |           |                |              |
| Снятие с учета договора    |                                                                       |            |              |           |                |              |
| Изменение сведений о до    |                                                                       |            |              |           |                |              |
| Архив >                    |                                                                       |            |              |           |                |              |
| iBank для Бизнеса          |                                                                       |            |              |           |                |              |

#### Рис. 260. Декларации на товары

В разделе отображается информация:

- Номер декларации;
- Дата ДТ дата декларации на товары;
- УНК уникальный номер контракта;
- Направление направление перемещения товаров: ИМ ввоз товаров (импорт), ЭК вывоз товаров (экспорт);
- Сумма сумма декларации. Отображается в единицах валюты документа;
- Валюта;
- Сумма невыпущенного товара;
- Дата выпуска;
- Контракт реквизиты контракта;
- Таможенная процедура;
- Особенности декларирования;
- Дата СПД дата справки о подтверждающих документах, в которую включена декларация;
- Банк наименование банка учета контракта.

Из раздела можно создать справку о подтверждающих документах. Для этого выберите декларацию, вызовите контекстное меню и выберите пункт Создать Справку о подтверждающих документах. Откроется документ Справка о подтверждающих документах.

### Сведения о валютных операциях

Раздел Сведения о валютных операциях (см. рис. 261) предназначен для получения информации о валютных операциях и создания одноимённого документа.

| iBank для Бизнеса        | 000 "Де  | моклиент" 🗠 |             |                 |           |                         | (П) Сахаро          | ов К.Н. (ф) ⊘ ∽ [- | ∃ Выход |
|--------------------------|----------|-------------|-------------|-----------------|-----------|-------------------------|---------------------|--------------------|---------|
| 🜑 Управление услугами    | 🕂 Созда  | пь 🦵 Обн    | овить 🔍 Пе  | оиск 🔰 Импорт 🗄 | ~         |                         |                     |                    |         |
| 📰 Выписка                |          |             |             |                 |           |                         |                     |                    |         |
| 💶 Проверка контрагентов  | Рабочие  | Исполнен    | ные         |                 |           |                         |                     |                    |         |
| Рублевые документы       | Документ | ы любые     | • c         | по              | Обновить  |                         |                     | <b>Q</b> , Поиск   |         |
| Валютные документы >     |          | N           | 0           | V               | 6         | Farm                    | VX 6 V              |                    | _       |
| Валютные операции >      |          | № док. ∨-   | дата док. 🗸 | кол-во операции | статус    | ранк                    | комментарии оанка к | омментарии клиента |         |
|                          |          | 2           | 09.08.2022  | 2               | Новый     | АО "ОТП БАНК" г. Москва |                     |                    |         |
| Фалютный контроль 🔹      |          | 1           | 18.07.2022  | 1               | Доставлен | АО "ОТП БАНК" г. Москва |                     |                    |         |
| Контракты (кредитные до  |          | 2           | 13.05.2021  | 2               | Новый     | АО "ОТП БАНК" г. Москва |                     |                    |         |
| Отчет об истечении ожи   |          | 1           | 15.02.2021  | 1               | Новый     | АО "ОТП БАНК" г. Москва |                     |                    |         |
| Декларации на товары     |          | 2           | 21.05.2020  | 1               | Отвергнут | АО "ОТП БАНК" г. Москва |                     |                    |         |
| Сведения о валютных оп   |          | 1           | 10.01.2020  | 1               | Новый     | АО "ОТП БАНК" г. Москва |                     |                    |         |
| Справка о подтверждаю    |          | 2           | 14.08.2019  | 2               | Новый     | АО "ОТП БАНК" г. Москва |                     |                    |         |
| Постановка на учет догов |          | 1           | 26.02.2019  | 1               | Доставлен | ПАО СБЕРБАНК г. Москва  |                     |                    |         |
| Снатил                   |          | 46          | 07.11.2018  | 1               | Отвергнут | ПАО СБЕРБАНК г. Москва  |                     |                    |         |

#### Рис. 261. Сведения о валютных операциях

В разделе отображается информация:

- N док.;
- Дата док.;
- Кол-во операций;
- Статус;
- По кнопке Управление столбцами : можно настроить отображение дополнительных сведений:
  - Банк;
  - Комментарий Банка;
  - Комментарий клиента;
  - УНК/Договор;
  - Сумма в валюте операции;
  - Валюта операции;
  - Признак платежа;
  - Признак корректировки.

Данным документом клиент подает в банк сведения, связанные с проведением валютных операций:

- по своим счетам в банке (рублевым, валютным);
- по своим операциям в банке-нерезиденте (зарубежный банк), связанным с расчетами по контракту (кредитному договору), который поставлен на учете в банке;
- по операциям 3-го резидента в другом банке (российском/зарубежном), связанным с расчетами по контракту (кредитному договору), который поставлен на учете в банке.

Внешний вид формы документа Сведения о валютных операциях представлен на рис. 262.

Для заполнения сведений о валютных операциях используйте приведенные ниже рекомендации:

- 1. Номер и дата документа заполняются автоматически. При этом данные поля доступны для редактирования.
- 2. Поле Банк заполняется автоматически. Для выбора другого банка используйте соответствующую ссылку.
- 3. Поля Клиент и ИНН заполняются автоматически информацией, указанной при регистрации клиента.

| Сведе          | ения о валютны       | соперациях          |                  |                |                    |                |
|----------------|----------------------|---------------------|------------------|----------------|--------------------|----------------|
| Сведени        | ия о валютных операц | циях N 1            | от 22.10.2021    |                |                    |                |
| Банк           | АО "ОТП БАНК" г. М   | осква               |                  |                |                    |                |
| Клиент         | ОАО "Крокус"         |                     |                  |                |                    |                |
| инн            | 7719617469           |                     |                  |                |                    |                |
| N n/n          | Дата Опе             | р. в другом банке   | Уведомление/Ра   | асчет. док-т   | Призна Код         | ВО Сумма       |
| 1              | 11.01.2016           |                     | 1/11.01.2016     |                | 1                  |                |
| <              |                      |                     |                  |                |                    | >              |
| Добав          | зить операции из вып | иски                | Добавить         | Копировать     | Редактироват       | ь Удалить      |
| Тримеч         | ание                 |                     |                  |                |                    |                |
| Оплата         | і за товар           |                     |                  |                |                    |                |
| Страна         | происхождения товар  | а 🗌 Страна происк   | ждения неизвестн | а              |                    |                |
| Код            |                      | н                   | азвание          |                |                    |                |
| 208            |                      | D                   | ENMARK           |                |                    |                |
|                |                      |                     |                  |                | Добавит            | ь Удалить      |
| 🗸 Прос         | сим отразить сведени | я об удержании бани | ом-корреспонден  | гом банковскої | й комиссии в разд  | еле III ВБК    |
| Счет дл        | я списания комиссии  | 40702810300000      | 000020           |                |                    |                |
| <i>Ø</i> ) Нет | вложений             |                     |                  |                | 06                 | щий размер 0 і |
|                |                      |                     |                  | Ma             | кс. размер: 1.00 N | 16 Прикрепит   |
| Увед           | омить об изменении   | статуса документа   |                  |                |                    |                |

Рис. 262. Сведения о валютных операциях

4. Для внесения данных по валютной операции нажмите кнопку Добавить и в отобразившемся диалоге (см. рис. 263) заполните требуемые поля:

| Сведения о валютной операции Х                                                                                                    |  |  |  |  |  |  |  |
|----------------------------------------------------------------------------------------------------|--|--|--|--|--|--|--|
| N п/п 3 Корректировка сведений от                                                                                                    |  |  |  |  |  |  |  |
| —————————————————————————————————————                                                                                                    |  |  |  |  |  |  |  |
| Уникальный номер контракта (кредитного договора) Выбрать                                                                                                    |  |  |  |  |  |  |  |
| Контракт (кредитный договор) на учете в другом банке                                                                                                    |  |  |  |  |  |  |  |
| Способ расчетов По счету в российском банке (уполномоченном банке)                                                                                             |  |  |  |  |  |  |  |
| Операция совершена третьим лицом/в пользу третьего лица                                                                                                    |  |  |  |  |  |  |  |
| Дата операции 💼                                                                                                    |  |  |  |  |  |  |  |
| Уведомление/расчетный документ N                                                                                                    |  |  |  |  |  |  |  |
| Направление (признак) платежа                                                                                                    |  |  |  |  |  |  |  |
| <ol> <li>Зачисление денежных средств на счет резидента, в том числе не в банке УК получение резидентом<br/>наличных денежных средств от нерезидента</li> </ol> |  |  |  |  |  |  |  |
| Сумма в валюте операции                                                                                                    |  |  |  |  |  |  |  |
| Сумма в валюте контракта                                                                                                    |  |  |  |  |  |  |  |
| Признак предоставления документов, связанных с проведением операции                                                                                            |  |  |  |  |  |  |  |
|                                                                                                    |  |  |  |  |  |  |  |
| Код ВО Ожидаемый срок 📰 Срок возврата аванса 📰                                                                                                    |  |  |  |  |  |  |  |
| Операция проведена в другом уполномоченном банке                                                                                                    |  |  |  |  |  |  |  |
| Код страны банка получателя (отправителя)                                                                                                    |  |  |  |  |  |  |  |
| Код страны банка-нерезидента                                                                                                    |  |  |  |  |  |  |  |
| Код валюты корреспондентского счета                                                                                                    |  |  |  |  |  |  |  |
| ОК Отмена                                                                                                    |  |  |  |  |  |  |  |

Рис. 263. Сведения о валютной операции

• Заполнение полей с датой и номером записи зависят от типа записи: о первичных сведениях или о корректировке существующих сведений:

### Первичные сведения

— Поле N п/п автоматически заполнится следующим по порядку номером записи первичных сведений.

### Корректировка сведений

— Установите флаг **Корректировка сведений от** и в поле справа укажите дату корректируемых сведений;

— В поле **N** п/п номер строки документа, ранее принятого банком, которая содержит сведения, подлежащие корректировке.

• Установите переключатель Контракт (кредитный договор) на значение:

— Поставлен на учет (по умолчанию), тогда будет доступно (и обязательно) для заполнение поле Уникальный номер контракта (кредитного договора).

— Не требует учета, тогда будут доступны (и обязательны) для заполнения поля: Номер договора (если номер договора отсутствует, установите флаг Без номера) и от — для указания даты договора.

- Выберите документ, связанный с проведением валютной операции, и укажите соответствующие данные в поле Номер договора или Уникальный номер контракта (кредитного договора).
- Для проведения платежей по контрактам, стоящим на учете в других банках, проставьте флаг Контракт (кредитный договор) на учете в другом банке.

Флаг не отображается, если для переключателя **Контракт (кредитный договор)** указано значение **Не требует учета** или если в банковской системе есть информация о договорах на учете и указанный договор поставлен на учет.

- Заполните поле Способ расчетов, нажав на соответствующую ссылку. Доступны значения:
  - 1 По счету в российском банке (уполномоченном банке), значение по умолчанию;

2 — Получение наличных с внесением на счет в российском банке (уполномоченном банке);

3 — Получение наличных без внесения на счет или передача наличных, значение доступно для случаев:

- а. Переключатель Контракт (кредитный договор) установлен на значение Не требует учета.
- b. Переключателя Контракт (кредитный договор) установлен на значение Поставлен на учет и не установлен флаг Контракт (кредитный договор) на учете в другом банке.

4 — По счету в иностранном банке (банке-нерезиденте), значение доступно, если установлен флаг Контракт (кредитный договор) на учете в другом банке.

- Установите флаг Операция совершена третьим лицом/в пользу третьего лица, если требуется.
- Укажите дату и номер уведомления/расчетного документа в полях: Дата операции и Уведомление/расчетный документ N.

Поля не обязательны для заполнения для операций, проведенных в другом банке. Если номер документа отсутствует, установите флаг **Без номера**.

• В поле Направление (признак) платежа выберите из справочника необходимое значение:

1 — зачисление денежных средств на счет резидента, в том числе не в банке УК, получение резидентом наличных денежных средств от нерезидента;

2 — списание денежных средств со счета резидента, в том числе не в банке УК, передача резидентом наличных денежных средств нерезиденту;

7 — зачисление денежных средств от нерезидента на счет финансового агента (фактора) – резидента;

8 — зачисление денежных средств на счет другого лица – резидента или резидента, являющегося стороной по контракту, но не осуществляющего его постановку на учет;

9 — списание денежных средств со счета третьего лица – резидента, другого лица – резидента или резидента, являющегося стороной по контракту, но не осуществляющего его постановку на учет;

0 — перевод денежных средств при исполнении аккредитива в пользу получателя-нерезидента.

Ф — зачисление денежных средств на счет нового кредитора — физического лица, которому перешли права (требования) по контракту (кредитному договору).

- Укажите валюту операции. Для этого нажмите ссылку <u>в валюте</u> и выберите значение из справочника. В справочнике присутствуют валюты стран по общероссийскому классификатору валют (ОКВ) и валюты по классификатору клиринговых валют (ККВ);
- В поле Сумма в валюте операции укажите сумму операции;
- Если требуется указание суммы в валюте контракта, заполните поле Сумма в валюте контракта и укажите валюту.

Валюта контракта не обязательна для заполнения. Поле Сумма в валюте контракта обязательно для заполнения, если выбрана валюта контракта.

• В поле Признак предоставления документов связанных с проведением операции выберите из справочника необходимое значение:

1 — Документы не предоставлены в соответствии с п. 2.7, 2.15 Инструкции 181-И (сумма договора не превышает в эквиваленте 1 млн. руб.);

2 — Документы не предоставлены в соответствии с п. 2.6, 2.8, 2.14, 2.16 Инструкции 181-И, а также в случае зачисления валюты РФ на расчетный счет резидента по договору, который не требуется ставить на учет;

3 — Документы не предоставлены в соответствии с п. 2.2 Инструкции 181-И (списание с транзитного счета до предоставления документов);

4 — Документы предоставлены.

Если переключатель **Контракт (кредитный договор)** стоит на значении **Поставлен на учет**, то для выбора допустимы все значения справочника, кроме "1".

Если переключатель **Контракт (кредитный договор)** стоит на значении **Не требует учета**, то допустимы все значения справочника.

- В поле Код ВО при помощи справочника укажите код вида операции;
- Если указан уникальный номер контракта (кредитного договора), а поле **Код ВО** не заполнено или содержит одно из значений: 11100, 21100, 23100, 23110 (коды авансового платежа), заполните поля **Ожидаемый срок** и **Срок возврата аванса**. Возможность заполнения поля **Срок возврата аванса** регулируется на стороне банка.

В поле **Ожидаемый срок** укажите дату максимального срока исполнения нерезидентом обязательств по контракту (кредитному договору) в счет осуществляемого резидентом авансового платежа.

В поле **Срок возврата аванса** укажите дату возврата в Российскую Федерацию денежных средств в случае неисполнения нерезидентом обязательств по контракту.

Особенности заполнения данных полей описаны в разделе Валютный контроль;

• Если операция, о которой добавляются сведения, была проведена в другом банке, установите флаг Операция проведена в другом уполномоченном банке.

Флаг отображается, если выполнены все условия:

- Переключатель Контракт (кредитный договор) стоит на значении Поставлен на учет;
- Не установлен флаг Контракт (кредитный договор) на учете в другом банке;
- Способ расчета 1 или 2.
- Если установлен флаг Операция проведена в другом уполномоченном банке, то укажите соответствующую информацию в полях:
  - Код страны банка получателя (отправителя);
  - Код страны банка-нерезидента;
  - Код валюты корреспондентского счета.
- 5. Для создания записи о валютной операции на основе существующей выберите запись и нажмите кнопку Копировать.
- 6. Для добавления валютных операций из выписки нажмите кнопку Добавить операции из выписки.

В отобразившемся диалоге выберите операции (см. рис. 264).

| Выбс  | р операций          | i                      |          |                    |                                       |                  | ×      |
|-------|---------------------|------------------------|----------|--------------------|---------------------------------------|------------------|--------|
| Опера | ции по <u>счету</u> | 40702810300180001774 c | 01.09.20 | 15 по 07.04.2016 📰 | Обновить                              | <b>Q</b> , Поиск |        |
|       | Дата оп. л          | Дебет                  | Кредит   | Контрагент         | Основание                             |                  |        |
|       | 04.09.2015          |                        | 200.01   | ЗАО "Мир Детства"  | оплата услуг                          |                  |        |
|       | 11.01.2016          |                        | 3 000.00 | ООО "Звездопад"    | Сервисные услуги                      |                  |        |
|       | 12.01.2016          |                        | 200.01   | ЗАО "Мир Детства"  | оплата услуг                          |                  |        |
|       | 14.01.2016          |                        | 660.00   | OAO MITC           | Счет на оплату услуг телефонной связи |                  |        |
|       |                     |                        |          |                    |                                       |                  |        |
|       |                     |                        |          |                    |                                       |                  |        |
|       |                     |                        |          |                    |                                       | Выбрать          | Отмена |

Рис. 264. Диалог "Выбор операций"

- 7. Для редактирования/удаления данных в таблице выберите нужную строку и нажмите кнопку **Редактировать** / **Удалить**.
- 8. В поле Примечание при необходимости укажите дополнительную информацию.
- 9. Банком может быть задана необходимость указать страны происхождения товаров. В случае отсутствия данной информации установите флаг Страна происхождения неизвестна.
- 10. Банком может быть задана возможность указать счет комиссии. При необходимости отметьте флаг **Просим отразить сведения об удержании банком-корреспондентом банковской комиссии в разделе III ВБК** и укажите счет в поле Счет для списания комиссии.
- 11. При необходимости прикрепите файлы к документу.

Прикрепление файлов обязательно, если в таблице есть хотя бы одна запись, в которой не заполнен код ВО.

### Справка о подтверждающих документах

Внешний вид формы документа Справка о подтверждающих документах представлен на рис. 265.

Для заполнения справки о подтверждающих документах (далее СПД) используйте приведенные ниже рекомендации:

- 1. Номер и дата документа заполняются автоматически. При этом данные поля доступны для редактирования.
- 2. Поле Банк заполняется автоматически. Для выбора другого банка используйте соответствующую ссылку.
- 3. Поля Клиент и ИНН заполняются автоматически информацией, указанной при регистрации клиента.
- 4. В поле **Уникальный номер контракта (кредитного договора)** укажите номер контракта (кредитного договора), по которому резидентом представлены подтверждающие документы, указанные в СПД.

Формат записи уникального номера контракта описан в общих рекомендациях по заполнению документов валютного контроля.

| Справка о подтверждающих документах                                             |  |  |  |  |  |  |  |
|---------------------------------------------------------------------------------|--|--|--|--|--|--|--|
| Справка о подтверждающих документах N 1 от 25.10.2021                           |  |  |  |  |  |  |  |
| Банк АО "ОТП БАНК", г.МОСКВА                                                    |  |  |  |  |  |  |  |
| Клиент Открытое акционерное общество "Крокус"                                   |  |  |  |  |  |  |  |
| Уникальный номер контракта (кредитного договора) 11011002 / 2101 / 1432 / 4 / 4 |  |  |  |  |  |  |  |
| N п/п Номер докуме Дата документа Код вида документа Сумма в валюте документа   |  |  |  |  |  |  |  |
| 1         11011002 / 2101         01_3         20 000.00                        |  |  |  |  |  |  |  |
| < > >                                                                           |  |  |  |  |  |  |  |
| <b>Добавить декларации</b> Редактировать Удалить                                |  |  |  |  |  |  |  |
| Примечание                                                                      |  |  |  |  |  |  |  |
| N строки Содержание                                                             |  |  |  |  |  |  |  |
|                                                                                 |  |  |  |  |  |  |  |
| 🗸 Срочный прием/проверка                                                        |  |  |  |  |  |  |  |
| Счет для списания комиссии 407028103000000020                                   |  |  |  |  |  |  |  |
| Иет вложений Общий размер 0 б                                                   |  |  |  |  |  |  |  |
| Макс. размер: 1.00 Мб Прикрепить                                                |  |  |  |  |  |  |  |
| Уведомить об изменении статуса документа                                        |  |  |  |  |  |  |  |

Рис. 265. Справка о подтверждающих документах

5. Для добавления деклараций на товары нажмите кнопку Добавить декларации. В отобразившемся диалоге (см. рис. 266) выберите декларации с помощью флагов и нажмите кнопку Выбрать. Информация о выбранных декларациях добавится в таблицу подтверждающих документов.

| Выбор деклараций на товары |                         |            |                |             |            |        |  |
|----------------------------|-------------------------|------------|----------------|-------------|------------|--------|--|
| Декла                      | арации с 01.04.2018 📰 п | 05.09.2018 | Обновить       | Q           | Поиск      |        |  |
|                            | Номер декларации        | Дата ДТ ∨¹ | <b>УНК</b> ^2  | Направление | Сумма      | Валюта |  |
|                            | 12412022 / 040918 /     | 04.09.2018 | 18110002/2543/ | ЭК          | 350 000.00 | RUB    |  |
| •                          |                         |            |                |             |            | 4      |  |
|                            |                         |            |                |             | Выбрать    | Отмена |  |

Рис. 266. Выбор деклараций на товары

6. Для внесения данных о подтверждающем документе нажмите кнопку **Добавить** и в отобразившемся диалоге (см. рис. 267) заполните требуемые поля:

| Информация о подтверждающем документе                                                        | ×  |
|----------------------------------------------------------------------------------------------|----|
| N п/п 1 Корректировка справки от                                                             |    |
| О Номер ДТ или статистической формы 10611020 / 061118 / 0000001 Выбрать                      |    |
| Одокумент N                                                                                  |    |
| Код вида документа                                                                           |    |
| 22_3 - О вывозе с территории Российской Федерации товаров с оформлением статистической формы |    |
| Признак поставки                                                                             |    |
| 2 - предоставление резидентом коммерческого кредита нерезиденту в виде отсрочки оплаты       |    |
| Сумма в валюте документа 1001.03 /                                                           | 0  |
| Сумма в валюте контракта                                                                     |    |
| Ожидаемый срок 23.08.2024 📰 Код страны грузоотправителя (грузополучателя)                    |    |
| Примечание                                                                                   |    |
| Подтверждение документа                                                                      |    |
|                                                                                              | ]  |
|                                                                                              |    |
| OK OTME                                                                                      | на |

Рис. 267. Информация о подтверждающем документе

• Заполнение полей с датой и номером записи зависят от типа записи: о первичных сведениях или о корректировке существующих сведений:

#### Первичные сведения

— Поле **N** п/п автоматически заполнится следующим по порядку номером записи первичных сведений.

#### Корректировка сведений

— Установите флаг Корректировка сведений от и в поле справа укажите дату заполнения справки, ранее принятой банком, которая содержит сведения, подлежащие корректировке;

— В поле **N** п/п укажите номер строки справки, ранее принятой банком, которая содержит сведения, подлежащие корректировке.

• В блоке полей **Номер** ДТ/Документ **N** указывается либо номер декларации на товары (таможенной декларации), присвоенный таможенным органом, либо номер (при наличии) и дата подтверждающего документа.

Для выбора номера декларации на товары нажмите ссылку <u>Выбрать</u> и в отобразившемся диалоге (см. рис. 266) выберите декларацию из списка. Поля с информацией о подтверждающем документе автоматически заполнятся сведениями о выбранной декларации.

Если номер документа отсутствует, установите флаг **Без номера**. При установке флага поле номера заполняется значением «БН» и недоступно для редактирования;

- В поле Код вида документа в зависимости от содержания подтверждающего документа выберите из справочника нужное значение;
- В поле **Признак поставки** с помощью справочника укажите необходимый признак поставки. Поле доступно и обязательно для заполнения только для кодов вида документа: 01\_3, 01\_4, 02\_3, 02\_4, 03\_3, 03\_4, 04\_3, 04\_4, 15\_3, 15\_4, 22\_3, 22\_4.

Заполняется одним из значений:

Для документов с индексом кода вида документа XX\_3:

«1» — исполнение резидентом обязательств по контракту в счет ранее полученного аванса от нерезидента;

«2» — предоставление резидентом коммерческого кредита нерезиденту в виде отсрочки оплаты.

Для документов с индексом кода вида документа XX\_4:

«3» — исполнение нерезидентом обязательств по контракту в счет ранее полученного аванса от резидента;

«4» — предоставление нерезидентом коммерческого кредита резиденту в виде отсрочки оплаты.

Допустимые признаки поставки при заполнении документа на основе таможенной декларации настраиваются на стороне банка.

В первой половине поля Сумма в валюте документа укажите сумму и код валюты (с помощью справочника), в которой в подтверждающем документе указана стоимость товаров, работ, услуг, информации и результатов интеллектуальной деятельности, в том числе исключительных прав на них, либо сумма иного исполнения (изменения, прекращения) обязательств по контракту (кредитному договору). Нажав на ссылку <u>Валюта</u>, выберите из справочника код валюты. В справочнике присутствуют валюты стран по общероссийскому классификатору валют (ОКВ) и валюты по классификатору клиринговых валют (ККВ).

Если значение поля **Признак поставки** установлено **2** или **3**, то во второй половине поля укажите сумму в валюте документа, соответствующей указанному признаку поставки (сумма за вычетом части денежных средств, переданной ранее). Например, в подтверждающем документе, оформленном при вывозе товаров с территории Российской Федерации, указана общая стоимость 30000 евро, при этом часть товаров на сумму 5000 евро была уже оплачена нерезидентом. Таким образом, часть товара на сумму 25000 евро поставлена на условиях предоставления резидентом коммерческого кредита нерезиденту в виде отсрочки оплаты. В этом случае в поле **Сумма в валюте документа** указывается 30000/25000, а в поле **Признак поставки** — значение **2**;

• В случае если код валюты подтверждающего документа и код валюты контракта (кредитного договора) не совпадают, то в первой половине поля Сумма в валюте контракта укажите сумму и с помощью справочника код валюты в соответствии с ОКВ или ККВ. В иных случаях поля

не заполняются. В поле Сумма в валюте цены контракта указывается сумма, указанная в поле Сумма в валюте документа, пересчитанная в валюту контракта (кредитного договора) по курсу иностранных валют по отношению к рублю на дату оформления подтверждающего документа, указанную в поле Дата, если иной порядок пересчета не установлен условиями контракта (кредитного договора);

• Поле Ожидаемый срок обязательно для заполнения при указании кодов видов документов 01\_3, 02\_3, 03\_3, 04\_3, 15\_3, 22\_3 и признака поставки 2.

Особенности заполнения поля описаны в разделе Сведения о валютных операциях;

• Если в поле Код вида документа выбрано значение 02\_3 02\_4, то необходимо указать Код страны грузоотправителя (грузополучателя) в соответствующем поле.

Для этого нажмите на ссылку <u>Код страны</u>, укажите в справочнике **Выбор страны** нужное значение и нажмите кнопку **Выбрать**. При необходимости очистить поле откройте справочник и нажмите на кнопку **Очистить**;

• Если в четвертой части УНК, по которому оформляется справка, указано значение **5**, отметьте флаг "П" - выплата процентов нерезидентом способом, отличным от расчетов.

Если в поле Код вида документа выбрано значение 13\_3, отметьте флаг "Ф" - невозврат займа.

При этом в поле Примечание появится соответствующая буква;

- В поле **Примечание** укажите дополнительные сведения. Указанные сведения отображаются на форме документа в отдельной таблице **Примечание** в столбце **Содержание**. При этом в качестве номера строки (столбец **N строки**) отображается номер строки СПД (поле **N п/п**).
- 7. Для редактирования/удаления данных в таблице выберите нужную строку и нажмите кнопку **Редактировать** / **Удалить**.
- 8. Банком может быть установлена возможность маркировать перевод как срочный. При необходимости установите флаг Срочный прием/проверка и укажите счет в поле Счет для списания комиссии.
- 9. При необходимости прикрепите файлы к документу.

# Заявление о постановке на учет контракта (кредитного договора)

Документом Заявление о постановке на учет контракта (кредитного договора) клиент уведомляет банк о своем желании поставить на учет контракт (кредитный договор) одним из способов:

- заключение договора (на учет ставится новый контракт (кредитный договор));
- перевод контракта (кредитного договора) на обслуживание из другого банка (на учет ставится контракт (кредитный договор), которому уже был ранее присвоен уникальный номер в другом банке).

При постановке на учет контракта (кредитного договора) необходимо предоставить в банк сведения:

- договор;
- выписку из договора, содержащую информацию, необходимую банку УК для постановки на учет;
- информацию, которая содержится в разделе І ВБК (при переводе контракта/кредитного договора).

Необходимый перечень документов уточняйте в вашем банке.

По результатам исполнения документа банк присваивает контракту (кредитному договору) уникальный номер:

- при первичной постановке на учет присваивается новый номер;
- при переводе контракта (кредитного договора) на обслуживание ранее присвоенный номер может быть как сохранен, так и присвоен новый номер (если резидент по контракту изменился).

Для создания документа Заявление о постановке на учет контракта (кредитного договора) нажмите кнопку Новый на панели действий подраздела Постановка на учет договора и заполните открывшуюся форму документа.

Для импорта документа нажмите кнопку **Импорт** на панели действий подраздела **Постановка на учет договора** и выполните действия, описанные в разделе <u>Импорт</u> документов.

Внешний вид формы документа Заявление о постановке на учет контракта (кредитного договора) представлен на рис. 268 и рис. 269.

| Заявление о постановке на учет контракта (кредитного договора)                   |                                |                                       |  |  |  |  |  |
|----------------------------------------------------------------------------------|--------------------------------|---------------------------------------|--|--|--|--|--|
| Заявление о постановке на учет контракта (кредитного договора) N 5 от 29.10.2018 |                                |                                       |  |  |  |  |  |
| Банк ОАО "БАНК МОСКВЫ", г.МОСКВА                                                 |                                |                                       |  |  |  |  |  |
| Клиент ОАО "Крокус"                                                              |                                |                                       |  |  |  |  |  |
| ИНН 7719617469                                                                   |                                |                                       |  |  |  |  |  |
| <ul> <li>Первичная постановка на учёт к</li> </ul>                               | онтракта (кредитного договора) |                                       |  |  |  |  |  |
| 🔘 Перевод контракта (кредитного ,                                                | договора)                      |                                       |  |  |  |  |  |
| Вид контракта (кредитного договор                                                | a)                             |                                       |  |  |  |  |  |
| 5 - Договор предоставления резид                                                 | ентом займа                    |                                       |  |  |  |  |  |
| Номер договора FRB9-54KZ                                                         | Без номера от 29.10.2018       | 📅 Дата завершения 09.11.2018 📅        |  |  |  |  |  |
| Сумма 100 000.00                                                                 | Без суммы                      |                                       |  |  |  |  |  |
| Валюта X07 Расу                                                                  | четные рубли с Казахстаном     |                                       |  |  |  |  |  |
|                                                                                  |                                |                                       |  |  |  |  |  |
| Накионование с? Кол страни                                                       |                                | Аффилированное лицо                   |  |  |  |  |  |
| DSIOmicron 398                                                                   | КАЗАХСТАН                      |                                       |  |  |  |  |  |
|                                                                                  |                                |                                       |  |  |  |  |  |
| Ожидаемые сроки репатриации вал                                                  | Іюты                           | <b>Добавить</b> Редактировать Удалить |  |  |  |  |  |
| Дата погашения Сумма пога                                                        | шения Дата выплаты пр          | Сумма выплаты пр Особые условия       |  |  |  |  |  |
| 31.10.2018                                                                       | 50 000.00 06.11.2018           | 700.00                                |  |  |  |  |  |
| 07.11.2018                                                                       | 40 000.00                      |                                       |  |  |  |  |  |
|                                                                                  |                                | <b>Добавить</b> Редактировать Удалить |  |  |  |  |  |
| Примечание                                                                       |                                |                                       |  |  |  |  |  |
|                                                                                  |                                |                                       |  |  |  |  |  |
| Л вложение                                                                       |                                | Общий размер 44.66 Кб                 |  |  |  |  |  |
| Экспортный контракт.docx 💼                                                       |                                | 44.66 Кб                              |  |  |  |  |  |
|                                                                                  |                                | Макс. размер: 1.00 Мб Прикрепить      |  |  |  |  |  |
| Уведомить об изменении статуса                                                   | а документа                    |                                       |  |  |  |  |  |

Рис. 268. Заявление о постановке на учет контракта (кредитного договора). Первичная постановка

| Заявление о постановке на учет контракта (кредитного договора)                                                                    |
|----------------------------------------------------------------------------------------------------|
| Заявление о постановке на учет контракта (кредитного договора) N 6 от 29.10.2018                                                  |
| Банк ОАО "БАНК МОСКВЫ", г.МОСКВА                                                                                                  |
| Клиент ОАО "Крокус"                                                                                                    |
| ИНН 7719617469                                                                                                    |
| <ul> <li>Первичная постановка на учёт контракта (кредитного договора)</li> <li>Перевод контракта (кредитного договора)</li> </ul> |
| Уникальный номер 09090017 / 1011 / 2018 / 4 / 0 от 26.10.2018 :::                                                                 |
| Сведения об учете в предыдущем банке:                                                                                             |
| Рег. номер банка/филиала 1011/2018 ПАО СБЕРБАНК г. Москва                                                                         |
| Дата снятия с учета 29.10.2018 📅                                                                                                  |
| Примечание                                                                                                    |
|                                                                                                    |
|                                                                                                    |
| Ф 1 вложение         Общий размер 44.66 Кб                                                                                        |
| Кредитный договор.docx 🎹 44.66 Кб                                                                                                 |
| Макс. размер: 1.00 Мб Прикрепить<br>Уведомить об изменении статуса документа                                                      |

#### Рис. 269. Заявление о постановке на учет контракта (кредитного договора). Перевод из другого банка

Для заполнения заявления используйте приведенные ниже рекомендации:

- 1. Номер и дата документа заполняются автоматически. При этом данные поля доступны для редактирования.
- 2. Поле Банк заполняется автоматически. Для выбора другого банка используйте соответствующую ссылку.
- 3. Поля Клиент и ИНН заполняются автоматически информацией, указанной при регистрации клиента.
- 4. Выберите способ постановки на учет контракта (кредитного договора):
  - Первичная постановка на учет контракта (кредитного договора);
  - Перевод контракта (кредитного договора).
- 5. Если выбран способ **Первичная постановка на учет контракта (кредитного договора)** выполните действия:
  - В поле Вид контракта (кредитного договора) с помощью справочника выберите вид;
  - В поле Номер договора укажите номер договора.

Если номер документа отсутствует, установите флаг **Без номера**. При установке флага поле номера заполняется значением «БН» и недоступно для редактирования.

В полях от и дата завершения укажите соответственно дату вступления в силу и окончания действия договора;

• В поле Сумма укажите сумму договора.

Если у договора отсутствует сумма, то установите флаг **Без суммы**. При установке флага поле суммы заполняется значением «БС» и недоступно для редактирования;

- В поле Валюта с помощью справочника укажите валюту суммы договора;
- Для внесения данных о реквизитах нерезидента нажмите кнопку Добавить. Откроется диалог Добавление реквизитов нерезидента (см. рис. 270).

| Добавление реквизитов нерезидента |          |        |  |  |
|-----------------------------------|----------|--------|--|--|
| Наименование                      |          |        |  |  |
| Код страны                        |          |        |  |  |
| Аффилированное лицо               |          |        |  |  |
|                                   | Добавить | Отмена |  |  |

Рис. 270. Добавление реквизитов нерезидента

Укажите в диалоге наименование и код страны нерезидента. Если требуется, проставьте флаг Аффилированное лицо.

• Если поле Вид контракта (кредитного договора) не заполнено или содержит значение Договор предоставления резидентом займа, укажите ожидаемые сроки репатриации валюты. Для этого в соответствующем блоке нажмите кнопку Добавить. Откроется диалог Ожидаемые сроки репатриации валюты (см. рис. 271):

| Ожидаемые сроки репатриации валюты |        |  |  |  |  |  |
|------------------------------------|--------|--|--|--|--|--|
| Погашение основного долга          |        |  |  |  |  |  |
| Дата 31.10.2018 Сумма 50 000.00    | X07    |  |  |  |  |  |
| Выплата процентов                  |        |  |  |  |  |  |
| Дата 06.11.2018 Сумма 700.00       | X07    |  |  |  |  |  |
| Особые условия                     |        |  |  |  |  |  |
|                                    |        |  |  |  |  |  |
| Добавить С                         | Отмена |  |  |  |  |  |

Рис. 271. Диалог "Ожидаемые сроки репатриации валюты"

Укажите в диалоге дату и сумму погашения основного долга и выплаты процентов.
 При необходимости воспользуйтесь диалогом расчета ожидаемого счета, доступного по ссылке <u>Дата</u> (подробнее см. раздел Сведения о валютных операциях);

- При необходимости укажите особые условия оплаты в соответствующем поле;

– Нажмите кнопку Добавить.

- 6. Если выбран способ Перевод контракта (кредитного договора), то выполните действия:
  - В поле Уникальный номер укажите соответствующий номер контракта (кредитного договора).

Формат записи уникального номера контракта описан в общих рекомендациях по заполнению документов валютного контроля.

В поле от укажите дату вступления договора в силу;

• Для внесения сведений об учете в предыдущем банке выполните действия:

– Вручную или с помощью справочника Банки России, доступного по ссылке <u>банка/</u> <u>филиала</u>, укажите регистрационный номер банка/филиала в соответствующем поле. Если регистрационный номер отсутствует в справочнике, поле **Рег. номер** <u>банка/филиала</u> не заполняется;

– При необходимости укажите дату снятия с учета договора в соответствующем поле.

- 7. В поле Примечание укажите дополнительные сведения.
- 8. В блоке **Вложения** приложите необходимые документы. Рекомендуемые параметры скан-копий: разрешение не менее 300 dpi, режим сканирования «черно-белый», «градации серого».

### Заявление о снятии с учета контракта (кредитного договора)

Документом **Заявление о снятии с учета контракта (кредитного договора)** клиент уведомляет банк о своем желании снять с учета контракт (кредитный договор).

Для создания документа Заявление о снятии с учета контракта (кредитного договора) нажмите кнопку Новый на панели действий подраздела Снятие с учета договора и заполните открывшуюся форму документа.

Для импорта документа нажмите кнопку **Импорт** на панели действий подраздела **Снятие с учета договора** и выполните действия, описанные в разделе <u>Импорт документов</u>.

Внешний вид формы документа Заявление о снятии с учета контракта (кредитного договора) представлен на рис. 272.

| Заявл             | ение о снятии с учета контракта (кредитного договора)                                                                 |
|-------------------|----------------------------------------------------------------------------------------------------|
| Заявлен           | ие о снятии с учета контракта (кредитного договора) N 1 от 28.02.2018 📰                                               |
| Банк              | АО "ОТП БАНК", г.МОСКВА                                                                                               |
| Клиент            | ОАО "Крокус"                                                                                                    |
| ИНН               | 7719617469                                                                                                    |
| Уникаль           | ный номер контракта (кредитного договора) 09090017 / 1011 / 2018 / 4 / 0                                              |
| Основа            | ние для снятия с учета                                                                                                |
| 6.1.2 -<br>обязат | Исполнение сторонами всех обязательств по контракту (кредитному договору), включая исполнение<br>ельств третьим лицом |
| Примеч            | ание                                                                                                    |
|                   |                                                                                                    |
| <i>Ø</i> Нет      | вложений Общий размер 0 (                                                                                             |
|                   | Макс. размер: 1.00 Мб Прикрепит                                                                                       |
| Увед              | омить об изменении статуса документа                                                                                  |

Рис. 272. Заявление о снятии с учета контракта (кредитного договора)

Для заполнения заявления используйте приведенные ниже рекомендации:

1. Номер и дата документа заполняются автоматически. При этом данные поля доступны для редактирования.

- 2. Поле Банк заполняется автоматически. Для выбора другого банка используйте соответствующую ссылку.
- 3. Поля Клиент и ИНН заполняются автоматически информацией, указанной при регистрации клиента.
- 4. В поле Уникальный номер контракта (кредитного договора) укажите соответствующий номер.

Формат записи уникального номера контракта описан в общих рекомендациях по заполнению документов валютного контроля.

- 5. В поле Основание для снятия с учета с помощью справочника укажите необходимое основание.
- 6. В поле Примечание укажите дополнительные сведения.
- 7. В блоке **Вложения** приложите необходимые документы. Рекомендуемые параметры скан-копий: разрешение не менее 300 dpi, режим сканирования «черно-белый», «градации серого».

| Заявл                          | ение о снят                              | гии с учета контракта (кредитного договора)                                                                                                    |               |
|--------------------------------|------------------------------------------|----------------------------------------------------------------------------------------------------|---------------|
| Заявлен                        | ие о снятии с уч                         | чета контракта (кредитного договора) N 1 от 27.04.2024 📰                                                                                                 |               |
| Банк                           | АО "ОТП Банк"                            | " г. Москва                                                                                                    |               |
| Клиент                         | Клиент                                   |                                                                                                    |               |
| инн                            | 7710126723                               |                                                                                                    |               |
| Уникаль                        | ный номер кон                            | тракта (кредитного договора)                                                                                                    |               |
| Основан                        | ние для снятия с                         | с учета                                                                                                    |               |
| 6.1.3 - 1<br>получе<br>резиден | Уступка резиден<br>нии встречного<br>нта | нтом требования по контракту (кредитному договору) другому лицу - резидент<br>предоставления по договору уступки требования, либо перевод долга на друго | уи<br>елицо-  |
| Докуме                         | нт, подтверждан                          | ющий переход прав (требований) или перевод долга                                                                                                    |               |
|                                | Номер                                    | без номера от                                                                                                    | Ē             |
| Сведени                        | ия о резиденте,                          | которому переходят права (на которого переводится долг):                                                                                                 |               |
|                                | ИНН                                      | КПП                                                                                                    |               |
|                                | Наименование                             |                                                                                                    |               |
|                                | ОГРН                                     | Дата внесения в государственный реестр                                                                                                    | Ē             |
| Примеч                         | ание                                     |                                                                                                    |               |
|                                |                                          |                                                                                                    |               |
| 🕢 Нет                          | вложений                                 | Общ                                                                                                    | ий размер 0 б |
|                                |                                          | Макс. размер: 1.00 Мб                                                                                                    | Прикрепить    |
| Увед                           | омить об измен                           | нении статуса документа                                                                                                    |               |

Рис. 273. Заявление о снятии с учета контракта (кредитного договора). Основание "6.1.3"

| Заявление о снятии с учета контракта (кредитного договора)                                                                                                    |
|----------------------------------------------------------------------------------------------------|
| Заявление о снятии с учета контракта (кредитного договора) N 1 от 27.04.2024 📰                                                                                                    |
| Банк АО "ОТП Банк" г. Москва                                                                                                    |
| Клиент Клиент                                                                                                    |
| ИНН 7710126723                                                                                                    |
| Уникальный номер контракта (кредитного договора)                                                                                                    |
| Основание для снятия с учета                                                                                                    |
| 6.1.4 - Уступка резидентом требования по контракту (кредитному договору) нерезиденту и получении встречного предоставления по договору уступки требования, либо перевод долга на нерезидента |
| Документ, подтверждающий переход прав (требований) или перевод долга                                                                                                    |
| Номер от 😥                                                                                                    |
| Сведения о нерезиденте, которому переходят права (на которого переводится долг):                                                                                                    |
| ИНН                                                                                                    |
| Наименование                                                                                                    |
| Страна                                                                                                    |
| Примечание                                                                                                    |
|                                                                                                    |
|                                                                                                    |
| Макс. размер: 1.00 Мб Прикрепить                                                                                                    |
| Уведомить об изменении статуса документа                                                                                                    |

Рис. 274. Заявление о снятии с учета контракта (кредитного договора). Основание "6.1.4"

Если выбрано основание для снятия с учета 6.1.3 - Уступка резидентом требования по контракту (кредитному договору) другому лицу - резиденту, либо перевод долга на другое лицо - резидента или 6.1.4 - Уступка резидентом требования по контракту (кредитному договору) нерезиденту и получении встречного предоставления по договору уступки требования, либо перевод долга на нерезидента, то внешний вид формы документа будет изменён (см. рис. 273 и рис. 274).

При выборе основания для снятия с учета 6.1.3 или 6.1.4 необходимо указать дополнительные сведения:

1. В блоке Документ, подтверждающий переход прав (требований) или перевода долга укажите номер документа и дату вступления в силу документа.

Если номер документа отсутствует, установите флаг **без номера**. При установке флага поле номера заполняется значением «БН» и недоступно для редактирования.

2. В блоке Сведения о резиденте, которому переходят права (на которого переводится долг) укажите соответствующие реквизиты резидента.

Если подключен сервис «**Индикатор**», то при указании **ИНН** под полем будет отображаться список контрагентов, ИНН которых содержит указанное значение. Для подстановки реквизитов необходимого резидента в поля формы выберите строку из списка.

# Заявление о внесении изменений в раздел I ведомости банковского контроля

Документом Заявление о внесении изменений в раздел I ведомости банковского контроля клиент уведомляет банк о своем желании внести изменения в раздел I ВБК по уникальному номеру контракта (кредитного договора):

- изменение сведений о резиденте;
- изменение даты завершения исполнения обязательств по контракту (кредитному договору);
- иные изменения.

Для создания документа Заявление о внесении изменений в раздел I ведомости банковского контроля нажмите кнопку Новый на панели действий подраздела Изменение сведений о договоре и заполните открывшуюся форму документа.

Для импорта документа нажмите кнопку **Импорт** на панели действий подраздела **Изменение сведений** о договоре и выполните действия, описанные в разделе <u>Импорт</u> документов.

Внешний вид формы документа Заявление о внесении изменений в раздел I ведомости банковского контроля представлен на рис. 275.

| Заявление о внесении                                                                                                    | изменений в раздел I ведомости банковского контроля                                    |  |  |  |  |  |  |  |
|----------------------------------------------------------------------------------------------------|----------------------------------------------------------------------------------------|--|--|--|--|--|--|--|
| Заявление N 1 Да                                                                                                    | Заявление N 1 Дата 28.02.2018                                                          |  |  |  |  |  |  |  |
| Банку ОАО "БАНК МОСКВЫ", г.МОСКВА                                                                                                    |                                                                                        |  |  |  |  |  |  |  |
| Клиент ОАО "Крокус"                                                                                                    |                                                                                        |  |  |  |  |  |  |  |
| ИНН 7719617469                                                                                                    |                                                                                        |  |  |  |  |  |  |  |
| Уникальный номер контракта (кредитного договора) 09090007 / 1623 / 0000 / 3 / 0<br>□ Изменение сведений о резиденте<br>☑ Продление срока действия контракта на основании содержащегося в нем условия о продлении, без подписания |                                                                                        |  |  |  |  |  |  |  |
| дополнении и изменении к<br>исполнения сторонами обяз                                                                                                    | контракту, лиюо в контракте содержится условие, что контракт деиствует до<br>зательств |  |  |  |  |  |  |  |
| Новая дата завершения обя                                                                                                    | зательств 01.12.2022                                                                   |  |  |  |  |  |  |  |
| Изменение сведений о конт<br>Документы, которые являются                                                                                                    | ракте (кредитном договоре)<br>основанием для внесения изменений                        |  |  |  |  |  |  |  |
| N документа                                                                                                    | Дата документа                                                                         |  |  |  |  |  |  |  |
| 10100017                                                                                                    | 11.12.2017                                                                             |  |  |  |  |  |  |  |
| ИНН 7701010102<br>Ф.И.О. Иванов Иван Ива<br>Адрес:                                                                                                    | анович                                                                                 |  |  |  |  |  |  |  |
| Субъект РФ                                                                                                    | МОСКВА                                                                                 |  |  |  |  |  |  |  |
| Район                                                                                                    |                                                                                        |  |  |  |  |  |  |  |
| Город                                                                                                    |                                                                                        |  |  |  |  |  |  |  |
| Населенный пункт                                                                                                    |                                                                                        |  |  |  |  |  |  |  |
| Улица (проспект и т.п.)                                                                                                    | УЛИЦА ПЕРВОМАЙСКАЯ НИЖН.                                                               |  |  |  |  |  |  |  |
| Дом (владение)                                                                                                    | 46 Корпус (строение) Офис (квартира)                                                   |  |  |  |  |  |  |  |
| Документ, подтверждающи                                                                                                    | й переход прав (уступку требования) новому кредитору - физическому лицу:               |  |  |  |  |  |  |  |
| Номер                                                                                                    | БН ✓ без номера от 12.06.2022 🗊                                                        |  |  |  |  |  |  |  |
| Содержание изменений                                                                                                    |                                                                                        |  |  |  |  |  |  |  |
| 1. новое наименование резида<br>2. изменен номер контракта                                                                                                    | ента: АО "Крокус ЭКСПО"                                                                |  |  |  |  |  |  |  |
| Л вложение                                                                                                    | Общий размер 16.56 Кб                                                                  |  |  |  |  |  |  |  |
| Основание для внесения изменений.docx 💼 16.56 Кб                                                                                                    |                                                                                        |  |  |  |  |  |  |  |
| Уведомить об изменении ст                                                                                                    | Макс. размер: 1.00 Мб <u>Прикрепить</u><br>атуса документа                             |  |  |  |  |  |  |  |

Рис. 275. Заявление о внесении изменений в раздел I ведомости банковского контроля

Для заполнения заявления используйте приведенные ниже рекомендации:

- 1. Номер и дата документа заполняются автоматически. При этом данные поля доступны для редактирования.
- 2. Поле **Банку** заполняется автоматически. Для выбора другого банка используйте соответствующую ссылку.
- 3. Поля Клиент и ИНН заполняются автоматически информацией, указанной при регистрации клиента.
- 4. В поле Уникальный номер контракта (кредитного договора) укажите соответствующий номер.

Формат записи уникального номера контракта описан в общих рекомендациях по заполнению документов валютного контроля.

- 5. Укажите причину внесения изменений, установив один или несколько флагов:
  - Изменение сведений о резиденте передается только признак изменения. Банк самостоятельно вносит изменения в ведомость на основе данных из открытых источников;
  - Продление срока действия контракта (кредитного договора) если установлен флаг, то необходимо указать новую дату завершения обязательств в появившемся поле;
  - Изменение сведений о контракте (кредитном договоре) если установлен флаг, то выполните действия:
    - В таблице Документы, которые являются основанием для внесения изменений нажмите кнопку Добавить. Откроется диалог Реквизиты документа (см. рис. 276).

| Реквизиты докум | іента |                 | ×            |
|-----------------|-------|-----------------|--------------|
| Документ N      | БН    | 🗸 Без номера от | 11.12.2017 📰 |
|                 |       | Добавите        | Отмена       |

Рис. 276. Диалог "Реквизиты документа"

- Укажите в диалоге номер и дату вступления в силу документа. Если номер документа отсутствует, установите флаг **Без номера**. Нажмите кнопку **Добавить**.
- Передача прав по контракту (кредитному договору) новому кредитору физическому лицу если установлен флаг, в соответствующих полях укажите сведения о физическом лице, которому передаются права по контракту (кредитному договору).

В блоке **Документ, подтверждающий переход прав (уступку требования) новому кредитору** — **физическому лицу** укажите номер документа и дату вступления в силу документа.

Если номер документа отсутствует, установите флаг **без номера**. При установке флага поле номера заполняется значением «БН» и недоступно для редактирования.

6. В поле Содержание изменений укажите соответствующую информацию.

Если установлен флаг Изменение сведений о резиденте или Изменение сведений о контракте (кредитном договоре), то поле обязательно для заполнения.

7. В блоке **Вложения** приложите необходимые документы. Рекомендуемые параметры скан-копий: разрешение — не менее 300 dpi, режим сканирования — «черно-белый», «градации серого».

Если установлен флаг **Изменение сведений о контракте (кредитном договоре)**, необходимо прикрепить документы, которые являются основанием для внесения изменений в раздел I ВБК.

# Запрос сведений о валютных операциях

Документом **Запрос сведений о валютных операциях** банк запрашивает у клиента-резидента необходимые сведения (обосновывающие документы) по валютным операциям зачисления рублей на счет, поступивших от нерезидентов. Документы доступны только для просмотра и печати (рис. 277).

На основании запроса можно создать соответствующую справку о валютных операциях, нажав кнопку

Нодать сведения на форме документа или выбрав пункт контекстного меню Подать сведения.

| + Подать сведения 📑 Распечатать 🗸                      |                                             |                         |  |  |  |  |  |  |
|--------------------------------------------------------|---------------------------------------------|-------------------------|--|--|--|--|--|--|
| Запрос сведений о валютных операциях                   |                                             |                         |  |  |  |  |  |  |
| Запрос сведений о валютных операциях N 4 от 05.03.2018 |                                             |                         |  |  |  |  |  |  |
| Банк ОАО "БАНК МОСКВЫ", г.МОС                          | CKBA                                        |                         |  |  |  |  |  |  |
| Клиент ОАО Компания                                    |                                             |                         |  |  |  |  |  |  |
| ИНН 1234567890                                         |                                             |                         |  |  |  |  |  |  |
| Дата зачисления 02.03.2018 📰                           |                                             |                         |  |  |  |  |  |  |
| N п/п Счет                                             | Сумма N док.                                | Дата док.               |  |  |  |  |  |  |
| 1 40702810100800700600                                 | 2 812.35 478                                | 12.02.2017              |  |  |  |  |  |  |
| <ul> <li>Последняя дата предоставления инфо</li> </ul> | ормации для валютного контроля 23.03.2018 📰 | <b>Добавить</b> Удалить |  |  |  |  |  |  |
| Примечание                                             |                                             |                         |  |  |  |  |  |  |
|                                                        |                                             |                         |  |  |  |  |  |  |
| Статус: 🗗 Доставлен                                    |                                             | Комментарий клиента 🗇   |  |  |  |  |  |  |
| Подписи: 🗇 Банк                                        |                                             | Комментарий банка 🗇     |  |  |  |  |  |  |

Рис. 277. Запрос сведений о валютных операциях

### Сведения о валютных операциях (из банка)

Документом **Сведения о валютных операциях** банк передает клиенту-резиденту необходимые сведения по валютным операциям для последующей передачи другому резиденту, которые впоследствии передаются в другой банк, в котором поставлен на учет контракт (кредитный договор). Документ доступен только для просмотра и печати (см. рис. 278).

| Сведе   | Сведения о валютных операциях                   |               |        |          |          |                            |        |  |  |  |  |
|---------|-------------------------------------------------|---------------|--------|----------|----------|----------------------------|--------|--|--|--|--|
| Сведені | Сведения о валютных операциях N 1 от 23.03.2018 |               |        |          |          |                            |        |  |  |  |  |
| Банк    | Банк ОАО "БАНК МОСКВЫ", г.МОСКВА                |               |        |          |          |                            |        |  |  |  |  |
| Клиент  | ОАО "Крокус"                                    |               |        |          |          |                            |        |  |  |  |  |
| ИНН     | 7719617469                                      |               |        |          |          |                            |        |  |  |  |  |
| N n/n   | Дата                                            | Признак плате | Код ВО | Сумма    | Валюта   | УНК                        | c      |  |  |  |  |
| 1       | 23.03.2018                                      | 1             | 11100  | 500.00   | 840      | 18030011 / 1000 / 2001 / 1 | 1/1    |  |  |  |  |
|         |                                                 |               |        |          |          |                            |        |  |  |  |  |
| •       |                                                 | III           |        |          |          |                            | - F    |  |  |  |  |
|         |                                                 |               |        | Добавить | Редактир | овать Копировать Уд        | цалить |  |  |  |  |
| Примеч  | ание                                            |               |        |          |          |                            |        |  |  |  |  |
|         |                                                 |               |        |          |          |                            |        |  |  |  |  |
|         |                                                 |               |        |          |          |                            |        |  |  |  |  |
| Стату   | С С Доставлен                                   | н             |        |          |          | Комментарий клиен          | ла О   |  |  |  |  |
| Подп    | иси: 🖓 Банк                                     |               |        |          |          | комментарии банка          | 3 LU   |  |  |  |  |

Рис. 278. Сведения о валютных операциях (из банка)

# Дополнительные документы

# Отзывы документов

Отозвать можно документы со статусами Доставлен, На обработке и На исполнении. Для отзыва документа выберите документ, вызовите контекстное меню и выберите пункт Отзыв. При этом откроется страница формы отзываемого документа (см. рис. 279).

| 🕑 Сохранить                          |                    |                              |                   |                   |
|--------------------------------------|--------------------|------------------------------|-------------------|-------------------|
| Отзыв                                |                    |                              |                   |                   |
| Отзыв документа N 1 Дата 15          | 5.01.2018 📰        |                              |                   |                   |
| От АО "Крокус"                       |                    |                              |                   |                   |
| Просим отозвать Платежное поруче     | ние                | с идентифика                 | атором 49154      |                   |
| Причина отзыва                       |                    |                              |                   |                   |
| Причина отзыва                       |                    |                              |                   |                   |
|                                      | Отзываемый д       | окумент                      |                   |                   |
| Платежное поручение                  |                    |                              |                   |                   |
| Платежное поручение N 2 Дат          | a 01.11.2017       |                              | Вид плате>        | жа                |
| Платеж                               |                    |                              |                   |                   |
| Плательщик ИНН 7701010102            | КПП 771901001      |                              |                   |                   |
| АО "Крокус"                          |                    | Сумма                        | 10 000.00         |                   |
|                                      |                    | Сч.N                         | 4070281010000     | 0000301           |
| Банк плательщика                     |                    |                              |                   |                   |
| АО "ОТП БАНК", г.МОСКВА              |                    | БИК                          | 044525311         |                   |
|                                      |                    | Сч.N                         | 3010181000000     | 0000311           |
| Банк получателя                      |                    |                              |                   |                   |
| ПАО СБЕРБАНК, г.МОСКВА               |                    | БИК                          | 044525225         |                   |
|                                      |                    | Сч.N                         | 3010181040000     | 0000225           |
| Получатель (Доб.) ИНН 7710016640     | КПП 770501001      | Сч.N                         | 4070281080002     | 0106631           |
| ΠΑΟ ΜΓΤΟ                             |                    | Очер.пл.                     | 5 Cp              | ок пл.            |
|                                      |                    | Рез.поле                     |                   | Код выплат        |
| Сделать получателя доверенным        |                    | Код (УИП)                    |                   |                   |
| Назначение платежа                   |                    |                              |                   |                   |
| {VO12050}                            |                    |                              |                   |                   |
| Бюджетный платеж                     | Платеж в налоговую | за третье лицо               |                   |                   |
| Статус составителя                   | Налоговый пер      | ри <mark>од/Код</mark> тамо> | кенного органа    |                   |
| КБК                                  | Основание платежа  |                              | N док.            |                   |
| ОКТМО                                |                    |                              | Дата <b>до</b> к. |                   |
| Уведомить об изменении статуса докум | лента              |                              |                   |                   |
| Статус: 🗗 Новый                      |                    |                              | Комм              | ентарий клиента 🗗 |
| Подписи: Ф Нет                       |                    |                              | Комм              | ентарий банка 🗇   |

Рис. 279. Отзыв

Большинство полей заполняются автоматически и недоступны для редактирования.

Значения полей с номером и датой отзыва документа доступны для изменения и могут быть отредактированы. В поле **Причина отзыва** необходимо указать причину отзыва документа.

# Подключение/отключение услуг

Сервис позволяет подключать или отключать дополнительные услуги, предоставляемые вашим банком.

Для подключения/отключения услуг необходимо подать документ Заявление на подключение/отключение услуг.

Документ может быть использован для получения от клиента сведений, например, об изменении номеров телефонов, используемых для получения одноразовых паролей посредством SMS-сообщений.

Набор услуг, которыми можно управлять при помощи документа, настраивается на стороне банка.

Работа с документом изложена на примере услуги «Срочный платеж» (см. рис. 281).

Для заполнения полей формы Заявление на подключение/отключение услуг используйте приведенные ниже рекомендации:

- 1. Из выпадающего списка поля Заявления выберите тип заявления:
  - на подключение при выборе этого значения будет создан документ Заявление на подключение услуг;
  - на отключение при выборе этого значения будет создан документ Заявление на отключение услуг.
- 2. Поля Номер и Дата документа заполняются автоматически. При этом данные поля доступны для редактирования.
- 3. По ссылке Банку выберите банк, в который необходимо отправить заявление.
- 4. Поля с наименованием и ИНН вашей организации заполнятся автоматически.
- 5. По ссылке <u>Вид услуги</u> выберите услугу, для которой оформляется данное заявление (см. рис. 280). Список услуг формируется в соответствии с типом создаваемого заявления. После выбора услуги в поле отобразится наименование выбранной услуги. Дополнительная информация об услуге доступна по ссылке <u>Подробное описание услуги</u> (отображение ссылки регулируется на стороне банка).

| Выб | ор услуги                              | ×       |
|-----|----------------------------------------|---------|
| N   | Вид услуги                             |         |
| 1   | Предоставление услуги "Срочный платеж" |         |
| 2   | Подключение сервиса "Мое дело"         |         |
|     |                                        |         |
|     |                                        | Закрыть |

Рис. 280. Диалог "Выбор услуги"

6. При необходимости заполните поля Счет, Договор, Моб. тел., Логин, Текст заявления. Отображение и доступность редактирования данных полей регулируется на стороне банка.

| Заявление                |                                                                                          |
|--------------------------|------------------------------------------------------------------------------------------|
| Заявление                | на подключение 🔻 N 4 Дата 19.02.2018                                                     |
| Банку                    | АО "ОТП БАНК", г.МОСКВА                                                                  |
| Клиент                   | ОАО "Крокус"                                                                             |
| ИНН                      | 7719617469                                                                               |
| Вид услуги               | Предоставление услуги "Срочный платеж"                                                   |
| Счет                     | 40702810300180001774 Подробное описание услуги                                           |
| Договор N                | 32-1 от 05.02.2018                                                                       |
| Моб. тел. +7             | 9031178865 +7 +7                                                                         |
| Просим рассма<br>платеж» | атривать настоящее Заявление как оферту Клиента на предоставление Банком услуги «Срочный |
| Уведомить с              | б изменении статуса документа                                                            |
| Статус: Ф Но             | вый Комментарий клиента Ф                                                                |
| Подписи: 🗇               | Нет Комментарий банка 🗇                                                                  |

Рис. 281. Заявление на подключение/отключение услуг

# Внимание!

Если с момента создания документа **Заявление на подключение/отключение услуг** до его сохранения или подписи был изменен банком один параметров:

- Текст заявления на подключения услуги;
- Текст заявления на отключения услуги;
- Возможность редактирования полей Моб. тел.;
- Возможность выбора счета;
- Действие с услугой (возможность подключения/отключения).

То при действии с документом появится соответствующее предупреждение:

Изменились условия предоставления услуги. Войдите в систему повторно и отредактируйте документ.

### Подключение информационного сервиса «Мое дело»

Если ваша организация пользуется информационным сервисом «**Мое дело**», то возможно установить взаимодействие сервиса «**Интернет-Банк для Бизнеса**» и программного обеспечения сервиса «**Мое дело**».

Для этого необходимо подать заявление на подключение, указав параметры (см. рис. 282):

- в поле Вид услуги укажите «Мое дело»;
- в поле Логин введите адрес электронной почты, указанный при регистрации в информационном сервисе «Мое дело».

| Заявление    |                                                                           |
|--------------|---------------------------------------------------------------------------|
| Заявление    | на подключение 🔻 N 5 Дата 22.02.2018 📅                                    |
| Банку        | АО "ОТП БАНК", г.МОСКВА                                                   |
| Клиент       | ОАО "Крокус"                                                              |
| ИНН          | 7719617469                                                                |
| Вид услуги   | Подключение сервиса "Мое дело"                                            |
| Счет         | 40702810300180001774                                                      |
| Договор N    | 32-2 от 05.02.2018                                                        |
| Моб. тел. +7 | 9031178865 +7 +7                                                          |
| Логин        | email-address@hostname.ru email к вашей учетной записи сервиса "Мое дело" |
| Просим подкл | ючить сервис "Мое дело"                                                   |

Рис. 282. Подключение к сервису "Мое дело"

Для заполнения остальных полей документа воспользуйтесь рекомендациями раздела Подключение/ отключение услуг.

# Сведения о физическом лице

Внешний вид формы документа Сведения о физическом лице представлен на рис. 283 и рис. 284.

| Сведен                                                    | Сведения о физическом лице                            |              |           |        |            |       |        |                |             |          |            |
|-----------------------------------------------------------|-------------------------------------------------------|--------------|-----------|--------|------------|-------|--------|----------------|-------------|----------|------------|
| Сведения о физическом лице Дата 22.02.2018                |                                                       |              |           |        |            |       |        |                |             |          |            |
| Банку                                                     | АО "ОТП БАНК", г.МОСКВА                               |              |           |        |            |       |        |                |             |          |            |
| Клиент                                                    | OAO "K                                                | ЭАО "Крокус" |           |        |            |       |        |                |             |          |            |
| Счет                                                      | 407029                                                | 78000        | 000000    | 000    |            |       |        |                |             |          |            |
| Заполнил                                                  | Золотов                                               | з Миха       | зил Юрь   | евич   |            |       |        |                |             |          |            |
|                                                           |                                                       |              |           | Ļ      | АНКЕТА Пр  | едст  | авител | ь клиента 🔻    |             |          |            |
|                                                           | Фами                                                  | илия         | Колесни   | ков    |            |       |        | инн            | 54600000161 | .2       |            |
|                                                           | I                                                     | Имя          | Олег      |        |            |       |        | снилс          | 190-900-381 | 81       |            |
|                                                           | Отче                                                  | ство         | Сергееви  | 14     |            |       |        |                |             |          |            |
| Дa                                                        | та рожде                                              | ения [       | 24.08.19  | 92 📅   |            |       |        | Гражданство    | РОССИЯ      |          |            |
| Mea                                                       | то рожде                                              | ения Г       | г. Москв  | а      |            |       |        |                |             |          |            |
| Документ,                                                 | удостов                                               | еряю         | ций лич   | ность  |            |       |        |                |             |          |            |
|                                                           | Тип Па                                                | аспорт       | гражда    | нина Р | Φ          |       |        | •              |             |          |            |
| с                                                         | ерия 45                                               | 06           |           |        | Ho         | мер   | 25865  | 7              | Дата        | авыдачи  | 01.09.2015 |
| Кем вы                                                    | ыдан ОБ                                               | ЗД г. N      | Лосквы    |        |            |       |        |                | Код подраз  | зделения | 772-092    |
|                                                           |                                                       |              |           |        |            |       |        |                |             |          |            |
| Миграцио                                                  | нная кар                                              | та N         |           |        |            |       | Сро    | < пребывания с |             | по       |            |
| Документ,                                                 | подтвер                                               | ждаю         | щий пра   | аво на | пребывани  | евР   | Φ      |                |             |          |            |
| Тип                                                       |                                                       |              |           |        |            |       |        | -              |             |          |            |
| Серия                                                     |                                                       | H            | омер      |        |            |       | Право  | о пребывания с |             | по       |            |
| Адрес мес                                                 | та жител                                              | њства        | (регистр  | ации)  |            |       |        |                |             |          |            |
| Россия, 10                                                | 05203, г.                                             | Моск         | ва, ул. Н | ижняя  | Первомайс  | кая,  | дом 46 | 5              |             |          |            |
| Адрес мес                                                 | та пребь                                              | вания        | 9         |        |            |       |        |                |             |          |            |
| Россия, 10                                                | 05203, г.                                             | Моск         | ва, ул. Н | ижняя  | Первомайс  | кая,  | дом 46 | 5              |             |          |            |
| Контактна                                                 | я инфор                                               | мация        |           |        |            |       |        |                |             |          |            |
| Телефон/                                                  | Телефон/факс +79197854962 E-mail KolesnikovOS@mail.ru |              |           |        |            |       |        |                |             |          |            |
| Почтовый адрес                                            |                                                       |              |           |        |            |       |        |                |             |          |            |
| 105203, г. Москва, ул. Нижняя Первомайская, дом 46        |                                                       |              |           |        |            |       |        |                |             |          |            |
| Документ, подтверждающий полномочия представителя клиента |                                                       |              |           |        |            |       |        |                |             |          |            |
| Наименов                                                  | ание Се                                               | ертифи       | икат офи  | іциалы | ного преда | авит  | еля    |                |             |          |            |
| Hd                                                        | омер 85                                               | 647          |           | E      | Зыдан 02.1 | L2.20 | 13 📅   | Полномочия с   | 02.12.2013  | по       | 01.05.2018 |

Рис. 283. Сведения о физическом лице. Часть 1

| Сведения о рег | истрации в качестве индивидуальн                                 | ого предпринимателя       |  |  |  |  |  |
|----------------|------------------------------------------------------------------|---------------------------|--|--|--|--|--|
| 0              | ГРНИП 107774607546144                                            |                           |  |  |  |  |  |
| Место регис    | трации г. Москва                                                 |                           |  |  |  |  |  |
| Лицензия на пр | аво осуществления деятельности, г                                | подлежащей лицензированию |  |  |  |  |  |
| Вид            | Ведение ресторанного бизнеса                                     |                           |  |  |  |  |  |
| Номер          | ПН 432532-546643/42342 Выдана 19.05.2014 📰 Действ. до 07.03.2022 |                           |  |  |  |  |  |
| Кем выдана     | Московская ИМНС                                                  |                           |  |  |  |  |  |
| Перечень видо  | з лицензируемой деятельности                                     |                           |  |  |  |  |  |
| Содержание р   | есторана                                                         |                           |  |  |  |  |  |
| Дополнительна  | я информация                                                     |                           |  |  |  |  |  |
| 1 вложение     |                                                                  | Общий размер 16.56 Кб     |  |  |  |  |  |
| Сертификат оф  | ициального представителя.docx 🛅                                  | 16.56 K6                  |  |  |  |  |  |

Рис. 284. Сведения о физическом лице. Часть 2

Для заполнения полей документа используйте приведенные ниже рекомендации:

1. При создании нового документа Сведения о физическом лице поля Банку, Клиент и Счет заполняются автоматически. При необходимости вы можете выбрать другой Банк (ссылка <u>Банку</u>) и счет (ссылка <u>Счет</u>).

В поле Заполнил укажите фамилию, имя и отчество сотрудника.

- 2. Из списка поля АНКЕТА выберите статус физического лица, сведения о котором будут приведены в документе:
  - Клиент. При выборе значения Клиент поля с информацией о вашей организации заполняются автоматически.

Статус недоступен для юридических лиц и банков-корреспондентов;

- Представитель клиента;
- Выгодоприобретатель;
- Бенефициарный владелец.
- 3. Заполните поля с информацией о физическом лице:
  - Укажите фамилию, имя и отчество физического лица, а также его ИНН и СНИЛС в соответствующих полях;
  - Поле **Гражданство** по умолчанию заполнено значением **РОССИЯ**. Если физическое лицо является гражданином другой страны, нажмите на ссылку <u>Гражданство</u> и в отобразившемся диалоге **Выбор страны** выберите страну. Для указания значения для лица без гражданства нажмите кнопку **Лицо без гражданства**;
  - Заполните поля Дата рождения и Место рождения.
- 4. Заполните поля с информацией о документе, удостоверяющем личность. Из выпадающего списка **Тип** выберите тип документа, удостоверяющего личность и укажите реквизиты документа.

Если выбран пункт Другой, в поле справа укажите тип документа, удостоверяющего личность.

5. Если в поле **Гражданство** было выбрано значение **ЛИЦО БЕЗ ГРАЖДАНСТВА** или иностранное гражданство, укажите информацию о документе, подтверждающем право на пребывание в РФ:

- Миграционная карта N и Срок пребывания с и по;
- Тип. Выберите тип документа, подтверждающего право на пребывание в РФ:
  - Вид на жительство в РФ;
  - Разрешение на временное проживание в РФ;
  - Виза;

— Другой. Если выбран пункт Другой, в поле справа укажите тип документа, подтверждающего право на пребывание в РФ.

- Заполните поля с реквизитами документа, подтверждающего право на пребывание в РФ.
- 6. Укажите адрес места жительства/регистрации и адрес места пребывания физического лица в соответствующих полях.
- 7. Укажите контактную информацию физического лица в полях:
  - Телефон/факс;
  - E-mail;
  - Почтовый адрес.
- 8. При выборе из списка поля **АНКЕТА** статуса физического лица **Клиент** или **Бенефициарный владелец** заполните поля блока **Сведения о публичных** должностных лицах и их родственниках:
  - Если физическое лицо является публичным должностным лицом, установите соответствующий флаг и заполните ставшие активными поля Должность, Наименование работодателя и Адрес работодателя;
  - Если физическое лицо является близким родственником публичного должностного лица, установите соответствующий флаг и заполните ставшее активным поле Степень родства.
- 9. При выборе из списка поля **АНКЕТА** статуса физического лица **Клиент** заполните поля блока **Сведения о целях отношений, целях деятельности, финансовом положении, деловой репутации, источниках доходов**.
- 10. При выборе из списка поля АНКЕТА статуса физического лица Представитель клиента заполните поля с информацией о документе, подтверждающем полномочия представителя клиента:
  - В поле Наименование укажите название документа, подтверждающего полномочия представителя клиента;
  - В поле **Номер** укажите номер документа, подтверждающего полномочия представителя клиента. В поле **Выдан** укажите дату выдачи документа. В полях **Полномочия с** и **по** укажите срок действия полномочий, указанный в выбранном документе.
- 11. При выборе из списка поля **АНКЕТА** статусов физического лица **Клиент**, **Представитель** клиента или **Выгодоприобретатель** заполните поля в соответствии с выданным физическому лицу свидетельством о регистрации в качестве индивидуального предпринимателя:
  - ОГРНИП;
  - Место регистрации.

Укажите информацию о лицензии на право осуществления деятельности, подлежащей лицензированию:

- Вид укажите вид предпринимательской деятельности, на который индивидуальному предпринимателю выдана лицензия;
- Номер укажите номер лицензии;
- Выдана и Действ. до укажите дату выдачи и срок действия лицензии;

- Кем выдана укажите наименование государственной организации, выдавшей лицензию;
- Перечень видов лицензируемой деятельности укажите виды лицензируемой деятельности индивидуального предпринимателя.
- 12. При необходимости укажите дополнительную информацию в соответствующем поле.

## Сведения о юридическом лице

Внешний вид формы документа Сведения о юридическом лице представлен на рис. 285 и рис. 286.

| Сведения о                                  | юридическ                                 | ком лице               |                |                |          |            |            |  |  |  |  |
|---------------------------------------------|-------------------------------------------|------------------------|----------------|----------------|----------|------------|------------|--|--|--|--|
| Сведения о юридическом лице Дата 26.02.2018 |                                           |                        |                |                |          |            |            |  |  |  |  |
| Банку                                       | АО "ОТП БАНК", г.МОСКВА                   |                        |                |                |          |            |            |  |  |  |  |
| Клиент                                      | ОАО "Крокус"                              |                        |                |                |          |            |            |  |  |  |  |
| Счет                                        | 407029780000                              | 4070297800000000000    |                |                |          |            |            |  |  |  |  |
| Заполнил                                    | Золотов Михаи                             | Золотов Михаил Юрьевич |                |                |          |            |            |  |  |  |  |
| АНКЕТА Клиент 🗸                             |                                           |                        |                |                |          |            |            |  |  |  |  |
| Юридическое л                               | Юридическое лицо: 💿 резидент 🦳 нерезидент |                        |                |                |          |            |            |  |  |  |  |
| Наименование                                | на русском язын                           | Ke                     |                |                |          |            |            |  |  |  |  |
| Полное                                      | Открытое акци                             | юнерное общес          | тво "Крокус"   |                |          |            |            |  |  |  |  |
| Сокращенное                                 | ОАО "Крокус"                              |                        |                |                |          |            |            |  |  |  |  |
| Наименование                                | на иностранном                            | 1 языке                |                |                |          |            |            |  |  |  |  |
| Полное                                      | JSC Crocus                                |                        |                |                |          |            |            |  |  |  |  |
| Сокращенное                                 | Crocus                                    |                        |                |                |          |            |            |  |  |  |  |
| Организаци                                  | юнно-правовая                             | форма Открыт           | ое акционерно  | е общество     |          |            |            |  |  |  |  |
| -                                           | ИНН                                       | 7719617469             | Колинос        | трэццой оргаци |          | OKATO      |            |  |  |  |  |
|                                             | 21/72                                     | 7715017405             | Код инос       |                | Бации    | ORATO      |            |  |  |  |  |
|                                             | OKHO                                      | 99020717               | PLIK           |                |          |            |            |  |  |  |  |
| Сведения о госу                             | /дарственной ре                           | егистрации             |                |                |          |            |            |  |  |  |  |
|                                             | ОГРН 107774                               | 16075461               |                |                |          |            |            |  |  |  |  |
| Место регис                                 | трации 46-ая И                            | ИФНС                   |                |                |          |            |            |  |  |  |  |
| Адрес юридиче                               | ского лица                                |                        |                |                |          |            |            |  |  |  |  |
| Россия, 105203                              | 3, г. Москва, ул. І                       | Нижняя Первом          | айская, дом 46 | (Юридический   | адрес)   |            |            |  |  |  |  |
| Контактная инф                              | ормация                                   |                        |                |                |          |            |            |  |  |  |  |
| Телефон/факс                                | +79458887799                              | 9                      |                | E-mail         | Crocus@m | iail.ru    |            |  |  |  |  |
| Почтовый адре                               | c                                         |                        |                |                |          |            |            |  |  |  |  |
| Россия, 105203                              | 3, г. Москва, ул. I                       | Нижняя Первом          | айская, дом 46 |                |          |            |            |  |  |  |  |
| Лицензия на пр                              | аво осуществле                            | ния деятельност        | и, подлежащей  | лицензировани  | 1Ю       |            |            |  |  |  |  |
| Вид                                         | Ведение рестор                            | ранного бизнеса        |                |                |          |            |            |  |  |  |  |
| Номер                                       | ПН 535432-36                              | 7311-58                | В              | ыдана 02.01.20 | 017 📅    | Действ. до | 01.12.2022 |  |  |  |  |
| Кем выдана                                  | Московская ИМ                             | инс                    |                |                |          |            |            |  |  |  |  |
| Перечень видо                               | в лицензируемо                            | й деятельности         |                |                |          |            |            |  |  |  |  |
| Содержание р                                | есторана                                  |                        |                |                |          |            |            |  |  |  |  |
|                                             |                                           |                        |                |                |          |            |            |  |  |  |  |

Рис. 285. Сведения о юридическом лице. Часть 1
| Органы управления                 |                                                                       |                      |
|-----------------------------------|-----------------------------------------------------------------------|----------------------|
| Наименование                      | Персональный состав                                                   |                      |
| Генеральный директор              | Заричев Иннокентий Семенович                                          |                      |
| Исполнительный дире               | Золотов Михаил Юрьевич                                                |                      |
|                                   | Редактировать Добавить                                                | Удалить              |
| Сведения о целях установл         | ения и предполагаемом характере деловых отношений с кредитной органи: | зацией               |
| Сведения о целях финансо          | во-хозяйственной деятельности                                         |                      |
| Сведения о финансовом п           | оложении                                                              |                      |
| Сведения о деловой репут          | ации                                                                  |                      |
| Сведения об источниках п          | роисхождения денежных средств и (или) иного имущества                 |                      |
| Дополнительная информа            | ция                                                                   |                      |
| Лет вложений                      | Общ                                                                   | ий размер О          |
| Уведомить об изменен              | Макс. размер: 1.00 Мб                                                 | Прикрепит            |
|                                   |                                                                       |                      |
| Статус: 더 Новый<br>Подписи: 더 Нет | <u>Комментарий</u><br>Комментарий                                     | клиента 🗗<br>банка 🗗 |

Рис. 286. Сведения о юридическом лице. Часть 2

Для заполнения полей документа используйте приведенные ниже рекомендации:

1. При создании нового документа Сведения о юридическом лице поля Банку, Клиент и Счет заполняются автоматически. При необходимости вы можете выбрать другой Банк (ссылка <u>Банку</u>) и счет (ссылка <u>Счет</u>).

В поле Заполнил укажите фамилию, имя и отчество ответственного лица организации.

- 2. Из списка поля АНКЕТА выберите статус юридического лица, сведения о котором будут приведены в документе:
  - Клиент. При выборе значения Клиент поля с информацией о вашей организации заполняются автоматически;
  - Представитель клиента;
  - Выгодоприобретатель.
- 3. Из списка поля Юридическое лицо выберите одно из значений:
  - резидент;
  - нерезидент.
- 4. Заполните поля с информацией о наименовании организации юридического лица:
  - В блоке **Наименование на русском языке** в полях **Полное** и **Сокращенное** укажите полное и сокращенное наименование организации соответственно;
  - В блоке Наименование на иностранном языке в полях Полное и Сокращенное укажите полное и сокращенное наименование организации на иностранном языке.
- 5. В поле Организационно-правовая форма укажите вид организационно-правовой формы юридического лица.

- 6. В соответствии с документами о государственной регистрации организации юридического лица заполните поля:
  - ИНН;
  - Код иностранной организации. Данное поле становится доступным, если из списка поля Юридическое лицо выбрано значение нерезидент;
  - ОКАТО;
  - ОКПО. Данное поле становится доступным, если из списка поля АНКЕТА выбран статус юридического лица Клиент или Представитель клиента;
  - БИК. Данное поле становится доступным, если из списка поля АНКЕТА выбран статус юридического лица Клиент или Представитель клиента, а из списка поля Юридическое лицо выбрано значение резидент;
  - ОГРН. Данное поле становится доступным, если из списка поля Юридическое лицо выбрано значение резидент;
  - Номер записи об аккредитации филиала, представительства в гос. реестре. Данное поле становится доступным, если из списка поля Юридическое лицо выбрано значение нерезидент;
  - Регистрационный номер по месту учреждения и регистрации. Данное поле становится доступным, если из списка поля Юридическое лицо выбрано значение нерезидент;
  - Место регистрации;
  - Адрес юридического лица.
- 7. Укажите контактную информацию юридического лица в полях:
  - Телефон/факс;
  - E-mail;
  - Почтовый адрес.
- 8. При выборе из списка поля АНКЕТА статусов юридического лица Клиент или Представитель клиента далее необходимо заполнить поля с информацией о лицензии организации клиента:
  - Вид укажите вид предпринимательской деятельности, на который организации выдана лицензия;
  - Номер укажите номер лицензии;
  - Выдана и Действ. до укажите дату выдачи и срок действия лицензии на предпринимательскую деятельность;
  - Кем выдана укажите наименование государственной организации, выдавшей лицензию;
  - Перечень видов лицензируемой деятельности укажите виды лицензируемой деятельности организации клиента.
- 9. Заполните таблицу **Органы управления**. Для добавления записи нажмите кнопку **Добавить**, заполните поля открывшегося диалога и нажмите кнопку **ОК** (см. рис. 287).

| Орган управления    | ×                            |
|---------------------|------------------------------|
| Наименование        | Генеральный директор         |
| Персональный состав | Заричев Иннокентий Семенович |
|                     | ОК Отмена                    |

Рис. 287. Диалог "Орган управления"

Для редактирования таблицы используйте кнопки Редактировать и Удалить.

- 10. При выборе из списка поля **АНКЕТА** статуса юридического лица **Клиент** заполните поля блока **Сведения о целях отношений, целях деятельности, финансовом положении, деловой репутации, источниках доходов**.
- 11. При необходимости прикрепите файлы к документу.

## Письма

Между клиентами и банком предусмотрена возможность обмена информационными сообщениями с прикрепленными файлами. Клиенты могут использовать этот канал для отправки запросов или претензий относительно своих банковских операций. Банк, в свою очередь, может использовать письма для ответа на письма клиентов и информирования о новых продуктах, услугах и т. п.

В панели разделов письма группируются по подразделам (см. рис. 288):

Входящие — письма, которые клиент получил из банка.

**Исходящие** — письма, которые в зависимости от соглашения с банком, могут использоваться для отправки банку поручений и заявлений, для которых не предусмотрены формы в текущей версии сервиса. Подраздел **Исходящие** содержит вкладки:

- Рабочие черновики писем клиента и письма, которые были получены банковским операционистом и отвергнуты от исполнения. Соответствующие статусы Новый, Отвергнут;
- Отправленные письма, которые клиент отправил в банк. Могут быть в статусах Доставлен, На обработке, На исполнении и Исполнен;
- Удаленные письма, которые клиент отправил в банк, а затем удалил из подраздела Отправленные. Могут быть только в статусе Удален.

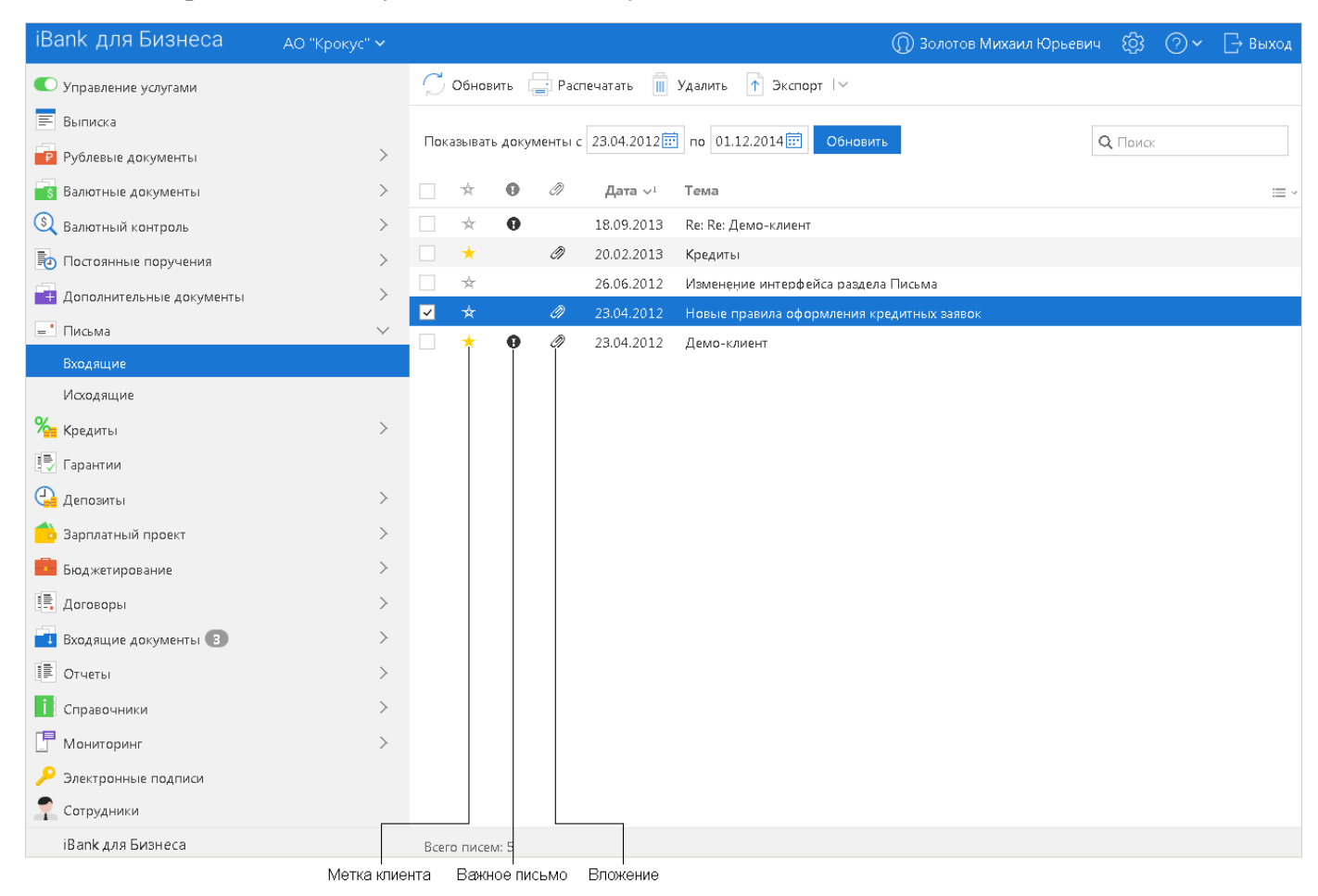

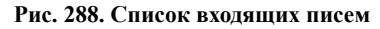

### Входящие письма

Входящие письма системы «iBank для Бизнеса» — это информационные сообщения, формируемые банком и адресованные клиенту. При получении новых писем от банка рядом с разделом **Письма** панели разделов отображается количество новых писем.

Список входящих писем, расположенный в рабочей области, представлен в виде таблицы с полями:

- <del>\*</del> признак маркировки письма клиентом. Для проставления маркера (например, для дальнейшего согласования с руководством) нажмите на значок **\*** рядом с необходимым письмом;
- Важное письмо признак вида письма. Если входящее письмо имеет вид Важное, в столбце у соответствующего письма будет отображаться значок **9**;
- Вложение признак наличия присоединенных к письму файлов. Если входящее письмо имеет присоединенные файлы, в столбце у соответствующего письма будет отображаться значок *P*;
- Дата дата отправления письма;
- Тема.

Для просмотра письма выберите его в списке. Откроется форма письма (см. рис. 289).

| ⊡→ Ответить                                  | 📑 Распечатать 🗁 📗 Уда                                                                                                    | алить                         |                                  |  |  |  |  |  |  |
|----------------------------------------------|----------------------------------------------------------------------------------------------------|-------------------------------|----------------------------------|--|--|--|--|--|--|
| Письма                                       |                                                                                                    |                               |                                  |  |  |  |  |  |  |
| Письмо N 1                                   | Дата 15.01.2018                                                                                                    | Вид письма                    | Обычное                          |  |  |  |  |  |  |
| Отправитель                                  | ОАО "БАНК МОСКВЫ", г.МОС                                                                                                    | KBA                           |                                  |  |  |  |  |  |  |
| Счет клиента                                 | 40703810101040000016                                                                                                    |                               |                                  |  |  |  |  |  |  |
| Получатель                                   | АО "Крокус"                                                                                                    |                               |                                  |  |  |  |  |  |  |
| Референс                                     |                                                                                                    |                               |                                  |  |  |  |  |  |  |
| Тема                                         | Новые правила оформления к                                                                                                    | редитных заявок               |                                  |  |  |  |  |  |  |
| Внимание!<br>В АО "БАНК МС<br>Ознакомиться с | Внимание!<br>В АО "БАНК МОСКВЫ" изменен порядок оформления кредитных заявок для юридических лиц.<br>Ознакомиться с ними Вы можете просмотрев вложенный файл |                               |                                  |  |  |  |  |  |  |
| 🖉 1 вложение                                 | 븆 Скачать все                                                                                                    | Общ                           | ий размер 16.21 Кб               |  |  |  |  |  |  |
| Правила оформ                                | ления кредитов.docx                                                                                                    |                               | 16.21 K6                         |  |  |  |  |  |  |
| Статус: 히 До<br>Подписи: 히                   | ставлен<br>Банк                                                                                                    | Коммен <sup>.</sup><br>Коммен | гарий клиента Ф<br>гарий банка Ф |  |  |  |  |  |  |

Рис. 289. Страница "Форма документа. Письма"

Форма входящего письма содержит информацию:

- Номер письма номер входящего письма;
- Дата дата отправления письма;
- Вид письма нередактируемое поле. Может содержать значения Важное или Обычное;
- Отправитель наименование банка, отделения и почтового ящика, с которого было отправлено письмо;
- Счет клиента номер счета получателя письма (текущего клиента);
- Получатель получатель письма (текущий клиент);
- **Референс** поле, содержащее внешний номер письма (это необходимо, если в банке ведется отдельный учет корреспонденции, которой обмениваются банк и клиенты);

- Тема;
- Тело письма содержание письма;
- Вложения присоединенные к письму файлы.

Список присоединенных к письму файлов отображается в блоке вложения.

Для сохранения прикрепленного к письму файла нажмите на ссылку с наименованием файла (например: <u>Автокредит.docx</u>) и в диалоге сохранения файла укажите путь к каталогу для сохранения документа.

Для ответа на входящее письмо нажмите кнопку  $\square OTBETИТЬ$  Будет создано исходящее письмо с таким же телом письма. При создании ответа к письму автоматически может быть добавлен текст подписи. Подробнее см. раздел Настройки. Поле **Тема** будет содержать тему исходного письма с добавлением **Re**:

Для удаления входящего письма нажмите кнопку Ш Удалить

### Исходящие письма

Исходящие письма, в зависимости от соглашения с банком, могут использоваться для отправки банку поручений и заявлений, для которых не предусмотрены формы в текущей версии сервиса.

Исходящие письма создаются на вкладке Рабочие подраздела Исходящие.

Для создания исходящего письма нажмите кнопку + <sup>Новый</sup> или выберите пункт контекстного меню **Новый**.

Для создания нового письма на основе существующего выберите на вкладке **Рабочие** или **Отправленные** необходимое письмо, откройте его на странице формы **Письма** и нажмите кнопку

Скопировать: форма **Письма** перейдет в режим редактирования и сервис создаст новое письмо на основе предыдущего, скопировав значения полей предыдущего письма в поля вновь созданного.

Внешний вид формы исходящего письма представлен на рис. 290.

| Письма                                                                                                    |                                                                             |                                             |                                                          |                                                                   |                   |                                  |
|----------------------------------------------------------------------------------------------------|-----------------------------------------------------------------------------|---------------------------------------------|----------------------------------------------------------|-------------------------------------------------------------------|-------------------|----------------------------------|
| Письмо N 2                                                                                                    |                                                                             | Дата                                        | 26.02.2018                                               |                                                                   | Вид письма        | Обычное 🔹                        |
| Отправитель                                                                                                    | ΟΑΟ "Κρ                                                                     | оокус"                                      |                                                          |                                                                   |                   |                                  |
| Счет клиента                                                                                                    | 5070281                                                                     | 10660                                       | 000000300                                                |                                                                   |                   |                                  |
| Получатель                                                                                                    | OAO "64                                                                     | AHK IV                                      | 10СКВЫ", г.МО                                            | СКВА: Юридические лица                                            |                   |                                  |
| Референс                                                                                                    |                                                                             |                                             |                                                          |                                                                   |                   |                                  |
| Тема                                                                                                    | Re: Демо                                                                    | о-кли                                       | ент                                                      |                                                                   |                   |                                  |
| В прикрепленн<br>Исходное<br>Вышла новая в<br>В прикрепленн<br>По всем вопро<br>тел. (495) 645 3<br>email: bank@er | юм файл<br>сообщен<br>ерсия клі<br>юм файлі<br>сам обра<br>7185,<br>nail.ru | е нахо<br>чие<br>иента.<br>е нахо<br>ищайти | одится список в<br><br>одится демо-ве<br>есь в службу те | сех ошибок.<br>осия нового клиента.<br>хнической поддержки банка: |                   |                                  |
| _                                                                                                    |                                                                             |                                             |                                                          |                                                                   | Остало            | сь 49579 символов                |
| 1 вложение                                                                                                    |                                                                             |                                             |                                                          |                                                                   | Общ               | ий размер 16.56 Кб               |
| Ошибки.docx 🛽                                                                                                    | I<br>ю́ измене                                                              | ении с                                      | татуса докумен                                           | та                                                                | Макс. размер: 1.0 | 16.56 Кб<br>0 Мб Прикрепить      |
| Статус: 히 Но<br>Подписи: 히                                                                                         | івый<br>Нет                                                                 |                                             |                                                          |                                                                   | Коммен<br>Коммен  | тарий клиента 🗇<br>тарий банка 🗇 |

Рис. 290. Форма для создания исходящего письма

Для создания исходящего письма используйте приведенные ниже рекомендации:

- 1. Поля Номер письма и Дата доступны для редактирования.
- 2. Для выбора другого счета нажмите ссылку <u>Счет клиента</u>. Откроется диалог **Выбор счета**, содержащий список счетов в банке, указанном в поле <u>Получатель</u>. Выберите счет и нажмите кнопку **Выбрать**. В диалоге отображаются счета по приоритету:

— При наличии счетов типа «Расчетный», «Расчетный Д.У» с доступом «Все операции», то в списке отобразятся только они.

- Если счетов этих типов нет, то отобразятся счета типов «Текущий», «Специальный».
- Если счетов этих типов нет, то отобразятся счета всех остальных типов.

Взаимосвязь типов документов и типов счетов подробно описана в разделе Использование типов счетов в документах.

- 3. Для выбора другого банка нажмите ссылку <u>Получатель</u>. Откроется диалог **Выбор банка**, содержащий список банков, объединенных системой «iBank для Бизнеса». Выберите в списке необходимый банк и нажмите кнопку **Выбрать**.
- 4. Для сохранения документа нажмите кнопку 🕑 Сохранить

При подписи исходящего письма одновременно подписываются присоединенные к письму файлы, то есть письмо с присоединенными файлами представляет собой единое целое. Подписанные исходящие письма приобретают статус Доставлен и перемещаются в подраздел Отправленные.

# Кредиты

Раздел Кредиты предназначен для получения клиентом информации о предоставленных ему банком кредитных продуктах.

### Внимание!

Наличие раздела **Кредиты** на панели разделов сервиса определяется наличием соответствующих прав, настраиваемых по согласованию с вашим банком.

В рамках работы с дополнительным сервисом клиенту доступен просмотр информации о кредитных продуктах: кредитах, кредитных линиях, траншах и овердрафтах.

Подраздел Предоставленные кредиты (см. рис. 291) содержит вкладки:

- Активные действующие кредитные продукты вашей организации (в статусе Действует, Просрочен);
- Все все кредитные продукты вашей организации.

| iBank для Бизнеса                                                                      | ОАО "Крокус" 🗸    |        |                        |            | C          | ) Золотов Михаил | Юрьевич 🖓      | (?) × [] b                 | ыход  |
|----------------------------------------------------------------------------------------|-------------------|--------|------------------------|------------|------------|------------------|----------------|----------------------------|-------|
| 💽 Управление услугами                                                                  | 💭 Обновить        |        |                        |            |            |                  |                |                            |       |
| <ul> <li>Выписка</li> <li>Проверка контрагентов</li> <li>Рублевые документы</li> </ul> | Активные Все      |        |                        |            |            |                  | 0              |                            |       |
| 📑 Валютные документы 📵 >                                                               | N serences .      | Passan | Tur                    |            |            | 0                | Потення        |                            |       |
| Валютный контроль >                                                                    | 903456798         | RUB    | Гип<br>Кредитная линия | 01.04.2016 | 01.04.2017 | Основнои долг    | доступный лими | т состояние<br>Э Действует | ? ≔ ∽ |
| Дополнительные докуме >                                                                | 87983MN/205-08    | RUB    | Кредитная линия        | 05.07.2019 | 05.07.2019 | 100.00           | 100.0          | О Просрочен                |       |
| Письма 2 >                                                                             | 78373131          | RUB    | Кредитная линия        | 05.07.2020 | 05.07.2020 | 110.00           | 110.0          | О Просрочен                |       |
| 🏀 Кредиты 🗸                                                                            | 1614669           | RUB    | Кредит                 | 05.07.2020 | 05.07.2020 | 550.00           | 550.0          | О Действует                |       |
| Предоставленные кредиты                                                                | 13173022          | RUB    | Транш                  | 05.07.2020 | 05.07.2020 | 220.00           | 220.0          | О Действует                |       |
| Получение транша                                                                       | 122               | RUB    | Овердрафт              | 06.07.2020 | 06.07.2020 | 770.00           | 770.0          | ) Закрыт                   |       |
| Досрочное погашение                                                                    |                   |        |                        |            |            |                  |                |                            |       |
| iBank для Бизнеса                                                                      | Всего кредитов: 6 |        |                        |            |            |                  |                |                            |       |

Рис. 291. Предоставленные кредиты

В подразделе отображается информация о кредитных продуктах:

- Кнопки // позволяют раскрывать/скрывать список траншей, предоставленных в рамках кредитной линии;
- **N** договора номер договора по кредитному продукту;
- Валюта валюта кредитного продукта;
- Тип тип кредитного продукта:
  - Кредит;
  - Кредитная линия:
    - Возобновляемая;
      - Невозобновляемая.
  - Транш;
  - Овердрафт.
- Дата договора дата подписания договора;

- Дата окончания дата окончания договора;
- Дата закрытия дата закрытия договора;
- Основной долг долг на момент последнего обновления информации о кредитном продукте;
- Доступный лимит доступный лимит по кредитному продукту;
- Состояние состояние кредитного продукта. Кредитные продукты могут находиться в состояниях:

— Действует — платежи по кредитному продукту осуществляются согласно графику. Просроченные платежи отсутствуют;

- Просрочен по кредитному продукту существует просроченная задолженность;
- Закрыт кредитный продукт закрыт.

Для просмотра подробной информации о кредитном продукте перейдите на соответствующую вкладку и выберите документ (см. рис. 292).

| 📄 Распечатать 📄 Распечатать график 🕂 Досрочно вернуть |          |                |        |          |                 |                             |                 |  |  |  |  |
|-------------------------------------------------------|----------|----------------|--------|----------|-----------------|-----------------------------|-----------------|--|--|--|--|
| Информация о кредите                                  |          |                |        |          |                 |                             |                 |  |  |  |  |
| Банк                                                  | A0 "0    | 40 "ОТП Банк"  |        |          |                 |                             |                 |  |  |  |  |
| Договор N                                             | 111-27   | 76             |        | от       | 01.02.2017      | Дата окончания              | 01.02.2019      |  |  |  |  |
| Валюта                                                | RUB      | Российский руб | óль    |          |                 | Состояние                   | Действует       |  |  |  |  |
|                                                       |          |                |        |          |                 | a<br>A                      |                 |  |  |  |  |
| Основные сведения                                     |          |                |        |          |                 |                             |                 |  |  |  |  |
| Текущее сос                                           | гояние   | ,              |        |          |                 |                             |                 |  |  |  |  |
|                                                       | Зад      | долженность 🗸  | 594 0  | 00.00    |                 | Состояние на                | 04.02.2018      |  |  |  |  |
| Просрочен                                             | ная зад  | долженность 🗸  | 46 00  | 0.00     |                 | Дней просрочки              | 3               |  |  |  |  |
| Следующий                                             | платеж   | c              |        |          |                 |                             |                 |  |  |  |  |
|                                                       | Сул      | има платежа 🗡  | 46 00  | 0.00     |                 | Дата платежа                | 01.02.2018      |  |  |  |  |
|                                                       |          | Номер счета, с | котор  | ого осуц | цествляется пог | ашение кредита 407028103003 | 180001774       |  |  |  |  |
| Условия дого                                          | овора    |                |        |          |                 |                             |                 |  |  |  |  |
| Ha                                                    | аимено   | вание продукта | Креди  | т "Выгод | цный"           |                             |                 |  |  |  |  |
|                                                       |          | Тип            | Креди  | т        |                 |                             |                 |  |  |  |  |
|                                                       | Cx       | сема погашения | Аннуи  | тетная   |                 |                             |                 |  |  |  |  |
|                                                       |          | Сумма кредита  | 1 000  | 000.00   |                 | Срок, мес.                  | 24              |  |  |  |  |
|                                                       |          | Ставка, %      | 10.000 | )0       |                 |                             |                 |  |  |  |  |
| Итого по гра                                          | фику п   | ілатежей       |        |          |                 |                             |                 |  |  |  |  |
| Обц                                                   | цая сумі | ма платежей 🗡  | 506 0  | 00.00    |                 |                             |                 |  |  |  |  |
| Ø 2 вложения                                          | 븆 Ска    | ачать все      |        |          |                 | Оби                         | ций размер 70 б |  |  |  |  |
| Вложение N 1 к                                        | кредит   | У              |        |          |                 |                             | 35 6            |  |  |  |  |
| вложение N 2 к                                        | кредит   | У              |        |          |                 |                             | 35 б            |  |  |  |  |

Рис. 292. Информация о кредите

### Информация о кредитном продукте

На странице просмотра информации о кредитном продукте доступны сведения:

- Наименование банка, предоставившего кредит, номер, валюта и дата окончания договора;
- Текущее состояние кредитного продукта;
- Информация о следующем платеже по кредитному продукту;
- Условия, на которых предоставлен кредитный продукт;
- Сумма итоговых платежей за весь срок использования кредитного продукта.

В блоке **Условия договора** для кредитных линий отображается поле **Вид** (см. рис. 293). В системе реализована поддержка следующих видов кредитных линий:

- Возобновляемая многократное использование лимита кредитной линии;
- Невозобновляемая однократное использование лимита кредитной линии.

| Условия договора                | $\sim$          |            |                   |                |            |
|---------------------------------|-----------------|------------|-------------------|----------------|------------|
| Наименование продукта           | Кредитная линия |            |                   |                |            |
| Тип                             | Кредитная линия |            | Вид               | Невозобновля   | емая       |
| Схема погашения                 | Равными частями |            |                   |                |            |
| Лимит договора                  | 200.00          |            |                   | Срок, мес.     | 12         |
| Ставка, %                       | 12.2500         | П          | редельная дата в  | зыдачи транша  | 31.12.2024 |
| Ставка за неиспользованный лими | т, % 1.2500     |            |                   |                |            |
|                                 | Дата возврата т | ранша долх | кна совпадать с , | датой окончани | ия линии   |
| Итого по графику платежей       |                 |            |                   |                |            |
| Общая сумма платежей            | ✔ 600.00        |            |                   |                |            |

Рис. 293. Информация о кредитной линии. Блок "Условия договора"

Список прикрепленных файлов отображается в блоке Вложения (см. рис. 292)..

Для сохранения прикрепленного файла нажмите на ссылку с его наименованием (например: <u>Вложение к кредиту 1.doc</u>) и в диалоге сохранения файла укажите путь к каталогу для сохранения документа.

### Вкладка «График погашения»

Вкладка **График погашения** содержит список платежей за выбранный период с указанием информации (см. рис. 294):

- Дата платежа дата планового платежа по графику;
- Сумма платежа сумма планового платежа по графику;
- Основной долг сумма основного долга, включенная в очередной платеж;
- Проценты сумма процентов, включенных в очередной платеж;
- Комиссии и др. платежи сумма комиссий, штрафов, пени и др. включенных в очередной платеж;
- Остаток задолженности остаток основного долга после совершения платежа по графику.

| 📄 Распечатать 📄 Распечатать график |         |                  |         |           |          |                    |            |                   |  |
|------------------------------------|---------|------------------|---------|-----------|----------|--------------------|------------|-------------------|--|
| Информация о кредите               |         |                  |         |           |          |                    |            |                   |  |
| Банк                               | A0 "0   | ТП Банк"         |         |           |          |                    |            |                   |  |
| Договор N                          | 111-2   | 76               | от      | 01.02.201 | 17       | Дата окончания     | 01.02.2019 |                   |  |
| Валюта                             | RUB     | Российский рубль |         |           |          | Состояние          | Действует  |                   |  |
|                                    |         |                  |         |           |          |                    |            |                   |  |
| Основные св                        | едения  | График погаше    | ния     |           |          |                    |            |                   |  |
|                                    |         |                  |         |           |          |                    |            |                   |  |
| Отобразить пла                     | тежи за | Э Год            | • •     | 2018      | • •      |                    |            |                   |  |
| Дата платеж                        | ka 🔨    | Сумма платежа    | Основно | й долг    | Проценты | Комиссии и др. пла | тежи Остат | гок задолженности |  |
| 01.01.201                          | 8       | 46 000.00        | 45      | 000.00    | 1 000.00 |                    | 0.00       | 594 000.00        |  |
| 01.02.201                          | 8       | 46 000.00        | 45      | 000.00    | 1 000.00 |                    | 0.00       | 548 000.00        |  |

Рис. 294. Информация о кредитной линии. Вкладка "График платежей"

По умолчанию в списке отображаются платежи за текущий год. Для выбора другого периода настройте поля фильтра **Отобразить платежи за**.

### Вкладка «Транши»

Вкладка **Транши** содержит список траншей, предоставленных в рамках текущей кредитной линии, с указанием информации (см. рис. 295):

| ] Распечата | пь 🕂   | Получи  | пътранш 🕂 Д  | ocpo | очно вернуть         |               |           |            |
|-------------|--------|---------|--------------|------|----------------------|---------------|-----------|------------|
| Информаци   | ияок   | редитн  | юй линии     |      |                      |               |           |            |
| Банк        | AO "O  | ТП БАНК | 1            |      |                      |               |           |            |
| Договор N   | 50041  |         |              | от   | 02.04.2016           | Дата          | окончания | 02.04.2018 |
| Валюта      | RUB    | Российс | кий рубль    |      |                      |               | Состояние | Просрочен  |
|             |        |         |              |      |                      |               |           |            |
| Основные св | едения | Грас    | ик погашения | Тр   | анши                 |               |           |            |
| N транша    | N дог  | овора   | Дата выдачи  | P    | <b>ļата возврата</b> | Задолженность | Состояни  | 10         |
| 1           | 91-38  |         | 02.04.2016   |      | 02.04.2018           | 0.00          | Действуе  | г          |

Рис. 295. Информация о кредитной линии. Вкладка "Транши"

- **N транша** номер транша;
- N договора номер договора;
- Дата выдачи дата заключения договора по траншу;
- Дата возврата дата окончания договора по траншу;
- Задолженность просроченная задолженность по траншу;
- Состояние состояние транша. Транши могут находиться в следующих состояниях:

— Действует — платежи по траншу осуществляются согласно графику. Просроченные платежи отсутствуют;

— Просрочен — по траншу существует просроченная задолженность;

— Закрыт — транш закрыт.

При нажатии на строку выполняется переход на страницу просмотра информации о выбранном транше.

### Заявление на получение транша

•

Создать Заявление на получение транша можно:

• в подразделе Получение транша;

со страницы просмотра кредитной линии по кнопке 🕒 получить транш панели действий.

Внешний вид формы Заявления на получение транша представлен на рис. 296.

| Заявление          | на пол   | іучени    | е транша        |       |                   |         |          |         |          |               |
|--------------------|----------|-----------|-----------------|-------|-------------------|---------|----------|---------|----------|---------------|
| Заявление на       | получени | е транш   | aN 2            | Дат   | a 01.03.2023 📅    | ]       |          |         |          |               |
| Банку АО "С        | ОТП БАНК | " г. Мосн | ква             |       |                   |         |          |         |          |               |
| Клиент ООО         | "Демокли | ент"      |                 |       |                   |         |          |         |          |               |
| ИНН 77231          | 23456    |           |                 |       |                   |         |          |         |          |               |
| Ф.И.О. Золот       | ов Миха  | ил Юрье   | вич             |       |                   |         | Тел.     | +7903   | 1178822  |               |
| Кредитна           | вя линия | Кредит    | ная линия       |       |                   |         |          |         |          |               |
| Ло                 | TOROD N  | 122456    | 7901            |       |                   |         |          |         | Лата     | 02.04.2016    |
| до                 | Ловор н  | 123430    |                 |       |                   |         | 1        |         | дата     | 02.04.2010    |
| Сумма              | а транша | 146 930.  | 00              |       | Валюта            | RUB     |          | C       | тавка, % | 10.5000       |
| Срок               | (транша  | 12        | месяц 🝷         | 4     | Цата получения    | 01.03.2 | 2023 📰   | Дата в  | зозврата | 23.05.2023    |
| Счет зач           | нисления | 408028    | 10300001000000  |       | ]                 |         |          |         |          |               |
|                    | БИК      | 044525    | 593             |       |                   |         | Корсче   | т 3010  | 18102000 | 00000593      |
|                    | Банк     | АО "АЛ    | ЬФА-БАНК" г. Мо | осква |                   |         |          |         |          |               |
| Платежные по       | ручения  |           |                 |       |                   |         |          |         |          |               |
| N док.             | Дата до  | ок.       | Сумма           | Н     | азначение плат    | ежа     |          |         | Стату    | c             |
| 356                | 01.03.2  | 023       | 125 450.00      | П     | о счету 422 от 28 | 3.02.23 | 56946945 | i       | На об    | работке       |
| 321                | 01.03.2  | 023       | 17 480.00       | П     | огашение задол:   | кеннос  | ти по до | ro      | У Опе    | рациониста    |
| 313                | 01.03.20 | )23       | 4 000.00        | П     | о счету 421 от 28 | 3.02.23 | 56946945 | 4       | На ис    | полнении      |
| Документов: 3      | Обща     | я сумма:  | : 146 930.00    |       |                   |         |          |         |          | Изменить      |
| Примечание         |          |           |                 |       |                   |         |          |         |          |               |
| <i>Ø</i> Нет вложе | ений     |           |                 |       |                   |         |          |         | Общ      | ий размер 0 б |
| Уведомить          | об изме  | нении ст  | атуса документа |       |                   |         | Макс. ј  | размер: | 9.54 M6  | Прикрепить    |
| Статус: 더 Н        | Новый    |           |                 |       |                   |         |          | Ком     | иентарий | і клиента 🗇   |
| Подписи: Б         | ] Нет    |           |                 |       |                   |         |          | Комп    | ментарий | і банка 🗗     |

Рис. 296. Заявление на получение транша

Для заполнения формы Заявления на получение транша используйте приведенные ниже рекомендации:

- 1. Поля с номером и датой заполняются автоматически. Поля доступны для редактирования.
- 2. Поля с реквизитами вашей организации заполняются автоматически.
- 3. В полях **Ф.И.О.** и **Тел.** укажите Ф. И. О. и контактные телефоны ответственного сотрудника вашей организации.
- 4. Для выбора кредитной линии, по которой необходимо получить транш, нажмите ссылку <u>Кредитная линия</u>. Откроется диалог **Выбор кредитной линии** (см. рис. 297).

| Выбор кредитной линии |            |                 |        |             |          |  |  |  |  |
|-----------------------|------------|-----------------|--------|-------------|----------|--|--|--|--|
| N дог.                | Дата дог.  | Доступный лимит | Валюта | Доступно до | Продукт  |  |  |  |  |
| 18                    | 10.02.2023 | 1 000 000.00    | RUB    | 30.09.2023  | Сезон 23 |  |  |  |  |
| 15                    | 15.02.2023 | 575 000.00      | RUB    | 30.09.2023  | Весна 23 |  |  |  |  |
|                       |            |                 |        |             | Закрыть  |  |  |  |  |

Рис. 297. Диалог "Выбор кредитной линии"

Выберите в диалоге кредитную линию. Поля с информацией о кредитной линии и поле Банку заполнятся автоматически.

### Примечание:

Для возобновляемой кредитной линии (подробнее см. Виды кредитных линий) в Заявлении на получении транша доступен выбор линии с нулевой суммой лимита.

- 5. Порядковый номер заявления на получение транша в рамках одной кредитной линии заполняется автоматически.
- 6. В поле Сумма транша укажите сумму транша в валюте выбранной кредитной линии.
- 7. Поле Ставка, % автоматически заполнится значением ставки выбранной кредитной линии. При необходимости измените значение ставки.

### Внимание!

Наличие в документе полей Срок транша, БИК, Корсчет и Банк определяется настройками на стороне банка.

8. В поле Срок транша установите срок предоставления транша.

Поля Дата получения и Дата возврата заполняются автоматически в зависимости от значения в поле Срок транша. При необходимости измените дату получения и дату возврата транша в соответствующих полях. Дата возврата должна быть больше текущей даты.

9. Для выбора счета зачисления транша нажмите на ссылку <u>Счет зачисления</u>. Откроется стандартный диалог **Выбор счета**, в котором выберите счет.

При смене счета зачисления (явно или через выбор другой кредитной линии) поле Платежные поручения будет автоматически обновляться, отображая реквизиты подходящих платежных поручений. После обновления поля Платежные поручения отобразится уведомление (см. рис. 298).

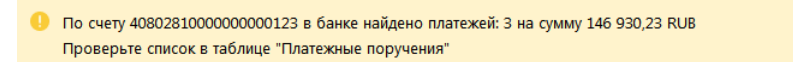

Рис. 298. Уведомление об обновлении поля "Платежные поручения"

10. Укажите БИК банка получателя транша для этого нажмите на ссылку <u>БИК</u>. Откроется стандартный диалог **Выбор банка**, в котором выберите банк из справочника. При необходимости введите БИК вручную.

Поля Корсчет и Банк заполняются значениями из справочника банков по указанному БИК.

### Внимание!

Наличие в документе полей **Цель кредита** и **Платежное поручение** определяется настройками на стороне банка.

- 11. В поле Цель кредита укажите назначение запрашиваемого транша по кредитной линии. Поле обязательно для заполнения.
- 12. В поле Платежные поручения укажите платежные поручения, которые должны быть оплачены за счет транша.
- 13. При необходимости укажите дополнительные сведения в поле Примечание.
- 14. При необходимости прикрепите к документу файлы.

### Заявление на досрочное погашение кредита

Создать Заявление на досрочное погашение кредита можно:

- в подразделе Досрочное погашение;
- со страницы Предоставленные кредиты пунктом контекстного меню Досрочно вернуть;
- со страницы просмотра кредитного продукта по кнопке 🕂 досрочно вернуть панели действий.

Внешний вид формы Заявления на досрочное погашение кредита представлен на рис. 299.

| Заявл   | ение на досрочн                              | ое погашение кредита      | a                                   |            |         |       |                    |              |  |  |  |
|---------|----------------------------------------------|---------------------------|-------------------------------------|------------|---------|-------|--------------------|--------------|--|--|--|
| Заявлен | ие на досрочное погац                        | ение кредита N 1          | Дата                                | 15.09.2023 | 3 📅     |       |                    |              |  |  |  |
| Банку   | / АО "ОТП Банк" г. Москва                    |                           |                                     |            |         |       |                    |              |  |  |  |
| Клиент  | ООО "Демоклиент"                             |                           |                                     |            |         |       |                    |              |  |  |  |
| инн     | 7723123456                                   |                           |                                     |            |         |       |                    |              |  |  |  |
| Ф.И.О.  | λ Теплов Михаил Васильевич Тел. +79198756523 |                           |                                     |            |         |       |                    |              |  |  |  |
| ŀ       | Наименование кредита                         | Кредит                    |                                     |            |         |       |                    |              |  |  |  |
|         | Договор N                                    | 1234567890                |                                     |            |         |       | Дата               | 01.04.2016   |  |  |  |
|         | Сумма погашения                              | 20 000.00                 |                                     | Валюта     | RUB     |       |                    |              |  |  |  |
|         | Счет списания                                | 4070281030000000020       | 0 Погашение со счета в другом Банке |            |         |       |                    |              |  |  |  |
|         | БИК                                          | 044525311                 |                                     | к          | Сорсчет | 30101 | 010181000000000311 |              |  |  |  |
|         | Банк                                         | АО "ОТП Банк" г. Москва   |                                     |            |         |       |                    |              |  |  |  |
| Измен   | чение условий кредита                        | Уменьшение ежемесячного г | платеж                              | 9          |         |       |                    |              |  |  |  |
| Примеч  | ание                                         |                           |                                     |            |         |       |                    |              |  |  |  |
|         |                                              |                           |                                     |            |         |       |                    |              |  |  |  |
| Увед    | Уведомить об изменении статуса документа     |                           |                                     |            |         |       |                    |              |  |  |  |
| Стату   | с 🗗 Новый                                    |                           |                                     |            |         | Кол   | иментари           | ий клиента 🗗 |  |  |  |
| Подп    | Подписи: 🗗 Нет Комментарий банка 🗗           |                           |                                     |            |         |       |                    |              |  |  |  |

Рис. 299. Заявление на досрочное погашение кредита

Для заполнения формы **Заявления на** досрочное погашение кредита используйте приведенные ниже рекомендации:

- 1. Поля с номером и датой заполняются автоматически. Поля доступны для редактирования.
- 2. Поля с реквизитами вашей организации заполняются автоматически.
- 3. В полях **Ф.И.О.** и **Тел.** укажите Ф. И. О. и контактные телефоны ответственного сотрудника вашей организации.
- 4. Для выбора кредита, который требуется погасить, нажмите ссылку <u>Наименование кредита</u>. Откроется диалог **Выбор кредита** (см. рис. 300).

| Выбор кр | едита      |               |        | ×                           |
|----------|------------|---------------|--------|-----------------------------|
| N дог.   | Дата дог.  | Задолженность | Валюта | Наименование кредита        |
| 62       | 23.04.2018 | 5 000.00      | RUB    | Кредит "Экспресс под залог" |
| 34       | 01.12.2017 | 0.00          | RUB    | Кредит "Бизнес-доверие"     |
|          |            |               |        | Закрыть                     |

Рис. 300. Диалог "Выбор кредита"

Выберите в диалоге необходимый кредит. Поля с информацией о кредитном продукте и поле Банку заполнятся автоматически.

- 5. В поле Сумма погашения укажите сумму досрочного погашения в валюте выбранного кредита.
- 6. Если для погашения кредита используется рублевый счет списания, находящийся внутри вашего банка, то оставьте флаг **Погашение со счета в другом банке** неустановленным (состояние по умолчанию), в этом случае:
  - Не активны: поля Счет списания и БИК, ссылка БИК;

– Нажмите активную ссылку <u>Счет списания</u> и в отобразившемся диалоге укажите счет, с которого будет списана указанная выше сумма. Реквизитами выбранного счета заполняются поля: **Счет зачисления**, **БИК**, **Корсчет**, **Банк**.

Если для погашения кредита используется рублевый счет списания, находящийся в другом банке, то установите флаг **Погашение со счета в другом банке** *✓*, в этом случае:

- Не активны: поле Счет списания и ссылка Счет списания;

– Активны: поле БИК и ссылка БИК. Для заполнения формы укажите БИК.

При ручном заполнении поля **БИК** выполняется проверка на наличие БИК в справочнике **БИК банков**. Если введенный БИК содержится в справочнике, то заполняются поля **Корсчет**, **Банк**; иначе отображается сообщение об ошибке.

При нажатии ссылки <u>БИК</u> отображается диалог выбора банка (ТОФК не отображаются). Реквизитами выбранного банка заполняются поля: **БИК**, **Корсчет**, **Банк**.

7. По ссылке <u>Изменение условий кредита</u> откроется диалог Выбор изменения условий (см. рис. 301), в котором выберите условие из справочника Изменения условий кредита при досрочном погашении.

| Выбор изменения условий            | ×       |
|------------------------------------|---------|
| Наименование изменения             |         |
| Уменьшение ежемесячного платежа    |         |
| Уменьшение срока погашения платежа |         |
|                                    | Закрыть |
|                                    |         |

Рис. 301. Диалог "Выбор изменения условий"

8. При необходимости укажите дополнительные сведения в поле Примечание.

## Гарантии

Раздел **Гарантии** предназначен для оформления заявления на предоставление безотзывной банковской гарантии.

## Внимание!

Наличие раздела **Гарантии** на панели разделов сервиса определяется наличием соответствующих прав, настраиваемых по согласованию с вашим банком.

| iBank для Бизнеса                                   | АО "Крокус" 🗸 | ① Золотов Михаил Юрьевич                                                                                                    | 3 @~            | 📑 Выход |
|-----------------------------------------------------|---------------|----------------------------------------------------------------------------------------------------|-----------------|---------|
| 🞚 Гарантии                                          |               | 🕂 Новый 🂭 Обновить 📓 Подписать 🚍 Распечатать 🔍 Поиск 贏 Удалить                                                                                                    |                 |         |
| Депозиты Зарплатный проект                          | >             | Рабочие Исполненные                                                                                                    |                 |         |
| Бюджетирование                                      | >             | Документы любые 🔻 с 📰 по 📰 Обновить Q Пол                                                                                                    | лск             |         |
| на Договоры<br>Входящие документы <b>З</b>          | >             | Ø         № док>²         Дата док>²         Сумма гарантии         Валюта         Бенефициар           Ø         2         27.02.2018         5 000 000.00         RUB         АО "Ромашка" | Статус<br>Новый | := ·    |
| Отчеты                                              | >             | 🔽 🖉 1 26.02.2018 600 000.00 EUR АО "Луч"                                                                                                    | Новый           |         |
| <ul> <li>Справочники</li> <li>Мониторинг</li> </ul> | >             |                                                                                                    |                 |         |
| Электронные подписи Сотрудники                      |               |                                                                                                    |                 |         |
| iBank для Бизнеса                                   |               | Выделено документов: 1                                                                                                    |                 |         |

Рис. 302. Гарантии

В разделе Гарантии (см. рис. 302) отображается информация:

- N док.;
- Дата док.;
- Сумма гарантии;
- Валюта;
- Бенефициар;
- Статус.

Внешний вид формы документа Заявление на предоставление гарантии представлен на рис. 303 и рис. 304.

| Заявление на предоставление гарантии                                               |                                                         |                         |            |        |           |        |         |             |      |            |
|------------------------------------------------------------------------------------|---------------------------------------------------------|-------------------------|------------|--------|-----------|--------|---------|-------------|------|------------|
| Заявление на предоставление гарантии N 1 Дата 27.02.2018                           |                                                         |                         |            |        |           |        |         |             |      |            |
| Банку                                                                              | АО "ОТП БАНК", г.МОСКВА                                 |                         |            |        |           |        |         |             |      |            |
| Принципал                                                                          | OAO "Kpd                                                | ОАО "Крокус"            |            |        |           |        |         |             |      |            |
| Адрес                                                                              | Россия, 1                                               | 05203, r. M             | осква, ул. | Нижн   | няя Перво | майска | ія, дом | 1 46 (Юриді | ичес | кий адрес) |
| ИНН                                                                                | 77196174                                                | 169 <u>Cue</u>          | 407029     | 97800  | 0000000   | 000    |         | Тел.        | +7   | 4953034586 |
| Соглашение о в                                                                     | ашение о выпуске банковских гарантий N 15 от 27.02.2018 |                         |            |        |           |        |         |             |      |            |
| Тип гарантии                                                                       | Тендерна                                                | я гарантия              |            |        | •         |        |         |             |      |            |
| Бенефициар                                                                         | 💿 Резиде                                                | нт 🔾 Не                 | резидент   |        |           |        |         |             |      |            |
| Наименование                                                                       | АО "Рома                                                | ашка"                   |            |        |           |        |         |             |      |            |
| Адрес                                                                              | г. Санкт-Г                                              | Тетербург, I            | Невский п  | р-т, б | i3        |        |         |             |      |            |
| инн                                                                                | 77146983                                                | 320                     | ОГРН       | 507    | 77468873  | 312    |         |             |      |            |
| окпо                                                                               | 81385200                                                | )                       | оквэд      | 74.2   | 20.11     |        |         |             |      |            |
| Гарантию выда                                                                      | ть:                                                     |                         |            |        |           |        |         |             |      |            |
| 💿 на блан                                                                          | ке Банка                                                |                         |            |        |           |        |         |             |      |            |
| О по систе                                                                         | еме СВИФТ                                               | г                       |            |        |           |        |         |             |      |            |
| Сумма                                                                              | гарантии                                                | 5 000 000.              | 00         |        | Валюта    | RUB    |         |             |      |            |
| Гарантия вступа                                                                    | ает в силу                                              | С даты вы,              | дачи       |        |           | •      |         |             |      |            |
| Срок действия                                                                      | гарантии                                                | В течение               | 200 дней   |        |           |        |         |             |      |            |
| Обеспечиваемо                                                                      | е обязател                                              | ль <i>с</i> тв <b>о</b> |            |        |           |        |         |             |      |            |
| Описание обяз                                                                      | ательства                                               |                         |            |        |           |        |         |             |      |            |
| Общая сумма к                                                                      | онтракта                                                | 5 000 000.              | 00         |        | Валюта    | RUB    |         |             |      |            |
| Текст гарантии:                                                                    |                                                         |                         |            |        |           |        |         |             |      |            |
| О в соотве                                                                         | етствии с В                                             | ашим стан,              | дартным т  | ексто  | M         |        |         |             |      |            |
| 💿 согласно                                                                         | о прилагае                                              | мому обра               | зцу        |        |           |        |         |             |      |            |
| Гарантия выста                                                                     | Гарантия выставляется в пользу:                         |                         |            |        |           |        |         |             |      |            |
| <ul> <li>бенефициара</li> </ul>                                                    |                                                         |                         |            |        |           |        |         |             |      |            |
| О третьего                                                                         | отретьего лица<br>Боралина акресорана и направления:    |                         |            |        |           |        |         |             |      |            |
| Онепосре                                                                           | арантия адресована и направлена:                        |                         |            |        |           |        |         |             |      |            |
| <ul> <li>непосредственно принципару</li> <li>непосредственно принципалу</li> </ul> |                                                         |                         |            |        |           |        |         |             |      |            |
| 💿 третьем                                                                          | у лицу                                                  |                         |            |        |           |        |         |             |      |            |
| Реквиз                                                                             | иты третье                                              | его лица                |            |        |           |        |         |             |      |            |
|                                                                                    | ~                                                       | ~~                      |            |        |           |        |         |             |      |            |

Рис. 303. Заявление на предоставление гарантии. Часть 1

| Примечание                             |                           |            | ~ |                       |              |
|----------------------------------------|---------------------------|------------|---|-----------------------|--------------|
|                                        |                           |            |   |                       |              |
| <ul> <li>Наличие обеспечени</li> </ul> | 19                        |            |   |                       |              |
| Вид обеспечения                        |                           |            |   |                       |              |
| Описание обеспечения                   | a                         |            |   |                       |              |
| Сумма обеспечения                      | 5 000 000.00              | Валюта RUB |   |                       |              |
| На срок по                             | Окончание действия гарант | ии         |   |                       |              |
| 🖉 1 вложение                           |                           |            |   | Общий раз             | мер 16.56 Кб |
| Гарантия.docx 💼                        |                           |            |   |                       | 16.56 K6     |
|                                        |                           |            |   | Макс. размер: 1.00 Мб | Прикрепить   |
| Уведомить об измен                     | ении статуса документа    |            |   |                       |              |
| Статус: 🗇 Новый                        |                           |            |   | Комментарий           | клиента 🗇    |
| Подписи: 🗗 Нет                         |                           |            |   | Комментарий           | банка 🗇      |

Рис. 304. Заявление на предоставление гарантии. Часть 2

Для заполнения полей документа используйте приведенные ниже рекомендации:

- 1. Номер и дата заявления заполняются автоматически. При этом данные поля доступны для редактирования.
- 2. Поля Банку и Счет заполняются автоматически. Для изменения значения полей используйте соответствующие ссылки.
- 3. Поля Принципал, Адрес и ИНН заполняются автоматически информацией, указанной при регистрации клиента.
- 4. При необходимости укажите номер телефона в поле Тел.
- 5. Укажите номер и дату заключения соглашения о выпуске банковских гарантий в соответствующих полях.
- 6. Из списка поля Тип гарантии выберите тип. Доступные типы гарантий задаются на стороне банка.
- 7. Из списка поля Бенефициар выберите статус бенефициара:
  - Резидент;
  - Нерезидент.
- 8. Заполните поля с информацией о бенефициаре:
  - В полях Наименование и Адрес укажите наименование и адрес бенефициара соответственно;
  - ИНН, ОГРН. Данные поля становятся доступными, если из списка поля Бенефициар выбран статус Резидент;
  - ОКПО, ОКВЭД. Данные поля становятся доступными, если указана гарантия в пользу организации, а из списка поля Бенефициар выбран статус Резидент.
- 9. Заполните поля с информацией о гарантии:
  - Из списка поля Гарантию выдать выберите способ выдачи гарантии:
    - на бланке Банка;
    - по системе СВИФТ.

- Укажите сумму гарантии в соответствующем поле. Нажав ссылку <u>Валюта</u>, выберите в отобразившемся диалоге наименование валюты суммы гарантии;
- Из списка поля Гарантия вступает в силу выберите условие вступления гарантии в силу. Список доступных значений настраивается на стороне банка;
- Укажите срок действия гарантии в соответствующем поле.
- 10. Заполните поля с информацией об обязательстве:
  - В поле Обеспечиваемое обязательство укажите описание обязательства;
  - Укажите общую сумму контракта в соответствующем поле. Нажав ссылку <u>Валюта</u>, выберите в отобразившемся диалоге наименование валюты суммы контракта.
- 11. Заполните поля в блоках Текст гарантии, Гарантия выставляется в пользу, Гарантия адресована и направлена. Для этого отметьте необходимые флаги.

Если гарантия выставляется в пользу третьего лица или направлена третьему лицу, заполните ставшие активными поля с информацией о третьем лице-предъявителе или третьем лице-адресате соответственно.

- 12. При необходимости укажите дополнительные сведения в поле Примечание.
- 13. При наличии обеспечения отметьте соответствующий флаг и заполните ставшие активными поля:
  - В поле Вид обеспечения укажите описание обеспечения;
  - Укажите сумму обеспечения в соответствующем поле. Нажав ссылку <u>Валюта</u>, выберите в отобразившемся диалоге наименование валюты суммы обеспечения;
  - В поле На срок по укажите срок обеспечения.
- 14. Наличие вложения является обязательным, если из списка поля Текст гарантии выбрано значение согласно прилагаемому образцу.

# Депозиты

## Внимание!

Наличие раздела Депозиты на панели разделов сервиса определяется наличием соответствующих прав, настраиваемых по согласованию с вашим банком.

Раздел предназначен для работы с банковским предложениями по размещению средств и содержит подразделы:

- Размещенные депозиты;
- Размещенные НСО;
- Открытие депозита;
- Заявление на неснижаемый остаток;
- Оповещения;
- Возврат депозита;
- Закрытие неснижаемого остатка;
- Пополнение депозита.

### Размещенные депозиты

Подраздел Размещенные депозиты (см. рис. 305) содержит вкладки:

- Открытые список ваших действующих депозитов;
- Закрытые список ваших закрытых депозитов.

| iBank для Бизнеса       |        | 000 Фирма :   | 1 ~                       |                               |                    |              |        | Ø         | Рыбаков Иван Ви | кторович { | \$ 0 · F     | Выход |
|-------------------------|--------|---------------|---------------------------|-------------------------------|--------------------|--------------|--------|-----------|-----------------|------------|--------------|-------|
| 💽 Управление услугами   |        | 💭 Обновить    |                           |                               |                    |              |        |           |                 |            |              |       |
| 🚍 Выписка               |        | _             |                           |                               |                    |              |        |           |                 |            |              |       |
| Проверка контрагентов   |        | Открытые      | Закрытые                  |                               |                    |              |        |           |                 |            |              |       |
| 🙀 Рублевые документы    | >      | Действовавши  | е на 📅 О                  | бновить                       |                    |              |        |           |                 | Q,         | Поиск        |       |
| Валютные документы      | >      |               |                           |                               |                    |              |        |           |                 |            |              |       |
| 🔇 Валютный контроль     | >      | N договора    | Продукт                   | Счет депозита                 | Текущая сумма      | Сумма размещ | Валюта | Ставка, % | Размещение      | Возврат    | Периодичност | ⊳ ≣∽  |
| Постоянные поручения    | >      | 2             | Депозит "Пополня          | 40702810511111111111          | 250 000.00         | 250 000.00   | RUB    | 2.5       | 11.07.2022      | 05.08.2022 | ежемесячно   |       |
| 📮 Дополнительные докуме | >      | 3             | Депозит "Пополня          | 40702978133333333333          | 30 000.00          | 30 000.00    | EUR    | 0.75      | 11.07.2022      | 05.08.2022 | ежемесячно   |       |
| - Письма                | >      | 4             | Депозит "Пополня          | 407029780333333333333         | 20 000.00          | 20 000.00    | EUR    | 0.75      | 11.07.2022      | 05.08.2022 | ежемесячно   |       |
| % Кредиты               | >      | 5             | Депозит "Доходны          | 4070284052222222222           | 35 000.00          | 35 000.00    | USD    | 0.70      | 11.07.2022      | 05.08.2022 | ежемесячно   |       |
| 🗐 Гарантии              |        |               |                           |                               |                    |              |        |           |                 |            |              |       |
| 🕘 Депозиты              | $\sim$ |               |                           |                               |                    |              |        |           |                 |            |              |       |
| Размещенные депозиты    |        |               |                           |                               |                    |              |        |           |                 |            |              |       |
| Размещенные НСО         |        |               |                           |                               |                    |              |        |           |                 |            |              |       |
| Открытие депозита       |        |               |                           |                               |                    |              |        |           |                 |            |              |       |
| iBank для Бизнеса       |        | Всего размеще | енных депозитов: 4. Итого | : 250 000.00 RUB, 50 000.00 I | EUR, 35 000.00 USD |              |        |           |                 |            |              |       |

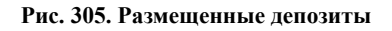

В подразделе отображается информация о депозитах:

- N договора;
- Продукт наименование депозита;

- Счет депозита;
- Текущая сумма текущий остаток на счете депозита;
- Валюта валюта счета депозита;
- Ставка % процентная ставка по депозиту;
- Размещение дата размещения депозита;
- Возврат дата возврата депозита;
- Периодичность периодичность выплаты процентов по депозиту;
- Отметки о наличии в рамках данного депозита условий:
  - Капитализация;
  - Возможность пополнения депозита;
  - Возможность частичного снятия средств с данного депозитного счета;

— Возможность досрочного возвращения всей суммы средств, размещенных на данном депозите, до окончания срока размещения депозита;

— Возможность пролонгации.

Внешний вид формы Информация о депозите представлен на рис. 306.

На странице просмотра информации о депозите доступны сведения:

- Общая информация о депозите;
- Информация о текущем состоянии;
- Условия договора;
- Информация о выплате процентов;
- Информация о счете, на который будут возвращены денежные средства после окончания срока размещения депозита;
- Информация о пополнении депозита;
- Информация о частичном снятии размещенных средств;
- Информация о досрочном возврате размещенных средств;
- Информация о наличии в рамках депозита возможности пролонгации;
- Информация о дополнительных условиях депозита.

Список прикрепленных файлов отображается в блоке вложения.

Для сохранения прикрепленного файла нажмите на ссылку с наименованием документа (например: Вложение N 1 к депозиту.txt) и в диалоге сохранения файла укажите путь к каталогу для сохранения документа. Для сохранения всех прикрепленных файлов нажмите на ссылку Скачать все.

Для просмотра выписки по счету депозита нажмите кнопку 🗎 Выписка по счету

| 🕂 Вернуть 🕂 Пополнить            | . 📑 Распеча            | атать 📄 Выпі  | иска по счету        |                |                 |  |  |  |
|----------------------------------|------------------------|---------------|----------------------|----------------|-----------------|--|--|--|
| Информация о депозите            |                        |               |                      |                |                 |  |  |  |
| Банк ОАО "БАНК МОСКВЫ", г.МОСКВА |                        |               |                      |                |                 |  |  |  |
| Клиент ОАО "Крокус"              |                        |               |                      |                |                 |  |  |  |
| Договор N 12-58                  | от                     | 01.04.2016    |                      | Дата закрытия  | 01.04.2018      |  |  |  |
| Текущее состояние                |                        |               |                      |                |                 |  |  |  |
| Сумма депозита                   | 100 000.00             |               | Начисле              | енные проценты | 100.00          |  |  |  |
| Основные сведения                |                        |               |                      |                |                 |  |  |  |
| Наименование продукта            | Депозит "Осе           | нний"         |                      |                |                 |  |  |  |
| Счет депозита                    | 77000810300            | 000000099     | Д                    | ата размещения | 01.04.2016      |  |  |  |
| Сумма размещения                 | 100 000.00             |               |                      | Дата возврата  | 01.04.2018      |  |  |  |
| Валюта                           | RUB                    |               |                      | Срок, дней     | 730             |  |  |  |
| Ставка, % годовых                | Ставка, % годовых 8.35 |               |                      |                |                 |  |  |  |
| Выплата процентов                |                        |               |                      |                |                 |  |  |  |
| Периодичность                    | Ежемесячно             |               |                      |                |                 |  |  |  |
| Счет выплаты процентов           | 40802810500            | 180001875     |                      | Капитализация  | Дa              |  |  |  |
| Возврат депозита                 |                        |               |                      | a              |                 |  |  |  |
| Счет возврата депозита           | 40802810500            | 180001875     |                      |                |                 |  |  |  |
| Пополнение                       |                        |               |                      |                |                 |  |  |  |
| Сумма пополнения кратна          | 10.00                  |               | Возможно с 01.05.2   | 2016 📰 по      | 01.03.2018      |  |  |  |
| Максимальная сумма депозита      | 100 000.00             |               |                      |                |                 |  |  |  |
| Частичное снятие                 |                        |               |                      |                |                 |  |  |  |
| Сумма снятия не менее            | 10.00                  |               | Возможно с 01.05.2   | 2016 📰 по      | 01.03.2018      |  |  |  |
| Неснижаемый остаток              | 100.00                 |               |                      |                |                 |  |  |  |
| Досрочный возврат                |                        |               |                      |                |                 |  |  |  |
| Ставка при д                     | аосрочном воз          | врате, % 0.01 | Возможен с 01.05.2   | 2016 📰 по      | 01.03.2018      |  |  |  |
| Пролонгация возможна             |                        |               |                      |                |                 |  |  |  |
| Дополнительные условия           |                        |               |                      |                |                 |  |  |  |
| Название дополнительного ус      | ловия 1                | Описание доп  | олнительного условия | 1              |                 |  |  |  |
| Название дополнительного ус      | ловия 2                | Описание доп  | олнительного условия | 2              |                 |  |  |  |
| 2 вложения + Скачать все         | !                      |               |                      | Обц            | ций размер 20 б |  |  |  |
| Вложение N 1 к депозиту.txt      |                        |               |                      |                | 10 6            |  |  |  |
| оложение w z к депозиту.txt      |                        |               |                      |                | 10.0            |  |  |  |

#### Рис. 306. Информация о депозите

## Размещенные НСО

Подраздел Размещенные НСО (см. рис. 307) содержит вкладки:

- Открытые список ваших действующих НСО;
- Закрытые список ваших закрытых НСО.

| iBank для Бизнеса         | 000 Фирм    | 1a 1 🗸                     |                        |            | ()) Рь    | баков Иван Викто | орович 💮   | ⊘∽ 🕞 Выход        |
|---------------------------|-------------|----------------------------|------------------------|------------|-----------|------------------|------------|-------------------|
| 🔘 Управление услугами     | 💭 Обнові    | ить                        |                        |            |           |                  |            |                   |
| 🚍 Выписка                 |             |                            |                        |            |           |                  |            |                   |
| 🛛 🖸 Проверка контрагентов | Открыты     | закрытые                   |                        |            |           |                  |            |                   |
| Рублевые документы        | Действовав  | шие на 📅 Об                | новить                 |            |           |                  | Q, Hov     | іск               |
| Валютные документы >      | N договора  | Cuet HCO                   | Сумма остатка          | Валюта     | Ставка, % | Размещение       | Возврат    | Периодичность 😑 - |
| 🔇 Валютный контроль 🔹 🔪   | 20          | 40702810200000000000       | 165 000.00             | RUB        | 1.6       | 10.01.2021       | 10.01.2023 | ежемесячно        |
| Постоянные поручения >    | 19          | 40702810200000000000       | 260 000.00             | RUB        | 1.5       | 11.02.2021       | 11.02.2023 | ежемесячно        |
| 📑 Дополнительные докуме 🗲 | 18          | 40702810200000000000       | 500 000.00             | RUB        | 1.45      | 11.03.2021       | 11.03.2023 | ежемесячно        |
| 👫 Кредиты >               | 17          | 40702810200000000000       | 850 000.00             | RUB        | 1.45      | 16.04.2021       | 16.04.2023 | ежемесячно        |
| 🗐 Гарантии                | 16          | 40702810200000000000       | 900 000.00             | RUB        | 1.5       | 10.06.2021       | 10.06.2023 | ежемесячно        |
| Депозиты 🗸 🗸              | 12          | 40702810200000000000       | 300 000.00             | RUB        | 1.6       | 08.07.2021       | 08.07.2023 | ежемесячно        |
| Размещенные депозиты      | 11          | 40702810200000000000       | 350 000.00             | RUB        | 1.45      | 09.07.2021       | 09.07.2023 | ежемесячно        |
| Размещенные НСО           | 14          | 40702810200000000000       | 180 000.00             | RUB        | 1.35      | 11.07.2021       | 11.07.2023 | ежемесячно        |
| Открытие депозита         | 15          | 40702810200000000000       | 150 000.00             | RUB        | 1.5       | 12.07.2021       | 12.07.2023 | ежемесячно        |
| iBank для Бизнеса         | Всего разме | ещенных неснижаемых остати | ов: 20. Итого: 6 630 ( | 000.00 RUB |           |                  |            |                   |

#### Рис. 307. Размещенные НСО

В подразделе отображается информация о неснижаемых остатках (далее — НСО):

- N договора;
- Счет НСО;
- Сумма остатка;
- Валюта валюта счета НСО;
- Ставка % процентная ставка по НСО;
- Размещение дата размещения НСО;
- Возврат дата возврата НСО;
- Периодичность.

Внешний вид формы Информация о неснижаемом остатке представлен на рис. 308.

На странице просмотра информации о НСО доступны сведения:

- Общая информация о неснижаемом остатке;
- Информация о текущем состоянии;
- Условия договора;
- Информация о выплате процентов;
- Информация о дополнительных условиях НСО.

Список прикрепленных файлов отображается в блоке вложения.

Для сохранения прикрепленного файла нажмите на ссылку с наименованием документа (например: <u>Вложение N 1 к HCO.txt</u>) и в диалоге сохранения файла укажите путь к каталогу для сохранения документа. Для сохранения всех прикрепленных файлов нажмите на ссылку <u>Скачать все</u>.

| 🕂 Закрыть                                            | 📑 Распечатат                  | ТЬ                          |              |                |                 |            |  |  |  |  |
|------------------------------------------------------|-------------------------------|-----------------------------|--------------|----------------|-----------------|------------|--|--|--|--|
| Информация о неснижаемом остатке                     |                               |                             |              |                |                 |            |  |  |  |  |
| Банк                                                 | OAO "BAHK M                   | ХАО "БАНК МОСКВЫ", г.МОСКВА |              |                |                 |            |  |  |  |  |
| Клиент                                               | ОАО "Крокус"                  |                             |              |                |                 |            |  |  |  |  |
| Договор N                                            | 111                           | от                          | 03.05.2016   |                | Дата закрытия   | 06.09.2020 |  |  |  |  |
| Текущее состо                                        | яние                          |                             |              |                |                 |            |  |  |  |  |
| Начислен                                             | ные проценты                  | 1 000.00                    |              |                |                 |            |  |  |  |  |
| Основные све                                         | дения                         |                             |              |                |                 |            |  |  |  |  |
| Счет несниж                                          | аемого остатка                | 42104810300                 | 000000099    |                | Дата размещения | 03.06.2016 |  |  |  |  |
| Несниж                                               | ижаемый остаток 100 000.00    |                             |              |                | Дата возврата   | 06.09.2020 |  |  |  |  |
|                                                      | Валюта                        | RUB                         |              |                | Срок, дней      | 180        |  |  |  |  |
| Ста                                                  | вка, % г <mark>одо</mark> вых | 8.35                        |              |                |                 |            |  |  |  |  |
| Выплата проц                                         | ентов                         |                             |              |                |                 |            |  |  |  |  |
| Г                                                    | Териодичность                 | Ежегодно                    |              |                |                 |            |  |  |  |  |
| Счет выпл                                            | аты процентов                 | 40702810300                 | 180001774    |                |                 |            |  |  |  |  |
| Дополнитель                                          | ьные условия                  |                             |              |                |                 |            |  |  |  |  |
| Зимние услови                                        | រភ                            |                             | При пополнен | нии зимой -11% |                 |            |  |  |  |  |
| Летние услови:                                       | я                             |                             | При пополнен | нии летом +15% |                 |            |  |  |  |  |
| 2 вложения 🕹 Скачать все           Общий размер 20 б |                               |                             |              |                |                 |            |  |  |  |  |
| Вложение N 1.5                                       | ĸt                            |                             |              |                |                 | 10 6       |  |  |  |  |
| Вложение N 2.5                                       | ĸt                            |                             |              |                |                 | 10 6       |  |  |  |  |

Рис. 308. Информация о неснижаемом остатке

### Заявление на открытие депозита

Внешний вид формы Заявления на открытие депозита представлен на рис. 309.

Для заполнения формы **Заявления на открытие** депозита используйте приведенные ниже рекомендации:

- 1. Поля с номером и датой документа заполняются автоматически. Оба поля доступны для редактирования.
- 2. Поля с реквизитами вашей организации заполняются автоматически. Вы можете выбрать другой банк, в котором зарегистрированы ваши счета, или другой КПП при наличии у вас дополнительных значений КПП.

| 🕑 Сохранить                                                                                                    |  |  |  |  |  |  |  |  |  |
|----------------------------------------------------------------------------------------------------|--|--|--|--|--|--|--|--|--|
| Заявление на открытие депозита                                                                                                    |  |  |  |  |  |  |  |  |  |
| Заявление на открытие депозита N 2 Дата 01.04.2024 🔃                                                                                                   |  |  |  |  |  |  |  |  |  |
| Банку АО "ОТП Банк" г. Москва                                                                                                    |  |  |  |  |  |  |  |  |  |
| Клиент ООО "Демоклиент"                                                                                                    |  |  |  |  |  |  |  |  |  |
| ИНН 7723123455 КПП 772301001                                                                                                    |  |  |  |  |  |  |  |  |  |
| Генеральное соглашение N 25346 от 01.01.2019                                                                                                    |  |  |  |  |  |  |  |  |  |
| Валюта RUB Наименование депозита Индивидуальный                                                                                                    |  |  |  |  |  |  |  |  |  |
| Сумма 1 500 000.00                                                                                                    |  |  |  |  |  |  |  |  |  |
| Срок 200 дней Дата размещения 01.04.2024 📰 Дата возврата 18.10.2024 📰                                                                                  |  |  |  |  |  |  |  |  |  |
| Выплата % в конце срока 🔹 Ставка, % годовых 10.0000                                                                                                    |  |  |  |  |  |  |  |  |  |
| Доход: 81 967.21 RUB                                                                                                    |  |  |  |  |  |  |  |  |  |
| Возможность досрочного возврата 🔵 Нет 💿 Да                                                                                                    |  |  |  |  |  |  |  |  |  |
| Ставка при досрочном возврате 3.0000                                                                                                    |  |  |  |  |  |  |  |  |  |
| Условия досрочного возврата Удерживается 50% от полученной прибыли                                                                                     |  |  |  |  |  |  |  |  |  |
| Иные условия<br>Иные условия<br>Капитализация: нет<br>Пополнение: нет<br>Частичное снятие: нет<br>Досрочный возврат: да<br>Пролонгация: нет<br>Условия |  |  |  |  |  |  |  |  |  |
| Сумму перечислить со счета     407028103000000020     Сумма будет перечислена переводом с внешнего счета                                               |  |  |  |  |  |  |  |  |  |

Рис. 309. Заявление на открытие депозита

3. В полях Договор N и от укажите номер и дату заключения генерального соглашения с банком на размещение средств. Для выбора необходимого соглашения нажмите ссылку Договор <u>N</u> (см. рис. 310).

| Выбор сог | лашения     |                | ×       |
|-----------|-------------|----------------|---------|
| Номер     | Дата начала | Дата окончания |         |
| 12-32     | 20.08.2017  | 21.09.2018     |         |
| 8         | 20.01.2017  | 21.01.2019     |         |
|           |             |                | Закрыть |

Рис. 310. Диалог "Выбор генерального соглашения"

Если в вашем банке открытие депозита выполняется без генерального соглашения, то поля для указания номера и даты генерального соглашения не отображаются.

4. Поле Валюта заполняется автоматически, если в выбранном банке депозиты доступны в одной валюте.

В ином случае по ссылке Валюта выберите валюту депозита.

5. Поле Наименование депозита заполняется автоматически, если для выбранной валюты доступен только один вид депозита.

При выборе валюты станет активна ссылка <u>Наименование депозита</u>. Нажмите на нее и выберите депозит (см. рис. 311).

| Выбор депозита       |                               | ×       |
|----------------------|-------------------------------|---------|
| Наименование         | Описание                      |         |
| Классический депозит | Депозит с высокой доходностью |         |
| Проценты вперед      | Высокая процентная ставка     |         |
|                      |                               | Закрыть |

Рис. 311. Диалог "Выбор депозита"

Поле **Иные условия** заполнится автоматически в соответствии с условиями выбранного депозита. Возможность заполнения и редактирования поля доступна при соответствующих настройках банка.

- 6. В поле Сумма укажите сумму размещаемых средств в валюте выбранного депозита.
- 7. В поле Срок, дней укажите продолжительность размещения депозита в днях.
- 8. Если условия депозита предусматривают возможность выбора периодичности выплаты процентов, укажите необходимое значение в выпадающем списке поля **Выплата %**.
- 9. В поле Неснижаемый остаток укажите сумму неснижаемого остатка.
- 10. В поле Дата размещения укажите дату размещения депозита. Поле Дата возврата заполняется автоматически, исходя из значений, заданных в полях Дата размещения и Срок, дней.
- 11. Если на стороне банка разрешено задание клиентом процентной ставки по депозиту и для выбранного срока и суммы не задана фиксированная ставка, укажите необходимое значение в поле Ставка % годовых.
- 12. При определённых настройках банка возможна настройка досрочного возврата депозита. Для этого в поле Возможность досрочного возврата установите переключатель в положение Да и заполните поля Ставка при досрочном возврате и Условия досрочного возврата (при необходимости).

После сохранения Заявления на открытие депозита при определенных настройках на стороне банка отображается поле Доход с доходом по депозиту согласно заданным значениям. Доход рассчитывается автоматически по значениям, указанным в Заявлении на открытие депозита.

Для описанных ниже блоков банк, в котором будет открыт депозит, может разрешить использование внешних счетов. В этом случае данные блоки вместо одного поля будут содержать переключатели. Взаимосвязь типов документов и типов счетов подробно описана в разделе Использование типов счетов в документах.

- 1. Укажите счет для перечисления средств.
  - Для перевода средств со счета, открытого в том же банке, где будут размещены средства, установите переключатель в положение **Сумму перечислить со счета** и, нажав соответствующую ссылку, выберите счет для списания средств;
  - При переводе средств с внешнего счета установите переключатель в положение Сумма будет перечислена переводом с внешнего счета.
- 2. Укажите счет для выплаты процентов.

- Для выплаты процентов на счет, открытый в том же банке, где будут размещены средства, установите переключатель в положение **Выплату процентов производить на** <u>счет</u> и, нажав соответствующую ссылку, выберите счет для зачисления процентов;
- Для выплаты процентов на внешний счет установите переключатель в положение Выплату процентов производить на счет \_\_\_\_\_ в банке. Укажите номер счета. При данном положении переключателя активируются поля для ввода реквизитов банка, в котором открыт внешний счет и банка-посредника (для зарубежного счета).

— Если счет открыт в одном из российских банков, переключатель по умолчанию устанавливается в положение БИК (см. рис. 312). Укажите <u>БИК</u> банка с помощью ссылки, поля **Наименование** и **Корсчет** заполнятся при этом автоматически;

| Выплату проце  | нтов производить:              |                       |
|----------------|--------------------------------|-----------------------|
| 🔵 на счет депс | эзита (капитализация %)        |                       |
| 🔾 на счет      |                                |                       |
| 🖲 на счет      | 4070281040000000014            | в другом банке        |
|                | ● БИК ○ SWIFT 044525225        |                       |
| Наименование   | ПАО Сбербанк г. Москва         |                       |
| Корсчет        | 3010181040000000225            |                       |
| По окончании о | срока средства зачислить:      |                       |
| 🖲 на счет      | 4070281040000000014            | в другом банке        |
|                | ● БИК SWIFT 044525225          |                       |
| Наименование   | ПАО Сбербанк г. Москва         |                       |
| Корсчет        | 3010181040000000225            |                       |
| 🗸 С условиям   | и согласен                     |                       |
| Уведомить с    | об изменении статуса документа |                       |
| Статус: 🗗 Но   | рвый                           | Комментарий клиента 🗗 |
| По ออนเสน เป็  | Hot                            | Комментарий банка 🗇   |

Рис. 312. Заявление на открытие депозита. Выплата процентов на счет российского банка

— Для внешнего счета, открытого в зарубежном банке, переключатель по умолчанию устанавливается в положение SWIFT (см. рис. 313).

| Выплату проце                                                                                                    | нтов пр                                                                                      | оизводить:                                                                                                    |                                                                                              |                                                  |                  |  |  |  |  |
|----------------------------------------------------------------------------------------------------|----------------------------------------------------------------------------------------------|----------------------------------------------------------------------------------------------------|----------------------------------------------------------------------------------------------|--------------------------------------------------|------------------|--|--|--|--|
| на счет депо                                                                                                    | озита (ка                                                                                    | апитализация %)                                                                                                    |                                                                                              |                                                  |                  |  |  |  |  |
| 🔵 на счет                                                                                                    |                                                                                              |                                                                                                    |                                                                                              |                                                  |                  |  |  |  |  |
| 🖲 на счет                                                                                                    | USBT2                                                                                        | 9381402839830                                                                                                    |                                                                                              | в другом банке                                   |                  |  |  |  |  |
|                                                                                                    | БИК                                                                                          |                                                                                                    |                                                                                              |                                                  |                  |  |  |  |  |
| Наименование                                                                                                    | TELEN                                                                                        | OR BANKA AD                                                                                                    |                                                                                              |                                                  |                  |  |  |  |  |
| Страна                                                                                                    | 688                                                                                          | SERBIA, REPUBL                                                                                                    | IC OF                                                                                        | Город                                            | BEOGRAD          |  |  |  |  |
| Адрес                                                                                                    | 11070                                                                                        | BEOGRAD OMLA                                                                                                    | DINSKIH BRIGADA 90                                                                           | V                                                |                  |  |  |  |  |
| Счет                                                                                                    | USBT2                                                                                        | 9381402839830                                                                                                    |                                                                                              |                                                  |                  |  |  |  |  |
| Банк-посредни                                                                                                    | к                                                                                            | SWIFT                                                                                                    | AAADFRP1XXX                                                                                  |                                                  |                  |  |  |  |  |
| Наименование                                                                                                    | ASSET                                                                                        | ALLOCATION AD                                                                                                    | VISORS SA                                                                                    |                                                  |                  |  |  |  |  |
| Страна                                                                                                    | 250                                                                                          | FRANCE                                                                                                    |                                                                                              | Город                                            | PARIS            |  |  |  |  |
| Адрес                                                                                                    | 75008                                                                                        | PARIS 3 AVENUE                                                                                                    | HOCHE CHEZ NSM CH                                                                            | HEZ NSM                                          |                  |  |  |  |  |
| на счет                                                                                                    |                                                                                              | оедства зачислит                                                                                                    | 5:                                                                                           |                                                  |                  |  |  |  |  |
| на счет<br>е на счет                                                                                                    | USBT2                                                                                        | редства зачислити<br>9381402839830<br>БИК                                                                                                    | AAAARSBGXXX                                                                                  | в другом банке                                   |                  |  |  |  |  |
| на счет<br>на счет<br>Наименование                                                                                                    | USBT2                                                                                        | эедства зачислит<br>9381402839830<br>БИК                                                                                                    | AAAARSBGXXX                                                                                  | в другом банке                                   |                  |  |  |  |  |
| на счет<br>на счет<br>Наименование<br>Страна                                                                                                    | USBT2<br>TELEN                                                                               | 9381402839830<br>БИК  SWIFT                                                                                                    | AAAARSBGXXX<br>IC OF                                                                         | в другом банке                                   | BEOGRAD          |  |  |  |  |
| на счет<br>на счет<br>Наименование<br>Страна<br>Адрес                                                                                                    | USBT2<br>USBT2<br>TELEN<br>688<br>11070                                                      | 9381402839830<br>5ИК  SWIFT<br>OR BANKA AD<br>SERBIA, REPUBL<br>BEOGRAD OMLA                                                                                                    | 4AAARSBGXXX<br>IC OF<br>IDINSKIH BRIGADA 90                                                  | в другом банке                                   | BEOGRAD          |  |  |  |  |
| на счет<br>на счет<br>на счет<br>Наименование<br>Страна<br>Адрес<br>Счет                                                                                                    | USBT2:<br>TELEN<br>688<br>11070<br>USBT2:                                                    | 9381402839830<br>БИК  SWIFT<br>OR BANKA AD<br>SERBIA, REPUBL<br>BEOGRAD OMLA<br>9381402839830                                                                                                    | AAAARSBGXXX<br>IC OF<br>ADINSKIH BRIGADA 90                                                  | в другом банке                                   | BEOGRAD          |  |  |  |  |
| <ul> <li>на счет</li> <li>на счет</li> <li>Наименование</li> <li>Страна</li> <li>Адрес</li> <li>Счет</li> <li>Банк-посредни</li> </ul>                                                                                                    | USBT2<br>TELEN<br>688<br>11070<br>USBT2<br>K                                                 | 9381402839830<br>БИК  SWIFT /<br>OR BANKA AD<br>SERBIA, REPUBL<br>BEOGRAD OMLA<br>9381402839830<br>SWIFT /                                                                                              | AAAARSBGXXX<br>IC OF<br>IDINSKIH BRIGADA 90                                                  | в другом банке                                   | BEOGRAD          |  |  |  |  |
| на счет<br>на счет<br>на счет<br>Наименование<br>Страна<br>Адрес<br>Счет<br>Банк-посредни<br>Наименование                                                                                                    | USBT2<br>TELEN<br>688<br>11070<br>USBT2<br>K<br>ASSET                                        | 9381402839830<br>БИК  SWIFT /<br>OR BANKA AD<br>SERBIA, REPUBL<br>BEOGRAD OMLA<br>9381402839830<br>SWIFT /<br>ALLOCATION AD                                                                             | 4AAAARSBGXXX<br>IC OF<br>IDINSKIH BRIGADA 90<br>AAADFRP1XXX<br>VISORS SA                     | в другом банке<br>Город<br>V                     | BEOGRAD          |  |  |  |  |
| на счет<br>на счет<br>на счет<br>Наименование<br>Страна<br>Адрес<br>Счет<br>Банк-посредни<br>Наименование<br>Страна                                                                                                    | USBT2:<br>USBT2:<br>TELENI<br>688<br>11070<br>USBT2:<br>K<br>ASSET<br>250                    | 9381402839830<br>БИК  SWIFT /<br>OR BANKA AD<br>SERBIA, REPUBL<br>BEOGRAD OMLA<br>9381402839830<br>SWIFT /<br>ALLOCATION AD<br>FRANCE                                                                   | AAAARSBGXXX<br>IC OF<br>IDINSKIH BRIGADA 90<br>AAADFRP1XXX<br>VISORS SA                      | в другом банке<br>Город<br>V                     | BEOGRAD          |  |  |  |  |
| на счет<br>на счет<br>на счет<br>наименование<br>Страна<br>Адрес<br>Счет<br>Банк-посредни<br>Наименование<br>Страна<br>Адрес                                                                                                    | USBT2<br>TELEN4<br>688<br>11070<br>USBT2<br>K<br>ASSET<br>250<br>75008                       | 9381402839830<br>БИК  SWIFT /<br>OR BANKA AD<br>SERBIA, REPUBL<br>BEOGRAD OMLA<br>9381402839830<br>SWIFT /<br>ALLOCATION AD<br>FRANCE<br>PARIS 3 AVENUE                                                 | AAAARSBGXXX<br>IC OF<br>IC OF<br>IDINSKIH BRIGADA 90<br>AAADFRP1XXX<br>VISORS SA             | в другом банке                                   | BEOGRAD          |  |  |  |  |
| на счет<br>● на счет<br>Наименование<br>Страна<br>Адрес<br>Счет<br>Банк-посредни<br>Наименование<br>Страна<br>Адрес                                                                                                    | USBT2<br>TELEN<br>688<br>11070<br>USBT2<br>K<br>ASSET<br>250<br>75008                        | 9381402839830<br>БИК  SWIFT /<br>OR BANKA AD<br>SERBIA, REPUBL<br>BEOGRAD OMLA<br>9381402839830<br>SWIFT /<br>ALLOCATION AD<br>FRANCE<br>PARIS 3 AVENUE                                                 | AAAARSBGXXX<br>IC OF<br>ADINSKIH BRIGADA 90<br>AAADFRP1XXX<br>VISORS SA<br>HOCHE CHEZ NSM CE | в другом банке<br>Город<br>V<br>Сород<br>НЕZ NSM | BEOGRAD          |  |  |  |  |
| <ul> <li>на счет</li> <li>на счет</li> <li>на счет</li> <li>Наименование</li> <li>Страна</li> <li>Адрес</li> <li>Счет</li> <li>Банк-посредни</li> <li>Наименование</li> <li>Страна</li> <li>Адрес</li> <li>✓ С условиям</li> <li>Уведомить с</li> </ul> | USBT2<br>TELEN<br>688<br>11070<br>USBT2<br>к<br>ASSET<br>250<br>75008<br>и соглас<br>об изме | редства зачислит<br>9381402839830<br>БИК © SWIFT /<br>OR BANKA AD<br>SERBIA, REPUBL<br>BEOGRAD OMLA<br>9381402839830<br>SWIFT /<br>ALLOCATION AD<br>FRANCE<br>PARIS 3 AVENUE<br>Den<br>HEHUU CTATYCA ДО | AAAARSBGXXX<br>IC OF<br>NDINSKIH BRIGADA 90<br>AAADFRP1XXX<br>VISORS SA<br>HOCHE CHEZ NSM CH | в другом банке                                   | BEOGRAD<br>PARIS |  |  |  |  |

Рис. 313. Заявление на открытие депозита. Выплата процентов на счет зарубежного банка

Выберите <u>SWIFT</u> банка и банка-посредника, нажав соответствующие ссылки и укажите счет банка-посредника. Поля **Наименование**, **Страна**, **Город** и **Адрес** и коды стран для обоих банков заполнятся автоматически.

- 3. Укажите счет для зачисления средств по окончании срока.
  - Для зачисления по окончании срока средств на счет, открытый в том же банке, где будут размещены средства, установите переключатель в положение **По окончании срока средства зачислить на счет** и, нажав соответствующую ссылку, выберите счет для зачисления средств;

- Для зачисления по окончании срока средств на внешний счет установите переключатель в положение По окончании срока средства зачислить на счет. При данном положении переключателя активируются поля для ввода реквизитов банка, в котором открыт внешний счет и банка-посредника. Поля с реквизитами банков заполняются автоматически по мере заполнения реквизитов в блоке выплаты процентов.
- Подтвердите согласие с условиями открытия депозита, прочитав текст и установив соответствующий флаг. Необходимость подтверждения согласия с условиями открытия депозита настраивается на стороне банка.

### Заявление на неснижаемый остаток

Внешний вид формы Заявление на неснижаемый остаток представлен на рис. 314.

Для заполнения формы Заявления на неснижаемый остаток используйте приведенные ниже рекомендации:

- 1. Поля с номером и датой документа заполняются автоматически. Оба поля доступны для редактирования.
- 2. Поля с реквизитами вашей организации заполняются автоматически. Вы можете выбрать другой банк, в котором зарегистрированы ваши счета, или другой КПП при наличии у вас дополнительных значений КПП.
- 3. В полях Договор N и от укажите номер и дату заключения генерального соглашения с банком на размещение средств. Для выбора необходимого соглашения нажмите ссылку <u>Договор N</u>.

| м Редактиро    | рвать 🔒 Подписать 📋 Скопировать 📑 Распечатать 🗠 膩 Удалить   |  |  |  |  |  |  |  |  |  |
|----------------|-------------------------------------------------------------|--|--|--|--|--|--|--|--|--|
| Заявление      | на неснижаемый остаток                                      |  |  |  |  |  |  |  |  |  |
| Заявление на н | еснижаемый остаток N 2 Дата 14.10.2020                      |  |  |  |  |  |  |  |  |  |
| Банку          | ОАО "БАНК МОСКВЫ", г.МОСКВА                                 |  |  |  |  |  |  |  |  |  |
| Клиент         | ОАО "Крокус"                                                |  |  |  |  |  |  |  |  |  |
| ИНН            | 7719617469 KNN 771901001                                    |  |  |  |  |  |  |  |  |  |
| Договор N      | 2-452 or 14.10.2020                                         |  |  |  |  |  |  |  |  |  |
| Счет для НСО   | 5070281066000000300 Сумма 6 500.00 Валюта RUR               |  |  |  |  |  |  |  |  |  |
| Срок           | 60 дней Дата размещения 14.10.2020 Дата возврата 13.12.2020 |  |  |  |  |  |  |  |  |  |
| Выплата %      | в конце срока Ставка 9.2100 % годовых                       |  |  |  |  |  |  |  |  |  |
| Доход:         |                                                             |  |  |  |  |  |  |  |  |  |
| 🖲 Выплату про  | оцентов производить на счет неснижаемого остатка            |  |  |  |  |  |  |  |  |  |
| 🔵 Выплату про  | рцентов производить на счет                                 |  |  |  |  |  |  |  |  |  |
| 🔵 Выплату про  | в банке                                                     |  |  |  |  |  |  |  |  |  |
| SWIFT          | БИК Корр. сч.                                               |  |  |  |  |  |  |  |  |  |
| Наименование   |                                                             |  |  |  |  |  |  |  |  |  |
| Город          | Код страны                                                  |  |  |  |  |  |  |  |  |  |
| Адрес          |                                                             |  |  |  |  |  |  |  |  |  |
| Статус: 🗗 Но   | хвый Комментарий клиента 🗇                                  |  |  |  |  |  |  |  |  |  |
| Подписи: Ф     | Нет Комментарий банка Ф                                     |  |  |  |  |  |  |  |  |  |

Рис. 314. Заявление на неснижаемый остаток

- 4. Нажмите ссылку <u>Счет для НСО</u> и укажите счет, на котором будет находиться указанная выше сумма. Валюта счета и валюта неснижаемого остатка должны совпадать.
- 5. В поле Сумма укажите сумму, которая будет постоянно находиться на счету и с которой будут начисляться проценты.
- 6. В поле Срок, дней укажите продолжительность размещения депозита в днях.
- 7. В поле Дата размещения укажите дату размещения депозита. Поле Дата возврата заполняется автоматически, исходя из значений, заданных в полях Дата размещения и Срок, дней.
- 8. Если условия депозита предусматривают возможность выбора периодичности выплаты процентов, укажите необходимое значение в выпадающем списке поля **Выплата %**.
- 9. Если на стороне банка разрешено задание клиентом процентной ставки по депозиту и для выбранного срока и суммы не задана фиксированная ставка, укажите необходимое значение в поле **Ставка**, **% годовых**.
- 10. Если для выплаты процентов на стороне банка разрешено использование других счетов, кроме счета неснижаемого остатка, тогда описанный ниже блок будет содержать переключатель. Взаимосвязь типов документов и типов счетов подробно описана в разделе Использование типов счетов в документах.

- По умолчанию переключатель установлен в положение Выплату процентов производить на счет неснижаемого остатка;
- Для выплаты процентов на счет, отличный от счета неснижаемого остатка, но находящийся в том же банке, установите переключатель в положение **Выплату процентов производить на <u>счет</u>**. Нажмите ссылку <u>счет</u> и в отобразившемся диалоге укажите необходимый счет;
- Для выплаты процентов на внешний счет установите переключатель в положение **Выплату процентов производить на счет в банке**. Укажите номер счета. При данном положении переключателя активируются поля для ввода реквизитов банка, в котором открыт внешний счет.

— Для внешнего счета, открытого в зарубежном банке, укажите <u>SWIFT</u>, нажав соответствующую ссылку. Если счет открыт в одном из российских банков, укажите его <u>БИК</u> с помощью ссылки, поле **Корреспондентский счет** заполнится при этом автоматически;

— Заполните поля Наименование, Город и Адрес. Для иностранных банков с помощью соответствующей ссылки укажите <u>Код страны</u>.

После сохранения Заявления на неснижаемый остаток в поле Доход отображается доход на неснижаемый остаток согласно заданным значениям. Доход рассчитывается автоматически по значениям, указанным в Заявлении.

### Оповещения

Оповещения поступают от банка и могут содержать уведомления о событиях:

- Об открытии депозита;
- Об установке неснижаемого остатка;
- О начислении процентов по депозиту;
- Об окончании срока размещения;
- Об изменении условий размещения.

При наличии новых оповещений, не просмотренных пользователем, подраздел **Оповещения** будет выделен жирным шрифтом и будет указано общее количество поступивших документов. Документ **Оповещение** доступен только для просмотра и печати. Удаление и редактирование оповещений невозможно. Внешний вид оповещения представлен на рис. 315.

| Pa                                  | аспечатать 🗸 🗸                   |                   |          |                   |              |  |  |  |
|-------------------------------------|----------------------------------|-------------------|----------|-------------------|--------------|--|--|--|
| Опов                                | ещение                           |                   |          |                   |              |  |  |  |
| Оповец                              | цение N 1 Дата 14.               | 10.2019           |          |                   |              |  |  |  |
| Вид                                 | Об установке неснижаемого о      |                   | Референс |                   |              |  |  |  |
| Банк                                | Банк ОАО "БАНК МОСКВЫ", г.МОСКВА |                   |          |                   |              |  |  |  |
| Клиент                              | ОАО "Крокус"                     |                   |          |                   |              |  |  |  |
| ИНН                                 | 7719617469                       |                   |          |                   |              |  |  |  |
| Счет де                             | позита / неснижаемого остатка    | 507028106600000   | 000300   | Срок              | 60 дней      |  |  |  |
|                                     | Сумма                            | 9 000.00          | RUB      | Процентная ставка | 9.2100       |  |  |  |
| Заявле                              | ние на неснижаемый остаток ра    | ссмотрено и одобр | рено     |                   |              |  |  |  |
| Стату                               | (с 🗗 Доставлен                   |                   |          | Комментари        | ий клиента 🗇 |  |  |  |
| Подписи: 🗗 Банк Комментарий банка 🗇 |                                  |                   |          |                   |              |  |  |  |

Рис. 315. Оповещение

### Заявление на возврат депозита

Внешний вид формы Заявления на возврат депозита представлен на рис. 316.

| Заявление на досрочный возврат депозита                       |                                     |  |  |  |  |  |  |  |  |
|---------------------------------------------------------------|-------------------------------------|--|--|--|--|--|--|--|--|
| Заявление на досрочный возврат депозита N 1 Дата 09.04.2020 📅 |                                     |  |  |  |  |  |  |  |  |
| Банку ОАО "Е                                                  | Банку ОАО "БАНК МОСКВЫ", г.МОСКВА   |  |  |  |  |  |  |  |  |
| Клиент ОАО "К                                                 | Клиент ОАО "Крокус"                 |  |  |  |  |  |  |  |  |
| ИНН 771961                                                    | ИНН 7719617469                      |  |  |  |  |  |  |  |  |
| Ф.И.О. Теплов                                                 | Михаил Васильевич Тел. +79198756523 |  |  |  |  |  |  |  |  |
| Договор N                                                     | 8 от 01.04.2016                     |  |  |  |  |  |  |  |  |
| Счет депозита                                                 | 770008103000000099                  |  |  |  |  |  |  |  |  |
| Просим вернути                                                | а депозит 27.09.2020 📅              |  |  |  |  |  |  |  |  |
| 💿 полностью                                                   |                                     |  |  |  |  |  |  |  |  |
| 🔾 частично в р                                                | азмере                              |  |  |  |  |  |  |  |  |
| Средства депоз                                                | ита и проценты зачислить:           |  |  |  |  |  |  |  |  |
| 💿 на <u>счет</u>                                              | 3011181010000002000                 |  |  |  |  |  |  |  |  |
| 🔾 на счет                                                     | в другом банке                      |  |  |  |  |  |  |  |  |
|                                                               | БИК SWIFT Корр. сч.                 |  |  |  |  |  |  |  |  |
| Наименование                                                  |                                     |  |  |  |  |  |  |  |  |
| Примечание                                                    |                                     |  |  |  |  |  |  |  |  |
| Примечание 1                                                  |                                     |  |  |  |  |  |  |  |  |

Рис. 316. Заявление на возврат депозита

Для заполнения формы Заявления на возврат депозита используйте приведенные ниже рекомендации:

- 1. Номер и дата заявления на возврат депозита заполняются автоматически. При этом данные поля доступны для редактирования.
- 2. Поля с реквизитами вашей организации заполняются автоматически.
- 3. В полях **Ф.И.О.** и **Тел.** укажите Ф. И. О. и контактные телефоны ответственного сотрудника вашей организации.
- 4. По ссылке Договор N откроется список размещенных депозитов (см. рис. 317).

После выбора депозита поля Договор N, от, Счет депозита, Банку заполнятся автоматически.

| Выбор деп | юзита      |                      |          |        | ×                    |
|-----------|------------|----------------------|----------|--------|----------------------|
| N gor.    | Дата дог.  | Счет депозита        | Сумма    | Валюта | Депозит              |
| 12-32     | 01.04.2016 | 77000810300000000099 | 1 000.00 | RUB    | Классический депозит |
| 8         | 04.04.2016 | 77000810300000000099 | 1 100.00 | RUB    | Проценты вперед      |
|           |            |                      |          |        | Закрыть              |

Рис. 317. Диалог "Выбор депозита"

- 5. В поле Просим вернуть депозит укажите дату возврата депозита.
- 6. Выберите вариант возврата депозита: Полностью или Частично, отметив соответствующий флаг. Если выбран вариант возврата депозита Частично, то укажите сумму возвращаемых средств в валюте выбранного депозита.
- 7. Укажите счет для возврата средств. Если для возврата средств на стороне банка разрешено использование счетов, открытых в другом банке, тогда описанный ниже блок будет содержать переключатель.
  - Для возврата средств на счет в том же банке, где открыт депозит, установите переключатель в положение Средства депозита и проценты зачислить на <u>счет</u> и, нажав соответствующую ссылку, выберите счет для возврата средств;
  - При возврате средств на счет, открытый в другом банке, установите переключатель в положение Средства депозита и проценты зачислить на счет в другом банке.
- 8. При необходимости укажите дополнительные сведения в поле Примечание.

#### Заявление на закрытие неснижаемого остатка

Внешний вид формы Заявления на закрытие неснижаемого остатка представлен на рис. 318.

| Заявление на закрытие неснижаемого остатка                       |                               |                   |    |         |     |      |       |                      |  |  |
|------------------------------------------------------------------|-------------------------------|-------------------|----|---------|-----|------|-------|----------------------|--|--|
| Заявление на закрытие неснижаемого остатка N 1 Дата 27.02.2018 📰 |                               |                   |    |         |     |      |       |                      |  |  |
| Банку                                                            | Банку АО "ОТП БАНК", г.МОСКВА |                   |    |         |     |      |       |                      |  |  |
| Клиент                                                           | 0A0 "K                        | (рокус"           |    |         |     |      |       |                      |  |  |
| инн                                                              | 771961                        | 7469              |    |         |     |      |       |                      |  |  |
| Ф.И.О.                                                           | Теплов                        | Михаил Васильевич |    |         |     | Тел. | +7919 | 8756523              |  |  |
| Дог                                                              | овор N                        | 91                | от | 03.10.2 | 017 | ]    | Счет  | 40702810300000000020 |  |  |
| Закрыть                                                          | ∘ в дату                      | 27.02.2018        |    |         |     |      |       |                      |  |  |
| Примеч                                                           | ание                          |                   |    |         |     |      |       |                      |  |  |
| Закрыт                                                           | ъ в крат                      | чайшие сроки      |    |         |     |      |       |                      |  |  |

Рис. 318. Заявление на закрытие неснижаемого остатка

Для заполнения формы Заявления на закрытие неснижаемого остатка используйте приведенные ниже рекомендации:

- 1. Поля с номером и датой документа заполняются автоматически. Оба поля доступны для редактирования.
- 2. Поля с реквизитами вашей организации заполняются автоматически.
- 3. В полях **Ф.И.О.** и **Тел.** укажите Ф. И. О. и контактные телефоны ответственного сотрудника вашей организации.
- 4. По ссылке <u>Договор N</u> откроется список договоров неснижаемых остатков, заключенных между вашей организацией и банком (см. рис. 319).

| Выбор неснижаемого остатка |            |                           |              |        |         |  |  |
|----------------------------|------------|---------------------------|--------------|--------|---------|--|--|
| N gor.                     | Дата дог.  | Счет неснижаемого остатка | Сумма        | Валюта |         |  |  |
| 91                         | 03.10.2017 | 4070281030000000020       | 1 526 139.99 | RUB    |         |  |  |
| 8                          | 09.11.2017 | 40702810400190001777      | 500 000.00   | RUB    |         |  |  |
|                            |            |                           |              |        |         |  |  |
|                            |            |                           |              |        | Закрыть |  |  |

Рис. 319. Диалог "Выбор неснижаемого остатка"

После выбора договора поля Договор N, от, Счет, Банку заполнятся автоматически.

- 5. Поле Закрыть в дату автоматически заполняется текущей датой. При необходимости укажите другую дату закрытия неснижаемого остатка.
- 6. При необходимости укажите дополнительные сведения в поле Примечание.

### Заявление на пополнение депозита

Внешний вид формы Заявление на пополнение депозита представлен на рис. 320.

Для заполнения формы **Заявления на пополнение депозита** используйте приведенные ниже рекомендации:

- 1. Номер и дата заявления на пополнение депозита заполняются автоматически. При этом данные поля доступны для редактирования.
- 2. Поля с реквизитами вашей организации заполняются автоматически.
- 3. В полях **Ф.И.О.** и **Тел.** укажите Ф. И. О. и контактные телефоны ответственного сотрудника вашей организации.

| Заявление на п                                               | Заявление на пополнение депозита                            |     |      |         |       |              |  |  |  |
|--------------------------------------------------------------|-------------------------------------------------------------|-----|------|---------|-------|--------------|--|--|--|
| Заявление на пополн                                          | Заявление на пополнение депозита N 1 Дата 27.02.2018        |     |      |         |       |              |  |  |  |
| Банку АО "ОТП БА                                             | Банку АО "ОТП БАНК", г.МОСКВА                               |     |      |         |       |              |  |  |  |
| Клиент ОАО "Кроку                                            | /C"                                                         |     |      |         |       |              |  |  |  |
| ИНН 7719617469                                               | Э                                                           |     |      |         |       |              |  |  |  |
| Ф.И.О. Теплов Миха                                           | аил Васильевич                                              |     |      |         | Тел.  | +79198756523 |  |  |  |
| Договор N 12-3                                               | 32                                                          |     | от 💈 | 20.08.2 | 017 📰 |              |  |  |  |
| Счет депозита 7700                                           | 00810300000000099                                           |     |      |         |       |              |  |  |  |
| Сумма 10 0                                                   | 000.00                                                      | RUB |      |         |       |              |  |  |  |
| 💿 Сумму пополнени                                            | • Сумму пополнения перечислить со счета 4080297890000001122 |     |      |         |       |              |  |  |  |
| 🔿 Сумма пополнения будет перечислена со счета в другом банке |                                                             |     |      |         |       |              |  |  |  |
| Примечание                                                   |                                                             |     |      |         |       |              |  |  |  |
| Примечание 1                                                 |                                                             |     |      |         |       |              |  |  |  |

Рис. 320. Заявление на пополнение депозита

4. По ссылке Договор N откроется список размещенных депозитов (см. рис. 321).

| Выбор депозита |            |                      |          |        |                      |  |  |
|----------------|------------|----------------------|----------|--------|----------------------|--|--|
| N gor.         | Дата дог.  | Счет депозита        | Сумма    | Валюта | Депозит              |  |  |
| 12-32          | 01.04.2016 | 7700081030000000099  | 1 000.00 | RUB    | Классический депозит |  |  |
| 8              | 04.04.2016 | 77000810300000000099 | 1 100.00 | RUB    | Проценты вперед      |  |  |
|                |            |                      |          |        | Закрыть              |  |  |

Рис. 321. Диалог "Выбор депозита"

После выбора депозита поля <u>Договор N</u>, от, Счет депозита, Банку заполнятся автоматически, а ссылка Сумму пополнения перечислить со <u>счета</u> станет доступна для редактирования.

- 5. В поле Сумма укажите сумму вносимых средств в валюте выбранного депозита.
- 6. Укажите счет, с которого будут перечислены средства. Если для пополнения депозита на стороне банка разрешено использование счетов, открытых в другом банке, тогда описанный ниже блок будет содержать переключатель:
  - Для пополнения средств со счета клиента установите переключатель в положение Сумму пополнения перечислить со <u>счета</u> и, нажав соответствующую ссылку, выберите счет для списания средств;
  - При пополнении средств со счета, открытого в другом банке, установите переключатель в положение Сумма пополнения будет перечислена со счета в другом банке.
- 7. При необходимости укажите дополнительные сведения в поле Примечание.
# Система быстрых платежей

Система быстрых платежей (далее СБП) используется для моментального перевода денежных средств со счета на счет по идентификатору получателя платежа без использования реквизитов платежных карт, даже если стороны перевода имеют счета в разных банках.

Работа с СБП в системе «iBank для Бизнеса» включает в себя:

- Подключение к СБП;
- Настройки СБП;
- Взаимодействие с СБП.

# Внимание!

Возможность подключения к Системе быстрых платежей и права на работу с переводами СБП определяются настройками на стороне банка.

# Подключение к СБП

Для подключения к СБП перейдите в раздел СБП настройка, отобразится страница Система быстрых платежей (см. рис. 322), на которой выполняются действия по подключению к СБП:

- 1. Регистрация в СБП.
- 2. Подключение ТСП.

Внешний вид страницы Система быстрых платежей (см. рис. 322) настраивается на стороне банка.

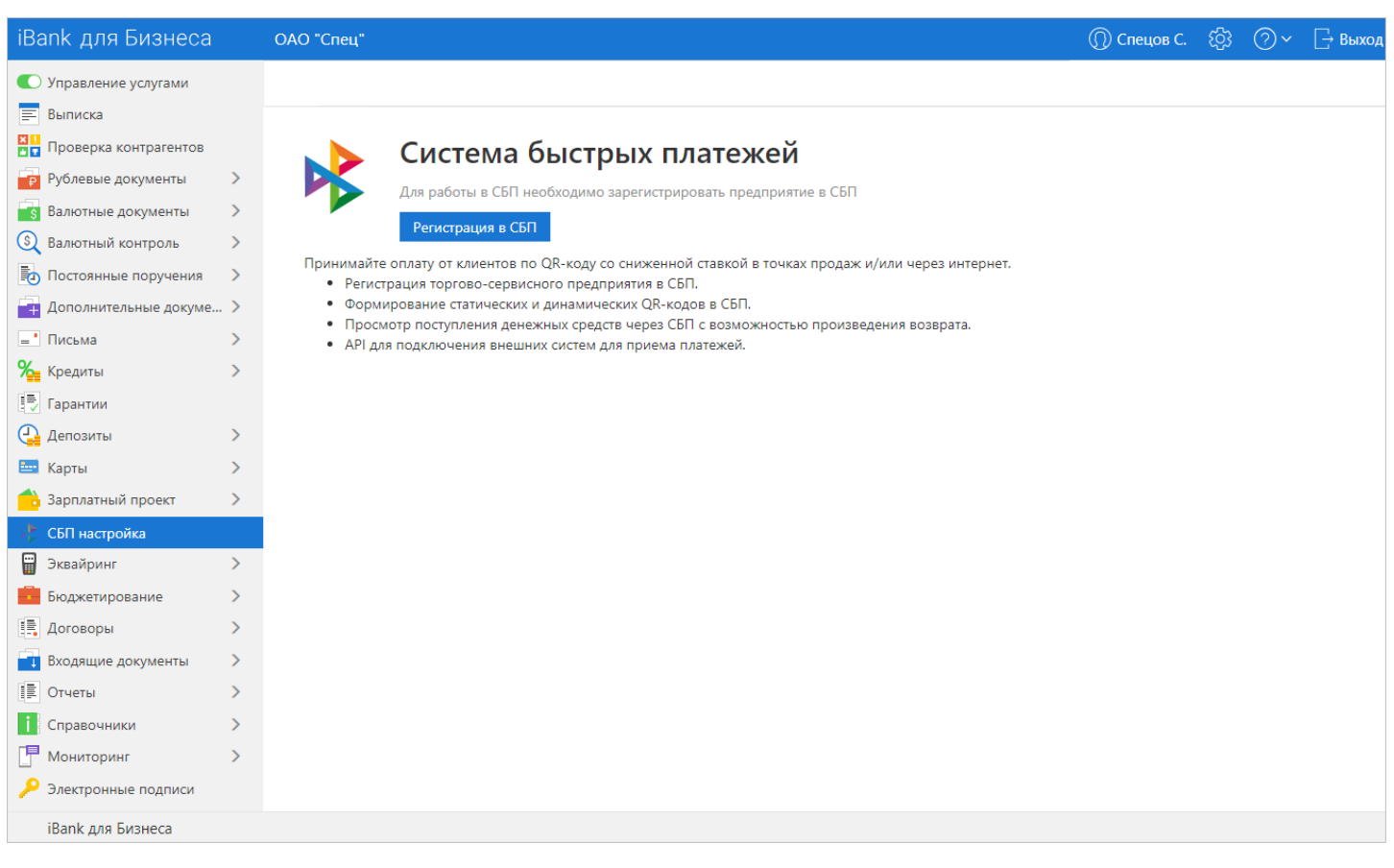

Рис. 322. Интернет-Банк. СБП Настройка

# Регистрация в СБП

В СБП могут быть зарегистрированы следующие типы клиентов:

- Юридическое лицо (в том числе юридическое лицо нерезидент);
- Специальная организация;

# Примечание:

Для регистрации в СБП юридического лица или специальной организации банк должен знать такие реквизиты организации, как: наименование, ИНН, КПП, страна регистрации.

- Индивидуальный предприниматель;
- Крестьянское (фермерское) хозяйство;
- Другое физическое лицо, занимающееся частной практикой или политической деятельностью.

# Внимание!

Для адвокатов, нотариусов и индивидуальных предпринимателей **не**резидентов регистрация в СБП не предусмотрена.

Для регистрации в СБП:

1. Перейдите в раздел СБП настройка и на отобразившейся странице Система быстрых платежей (см. рис. 323) нажмите кнопку Регистрация в СБП.

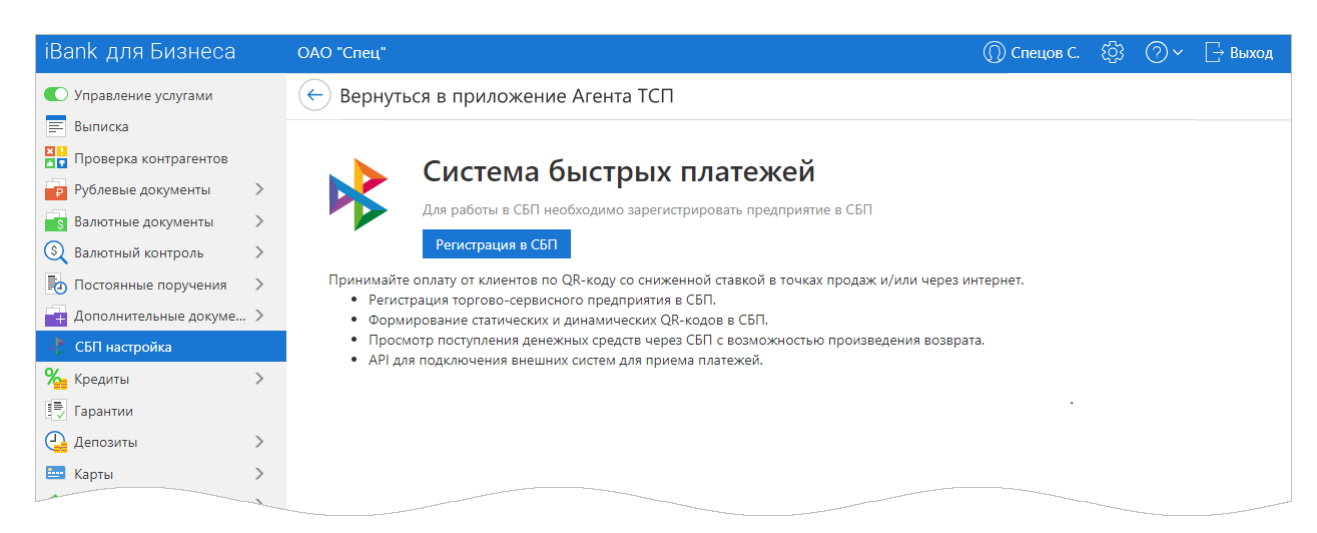

Рис. 323. Регистрация в СБП: запрос на регистрацию не подан

2. Если требуется ознакомление с условиями использования СБП, отобразится диалог **Регистрация в СБП** (см. рис. 324), содержание которого настраивается на стороне банка.

Установите флаг Согласен с политикой..., кнопка Зарегистрировать станет активной. Для продолжения регистрации нажмите кнопку Зарегистрировать.

| Регистрация в СБП                      |                       | ×       |
|----------------------------------------|-----------------------|---------|
| Согласен с политикой обработки и хране | ения персональных дан | ных     |
|                                        | Зарегистрировать      | Закрыть |

Рис. 324. Пример диалога "Регистрация в СБП"

3. После подписания документа Регистрация клиента в СБП отобразится диалог уведомления (см. рис. 325), нажмите кнопку ОК.

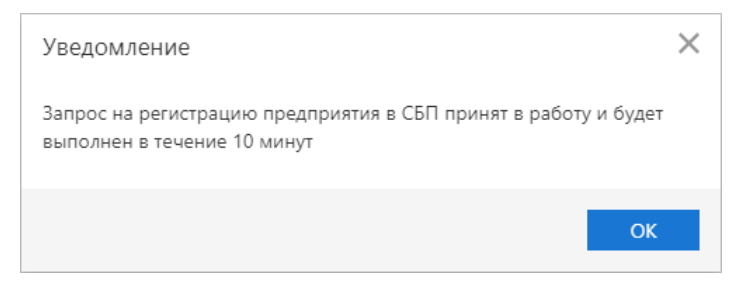

Рис. 325. Уведомление "Запрос на регистрацию предприятия в СБП"

Если запрос на регистрацию предприятия в СБП имеет статус Доставлен, На обработке или На исполнении, то на странице Система быстрых платежей (см. рис. 326):

- Не отображается кнопка Регистрация в СБП;
- Отображается сообщение: "Запрос на регистрацию предприятия в СБП принят в работу и будет выполнен в течение 10 минут".

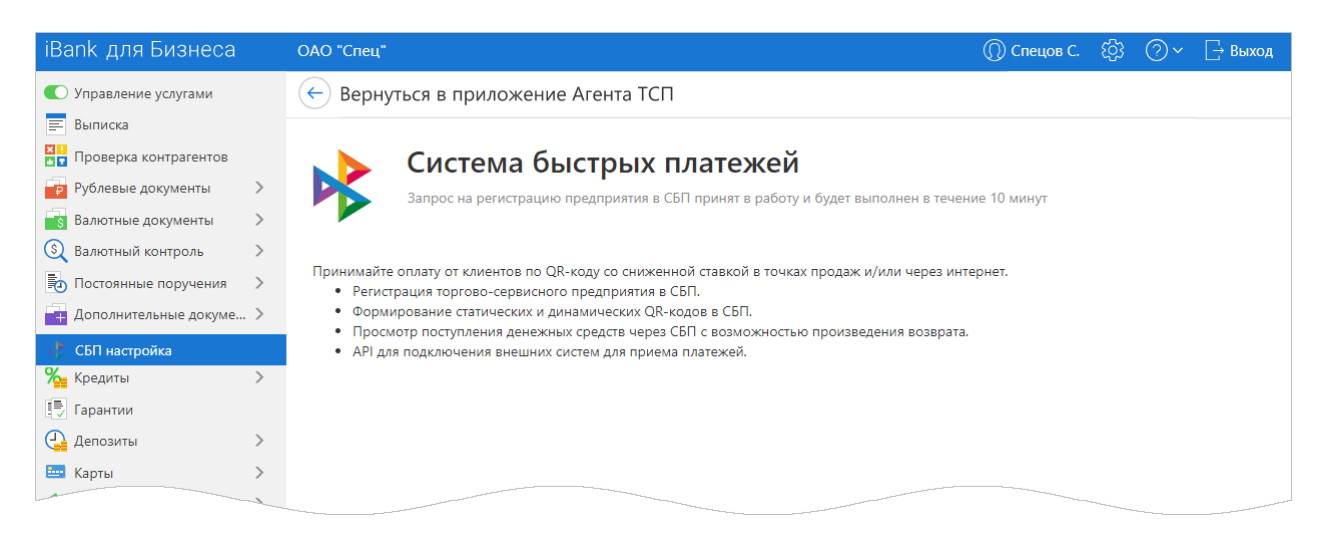

Рис. 326. Регистрация в СБП: запрос на регистрацию подан

Если запрос на регистрацию предприятия в СБП был сформирован, но получил статус **Отвергнут**, то на странице **Система быстрых платежей** (см. рис. 326) отображаются:

- Кнопка Регистрация в СБП;
- Отображается сообщение: "Запрос на регистрацию был отклонен. <Описание ошибки>".

Исправьте ошибку и повторите запрос на регистрацию предприятия в СБП.

Если регистрация предприятия в СБП была успешно пройдена, то:

- На панели разделов отобразится СБП В2В или/и СБП В2С;
- Раздел СБП настройка примет вид, представленный на рис. 327.

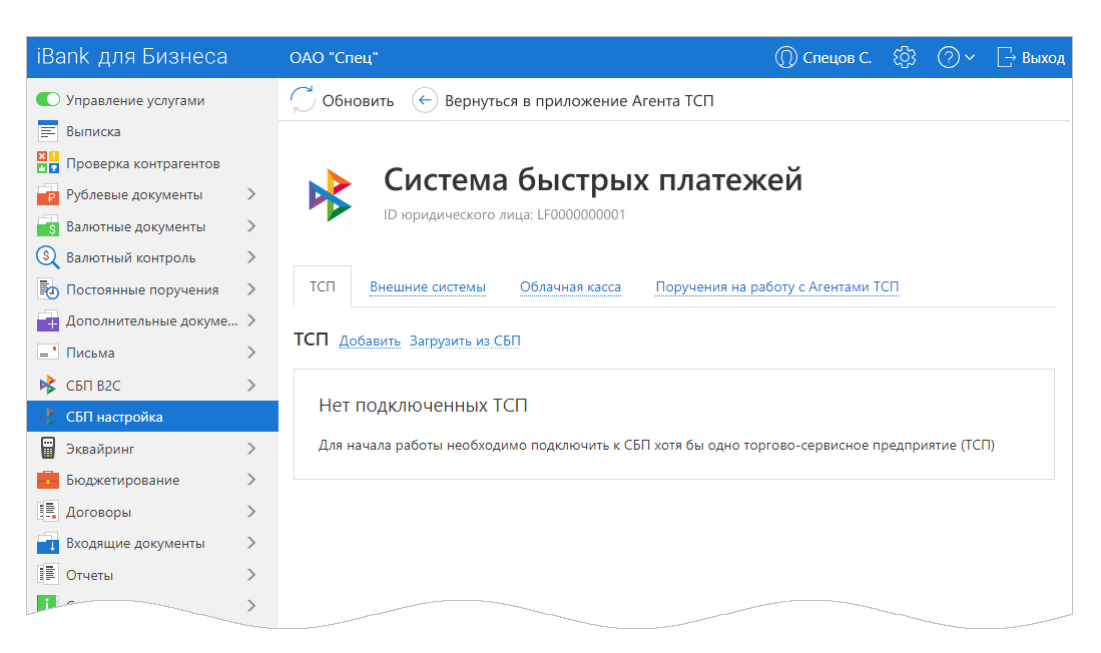

Рис. 327. Система быстрых платежей

На странице раздела СБП настройка (см. рис. 327) отображаются:

- Кнопка Обновить для обновления данных на странице;
- Кнопка Вернуться в приложение Агента ТСП для перехода из банковского приложения в приложение (или на сайт) агента ТСП<sup>3</sup> (отображение кнопки зависит от настроек на стороне банка).
- **ІD** юридического лица идентификатор клиента в СБП;
- Вкладка ТСП список подключенных ТСП;
- Вкладка Внешние системы список внешних систем;
- Вкладка Облачная касса подключение и отключение облачной кассы;
- Вкладка **Поручения на работу с Агентом ТСП** предоставление и отзывы поручений банку на взаимодействие с выбранным Агентом ТСП.

# Подключение ТСП

Для дальнейшей работы с СБП необходимо подключить хотя бы одно торгово-сервисное предприятие (далее ТСП).

Для подключения ТСП выполните:

- 1. На вкладке ТСП нажмите ссылку Добавить (см. рис. 327).
- 2. На отобразившейся странице (см. рис. 328) укажите сведения о ТСП.

При заполнении полей используйте рекомендации:

• Вид деятельности — нажмите ссылку <u>Вид деятельности</u> и выберите значение из справочника МСС-кодов.

Если тип клиента «Другое физическое лицо, занимающееся частной практикой или политической деятельностью» поле заполняется автоматически значением 9999.

- Страна нажмите ссылку <u>Страна</u> и выберите значение из списка.
- Код региона укажите код региона страны регистрации ТСП, первые 2 цифры ОКТМО.

<sup>&</sup>lt;sup>3</sup>Агент ТСП – участник СБП, получивший право от ОПКЦ СБП на организацию информационно-технологического взаимодействия Продавца с АО НСПК.

| ИП Кирьянов Викто | р Петрович 🗸 🔘 Ки                                          | рьянов В. П. | ि | ?~ | 🕞 Выход |
|-------------------|------------------------------------------------------------|--------------|---|----|---------|
| 🕢 Подключить 🛛 🗙  | Отмена                                                     |              |   |    |         |
| Подключение ТС    | П 💦 🕫                                                      | быстрых      |   |    |         |
| Наименование ТСП  | Магазин "Пульс"                                            |              |   |    |         |
| Телефон ТСП       | +7 (985) 934-03-78                                         |              |   |    |         |
| Вид деятельности  | 5999 — Различные магазины и специальные розничные магазины |              |   |    |         |
| Страна            | РОССИЯ                                                     |              |   |    |         |
| Код региона       | <b>45</b> (i)                                              |              |   |    |         |
| Город             | Москва                                                     |              |   |    |         |
| Индекс            | 105203                                                     |              |   |    |         |
| Адрес             | улица Нижняя Первомайская, дом 46                          |              |   |    |         |
| Уведомления       | а Со<br>Возврате средств через СБП                         | 1            |   |    |         |
|                   | Добавить телефон                                           |              |   |    |         |

Рис. 328. Подключение ТСП

Добавьте каналы уведомлений для получения оповещений о зачислении или возврате средств через СБП:

• Нажмите ссылку <u>Добавить телефон</u> и введите в отобразившемся диалоге номер телефона (см. рис. 329).

| Добав   | тение телефо | на       | ×      |
|---------|--------------|----------|--------|
| Телефон |              |          |        |
|         |              | Добавить | Отмена |

Рис. 329. Добавление телефона

• Нажмите ссылку <u>Добавить e-mail</u> и введите в отобразившемся диалоге адрес электронной почты (см. рис. 330).

| Добавление e-mail |          | ×      |
|-------------------|----------|--------|
| E-mail            |          |        |
|                   | Добавить | Отмена |

Рис. 330. Добавление e-mail

Для сохранения сведений нажмите кнопку **Добавить**. Для возврата на страницу **Подключение ТСП** без сохранения сведений нажмите кнопку **Отмена**. Для удаления канала уведомления на странице **Подключение ТСП** нажмите в строке записи кнопку **m** 

## Примечание:

Отображение доступных для указания каналов уведомлений и допустимое количество записей для каждого канала определяется настройками банка.

3. Для отправки запроса на подключение ТСП нажмите кнопку *Подключить* на панели действий. Для отмены нажмите кнопку *Отмена* 

Результат обработки запроса на подключение ТСП отобразится на странице настройки услуги:

• В случае успешной обработки запроса:

— одним из доступных способов (уведомление в приложение "Весточка", PUSH-уведомление или SMS) отобразится сообщение: *ТСП <название ТСП> успешно подключено*;

- на вкладке ТСП отобразится запись подключенного ТСП.
- В случае не успешной обработки запроса:

— отобразится сообщение с описанием ошибки. Исправьте ошибку и повторите запрос на подключение ТСП.

— одним из доступных способов (уведомление в приложение "Весточка", PUSH-уведомление или SMS) отобразится уведомление: *ТСП <название ТСП> не подключено* 

# Настройки СБП

Перейти на страницу настройки СБП можно тремя способами:

- Перейдите в раздел СБП настройка;
- Перейдите в раздел СБП В2В → нажмите кнопку Настройки СБП на панели действий.
- Перейдите в раздел СБП B2C нажмите кнопку Настройки СБП на панели действий.

Откроется страница настройки СБП (см. рис. 331), на которой отображается:

- Кнопка Обновить обновляет данные на странице настройки услуги;
- **ID юридического лица** идентификатор клиента в СБП;
- Вкладки переключения между блоками:

ТСП — управление списком торгово-сервисных предприятий;

Внешние системы — управление списком внешних систем;

Облачная касса — подключение и отключение облачной кассы;

Поручения на работу с Агентом ТСП — управление списком поручений на взаимодействие с выбранным Агентом ТСП.

В рамках настройки СБП доступны следующие действия:

- Подключение новых ТСП;
- Загрузка ТСП из СБП;
- Изменение сведений для отправки уведомлений;
- Отключение отображения неактуальных ТСП;
- Настройка уведомлений об общей зачисленной сумме по ТСП за сутки;
- Управление внешними системами;
- Подключение облачной кассы;
- Создание поручения на взаимодействие с Агентом ТСП [301];
- Отзыв поручения на взаимодействие с Агентом ТСП [303].

# ТСП

На вкладке ТСП отображается список подключенных к СБП торгово-сервисных предприятий.

Каждая запись содержит:

- Название;
- Город;
- Адрес;
- 🖌 признак скрытия неактуальных ТСП;
- Статус: Исполнен, Отвергнут или На обработке.

Для поиска нужной записи ТСП используйте сортировку или поиск.

При нажатии на запись в списке откроется страница просмотра сведений подключенного ТСП (см. рис. 334).

| <i>С</i> Обновить                  |        |                           |      |              |              |
|------------------------------------|--------|---------------------------|------|--------------|--------------|
| 🔈 Система быстрых п                | латеж  | ей                        |      |              |              |
| ID юридического лица: LF000000001  |        |                           |      |              |              |
|                                    |        |                           |      |              |              |
| ТСП Внешние системы Облачная касса |        |                           |      |              |              |
| ТСП Добавить Загрузить из СБП      |        |                           |      | <b>Q</b> Nor | ЛСК          |
| Название л                         | Город  | Адрес                     | Скрь | ыто          | Статус       |
| Сервис                             | Москва | ул. Первомайская, д. 46   |      |              | Отвергнут    |
| Телекоммуникационное оборудование  | Москва | ул. Нижняя первомайская   |      |              |              |
| Рембыттех                          | Москва | ул. Миклухо-Маклая, д. 34 |      | ×            |              |
| Телеком                            | Москва | ул. Смоленская            |      |              | На обработке |

Рис. 331. Раздел "СБП настройка". Вкладка "ТСП"

## Загрузка ТСП из СБП

Для загрузки из СБП всех ТСП клиента, ранее зарегистрированных клиентом в другом банкеучастнике СБП, выполните:

- 1. На вкладке ТСП нажмите кнопку Загрузить из ТСП (см. рис. 331).
- 2. В отобразившемся диалоге Загрузка ТСП (см. рис. 332) выберите банк регистрации ТСП.

| Загрузка ТСП<br>Выберите банк регистрации ТСП | ×       |
|-----------------------------------------------|---------|
| QB                                            | ×       |
| Альфа Банк                                    |         |
| Банк Открытие                                 |         |
| вть                                           |         |
| СберБанк                                      |         |
| ОТП Банк                                      |         |
|                                               | Закрыть |

Рис. 332. Диалог "Загрузка ТСП"

3. На вкладке ТСП отобразится результат загрузки ТСП из СБП (см. рис. 333).

| 💭 Обновить                 |                     |          |                 |                 |
|----------------------------|---------------------|----------|-----------------|-----------------|
| 📐 Систем                   | а быстр             | ых плате | жей             |                 |
| ID юридическо              | то лица: LF00000000 |          | ////            |                 |
|                            | Результат загру     | /ЗКИ     | ×               |                 |
| ТСП Внешние системы        | Получено: 8         |          |                 |                 |
|                            | Добавлено: З        |          |                 |                 |
| ТСП Добавить Загрузить из  | Обновлено: 5        |          |                 | <b>Q</b> Поиск  |
| Название 🔿                 |                     |          | Закрыть         | Скрыто Статус   |
| Сервис                     |                     | Москва   | ул. Первомайск  | ая, д. 46       |
| Телекоммуникационное обору | дование             | Москва   | ул. Нижняя пере | зомайская       |
| Рембыттех                  |                     | Москва   | ул. Миклухо-Ма  | клая, д. 34 🖌 🖌 |

Рис. 333. Результат загрузки ТСП из СБП

#### Изменение сведений для отправки уведомлений

Для изменения каналов уведомлений перейдите на страницу просмотра сведений подключенного ТСП (см. рис. 334).

Доступны действия:

#### • Добавление каналов уведомлений

В блоке **Уведомления** нажмите кнопку <u>Добавить телефон</u> и укажите номер телефона в отобразившемся диалоге. Для сохранения сведений нажмите кнопку **Добавить**.

В блоке **Уведомления** нажмите кнопку <u>Добавить e-mail</u> и укажите адрес электронной почты в отобразившемся диалоге. Для сохранения сведений нажмите кнопку Добавить.

# • Удаление каналов уведомлений

Нажмите кнопку 🗰 в строке удаляемой записи в блоке Уведомления.

Для подробного описания работы с каналами уведомлений см. Добавление каналов уведомлений.

| Информация о ТСП       |                                                        |
|------------------------|--------------------------------------------------------|
| ID                     | M F D000000002                                         |
| Наименование           | Рембыттех                                              |
| Телефон                | +7 495 745-70-70                                       |
| Вид деятельности       | 7629 — Ремонт мелкой бытовой техники и электроприборов |
| Код региона            | 77                                                     |
| Город                  | Москва                                                 |
| Индекс                 | 112279                                                 |
| Адрес                  | ул. Миклухо-Маклая, д. 34                              |
| Банк регистрации       | вть                                                    |
| 🗹 Скрыть               |                                                        |
| Уведомления            | SMS +7 111 111-11-11                                   |
|                        | Добавить                                               |
| ✓ Уведомление об итого | вой сумме за сутки                                     |
| Время отправки 23      | 30                                                     |

Рис. 334. Страница просмотра сведений подключенного ТСП

#### Примечание:

Если заявка на подключение ТСП находится в статусе **Отвергнут** на странице информации о ТСП отображается причина отказа. Например, отказ возможен в случае выбора МСС-кода, не соответствующего виду деятельности вашего ТСП.

#### Отключение отображения неактуальных ТСП

Неактуальные ТСП можно скрыть. Скрытые ТСП не отображаются при взаимодействии с СБП (см. раздел Взаимодействие с СБП), например, при создании QR-кода.

Для отключения отображения неактуальных ТСП перейдите на страницу просмотра сведений подключенного ТСП (см. рис. 334) и установите флаг Скрыть.

#### Настройка уведомлений об общей зачисленной сумме по ТСП за сутки

Итоговая сумма — общая сумма всех совершенных по ТСП операций СБП за день.

Если добавлен хотя бы один канал отправки уведомлений (см. Добавление каналов уведомлений [296]), можно настроить отправку уведомления об итоговой сумме по операциям СБП по ТСП за текущие сутки. Для этого:

- 1. Проставьте флаг Уведомление об итоговой сумме за сутки, ниже отобразится поле Время отправки.
- Укажите в поле Время отправки удобное время в формате чч:мм. Если поле оставить незаполненным, то будет отображаться ошибка: «Укажите время отправки уведомления об итоговой сумме за сутки».

## Примечание:

Уведомления об итоговой сумме за сутки по операциям СБП для ТСП отправляется по всем подключенным каналам. Возможные каналы получения уведомлений: SMS, E-mail, Весточка, Мобильный Банк.

#### Внешние системы

Внешними устройствами или системами могут быть кассы, банковские терминалы, сайты и прочие системы, способные отображать QR-код.

На вкладке Внешние системы отображается (см. рис. 335):

- Ссылка <u>АРІ для подключения</u> открывает страницу с описанием АРІ для подключения внешней системы. Отображается при соответствующих настройках банка;
- Список зарегистрированных внешних систем. Каждая запись содержит:
  - Наименование внешней системы. Присваивается при добавлении системы;

— Счет для зачисления переводов СБП. Отображается в формате <\*NNNN>, где NNNN — последние 4 цифры счета;

- Наименование ТСП, для которого добавлена внешняя система;
- Идентификатор системы. Генерируется системой «iBank для Бизнеса»;
- Идентификатор терминала, полученный от банка.

| ИП Кирьянов Виктор Петрович                                                                                                    |                                       |                                                                                                    | (П) Кирьяно                                                                                                    | ов В. П {                       | \$<br>\$<br>\$<br>\$      | 🕞 Выход   |
|----------------------------------------------------------------------------------------------------|---------------------------------------|----------------------------------------------------------------------------------------------------|----------------------------------------------------------------------------------------------------|---------------------------------|---------------------------|-----------|
| 🗇 Обновить 🚺 Редактировать                                                                                                    | 🗍 Удалить                             |                                                                                                    |                                                                                                    |                                 |                           |           |
| Система б<br>Ю юридического лица                                                                                                    | <b>ыстрых</b><br>LF000000001          | к платежей                                                                                              |                                                                                                    |                                 |                           |           |
|                                                                                                    |                                       |                                                                                                    |                                                                                                    |                                 |                           |           |
| <u>тсп</u> Внешние системы О<br>Внешние системы () Доба                                                                                                    | лачная касса                          | Поручения на работу с Агентами Т                                                                        | СП                                                                                                    | Q. Поиск                        |                           |           |
| ТСП         Внешние системы         О           Внешние системы         ф         Добая           Название ч         Название ч         Название ч                                            | ить<br>Счет                           | Поручения на работу с Агентами Т<br>тсп                                                                 | СП<br>АРІ для подключения<br>Идентификатор                                                                             | Q Поиск<br>Те                   | ерминал                   |           |
| ТСП         Внешние системы         О           Внешние системы         і         Добая           Название ~         ПК Магазин одежды                                                        | илачная касса<br>ить<br>Счет<br>*4051 | Поручения на работу с Агентами Т<br>тсп<br>Магазин одежды                                               | СП<br><u>АРІ для подключения</u><br>Идентификатор<br>0079101234567-00004                                               | Q Поиск<br>Те<br>4 10           | <b>ерминал</b><br>0000021 |           |
| тсп         Внешние системы         О           Внешние системы         і         Добая           Название ~         ПК Магазин одежды                                                        | ить<br>Счет<br>*4051<br>*4051         | Поручения на работу с Агентами Т<br>ТСП<br>Магазин одежды<br>Магазин фруктов и овощей                   | СП<br><u>АРІ для подключения</u><br>Идентификатор<br>0079101234567-00004<br>0079101234567-00003                        | Q Поиск<br>Те<br>4 10           | <b>ерминал</b><br>0000021 |           |
| ТСП         Внешние системы         О           Внешние системы         і         Добая           Название ∨         ПК Магазин одежды            ПК Магазин одежды         ПК Магазин одежды | ить<br>Счет<br>*4051<br>*1840         | Поручения на работу с Агентами Т<br>ТСП<br>Магазин одежды<br>Магазин фруктов и овощей<br>Магазин одежды | СП<br><u>АРІ для подключения</u><br>Идентификатор<br>0079101234567-00004<br>0079101234567-00004<br>0079101234567-00004 | Q Поиск<br>Те<br>4 1(<br>3<br>4 | ерминал<br>0000021        | () Ошибка |

Рис. 335. Раздел "СБП настройка". Вкладка "Внешние системы"

Управление внешними системами включает в себя следующие действия:

- Добавление внешней системы;
- Переименование внешней системы;
- Удаление внешней системы.

# Примечание:

Действия по управлению внешними системами доступны при условии наличия соответствующих прав на работу с Системой быстрых платежей.

## Добавление внешней системы

- 1. Нажмите ссылку Добавить.
- 2. В отобразившемся диалоге заполните данные (см. рис. 336):
  - Укажите название внешней системы в поле Название системы;
  - При наличии нескольких зарегистрированных ТСП, нажмите ссылку <u>ТСП</u> и выберите нужное торгово-сервисное предприятие, для которого добавляется внешняя система;
  - При наличии нескольких счетов, нажмите ссылку <u>Счет</u> и выберите счет, который будет использоваться для зачисления переводов СБП при выполнении покупателями оплаты по QR-кодам через добавляемую внешнюю систему;

• В поле Терминал укажите номер используемого терминала, полученный от банка. Настройки, необходимые для работы терминала с СБП, загрузятся автоматически.

Действие доступно при определенных настройках на стороне банка.

3. Нажмите кнопку Добавить.

| Добавление вне   | ешней системы       | $\times$ |
|------------------|---------------------|----------|
| Название системы | Тестовый терминал   |          |
| <u>тсп</u>       | Сервис              |          |
| Счет             | 3010123450000000225 |          |
| Терминал         | 10000021            | (i)      |
|                  | Добавить            | Отмена   |

Рис. 336. Добавление внешней системы

При успешном выполнении операции, отобразится диалог с токеном и данными добавленной системы (см. рис. 337). Данный токен предназначен для авторизации внешней системы в СБП при генерации QR-кода на оплату товара/услуги.

# Внимание!

Для добавленной системы токен отображается только один раз. В случае утери токена, восстановление невозможно. Необходимо будет повторно зарегистрировать внешнюю систему.

| Необходимо со        | охранить токен!                                                                                                    |
|----------------------|----------------------------------------------------------------------------------------------------|
| Наименование:        | Импорт-Тех                                                                                                    |
| тсп:                 | ТСП солярис                                                                                                    |
| Счет:                | 40702810400000456454                                                                                                    |
| ID системы:          | СБП_N111-2021-43                                                                                                    |
| Токен:               | eyJ0eXAiOiJKV1QiLZJhbGciOiJIUz11NiJ9.eyJzdWliOil1MClsImRpljoi0KHQkdCfX04xMTEtMjAhMS0<br>0MyIsImp0aSl6ImQyYWQxZTg0LTgwZGQtNGIwNy1hZGM3LWQ3MmU3YjRiMWM0NiJ9.g6mlXBkP<br>52FjYqN7JOwH9cT1mps5EcknCBHAjBeWl |
| і Для доб<br>невозмо | авленной системы токен отображается только один раз. В случае утери токена, восстановление<br>эжно. Необходимо будет повторно зарегистрировать внешнюю систему.                                         |
|                      | Закрыть                                                                                                    |

Рис. 337. Токен добавленной внешней системы

#### Переименование внешней системы

- 1. Отметьте нужную внешнюю систему в списке и нажмите кнопку Редактировать на панели действий.
- 2. В отобразившемся диалоге введите новое название системы.
- 3. Нажмите кнопку Сохранить.

При успешном выполнении действия список внешних систем будет обновлен.

## Удаление внешней системы

- 1. Отметьте нужную внешнюю систему в списке и нажмите кнопку Удалить на панели действий.
- 2. Подтвердите действие нажатием кнопки Удалить в отобразившемся диалоге.
- 3. Нажмите кнопку Сохранить.

При успешном выполнении действия список внешних систем будет обновлен.

### Облачная касса

На вкладке **Облачная касса** выполняется подключение и отключение облачной кассы сервиса «БИФИТ Касса».

Подключение облачной кассы необходимо для формирования и дальнейшей передачи фискальных чеков клиентам в момент совершения операций через СБП. Подключение облачной кассы выполняется с использованием токена, который генерируется в сервисе «БИФИТ Касса».

Для подключения облачной кассы выполните действия:

1. Нажмите кнопку Добавить на вкладке Облачная касса (см. рис. 338).

| ИП Кир | ьянов Виктор Петро | вич 🗸              |            | 🔘 Кирьянов В. П. | ୍ୱେ | ⊘~ | 🕞 Выход |
|--------|--------------------|--------------------|------------|------------------|-----|----|---------|
| 💭 Обн  | овить              |                    |            |                  |     |    |         |
|        | Система            | а быстры           | х платожой |                  |     |    |         |
| 4      | ID юридического    | лица: LF0000000001 | Кплатежен  |                  |     |    |         |
|        |                    |                    |            |                  |     |    |         |
| тсп    | Внешние системы    | Облациал касса     |            |                  |     |    |         |

Рис. 338. Раздел "СБП настройка". Вкладка "Облачная касса"

- 2. В отобразившемся диалоге заполните данные (см. рис. 339):
  - Укажите название облачной кассы;
  - Укажите токен, сгенерированный в сервисе «БИФИТ Касса».
- 3. Нажмите кнопку Добавить (см. рис. 339).

| 1        | Добавление облачной кассы                          | > |
|----------|----------------------------------------------------|---|
| Название | Моя on-line касса                                  |   |
| Токен    | ey1NiIsInR5cCleHAi0j10Dyr4TcwMzI9.E4FNMerWZnc3WyIf |   |
|          | Добавить Отмена                                    |   |

Рис. 339. Добавление облачной кассы

Подключенная облачная касса отобразится в виде записи на вкладке Облачная касса (см. рис. 340).

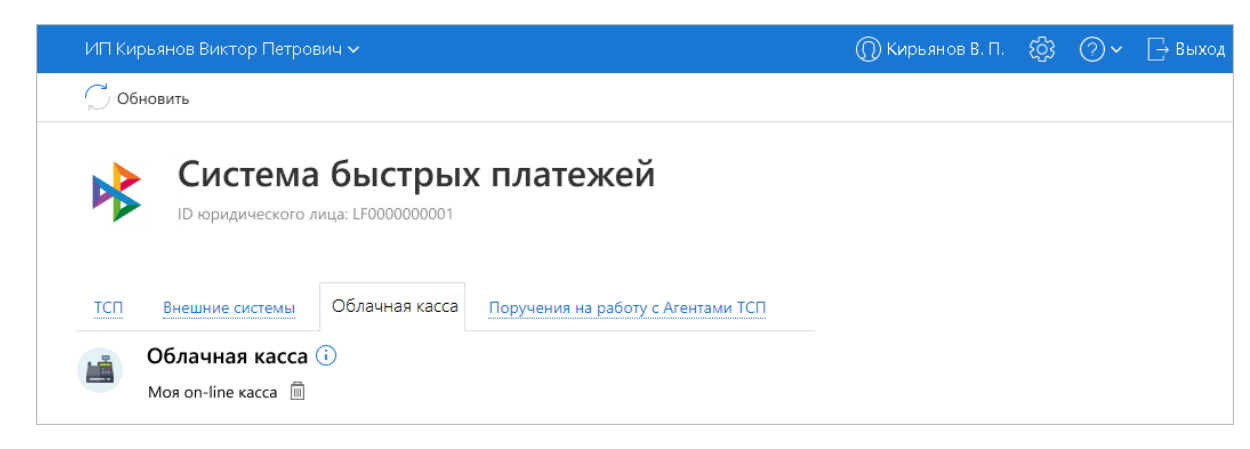

Рис. 340. Подключенная облачная касса

Для отключения облачной кассы от системы «iBank для Бизнеса» нажмите кнопку Ш в строке записи на вкладке Облачная касса (см. рис. 340). Запись облачной кассы будет удалена.

# Поручения на работу с Агентом ТСП

Агент ТСП – организация, которая обеспечивает информационно-технологические услуги и сопровождение по приему платежей через СБП. Чтобы принимать платежи по СБП через Агента ТСП в рамках агентской схемы НСПК, на вкладке **Поручения на работу с Агентами ТСП** нужно предоставить согласие (далее поручение) на взаимодействие с выбранным Агентом ТСП.

На вкладке **Поручения на работу с Агентом ТСП** возможно: предоставить и/или отзвать поручение на взаимодействие с выбранным Агентом ТСП, предоставляемое банку.

Для предоставления банку поручения на взаимодействие с выбранным Агентом ТСП:

1. Нажмите ссылку Добавить на вкладке Поручения на работу с Агентом ТСП (см. рис. 341).

## Примечание:

Ссылка <u>Добавить</u> отображается при наличии у сотрудника права на подпись документов типа **Регистрация клиента в СБП**.

Права сотрудника настраиваются Администратором на стороне банка.

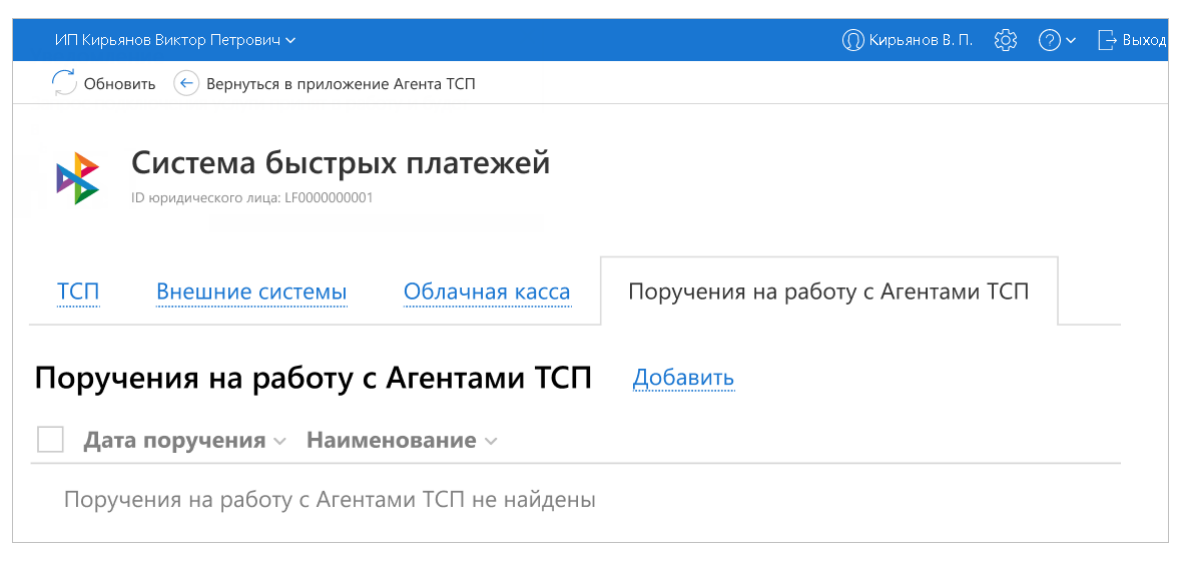

Рис. 341. Раздел "СБП настройка". Вкладка "Поручения на работу с Агентом ТСП"

2. В отобразившемся диалоге **Выбор Агента ТСП** (см. рис. 342) представлен список наименований Агентов ТСП, в котором не указываются те агенты, поручения с которыми уже отображаются на вкладке (см. рис. 344). В списке выберите Агента ТСП.

| Выбор Агента ТСП    | ×       |
|---------------------|---------|
| Q Поиск             |         |
| Наименование        |         |
| OOO "QRService"     |         |
| ООО "КЛАУДПЭЙМЕНТС" |         |
| 1С (ИнфорАС)        |         |
|                     |         |
|                     | Закрыть |

Рис. 342. Диалог "Выбор Агента ТСП"

- 3. В отобразившемся диалоге Поручение на работу с Агентом ТСП (см. рис. 343) содержится:
  - Поле Агент ТСП наименование выбранного Агента ТСП;
  - Флаг Я поручаю банку... (по умолчанию неактивен ...);
  - Кнопка Добавить отображается после установки флага Я поручаю банку... 🗹;
  - Кнопка Закрыть.

| Поручение на работу с Агентом ТСП Х                                                                                                    |
|----------------------------------------------------------------------------------------------------|
| Areht TCIT: OOO •QRService•                                                                                                    |
| ✓ Я поручаю банку по запросу Агента ТСП списывать<br>денежные средства со своих счетов в целях<br>осуществления возврата денежных средств, полученных<br>по ссылкам данного Агента ТСП и предоставлять<br>информацию Агенту ТСП об операциях СБП, выполненных<br>по ссылкам данного Агента ТСП |
| <b>Добавить</b> Закрыть                                                                                                    |

Рис. 343. Диалог "Поручение на работу с Агентом ТСП"

Для предоставления поручения банку:

- Установите флаг Я поручаю банку... 🗹;
- Нажмите отобразившуюся кнопку Добавить, тогда автоматически:
  - Создается, заполнится и подпишется документ Поручение на работу с Агентом ТСП;
  - Поручению на работу с Агентом ТСП присвоится статус Исполнен;

— Обновится список поручений на вкладке Поручения на работу с Агентами TCII (см. рис. 344).

| iBank для Бизнеса                     | ООО"Демоклиент | " <b>~</b>                        | 🔘 Иванов И. | ණ      | <b>?</b> ~ | _→ Выход |
|---------------------------------------|----------------|-----------------------------------|-------------|--------|------------|----------|
| < Вернуться                           | 💭 Обновить 🛛 🗙 | Отозвать                          |             |        |            |          |
| Система бы<br>D юридического лица: LF | истрых плат    | гежей                             |             |        |            |          |
| ТСП Внешние системы                   | Облачная касса | Поручения на работу с Агентами ТС | п           |        |            |          |
| Поручения на работу с                 | Агентами ТСП   | Добавить                          | C           | (Поиск |            |          |
| 29.01.2024 000 0                      | QRService*     |                                   |             |        |            |          |
| 🗸 15.01.2024 Бифит                    | Касса          |                                   |             |        |            |          |
|                                       |                |                                   |             |        |            |          |

Рис. 344. Обновленная вкладка "Поручения на работу с Агентами ТСП"

## Примечание:

Все поручения, отображающиеся на вкладке **Поручения на работу с Агентами ТСП** (см. рис. 344), имеют статус **Исполнен**.

Для отзыва поручения на взаимодействие с выбранным Агентом ТСП:

- 1. На вкладке Поручения на работу с Агентами ТСП (см. рис. 344) выберите запись (или записи) с нужным поручением, на верхней панели отобразится кнопка Отозвать.
- 2. Нажмите кнопку Отозвать.

По каждому выбранному поручению создается и заполняется документ Отзыв.

В поле Причина отзыва укажите Отзыв поручения по инициативе клиента.

- 3. После подписи, в выбранных документах Поручения на работу с Агентами ТСП устанавливается статус Отвергнут.
- 4. Нажмите кнопку Закрыть.

# Взаимодействие с СБП

Взаимодействие с СБП выполняется в разделах (рис. 345):

- СБП В2В. Переводы денежных средств через СБП между юридическими лицами (ЮЛ) и/или индивидуальными предпринимателями (ИП) операции В2В.
- СБП В2С. Переводы денежных средств через СБП между физическими и юридическими лицами операции В2С и С2В.

| iBank для Бизнеса            | АО "БИФИТ"                                               | 🔘 Бородавкин А. В. | \$\$ @ <b>`</b> | 📑 Выход |
|------------------------------|----------------------------------------------------------|--------------------|-----------------|---------|
| 🔖 сбп в 28 🗸 🗸               | 🕂 Новый  Обновить 💿 Настройки СБП                        |                    |                 |         |
| Операции<br>Платежные ссылки | тсп все                                                  | Получить           |                 |         |
| Переводы                     |                                                          |                    |                 |         |
| 🗚 СБП 82С 🗸 🗸 🗸              | Сегодня с 21.04.2023 📰 по 21.04.2023 📰                   |                    |                 |         |
| Операции                     |                                                          |                    | 🔍 Поиск         |         |
| Возвраты                     | Дата ТСП Описание Сумма 🛆 Назначение платежа Тип QR-кода | Счет зачисления    | Статус          | ≡ ~     |
| Переводы                     |                                                          |                    | -               |         |
| QR-коды                      | QR-коды отсутствуют                                      |                    |                 |         |
| Клиенты                      | <                                                        |                    |                 | ,       |
| iBank для Бизнеса            |                                                          |                    |                 |         |

Рис. 345. Система быстрых платежей в сервисе

Раздел СБП В2В содержит страницы:

- Операции список операций В2В, выполненных через СБП;
- Платежные ссылки создание и просмотр платежных ссылок В2В в СБП;
- Переводы создание и просмотр переводов В2В через СБП.

Раздел СБП В2С содержит страницы:

- Операции список операций, выполненных через СБП между физическими и юридическими лицами;
- Возвраты список обработанных документов на возврат средств физическому лицу по операциям СБП;
- Переводы создание и просмотр переводов через СБП физическому лицу;
- **QR-коды** создание QR-кодов для оплаты товаров и услуг;
- Клиенты создание и просмотр привязки счета клиента к ТСП.

На страницах разделов доступны кнопки:

| + Новый         | — | переход на страницу создания: перевода, QR-кода, платежной ссылки ил привязки счета;   | И  |
|-----------------|---|----------------------------------------------------------------------------------------|----|
| 💭 Обновить      | _ | обновление данных на странице;                                                         |    |
| ↑ Экспорт  ∨    |   | сохранение отчета о списке операций в одном из форматов: PDF (пумолчанию); CSV; Excel; | 10 |
| 🙆 Настройки СБП | _ | переход на страницу Настройки СБП.                                                     |    |

Для поиска необходимых записей на страницах разделов используйте фильтры. В зависимости от выбранной страницы раздела могут быть доступны фильтры: по дате, по TCП, по периоду, по статусу документов.

• Панель действий с кнопками:

Новый — переход на страницу создания перевода физическому лицу, QR-кода или привязки счета;

<sup>Обновить</sup> — обновление данных на странице;

📀 Настройки СБП — переход на страницу Настройки СБП;

<sup>Удалить</sup> — удаление перевода в статусе **Отвергнут** из списка записей подраздела (только в подразделе **Переводы**);

↑ Экспорт / — сохранение отчета о списке операций в одном из форматов: PDF (по умолчанию); CSV; Excel.

- Фильтр записей списка:
  - Поиск записей по статусу документов (только в подразделе Переводы);

— Поиск записей по ТСП:

Нажмите ссылку <u>ТСП</u>, в отобразившемся диалоге **Выбор ТСП** отметьте нужные ТСП и нажмите кнопку **Выбрать** (см. рис. 346);

| Выбо     | ор ТСП                      |        |                           | ×  |
|----------|-----------------------------|--------|---------------------------|----|
| Q, r     | Тоиск                       |        |                           |    |
|          | Название                    | Город  | Адрес                     |    |
| <b>~</b> | Телекоммуникационное оборуд | Москва | Нижняя первомайская д. 46 |    |
|          | Сервис                      | Москва | Первомайская д. 51        |    |
| По       | казать скрытые              |        |                           |    |
| Выбр     | ано: 1                      |        | Выбрать Закрь             | пь |

Рис. 346. Диалог "Выбор ТСП"

— Поиск записей по дате. Выберите даты периода совершения операции, перевода или создания QR-кода.

Для применения параметров фильтра в подразделах **Операции**, **Возвраты** и **QR-коды** нажмите кнопку **Получить**.

Для применения параметров фильтра в подразделе Переводы нажмите кнопку Обновить.

• Строка поиска записей в списке. Поиск выполняется по данным записей списка.

Перевод денежных средств от юридического лица/индивидуального предпринимателя физическому лицу осуществляется, например, при совершении возврата денежных средств за покупку, оплаченную с использованием СБП.

Перевод денежных средств от физического лица юридическому лицу/индивидуальному предпринимателю выполняется в целях оплаты товаров или услуг с использованием платежной ссылки СБП, представленной в виде QR-кода.

# СБП В2В

Работа в разделе СБП В2В выполняется на страницах:

- Операции;
- Платежные ссылки;
- Переводы.

# Операции

На странице Операции отображается список операций В2В (см. рис. 347).

| iBank для Биз       | внеса  | Головное предпр     | оиятие "ЕвроС  | Свет" (ООО   | "ЕвроСвет") 🗸     | () Мурзин А. І | 3. ද <b>ි</b> දි | <b>?</b> ~ | 📑 Выход |
|---------------------|--------|---------------------|----------------|--------------|-------------------|----------------|------------------|------------|---------|
| 💽 Управление услу   | гами   | 💭 Обновить 🔅        | } Настройки С  | 5П           |                   |                |                  |            |         |
| 🚍 Выписка           |        |                     |                |              |                   |                |                  |            |         |
| 🛛 🚺 Проверка контра | гентов | Период с 13.04.20   | )23 📅 по 14.   | 04.2023 📅    | Получить          |                |                  |            |         |
| Рублевые докуме     | енты > |                     |                |              |                   |                | <b>Q</b> Поис    | K          |         |
| 👌 Зарплатный прое   | ект >  | Дата операции       | Зачислено      | Списано      | Контрагент        | Назначение пл  | атежа            | Статус     | ≡ ~     |
| k сбп в2в           | $\sim$ | 14.04.2023 16:43:51 | 123 213.00     |              | Дочернее предприя | Назначение пла | тежа             | Отклон     | ена     |
| Операции            |        | 14.04.2023 16:22:39 | 15 000.00      |              | Дочернее предприя | Назначение     |                  | Исполне    | ена     |
| Платежные ссылки    |        | 14.04.2023 15:58:23 |                | 15 000.00    | Головное предприя | Назначение     |                  | Исполне    | ена     |
| Переводы            |        |                     |                |              |                   |                |                  |            |         |
| 隊 СБП В2С           | >      |                     |                |              |                   |                |                  |            |         |
| iBank для Бизне     | са     | Всего операций: 3   | Зачислено: 138 | 213.00 Списа | ано: 15000.00     |                |                  |            |         |

Рис. 347. СБП В2В. Операции

Для просмотра операции B2B выберите её в списке. В зависимости от выбранной операции отобразится страница **Зачисление** (см. рис. 348) или **Списание** (см. рис. 349).

| Распечатать 🗸                           |                                                                       |
|-----------------------------------------|-----------------------------------------------------------------------|
| исление                                 |                                                                       |
| лательщик                               | ООО "Торгсити"                                                        |
| er                                      | 5249146720<br>4070281000600000322<br>Главный магазин на Третьяковской |
| анк<br>ЮК банка                         | ПАО Сбербанк<br>044525597                                             |
| имма, руб.<br>имма НДС, руб.            | 1 000.00<br>200.00                                                    |
| азначение платежа<br>чет зачисления     | Оплата по счету №12398<br>4070281000600000364                         |
| Адентификатор платежа<br>Статус         | 20HRREW235434t4000YR                                                  |
| Время операции СБП<br>ID операции в СБП | 13.01.2021 10:12:00 GMT +03:00<br>16ED15864ADE42ADEF32CCDE45142132    |

| 📄 Распечатать 🗸       |                                                  |                                     |                   |
|-----------------------|--------------------------------------------------|-------------------------------------|-------------------|
| Списание              |                                                  | сбп<br>система быстрых<br>партсекий | 🔲 Показать список |
| Получатель            | Головное предприятие "ЕвроСвет" (ООО "ЕвроСвет") |                                     |                   |
| ИНН                   | 7706526398                                       |                                     |                   |
| тсп                   | Тестовая лаборатория "Rainbow"                   |                                     |                   |
| Счет                  | 4070281010000000000                              |                                     |                   |
| Банк                  | Газпромбанк                                      |                                     |                   |
| Сумма, руб.           | 15 000.00                                        |                                     |                   |
| Сумма НДС, руб.       | 1 500.00                                         |                                     |                   |
| Назначение платежа    | Оплата товаров                                   |                                     |                   |
| Счет списания         | 4070281010000000000                              |                                     |                   |
| Идентификатор платежа | 123                                              |                                     |                   |
| Статус                | Исполнена                                        |                                     |                   |
| Время операции СБП    | 14.04.2023 15:58:23                              |                                     |                   |
| ID операции в СБП     | RCLH7JKQVYWDJP17EIJUB8MYCKXT8RGT                 |                                     |                   |
|                       |                                                  |                                     |                   |

Рис. 349. Просмотр операции В2В. Списание

# Платежные ссылки

На странице **Платежные ссылки** на вкладках **Одноразовые ссылки** и **Многоразовые ссылки** отображается список зарегистрированных одноразовых и многоразовых платежных ссылок B2B соответственно (см. рис. 350).

| iBank для Бизнеса                         | Головное предприятие "ЕвроСвет" (ООО "ЕвроСвет"     | Г~ М                      | урзин А. В. 🗧 | ~© \$          | 🕞 Выход |
|-------------------------------------------|-----------------------------------------------------|---------------------------|---------------|----------------|---------|
| 💽 Управление услугами                     | 🕂 Новый 🦵 Обновить 🛞 Настройки СБП                  |                           |               |                |         |
| 🚍 Выписка                                 |                                                     |                           |               |                |         |
| <ul> <li>Проверка контрагентов</li> </ul> | Одноразовые ссылки Многоразовые ссылки              |                           |               |                |         |
| Рублевые документы 🔰 🔪                    | TCI Bce                                             | Полицить                  |               |                |         |
| 📑 Валютные документы 🔰 🔪                  |                                                     | Получить                  |               |                |         |
| 🔤 Карты 🔰 🔪                               | Период с 16.03.2023 📅 по 15.04.2023 📅               |                           |               |                |         |
| 📩 Зарплатный проект 💦 🔪 🔪                 |                                                     |                           |               | <b>Q</b> Поиск |         |
| 🔖 СБП В2В 🛛 🗸                             | Дата - ТСП                                          | Сумма Назначение          | Действует     | Статус         | := ·    |
| Операции                                  | 14.04.2023 16:43 Тестовая лаборатория "Rainbow" 100 | 000.00 Оплата товаров     | 14.04.2023    | Создана        |         |
| Платежные ссылки                          | 14.04.2023 16:41 АО "Телеком" 15                    | 000.00 Оплата услуг связи | 16.04.2023    | Оплачена       |         |
| Переводы                                  | 14.04.2023 15:58 АО "Телеком" 15                    | 000.00 Оплата услуг связи | 15.04.2023    | Создана        |         |
| 🔖 СБП В2С >                               |                                                     |                           |               |                |         |
| iBank для Бизнеса                         | Всего записей: 3 на общую сумму: 130 000.00         |                           |               |                |         |

Рис. 350. Платежные ссылки. Одноразовые ссылки

На странице Платежные ссылки доступны:

- Регистрация платежной ссылки В2В;
- Просмотр платежной ссылки В2В.

# Регистрация платежной ссылки В2В

Для регистрации новой платежной ссылки выполните:

1. На странице Платежные ссылки (см. рис. 350) нажмите кнопку 🕂 Новый

2. На отобразившейся странице (см. рис. 351) заполните поля:

| 🕑 Сохранить           |                                |                       |
|-----------------------|--------------------------------|-----------------------|
| Регистрация платежной | ссылки                         |                       |
| ТСП                   | Тестовая лаборатория "Rainbow" |                       |
| Счет зачисления       | 4070281020000000001            |                       |
| Тип ссылки            | Одноразовая Многоразовая       |                       |
| Сумма, руб.           | 14 000.00                      | (i)                   |
| Ставка НДС            | 20% 10% 0% Без НДС             |                       |
| Сумма НДС, руб.       | 2 800.00                       | i                     |
| Назначение платежа    | Оплата товаров                 | í                     |
| Действует до          | 30.04.2023 📅 i                 |                       |
| Идентификатор платежа | 123456                         | (i)                   |
| Ссылка для возврата   | https://www.bifit.com          | (i)                   |
| Статус: 🗗 Новый       |                                | Комментарий клиента 🗗 |
| Подписи: 🗗 Нет        |                                | Комментарий банка 🗗   |

Рис. 351. Регистрация одноразовой платежной ссылки

- **ТСП** нажмите ссылку <u>ТСП</u> и выберите значение из списка;
- Счет зачисления нажмите ссылку Счет для зачисления и выберите значение из списка;
- Тип ссылки выберите тип ссылки Одноразовая (см. рис. 351) или Многоразовая (см. рис. 352);
- Сумма укажите сумму платежа;

Для одноразовых ссылок поле обязательно для заполнения.

Для многоразовых ссылок поле допускается не заполнять, в этом случае плательщик вводит сумму платежа самостоятельно для каждого отдельного платежа.

- Ставка НДС выберите ставку НДС или установите переключатель в положение Без НДС;
- Сумма НДС, руб. рассчитывается автоматически в зависимости от выбранной ставки НДС;

Для одноразовых ссылок поле обязательно для заполнения.

Для многоразовых ссылок поле допускается не заполнять, в этом случае плательщик вводит сумму НДС самостоятельно для каждого отдельного платежа.

• Назначение платежа — укажите назначение платежа;

Для одноразовых ссылок поле обязательно для заполнения.

Для многоразовых ссылок поле допускается не заполнять, в этом случае плательщик вводит назначение платежа самостоятельно для каждого отдельного платежа.

• Действует до — укажите дату, до которой возможна оплата по одноразовой ссылке;

- Идентификатор платежа укажите свой идентификатор платежа для проверки факта оплаты по одноразовой ссылке;
- Ссылка для возврата при необходимости укажите ссылку на сайт или приложение вашей организации или ТСП, по которой плательщик может перейти после оплаты.

| 🕑 Сохранить             |                                  |                       |
|-------------------------|----------------------------------|-----------------------|
| Регистрация платежной с | ссылки                           | сбп                   |
| ТСП                     | АО "Телеком"                     |                       |
| Счет зачисления         | 4070281010000000000              |                       |
| Тип ссылки              | Одноразовая Многоразовая         |                       |
| Сумма, руб.             | 100 000.00                       | i                     |
|                         | Облагается НДС Не облагается НДС |                       |
| Сумма НДС, руб.         | 1 000.00                         | i                     |
| Назначение платежа      | Оплата услуг связи               | (i)                   |
| Ссылка для возврата     | https://www.bifit.com            | i                     |
| Статус: 🗗 Новый         |                                  | Комментарий клиента 🗗 |
| Подписи: 🗗 Нет          |                                  | Комментарий банка 🗗   |

Рис. 352. Регистрация многоразовой платежной ссылки

3. Нажмите кнопку Coxpaнить для создания и отправки в банк документа «Заявление на регистрацию ссылки В2В в СБП».

# Просмотр платежной ссылки В2В

Для просмотра платежной ссылки B2B выберите её в списке на странице Платежные ссылки (см. рис. 350).

В зависимости от выбранной ссылки отобразится страница Одноразовая ссылка (см. рис. 353) или Многоразовая ссылка (см. рис. 354).

На странице просмотра платежной ссылки доступны кнопки:

| 📄 Распечатать 🗸               |   | печать QR-кода. При нажатии на сегмент <sup>1</sup> отобразится выпадающее меню с дополнительными действиями <b>Предварительный просмотр</b> и <b>Сохранить как PDF</b> ; |
|-------------------------------|---|----------------------------------------------------------------------------------------------------|
| ightarrow Отправить по e-mail |   | отправка плательщику по e-mail ссылки на оплату;                                                                                                    |
| 🔡 Скопировать QR-код          |   | копирование изображения QR-кода;                                                                                                    |
| 🔟 Удалить                     | _ | удаление платежной ссылки;                                                                                                    |
|                               |   | копирование ссылки на оплату.                                                                                                    |

#### Примечание:

В браузере Firefox по умолчанию отключена возможность копирования изображений в буфер обмена, кнопка скопировать QR-код не отображается.

Доступно копирование QR-кода через вызов контекстного меню.

| 📄 Распечатать 🛛 🍝 Отп | равить по e-mail 🔠 Скопировать QR-код <u>ї</u> Удалить                |
|-----------------------|-----------------------------------------------------------------------|
| Платежная ссылка      | Сбп Показать список                                                   |
| тсп                   | Тестовая лаборатория "Rainbow"                                        |
| Счет зачисления       | 4070281010000000000                                                   |
| Тип ссылки            | Одноразовая                                                           |
| Сумма, руб.           | 100 000.00                                                            |
| Облагается НДС        | Да                                                                    |
| Сумма НДС, руб.       | 1 000.00                                                              |
| Назначение платежа    | Оплата товаров                                                        |
| Действует до          | 30.04.2023                                                            |
| Идентификатор платежа | 123456                                                                |
| Ссылка для возврата   | https://www.bifit.com                                                 |
| Статус                | Создана                                                               |
|                       | Ссылка на оплату<br>https://10.11.3.19:1443/ibank2/#/sbpB2bPay/122892 |

Рис. 353. Просмотр платежной ссылки В2В. Одноразовая ссылка

| Распечатать 🗸 🄶 О         | тправить по e-mail 🔠 Скопировать QR-код 🔟 Удалить |
|---------------------------|---------------------------------------------------|
| Платежная ссылка          | сстие бытика                                      |
| тсп                       | АО "Телеком"                                      |
| Счет зачисления           | 4070281010000000000                               |
| Тип ссылки                | Многоразовая                                      |
| Сумма, руб.               | 100 000.00                                        |
| Облагается НДС            | Да                                                |
| Сумма НДС, руб.           | 1 000.00                                          |
| Назначение платежа        | Оплата у слуг связи                               |
| Ссылка для возврата       | https://www.bifit.com                             |
|                           | Ссылка на оплату                                  |
|                           | https://10.11.3.19:1443/ibank2/#/sbpB2bPay/122893 |
| con Sector                |                                                   |
|                           |                                                   |
| 12148 4655598517476  <br> |                                                   |

Рис. 354. Просмотр платежной ссылки В2В. Многоразовая ссылка

# Переводы

На странице Переводы отображается список переводов В2В (см. рис. 355) на вкладках:

- Рабочие список переводов В2В через СБП во всех статусах, кроме «Исполнен»;
- Исполненные список переводов В2В через СБП в статусе «Исполнен»;
- Контрагенты список полученных от контрагентов многоразовых платежных ссылок В2В.

| iBank для Бизнеса                         |              | Головное предпри      | ятие "Евр | ооСвет" (ООО "ЕвроСв | вет") ~ 💮 Мур      | зин А. В. 🔅 🔿 🗸 | 📑 Выход |
|-------------------------------------------|--------------|-----------------------|-----------|----------------------|--------------------|-----------------|---------|
| 💽 Управление услугами                     |              | 🕂 Новый 🦵 Об          | новить {  | 💮 Настройки СБП      |                    |                 |         |
| 🚍 Выписка                                 |              |                       |           |                      |                    |                 |         |
| <ul> <li>Проверка контрагентов</li> </ul> |              | Рабочие Испол         | ненные    | Контрагенты          |                    |                 |         |
| 🦆 Рублевые документы                      | >            | Документы любые       | ▼ c       | по                   |                    | <b>Q</b> Поиск  |         |
| 📑 Валютные документы                      | >            |                       |           |                      |                    |                 |         |
| k сбп в2в                                 | $\checkmark$ | Дата ∨                | Сумма     | Получатель           | Назначение платежа | Статус          | ≡ ~     |
| Операции                                  |              | 14.04.2023 1          | 00 000.00 | Дочернее предприя    | Оплата по счету    | Отвергнут       |         |
|                                           |              | 14.04.2023 1          | 00 000.00 | Дочернее предприя    | Оплата по счету    | Отвергнут       |         |
| получение оплаты                          |              | 14.04.2023 1          | 00.000 00 | Дочернее предприя    | Оплата по счету    | Исполнен        |         |
| Переводы                                  |              |                       |           |                      |                    |                 |         |
| 🔖 СБП В2С                                 | >            |                       |           |                      |                    |                 |         |
| iBank для Бизнеса                         |              | Всего документов: 3 н | а общую с | умму: 300 000.00     |                    |                 |         |

Рис. 355. СБП В2В. Переводы

На странице Переводы доступны следующие действия:

- Перевод В2В через СБП;
- Просмотр перевода В2В через СБП.

# Перевод В2В через СБП

Перевод В2В через СБП выполняется при наличии платежной ссылки, полученной от получателя средств. Предусмотрено два способа использования платежной ссылки:

- Переход по платежной ссылке;
- Указание платежной ссылки вручную.

Особенности внесения платы за услуги ЖКХ рассмотрены в пункте Оплата услуг ЖКХ [313].

## Переход по платежной ссылке

Для перевода средств В2В через СБП выполните:

- 1. Перейдите по платежной ссылке, полученной от получателя средств.
- 2. На отобразившейся странице выберите банк из списка банков, поддерживающих переводы СБП В2В.
- 3. На отобразившейся странице входа в «iBank для Бизнеса» авторизуйтесь в системе.
- 4. Отобразится форма Перевод ЮЛ или ИП через СБП (см. рис. 356).

Поля формы предзаполняются данными платежа. Для оформления перевода заполните пустые поля.

```
Для многоразовых платежных ссылок на форме перевода (см. рис. 356) доступна
```

кнопка <sup>Сохранить контрагента</sup> По кнопке ссылка добавляется в список платежных ссылок, полученных от контрагентов — вкладка **Контрагенты** на рис. 355.

| 🔗 Оплатить 🙀 Сохранить контрагента |                                       |                          |  |  |  |  |  |  |
|------------------------------------|---------------------------------------|--------------------------|--|--|--|--|--|--|
| Перевод ЮЛ или ИП чер              | ез СБП                                | 🔶 сбп                    |  |  |  |  |  |  |
| Счет списания                      | A                                     | систена быстрих платеней |  |  |  |  |  |  |
| Сумма, руб                         | . 10 000.00                           |                          |  |  |  |  |  |  |
| Ставка НДС                         | 20% 10% 0%                            |                          |  |  |  |  |  |  |
| Сумма НДС, руб                     |                                       |                          |  |  |  |  |  |  |
| Назначение платежа                 |                                       |                          |  |  |  |  |  |  |
| Получатель                         | Дочернее предприятие "ЕвроГаз" (ООО ' | "ЕвроГаз")               |  |  |  |  |  |  |
| ИНН                                | 3801083950                            |                          |  |  |  |  |  |  |
| тсп                                | Магазин "Бритва"                      |                          |  |  |  |  |  |  |
| Банк                               | Газпромбанк                           |                          |  |  |  |  |  |  |
| Статус: 🗗 Новый                    |                                       | Комментарий клиента 🗇    |  |  |  |  |  |  |
| Подписи: 🗗 Нет                     |                                       | Комментарий банка 🗗      |  |  |  |  |  |  |

Рис. 356. Перевод ЮЛ или ИП через СБП

Поле **Сумма НДС, руб.** отображается всегда. Если сумма перевода не подлежит налогообложению, в поле отобразится текст: *«НДС не облагается»*.

5. Нажмите кнопку Оплатить для создания и отправки в банк документа «Заявление на перевод ЮЛ или ИП через СБП».

# Внимание!

На стороне банка могут быть настроены лимиты на переводы В2В через СБП, в этом случае при превышении лимитов на перевод отобразится сообщение с предупреждением.

6. При успешном выполнении перевода отобразится сообщение Перевод выполнен (см. рис. 357).

| ✓ Перевод выполнен × |                                  |  |  |  |  |  |
|----------------------|----------------------------------|--|--|--|--|--|
| TCI:                 | Главный магазин на Третьяковской |  |  |  |  |  |
| Получатель:          | ООО "Торгсити"                   |  |  |  |  |  |
| Назначение:          | Оплата по счету №12398           |  |  |  |  |  |
| Сумма:               | 16 009,54 руб.                   |  |  |  |  |  |
| НДС:                 | 100,00 руб.                      |  |  |  |  |  |
|                      | сыстема быстрых                  |  |  |  |  |  |
|                      | ОК Перейти на сайт получателя    |  |  |  |  |  |

Рис. 357. Диалог "Перевод выполнен"

## Указание платежной ссылки вручную

Для перевода В2В через СБП выполните:

1. На странице Переводы (см. рис. 355) нажмите кнопку 🕂 Новый

2. В отобразившемся диалоге **Новый перевод** (рис. 358) укажите платежную ссылку, полученную от получателя средств. Нажмите кнопку **Продолжить**.

| Новый перевод  | Скопируйте и вставьте текст платежной<br>ссылки, полученной от получателя платежа.<br>Пример ссылки:<br>https://b2b.cbrpay.ru/AO1000670LSS7DN18SJ<br>QDNP4B05KLJL2 |  |  |  |
|----------------|----------------------------------------------------------------------------------------------------|--|--|--|
| Введите ссылку | ®                                                                                                    |  |  |  |
|                | Продолжить Отмена                                                                                                    |  |  |  |

Рис. 358. Диалог "Новый перевод"

3. При успешной обработке ссылки отобразится форма Перевод ЮЛ или ИП через СБП (см. рис. 356).

Поля формы предзаполняются данными полученной платежной ссылки В2В. Для оформления перевода заполните пустые поля.

4. Нажмите кнопку Оплатить для создания и отправки в банк документа «Заявление на перевод ЮЛ или ИП через СБП».

5. При успешном выполнении перевода отобразится диалог Перевод выполнен (см. рис. 357).

# Оплата услуг ЖКХ

На стороне банка может быть настроена автоматическая идентификация платежей за услуги ЖКХ.

После перехода по платежной ссылке (см. подробнее Переход по платежной ссылке) или указания платежной ссылки вручную (см. подробнее Указание платежной ссылки вручную), на стороне банка определяется тип платежа.

Платежи за услуги ЖКХ определяются по ИНН получателя, который сверяется с банковским справочником реквизитов поставщиков услуг ЖКХ.

Если платеж был определен, как платеж за услуги ЖКХ, то отобразится форма **Перевод ЮЛ или ИП через СБП** с дополнительными полями (см. рис. 359).

| ank для Бизнеса       | ООО"Демоклиент" 🗸                          | 🔘 Иванов | и. (ў)    | ?~        | _→ Вы                              |
|-----------------------|--------------------------------------------|----------|-----------|-----------|------------------------------------|
| К Вернуться к списку  | 🔗 Оплатить 🛛 😭 Сохранить контраген         | нта      |           |           |                                    |
| Перевод ЮЛ или И      | П через СБП                                |          |           |           | сбп<br>система быстрых<br>платежей |
| Счет списания         | 4070281000600000364                        |          |           |           |                                    |
| Сумма, руб.           |                                            |          |           |           |                                    |
| Сумма НДС, руб.       | НДС не облагается                          |          |           |           |                                    |
| Назначение платежа    | Оплата по договору №43209463298479 от 01.0 | 9.2021   |           |           |                                    |
|                       | Оплата услуг ЖКХ                           |          |           |           |                                    |
| Оплатить по           | Единый лицевой счет в ГИС ЖКХ              | •        |           |           |                                    |
|                       | Пример заполнения: 75АВ543315              |          |           |           |                                    |
| Период                | Октябрь 🕶 2024 🕶                           |          |           |           |                                    |
| Идентификатор платежа | 20HRREW235434t4000YR                       |          |           |           |                                    |
| Получатель            | ЖКУ ООО "УПРАВЛЯЮЩАЯ КОМПАНИЯ"             |          |           |           |                                    |
| ИНН                   | 5249146720                                 |          |           |           |                                    |
| ТСП                   | ЖКУ ООО "УПРАВЛЯЮЩАЯ КОМПАНИЯ"             |          |           |           |                                    |
| Банк                  | ПАО Сбербанк                               |          |           |           |                                    |
| Статус: Ф Новый       |                                            | Ког      | мментарий | і клиента | ıФ                                 |
| Подписи: 🗗 Нет        |                                            |          | Комментар | рий банка | Ъ                                  |

Рис. 359. Перевод ЮЛ или ИП через СБП. Оплата услуг ЖКХ

Для заполнения дополнительных полей формы Перевод ЮЛ или ИП через СБП выполните действия:

- В поле Оплатить по укажите тип идентификатора платежа, по которому будет осуществляться платеж:
  - Идентификатор жилищно-коммунальных услуг в ГИС ЖКХ;
  - Идентификатор платежного документа в ГИС ЖКХ;
  - Единый лицевой счет в ГИС ЖКХ.

В поле ниже укажите Значение идентификатора.

# Примечание:

Выпадающий список Оплатить по отображается, если установлен флаг Оплата услуг ЖКХ.

Поле Значение идентификатора отображается, если в выпадающем списке Оплатить по установлено любое значение.

• В поле **Период** с помощью выпадающих списков укажите период, за который производится оплата услуг.

# Примечание:

Поле Период не отображается при выборе в поле Оплатить по значения Идентификатор платежного документа в ГИС ЖКХ.

Дополнительные поля оплаты услуг ЖКХ: Оплатить по, Значение идентификатора, Период — отображаются только в режиме редактирования платежного поручения и не отображаются на печатной форме или при просмотре документа (см. рис. 360). Сведения из дополнительных полей автоматически подставляются в поле Назначение платежа (или Код). Соответствие типов идентификаторов платежа записям в полях платежного поручения приведено в таблице ниже:

| Тип идентификатора                                       | Пример значения<br>идентификатора | Формат заполнения в<br>поле «Информация об<br>оплате услуг ЖКХ»      | Пример значения в поле<br>«Информация об оплате<br>услуг ЖКХ» |
|----------------------------------------------------------|-----------------------------------|----------------------------------------------------------------------|---------------------------------------------------------------|
| Идентификатор<br>платежного документа в<br>ГИС ЖКХ       | 75AB543315-01-5111                | ИПД<Значение<br>идентификатора>                                      | ИПД75АВ543315-01-5111                                         |
| Идентификатор<br>жилищно-коммунальных<br>услуг в ГИС ЖКХ | 75AB543315-01                     | ЖКУ<Значение<br>идентификатора>;ПРД<br><период в формате<br>ММ.ГГГГ> | ЖКУ75АВ543315-01;ПРД<br>10.2023                               |
| Единый лицевой счет в<br>ГИС ЖКХ                         | 75AB543315                        | ЕЛС<Значение<br>идентификатора>;ПРД<br><период в формате<br>MM.ГГГГ> | ЕЛС75АВ543315;ПРД<br>10.2023                                  |

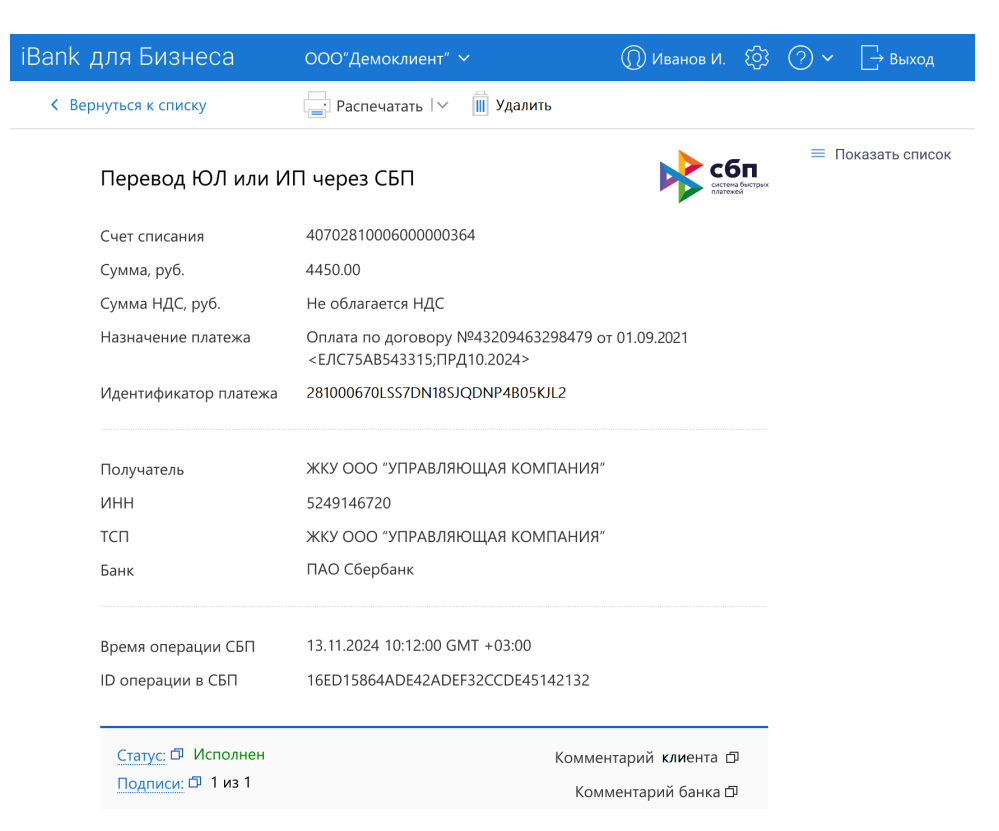

Рис. 360. Просмотр перевода В2В через СБП. Оплата услуг ЖКХ

# Просмотр перевода В2В через СБП

Для просмотра перевода В2В через СБП выберите его в списке на странице **Переводы** (см. рис. 355).

Страница перевода В2В через СБП представлена на рис. 361.

| Распечатать 🗸           |                                                  |                  |                 |
|-------------------------|--------------------------------------------------|------------------|-----------------|
| Перевод ЮЛ или ИП че    | рез СБП                                          | сбп              | 🔲 Показать спис |
| Счет списания           | 4070281010000000000                              |                  |                 |
| Сумма, руб.             | 15 000.00                                        |                  |                 |
| Сумма НДС, руб.         | 1 500.00                                         |                  |                 |
| Назначение платежа      | Назначение                                       |                  |                 |
| Идентификатор платежа   | 123                                              |                  |                 |
| Получатель              | Головное предприятие "ЕвроСвет" (ООО "ЕвроСвет") |                  |                 |
| ИНН                     | 7706526398                                       |                  |                 |
| тсп                     | Razor                                            |                  |                 |
| Банк                    | Газпромбанк                                      |                  |                 |
| Время операции          | 14.04.2023 15:58:23                              |                  |                 |
| ID операции в СБП       | RCLH7JKQVYWDJP17EIJUB8MYCKXT8RGT                 |                  |                 |
| Статус: 🗗 Исполнен      |                                                  | Комментарий клие | нта 🗇           |
| Подписи: 🗗 Клиент (1 из | 1)                                               | Комментарий банк | а Ф             |

Рис. 361. Просмотр перевода В2В через СБП

# СБП В2С

В разделе СБП В2С доступны следующие действия:

- Работа с переводами СБП;
- Работа с QR-кодами;
- Работа с клиентами.

# Работа с переводами СБП

СБП позволяет переводить денежные средства между физическими и юридическими лицами — операции В2С и С2В.

Операция СБП В2С — перевод денежных средств от юридического лица/индивидуального предпринимателя физическому лицу. Например, при совершении возврата денежных средств за покупку, оплаченную с использованием СБП.

Операция СБП С2В — перевод денежных средств в целях оплаты товаров или услуг от физического лица юридическому лицу/индивидуальному предпринимателю. Операция выполняется с использованием платежной ссылки СБП, представленной в виде QR-кода (см. Работа с QR-кодами).

При работе с переводами СБП доступны следующие действия:

- Просмотр входящих переводов и операций СБП;
- Оформление возврата по переводу СБП;
- Просмотр документов на возврат средств по операциям СБП;
- Просмотр переводов физическим лицам;
- Перевод физическому лицу через СБП.

## Просмотр входящих переводов и операций СБП

Для просмотра операций СБП перейдите на страницу Операции (см. рис. 362).

## Примечание:

Отображение вкладки Операции в главном меню определяется наличием соответствующих прав, предоставляемых банком.

На странице Операции отображается список входящих переводов и операций по возврату средств, выполненных через СБП.

Строка каждой записи содержит следующие данные:

Дата операции — дата операции;

Зачисление — сумма операции для входящих переводов;

Списание — сумма операции по возврату перевода;

ФИО — ФИО отправителя;

Назначение — назначение платежа;

Статус — статус операции: Исполнена или Отклонена.

На странице Операции отображается индикатор количества новых (не открытых ранее) сообщений.

Для просмотра подробной информации о переводе или операции по возврату средств выберите запись в списке операций (см. рис. 362). В зависимости от выбранной записи, откроется страница:

- Входящий перевод СБП:
  - Оплата;
  - Возврат оплаты;
  - Возврат кешбэка.
- Операция по возврату средств:
  - Прочие выплаты;
  - Выплата кешбэка.

| iBank для Бизнеса           |              | 000 | О"Демоклиент" ∨  |                         |            |           |                 | Q                        | ) Иванов И. 🔅 🔿 🗸     | 📑 Выход    |
|-----------------------------|--------------|-----|------------------|-------------------------|------------|-----------|-----------------|--------------------------|-----------------------|------------|
| 💽 Управление услугами       | >            | S   | Обновить 🙆 Нас   | стройки СБП 👔 Экспорт 🗠 | ,          |           |                 |                          |                       |            |
| 📰 Выписка                   | >            |     |                  |                         |            |           |                 |                          |                       |            |
| 🎦 🖸 Проверка контрагентов   | >            | тсп | Bce              |                         |            | По        | лучить          |                          |                       |            |
| 📴 Рублевые документы        | >            |     | _                |                         |            |           |                 |                          |                       |            |
| <b>s</b> Валютные документы | >            |     | Период с 12.01.2 | 2021 по 12.01.2024      |            |           |                 |                          | <b>Q</b> Поиск        |            |
| 🕄 Валютный контроль         | >            |     | Дата операции ~  | TCII ~                  | Зачислено  | Списано   | Тип операции    | ΦИΟ                      | Назначение            | Статус ≔ - |
| Постоянные поручения        | >            |     | 12.01.2024 14:34 | Сервисный центр на Коло |            | 1 423.00  | Прочие выплаты  | Петров Сергей Васильевич | Оплата за консультац  | Исполнена  |
| 📑 Дополнительные докуме     | >            |     | 12.12.2023 12:11 | Сервисный центр на Коло | 7 300.00   |           | Оплата          | Павлов Петр Петрович     | Средства для обечени  | Исполнена  |
| 🔖 СБП В2В                   | $\checkmark$ |     | 13.11.2023 13:00 | Сервисный центр на Коло | 529.01     |           | Возврат оплаты  | Петров Сергей Васильевич | Оплата за консультац  | Исполнена  |
| Платежные ссылки            |              |     | 11.11.2023 11:00 | Сервисный центр на Коло | 6 837.00   |           | Возврат кешбэка | Павлов Петр Петрович     | Выплата кешбэка       | Исполнена  |
| Переводы                    |              |     | 12.10.2023 14:30 | Сервисный центр на Коло |            | 13 023.00 | Прочие выплаты  | Якушев Федор Николаевич  | Компенсация на возмещ | Исполнена  |
| k СБП В2С                   | $\sim$       |     | 12.10.2023 12:11 | Сервисный центр на Коло |            | 6 800.00  | Выплата кешбэка | Павлов Петр Петрович     | Выплата кешбэка       | Исполнена  |
| Операции                    |              |     | 12.10.2023 10:30 | Сервисный центр         |            | 2 062.48  | Прочие выплаты  | Пригожин Андрей Иванович | Оплата за консультац  | Исполнена  |
|                             |              |     | 10.10.2023 12:11 | Сервисный центе         | A.C.E.1.28 |           | Оплата          | Пригона                  | Оплата по ремонту тел | Исполнена  |

#### Рис. 362. СБП В2С. Операции

## Входящий перевод СБП

Страница Зачисление (см. рис. 363) содержит:

- ФИО плательщика;
- Телефон плательщика;
- Наименование банка плательщика;
- Тип операции: Оплата, Возврат оплаты или Возврат кешбэка;
- Сумму операции;
- Назначение платежа;
- Счет, на который был зачислен перевод;
- Наименование ТСП;
- Статус операции. Может быть только Исполнен;
- Дату и время совершения операции;
- ID операции в СБП.

При нажатии кнопки **Оформить возврат** (отображается только для операций типа **Оплата**), откроется страница оформления возврата средств отправителю по данному переводу (см. рис. 365).

При нажатии кнопки Распечатать, откроется печатная форма операции В2С.

| К вернуться к списку Распечатать V Oppomute возврат Зачисление                         | = Скрыть список                             |
|----------------------------------------------------------------------------------------|---------------------------------------------|
| Зачисление                                                                             | = Скрыть список                             |
| эдчисление                                                                             |                                             |
|                                                                                        | Портнов Александр Иванович +1 311.18 р.     |
|                                                                                        | Оплата за услуги по сервис 18.01.2024 00:00 |
| Тогофон 17.016.012.76.10                                                               | Портнов Александр Иванович +1 205.79 р.     |
| телефон +7 это это это-то<br>Бани НОВОСИБИРСКИЙ ФИЛИАЛ ОДО "БАНК МОСКВЫ", «НОВОСИБИРСК | Компенсация по чеку №456 18.01.2024 00:00   |
|                                                                                        | Портнов Александр Иванович + 2 142.14 р.    |
| Сумма, руб. 2 142.14                                                                   | Оплата за диагностику обор 18.01.2024 00:00 |
| Назначение платежа Оплата за диагностики оборудования по счету №45300-34               | Портнов Александр Иванович +1 707.90 р.     |
|                                                                                        | Оплата за услуги по сервис 18.01.2024 20:00 |
| Счет зачисления 40702810752522853474                                                   |                                             |
| ТСП Главный магазин на Третьяковской                                                   |                                             |
| Статус Исполнен                                                                        |                                             |
| Время операции 18.01.2024 00:00:00                                                     |                                             |
| ID операции в СБП ABSPKJVBWCGWFGLYOUDVFBVXYODNSYFE                                     |                                             |

#### Рис. 363. Просмотр входящего перевода СБП

# Операция по возврату средств

Страница Списание (см. рис. 364) содержит:

- ФИО получателя;
- Телефон получателя;
- Наименование банка получателя;
- Тип операции: Прочие выплаты или Выплата кешбэка;
- Сумму операции;
- Назначение платежа;
- Счет списания суммы возврата средств;
- Наименование ТСП;
- Статус обработки операции;
- Дату и время совершения операции;
- ID операции в СБП.

При нажатии кнопки Распечатать, откроется печатная форма операции В2С.

| iBank для Биз          | неса ао "бифит"                                                                                 | 🕢 Бородавкин А.В. 🔞 🔿 🗸 📑 Выход                                                                           |
|------------------------|-------------------------------------------------------------------------------------------------|----------------------------------------------------------------------------------------------------|
| К Вернуться к списку   | Распечатать 🗸                                                                                   |                                                                                                    |
| Списание<br>Получатель | Якушев Федор Николаевич                                                                         | <ul> <li>Скрыть список</li> <li>Якушев Федор Николаевич —1 317.88 р.<br/>18.01.2024 00:00</li> </ul>      |
| Телефон                | +7 916 912-76-10                                                                                | Якушев Федор Николаевич —532.14 р.                                                                        |
| Банк                   | РОСТОВСКИЙ ФИЛИАЛ ОАО "БАНК МОСКВЫ", г.РОСТОВ-НА-                                               | -ДОНУ Компенсация на возмещение 18.01.2024 00:00                                                          |
|                        |                                                                                                 | Якушев Федор Николаевич         +1288.69 р.           Оплата за услуги по сервис         18.01.2024 00:00 |
| Сумма, руб.            | 532.14                                                                                          | Якушев Федор Николаевич — <b>1 317.88 р.</b>                                                              |
| Назначение плато       | ежа Компенсация на возмещение затрат на содержание, сохранно<br>оборудования по счету №45600-90 | ость и эксплуатацию Оплата за услуги по сервис 18.01.2024 00:20                                           |
| Счет списания          | 40702810752522853474                                                                            |                                                                                                    |
| тсп                    | Главный магазин на Третьяковской                                                                |                                                                                                    |
| Статус                 | Исполнен                                                                                        |                                                                                                    |
| Время операции         | 18.01.2024 00:00:00                                                                             |                                                                                                    |
| ID операции в CБ       | T TBJXJJOAXXMNZLKBKLTHITELFCSEDPWR                                                              |                                                                                                    |

Рис. 364. Просмотр операции по возврату средств: прочие выплаты

# Оформление возврата по переводу СБП

Для оформления возврата средств по переводу СБП выполните действия:

- 1. В списке операций выберите перевод и перейдите на страницу просмотра операции зачисления (см. рис. 363).
- 2. Нажмите кнопку Оформить возврат (см. рис. 363).
- 3. На отобразившейся странице (см. рис. 365) заполните поля:
  - Счет списания при наличии нескольких счетов, выберите счет для списания средств. По умолчанию устанавливается счет, указанный в операции зачисления;
  - Сумма при необходимости измените сумму средств для возврата по переводу СБП. По умолчанию заполняется максимально возможным значением суммы возврата по выбранной операции зачисления;
  - Назначение платежа при необходимости внесите изменения;
  - Телефон поле предзаполняется значением из исходного перевода, по которому выполняется возврат средств. При необходимости внесите изменения;
  - Наименование банка получателя поле предзаполняется значением из перевода, по которому выполняется возврат средств. При необходимости выберите другой банк получателя;

| ИП Кирьянов Викто     | р Петрович 🗸                                         | 🔘 Кирьянов В. П.               | \$\$ Q~        | [→ E  |
|-----------------------|------------------------------------------------------|--------------------------------|----------------|-------|
| 🔿 Далее 🛛 🗙 Отг       | мена                                                 |                                |                |       |
| Возврат средств       | по операции СБП                                      |                                | сбг            | стрых |
| Счет списания         | 4070281000600000364                                  |                                |                |       |
| Сумма, руб.           | 1000.00                                              |                                |                |       |
| Назначение<br>платежа | Возврат по операции СБП. Исходная опер<br>Иванович И | ация от 12.08.2020 на сумму 10 | 00.00RUB, Иван |       |
| Получатель            |                                                      |                                |                |       |
| Телефон               | +7 (999) 021-17-41                                   |                                |                |       |
| Банк                  | Сбербанк                                             |                                |                |       |
| Исходная операция з   | ачисления                                            |                                |                |       |
| ΦΝΟ                   | Иванов Иванович И                                    |                                |                |       |
| Телефон               | +7 (999) 021-17-41                                   |                                |                |       |
| Банк                  | ПАО "СБЕРБАНК"                                       |                                |                |       |
| Сумма, руб.           | 1000.00                                              |                                |                |       |
| Счет зачисления       | 4070281000600000364                                  |                                |                |       |
| Назначение платежа    | СБП. Оплата по QR-коду. ООО «Праздник».              | KKM 4235/14                    |                |       |
| Время операции        | 13.01.2021 10:12:00 GMT +03:00                       |                                |                |       |
| ID операции в СБП     | 16ED15864ADE424F5719CCDE45142032                     |                                |                |       |

Рис. 365. Возврат средств по операции СБП

4. Нажмите кнопку Далее. При успешной проверке указанных данных, отобразится форма документа, готовая для подписи (см. рис. 366).

| ИП Кирьянов Викто     | р Петрович 🗸                                            | 🔘 Кирьянов В. П.             | \$\$ <b>⊘</b> × |
|-----------------------|---------------------------------------------------------|------------------------------|-----------------|
| 🕗 Подписать 🛛 🗙       | Отмена                                                  |                              |                 |
| Возврат средств       | по операции СБП                                         |                              | сбп             |
| Счет списания         | 4070281000600000364                                     |                              |                 |
| Сумма, руб.           | 1000.00                                                 |                              |                 |
| Назначение<br>платежа | Возврат по операции СБП. Исходная операци<br>Иванович И | ия от 12.08.2020 на сумму 10 | 000.00RUB, Иван |
| Получатель            |                                                         |                              |                 |
| Телефон               | +7 (999) 021-17-41                                      |                              |                 |
| Банк                  | Сбербанк                                                |                              |                 |
| ΟΝΦ                   | Иван Иванович И                                         |                              |                 |
| Время операции        | 13.01.2021 10:12:00 GMT +03:00                          |                              |                 |
| ID операции в СБП     | 16ED15864ADE42ADEF32CCDE45142132                        |                              |                 |
| Исходная операция з   | ачисления                                               |                              |                 |
| ΦΝΟ                   | Иванов Иванович И                                       |                              |                 |
| Телефон               | +7 (999) 021-17-41                                      |                              |                 |
| Банк                  | ПАО "СБЕРБАНК"                                          |                              |                 |
| Сумма, руб.           | 1000.00                                                 |                              |                 |
| Счет зачисления       | 4070281000600000364                                     |                              |                 |
| Назначение платежа    | СБП. Оплата по QR-коду. ООО «Праздник». КК              | M 4235/14                    |                 |
| Время операции        | 13.01.2021 10:12:00 GMT +03:00                          |                              |                 |
| ID операции в СБП     | 16ED15864ADE424F5719CCDE45142032                        |                              |                 |

Рис. 366. Возврат средств по операции СБП. Подпись

5. Нажмите кнопку Подписать для подписи и отправки документа в банк.

# Просмотр документов на возврат средств по операциям СБП

Для просмотра документов на возврат средств по операциям СБП перейдите на страницу **Возвраты** (см. рис. 367).

На странице Возвраты отображается список обработанных документов, который содержит:

Время операции — дата и время операции;

Сумма — сумма операции возврата;

Телефон — телефон получателя;

ФИО — ФИО получателя;

Назначение — назначение платежа;

Статус — статус документа.

| iBank для Би     | знеса  | ИП Кирьянов В  | иктор Петро   | ович 🗸             | 🔘 Кирьяное      | В. П. | ্ৰি      | <b>?</b> ~ | 📑 Выхо,   | д |
|------------------|--------|----------------|---------------|--------------------|-----------------|-------|----------|------------|-----------|---|
| 🏀 Кредиты        | >      | 💭 Обновить     | 📀 Настрой     | йки СБП            |                 |       |          |            |           |   |
| 🗐 Гарантии       |        |                |               |                    |                 |       |          |            |           |   |
| Депозиты         | >      | TCII Bce       |               |                    |                 |       |          |            | Получить  | , |
| 🔤 Карты          | >      | Перис          | од с 01.01.20 | 021 📻 ⊓o 09.02.20  | 21 📅            |       |          |            |           |   |
| 👌 Зарплатный про | рект > |                |               |                    |                 | C     | 🕽 Поис   | :K         |           |   |
| k сбп в2в        | >      | Время операции | Сумма         | Телефон            | ФИО             | Назы  | аление   |            | Статус    | - |
| k сбп в2с        | $\sim$ | 12.01.21 14:34 | 13 000.00     | +7 (999) 214-21-41 | Иван Иванович И | Возвр | ат средо | ств по     | Исполнен  | _ |
| Операции         |        | 12.01.21 12:11 | 7 300.00      | +7 (999) 214-21-41 | Иван Иванович И | Возвр | ат средо | ств по     | Отвергнут |   |
| Возвраты         |        |                |               |                    |                 |       |          |            |           |   |
| Переводы         |        |                |               |                    |                 |       |          |            |           |   |
| QR-коды          |        |                |               |                    |                 |       |          |            |           |   |
| Клиенты          |        |                |               |                    |                 |       |          |            |           |   |
| iBank для Бизн   | eca    |                |               |                    |                 |       |          |            |           |   |

Рис. 367. СБП В2С. Возвраты

Для просмотра документа на возврат средств по операции СБП выберите запись в списке операций (см. рис. 367).

Страница просмотра документа содержит (см. рис. 368):

— Кнопку Удалить для удаления документа из списка. Отображается только для документов в статусе Отвергнут;

— Данные по операции возврата средств;

— Сведения о получателе перевода.

| ИП Кирьянов                              | Виктор Петрович 🗸                                                  | () Кирьянов В. П.          | ැු       | <b>?</b> ~  | 📑 Выход                          |
|------------------------------------------|--------------------------------------------------------------------|----------------------------|----------|-------------|----------------------------------|
| 🔟 Удалить                                |                                                                    |                            |          |             |                                  |
| Возврат средств                          | по операции СБП                                                    |                            |          |             | <b>бп</b><br>ене быстрых<br>еней |
| Счет списания                            | 4070281000600000364                                                |                            |          |             |                                  |
| Сумма, руб.                              | 1000.00                                                            |                            |          |             |                                  |
| Назначение<br>платежа                    | Возврат по операции СБП. Исходная опер<br>Иванович И               | рация от 12.08.2020 на сум | иму 1000 | 0.00 RUB, И | Іван                             |
| Получатель                               |                                                                    |                            |          |             |                                  |
| Телефон                                  | +7 (999) 021-17-41                                                 |                            |          |             |                                  |
| Банк                                     | Сбербанк                                                           |                            |          |             |                                  |
| ΦΝΟ                                      | Иван Иванович И                                                    |                            |          |             |                                  |
| Время операции<br>ID операции в СБП      | 13.01.2021 10:12:00 GMT +03:00<br>16ED15864ADE42ADEF32CCDE45142132 | ]                          |          |             |                                  |
| Статус: Ф Отвергнут<br>Подписи: Ф 1 из 1 |                                                                    | Kor                        | иментар  | ий банка 🕻  | Ţ                                |

Рис. 368. Просмотр документа на возврат средств по операции СБП

### Просмотр переводов физическим лицам

Для просмотра переводов физическим лицам, выполненных через СБП, перейдите на страницу **Переводы** (см. рис. 369).

| iBank для Бизнеса   | ИП Кирьянов Виктор Петрович 🗸                  | 🔘 Кирьянов В. П. 👸 | ⑦ ~ ☐ Выход выход |
|---------------------|------------------------------------------------|--------------------|-------------------|
| 🔤 Карты             | > 🕂 Новый 🌈 Обновить 💮 Настройки СБП 🗻 Удалите | 2                  |                   |
| 🔒 Зарплатный проект | >                                              |                    |                   |
| 😽 СБП В2В           | > Рабочие Исполненные                          |                    |                   |
| 🗚 СБП В2С           |                                                | Обновить           | О Поиск           |
| Операции            |                                                | Соновить           | C HOWER           |
| Возвраты            | Время операции ∨ Сумма Телефон                 | ΦΝΟ                | Статус            |
| Переводы            | 12.01.21.14:34 13.000.00 +7.(999) 214-21-4     | 1 Иван Иванович И  | На исполнении     |
| QR-коды             | 12.01.21 12:11 7 300.00 +7 (999) 214-21-4      | 1 Иван Иванович И  | Отвергнут         |
| Клиенты             |                                                |                    |                   |
| iBank для Бизнеса   | Всего документов: 2 на общую сумму: 20 300.00  |                    |                   |

Рис. 369. СБП В2С. Переводы

Информация на странице Переводы отображается на вкладках:

- Рабочие содержит список обрабатываемых и отвергнутых переводов;
- Исполненные содержит список исполненных переводов.

Строка каждой записи списка содержит:

Время операции — дата и время операции;

Сумма — сумма операции возврата;

Телефон — телефон получателя;

ФИО — ФИО получателя;

Назначение — назначение платежа;

Статус — статус документа.

Для просмотра подробной информации о переводе физическому лицу выберите запись в списке операций (см. рис. 369).

Страница просмотра документа содержит (см. рис. 368):

— Кнопку Скопировать для создания документа на основе просматриваемого;

— Кнопку Удалить для удаления перевода из списка. Отображается только для переводов в статусе **Отвергнут**;

— Данные по переводу физическому лицу;

— Сведения о получателе перевода.

| ИП Кирьянов Викто                        | р Петрович 🗸                        | 🔘 Кирьянов В. П.       | ि       | <b>?</b> ~ | 🕞 Выход                            |
|------------------------------------------|-------------------------------------|------------------------|---------|------------|------------------------------------|
| 📄 Скопировать                            | удалить                             |                        |         |            |                                    |
| Перевод физиче                           | скому лицу через СБП                |                        |         |            | сбп<br>систена быстрых<br>платежий |
| Счет списания                            | 4070281000600000364                 |                        |         |            |                                    |
| Сумма, руб.                              | 1000.00                             | Код вида дохода        | 3       |            |                                    |
| Назначение<br>платежа                    | Выдача микрозайма по договору 2021Ф | 0112/К от 12.01.2021 н | на сумм | ıy 1000-0  | 00 руб.                            |
| Получатель                               |                                     |                        |         |            |                                    |
| Телефон                                  | +7 999 021-17-41                    |                        |         |            |                                    |
| Банк                                     | Сбербанк                            |                        |         |            |                                    |
| ΦИΟ                                      | Иван Иванович И                     |                        |         |            |                                    |
| Время операции                           | 13.01.2021 10:12:00 GMT +03:00      |                        |         |            |                                    |
| ID операции в СБП                        | 16ED15864ADE42ADEF32CCDE45142132    |                        |         |            |                                    |
| Статус: Ф Отвергнут<br>Подписи: Ф 1 из 1 |                                     |                        | Комме   | ентарий (  | банка 🗇                            |

Рис. 370. Просмотр документа на возврат средств по операции СБП

# Перевод физическому лицу через СБП

Для перевода средств физическому лицу через СБП выполните:

- 1. На странице Переводы нажмите кнопку Новый.
- 2. Заполните поля (см. рис. 371):

| ИП Кирьянов Викто     | 🔘 Кирьянов В. П.                     | ŝ                       | <b>?</b> ~ | 🕞 Выход |                                    |
|-----------------------|--------------------------------------|-------------------------|------------|---------|------------------------------------|
| → Далее               |                                      |                         |            |         |                                    |
| Перевод физиче        | ескому лицу через СБП                |                         |            | R       | сбп<br>система быстрых<br>платежей |
| Счет списания         | 4070281000600000364                  |                         |            |         |                                    |
| Сумма, руб.           | 1000.00                              | Код вида дохода 3       |            |         |                                    |
| Назначение<br>платежа | Выдача микрозайма по договору 2021Ф0 | 11/К от 12.01.2021 на о | сумму 1    | 1000-00 | руб.                               |
| Получатель            |                                      |                         |            |         |                                    |
| Телефон               | +7 999 021-17-41                     |                         |            |         |                                    |
| Банк                  | 🜟 МЕЖДУНАРОДНЫЙ ФИНАНСОВЫЙ К         | ЛУБ                     |            |         |                                    |

Рис. 371. Форма перевода физическому лицу через СБП

• Счет списания — выберите счет для списания средств;
- Сумма укажите сумму перевода;
- Код вида дохода поле заполняется, если перевод связан с выплатой получателю зарплаты или иного вида дохода. Для выбора кода дохода нажмите на поле Код вида дохода и в отобразившемся диалоге (см. рис. 372) выберите нужное значение;

| Код ви                             | 1да дохода                                                                                                    | ×        |
|------------------------------------|----------------------------------------------------------------------------------------------------|----------|
| Код                                | Описание                                                                                                    |          |
| 1                                  | Доходы, для которых установлены ограничения размеров удержания (229                                                                                                    |          |
| 2                                  | Периодические доходы, на которые не может быть обращено взыскание (2                                                                                                    |          |
| 3                                  | Периодические доходы, к которым в отдельных случаях не применяются ог                                                                                                    |          |
| 4                                  | Единовременные доходы, на которые не может быть обращено взыскание                                                                                                    |          |
| 5                                  | Единовременные доходы, к которым в отдельных случаях не применяются                                                                                                    |          |
| Единов<br>обращ<br>постра<br>бюдже | зременные доходы, к которым в отдельных случаях не применяются ограничения г<br>ению взыскания (229-ФЗ, ст. 101, ч. 2): возмещение вреда здоровью; компенсации<br>давшим в результате радиационных или техногенных катастроф, выплачиваемые и<br>та (федерального, местного, субъекта РФ) | 10<br>13 |
|                                    | Выбрать Очистить Закрыт                                                                                                    | ь        |

Рис. 372. Диалог "Код вида дохода"

- Назначение платежа укажите назначение платежа;
- Телефон укажите номер телефон получателя, зарегистрированный в СБП;
- Наименование банка получателя нажмите на ссылку <u>Банк</u> и выберите банк получателя (см. рис. 373). Банк, установленный получателем в качестве приоритетного банка для переводов СБП, отмечается признаком <del>×</del>

| Выберите банк получателя        | ×       |
|---------------------------------|---------|
| Q Введите наименование банка    |         |
| 🛧 МЕЖДУНАРОДНЫЙ ФИНАНСОВЫЙ КЛУБ |         |
| Абсолют Банк                    |         |
| Авангард                        |         |
| Автоградбанк                    |         |
| Автоторгбанк                    |         |
| АГРОПРОМКРЕДИТ                  |         |
|                                 | Закрыть |

Рис. 373. Диалог выбора банка получателя

- 3. Нажмите кнопку Далее. При успешной проверке указанных данных экранная форма перевода обновится и отобразятся поля (см. рис. 374):
  - ФИО получателя;
  - Время операции СБП;
  - ID операции в СБП.
- 4. Нажмите кнопку Подписать для подписи и отправки документа в банк.

| ИП Кирьянов Викто     | р Петрович 🗸                         | () Кирьянов В. П.      | ্ৰি   | <b>?</b> ~ | 📑 Выход                            |
|-----------------------|--------------------------------------|------------------------|-------|------------|------------------------------------|
| 🔒 Подписать 🛛 🗙       | Отмена                               |                        |       |            |                                    |
| Перевод физиче        | скому лицу через СБП                 |                        |       | k          | сбп<br>систена быстрых<br>платежей |
| Счет списания         | 4070281000600000364                  |                        |       |            |                                    |
| Сумма, руб.           | 1000.00                              | Код вида дохода 🔅      | 3     |            |                                    |
| Назначение<br>платежа | Выдача микрозайма по договору 2021Ф0 | 112/К от 12.01.2021 на | сумму | 1000-00    | руб.                               |
| Получатель            |                                      |                        |       |            |                                    |
| Телефон               | +7 999 021-17-41                     |                        |       |            |                                    |
| Банк                  | Сбербанк                             |                        |       |            |                                    |
| ΦΝΟ                   | Иван Иванович И                      |                        |       |            |                                    |
| Время операции        | 13.01.2021 10:12:00 GMT +03:00       |                        |       |            |                                    |
| ID операции в СБП     | 16ED15864ADE42ADEF32CCDE45142132     |                        |       |            |                                    |

Рис. 374. Перевод физическому лицу через СБП

# Работа с QR-кодами

СБП обеспечивает моментальное зачисление перевода на расчетный счет юридического лица или индивидуального предпринимателя с банковского счета физического лица (покупателя) при оплате покупателем товаров или услуг при помощи платежной ссылки СБП, даже если стороны перевода имеют счета в разных банках.

Платежные ссылки СБП могут быть представлены в виде QR-кодов. Например, при оплате на кассе QR-код может быть отображен на экране кассового терминала, при этом покупатель сканирует QR-код при помощи камеры своего мобильного устройства.

При выполнении операций СБП С2В для оплаты могут использоваться следующие виды платежных ссылок СБП:

• Динамические — предназначены для выполнения единичной операции СБП (одноразовый QR-код).

При создании динамических платежных ссылок СБП возможно выполнить привязку банковского счета покупателя (клиента) к ТСП. Последующие платежи в адрес данного ТСП в рамках операций СБП С2В будут выполняться без участия покупателя. Например, при оформлении покупателем ежемесячной подписки на товары или услуги.

- Статические одна платежная ссылка СБП может использоваться для выполнения множества операций СБП (постоянный QR-код).
- Кассовые ссылки предназначены для выполнения множества операций СБП, в которых сумму и другие платежные реквизиты каждой операции СБП устанавливает получатель (QR-код с изменяемой суммой).

В сервисе «Интернет-Банк для Бизнеса» работа с QR-кодами выполняется на странице QR-коды (см. рис. 375).

Каждая запись в списке QR-кодов содержит следующие данные:

- Дату создания QR-кода;
- Название ТСП, для которого создан QR-код;
- Описание;
- Сумму перевода по QR-коду;
- Назначение платежа для перевода СБП по QR-коду;

- Счет для зачисления перевода СБП при оплате по QR-коду;
- Статус QR-кода.

# Примечание:

Информация о QR-кодах, сгенерированных на платежном устройстве, отображается в списках ДБО iBank.

| iBank для Бизнеса                            | ΑΟ "БИΦИТ"                                 |          |                        | () I         | бородавкин А.В. 🔞 🔿 🗸 | 📑 Выход        |
|----------------------------------------------|--------------------------------------------|----------|------------------------|--------------|-----------------------|----------------|
| 💽 Управление услугами                        | 🕂 Новый 🃿 Обновить 🔅 Настройки СБП         |          |                        |              |                       |                |
| 📰 Выписка                                    |                                            |          |                        |              |                       |                |
| 🛃 Исходящие заявления                        | ТСП Все                                    |          | Получить               |              |                       |                |
| 📲 Проверка контрагентов                      | Последние 30 дней с 31.10.2023 📰 по 29.11. | 2023 📅   |                        |              |                       |                |
| Справки >>>>>>>>>>>>>>>>>>>>>>>>>>>>>>>>>>>> |                                            |          |                        |              | <b>Q</b> Поиск        |                |
| 📴 Рублевые документы                         |                                            | Описание | Симма Назнание платема | THE OP-YORR  | Сцат зацисления       | Cratve := :    |
| 📑 Валютные документы 🔾                       | 29.11.2022 Kotečka u Anteura               | Kacca 1  |                        | Постоляный   | 40702810362075628727  | ciaryc         |
| 🔇 Валютный контроль 1 🔾                      | 29.11.2023 Кофейна у Артема                | Kacca 2  | 5 900.00 On asta yeave | Постоянный   | 40702810362075638727  |                |
| 🐌 Постоянные поручения 🔾                     | 29.11.2023 Сервисный центр на Кодоменской  | THE COL  | 1 460.00 Оплата услуг  | Олноразовый  | 40702810362075638727  | Создан         |
| 📑 Дополнительные докуме 🔾                    |                                            |          |                        | art. changer |                       | 0.0040         |
| 📑 ЭДО с контрагентами 15                     |                                            |          |                        |              |                       |                |
| 🏛 ЭДО с банком 🔳                             |                                            |          |                        |              |                       |                |
| Письма 31 О                                  |                                            |          |                        |              |                       |                |
| % Кредиты                                    |                                            |          |                        |              |                       |                |
| 🗐 Гарантии                                   |                                            |          |                        |              |                       |                |
| 🕘 Депозиты 🕜 💦 🔾                             |                                            |          |                        |              |                       |                |
| 🔤 Карты 🔿                                    |                                            |          |                        |              |                       |                |
| 👌 Зарплатный проект 💦                        |                                            |          |                        |              |                       |                |
| 隊 СБП В2В 💦                                  |                                            |          |                        |              |                       |                |
| 😽 СБП В2С 📃 🗸                                |                                            |          |                        |              |                       |                |
| Операции                                     |                                            |          |                        |              |                       |                |
| Возвраты                                     |                                            |          |                        |              |                       |                |
| Переводы                                     |                                            |          |                        |              |                       |                |
| QR-коды                                      |                                            |          |                        |              |                       |                |
| Клиенты                                      | 4                                          |          |                        |              |                       | - <b>···</b> , |
| iBank для Бизнеса                            | Всего записей: З                           |          |                        |              |                       |                |
|                                              |                                            |          |                        |              |                       |                |

Рис. 375. СБП В2С. QR-коды

При работе с QR-кодами доступны следующие действия:

- Создание QR-кода;
- Просмотр подробной информации о QR-коде;
- Отправка QR-кода по e-mail;
- Удаление QR-кода;
- Операции по QR-коду с изменяемой суммой.

# Создание QR-кода

# Примечание:

Возможность генерации QR-кодов определяется наличием соответствующих прав, предоставляемых банком.

Для создания QR-кода нажмите кнопку Новый на странице QR-коды (см. рис. 375).

Отобразится страница Создание QR-кода. Вид страницы определяется типом QR-кода.

В зависимости от типа создаваемого QR-кода, установите переключатель Тип QR-кода в положение:

• Постоянный. Значение по умолчанию. Создается постоянный QR-код с фиксированной суммой или без суммы (см. рис. 376);

| 🕢 Сохранить         |                |             |       |               |         |         |                                    |
|---------------------|----------------|-------------|-------|---------------|---------|---------|------------------------------------|
| Создание QR-кода    |                |             |       |               |         |         | сбп<br>система быстрых<br>глатежей |
| тсп                 | Кофейня у Арте | ма          |       | ]             |         |         |                                    |
| Счет зачисления     | 40702810362075 | 638727      |       |               |         |         |                                    |
| Тип QR-кода         | Постоянный     | Одноразовый | Сизме | няемой суммой | (1)     |         |                                    |
| Описание            |                |             |       |               |         |         | (i)                                |
| Сумма, руб.         | 1 200.00       |             |       | Без суммы     |         |         |                                    |
| Ставка НДС, %       | 20 i           |             |       |               |         |         |                                    |
| Назначение платежа  | Счет №545      |             |       |               |         |         |                                    |
| Ссылка для возврата |                |             |       |               |         |         | (i)                                |
|                     |                |             |       |               |         |         |                                    |
| Статус: 🗗 Новый     |                |             |       | K             | оммента | рий кли | ента 🗗                             |
| Подписи: 🗗 Нет      |                |             |       | К             | оммента | рий бан | іка 🗗                              |

Рис. 376. Страница создания QR-кода. Постоянный QR-код

• Одноразовый. Создается QR-код только на одну покупку с ограничением времени на оплату и возможностью привязки счета к выбранному ТСП (см. рис. 377 и рис. 378).

| 🕑 Сохранить            |                                            |                                   |
|------------------------|--------------------------------------------|-----------------------------------|
| Создание QR-кода       |                                            | сбп<br>система Бистрик<br>Питежей |
| тсп                    | Кофейня у Артема                           |                                   |
| Счет зачисления        | 40702810362075638727                       |                                   |
| Тип QR-кода            | Постоянный Одноразовый С изменяемой суммой | (i)                               |
| Сумма, руб.            | 1 200.00 Без суммы                         |                                   |
| Ставка НДС, %          | 20 (i)                                     |                                   |
| Назначение платежа     | Счет №545                                  |                                   |
| Время действия QR-кода | минуты часы дни                            |                                   |
|                        | í                                          |                                   |
| Ссылка для возврата    |                                            |                                   |
|                        | 🗸 Привязать клиента                        |                                   |
| Имя клиента            |                                            |                                   |
| ID клиента             |                                            |                                   |
| Назначение привязки    |                                            |                                   |
|                        |                                            |                                   |
| Статус: 🗗 Новый        | K                                          | омментарий клиента 🗗              |
| Подписи: 🗗 Нет         | К                                          | омментарий банка 🗗                |

Рис. 377. Страница создания QR-кода. Одноразовый QR-код с привязкой счета

| 🕑 Сохранить            |                                           |                       |
|------------------------|-------------------------------------------|-----------------------|
| Создание QR-кода       |                                           | Сбп                   |
| тсп                    | Кофейня у Артема                          |                       |
| Счет зачисления        | 40702810362075638727                      |                       |
| Тип QR-кода            | Постоянный Одноразовый С изменяемой суммо | й (i)                 |
| Сумма, руб.            | 1 200.00 Без суммы                        | d                     |
| Ставка НДС, %          | 20 (1)                                    |                       |
| Назначение платежа     | Счет №545                                 |                       |
| Время действия QR-кода | минуты часы дни                           |                       |
| Ссылка для возврата    | 1                                         | (i)                   |
|                        | Привязать клиента                         |                       |
| Имя клиента            |                                           |                       |
| ID клиента             |                                           |                       |
| Назначение привязки    |                                           |                       |
| Статус: 🗗 Новый        |                                           | Комментарий клиента 🗗 |
| Подписи: 🗗 Нет         |                                           | Комментарий банка 🗗   |

Рис. 378. Страница создания QR-кода. Одноразовый QR-код без привязки счета

• С изменяемой суммой. Создается многоразовый QR-код с возможностью изменения суммы для каждой покупки (см. рис. 379). См. Операции по QR-коду с изменяемой суммой.

| 🕑 Сохранить         |                |             |       |               |          |          |                                    |
|---------------------|----------------|-------------|-------|---------------|----------|----------|------------------------------------|
| Создание QR-кода    |                |             |       |               |          | ▶        | сбп<br>система быстрых<br>глатежей |
| ТСП                 | Кофейня у Арте | ма          |       |               |          |          |                                    |
| Счет зачисления     | 40702810362075 | 638727      |       | ]             |          |          |                                    |
| Тип QR-кода         | Постоянный     | Одноразовый | Сизме | няемой суммой | (Ì)      |          |                                    |
| Описание            |                |             |       |               |          |          | (i)                                |
| Ссылка для возврата |                |             |       |               |          |          | 1                                  |
|                     |                |             |       |               |          |          |                                    |
| Статус: 🗗 Новый     |                |             |       | K             | омментар | рий клие | нта 🗗                              |
| Подписи: 🗗 Нет      |                |             |       | K             | омментар | рий банк | ка 🗗                               |

Рис. 379. Страница создания QR-кода. QR-код с изменяемой суммой

На странице Создание QR-кода заполните поля:

• ТСП — нажмите ссылку <u>ТСП</u> и выберите торгово-сервисное предприятие (см. рис. 380).

| Выбор ТСП                   |        |                           | $\times$ |
|-----------------------------|--------|---------------------------|----------|
| <b>Q</b> Поиск              |        |                           |          |
| Название                    | Город  | Адрес                     |          |
| Телекоммуникационное оборуд | Москва | Нижняя первомайская д. 46 |          |
| Сервис                      | Москва | Первомайская д. 50        |          |
| Показать скрытые            |        |                           |          |
|                             |        |                           | Закрыть  |

Рис. 380. Диалог "Выбор ТСП"

- Счет для зачисления нажмите ссылку Счет для зачисления и выберите счет.
- Описание укажите место или способ использования QR-кода.

Поле отображается для QR-кодов типа Постоянный и С изменяемой суммой.

• Сумма, руб. — укажите стоимость товара/услуги или установите флаг Без суммы, если цена товара или услуги не фиксирована.

Поле отображается для QR-кодов типа Постоянный и Одноразовый.

• Ставка НДС, % — укажите ставку НДС, по которой облагается товар или услуга;

Поле отображается для QR-кодов типа Постоянный и Одноразовый.

• Назначение платежа — укажите цель платежа, которая будет отображаться в реквизитах перевода СБП по QR-коду, например, «Оплата продуктов питания».

Поле отображается для QR-кодов типа Постоянный и Одноразовый.

• Время действия QR-кода — укажите время действия QR-кода в минутах, часах или днях, установив переключатель в соответствующее положение.

Поле отображается для QR-кодов типа Одноразовый.

- Ссылка для возврата при необходимости укажите ссылку на сайт или приложение вашей организации или ТСП, по которой плательщик может перейти после оплаты.
- Имя клиента, ID клиента, Назначение привязки поля отображаются для одноразовых QRкодов при установленном флаге Привязать клиента.

Для привязки счета клиента к выбранному ТСП установите флаг **Привязать клиента**. При этом ТСП может запрашивать списание средств с банковского счета клиента без его непосредственного участия.

В поле **Имя клиента** укажите Ф. И. О. клиента и дополнительную информацию: адрес, номер машины для идентификации клиента.

В поле **ID клиента** укажите идентификатор плательщика.

В поле **Назначение привязки** укажите причину привязки счета. Например: *Ежемесячная оплата услуг*.

При нажатии кнопки **Сохранить** создается и отправляется запрос на регистрацию QR-кода в СБП. Запрос может находится в статусах:

- Исполнен QR-код зарегистрирован в СБП. Созданный QR-код отобразится на странице QR-коды (см. рис. 375);
- Отвергнут в процессе обработки запроса обнаружена ошибка. Описание ошибки отобразится в заголовке запроса на странице просмотра подробной информации о незарегистрированном QRкоде.

# Просмотр подробной информации о QR-коде

Для выполнения действий с QR-кодом выберите запись в списке на странице QR-коды (см. рис. 375).

Отобразится страница с подробной информацией о QR-коде (см. рис. 381), которая содержит:

- Сведения для перевода по QR-коду;
- Изображение QR-кода;
- Ссылку на оплату;
- Кнопки действий:

| 📑 Распечатать 🗸 🗸     | — | печать QR-кода. Г   | Іри нажатии   | на сегмент                | отобразится     |
|-----------------------|---|---------------------|---------------|---------------------------|-----------------|
|                       |   | выпадающее мен      | но с до       | полнительными             | действиями      |
|                       |   | Предварительный і   | просмотр и Со | охранить как PD           | <b>F</b> ;      |
| → Отправить по e-mail |   | отправка QR-кода на | электронную   | почту;                    |                 |
| 🔡 Скопировать QR-код  |   | копирование изображ | кения QR-кода | ;                         |                 |
| 🔟 Удалить             |   | удаление QR-кода из | списка записе | ей на странице <b>Q</b> H | <b>{-</b> коды; |
|                       | — | копирование ссылки  | на оплату.    |                           |                 |
|                       |   |                     |               |                           |                 |

# Примечание:

В браузере Firefox по умолчанию отключена возможность копирования изображений в буфер обмена, кнопка скопировать QR-код не отображается.

Доступно копирование QR-кода через вызов контекстного меню.

| 📩 Получить оплату 📑 | Распечатать 🗁 Отправить по e-mail 🗻 Удалить                                                                           |
|---------------------|----------------------------------------------------------------------------------------------------|
| QR-код              | стори выстани                                                                                                    |
| тсп                 | Кофейня у Артема                                                                                                    |
| Счет зачисления     | 40702810362075638727                                                                                                  |
| Сумма, руб.         | 1 200.00                                                                                                    |
| Ставка НДС, %       | 20                                                                                                    |
| Назначение платежа  | Оплата услуг                                                                                                    |
| Тип QR-кода         | Одноразовый                                                                                                    |
| Статус QR-кода      | Создан                                                                                                    |
| Ссылка для возврата | https://bifit.com                                                                                                    |
|                     | Ссылка на оплату https://qr.nspk.ru/AS1000670LSS7DN18SJQDNP4805KLJL2?type= 01&bank=1000000001∑=10000&cur=RUB&crc=C088 |

Рис. 381. Просмотр подробной информации о QR-коде. Одноразовый QR-код без привязки счета

## Отправка QR-кода по e-mail

Печатные формы QR-кодов могут быть отправлены по электронной почте непосредственно из модуля. Например, вы можете отправить печатную форму QR-кода покупателю.

Для отправки QR-кода выполните действия:

- 1. На странице просмотра QR-кода нажмите кнопку Отправить по e-mail (см. рис. 381).
- 2. В отобразившемся диалоге (см. рис. 382) укажите e-mail адрес получателя вручную или выберите из выпадающего списка ранее использованных адресов.

Для указания нескольких адресов нажмите ссылку <u>Добавить</u>. Для удаления адреса получателя нажмите кнопку

| Отправка <b>Q</b> | R-кода по e-mail            |           | ×      |
|-------------------|-----------------------------|-----------|--------|
| Получатель        | zhuravleva.allina@yandex.ru |           | â      |
| Получатель        | likoman 85@yandex.ru        |           | â      |
| 🕈 Добавить        |                             |           |        |
|                   |                             | Отправить | Отмена |

Рис. 382. Диалог "Отправка QR-кода по e-mail"

### 3. Нажмите кнопку Отправить.

Печатная форма QR-кода представлена на рис. 383.

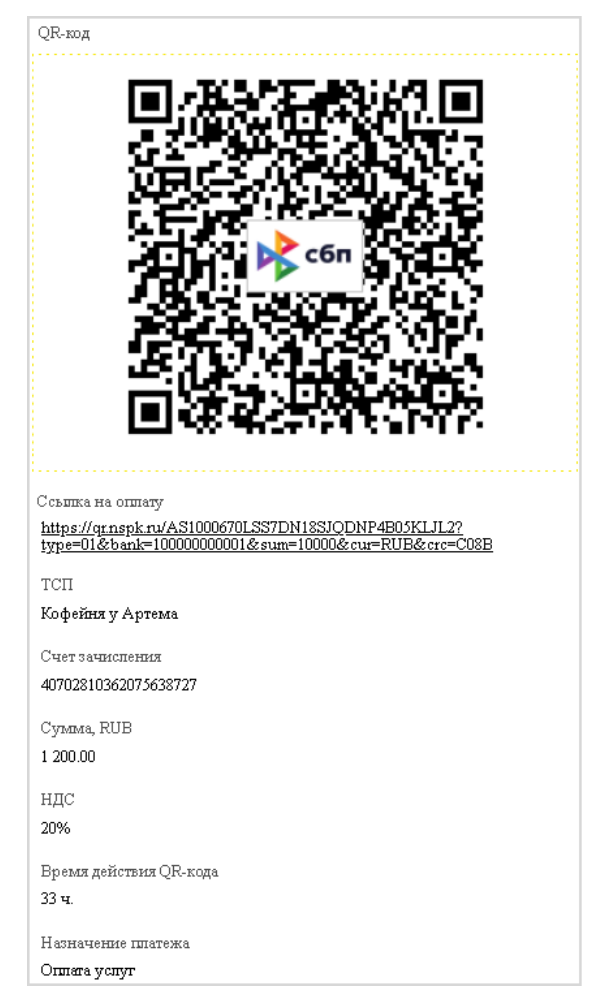

Рис. 383. Печатная форма QR-кода

## Удаление QR-кода

Для удаления QR-кода выполните действия:

- 1. На странице просмотра подробной информации о QR-коде нажмите кнопку Удалить (см. рис. 381).
- 2. Подтвердите действие в отобразившемся диалоге.

# Операции по QR-коду с изменяемой суммой

Для QR-кода с изменяемой суммой доступны следующие действия:

- Просмотр подробной информации;
- Создание новой покупки;
- Изменение счета.

### Просмотр подробной информации

Для просмотра подробной информации о QR-коде выберите QR-код с изменяемой суммой на странице **QR-коды** (см. рис. 375)

Отобразится страница с подробной информацией о QR-коде (см. рис. 384), которая содержит:

- Сведения для перевода по QR-коду;
- Изображение QR-кода;
- Ссылку на оплату;

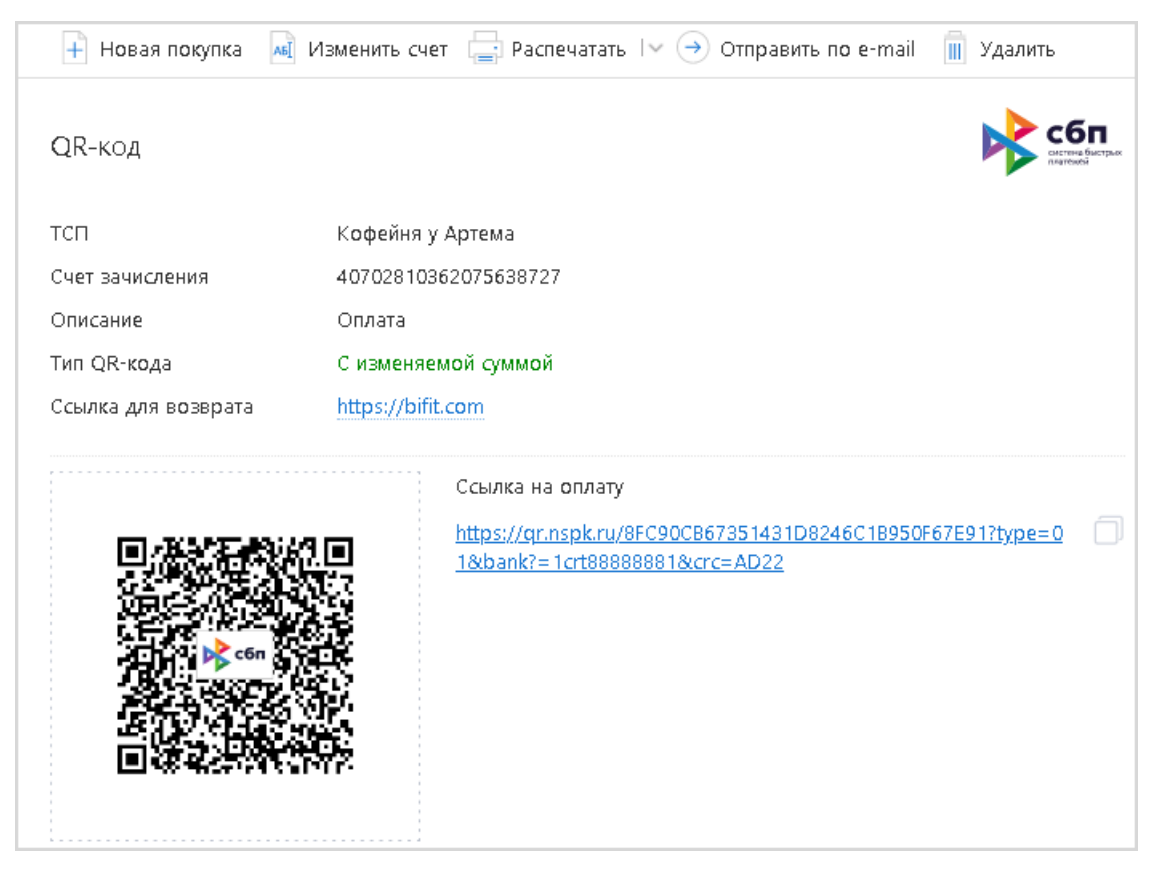

Рис. 384. Просмотр подробной информации о QR-коде. QR-код с изменяемой суммой

• Кнопки действий:

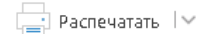

 печать QR-кода. При нажатии на сегмент <sup>1</sup> отобразится выпадающее меню с дополнительными действиями Предварительный просмотр и Сохранить как PDF;

| ightarrow Отправить по e-mail | — отправка QR-кода на электронную почту;                                                     |
|-------------------------------|----------------------------------------------------------------------------------------------|
| 🔟 Удалить                     | — удаление QR-кода;                                                                          |
| 🔡 Скопировать QR-код          | — копирование изображения QR-кода;                                                           |
| + Новая покупка               | <ul> <li>изменение суммы платежа по кассовой ссылке;</li> </ul>                              |
| ма Изменить счет              | <ul> <li>изменение счета зачисления платежа по кассовой ссылке;</li> </ul>                   |
|                               | <ul> <li>— одновременное копирование ссылки на оплату и изображения QR-<br/>кода.</li> </ul> |

Процедуры печати, удаления и отправки QR-кода по е-mail описаны выше, см. Просмотр подробной информации о QR-коде.

### Создание новой покупки

Для создания новой покупки по QR-коду с изменяемой суммой выполните действия:

- 1. На странице просмотра подробной информации о QR-коде нажмите кнопку Новая покупка (см. рис. 384).
- 2. В отобразившемся диалоге Новая покупка (см. рис. 385):
  - Укажите новую сумму покупки;
  - Укажите назначение платежа;
  - Выберите время действия активации QR-кода в минутах;
  - Нажмите кнопку ОК.

| Новая покупка        |   |    | ×       |
|----------------------|---|----|---------|
| Сумма, руб.          |   |    |         |
| Назначение платежа   |   |    |         |
| Время действия, мин. | 5 | 10 | 20      |
|                      |   | OK | Закрыть |

Рис. 385. Диалог "Новая покупка"

Отобразится диалог Ожидание выплаты (см. рис. 386). Для деактивации кассовой ссылки нажмите кнопку Отменить покупку.

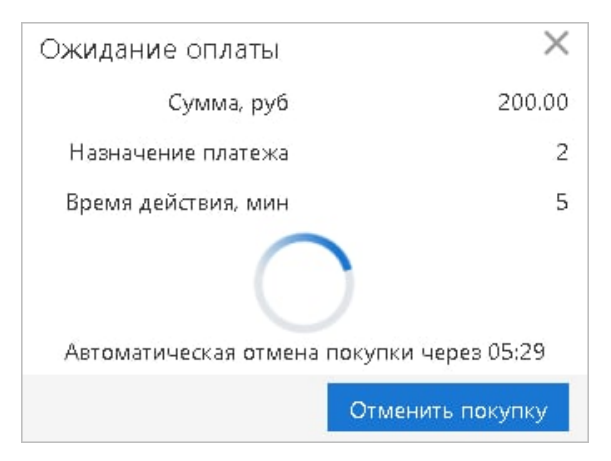

Рис. 386. Диалог "Ожидание оплаты"

#### Изменение счета

Для изменения счета при оплате по QR-коду с изменяемой суммой выполните действия:

- 1. На странице просмотра подробной информации о QR-коде нажмите кнопку Изменить счет (см. рис. 384).
- 2. Выберите счет в отобразившемся диалоге Выбор счета (см. рис. 387).

| Выбор счета          |        |           |           |                       |                 |             | $\times$ |
|----------------------|--------|-----------|-----------|-----------------------|-----------------|-------------|----------|
| Счет                 | Валюта | Тип       | БИК       | Название банка        | Текущий остаток | Комментарий |          |
| 50702810660000000300 | RUB    | Расчетный | 044525219 | ОАО "БАНК МОСКВЫ",    | 189 616.50      |             |          |
| 50702810960000000330 | RUB    | Расчетный | 044525219 | ОАО "БАНК МОСКВЫ",    | 2 500 000.00    |             |          |
| 30233810300000000033 | RUB    | Расчетный | 044525311 | АО "ОТП БАНК" г. Моск | 75 000.00       |             |          |
|                      |        |           |           |                       |                 |             | Закрыть  |

Рис. 387. Диалог "Выбор счета"

## Работа с клиентами

При работе с клиентами СБП доступны следующие действия:

- Просмотр списка клиентов с привязанными к ТСП счетами;
- Просмотр подробной информации о клиенте с привязанным счетом;
- Привязка счета клиента к ТСП;
- Оплата с привязанного счета.

### Просмотр списка клиентов с привязанными к ТСП счетами

Работа со списком клиентов с привязанными к ТСП счетами выполняется на странице Клиенты (см. рис. 388).

| iBank для Бизнеса |              | Демоклиент LLC 🗸       |                     |                               | 🔘 Теплов И. М   | . දුටු         | <b>?</b> ~ | 📑 Выход |
|-------------------|--------------|------------------------|---------------------|-------------------------------|-----------------|----------------|------------|---------|
| 🔥 СБП В2В         | >            | 🕂 Новый 🎵 Обновить 🔞   | Настройки СБП       |                               |                 |                |            |         |
| k сбп в2с         | $\checkmark$ |                        |                     |                               |                 |                |            |         |
| Операции          |              | ТСП Все                |                     | По                            | лучить          |                |            |         |
| Возвраты          |              |                        |                     |                               | (               | <b>Q</b> Поиск |            |         |
| Переводы          |              | Имя клиента ∨          | ID клиента          | тсп                           | Статус          |                |            | := ~    |
| QR-коды           |              | Иванов Иван Иванович   | 4070281030000000020 | Бюро Аналитики                | Клиент привязан | 0              |            |         |
| Клиенты           |              | Фрязин Виктор Иванович | 4070281030000000021 | Бюро Технической документации | Клиент привязан | 1              |            |         |
|                   |              | Иванов Иван Иванович   | 4070281030000000022 | Бюро Аналитики                | Привязка отмене | ена            |            |         |

Рис. 388. СБП В2С. Клиенты

Каждая запись в списке клиентов содержит следующие данные:

- Имя клиента;
- ID клиента;
- ТСП, к которому привязан счет клиента;
- Статус привязки счета клиента к ТСП.

Например: Клиент привязан, Ожидание привязки или Привязка отменена.

### Просмотр подробной информации о клиенте с привязанным счетом

Для просмотра подробной информации о клиенте с привязанным счетом нажмите на запись в списке (см. рис. 388).

Отобразившаяся страница (см. рис. 389) содержит:

- Подробные сведения о клиенте с привязкой счета;
- ТСП, к которому привязан счет;
- Причину привязки счета клиента;
- Статус привязки счета клиента;
- Кнопки действий:

м редактировать — редактирование информации о клиенте;

удалить — удаление привязки счета клиента.

| м Редактировать 🔟 У | Далить              |     |
|---------------------|---------------------|-----|
| Клиент              |                     | сбп |
| Имя клиента         | Викторов Викторович |     |
| ID клиента          | 8982                |     |
| тсп                 | TCH 276             |     |
| Назначение          | Назначение привязки |     |
| Статус              | Клиент привязан     |     |

Рис. 389. Страница информации о клиенте с привязанным счетом

### Привязка счета клиента к ТСП

Привязка счета клиента к ТСП выполняется одним из следующих способов:

- Оплата с привязкой счета;
- Привязка счета без оплаты.

### Оплата с привязкой счета

Для привязки счета клиента на форме создания QR-кода типа Одноразовый установите флаг Привязать клиента (см. рис. 377).

### Привязка счета без оплаты

Для привязки счета клиента, выполните следующие действия:

1. На странице Клиенты (см. рис. 388) нажмите кнопку 🕂 Новый

- 2. Заполните необходимые поля формы запроса на добавление счета клиента (см. рис. 390):
  - Выберите из списка ТСП, к которому осуществляется привязка счета клиента;
  - Заполните информацию о клиенте в соответствующих полях;
  - Укажите назначение привязки;
  - При необходимости в поле Время действия QR-кода введите срок действия QR-кода.
  - При необходимости в поле Ссылка для возврата укажите ссылку на сайт или приложение вашей организации или ТСП, по которой плательщик может перейти после оплаты.

При нажатии кнопки 🕑 Сохранить создается и отправляется запрос привязки счета клиента.

Запрос может находиться в статусах:

Клиент привязан — счет клиента привязан к ТСП;

Ожидание привязки — запрос на привязку счета находится в процессе обработки;

Привязка отменена — в процессе обработки запроса обнаружена ошибка.

| 🕑 Сохранить 🛛 Отмени   | ть                       |
|------------------------|--------------------------|
| Добавление клиента     | сбп                      |
| тсп                    | Кофейня у Артема         |
| Имя клиента            | Иван Иванович Иванов     |
| ID клиента             | 152025                   |
| Назначение привязки    | Ежемесячная оплата услуг |
| Время действия QR-кода | минуты часы дни          |
|                        | 5 (j                     |
| Ссылка для возврата    | https://bifit.com        |

Рис. 390. Привязка счета клиента без оплаты

## Оплата с привязанного счета

Оплата с привязанного счета осуществляется по запросу ТСП в рамках операции СБП С2В со счета покупателя (клиента), привязка которого была выполнена ранее (см. Привязка счета клиента к ТСП).

Для получения оплаты с привязанного счета клиента выполните действия:

1. Перейдите на страницу просмотра одноразового QR-кода без привязки счета (см. рис. 381) для этого на странице **QR-коды** (см. рис. 375) выберите запись в списке.

При необходимости создайте новый QR-код типа Одноразовый без привязки счета (см. Создание QR-кода).

- 2. Нажмите кнопку Получить оплату на панели действий.
- 3. В отобразившемся диалоге (см. рис. 391) из списка клиентов с привязкой счета выберите запись.

По кнопке Получить оплату выполняется запрос на оплату с привязанного счета.

Запрос может находиться в статусах:

**Исполнен** — оплата с привязанного счета запрошена, ожидается поступление средств со счета клиента;

Отвергнут — в процессе обработки запроса обнаружена ошибка.

| Получение оплаты          | ×                       |
|---------------------------|-------------------------|
| Q Поиск                   |                         |
| Имя клиента               | ID клиента              |
| Иванов Иван Иванович      | 40702810619562469592    |
| Кусков Евгений Евгеньевич | E40702810619562469592   |
| Иванов Иван Иванович      | E407082810619562469592  |
| Иванов Иван Иванович      | Т407028п10619562469592  |
| Иванов Иван Иванович      | 840702810619562469592   |
| Иванов Иван Иванович      | 40702810619562469592    |
| Иванов Иван Иванович      | 4070281n06195624695925  |
|                           | Получить оплату Закрыть |

Рис. 391. Диалог "Получение оплаты"

# Корпоративные карты

Раздел предназначен для работы с корпоративными картами, по которым проводятся операции, связанные с хозяйственной деятельностью организации.

# Внимание!

Наличие раздела Корпоративные карты в панели разделов сервиса определяется наличием соответствующих прав, настраиваемых по согласованию с вашим банком.

Раздел содержит подразделы:

- Выпущенные карты;
- Выписка по карточному счету;
- Заявления по картам;
- Пополнение карт.

## Выпущенные карты

Подраздел Выпущенные карты (см. рис. 392) содержит вкладки:

- Действующие действующие карты вашей организации (в статусе Выпущена, Активна, Заблокирована);
- Все все карты вашей организации.

| iBank для Бизнеса                                 | АО "Крокус" 🗸       |               |              |            |        | 🔘 Петров Петр        | Петрович 👸    | 🕐 🖓 Выход            |
|---------------------------------------------------|---------------------|---------------|--------------|------------|--------|----------------------|---------------|----------------------|
| 🔤 Карты 🗸 🗸                                       | 🕂 Новый 🎵 О         | бновить       |              |            |        |                      |               |                      |
| Пополнение карт                                   | . ×                 | 0             |              |            |        |                      |               |                      |
| Выпущенные карты                                  | Деиствующие         | BCE           |              |            |        |                      |               |                      |
| Выписка                                           |                     |               |              |            |        |                      | <b>Q</b> Пои  | ск                   |
| Заявления                                         |                     |               |              |            |        |                      |               |                      |
| 👶 Зарплатный проект 💦 🗧 👌                         | Карта               | Срок действия | Держатель ^  | Остаток    | Валюта | Счет                 | Статус        | Комментарий 🛛 🖂 🗸    |
| Бюджетирование                                    | 5019 71** **** 3742 | 12/22         | Золотов Миха | 359 000.00 | RUB    | 40702810100000000000 | Активна       | Карта для хозяйстве… |
|                                                   | 5161 09** **** 1099 | 05/25         | Коврижкина А | 784 500.00 | RUB    | 40702810100000000000 | Заблокирована | Карта для оплаты то  |
| на Договоры / / / / / / / / / / / / / / / / / / / | 5161 09** **** 0002 | 09/20         | Петров Петр  | 150 000.00 | RUB    | 40702810100000000000 | Выпущена      | Карта для оплаты к   |
| 🗐 Отчеты >                                        |                     |               |              |            |        |                      |               |                      |
| і Справочники >                                   |                     |               |              |            |        |                      |               |                      |
| Мониторинг >                                      |                     |               |              |            |        |                      |               |                      |
| iBank для Бизнеса                                 | Всего карт: З       |               |              |            |        |                      |               |                      |

### Рис. 392. Выпущенные карты

Для просмотра подробной информации о карте выберите ее в списке. Внешний вид формы подробной информации о карте представлен на рис. 393.

| 🕂 Перевыпустить                          | АБ Изменить л                 | имиты               | Заблокирова | ть 🗙 Закрыть   | 📑 Распечатать | ∣∨ 🚹 Экс      |
|------------------------------------------|-------------------------------|---------------------|-------------|----------------|---------------|---------------|
| Visa GOLD 4276 0                         | 8* **1 546                    |                     |             |                | 500 00        | 0.00 RUB      |
| Статус                                   | Активна                       |                     |             |                | В обрабо      | тке: 0.00 RUB |
| Держатель                                | lvanov Ivan Ivan              | ovich               |             |                |               |               |
| Действует до                             | 11/22                         |                     |             |                |               |               |
| Дата открытия                            | 16.08.2019                    |                     |             |                |               |               |
| Счет                                     | 4070281051111<br>ОАО "БАНК МС | 1111111<br>СКВЫ", г | москва      |                |               |               |
| Комментарий                              | Comment                       |                     |             |                |               |               |
| Любые расходные оп<br>Транзакции по карт | ерации вне РФ р<br>е          | азрешен             | Ы           |                |               |               |
| ipanisandini no napri                    | -                             |                     |             |                |               |               |
| Период с 16.08.2019                      | ) 📅 по 09.06.20               | 022 📅               | Получить    |                |               |               |
| Дата транзакции                          | Сумма                         | Валюта              | Основание л | Дата обработки | Сумма в в     | мсс ⊨         |
|                                          |                               |                     |             |                |               |               |
| 16.08.2019 00:00:00                      | -5 200.11                     | RUB                 | 1           | 16.08.2019     | -8 810.22     | 1123          |

Рис. 393. Информация о карте

На форме отображается информация:

- Общая информация о карте:
  - Тип карты (American Express, VISA Electron и т.д.);
  - Номер карты;
  - Текущий остаток и валюта счета;
  - Сумма заблокированных средств;
  - Статус карты: Выпущена, Активна, Заблокирована, Закрыта;
  - Ф. И. О. держателя карты;
  - Срок действия;
  - Дата открытия;
  - Номер счета карты и наименование банка, в котором открыт счет;
  - Дополнительные сведения.
- Информация о лимитах по карте;
- Информация о возможности совершения расходных операций вне территории РФ: разрешены, запрещены;
- Информация о транзакциях по карте:
  - Список транзакций по карте за выбранный период;
  - Количество незавершенных и общее количество транзакций;

— При выборе транзакции из списка откроется форма подробной информации.

Внешний вид формы подробной информации о транзакции по карте представлен на рис. 394.

| Информация о транзакции по карте N 5019 71** **** 3742 |                                  |  |  |  |  |  |  |
|--------------------------------------------------------|----------------------------------|--|--|--|--|--|--|
| Дата                                                   | 04.06.2018 15:46:35              |  |  |  |  |  |  |
| Сумма                                                  | -1 940.00 RUB                    |  |  |  |  |  |  |
| Описание                                               | Покупка расходников для принтера |  |  |  |  |  |  |
| Комиссия                                               | -40.00 RUB                       |  |  |  |  |  |  |
| Место проведения                                       | Магазин электроники OLDY         |  |  |  |  |  |  |
| MCC                                                    | 5732                             |  |  |  |  |  |  |
| Код авторизации                                        |                                  |  |  |  |  |  |  |
| Дата обработки                                         | В обработке                      |  |  |  |  |  |  |
| Сумма в валюте счета                                   |                                  |  |  |  |  |  |  |
| Референс                                               |                                  |  |  |  |  |  |  |

#### Рис. 394. Информация о транзакции по карте

На форме представлена информация:

- Дата и время транзакции;
- Сумма и валюта транзакции. Зачисленная на счет сумма выделяется зеленым цветом, списанная со счета сумма выделяется красным цветом и отображается со знаком "-";
- Описание транзакции;
- Сумма комиссии;
- Место проведения;
- МСС (код категории продавца) транзакции;
- Код авторизации;
- Дата обработки транзакции по счету;
- Сумма операции по счету;
- Референс транзакции.

## Выписка по карточному счету

В подразделе Выписка можно просмотреть информацию об операциях по счету, выполненных с использованием карт (см. рис. 395).

| iBank для Бизнеса                | АО "БИФИТ"         |                   |                     |                  | Q                   | Бородавкин А. В. | ఝ్రి ⊘ ∽ [→ Выход       |
|----------------------------------|--------------------|-------------------|---------------------|------------------|---------------------|------------------|-------------------------|
| Депозиты >                       | 📑 Распечатать 🗠    | 🔨 🕆 Экспорт в     | CSV                 |                  |                     |                  |                         |
| 🔤 Карты 🗸 🗸                      |                    |                   |                     |                  |                     |                  |                         |
| Пополнение карт                  | Счет 4070281057    | 77701186558       | БАНК ВТБ (ПАО), г.М | 1OCKBA           |                     |                  |                         |
| Выпущенные карты                 | Период с           | 22 12 2019 📅 🗖    | 27.06.2022 🛱 🛛 🗤    |                  |                     | Q                | Поиск                   |
| Выписка                          | Tepriod C          |                   | Кар                 | ты все держатели | Все получить        |                  | Hover                   |
| Заявления                        | Дата операции 🔨    | Дебет             | Основание           | Карта 🔨          | Дата транзакции     | Сумма транзакции | Валюта транзакции 🛛 🗮 🗸 |
| 🔒 Зарплатный проект 🔰 🔪          | 02.01.2020         | 1 000.00          | Оплата штрафа       | 4276 08* **1 888 | 02.01.2020 00:00:00 | -1 000.00        | RUB                     |
| 😽 Система быстрых платеж >       | 05.01.2020         | 14 785.00         | За аренду нежилог   | 4276 08* **1 741 | 05.01.2020 00:00:00 | -14 785.00       | RUB                     |
| Эквайринг >                      | 07.01.2020         | 15 000.00         | Перевод согласно    | 4276 08* **8 654 | 07.01.2020 00:00:00 | -15 000.00       | RUB                     |
| Бюджетирование                   | 07.01.2020         | 1 300.00          | Покупка в магазине  | 4276 08* **1 852 | 07.01.2020 00:00:00 | -1 300.00        | RUB                     |
|                                  | 16.01.2020         | 54 632.00         | Оплата налога       | 4276 08* **8 521 | 16.01.2020 00:00:00 | -54 632.00       | RUB                     |
|                                  | 16.01.2020         | 15 000.00         | Налоговый вычет     | 4276 08* **8 951 | 16.01.2020 00:00:00 | -15 000.00       | RUB                     |
|                                  | 19.01.2020         | 23 000.00         | Покупка в ООО "М    | 4276 08* **1 267 | 19.01.2020 00:00:00 | -23 000.00       | RUB                     |
| и Стчеты                         | 20.01.2020         | 745 645.00        | Покупка в ООО "М    | 4276 08* **1 423 | 20.01.2020 00:00:00 | -745 645.00      | RUB                     |
| Справочники >                    | 24.01.2020         | 25 000.00         | По договору пред    | 4276 08* **1 654 | 24.01.2020 00:00:00 | -25 000.00       | RUB                     |
| Мониторинг >                     | 25.01.2020         | 15 000.00         | Перевод согласно    | 4276 08* **1 456 | 25.01.2020 00:00:00 | -15 000.00       | RUB                     |
| Р Электронные подписи Сотрудники | Итого оборотов: Де | бет 926 186.00 RI | JB Кредит 0.00 RUB  |                  |                     |                  |                         |
| iBank для Бизнеса                | Всего операций: 14 |                   |                     |                  |                     |                  |                         |

Рис. 395. Выписка по карточному счету

Для получения выписки выполните действия:

- 1. При необходимости измените предложенный номер счета (ссылка Счет).
- 2. Вручную или с помощью Календаря задайте период получения выписки.
- 3. Для поиска операций по необходимым критериям воспользуйтесь строкой поиска. По умолчанию отображаются все операции за выбранный период.

Для поиска операций по номеру карты воспользуйтесь фильтром <u>Карты</u>, при нажатии на ссылку откроется диалог **Выбор карты**, установите соответствующие флаги и нажмите кнопку **Выбрать**.

Для поиска операций по держателю карты воспользуйтесь фильтром <u>Держатели</u>, при нажатии на ссылку откроется диалог **Выбор** держателя, установите соответствующие флаги и нажмите кнопку **Выбрать**.

4. Нажмите кнопку Получить.

Полученная по счету выписка может быть выведена на печать с помощью кнопки <sup>Pacneчатать</sup> на панели действий или выбором пункта контекстного меню **Печать**.

Для экспорта полученной выписки в формате ссу нажмите кнопку 🕥 экспорт 🗠

### Заявления по картам

В разделе Заявления (см. рис. 396) отображается список всех ваших заявлений по картам:

- Заявление на выпуск карты;
- Заявление на перевыпуск карты;
- Заявление на изменение лимитов карты;
- Заявление на блокировку карты;
- Заявление на разблокировку карты;
- Заявление на закрытие карты.

Для создания заявления нажмите на сегмент 🔽 кнопки 🕂 Новый 🖓 и из выпадающего меню выберите тип заявления.

Для сохранения заполненного заявления нажмите кнопку 📿 сохранить на панели действий документа.

| iBank для Бизнеса        | АО "Крок   | yc" 🗸     |              |                  |                     | 0             | Петров Петр Петрови | ч (ф)          | <b>?</b> ~ | 📑 Выход |
|--------------------------|------------|-----------|--------------|------------------|---------------------|---------------|---------------------|----------------|------------|---------|
| 🔤 Карты 🗸 🗸              | 💭 Обно     | вить 🕂 Н  | овый 🗸       |                  |                     |               |                     |                |            |         |
| Пополнение карт          |            |           |              |                  |                     |               |                     |                |            |         |
| Выпущенные карты         | Рабочие    | Исполне   | нные         |                  |                     |               |                     |                |            |         |
| Выписка                  | Документ   | ы любые   | • c          | по               | Обновить            |               |                     | <b>Q</b> Поиск |            |         |
| Заявления                | _          |           |              |                  |                     |               |                     |                |            |         |
| 📩 Зарплатный проект 🔰 🔿  |            | N док. ∽² | Дата док. ∨¹ | Документ         | Карта               | Срок действия | Держатель           |                | Статус     | := ~    |
| Бюджетирование >         | Ø          | 2         | 06.06.2018   | Выпуск карты     |                     |               | Золотов Михаил Юрь  | евич           | Доставле   | н       |
| Договоры                 | Ø          | 2         | 06.06.2018   | Перевыпуск карты | 5161 09** **** 1099 | 05/25         | Коврижкина Анна Вас | ильевна        | Новый      |         |
| 📑 Входящие документы ③ > |            | 1         | 05.06.2018   | Выпуск карты     |                     |               | Золотов Михаил Юрь  | евич           | Отвергну   | т       |
| Отчеты >                 |            |           |              |                  |                     |               |                     |                |            |         |
| і Справочники >          |            |           |              |                  |                     |               |                     |                |            |         |
| Мониторинг >             |            |           |              |                  |                     |               |                     |                |            |         |
| iBank для Бизнеса        | Всего заяв | лений: З  |              |                  |                     |               |                     |                |            |         |

Рис. 396. Заявления по картам

## Заявление на выпуск карты

Заявление на выпуск карты используется для уведомления банка о своем желании выпустить карту.

Внешний вид формы Заявления на выпуск карты представлен на рис. 397 и рис. 398.

| Заявление на выпуск карты                       |                                      |               |         |        |             |                |                |
|-------------------------------------------------|--------------------------------------|---------------|---------|--------|-------------|----------------|----------------|
| Заявление на выпуск карты N 3 Дата 06.06.2018 📰 |                                      |               |         |        |             |                |                |
| Банк АО "ОТ                                     | Банк АО "ОТП БАНК", г.МОСКВА         |               |         |        |             |                |                |
| Клиент АО "Кр                                   | ілиент АО "Крокус"                   |               |         |        |             |                |                |
| ИНН 771961                                      | 7719617469                           |               |         |        |             |                |                |
| Карта                                           |                                      |               |         |        |             |                |                |
| Тип кар                                         | ты                                   | Мир           |         |        |             | ~              | Срочный выпуск |
| • К.сч                                          | ету N                                | 40702810100   | 0000000 | 00     |             |                |                |
| 🔾 Нов                                           | ый счет                              | в валюте      |         | -      |             |                |                |
| Держатель                                       |                                      |               |         |        |             |                |                |
| Φ                                               | амилия                               | Золотов       |         |        | ИНН         | 644901371112   |                |
|                                                 | Имя                                  | Михаил        |         |        | снилс       | 163-648-564 96 |                |
| O                                               | гчество                              | Юрьевич       |         |        |             |                |                |
| Дата ро:                                        | ждения                               | 10.12.1989    |         |        | Гражданство | РОССИЯ         |                |
| Место роз                                       | Место рождения г. Москва             |               |         |        |             |                |                |
| Документ, удос                                  | товеряк                              | ощий личность |         |        |             |                |                |
| Тип                                             | Паспорт гражданина РФ 🔹              |               |         |        |             |                |                |
| Серия                                           | 4506                                 |               | Номер   | 752830 |             | Дата выдачи    | 05.10.2015     |
| Кем выдан                                       | ыдан ОВД Перово по г. Москве 770-895 |               |         |        | 770-895     |                |                |

Рис. 397. Заявление на выпуск карты. Часть 1

|                                                                                                    | Первомайская, д. 46                                                                                                    |                                                                      |                                                                        |                                                              |                               |
|----------------------------------------------------------------------------------------------------|----------------------------------------------------------------------------------------------------|----------------------------------------------------------------------|------------------------------------------------------------------------|--------------------------------------------------------------|-------------------------------|
| Адрес места пребывани                                                                                                    | ия                                                                                                    |                                                                      |                                                                        |                                                              |                               |
| г. Москва, ул. Нижняя І                                                                                                    | Первомайская, д. 46                                                                                                    |                                                                      |                                                                        |                                                              |                               |
| Информация для эмбо                                                                                                    | ссирования на карте я                                                                                                    | атинскими бу                                                         | вами                                                                   |                                                              |                               |
| Держатель                                                                                                    | MIKHAIL ZOLOTOV                                                                                                    |                                                                      | Клиент                                                                 | KROKUS                                                       |                               |
| Кодовое слово                                                                                                    | клепсидра                                                                                                    |                                                                      |                                                                        |                                                              |                               |
| Мобильный телефон                                                                                                    | +79198754120                                                                                                    | Э                                                                    | лектронная почта                                                       | ZolotovM@mail.ru                                             |                               |
| Место получения карть                                                                                                    | 51                                                                                                    |                                                                      |                                                                        |                                                              |                               |
| Наименование отделен                                                                                                    | ия                                                                                                    |                                                                      |                                                                        | Код отделения 2                                              | 05-112 •                      |
| Центральное отделени                                                                                                    | 10                                                                                                    |                                                                      |                                                                        |                                                              |                               |
| Примечание                                                                                                    |                                                                                                    |                                                                      |                                                                        |                                                              |                               |
| Карта необходима для                                                                                                    | і оплаты коммунальны                                                                                                    | ых услуг                                                             |                                                                        |                                                              |                               |
| Лимиты                                                                                                    |                                                                                                    |                                                                      |                                                                        |                                                              |                               |
| Расходный лимит:                                                                                                    |                                                                                                    |                                                                      |                                                                        |                                                              |                               |
| 250,000,00                                                                                                    | DUR                                                                                                    |                                                                      |                                                                        |                                                              |                               |
| 230 000.00                                                                                                    | ков в месяц                                                                                                    | Максимальн                                                           | o 300 000.00                                                           |                                                              |                               |
| Лимит на оплату:                                                                                                    | КОВ В МЕСЯЦ                                                                                                    | Максимальн                                                           | o 300 000.00                                                           |                                                              |                               |
| 230 000.00<br>Лимит на оплату:<br>40 000.00                                                                                                    | КОВ в месяц<br>RUB в день                                                                                                    | Максимальн<br>Максимальн                                             | o 300 000.00<br>o 50 000.00                                            |                                                              |                               |
| 230 000.00<br>Лимит на оплату:<br>40 000.00<br>Не установлен                                                                                                    | RUB в день<br>RUB в день<br>RUB в месяц                                                                                                    | Максимальн<br>Максимальн                                             | o 300 000.00<br>o 50 000.00                                            |                                                              |                               |
| 230 000.00<br>Лимит на оплату:<br>40 000.00<br>Не установлен<br>Лимит на снятие наличи                                                                                                    | КОВ в месяц<br>RUB в день<br>RUB в месяц<br>ных:                                                                                                    | Максимальн<br>Максимальн                                             | o 300 000.00<br>o 50 000.00                                            |                                                              |                               |
| 230 000.00<br>Лимит на оплату:<br>40 000.00<br>Не установлен<br>Лимит на снятие наличи<br>Не установлен                                                                                                    | КОВ в месяц<br>RUB в день<br>RUB в месяц<br>ных:<br>RUB в день                                                                                       | Максимальн<br>Максимальн                                             | o 300 000.00                                                           |                                                              |                               |
| 230 000.00<br>Лимит на оплату:<br>40 000.00<br>Не установлен<br>Лимит на снятие наличи<br>Не установлен<br>Не установлен                                                                                                    | КОВ в месяц<br>RUB в день<br>RUB в месяц<br>ных:<br>RUB в день<br>RUB в месяц                                                                        | Максимальн<br>Максимальн                                             | o 300 000.00                                                           |                                                              |                               |
| 230 000.00<br>Лимит на оплату:<br>40 000.00<br>Не установлен<br>Лимит на снятие наличи<br>Не установлен<br>Не установлен<br>У Любые расходные о                                                                                            | КОВ в месяц<br>RUB в день<br>RUB в месяц<br>ных:<br>RUB в день<br>RUB в месяц<br>перации вне РФ разра                                                | Максимальн<br>Максимальн<br>ешены                                    | o 300 000.00                                                           |                                                              |                               |
| 230 000.00<br>Лимит на оплату:<br>40 000.00<br>Не установлен<br>Лимит на снятие наличи<br>Не установлен<br>Не установлен<br>✓ Любые расходные оп<br>Внимание! Для регист<br>приложить скан-копию                                           | КОВ в месяц<br>RUB в день<br>RUB в месяц<br>ных:<br>RUB в день<br>RUB в месяц<br>перации вне РФ разра<br>рации держателя или<br>о паспорта держателя | Максимальн<br>Максимальн<br>ешены<br>для актуализа<br>- страницу с ф | о 300 000.00<br>о 50 000.00<br>ции данных держат<br>отографией и стран | геля к Заявлению необход<br>ницу с регистрацией              | имо                           |
| 230 000.00<br>Лимит на оплату:<br>40 000.00<br>Не установлен<br>Лимит на снятие наличи<br>Не установлен<br>Ч Любые расходные оп<br>Внимание! Для регист<br>приложить скан-копию<br>Ø 1 вложение                                            | КОВ в месяц<br>RUB в день<br>RUB в месяц<br>ных:<br>RUB в день<br>RUB в месяц<br>терации вне РФ разра<br>грации держателя или<br>паспорта держателя  | Максимальн<br>Максимальн<br>ешены<br>для актуализа<br>- страницу с ф | о 300 000.00<br>о 50 000.00<br>ции данных держат<br>отографией и стран | геля к Заявлению необход<br>чицу с регистрацией<br>Общий раз | имо<br>жер 57.19 Н            |
| 230 000.00<br>Лимит на оплату:<br>40 000.00<br>Не установлен<br>Лимит на снятие наличи<br>Не установлен<br>Че установлен<br>№ Любые расходные оп<br>Внимание! Для регист<br>приложить скан-копию<br>Ø 1 вложение<br>Скан-копия паспорта.do | КОВ в месяц<br>RUB в день<br>RUB в месяц<br>ных:<br>RUB в день<br>RUB в месяц<br>перации вне РФ разра<br>рации держателя или<br>о паспорта держателя | Максимальн<br>Максимальн<br>ешены<br>для актуализа<br>- страницу с ф | о 300 000.00<br>о 50 000.00<br>ции данных держат<br>отографией и стран | геля к Заявлению необход<br>ницу с регистрацией<br>Общий раз | имо<br>жер 57.19 (<br>57.19 ( |

Рис. 398. Заявление на выпуск карты. Часть 2

Для заполнения формы Заявления на выпуск карты используйте приведенные ниже рекомендации:

- 1. Поля с номером и датой документа заполняются автоматически. Оба поля доступны для редактирования.
- 2. Поля с реквизитами вашей организации заполняются автоматически.
- 3. Для срочного выпуска карты отметьте соответствующий флаг. Возможность срочного выпуска карты регулируется банком.
- 4. Нажмите ссылку <u>Тип карты</u> и в отобразившемся диалоге (см. рис. 399) выберите тип выпускаемой карты.

| Выбор типа карты         |          | ×       |
|--------------------------|----------|---------|
| Тип карты ^              |          |         |
| American Express         |          | ×       |
| Cirrus/Maestro           |          | -       |
| Diners Club              |          |         |
| Eurocard/MasterCard Gold |          | -       |
|                          |          |         |
|                          | Очистить | Закрыть |

Рис. 399. Диалог "Выбор типа карты"

- 5. Укажите счет, к которому выпускается карта:
  - Для выбора открытого в банке счета установите переключатель в положение К счету N и, нажав соответствующую ссылку, выберите счет;
  - Для открытия нового счета, к которому выпускается карта, установите переключатель в положение **Новый счет в валюте** и из выпадающего списка выберите тип валюты для указанного типа карты. Возможность открытия нового счета регулируется на стороне банка.

После установки переключателя станет активна ссылка <u>Банк</u>. Нажмите на нее и в отобразившемся диалоге **Выбор банка** выберите банк. Наименование выбранного банка отобразится в соответствующем поле.

- 6. Укажите держателя выпускаемой карты одним из способов:
  - Нажмите ссылку <u>Держатель</u>. В отобразившемся диалоге **Выбор сотрудника** (см. рис. 400) выберите сотрудника. Поля с информацией о держателе автоматически заполнятся сведениями о выбранном сотруднике;

| Выбор сотр <b>уд</b> ника |                           | × |
|---------------------------|---------------------------|---|
| ΦΝΟ ^1                    | Должность ^2              |   |
| Елена Золотова Михайловна | Заместитель главного бухг |   |
| Золотов Михаил Юрьевич    | Главный бухгалтер         | = |
| Иванов Дмитрий Олегович   | Инженер                   |   |
| Петров Петр Петрович      | Бухгалтер                 | - |
|                           |                           |   |
|                           | Закрыт                    | ъ |

Рис. 400. Диалог "Выбор сотрудника"

• Вручную заполните поля с информацией о держателе карты:

— Укажите фамилию, имя и отчество держателя карты, а также его ИНН и СНИЛС в соответствующих полях;

— Поле **Гражданство** по умолчанию заполнено значением **РОССИЯ**. Если держатель карты является гражданином другой страны, нажмите ссылку <u>Гражданство</u> и в отобразившемся диалоге **Выбор страны** выберите страну. Для указания значения для лица без гражданства нажмите кнопку **Лицо без гражданства**;

— Заполните поля Дата рождения и Место рождения;

— Заполните поля с информацией о документе, удостоверяющем личность. Из выпадающего списка **Тип** выберите тип документа, удостоверяющего личность, и укажите реквизиты документа.

- Если выбран пункт Другой, в поле справа укажите тип документа, удостоверяющего личность.
- 7. Если в поле **Гражданство** было выбрано значение **ЛИЦО БЕЗ ГРАЖДАНСТВА** или иностранное гражданство, укажите информацию о документе, подтверждающем право на пребывание в РФ:
  - В поле Тип выберите тип документа:
    - Вид на жительство в РФ;
    - Разрешение на временное проживание в РФ;
    - Виза;
    - Миграционная карта;
    - Удостоверение беженца;
    - Свидетельство о рассмотрении ходатайства о признании беженцем в РФ по существу;

— Если выбран пункт **Другой**, в поле справа укажите тип документа, подтверждающего право на пребывание в РФ.

- Заполните поля с реквизитами документа, подтверждающего право на пребывание в РФ.
- 8. Укажите адрес места жительства/регистрации и адрес места пребывания держателя карты в соответствующих полях.
- 9. Поле Держатель заполнится автоматически методом транслитерации по мере заполнения полей Фамилия и Имя. Поле доступно для изменения.

Банком может быть настроено отображение наименования клиента для эмбоссирования на карте. Поле **Клиент** заполнится автоматически методом транслитерации наименования организации. Поле доступно для изменения.

- 10. В поле Кодовое слово укажите слово, которое будет использоваться для идентификации сотрудника в качестве держателя данной карты при обращении в банк.
- 11. Укажите контактную информацию держателя карты в полях:
  - Мобильный телефон;
  - Электронная почта.
- 12. Банком может быть настроена возможность выбора отделения банка для получения карты сотрудником. Для этого в блоке **Место получения карты** нажмите ссылку <u>Наименование отделения</u> и в отобразившемся диалоге **Выбор отделения** выберите отделение. Код и название отделения отобразятся в соответствующих полях.
- 13. При необходимости укажите дополнительные сведения в поле Примечание.
- 14. На стороне банка может быть настроена возможность указания лимитов для выпускаемой карты. Для этого в полях блока **Лимиты** укажите сумму для каждого лимита.
- 15. Если любые расходные операции вне РФ разрешены, установите соответствующий флаг.
- 16. При необходимости прикрепите к документу файлы.

### Заявление на перевыпуск карты

Заявление на перевыпуск карты используется для уведомления банка о своем желании перевыпустить корпоративную карту.

Внешний вид формы Заявления на перевыпуск карты представлен на рис. 401.

| Заявление на перевыпуск карты                                                                    |  |  |  |  |
|--------------------------------------------------------------------------------------------------|--|--|--|--|
| Заявление на перевыпуск карты N 2 Дата 07.06.2018                                                |  |  |  |  |
| Банк АО "ОТП БАНК", г.МОСКВА                                                                     |  |  |  |  |
| Клиент АО "Крокус"                                                                               |  |  |  |  |
| ИНН 7719617469                                                                                   |  |  |  |  |
| Карта 5161 09** **** 1099 Срок действия 05/25                                                    |  |  |  |  |
| Держатель Коврижкина Анна Васильевна                                                             |  |  |  |  |
| Причина перевыпуска Неверное написание имени и фамилии на карте 🔹                                |  |  |  |  |
| Новые имя, фамилия для эмбоссирования латинскими буквами KOVRIZHKINA ANNA                        |  |  |  |  |
| Тип выпускаемой карты Cirrus/Maestro                                                             |  |  |  |  |
| Место получения карты                                                                            |  |  |  |  |
| Наименование отделения 205-112 -                                                                 |  |  |  |  |
| Центральное отделение                                                                            |  |  |  |  |
| Примечание                                                                                       |  |  |  |  |
| Карта необходима для оплаты командировок                                                         |  |  |  |  |
| Внимание! Для регистрации держателя или для актуализации данных держателя к Заявлению необходимо |  |  |  |  |
| приложить скан-копию паспорта держателя - страницу с фотографией и страницу с регистрацией       |  |  |  |  |
| Ф 1 вложение         Общий размер 57.19 Кб                                                       |  |  |  |  |
| Скан-копия паспорта.docx 🔟 57.19 Кб                                                              |  |  |  |  |
| Макс. размер: 1.00 Мб Прикрепить                                                                 |  |  |  |  |
|                                                                                                  |  |  |  |  |

Рис. 401. Заявление на перевыпуск карты

Для заполнения формы **Заявления на перевыпуск карты** используйте приведенные ниже рекомендации:

- 1. Поля с номером и датой документа заполняются автоматически. Оба поля доступны для редактирования.
- 2. Поля с реквизитами вашей организации заполняются автоматически.
- 3. Нажмите ссылку <u>Карта</u> и в отобразившемся диалоге (см. рис. 402) выберите из списка карту для перевыпуска. Поля с информацией о карте и поле **Банк** заполнятся автоматически.

| Выбор карты         |               |                            |               |                |                      | ×    |
|---------------------|---------------|----------------------------|---------------|----------------|----------------------|------|
| <b>Q</b> Поиск      |               |                            |               |                |                      |      |
| Карта               | Срок действия | Держатель ^2               | Статус        | Тип            | Cuet ^1              |      |
| 5019 71** **** 3742 | 12/22         | Золотов Михаил Юрьевич     | Активна       | VISA Electron  | 40702810100000000000 |      |
| 5161 09** **** 1099 | 05/25         | Коврижкина Анна Васильевна | Заблокирована | Cirrus/Maestro | 40702810100000000000 |      |
| 5161 09** **** 0002 | 09/20         | Петров Петр Петрович       | Выпущена      | Cirrus/Maestro | 40702810100000000000 |      |
|                     |               |                            |               |                | Зак                  | рыть |

Рис. 402. Диалог "Выбор карты"

4. Выберите из выпадающего списка причину перевыпуска карты.

При выборе значений Неверное написание имени и фамилии на карте или Смена имени и фамилии на карте укажите новые имя и фамилию для эмбоссирования латинскими буквами в соответствующем поле.

5. При необходимости укажите другой тип карты для перевыпуска. Для этого нажмите ссылку <u>Тип</u> выпускаемой карты и в отобразившемся диалоге (см. рис. 403) выберите тип из списка.

| Выбор типа карты         |          | ×       |
|--------------------------|----------|---------|
| Тип карты 🔨              |          |         |
| American Express         |          | *       |
| Cirrus/Maestro           |          | -       |
| Diners Club              |          |         |
| Eurocard/MasterCard Gold |          | -       |
|                          |          |         |
|                          | Очистить | Закрыть |

Рис. 403. Диалог "Выбор типа карты"

- 6. Для срочного выпуска карты отметьте соответствующий флаг. Возможность срочного выпуска карты регулируется на стороне банка.
- 7. На стороне банка может быть настроена возможность выбора отделения банка для получения карты сотрудником. Для этого в блоке **Место получения карты** нажмите ссылку <u>Наименование отделения</u> и в отобразившемся диалоге **Выбор отделения** выберите отделение. Код отделения и его название отобразятся в соответствующих полях.
- 8. При необходимости укажите дополнительные сведения в поле Примечание.
- 9. При необходимости прикрепите к документу файлы.

### Заявление на изменение лимитов карты

Заявление на изменение лимитов карты используется для уведомления банка о своем желании изменить доступные для расходования лимиты карты.

Создание заявления недоступно для карт, имеющих статус Закрыта.

Внешний вид формы Заявления на изменение лимитов карты представлен на рис. 404.

| Заявление на изменение лимитов карты                     |  |  |  |
|----------------------------------------------------------|--|--|--|
|                                                          |  |  |  |
| Заявление на изменение лимитов карты N 1 Дата 09.01.2019 |  |  |  |
| Банк АО "ОТП БАНК", г.МОСКВА                             |  |  |  |
| Клиент АО "Крокус"                                       |  |  |  |
| ИНН 7719617469                                           |  |  |  |
| Карта 5160 09** **** 1028 Срок действия 12/21            |  |  |  |
| Держатель Коврижкина Алина Валерьевна                    |  |  |  |
| Расходный лимит                                          |  |  |  |
| 150 000.00 RUB в месяц Максимально 300 000.00            |  |  |  |
|                                                          |  |  |  |
| Лимит на оплату                                          |  |  |  |
| 35 000.00 RUB в день                                     |  |  |  |
| 100 000.00 RUB в месяц                                   |  |  |  |
|                                                          |  |  |  |
| лимит на снятие наличных                                 |  |  |  |
| 20 000.00 RUB в день                                     |  |  |  |
| 90 000.00 RUB в месяц                                    |  |  |  |
|                                                          |  |  |  |
| Примечание                                               |  |  |  |
|                                                          |  |  |  |
| Уведомить об изменении статуса документа                 |  |  |  |

Рис. 404. Заявление на изменение лимитов карты

Для заполнения формы Заявления на изменение лимитов карты используйте приведенные ниже рекомендации:

- 1. Поля с номером и датой документа заполняются автоматически. Оба поля доступны для редактирования.
- 2. Поля с реквизитами вашей организации заполняются автоматически.
- 3. Нажмите ссылку <u>Карта</u> и в отобразившемся диалоге **Выбор карты** выберите карту для изменения лимитов. Поля с информацией о карте и поле **Банк** заполнятся автоматически.
- 4. В полях блока Лимиты укажите сумму для каждого лимита.
- 5. Если любые расходные операции вне РФ разрешены, установите соответствующий флаг.
- 6. При необходимости укажите дополнительные сведения в поле Примечание.

### Заявление на блокировку карты

Заявление на блокировку карты используется для блокирования карты и приостановления по ней операций.

Создание заявления доступно для карт в статусе Активна.

Внешний вид формы Заявления на блокировку карты представлен на рис. 405.

| Заявл   | Заявление на блокировку карты                       |                                         |  |  |  |  |
|---------|-----------------------------------------------------|-----------------------------------------|--|--|--|--|
| Заявлен | Заявление на блокировку карты N 1 Дата 01.11.2019 📰 |                                         |  |  |  |  |
| Банк    | ОАО "БАНК М                                         | ОСКВЫ", г.МОСКВА                        |  |  |  |  |
| Клиент  | ООО "Мечта"                                         |                                         |  |  |  |  |
| ИНН     | 5805010875                                          |                                         |  |  |  |  |
|         | Карта                                               | 4674 25** **** 4664 Срок действия 06/21 |  |  |  |  |
|         | Держатель                                           | SEMENOV ALEXANDER                       |  |  |  |  |
| Причин  | а блокировки                                        | Другое 🗸                                |  |  |  |  |
| Примеч  | ание                                                |                                         |  |  |  |  |
|         |                                                     |                                         |  |  |  |  |
|         |                                                     |                                         |  |  |  |  |
|         |                                                     |                                         |  |  |  |  |
| Увед    | уведомить об изменении статуса документа            |                                         |  |  |  |  |

Рис. 405. Заявление на блокировку карты

Для заполнения формы **Заявления на блокировку карты** используйте приведенные ниже рекомендации:

- 1. Поля с номером и датой документа заполняются автоматически. Оба поля доступны для редактирования.
- 2. Поля с реквизитами вашей организации заполняются автоматически.
- 3. Нажмите ссылку <u>Карта</u> и в отобразившемся диалоге **Выбор карты** выберите карту для блокировки. Поля с информацией о карте и поле **Банк** заполнятся автоматически.
- 4. Выберите из выпадающего списка причину блокировки карты.

При выборе значения Другое поле Примечание является обязательным для заполнения.

### Заявление на разблокировку карты

Заявление на разблокировку карты используется клиентом для разблокировки карты и восстановления возможности совершения по ней операций.

Создание заявления доступно для карт в статусе Заблокирована.

Внешний вид формы Заявления на разблокировку карты представлен на рис. 406.

| Заявл   | Заявление на разблокировку карты                       |                                         |  |  |  |
|---------|--------------------------------------------------------|-----------------------------------------|--|--|--|
| Заявлен | Заявление на разблокировку карты N 1 Дата 01.11.2019 📰 |                                         |  |  |  |
| Банк    | OA                                                     | О "БАНК МОСКВЫ", г.МОСКВА               |  |  |  |
| Клиент  | 00                                                     | О "Мечта"                               |  |  |  |
| инн     | ИНН 5805010875                                         |                                         |  |  |  |
| Ka      | рта                                                    | 4040 32** **** 4322 Срок действия 01/20 |  |  |  |
| Держат  | ель                                                    | FROLOV DENIS                            |  |  |  |
| Примеч  | ани                                                    | e                                       |  |  |  |
|         |                                                        |                                         |  |  |  |
|         |                                                        |                                         |  |  |  |
| Увед    | Уведомить об изменении статуса документа               |                                         |  |  |  |

Рис. 406. Заявление на разблокировку карты

Для заполнения формы Заявления на разблокировку карты используйте приведенные ниже рекомендации:

- 1. Поля с номером и датой документа заполняются автоматически. Оба поля доступны для редактирования.
- 2. Поля с реквизитами вашей организации заполняются автоматически.
- 3. Нажмите ссылку <u>Карта</u> и в отобразившемся диалоге **Выбор карты** выберите карту для разблокировки. Поля с информацией о карте и поле **Банк** заполнятся автоматически.
- 4. При необходимости укажите дополнительные сведения в поле Примечание.

## Заявление на закрытие карты

Заявление на закрытие карты используется для сообщения банку о намерении закрытия корпоративной карты.

Создание заявления недоступно для карт в статусе Закрыта.

Внешний вид формы Заявления на закрытие карты представлен на рис. 407.

| Заявление на закрытие карты              |                                                   |  |  |  |  |
|------------------------------------------|---------------------------------------------------|--|--|--|--|
| Заявление на закр                        | Заявление на закрытие карты N 1 Дата 01.11.2019 📅 |  |  |  |  |
| Банк ОАО "БАН                            | НК МОСКВЫ", г.МОСКВА                              |  |  |  |  |
| Клиент ООО "Ме                           | чта"                                              |  |  |  |  |
| ИНН 58050108                             | 75                                                |  |  |  |  |
| Карт                                     | а 4674 25** **** 4664 Срок действия 06/21         |  |  |  |  |
| Держател                                 | SEMENOV ALEXANDER                                 |  |  |  |  |
| Причина закрыти                          | я Увольнение сотрудника 🗸                         |  |  |  |  |
| Примечание                               |                                                   |  |  |  |  |
|                                          |                                                   |  |  |  |  |
|                                          |                                                   |  |  |  |  |
|                                          |                                                   |  |  |  |  |
| уведомить об изменении статуса документа |                                                   |  |  |  |  |

Рис. 407. Заявление на закрытие карты

Для заполнения формы Заявления на закрытие карты используйте приведенные ниже рекомендации:

- 1. Поля с номером и датой документа заполняются автоматически. Оба поля доступны для редактирования.
- 2. Поля с реквизитами вашей организации заполняются автоматически.
- 3. Нажмите ссылку <u>Карта</u> и в отобразившемся диалоге **Выбор карты** выберите карту для закрытия. Поля с информацией о карте и поле **Банк** заполнятся автоматически.
- 4. Выберите из выпадающего списка причину закрытия карты.

При выборе значения Другое поле Примечание является обязательным для заполнения.

## Пополнение карт

Заявление на пополнение карт используется для пополнения доступных к расходованию средств по корпоративным картам.

# Примечание:

Документ используется, если в банке реализована схема, при которой для каждой карты ведется отдельный остаток, отличный от остатка на карточном счете.

Документ оформляется только по картам, привязанным к одному счету.

Заявление на пополнение карт сопровождается созданием одного из документов:

- платежного поручения при пополнении карточного счета в российских рублях;
- заявления на перевод при пополнении карточного счета в иностранной валюте.

Заявление создается в разделе Пополнение карт при нажатии кнопки 🕂 <sup>Новый</sup> на панели действий.

| Знешний вид формы | Заявления на пополнение кар | г представлен на рис. 408. |
|-------------------|-----------------------------|----------------------------|
|-------------------|-----------------------------|----------------------------|

| Заявление на пополнение карт                             |                     |                  |  |  |
|----------------------------------------------------------|---------------------|------------------|--|--|
| Заявление на пополнение карт N 1 Дата 14.10.2019 🗊       |                     |                  |  |  |
| Банк ОАО "БАНК МОСКВЫ", г.МОСКВА                         |                     |                  |  |  |
| Клиент ООО "Мечта"                                       |                     |                  |  |  |
| ИНН 5805010875                                           |                     |                  |  |  |
|                                                          |                     |                  |  |  |
| Счет карт 40817810643583580780                           |                     |                  |  |  |
| Держатель                                                | Карта               | Сумма пополнения |  |  |
| SEMENOV ALEXANDER                                        | 4674 25** **** 4664 | 1 000.00         |  |  |
| Заполнить Добавить карту Очистить                        | Итого               | 1 000.00         |  |  |
| Расчетный документ N 36 от 14.10.2019 📰 су<br>Примечание | има 1 000.00        | Создать          |  |  |
| Уведомить об изменении статуса документа                 |                     |                  |  |  |

Рис. 408. Заявление на пополнение карт

Для заполнения формы Заявления на пополнение карт используйте приведенные ниже рекомендации:

- 1. Поля с номером и датой документа заполняются автоматически. Оба поля доступны для редактирования.
- 2. Поля с реквизитами вашей организации заполняются автоматически.
- 3. Нажмите ссылку <u>Банк</u> и в отобразившемся диалоге **Выбор банка** (см. рис. 409) выберите банк, в котором обслуживается карточный счет.

| Вы | бор банка |                     | ×                         |
|----|-----------|---------------------|---------------------------|
|    | БИК       | Кор. счет           | Название                  |
|    | 044525219 | 3010181050000000219 | ОАО "БАНК МОСКВЫ", г.МОСК |
|    |           |                     | Закрыть                   |

Рис. 409. Заявление на пополнение карт

4. Нажмите ссылку <u>Счет карт</u> и в отобразившемся диалоге **Выбор счета** (см. рис. 410) выберите карточный счет, к которому привязаны корпоративные карты.

| Выбо | ор счета             |        |           | ×               |
|------|----------------------|--------|-----------|-----------------|
|      | Счет                 | Валюта | Тип       | Текущий остаток |
| Ο    | 40817810320400740340 | RUB    | Карточный | 31 937.34       |
| Ο    | 40817810643583580780 | RUB    | Карточный | 201 065.20      |
| Ο    | 40817810651530369072 | RUB    | Карточный | 41 380.65       |
| Ο    | 40817810776038680413 | RUB    | Карточный | 44 186.24       |
|      |                      |        |           |                 |
|      |                      |        |           | Закрыть         |

Рис. 410. Заявление на пополнение карт

5. Выбор карт доступен:

— При нажатии кнопки **Заполнить** список карт для пополнения заполнится картами с расходами за предыдущий месяц. Поле **Сумма пополнения** заполнится автоматически;

— При нажатии кнопки Добавить карту откроется диалог Выбор карт (см. рис. 411), выберите карты в список для пополнения и заполните поле Сумма пополнения.

| Выбо  | ор карт              |                |      |           |         | ×  |
|-------|----------------------|----------------|------|-----------|---------|----|
| Стату | ис Все, кроме закр 🔻 | Получить       | Q II | ОИСК      |         |    |
|       | Держатель            | Карта          |      | Остаток   | Статус  |    |
|       | BURTCEVA ANNA        | 4040 32** **** | 4321 | 12 000.00 | Активна |    |
| ~     | MELNIKOV SEMEN       | 4276 38** **** | 8262 | 70 000.00 | Активна |    |
|       | SEMENOV ALEXANDER    | 4674 25** **** | 4664 | 99 000.00 | Активна |    |
|       |                      |                |      | Выбрать   | Закры   | ТЬ |

Рис. 411. Заявление на пополнение карт

Для очистки списка карт:

- Нажмите кнопку Очистить для очистки всего списка карт;
- Нажмите кнопку 🛅 для удаления одной записи из списка карт.
- 6. Вид блока полей реквизитов расчетного документа регулируется банком и допускает варианты действий:
  - Отображается блок Расчетный документ N от 🗊 сумма Создать

— Нажмите ссылку <u>Расчетный документ N</u> и в отобразившемся диалоге выберите уже созданный расчетный документ;

— Заполните поля N, Дата, Сумма и нажмите кнопку Создать — будет создан расчетный документ в статусе Новый с указанными в полях данными;

— Нажмите кнопку Создать, не заполняя поля блока — будет создан расчетный документ на общую сумму пополнения карт.

Отображается поле Сумму пополнения перечислить со счета 4070281060000000021

Нажмите ссылку счета и в отобразившемся диалоге выберите счет списания средств.

Расчетный документ на сумму пополнения корпоративных карт должен быть создан отдельно с указанием выбранного счета перечисления.

# Эквайринг

Раздел Эквайринг предназначен для просмотра эквайринговых операций и аналитического отчета по транзакциям.

Раздел содержит подразделы:

- Отчет просмотр транзакций по банковским картам, которые использовались в качестве средства оплаты товаров, работ или услуг;
- Аналитика просмотр аналитической информации по эквайринговым операциям.

### Подраздел "Отчет"

Отчет по эквайрингу представляет собой перечень транзакций с указанием информации об операциях по банковским картам (см. рис. 412). Формирование отчета по эквайрингу доступно в разрезе магазинов, терминалов или всех транзакций.

| iBank для Бизнеса          | АО "Крокус" 🗸            |                         |          |                   |                      | (1) Золотов Мих  | аил Юрьевич | \$\$ ⊘`    | 🖌 📑 Выход    |
|----------------------------|--------------------------|-------------------------|----------|-------------------|----------------------|------------------|-------------|------------|--------------|
| 💽 Управление услугами      | 📄 Распечатать 🗠 🚹        | Экспорт   ~             |          |                   |                      |                  |             |            |              |
| 📰 Выписка                  |                          |                         |          |                   |                      |                  |             |            |              |
| Исходящие заявление >      | Отчет по эквайрин        | Ŋ                       |          |                   |                      |                  |             |            |              |
| 🎦 Проверка контрагентов    | Магазины Термина         | алы Транзакции          |          |                   |                      |                  |             |            |              |
| Е Справки >                |                          |                         |          |                   |                      |                  |             |            |              |
| 📄 Рублевые документы 🛛 🗧 🗧 | Банк БАНК ВТБ (ПАО), г   | МОСКВА                  |          |                   | Получи               | ить              |             |            |              |
| 📑 Валютные документы 🔷 🗧   | Дата возмещения          | транзакции              |          | Период с 26.02    | .2019 📅 no 26.02.202 | 21 📅             | C           | Поиск      |              |
| 🔇 Валютный контроль 💶 🗦    |                          |                         |          |                   |                      |                  |             |            |              |
| Постоянные поручения<br>>  | Терминал                 | Расположение            | Операция | Дата транзакции   | Дата возмещения      | Сумма транзакции | Комиссия    | Сумма возм | ещения ^ ≔ - |
| 📑 Дополнительные докуме 🚿  | VTB NICKOLSKAYA          | г. Москва, ул. Нико     | Оплата   | 27.01.2020 19:41: | 27.01.2020           | 2 459.79         | 19.77       |            | 2 440.02     |
| = Письма >                 | POS 16297001             | г. Москва, проекти      | Возврат  | 27.01.2020 19:41: | 27.01.2020           | 5 830.20         | 37.50       |            | 5 792.70     |
| ⊱ Кредиты >                | POS TERMINAL SHE         | г. Москва, ш. Энтуз     | Оплата   | 27.01.2020 19:41: | 27.01.2020           | 472.67           | 4.63        |            | 468.04       |
| 📑 Гарантии                 | POS TERMINAL GPRS        | г. Москва, ул. Подо     | Возврат  | 27.01.2020 19:41: | 27.01.2020           | 3 571.96         | 5.35        |            | 3 566.61     |
| Депозиты >                 |                          |                         |          |                   |                      |                  |             |            |              |
| 🔤 Карты 🔶                  |                          |                         |          |                   |                      |                  |             |            |              |
| 📩 Зарплатный проект 🛛 🚿    |                          |                         |          |                   |                      |                  |             |            |              |
| 🗑 Эквайринг 🗸 🗸            |                          |                         |          |                   |                      |                  |             |            |              |
| Отчет                      |                          |                         |          |                   |                      |                  |             |            |              |
| Аналитика                  |                          |                         |          |                   |                      |                  |             |            |              |
| Бюджетирование >           |                          |                         |          |                   |                      |                  |             |            |              |
| Договоры >                 |                          |                         |          |                   |                      |                  |             |            |              |
| 📑 Входящие документы 10 >  |                          |                         |          |                   |                      |                  |             |            |              |
| і≣ отчеты >                |                          |                         |          |                   |                      |                  |             |            |              |
| 🚺 Справочники 💦 🔪          |                          |                         |          |                   |                      |                  |             |            |              |
| Мониторинг >               | Сумма транзакций:        | 12 334                  | 60 RUB   |                   |                      |                  |             |            |              |
| 🔑 Электронные подписи      | Комиссия                 | 116                     | 70 RUB   |                   |                      |                  |             |            |              |
| 켞 Сотрудники               | Сумма возмещения:        | 12 26                   | .30 RUB  |                   |                      |                  |             |            |              |
| iBank для бизнеса          | Выделено операций: 0 Оп. | лата: 0.00 RUB Возврат: | 0.00 RUB |                   |                      |                  |             |            |              |

Рис. 412. Раздел "Эквайринг". Подраздел "Отчет"

Для получения отчета по эквайрингу выполните действия:

- 1. С помощью переключателя выберите источник операций, в разрезе которого необходимо сформировать отчет по эквайрингу: Магазины, Терминалы, Транзакции.
- 2. При необходимости измените предложенный банк, нажав ссылку Банк.
- 3. С помощью переключателя выберите показатель даты, по которой будет производиться отбор: возмещения или транзакции.
- 4. Период отчета по эквайрингу можно задать способами:
  - С помощью выпадающего списка выберите один из предустановленных периодов:
    - Сегодня;
    - Предыдущий рабочий день;

- Неделя;
- Последние 30 дней;
- Текущий месяц период с 1-ого числа текущего месяца по текущую дату;
- Текущий квартал период с 1-ого числа текущего квартала по текущую дату;
- Текущий год период с 1-ого января текущего года по текущую дату.
- Выберите из выпадающего списка значение Период и вручную или с помощью Календаря укажите период выписки в полях с и по.
- 5. Нажмите кнопку Получить.

Для поиска необходимой транзакции укажите значение или часть значения в поле

Отчет по эквайрингу, в зависимости от выбранного источника транзакций, содержит информацию:

Список операций — таблица, содержащая список эквайринговых операций за отчетный период:

- Терминал идентификатор устройства, через которое была произведена транзакция по карте;
- Расположение место проведения транзакции по карте;
- Операция тип транзакции: оплата, возврат;
- Дата транзакции дата и время проведения транзакции по карте;
- Дата возмещения дата возмещения транзакции. Дата отображается, если транзакция завершена;
- Сумма транзакций общая сумма всех транзакций в данном магазине\терминале (отображается только в отчете для магазинов и терминалов);
- Сумма транзакции сумма транзакции по карте в рублях;
- Тариф, % ставка комиссии банка в процентах;
- Комиссия сумма комиссии банка в рублях;
- Сумма возмещения сумма возмещения по каждой транзакции или по всем транзакциям в данном расположении;
- Номер карты номер карты выполнения транзакции;
- Код авторизации код авторизации транзакции по карте;
- Эмитент эмитент карты;
- Платежная система платежная система карты;
- Счет возмещения номер счета возмещения;
- Банк наименование банка счета возмещения;
- БИК БИК банка счета возмещения;
- Референс референс транзакции.

Сумма транзакций — общая сумма транзакций (отображается только в отчете для магазинов и терминалов);

Сумма возмещения — итоговая сумма операций возмещения по карте за отчетный период:

- Оплата итоговая сумма операций списания по карте за отчетный период;
- Возврат итоговая сумма операций зачисления на карту за отчетный период.

Комиссия — итоговая сумма комиссии по карте за отчетный период:

- Оплата итоговая сумма комиссии по списанию по карте за отчетный период;
- Возврат итоговая сумма комиссии по зачислению на карту за отчетный период.

Транзакции, находящиеся в обработке, отображаются в скобках.

Полученный отчет может быть выведен на печать с помощью кнопки панели действий <sup>распечатать</sup> или выбором соответствующего пункта контекстного меню.

Полученный отчет можно экспортировать в формате csv или 1C. Для этого нажмите кнопку 🕥 Экспорт или выберите соответствующий пункт контекстного меню.

Печатные формы эквайринговых операций, входящих в отчет, можно сохранить в формате PDF. Для этого отметьте необходимые операции, вызовите контекстное меню и выберите пункт **Сохранить как PDF**.

Для просмотра подробной информации об эквайринговой операции выберите ее в списке транзакций. Внешний вид формы с подробной информацией об эквайринговой операции представлен на рис. 413.

| iBank для Бизнеса | АО "Крокус" 🗸       | 🔘 Золотов Михаил Юрьевич          | ැටු | <b>?</b> ~ | 📑 Выход |
|-------------------|---------------------|-----------------------------------|-----|------------|---------|
| К Вернуться       |                     |                                   |     |            |         |
|                   | Информация об эквай | іринговой операции                |     |            |         |
|                   | Операция            | Возврат                           |     |            |         |
|                   | Дата транзакции     | 27.01.2020 19:41:12               |     |            |         |
|                   | Дата возмещения     | 27.01.2020                        |     |            |         |
|                   | Сумма транзакции    | 6 456.62 RUB                      |     |            |         |
|                   | Тариф, %            | 0.76                              |     |            |         |
|                   | Комиссия            | 49.07 RUB                         |     |            |         |
|                   | Сумма возмещения    | 6 407.55 RUB                      |     |            |         |
|                   | Терминал            | POS #1                            |     |            |         |
|                   | Расположение        | Москва, Первомайская улица, дом 5 |     |            |         |
|                   | Номер карты         | **** **** **** ***1 555           |     |            |         |
|                   | Код авторизации     | 077254                            |     |            |         |
|                   | Эмитент             | КИВИ БАНК (ЗАО), г.МОСКВА         |     |            |         |
|                   | Платежная система   | Visa                              |     |            |         |
|                   | Счет возмещения     | 40702810856456456445              |     |            |         |
|                   | Банк                | ОАО "ГУТА-БАНК", г.МОСКВА         |     |            |         |
|                   | БИК                 | 044552911                         |     |            |         |
|                   | Референс            | Оплата юридических услуг          |     |            |         |

Рис. 413. Информация об эквайринговой операции

### Подраздел "Аналитика"

В подразделе Аналитика можно просматривать сводную информацию по транзакциям оплат и возвратов, которая представлена в виде гистограммы и таблицы данных (см. рис. 414).

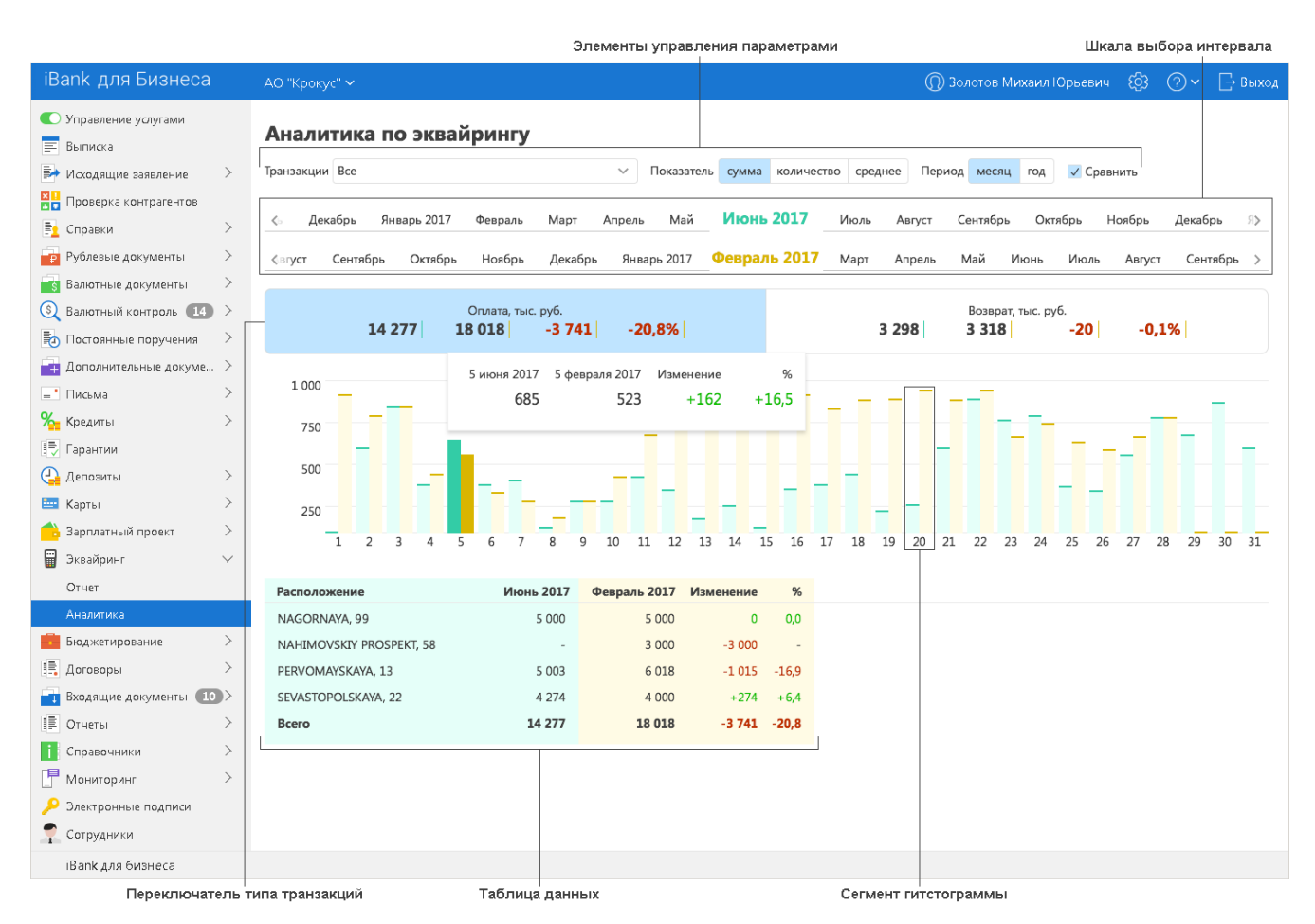

Рис. 414. Раздел "Эквайринг". Подраздел "Аналитика"

Для формирования отображаемых аналитических данных используйте элементы управления:

- 1. В поле **Транзакции** выберите из выпадающего списка источник операций для отображения аналитических данных (см. рис. 415). Для выбора доступны следующие варианты:
  - Все информация по всем транзакциям (выбран по умолчанию);
  - Расположение информация по устройствам по выбранному расположению;
  - Устройство информация по транзакциям на выбранном устройстве для приема безналичных платежей с помощью банковской карты.

Для поиска источника операций укажите значение или часть значения в поле поиска. По мере ввода текста в поле поиска на экране будут отображаться подходящие данные.

| Транзакции | NAGORNAYA, 99 🗸                   |
|------------|-----------------------------------|
|            | Найти расположение или устройство |
|            | Все                               |
|            | Расположение 🔨                    |
|            | NAGORNAYA, 99                     |
|            | NAHIMOVSKIY PROSPEKT, 58          |
|            | PERVOMAYSKAYA, 13                 |
|            | SEVASTOPOLSKAYA, 22               |
|            | Устройство 🗸                      |

Рис. 415. Список источников операций

2. С помощью переключателя выберите данные, по которым будет производиться отбор:
- Сумма по суммам транзакций;
- Количество по количеству транзакций;
- Среднее по средней сумме транзакций.
- 3. С помощью переключателя выберите период, за который будут сгруппированы отображаемые данные: месяц или год.
- 4. При необходимости установите флаг Сравнить, чтобы активировать режим сравнения данных. Отобразиться информация по транзакциям второго интервала и будут рассчитаны значения по изменениям показателей.

Рассчитанные значения выделяются цветом: положительные числа и ноль — зеленым, отрицательные числа — красным.

Аналитика по эквайрингу содержит:

- Шкалу выбора интервала. В зависимости от заданного периода отображаются названия месяцев или номера годов по порядку. По умолчанию выбран текущий месяц или год. Для просмотра данных за другой интервал нажмите на него. Нажатием кнопок </>
   шкала сдвигается на один интервал влево/вправо. В режиме сравнения отображается шкала выбора второго интервала;
- Переключатель типа транзакций. На переключателе отображается единица измерения и рассчитанное значение по выбранному показателю за выбранный интервал. В режиме сравнения дополнительно отображаются показатели по второму периоду;
- Гистограмма. В зависимости от выбранного периода гистограмма содержит:

Месяц — показатели по дням месяца;

Год — показатели по месяцам.

При наведении на сегмент гистограммы отображается значение показателя в данной точке.

В режиме сравнения дополнительно отображается информация по транзакциям второго интервала.

• Таблица данных. Отображаемая информация формируется в соответствии с выбранными параметрами:

Источник операций (см. рис. 415):

Все — сводная информация по расположениям совершения операций;

По расположению — сводная информация по устройствам по выбранному расположению в поле Транзакции;

**По устройству** — сводная информация в разрезе платежных систем банковских карт, использованных для оплаты на выбранном устройстве в поле **Транзакции**.

Интервал

Сводная информация за выбранный интервал: месяц или год.

Период

В зависимости от выбранного периода данные в таблице отображаются:

Месяц — показатели по дням месяца;

Год — показатели по месяцам и кварталам.

Нажатием кнопок </>
 колонки с показателями сдвигаются на одну колонку влево/вправо.

В режиме сравнения данных таблица содержит только сводную информацию за сравниваемые периоды по выбранному источнику операций.

## Дополнительные сервисы

В системе «iBank для Бизнеса» реализованы серверные модули для предоставления банком дополнительных услуг электронного банкинга.

Серверные модули позиционируются как дополнительные сервисы системы «iBank для Бизнеса» и позволяют корпоративным клиентам организовать централизованное управление счетами подчиненных организаций, финансовый мониторинг, контроль бюджетов, поддержку зарплатных проектов, проверку благонадежности контрагентов и т. д.

Ниже перечислены дополнительные сервисы системы «iBank для Бизнеса»:

- Постоянные поручения;
- Зарплатный проект;
- Корпоративное бюджетирование;
- Контроль расчетов по договорам;
- Индикатор;
- ЭДО с контрагентами;
- Совместная работа над документами;
- Честный бизнес.

Дополнительные сервисы «iBank для Бизнеса», за исключением сервиса «Совместная работа над документами», отображаются в Интернет-Банке как отдельные разделы и доступны для работы в случае их подключения клиенту.

Сервис «Совместная работа над документами» доступен пользователям при работе с валютными документами и документами валютного контроля.

#### Постоянные поручения

Дополнительный сервис «Постоянные поручения» предоставляет корпоративным клиентам банка следующие возможности:

- заключать договор с банком на регулярное перечисление денежных средств;
- просматривать информацию по заключенным с банком договорам на регулярное перечисление денежных средств;
- расторгать договор с банком на регулярное перечисление денежных средств.

Подключение/отключение дополнительного сервиса «Постоянные поручения» выполняется корпоративным клиентом самостоятельно через Управление услугами.

Более подробную информацию о работе в дополнительном сервисе «Постоянные поручения» можно получить в соответствующем руководстве по сервису.

#### Зарплатный проект

Дополнительный сервис «Зарплатный проект» позволяет автоматизировать взаимодействия корпоративного клиента и банка в рамках услуг зарплатного проекта, предлагаемых банком.

Данный сервис обеспечивает автоматизацию документооборота между банком и корпоративным клиентом и позволяет банку реализовывать зарплатные проекты как для небольших организаций с десятком сотрудников, так и для крупных организаций с десятками тысяч сотрудников.

В рамках сервиса «Зарплатный проект» автоматизируются следующие действия:

- прикрепление сотрудников к зарплатному проекту;
- управление сотрудниками, прикрепленными к зарплатному проекту;

• подача в банк зарплатного реестра и платежных поручений на перечисление зарплаты и комиссии банка.

Подключение/отключение дополнительного сервиса **«Зарплатный проект»** выполняется корпоративным клиентом самостоятельно через Управление услугами.

Более подробную информацию о настройке и управлении дополнительным сервисом «Зарплатный проект» можно получить в соответствующем руководстве по сервису.

#### Корпоративное бюджетирование

Дополнительный сервис «Корпоративное бюджетирование» предназначен для предоставления головным организациям холдинговых структур услуг централизованного контроля исполнения дочерними организациями корпоративного бюджета.

Головная организация холдинга, используя модуль «Центр финансового контроля», вводит в систему справочники бюджетных статей, создает и утверждает бюджеты для счетов своих дочерних компаний.

Дочерние организации работают в традиционных клиентских модулях электронного банкинга — «Интернет-Банк», «Офлайн-Банк». При совершении платежей дочерние организации указывают в платежных документах код статьи из справочника бюджетных статей холдинга. Для дочерней компании подключение головной организацией сервиса «Корпоративное бюджетирование» не приводит к какимлибо сложностям при включении в процесс работы с сервисом. Общая схема документооборота не меняется — последовательность обработки платежных поручений в организации и в банке остается прежней. К тому же подключение сервиса не требует установки нового программного обеспечения.

Преимущества дочерних организаций при использовании сервиса «Корпоративное бюджетирование»:

- классификация каждого платежного поручения в соответствии с утвержденным головной организацией бюджетом. Платеж может быть отнесен только к активной статье расходов, выбираемой через справочник;
- доступ к информации по остаткам лимитов;
- отчетность в разрезе статей бюджета.

Более подробную информацию о настройке и управлении дополнительным сервисом «Корпоративное бюджетирование» можно получить в соответствующем руководстве по сервису.

#### Контроль расчетов по договорам

Сервис «Контроль расчетов по договорам» предназначен для предоставления корпоративным клиентам (головной организации холдинга) услуг централизованного контроля финансовой дисциплины дочерних компаний. Контроль осуществляется путем обязательного соотнесения платежного поручения с каким-либо договором (за исключением платежа в бюджетную систему РФ).

При помощи модулях «**Центр финансового контроля**» головная организация вводит в систему справочник договоров, в которых указываются плательщики, реквизиты контрагента и общая сумма договора.

Подчиненные организации работают в традиционных клиентских модулях электронного банкинга — «Интернет-Банк», «Офлайн-Банк». При создании платежного поручения подчиненные организации из имеющегося в системе списка выбирают договор, по которому выполняется платеж. В системе «iBank для Бизнеса» ведется контроль соответствия реквизитов контрагента, указанных в договоре, и реквизитов получателя платежа, указанных в платежном поручении. При несоответствии этих параметров платеж отправляется на акцепт головной организации.

Головная организация может контролировать расходы подчиненных компаний в соответствии с заданными условиями договоров. Для подчиненной организации подключение головной организацией сервиса **«Расчеты по договорам»** не приводит к каким-либо сложностям при включении в процесс работы с сервисом. Общая схема документооборота не меняется — последовательность обработки

платежных поручений в организации и в банке остается прежней. К тому же подключение сервиса не требует установки нового программного обеспечения.

Более подробную информацию о настройке и управлении дополнительным сервисом «**Расчеты по** договорам» можно получить в соответствующем руководстве по сервису.

## Индикатор

Сервис проверки контрагентов «Индикатор» (далее сервис «Индикатор») позволяет получить информацию о значимых фактах (т. н. «индикаторах») деятельности юридических лиц и индивидуальных предпринимателей. Факты о контрагенте классифицируются по четырем категориям, каждой из которых присвоен определенный цвет:

- Негативные факты (красный цвет). Свидетельствуют о том, что контрагент уже прекратил деятельность, либо может ее прекратить. Например, находится в состоянии банкротства;
- Подозрительные факты (желтый цвет). Свидетельствуют о действиях контрагента, которые могут служить признаками нарушения его нормальной деятельности. Например, недавняя смена руководителя или наличие исполнительных производств по заработной плате;
- Позитивные факты (зеленый цвет). Свидетельствуют о наличии нормальной деловой активности в организации за последнее время. Например, контрагент за прошлый год получал лицензии на некоторые виды деятельности;
- Достижения (синий цвет). Свидетельствуют о значительных успехах в деятельности контрагента. Например, о значительной сумме выполненных государственных контрактов.

Сервис «**Индикатор**» работает на основании информации о компаниях из открытых источников, таких как ЕГРЮЛ/ЕГРИП, исполнительные производства, арбитражные дела, бухгалтерская отчетность, государственные контракты и т.д.

Способ получения доступа к сервису определяется на стороне банка. Сервис может быть подключен через **Управление услугами** или предоставляться на иных условиях, установленных в вашем банке.

Запрос информации из сервиса «Индикатор» выполняется:

- при заполнении платежного поручения (см. раздел Проверка контрагентов при заполнении платежного поручения);
- при работе со справочником «Индикатор» (см. раздел Индикатор);
- в разделе Проверка контрагентов.

Платежное поручение заполняется со следующими особенностями:

• После ввода седьмой цифры в поле **ИНН получателя** сервис «**Индикатор**» возвращает список всех юр. лиц и ИП, ИНН которых начинается с введённых цифр (см. рис. 416).

| Получатель 🕀 ИНН   | 77011045                                             | 00500022345 |            |   |  |       |    |   |
|--------------------|------------------------------------------------------|-------------|------------|---|--|-------|----|---|
| AO "ЯРА"           | из "Индикатора"<br>ИНН: 7701104579,<br>ОРГАНИЗАЦИЯ М | Код вып.    | лат        | • |  |       |    |   |
|                    | ИНН: 7701104593,                                     |             |            |   |  |       |    |   |
|                    | ИНН: 7701104522                                      |             |            |   |  |       |    |   |
|                    | ИНН: 7701104515,                                     |             |            |   |  |       |    |   |
| Назначение платежа | ИНН: 7701104530,                                     | ЗАО         | "ДЖИ-ЛАЙТ" |   |  | ндс 👻 | 18 | % |

Рис. 416. Заполнение поля ИНН получателя

• При заполнении платежного поручения запрос выполняется автоматически после ввода ИНН контрагента. По результатам запроса под полем **Получатель** отображается информация о количестве индикаторов каждого типа и статус контрагента (см. рис. 417).

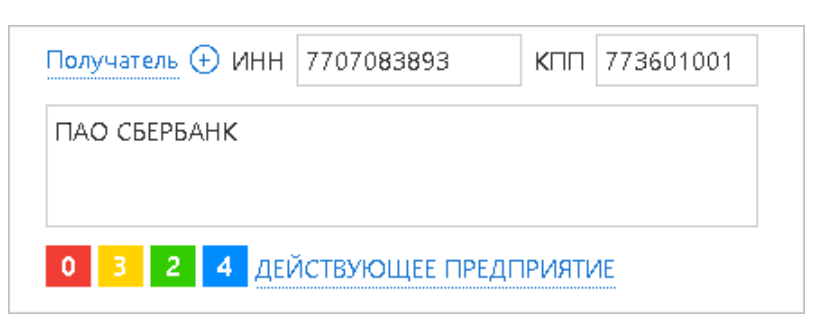

Рис. 417. Сервис «Индикатор». Краткий отчет об контрагенте

• Информация об ошибочных ситуациях, связанных с работой сервиса «Индикатор», отображается ниже поля Наименование получателя (см. рис. 418).

| Толучатель ↔ ИНН 7736520080 КПП 773601001                                                                                                    | Cu.N 40702810000500022345 |  |  |  |  |  |  |  |
|----------------------------------------------------------------------------------------------------|---------------------------|--|--|--|--|--|--|--|
| ООО Лютик                                                                                                    | Очер.пл. 5 🔹 Код выплат 👻 |  |  |  |  |  |  |  |
|                                                                                                    | Рез.поле                  |  |  |  |  |  |  |  |
| 0 0 2 2 ДЕЙСТВУЮЩЕЕ ПРЕДПРИЯТИЕ                                                                                                    | Код (УИП)                 |  |  |  |  |  |  |  |
| Возможно, название получателя указано неверно.<br>Сервис "Индикатор" определил, что получатель с ИНН 7736520080 и КПП 773601001 называется: АО<br>"МОСЭНЕРГОСБЫТ".<br>Заменить |                           |  |  |  |  |  |  |  |

Рис. 418. Сообщение об ошибке

При нажатии на ссылку <u>Заменить</u> значения, полученные сервисом «Индикатор», автоматически подставятся в соответствующие поля.

• Если клиенту подключен сервис «Индикатор», сохранить платёжное поручение с пустым счётом получателя возможно, только если получатель является банком.

По ссылке со статусом контрагента открывается страница с расшифровкой каждого индикатора и сводной информацией об организации (см. рис. 419).

| К I I Г К КАТОР<br>Сервис проверки контрагентов Сервис проверки контрагентов          | е ИНН или наименовая                       | ние организации                            |                                                     |                                                  |
|---------------------------------------------------------------------------------------|--------------------------------------------|--------------------------------------------|-----------------------------------------------------|--------------------------------------------------|
| ПАО СБЕРБАНК                                                                          |                                            |                                            | ИНН 770;                                            | 7083893 КПП 773601001                            |
| ПРЕЗИДЕНТ, ПРЕДСЕДАТЕЛЬ ПРАВЛЕНИЯ<br><u>ГРЕФ ГЕРМАН ОСКАРОВИЧ</u><br>ИНН 770303580308 | Дата образ<br>20.06.1991                   | ования                                     | Местонахождение<br>11 <b>7997, ГОРОД МОСКВА, УЈ</b> | ИЦА ВАВИЛОВА, 19                                 |
| Общая информация Финансы Гос.контракты Арби                                           | траж Лицензии                              | Исполнительные производс                   | <b>тва</b> Проверки Товарны                         | е знаки Особые отметки                           |
| Бухгалтерский баланс                                                                  | Арбитражные                                | дела 12 мес.                               | все время 278                                       | 2 дела 86,72 млрд. руб.                          |
| !<br>Бухгалтерская отчетность<br>не опубликована                                      | Истец<br><b>71,55 млрд</b> .<br>1 641 дело | руб. 1,72                                  | Ответчик<br>2 млрд. руб.<br><sup>784</sup> дела     | Другое<br>13,46 млрд. руб.<br><sup>357 дел</sup> |
| Индикаторы деятельности (4)                                                           |                                            |                                            |                                                     |                                                  |
| Х Критичных (0)                                                                       |                                            |                                            |                                                     |                                                  |
| . Подозрительных (0)                                                                  |                                            |                                            |                                                     |                                                  |
| 👍 Позитивных (3)                                                                      |                                            |                                            |                                                     |                                                  |
| <ul> <li>Организация начинала арбитражные дела за<br/>последние 12 месяцев</li> </ul> | Получение лицензий в т                     | ечение последнего года                     | Организация выигрыв<br>контракты                    | ала государственные                              |
| <b>?</b> Достижений (1)                                                               |                                            |                                            |                                                     |                                                  |
| Организация работает более десяти лет                                                 |                                            |                                            |                                                     |                                                  |
| Информация об организации                                                             |                                            |                                            | Регистрация                                         |                                                  |
| Полное ПУБЛИЧНОЕ АКЦИОНЕРНОЕ ОБЩЕСТВ                                                  | О "СБЕРБАНК РОССИИ"                        |                                            | Дата регистрации                                    | 20.06.1991                                       |
| наименование                                                                          |                                            |                                            | Дата постановки на учет                             | 16.08.2002                                       |
| ссновной вид Денежное посредничество прочее<br>деятельности                           |                                            |                                            | Уставный капитал                                    | 67,76 млрд. руб.                                 |
| OFPH 1027700132195                                                                    |                                            |                                            | Регистрационный орган                               | 7700 🥜                                           |
| ОКПО 00032537                                                                         |                                            |                                            | Внебюджетные фонды                                  | 007705007015                                     |
|                                                                                       |                                            |                                            | DCC                                                 | 770600307277061                                  |
| Учредители (1)                                                                        |                                            |                                            |                                                     |                                                  |
| ФИО/Наименование                                                                      |                                            | инн                                        | огрн                                                | Капитал Обременения                              |
| ЦЕНТРАЛЬНЫЙ БАНК РОССИЙСКОЙ ФЕДЕРАЦИИ                                                 |                                            | 7702235133                                 | -                                                   | 605,69 млн. руб.                                 |
| Исполнительные производства                                                           | Госконтрак                                 | ты                                         |                                                     |                                                  |
| Сумма к взысканию<br><b>313,80 тыс. руб.</b><br>Подробнее (214)                       | <b>О <u>Размещено</u></b><br>0,00 руб.     | <b>5 593</b> выиграно<br>629,33 млрд. руб. |                                                     |                                                  |

Рис. 419. Сервис «Индикатор». Подробный отчет об контрагенте

На странице с подробным отчетом об организации доступен поиск сведений о других контрагентах. Для этого полностью или частично укажите ИНН, наименование, ОГРН, адрес регистрации или Ф. И. О. руководителя необходимой организации в строке поиска вверху экрана и нажмите **Enter**.

Результат поиска отобразится на отдельной странице (см. рис. 420).

| К Т Сервис проверки контрагентов                                                                                                    |                |                |
|----------------------------------------------------------------------------------------------------|----------------|----------------|
| Сбербанк                                                                                                    | Q              |                |
| Найдено 100                                                                                                    |                |                |
| 1. ПУБЛИЧНОЕ АКЦИОНЕРНОЕ ОБЩЕСТВО "СБЕРБАНК РОССИИ"         0       1       2       ДЕЙСТВУЮЩЕЕ ПРЕДПРИЯТИЕ         Денежное посредничество прочее       ГРЕФ ГЕРМАН ОСКАРОВИЧ - ПРЕЗИДЕНТ, ПРЕДСЕДАТЕЛЬ ПРАВЛЕНИЯ         117997, ГОРОД МОСКВА, УЛИЦА ВАВИЛОВА, 19       ОГРН: 1027700132195       ИНН: 7707083893       - 20.06.1991                                                                                                    |                |                |
| 2. ОБЩЕСТВО С ОГРАНИЧЕННОЙ ОТВЕТСТВЕННОСТЬЮ "СБЕРБАНК-ТЕХН<br>ПОООО ПРЕКРАТИЛО ДЕЯТЕЛЬНОСТЬ (Ликвидация юридического лица)<br>Научные исследования и разработки в области естественных и техническ<br>МАЛЬЦЕВ ДМИТРИЙ АЛЕКСАН ДРОВИЧ - Руководитель ликвидационной комиссии<br>ЗАКРЫТОЕ АКЦИОНЕРНОЕ ОБЩЕСТВО "СБЕРБАНК - ТЕХНОЛОГИИ" - Учредитель<br>198515, ГОРОД САНКТ-ПЕТЕРБУРГ, ПОСЕЛОК СТРЕЛЬНА, УЛИЦА СВЯЗИ, 34, ЛИТЕР А<br>ОГРН: 1127847169680 ИНН: 7819315503 - 03.04.2012 | <u>юлогии.</u> | <u>НОЙДОРФ</u> |
| 3. ОБЩЕСТВО С ОГРАНИЧЕННОЙ ОТВЕТСТВЕННОСТЬЮ "СБЕРБАНК ФАК<br>□ 2 1 0 ДЕЙСТВУЮЩЕЕ ПРЕДПРИЯТИЕ<br>Предоставление прочих финансовых услуг, кроме услуг по страхованию и<br>ЛЫССНКО ИГОРЬ ЕВГЕНЬЕВИЧ - ГЕНЕРАЛЬНЫЙ ДИРЕКТОР<br>ПУБЛИЧНОЕ АКЦИОНЕРНОЕ ОБЩЕСТВО "СБЕРБАНК РОССИИ" - Учредитель<br>125284, ГОРОД МОСКВА, ПРОСПЕКТ ЛЕНИНГРАДСКИЙ, 31А, 1, 1<br>ОГРН: 1117847260794 ИНН: 7802754982 - 27.06.2011                                                                            | <u>ТОРИНГ"</u> |                |

Рис. 420. Сервис «Индикатор». Поиск контрагентов

Для просмотра отчета об организации нажмите на ее наименование в списке.

#### Проверка контрагентов при заполнении платежного поручения

При подключенном сервисе **«Индикатор»** на стороне банка может осуществляться проверка контрагентов на неблагонадежность. Проверка выполняется при создании или редактировании платежного поручения. Список неблагонадежных получателей составляется управлением финмониторинга вашего банка.

Если получатель с указанным ИНН является неблагонадежным, в платежном поручении отображается соответствующее предупреждение и указание возможной причины попадания получателя в список неблагонадежных (см. рис. 421).

| 🕑 Сохранить 🙀 Создать шаблон                                                                                                    |                          |                |                      |
|----------------------------------------------------------------------------------------------------|--------------------------|----------------|----------------------|
| Платежное поручение                                                                                                    |                          |                |                      |
| Платежное поручение N 2 Дата 15.07.2019 📅                                                                                                    |                          | Вид плат       | ежа                  |
| Платеж Списания                                                                                                    |                          |                |                      |
| Плательщик ИНН 7451213318 КПП 771901003                                                                                                    |                          |                |                      |
| Супер-сервис                                                                                                    | Сумма                    |                |                      |
|                                                                                                    | Cu.N                     | 407028102000   | 0000123              |
| Банк плательщика                                                                                                    |                          |                |                      |
| ОАО БАНК "ПЕТРОКОММЕРЦ", г.МОСКВА                                                                                                    | БИК                      | 044525352      |                      |
|                                                                                                    | Сч.N                     | 3010181070000  | 0000352              |
| <u>Занк получателя</u>                                                                                                    |                          |                |                      |
|                                                                                                    | БИК                      |                |                      |
|                                                                                                    | Сч.N                     |                |                      |
| Получатель ↔ ИНН 7731347089 КПП 773101051                                                                                                    | <u>Cu.N</u>              |                |                      |
| ОАО "Прогресс Парк"                                                                                                    | Очер.пл.                 | 5 🕶            | Код выплат           |
|                                                                                                    | Рез.поле                 |                |                      |
| 0 0 0 0 ДЕЙСТВУЮЩЕЕ ПРЕДПРИЯТИЕ<br>Сделать получателя доверенным                                                                                                    | Код (УИП)                |                |                      |
| Обратите внимание!<br>По сведениям банка получатель не благонадежен                                                                                                    |                          |                |                      |
| Возможно, название и КПП получателя указаны н<br>Сервис "Индикатор" определил, что получатель с<br>• называется: ООО "ПРИМЕР ПРОЕКТ",<br>• получил КПП - 773101001.<br>Заменить | еверно.<br>ИНН 773134708 | 39:            |                      |
| Назначение платежа Указать код ВО Код вида дохода                                                                                                    | Указ                     | с учетом НД    | LC ▼ 20              |
|                                                                                                    |                          |                |                      |
| ьюджетный платеж Пілатеж за третье л                                                                                                    | ицо                      |                |                      |
|                                                                                                    | ериод/код тамо           | женного органа |                      |
| КБК Основание платеж.                                                                                                    | 3                        | і док.         |                      |
|                                                                                                    |                          | Дата док.      | (กิกับแห่ง กระเทศก ( |
| or the providence                                                                                                    |                          | Maria          |                      |
| Уведомить об изменении статуса документа                                                                                                    |                          | Макс. размер:  | з.81 Мб Прикрепи     |
| Статус: 🗗 Новый                                                                                                    |                          | Коми           | иентарий клиента 🗇   |
| Подписи: 🗗 Нет                                                                                                    |                          | Коми           | иентарий банка 🗇     |

Рис. 421. Платежное поручение. Неблагонадежный получатель

## Проверка контрагентов

В разделе Проверка контрагентов доступны возможности:

- поиск контрагентов по различным реквизитам;
- проверка контрагентов по списку. Список может быть сформирован при импорте файла с перечнем ИНН необходимых контрагентов или из справочника **Контрагенты**;
- экспорт результатов проверки в файл;
- маркировка отдельных контрагентов для отслеживания и повторной проверки;

• добавление реквизитов проверенных контрагентов в справочник контрагентов.

Работа в разделе выполняется на вкладках:

- Поиск;
- Проверка по списку;
- Помеченные.

#### Вкладка «Поиск»

Поиск ведется по параметрам:

- ИНН;
- ОГРН;
- Наименование контрагента;
- Адрес регистрации;
- Ф. И. О. руководителя.

В строке поиска полностью или частично укажите значение одного или нескольких реквизитов необходимого контрагента и нажмите кнопку **Поиск** (см. рис. 422).

Если по результатам поиска найдено более 100 контрагентов, удовлетворяющих заданным условиям, на странице отобразятся только первые 100 записей. Если при этом необходимый контрагент все еще не найден, повторите поиск, указав более конкретные условия.

В результатах поиска по каждому контрагенту отображается информация:

- 📩 признак добавления контрагента в список **Помеченные**. Для проставления метки нажмите на значок 📩 рядом с необходимым контрагентом;
- **Наименование** краткое наименование контрагента. Отображается в виде ссылки, при нажатии на которую откроется подробный отчет по контрагенту в сервисе «Индикатор»;
- ИНН. Для добавления ИНН контрагента в справочник нажмите на значок и выберите пункт Добавить в справочник;
- Количество «индикаторов» каждой из четырех категорий и статус;
- Дополнительная информация реквизит, содержащий искомое значение, если оно не было найдено в кратком наименовании или ИНН контрагента. Например, Ф.И.О. руководителя, полное наименование или адрес регистрации.

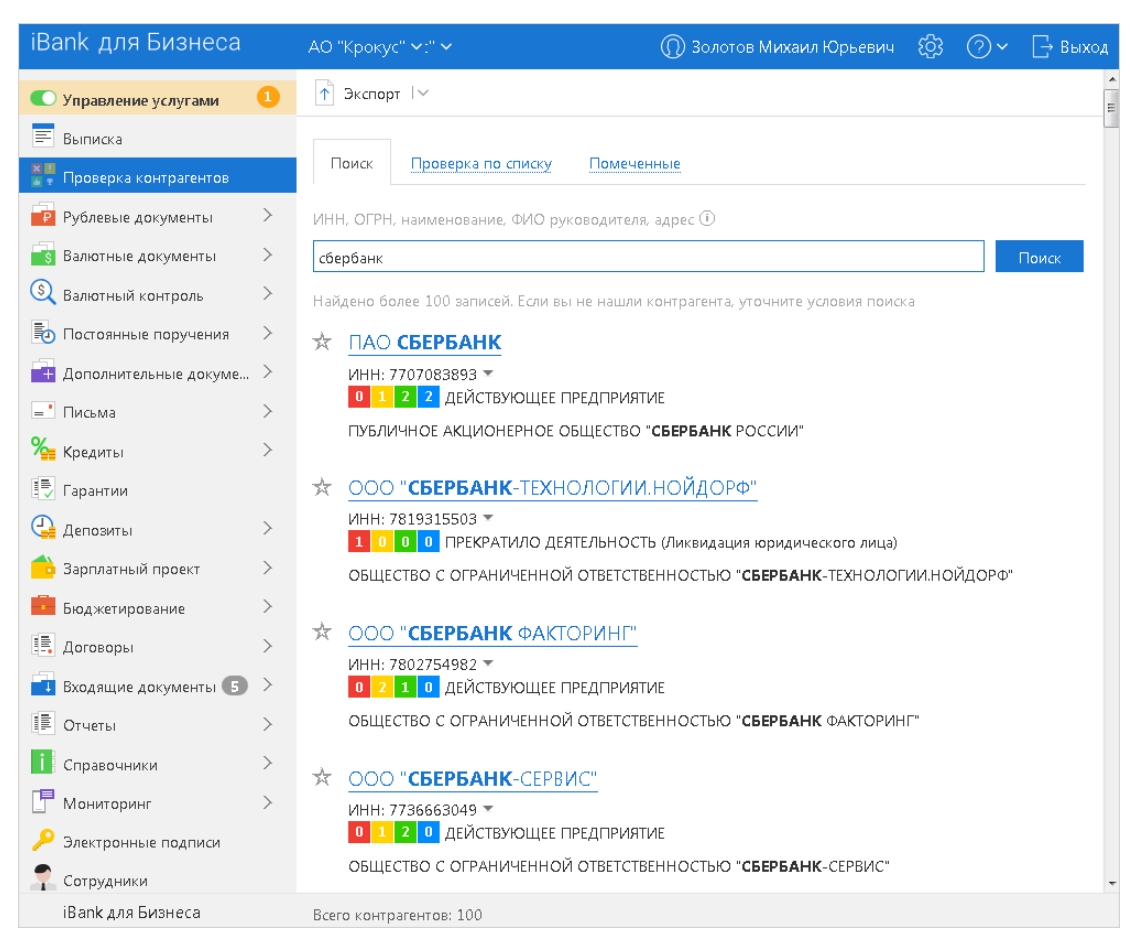

Рис. 422. Проверка контрагентов. Вкладка "Поиск"

#### Экспорт результатов

Экспорт выполняется в формате csv. В файл сохраняются данные:

- ИНН;
- краткое наименование;
- количество индикаторов каждой категории;
- статус контрагента.

Записи с ошибками не экспортируются.

Для сохранения результатов поиска в файл формата csv выполните:

- 1. Нажмите кнопку
- 2. Задайте путь к папке, в которую будет сохранен файл с экспортированными данными. Сформированный файл будет иметь название **Проверка контрагентов** *<дата и время поиска>*.

#### Вкладка «Проверка по списку»

На вкладке **Проверка по списку** вы можете осуществить запрос сведений из сервиса «**Индикатор**» сразу для нескольких контрагентов.

Сформировать список контрагентов для проверки можно следующими способами:

- Загрузить из файла:
  - 1. предварительно подготовьте файл со списком ИНН необходимых контрагентов.

Требования к файлу:

- расширение .csv;
- формат данных ИНН контрагента указывается в первой колонке файла;
- разделитель полей «;»;
- максимальный размер файла 1 Мб;
- максимальное количество записей 10000.
- 2. нажмите на ссылку <u>Загрузить ИНН из файла</u> и укажите путь к файлу в отобразившемся диалоге.
- Выбрать из справочника Контрагенты:
  - 1. нажмите на ссылку <u>Выбрать из справочника</u>. Откроется диалог **Выбор** контрагента (см. рис. 423).

| Выбор контрагента |            |                 |                        |           |                    |            |           | ×       |
|-------------------|------------|-----------------|------------------------|-----------|--------------------|------------|-----------|---------|
| <b>а,</b> Поиск   |            |                 |                        |           |                    |            |           |         |
| Доверенный        | ИНН        | Контрагент 🔿    | Счет                   | БИК       | Назначение платежа | Примечание |           | := ·    |
|                   | 7707083325 | "МАРИЭЛЬ"       | 40702810000000015431   | 044525219 | Премии             |            |           |         |
|                   | 7707083830 | "МИРТ"          | 40702810200000011111   | 043510607 |                    |            |           |         |
|                   | 7707082272 | АНО "РЕДАКЦИЯ   | 4070281037777777777777 | 044525219 |                    |            |           |         |
|                   | 7701107259 | ИФНС РОССИИ     | 40101810345250010042   | 044525000 |                    |            |           |         |
|                   | 7707082145 | УФК по г.Москве | 40501810600002000079   | 044583001 | Платежи            |            |           |         |
|                   | 7810458024 | УФК ПО ЛЕНИНГ   | 40116810055000020005   | 044030653 |                    |            |           |         |
|                   | 7707082071 | ФАУ "ГЛАВГОСЭ   | 40501810845252000079   | 044525000 |                    |            |           |         |
|                   |            |                 |                        |           |                    |            |           |         |
|                   |            |                 |                        |           |                    |            |           |         |
|                   |            |                 |                        |           |                    |            | Проверить | Закрыть |

Рис. 423. Диалог "Выбор контрагента"

2. Отметьте в диалоге необходимых контрагентов и нажмите кнопку Проверить.

В итоге будет сформирован список контрагентов по ИНН (см. рис. 424).

| iBank для Бизнеса          | АО "Крокус" 🗸                               | ()) Золотов Михаил Юрьевич    {()}    () ~ [ | → Выход |
|----------------------------|---------------------------------------------|----------------------------------------------|---------|
| 💽 Управление услугами 🛛 🚺  | 🚹 Экспорт 🗸 🗸                               |                                              |         |
| 🚍 Выписка                  |                                             |                                              |         |
| 📲 Проверка контрагентов    | Поиск Проверка по списку Помечен            | <u>1616</u>                                  |         |
| Рублевые документы         |                                             |                                              |         |
| <b>Б</b> алютные документы | Загрузить ИНН из фаила () Выорать из с      | травочника                                   |         |
| S Валютный контроль        | 🛧 ИНН Наименование ^                        | Анализ Состояние                             | := ·    |
| Постоянные поручения >     | * 7719516445                                | Контрагент с ИНН 7719516445 не на            | йден    |
| Дополнительные докуме >    | 📩 7719617469 АО "БИФИТ"                     | 0 0 2 2 ДЕЙСТВУЮЩЕЕ ПРЕДПРИЯТИЕ              |         |
|                            | ★ 7702235133 БАНК РОССИИ                    | 0 0 2 2 ДЕЙСТВУЮЩЕЕ ПРЕДПРИЯТИЕ              |         |
| ⊨ Письма ≻                 | 🛧 7710016640 ПАО МГТС                       | 0 0 2 2 ДЕЙСТВУЮЩЕЕ ПРЕДПРИЯТИЕ              |         |
| 🏪 Кредиты 🔰 🗧 🗧 🗧          | 🛧 7707083893 ПАО СБЕРБАНК                   | 0 0 3 1 ДЕЙСТВУЮЩЕЕ ПРЕДПРИЯТИЕ              |         |
| 📑 Гарантии                 |                                             |                                              |         |
| iBank для Бизнеса          | Всего контрагентов: 5, из них с ошибками: 1 |                                              |         |

Рис. 424. Проверка контрагентов. Вкладка "Проверка по списку"

В списке отображается информация:

- 🖈 признак добавления контрагента в список **Помеченные**. Для проставления метки нажмите на значок 🛪 рядом с необходимым контрагентом. Если контрагент с указанным ИНН не найден, его нельзя добавить в список **Помеченные**;
- ИНН;
- Наименование;
- Анализ количество «индикаторов» каждой из четырех категорий;
- Состояние статус контрагента, полученный из сервиса «Индикатор».

Для просмотра подробного отчета о контрагенте в сервисе «Индикатор» нажмите по нему в списке.

Для добавления контрагента в справочник выберите его в списке, вызовите контекстное меню и выберите пункт **Добавить в справочник**.

Сведения, полученные в результате запроса, можно выгрузить в файл формата csv (подробнее см. Экспорт документов).

#### Вкладка «Помеченные»

На вкладке **Помеченные** отображаются контрагенты, которым установлен признак маркировки <del>×</del> (см. рис. 425).

Сведения, отображаемые на странице, и доступные действия аналогичны сведениям и действиям на вкладке Проверка по списку.

Сведения о помеченных контрагентах на вкладке обновляются автоматически при переходе на нее.

| iBank для Бизнеса            |   | АО "Крокус" 🗸          |                      | 🔘 Золотов | Михаил Юрьевич | \$\$ <b>@</b> ~ | 📑 Выход |
|------------------------------|---|------------------------|----------------------|-----------|----------------|-----------------|---------|
| 🜑 Управление услугами        | 1 | 💭 Обновить 👖 Э         | кспорт 🗸             |           |                |                 |         |
| 🚍 Выписка                    |   |                        |                      |           |                |                 |         |
| 🛛 💶<br>Проверка контрагентов |   | Поиск Проверк          | в по списку Помечен  | ные       |                |                 |         |
| 📄 Рублевые документы         | > | 🛧 ИНН                  | Наименование ^       | Анализ    | Состояние      |                 | i≡ ~    |
| 📑 Валютные документы         | > | * 7719617469           | ΑΟ "БИФИТ"           | 0 0 2 2   | ДЕЙСТВУЮЩЕЕ П  | редприятие      |         |
| 🔇 Валютный контроль          | > | 🛧 7702235133           | БАНК РОССИИ          | 0 0 2 2   | ДЕЙСТВУЮЩЕЕ П  | редприятие      |         |
| 🛃 Постоянные поручения       | > | * 7707083893           | ПАО СБЕРБАНК         | 0 0 3 1   | ДЕЙСТВУЮЩЕЕ П  | редприятие      |         |
| 📑 Дополнительные докуме      | > |                        |                      |           |                |                 |         |
| = Письма                     | > |                        |                      |           |                |                 |         |
| 🏪 Кредиты                    | > |                        |                      |           |                |                 |         |
| 📮 Гарантии                   |   |                        |                      |           |                |                 |         |
| iBank для Бизнеса            |   | Всего контрагентов: 3, | из них с ошибками: О |           |                |                 |         |

Рис. 425. Проверка контрагентов. Вкладка "Помеченные"

#### ЭДО с контрагентами

Дополнительный сервис «ЭДО с контрагентами» позволяет автоматизировать обмен электронными документами, подписанными квалифицированной электронной подписью, между корпоративным клиентом и контрагентом.

Данный сервис обеспечивает автоматизацию документооборота между корпоративным клиентом и контрагентом и позволяет клиенту контролировать оплату выставленных счетов.

В рамках сервиса «ЭДО с контрагентами» автоматизируются следующие действия:

• создание, согласование и отправка договоров на поставку товара/оказание услуги;

- контроль оплаты выставленных счетов;
- отправка замечаний по полученным договорам.

Более подробную информацию о настройке и управлении дополнительным сервисом «ЭДО с контрагентами» можно получить в соответствующем руководстве по сервису.

## Совместная работа над документами

Банк, используя дополнительный сервис системы «iBank для Бизнеса» «Банковский ассистент», может оказывать своим корпоративным клиентам услуги по подготовке различных типов документов. При подключении данного сервиса у вас будет возможность совместно с сотрудником банка создавать документы для их дальнейшего использования.

Совместно с банком могут быть оформлены валютные документы и документы валютного контроля:

- Заявление на перевод;
- Поручение на покупку иностранной валюты;
- Поручение на продажу иностранной валюты;
- Распоряжение на обязательную продажу иностранной валюты;
- Распоряжение о списании валюты с транзитного счета;
- Поручение на конвертацию валюты;
- Справка о подтверждающих документах.

Необходимые настройки системы для осуществления совместной работы над документами осуществляют ответственные сотрудники банка.

Совместная работа над документом может протекать по двум сценариям, изображенным на рис. 426.

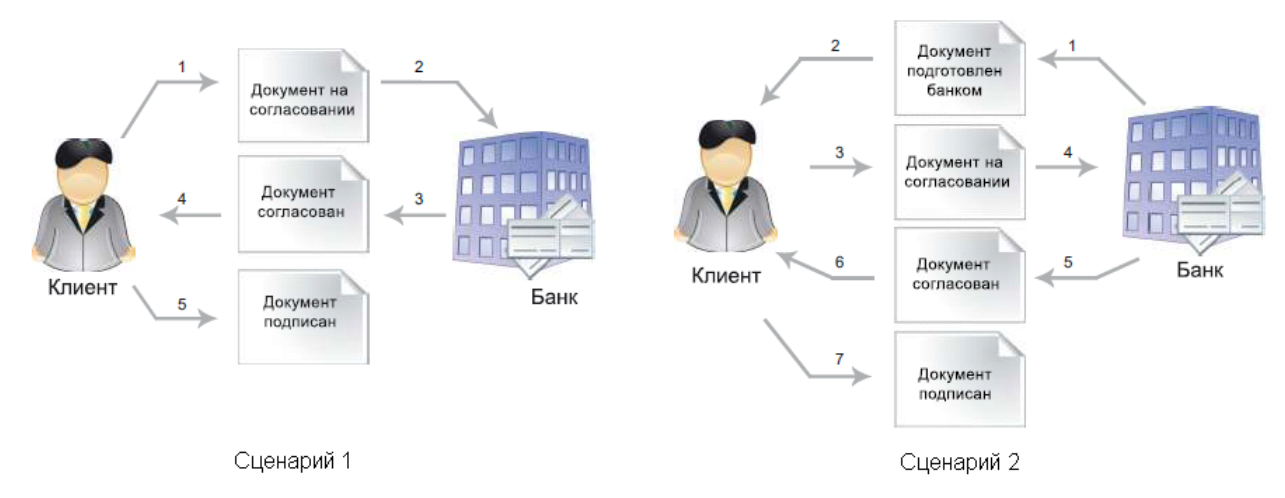

Рис. 426. Совместная работа над документом.

При совместной работе над документами используются дополнительные статусы документов:

На согласовании. Статус присваивается документу, подготовленному клиентом и отправленному в банк для согласования/корректировки.

**Подготовлен банком**. Статус присваивается документу, подготовленному сотрудником банка и отправленному клиенту для дальнейшего оформления.

Для передачи документа на согласование необходимо нажать кнопку <sup>Согласовать</sup> панели действий либо выбрать пункт контекстного меню **Согласовать с банком**.

Изменение статусов документа при любом из изображенных сценариев работы представлено на рис. 427.

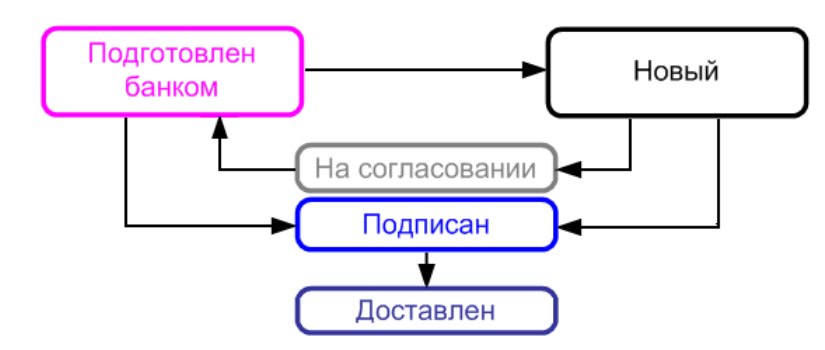

Рис. 427. Совместная работа над документом. Изменение статусов документа

## Честный бизнес

Дополнительный сервис «**Честный бизнес**» позволяет получать рекомендации сервиса «FinCheck»<sup>4</sup> по улучшению качества своих расчетов с контрагентами.

## Примечание:

Наименование сервиса может отличаться от отображаемого в интерфейсе.

Сервис «FinCheck» формирует рейтинги организации в целом и по каждой её платежной операции. Рейтинг определяет вероятность блокировок средств на счете организации. Кроме того, сервис предоставляет рекомендации по повышению рейтинга.

При взаимодействии iBank и FinCheck рейтинг запрашивается:

- При входе в систему (запрашивается рейтинг организации в целом);
- При сохранении платежного поручения, включая случаи сохранения в результате импорта, исключая случаи, когда документ сохраняется как черновик (запрашивается рейтинг операции).

Степень надежности организации и признак наличия новых рекомендаций отображаются в строке меню рядом с наименованием организации (см. рис. 428). Признак наличия новых рекомендаций отображается

в виде индикатора 🦰

| iBank для Бизнеса                | ООО"Демокли      | ент" 🗸 🥝 Высон      | кая надежность | •                   | (                           | 🕦 Иванов И. 🔅       | 🕐 🗸 📑 Выход |
|----------------------------------|------------------|---------------------|----------------|---------------------|-----------------------------|---------------------|-------------|
| 🔘 Управление услугами            | 🕂 Новый 🤇        | 🗍 Обновить 🔍        | Поиск ↓        | Импорт 🗠 🚹 Экспорт  | ~                           |                     |             |
| 🚍 Выписка                        |                  |                     |                |                     |                             |                     |             |
| 🛛 🚺<br>🖬 🖬 Проверка контрагентов | Рабочие          | Исполненные Ш       | Іаблоны        |                     |                             |                     |             |
| Рублевые документы 🗸 🗸           | Документы лк     | обые 🔻 с            | Ē              | по 📅 Обнов          | ИТЬ                         | О Поиск             |             |
| Платежное поручение              | H                |                     |                |                     |                             |                     |             |
| Заявка на наличные               | <b>№ док.</b> ∨² | <b>Дата док.</b> ∨¹ | Сумма          | Получатель          | Назначение платежа          | Статус              | Рейтинг 🖽 🗸 |
| Заявление об акцепте             | 9                | 25.09.2020          | 1 110.00       | Тест                | Тест. за 1 кв. 2020 согласн | Новый               | 7 %         |
| Заранее данный акцепт            | 8                | 22.09.2020          | 500.00         | ТСЖ "УЮТ"           | 7719617469//772301001///    | Черновик            | 21 %        |
| Отмена заранее данного           | 1                | 10.09.2020          | 50 000.00      | отп банк            | 50000.00                    | Новый               | 53 %        |
| Платежное требование             | 8                | 09.09.2020          | 555.00         | ООО "Демоклиент"    | Перевод между своими сч     | . Новый             | 48 %        |
| Инкассовое ворушение             | 8                | 18.05.2020          | 100.00         | Тест                | Тест. согласно реестра 3 о  | Новый               | 17 %        |
| инкассовое поручение             | 6                | 02.09.2020          | 1 000.00       | ООО Джошкуноз Алабу | {VO21100} Оплата по счету   | . Новый             | 25 %        |
| Реестр документов на ин          | 5                | 02.09.2020          | 1 000.00       | ООО Джошкуноз Алабу | {VO21100} Оплата по счету   | . Доставлен         | 79 %        |
| Заявление на аккредитив          | 4                | 31.08.2020          | 100.00         |                     | фыфыврарыпавырвпарып        | . Черновик          | 34 %        |
| Валютные документы >             | 3                | 30.08.2020          | 1 000.00       | ООО Джошкуноз Алабу | Оплата по счету Сумма 10    | Доставлен           | 72 %        |
| S Валютный контроль >            | 12               | 27.08.2020          | 1 000.00       | отп банк            | 200.00                      | Новый               | 63 %        |
| Постоянные поручения >           | 2                | 29.05.2020          | 2 000 000.00   | Тест                | Тест. согласно реестра 6 о  | . Требует подтвержд | e 3 %       |
| 🕂 Дополнительные докуме >        | 11               | 27.05.2020          | 2 000 000.00   | Тест                | Тест. согласно реестра 6 о  | . Новый             | 68 %        |
| _ Письма >                       | 10               | 21.05.2020          | 100.00         | отп банк            | 200.00                      | На исполнении       | 84 %        |
| 🍾 Кредиты >                      | 9                | 18.05.2020          | 100.00         | отп банк            | 200.00                      | Новый               | 49 %        |
| iBank для бизнеса                | Всего документ   | тов: 153 На общую   | сумму: 1 264 4 | 75.26               |                             |                     |             |

Рис. 428. Рейтинг организации

<sup>&</sup>lt;sup>4</sup>FinCheck — комплаенс-сервис, специализирующийся на защите клиентов банков от блокировок средств на счетах.

Для просмотра рекомендаций сервиса нажмите на степень надежности организации. Отобразится диалог как на рис. 429.

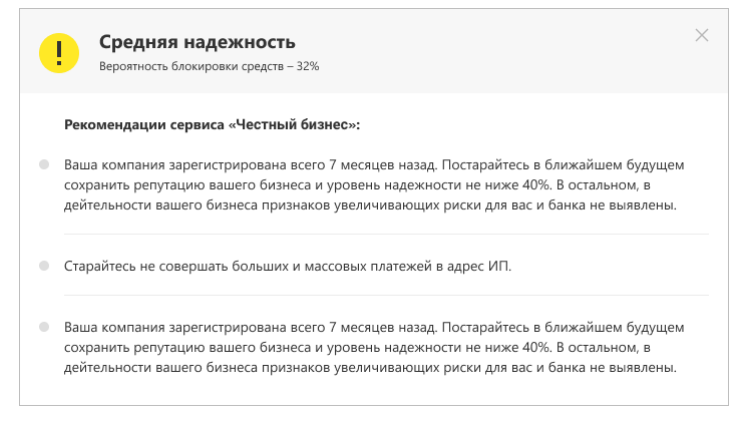

Рис. 429. Диалог с рекомендациями сервиса «Честный бизнес»

При просмотре списка документов в разделе Рублевые документы → Платежные поручения на вкладка Рабочие в столбце Рейтинг для каждой записи списка отображается рейтинг надежности операции (см. рис. 428):

- Опасный рейтинг выделяется оранжевым цветом;
- Критический рейтинг выделяется красным цветом;
- Остальные операции рейтинг отображается черным цветом.

Степень опасности операции и/или соответствующее предупреждение отображается:

• На форме просмотра платежного поручения (см. рис. 430). При наличии рекомендаций сервиса отобразится ссылка <u>Подробнее</u> по которой откроется диалог со списком рекомендаций;

| Платежное поручение N 1 Дата 10.09.2020 📰                         | Вид платежа          | срочно        |
|-------------------------------------------------------------------|----------------------|---------------|
| платеж                                                            |                      |               |
| <b>Безопасная операция</b><br>Вероятность блокировки средств – 7% |                      | Подробнее (5) |
| Плательщик ИНН 7719617469 КПП 772301001                           |                      |               |
| ООО "Демоклиент"                                                  | Сумма 50 000.00      |               |
|                                                                   | Сч.N 407028104000000 | 0014          |

Рис. 430. Информация о степени опасности операции

• При импорте платежных поручений (см. рис. 431);

| + Новыі   | й импорт                                                                                                    |
|-----------|----------------------------------------------------------------------------------------------------|
| Импорт    | документов 'Платежное поручение' с автоопределением формата                                                                                                    |
| 🗎 Папка д | аля обмена: C:\t                                                                                                    |
|           | Высокий риск блокировки счетов                                                                                                    |
|           | Среди импортированных документов есть платежные поручения с рейтингом выше 50%. Отправка таких документов<br>в банк может привести к блокировке средств на счетах вашей компании. Для поиска операций включите<br>отображение столбца «Рейтинг» в списке документов. |
|           | Не удалось получить рейтинг одной или нескольких операций                                                                                                    |
|           | Для получения рейтинга откройте документ на редактирование и сохраните повторно.<br>Для поиска операций включите отображение столбца «Рейтинг» в списке документов.                                                                                                  |

Рис. 431. Предупреждение о повышенной степени опасности при импорте документов

• При групповой подписи платежных поручений. Пример сообщения: Среди выбранных платежных поручений присутствуют документы с рейтингом выше Х или документы без рейтинга. Отправка в банк таких документов может привести к блокировке средств на счетах Вашей организации. Вы действительно хотите подписать документы?

# Входящие документы

## Подтверждение сделки

Документ **Подтверждение сделки** представляет собой соглашение между банком и клиентом. Документ направляется клиенту в виде предложения (например, банковского продукта) с блоком вопросов для клиента (например, согласен ли клиент с условиями банка).

Работа с документом выполняется в подразделе **Оферта банка** (см. рис. 432), в котором отображается список предложений, присланных из банка. На основании входящего документа **Подтверждение сделки** можно создать ответ, в котором указывается необходимая информация и при необходимости добавляется комментарий.

При наличии документов, на которые вы не ответили, название подраздела **Оферта банка** выделяется жирным шрифтом и указывается количество документов для рассмотрения.

В подразделе Оферта банка отображаются вкладки:

- Входящие документы, поступившие из банка. Документы, на которые вы не ответили, выделяются в списке жирным шрифтом;
- Архивные документы с истекшим сроком действия. На вкладку Архивные попадают документы со статусом В архиве;
- Рабочие документы, созданные в ответ на запрос банка. На вкладку Рабочие попадают документы со статусами Новый и Подписан;
- Отправленные отправленные ответы. На вкладку Отправленные попадают документы со статусами На обработке, На исполнении, Доставлен, Исполнен.

Входящие документы Подтверждение сделки недоступны для редактирования.

| iBank для Бизнеса             | АО "Крокус" 🗸 |                  |                | <b>()</b> 3c      | олотов Михаил Юрьевич | ැටු     | ⊘~       | 📑 Выход |
|-------------------------------|---------------|------------------|----------------|-------------------|-----------------------|---------|----------|---------|
| 📑 Входящие документы  3       | $\checkmark$  | 💭 Обновить       | 🔍 Поиск        |                   |                       |         |          |         |
| Оферта банка 🚺                |               |                  |                |                   |                       |         |          |         |
| Платежное требование 🚺        |               | Входящие         | Архивные Рабоч | ние Отправленные  |                       |         |          |         |
| Инкассовое поручение          |               |                  |                |                   |                       |         |          |         |
| Начисления                    |               | Показывать докуг | иенты с        |                   | Обновить              | 🕽 Поиск |          |         |
| Подтверждение остатков 🚺      |               | Л N дов          | с. ∽² Дата ∽¹  | Тема              | Банк                  |         | Статус   | ;≡ ~    |
| Сведения о валютных операциях | ¢             | 3                | 10.09.2015     | Ежемесячный опрос | ОАО "ОТП БАНК", г.МО  | сква    | Доставл  | ен      |
| Т Отчеты                      | >             | 1                | 10.09.2015     | Опросник          | ΟΑΟ "ΟΤΠ ΒΑΗΚ", Γ.ΜΟΟ | KBA     | Доставле | н       |
| і Справочники                 | >             |                  |                |                   |                       |         |          |         |
| 📕 Мониторинг                  | >             |                  |                |                   |                       |         |          |         |
| 🔑 Электронные подписи         |               |                  |                |                   |                       |         |          |         |
| Сотрудники                    |               |                  |                |                   |                       |         |          |         |
| iBank для Бизнеса             |               | Всего документое | : 2            |                   |                       |         |          |         |

Рис. 432. Подтверждение сделки

Раздел содержит данные:

- Вложение признак наличия присоединенных к документу файлов. Если входящее **Подтверждение сделки** имеет присоединенные файлы, в столбце у соответствующего документа отображается значок *Ю*;
- N док. номер документа;
- Дата дата создания документа;
- Тема тема сделки;

- Банк наименование банка, предложившего сделку;
- Статус статус документа.

Для создания ответа **Подтверждение сделки** выберите входящий документ и откройте форму документа **Подтверждение сделки**, в котором нажмите кнопку Э Ответить После этого некоторые поля формы станут доступными для редактирования (см. рис. 433):

| Подте                      | зерждение сделки                                                                |
|----------------------------|---------------------------------------------------------------------------------|
| Докуме                     | нт N 3 Дата 10.09.2015                                                          |
| Банк                       | ΟΑΟ "ΟΤΠ БΑΗΚ", г.ΜΟϹΚΒΑ                                                        |
| Клиент                     | ОАО "Крокус"                                                                    |
| Тема                       | Ежемесячный опрос                                                               |
| Усло                       | вия действуют до наступления                                                    |
| Наша к                     | омпания ежемесячно проводит опрос для повышения качества обслуживания клиентов. |
| <b>Хотели</b><br>Да<br>Нет | бы Вы взять кредит?                                                             |
| На каки                    | ие нужды?                                                                       |
| Поку                       | ипка автомобиля<br>і ответ                                                      |

Рис. 433. Подтверждение сделки

- Документ № номер документа. Автоматически подставляется порядковый номер документа. Поле доступно для редактирования.
- Дата дата создания документа. Автоматически подставляется текущая дата. Поле доступно для редактирования.
- Банк наименование банка-отправителя. Поле недоступно для редактирования и заполняется информацией из входящего документа.
- Клиент наименование клиента. Поле недоступно для редактирования.
- Тема заголовок входящего документа. Поле недоступно для редактирования и заполняется информацией из входящего документа.
- Условия действуют до наступления дата истечения срока действия документа. После ее наступления документ получает статус В архиве и перемещается в подраздел Архивные. Поле недоступно для редактирования и заполняется информацией из входящего документа.
- Поле, содержащее текст документа **Подтверждения сделки**. Поле недоступно для редактирования и заполняется информацией из входящего документа.
- Ссылка на внешний ресурс. Название и наличие ссылки на форме определяются на стороне банка.
- Ссылка Файлы Нажмите для загрузки прикрепленных к документу файлов.
- Блок вопросов с вариантами ответов. Проставьте флаг или отметку рядом с нужным вариантом ответа, при необходимости заполните поля с комментариями.

После создания ответа сохраните и при необходимости подпишите его.

## Внимание!

Ответ для одного входящего документа клиент может сохранять и редактировать неограниченное число раз до момента отправки документа в банк. Повторно отправить ответ в банк **невозможно**.

## Платежное требование и Инкассовое поручение

В сервисе предусмотрена возможность получения от банка входящих платежных требований и инкассовых поручений.

## Внимание!

Наличие данного раздела в сервисе определяется наличием соответствующих прав, настраиваемых по согласованию с вашим банком.

Счет плательщика во входящих документах может быть указан в любой валюте, кроме металлической.

При наличии новых входящих документов Платежное требование или Инкассовое поручение, не просмотренных пользователем, раздел Входящие документы и соответствующий подраздел панели разделов будет выделен жирным шрифтом и указано общее количество поступивших документов (см. рис. 434).

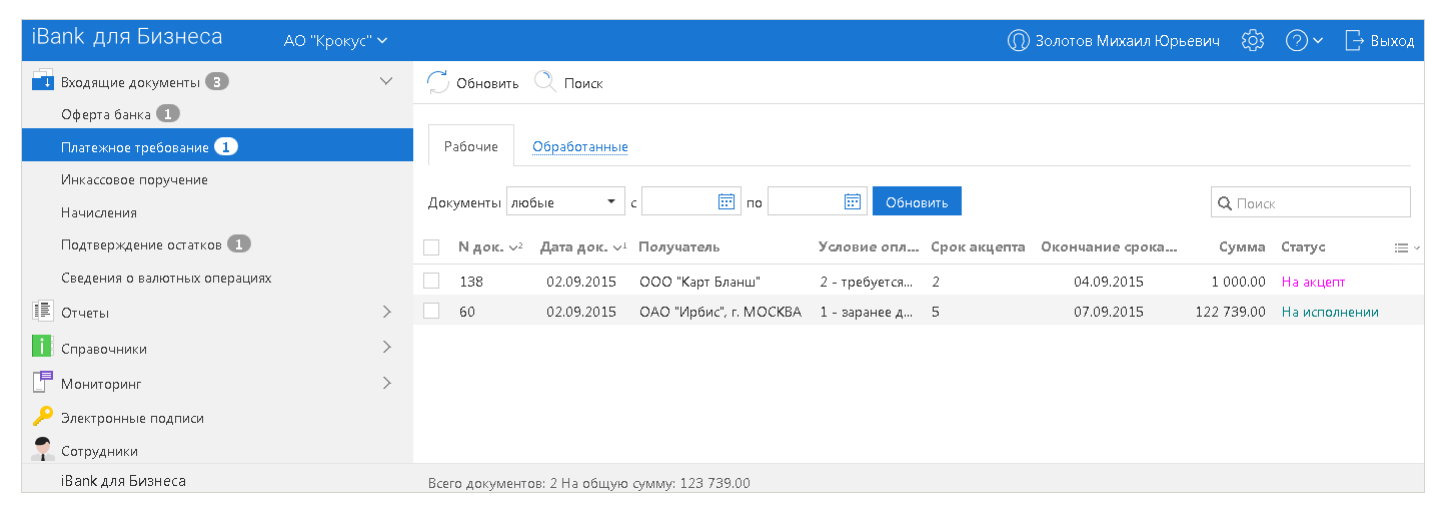

Рис. 434. Входящие документы. Платежное требование

На основе выставленного клиенту Платежного требования возможно создавать Заявление об акцепте (см. раздел Заявление об акцепте), в котором указывается тип создаваемого документа:

- акцепт плательщик соглашается оплатить всю сумму платежного требования;
- отказ от акцепта плательщик отказывается оплачивать сумму платежного требования.

Для создания Заявления об акцепте необходимо в панели разделов Входящие документы/Платежное требование выделить документ и выбрать пункт контекстного меню Акцептовать/Отклонить или нажать соответствующую кнопку в панели действий. Заявление об акцепте можно создавать только на основе входящих платежных требований, находящихся в статусе На акцепт.

Документы **Платежное требование** (см. рис. 435) и **Инкассовое поручение** (см. рис. 436) могут находиться в статусах:

- Новый документ создан;
- На акцепт платежное требование передано на акцепт клиенту;

- Не акцептован для платежного требования клиентом создано и подписано заявление об отказе от акцепта;
- На исполнении связанное с документом заявление об акцепте или частичном акцепте получило статус Доставлен;
- В картотеке для исполнения распоряжения на счете недостаточно средств или на счет наложен полный или частичный арест;
- Исполнен документ был оплачен в сумме акцепта;
- Отвергнут документ отозван или отвергнут;
- Удален документ удален.

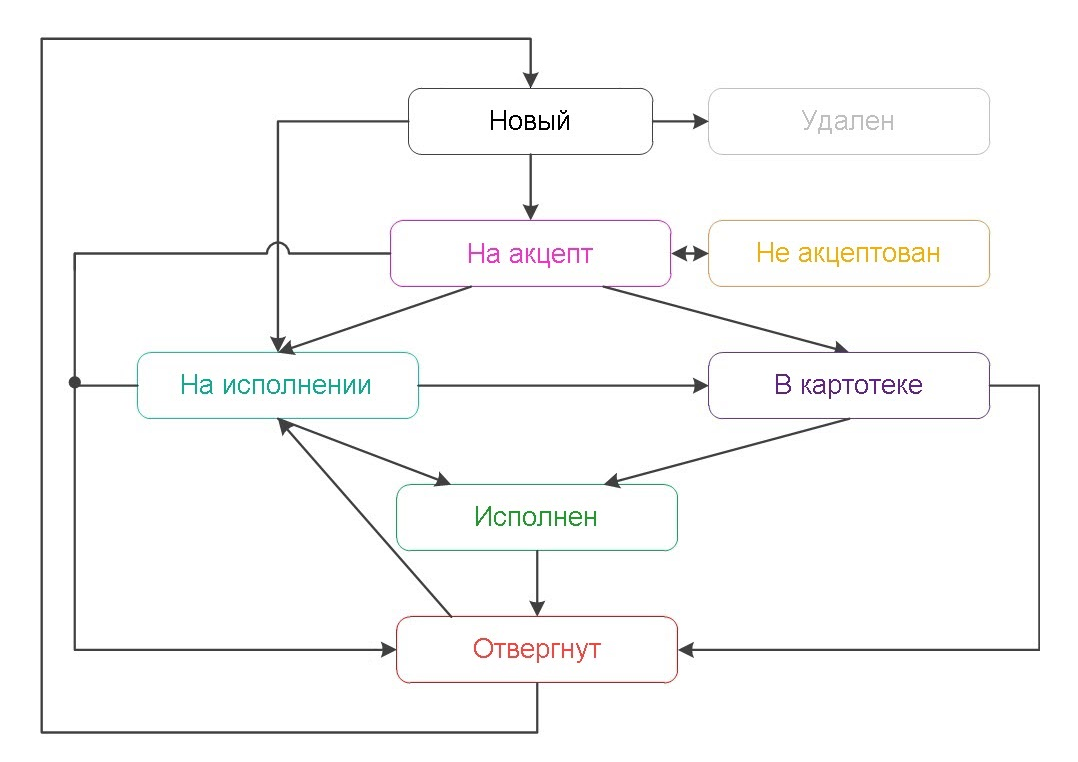

Рис. 435. Статусы платежного требования

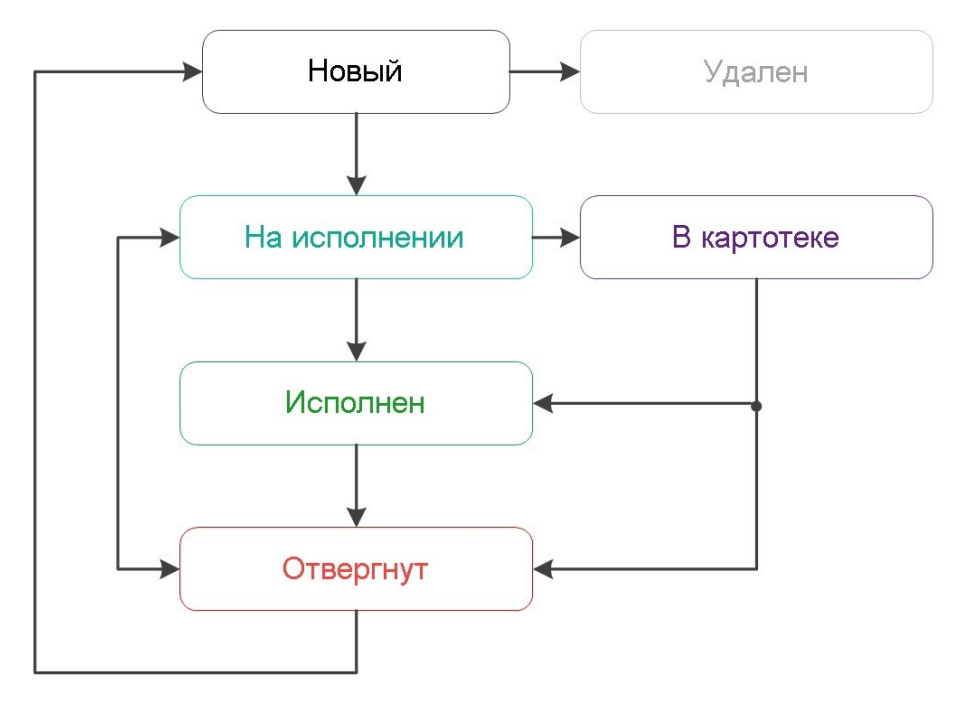

Поля входящих документов Платежное требование и Инкассовое поручение доступны только для просмотра и недоступны для редактирования.

## Счета на оплату

## Внимание!

Наличие раздела Счета на оплату на панели разделов сервиса определяется наличием соответствующих прав, настраиваемых по согласованию с вашим банком.

В системе «iBank для Бизнеса» реализована возможность взаимодействия с сервисом «Одно окно» для получения информации о выставленных счетах в сфере внешнеторговой деятельности.

Выставленные счета отображаются в разделе Счета на оплату (см. рис. 437).

| iBank для Бизнеса      | 000 "Юг" <b>`</b> | 000 "Hor" Y                  |             |            |                        |          |       |         | ?~     | 🕞 Выход |  |
|------------------------|-------------------|------------------------------|-------------|------------|------------------------|----------|-------|---------|--------|---------|--|
| 📮 Гарантии             | 🗇 Обнови          | ть 🕂 Получить                |             |            |                        |          |       |         |        |         |  |
| Депозиты >             |                   |                              |             |            |                        |          |       |         |        |         |  |
| 🗐 Договоры 💦 🔪         | Счета на          | оплату                       |             |            |                        |          |       | 0 =     |        |         |  |
| 📑 Входящие документы 🌀 | Счета любы        | ые ▼ с 17.11.2022前 по 16.12. | 2022 📅 Обн  | овить      |                        |          |       |         | CK     |         |  |
| Оферта банка           |                   |                              |             |            |                        |          |       |         |        |         |  |
| Платежное требование   | Дата              | Номер                        | Оплатить до | Получатель | Назначение платежа     | Сумма    | Сумма | к оплат | е Стат | ус ≔∽   |  |
| Инкассовое поручение   | 24.11.2022        | 12345678901234567-1234567    | 30.11.2022  | OAO Лес    | Входящий счет на оплат | 55.00    |       | 55.0    | Отоз   | ван     |  |
| Счета на оплату 🙎      | 24.11.2022        | 12345678901234567-1234561    | 30.11.2022  | ОАО Лес    | Входящий счет на опл   | 1 100.00 |       | 500.0   | ) Дей  | ствует  |  |
|                        | 24.11.2022        | 10045678901299999-0000007    | 30.11.2022  | OAO Лес    | Входящий счет на оплат | 990.00   |       | 700.0   | Опла   | зчен    |  |
|                        | 24.11.2022        | 10045678901234567-0034562    | 30.11.2022  | ОАО Лес    | Входящий счет на опл   | 990.00   |       | 700.0   | Опл    | ачен    |  |
| подтверждение остатков |                   |                              |             |            |                        |          |       |         |        |         |  |
| Справочники >          |                   |                              |             |            |                        |          |       |         |        |         |  |
| 🖵 Мониторинг 💦 🔪 🗧     |                   |                              |             |            |                        |          |       |         |        |         |  |
| iBank для Бизнеса      | Всего докум       | ентов: б                     |             |            |                        |          |       |         |        |         |  |

Рис. 437. Счета на оплату

В разделе отображается информация:

- Дата дата выставления счета;
- Номер номер выставленного счета;
- Оплатить до дата, до которой актуален выставленный счет;
- Получатель наименование получателя;
- Назначение платежа назначение платежа по счету;
- Сумма полная сумма выставленного счета;
- Сумма к оплате остаток задолженности по счету;
- Статус статус счета: Действует, Отозван, Оплачен;
- Сумма НДС сумма НДС к оплате;
- Ставка НДС, % ставка НДС в процентах;
- Валюта валюта счета;
- ИНН получ. ИНН получателя;
- КПП получ. КПП получателя;
- Банк получ. Наименование банка получателя;
- БИК получ. БИК получателя.

В зависимости от настроек на стороне банка и набора прав, предоставленных сотруднику, в разделе **Счета на оплату** могут быть доступны действия:

- Просмотр счета на оплату;
- Оплата по счету;
- Получение счета на оплату.

#### Просмотр счета на оплату

Для просмотра счета на оплату нажмите на строку с необходимым счетом. Отобразится страница просмотра счета (см. рис. 438).

| + Оплатит                                              | Ъ         |                     |              |  |  |  |  |  |  |
|--------------------------------------------------------|-----------|---------------------|--------------|--|--|--|--|--|--|
| Счет на оплату 12345678901234567-1234567 от 24.11.2022 |           |                     |              |  |  |  |  |  |  |
| Статус                                                 |           | Действует           |              |  |  |  |  |  |  |
| Оплатить до                                            |           | 30.12.2022          |              |  |  |  |  |  |  |
| Сумма счета                                            |           | 1 100.00 RUB        |              |  |  |  |  |  |  |
| в т.ч. НДС                                             |           | 100.00 RUB (109     | %)           |  |  |  |  |  |  |
| Сумма к опла                                           | те        | 500.00 RUB          |              |  |  |  |  |  |  |
| Назначение п                                           | ілатежа   | Входящий счет       | на оплату 1  |  |  |  |  |  |  |
| Получатель                                             |           | OAO Лес             |              |  |  |  |  |  |  |
| ИНН / КПП                                              |           | 1234567890          | 1234567890   |  |  |  |  |  |  |
| Счет                                                   |           | 1234581070000000002 |              |  |  |  |  |  |  |
| Банк                                                   |           | ОАО "ОТП БАН        | К", г.МОСКВА |  |  |  |  |  |  |
| БИК                                                    |           | 044525311           |              |  |  |  |  |  |  |
| Плательщик                                             |           | ООО Ромашка         |              |  |  |  |  |  |  |
| ИНН / КПП                                              |           | 1876234458          |              |  |  |  |  |  |  |
| Поручения і                                            | на оплату |                     |              |  |  |  |  |  |  |
| Дата ∧¹                                                | Номер 🗠   | Сумма               | Статус       |  |  |  |  |  |  |
| 16.12.2022                                             | 1         | 500.00              | Доставлен    |  |  |  |  |  |  |
| 16.12.2022                                             | 2         | 500.00              | Новый        |  |  |  |  |  |  |
| 16.12.2022                                             | 5         | 500.00              | Доставлен    |  |  |  |  |  |  |

Рис. 438. Просмотр счета на оплату

### Оплата по счету

При необходимости счет можно оплатить полностью или частично. Для этого на странице просмотра

счета (см. рис. 438) нажмите кнопку <sup>1</sup> <sup>Оплатить</sup> или в списке счетов (см. рис. рис. 437) выберите пункт контекстного меню **Оплатить**. Откроется платежное поручение с предварительно заполненными полями.

#### Получение счета на оплату

Для получения счета на оплату выполните:

- 1. На странице раздела Счета на оплату (см. рис. 437) нажмите кнопку 🗄 Получить
- 2. В отобразившемся диалоге Получение счета на оплату введите номер счета (рис. 439).

| Получение   | счета на оплату           |          | ×       |
|-------------|---------------------------|----------|---------|
| Номер счета | 60077274285462022-0000001 |          |         |
|             |                           | Получить | Закрыть |

Рис. 439. Диалог "Получение счета на оплату"

Для подтверждения нажмите кнопку **Получить**. Отобразится страница просмотра счета (см. рис. 438).

## Начисления

Система «iBank для Бизнеса» позволяет запрашивать информацию о штрафах, пошлинах, налогах и других платежах в бюджетные органы и создавать платежный документ для их оплаты нажатием одной кнопки.

Данные о начислениях поступают с использованием сервиса государственной информационной системы о государственных и муниципальных платежах (ГИС ГМП), размещенного в системе межведомственного электронного взаимодействия (СМЭВ). ГИС ГМП представляет собой централизованную систему, обеспечивающую прием, учет и передачу информации между ее участниками.

Информацию о начислениях в ГИС ГМП предоставляют предприятия ЖКХ, ФНС, ГИБДД, ФССП, и другие ведомства.

Раздел Начисления предназначен для просмотра информации о выставленных вам платежах за оказание государственных и муниципальных услуг, а также их оплаты (см. рис. 440).

| iBank для Бизнеса         | АО "Кро    | кус" 🗸               |             | 🔘 Золотов          | Михаил Юры | евич 🕼       | ? ✓ ☐ Выход          |
|---------------------------|------------|----------------------|-------------|--------------------|------------|--------------|----------------------|
| 📑 Договоры >              | 💭 Обно     | рвить                |             |                    |            |              |                      |
| Входящие документы 5 ∨    | Начис      | тения                |             |                    |            | <b>Q</b> Пои | ск                   |
| Платежное требование 1    | Дата       | УИН                  | Оплатить до | Получатель         | Описание   | Сумма        | Сумма к оплате 🛛 🖂 🗸 |
| Инкассовое поручение      | 04.08.2019 | 18256010011702100837 | 14.08.2019  | УФК по г. Москве   | Налоговое  | 32 120.00    | 32 120.00            |
| Начисления                | 09.09.2019 | 18256010011703401943 | 19.09.2019  | УФК по г. Москве   | Налоговое  | 52 260.00    | 52 260.00            |
| Подтверждение остатков  3 | 16.12.2019 | 32271013194514018006 | 26.12.2019  | УФССП по г. Москве | Налог УСН  | 84 380.00    | 84380.00             |
| Отчеты >                  |            |                      |             |                    |            |              |                      |
| 🚺 Справочники 🔰 🗲 🕹       |            |                      |             |                    |            |              |                      |
| 📑 Мониторинг >            |            |                      |             |                    |            |              |                      |
| 🔑 Электронные подписи     |            |                      |             |                    |            |              |                      |
| 🜪 Сотрудники              |            |                      |             |                    |            |              |                      |
| iBank для бизнеса         | Всего док  | ументов: 3           |             |                    |            |              |                      |

Рис. 440. Начисления

В разделе отображается информация:

- Дата дата выставления начисления;
- УИН уникальный идентификатор начисления;
- Оплатить до дата, до которой актуально выставленное начисление;
- Получатель наименование получателя;
- Описание описание начисления;
- Сумма полная сумма начисления;
- Сумма к оплате остаток задолженности по начислению.

По умолчанию данные в таблице отсортированы по столбцу Оплатить до.

Для просмотра начисления нажмите на строку с нужным начислением. Откроется форма начисления (см. рис. 441), при необходимости его можно оплатить полностью или частично. Для этого нажмите

кнопку <sup>+</sup> <sup>Оплатить</sup> или выберите пункт контекстного меню **Оплатить**. Откроется платежное поручение с предварительно заполненными полями.

| Начисление                                                                                                    |                                                                                                    |               |          |  |  |  |  |  |
|----------------------------------------------------------------------------------------------------|----------------------------------------------------------------------------------------------------|---------------|----------|--|--|--|--|--|
| УИН 32271013194514018006 Дата 16.12.2019                                                                                                    | Оплатить до:                                                                                                    | 26.12.2019    |          |  |  |  |  |  |
| Плательщик ИНН 7713661800 КПП 771301001                                                                                                    |                                                                                                    |               |          |  |  |  |  |  |
| АО "КРОКУС"                                                                                                    | Сумма                                                                                                    | 84 380.00     |          |  |  |  |  |  |
|                                                                                                    | Ост. сумма                                                                                                    | 1320 440.00   |          |  |  |  |  |  |
| Банк получателя                                                                                                    |                                                                                                    |               |          |  |  |  |  |  |
| Отделение 1-го Московского ГТУ Банка России, г. Москва                                                                                                    | БИК                                                                                                    | 044583001     |          |  |  |  |  |  |
|                                                                                                    | Cu.N                                                                                                    | 301018100000  | 00000311 |  |  |  |  |  |
| Получатель ИНН 7709576929 КПП 770201001                                                                                                    | огрн                                                                                                    | 1047796859791 |          |  |  |  |  |  |
| Управление Федеральной службы судебных приставов                                                                                                    | Сч.N                                                                                                    | 4010181080000 | 00010041 |  |  |  |  |  |
| no i. mookbe                                                                                                    | Субсч.N                                                                                                    |               |          |  |  |  |  |  |
| Описание начисления                                                                                                    |                                                                                                    |               |          |  |  |  |  |  |
| Налог УСНО по исполнительному листу от 11.12.2019 № 4                                                                                                    | 321/017334                                                                                                    |               |          |  |  |  |  |  |
| Бюджетные реквизиты                                                                                                    |                                                                                                    |               |          |  |  |  |  |  |
| Статус составителя 0 Налоговый пе                                                                                                    | риод/Код тамож                                                                                                    | енного органа | 0        |  |  |  |  |  |
| КБК 32211705010016000180 Основание платеж                                                                                                    | (a 0                                                                                                    | N док.        | 0        |  |  |  |  |  |
| OKTMO 45382000                                                                                                    |                                                                                                    | Дата док.     | 0        |  |  |  |  |  |
| Адрес получателя                                                                                                    |                                                                                                    |               |          |  |  |  |  |  |
| Юридический:<br>107996, город Москва, улица Кузнецкий Мост, 16/5 стр.1<br>Фактический:<br>107996, город Москва, улица Кузнецкий Мост, 16/5 стр.1<br>Почтовый:<br>107996, город Москва, улица Кузнецкий Мост, 16/5 стр.1 | Юридический:<br>107996, город Москва, улица Кузнецкий Мост, 16/5 стр.1<br>Фактический:<br>107996, город Москва, улица Кузнецкий Мост, 16/5 стр.1<br>Почтовый:<br>107996, город Москва, улица Кузнецкий Мост, 16/5 стр.1 |               |          |  |  |  |  |  |
| Контакты получателя                                                                                                    |                                                                                                    |               |          |  |  |  |  |  |
| Рабочий телефон: 8 (495) 620-64-05<br>Факс: 621-82-82                                                                                                    |                                                                                                    |               |          |  |  |  |  |  |
| Связанные УИН                                                                                                    |                                                                                                    |               |          |  |  |  |  |  |
| 18256010011703401943<br>18256010011702100837                                                                                                    |                                                                                                    |               |          |  |  |  |  |  |

Рис. 441. Просмотр начисления

## Внимание!

Поле **Описание начисления** формируется автоматически. Если длина значения поля превысит 210 символов, то при сохранении платежа появится сообщение об ошибке. В этом случае необходимо уменьшить длину поля, отредактировав его, при этом информацию о НДС или УИН изменять нельзя!

## Подтверждение остатков

Во исполнение Указания Банка России № 3054-У от 04.09.2013 г. в системе доступна возможность работы с документом **Подтверждение остатков**. Документ может быть использован для получения от клиентов подтверждений об остатках денежных средств на открытых им счетам в банке.

Работа с документами по согласованию остатков по счетам выполняется в подразделе Подтверждение остатков (см. рис. 442).

| iBank для Бизнеса             | АО "Крокус" 🗸 | இ Золотов Михаил Юрьевич                        |
|-------------------------------|---------------|-------------------------------------------------|
| Бюджетирование                | >             | 💭 Обновить 🔍 Поиск                              |
| Договоры                      | >             |                                                 |
| 📑 Входящие документы 🔳        | $\checkmark$  | Входящие Архивные Рабочие Отправленные          |
| Оферта банка 🚺                |               | Показывать документы с 📰 по 📰 Обновить 🔍 Поиск  |
| Платежное требование 🔳        |               |                                                 |
| Инкассовое поручение          |               | Дата ∨ Банк Количество счетов Статус            |
| Начисления                    |               | 11.09.2015 ОАО "ОТП БАНК", г.МОСКВА 7 Доставлен |
| Подтверждение остатков 1      |               |                                                 |
| Сведения о валютных операциях |               |                                                 |
| iBank для Бизнеса             |               | Всего документов: 1                             |

Рис. 442. Подтверждение остатков

На основе полученных из банка данных можно создать документ с подтверждением сведений, присланных банком, или указанием верного значения остатка для того или иного счета.

По итогам согласования должны быть получены подтверждения по остаткам каждого счета вашей организации.

Документы в подразделе Подтверждение остатков распределены на четырех вкладках:

- Входящие документы, полученные из банка;
- Архивные документы, полученные из банка, в статусе В архиве;
- Рабочие документы, для которых клиент создал и сохранил ответ в виде черновика;
- Отправленные обработанные и отправленные клиентом в банк документы.

При наличии новых документов из банка название раздела **Входящие документы** и подраздела **Подтверждение остатков** выделяются жирным шрифтом и указывается количество документов для рассмотрения.

Список документов на рабочей области содержит данные:

- Дата;
- Банк;
- Количество счетов;
- Обработано (только для разделов Рабочие и Архивные);
- Статус.

Количество счетов во входящих документах может отличаться, так как банк имеет возможность запросить подтверждение остатков только по тем счетам, которые не получили подтверждения клиента при предыдущем запросе.

Документы на вкладке **Входящие** предназначены только для просмотра. Все поля в них недоступны для редактирования (см. рис. 443).

| Подте                                     | Подтверждение остатков                     |                      |        |                  |  |  |  |  |  |  |
|-------------------------------------------|--------------------------------------------|----------------------|--------|------------------|--|--|--|--|--|--|
| Подтверждение остатков на дату 01.01.2015 |                                            |                      |        |                  |  |  |  |  |  |  |
| Дата                                      | 11.09.2015                                 |                      |        |                  |  |  |  |  |  |  |
| Банк                                      | ΟΑΟ "ΟΤΠ БΑΗΚ", Γ.ΜΟCKBA                   |                      |        |                  |  |  |  |  |  |  |
| Клиент                                    | ОАО "Крокус"                               | ИНН 7719617469       |        |                  |  |  |  |  |  |  |
| Необхо,                                   | димо выполнить подтверждение остатков по с | четам, не позднее 31 | января |                  |  |  |  |  |  |  |
| N                                         | Номер счета                                | Остаток              | Валюта | Ответ обязателен |  |  |  |  |  |  |
| 1                                         | 4070281010000000000                        | 1 000 000.00         | RUB    | Да               |  |  |  |  |  |  |
| 2                                         | 4070281030000000020                        | 1 200 000.00         | RUB    | Да               |  |  |  |  |  |  |
| 3                                         | 40702810300180001774                       | 302 813.37           | RUB    | Да               |  |  |  |  |  |  |
| 4                                         | 4070284000000000002                        | 100 000.00           | USD    | Да               |  |  |  |  |  |  |
| 5                                         | 4070284000000000015                        | 3 132.54             | USD    | Дa               |  |  |  |  |  |  |
| 6                                         | 4070284060000000017                        | 5 000.00             | USD    | Да               |  |  |  |  |  |  |
| 7                                         | 4070297800000000000                        | 50 000.00            | EUR    | Да               |  |  |  |  |  |  |
| Всего                                     | счетов: 7                                  |                      |        |                  |  |  |  |  |  |  |

Рис. 443. Подтверждение остатков по счету. Запрос банка

Для обработки документа откройте его на просмотр и нажмите  $\longrightarrow$  Ответить Откроется форма **Подтверждение остатков по счету** (см. рис. 444).

На входящий документ, созданный банком, можно ответить только один раз. Если в системе уже существует ответ по входящему документу, то кнопка  $\longrightarrow$  Ответить будет неактивна.

| Подті  | Подтверждение остатков   |              |        |                  |             |            |  |  |  |  |  |
|--------|--------------------------|--------------|--------|------------------|-------------|------------|--|--|--|--|--|
| Подтве | рждение остатков на дату | 01.01.2015   |        |                  |             |            |  |  |  |  |  |
| Дата   | 15.15.2015               |              |        |                  |             |            |  |  |  |  |  |
| Банк   | АО "ОТП БАНК", г.МОСКВ/  | Ą            |        |                  |             |            |  |  |  |  |  |
| Клиент | ОАО "Крокус"             |              | ИНН    | 7719617469       |             |            |  |  |  |  |  |
|        |                          |              |        |                  |             |            |  |  |  |  |  |
| N      | Номер счета              | Остаток      | Валюта | Ответ обязателен | Подтверждаю | Верный ост |  |  |  |  |  |
| 1      | 40702810100000000000     | 1 000 000.00 | RUB    | Дa               | Дa          |            |  |  |  |  |  |
| 2      | 40702810300000000020     | 1 200 000.00 | RUB    | Дa               | Дa          |            |  |  |  |  |  |
| 3      | 40702810300180001774     | 302 813.37   | RUB    | Дa               | Нет         | 300 00     |  |  |  |  |  |
| 4      | 40702840000000000002     | 100 000.00   | USD    | Дa               |             |            |  |  |  |  |  |
| 5      | 40702840000000000015     | 3 132.54     | USD    | Дa               | Дa          |            |  |  |  |  |  |
| 6      | 40702840600000000017     | 5 000.00     | USD    | Дa               |             |            |  |  |  |  |  |
| 7      | 407029780000000000000    | 50 000.00    | EUR    | Да               |             |            |  |  |  |  |  |
| •      |                          | III          |        |                  |             | ۱.         |  |  |  |  |  |
| Всего  | счетов: 7 Обработа       | ано: 4       |        |                  |             |            |  |  |  |  |  |

Рис. 444. Подтверждение остатков по счету. Ответ клиента Подтверждение

Согласно указанию N 3460-У от 30 ноября 2014 г. подтверждение остатков является обязательным не для всех счетов. Обязательность подтверждения остатков для каждого счета указана в столбце **Ответ обязателен**.

Остатки по счетам, не требующим подтверждения, следует редактировать лишь в том случае, если они указаны неверно. В противном случае запрос по таким счетам должен остаться без ответа.

Подтверждение выполняется для каждого счета отдельно. Двойным нажатием выберите из списка необходимый счет.

Если остаток по счету указан верно, в открывшейся форме (см. рис. 445) в поле **Подтверждаю** установите переключатель в положение **Да** и нажмите кнопку **ОК**.

Если остаток указан неверно, установите переключатель в положение Нет и в поле Верный остаток укажите верное значение.

| Подтверждение  | е остати | ка по счету    |         |              |    |       | × |
|----------------|----------|----------------|---------|--------------|----|-------|---|
| Счет           | 407028   | 10100000000000 | Остаток | 1 000 000.00 |    | RUB   |   |
| Подтверждаю:   | 💿 Да     | ⊖ Нет          |         |              |    |       |   |
| Верный остаток |          |                | RUB     |              |    |       |   |
| Комментарий    |          |                |         |              |    |       |   |
|                |          |                |         |              | ОК | Отмен | а |

Рис. 445. Диалог "Подтверждение остатка по счету"

Для счетов, не требующих обязательного подтверждения, положение переключателя Да недоступно. При необходимости заполните поле **Комментарий** и нажмите **ОК**. Завершите работу с документом, сохранив и при необходимости подписав его.

После получения документом всех необходимых подписей он перемещается на вкладку Отправленные, где можно отслеживать статус его исполнения.

# Отчеты

## Оборотно-сальдовая ведомость

Для получения оборотно-сальдовой ведомости выберите соответствующий раздел в панели разделов и выполните действия (см. рис. 446):

1. При необходимости измените предложенный системой банк. Для этого нажмите ссылку с наименованием банка и в отобразившемся диалоге **Выбор банка** выберите банк из списка банков, объединенных системой «iBank для Бизнеса».

При необходимости измените предложенный системой счет, открытый в выбранном банке. Для этого нажмите ссылку <u>Счет</u> и в отобразившемся диалоге **Выбор счета** выберите счет из списка счетов организации-клиента, открытых в выбранном банке. Для отображения закрытых счетов отметьте в диалоге соответствующий флаг. Взаимосвязь типов документов и типов счетов подробно описана в разделе Использование типов счетов в документах.

2. Вручную или с помощью Календаря задайте период получения ведомости и нажмите кнопку Получить. Если поле с не заполнено, то началом периода формирования оборотно-сальдовой ведомости считается дата открытия счета; если не заполнено поле по, то окончанием периода формирования ведомости считается текущая дата. Если оба поля с и по оставить незаполненными, то оборотно-сальдовая ведомость будет получена с даты открытия счета по текущую дату. Дата начала или окончания формирования ведомости не может быть больше, чем дата закрытия счета.

| iBank для Бизнеса            | АО "Крокус" 🗸 |             |                      |                | ① Золотов М | Іихаил Юрьевич  | \$\$ (?    | )∽ 📑 Выход |
|------------------------------|---------------|-------------|----------------------|----------------|-------------|-----------------|------------|------------|
| 💼 Бюджетирование             | >             | 📑 Распечат  | гать                 |                |             |                 |            |            |
| Договоры                     | $\rightarrow$ | 01          |                      |                |             |                 |            |            |
| 📑 Входящие документы 2       | >             | Оборотн     | о-сальдовая ве       | домость        |             |                 |            |            |
| Отчеты                       | $\checkmark$  | Банк АО     | "ОТП БАНК", г.МОСК   | BA             |             |                 |            |            |
| Оборотно-сальдовая ведомость |               | Счет 407    | 02810300180001774    | ļ              | c 27.       | 02.2016 📅 по 28 | .02.2018 📅 | Получить   |
| Приложение к валютной выписк | e             |             |                      |                |             |                 |            |            |
| Отчет по лимитам             |               | Дата        | Вх. остаток          | Обороты ДТ     | Обороты КТ  | Иск. остаток    |            |            |
| Картотека                    |               | 09.05.2016  | 21 000.00            | 5 000.00       | 5 500.00    | 20 500.00       |            |            |
| Справочники                  | >             | 10.05.2016  | 3 500.00             | 8 500.00       |             | 12 000.00       |            |            |
| П Мониторинг                 | >             | 11.05.2016  | 12 000.00            | 20 100.00      | 12 800.00   | 19 300.00       |            |            |
| 🔑 Электронные подписи        |               |             |                      |                |             |                 |            |            |
| 📍 Сотрудники                 |               | Итого оборо | тов: Дебет 33 600.00 | ) Кредит 18 30 | 0.00        |                 |            |            |
| iBank для Бизнеса            |               |             |                      |                |             |                 |            |            |

Рис. 446. Оборотно-сальдовая ведомость

Оборотно-сальдовая ведомость содержит информацию:

Наименование банка — наименование банка, в котором открыт счет клиента;

Счет — номер счета, по которому получена оборотно-сальдовая ведомость;

Список оборотов и остатков по счету — таблица, содержащая список оборотов по счету и остатков на нем за конкретные даты (в таблице отображаются только те даты, за которые были произведены обороты по счету):

- Дата дата совершения оборотов по счету;
- Вх.остаток остаток денежных средств на счете на указанную дату;
- Обороты ДТ дебетовые обороты по счету за конкретную дату;
- Обороты КТ кредитовые обороты по счету за конкретную дату;

• Исх. остаток — остаток денежных средств на счете за указанную дату.

Итого оборотов — итоговая сумма дебетовых и кредитовых оборотов по счету:

- Дебет итоговая сумма дебетовых оборотов по счету;
- Кредит итоговая сумма кредитовых оборотов по счету.

#### Приложение к валютной выписке

Валютная выписка в случае необходимости дополняется соответствующим приложением к ней, содержащим описание отраженных в выписке операций.

Приложение к валютной выписке представляет собой перечень сообщений свободного формата, в которых указана цель осуществления той или иной валютной операции.

Для получения приложения к валютной выписке перейдите в соответствующий раздел панели разделов (см. рис. 447).

| iBank для Бизнеса             | АО "Крокус" 🗸 |                     |                | 🔘 Золотов Михаил Ю | )рьевич (С | 3 @~   | 📑 Выход  |
|-------------------------------|---------------|---------------------|----------------|--------------------|------------|--------|----------|
| 🧰 Бюджетирование              | >             | Придожение к вал    | ютной выписке  |                    |            |        |          |
| Договоры                      | >             | приложение к вал    | потной выписке |                    |            |        |          |
| 📑 Входящие документы 🝳        | >             | Банк АО "ОТП БАНК", | r.MOCKBA       |                    |            |        |          |
| 🗐 Отчеты                      | $\checkmark$  | Счет 4070284000000  | 0000015        | c 16.12.2015       | по 28.02.2 | 018    | Получить |
| Оборотно-сальдовая ведомость  |               |                     |                |                    |            | _      |          |
| Приложение к валютной выписке | 2             | Дата зачисления     | Дата сообщения | Тип сообщения      | Сумма      | Валюта |          |
| Отчет по лимитам              |               | 12.01.2016          | 12.01.2016     | SWIFT              | 200.01     | USD    |          |
| Картотека                     |               |                     |                |                    |            |        |          |
| і Справочники                 | >             |                     |                |                    |            |        |          |
| 📑 Мониторинг                  | >             |                     |                |                    |            |        |          |
| 🔑 Электронные подписи         |               |                     |                |                    |            |        |          |
| 📍 Сотрудники                  |               |                     |                |                    |            |        |          |
| iBank для Бизнеса             |               |                     |                |                    |            |        |          |

Рис. 447. Приложение к валютной выписке

На странице раздела выполните действия:

- 1. При необходимости измените предложенный системой банк. Для этого нажмите ссылку с наименованием банка и в отобразившемся диалоге **Выбор банка** выберите банк из списка банков, объединенных системой «iBank для Бизнеса». Если выбран банк, в котором у вас нет валютных счетов, появится соответствующее сообщение об ошибке.
- 2. При необходимости измените предложенный системой счет, открытый в выбранном банке. Для этого нажмите ссылку <u>Счет</u> и в отобразившемся диалоге **Выбор счета** выберите счет из списка валютных счетов организации-клиента, открытых в выбранном банке. Для отображения закрытых счетов отметьте в диалоге соответствующий флаг. Взаимосвязь типов документов и типов счетов подробно описана в разделе Использование типов счетов в документах.
- 3. Вручную или с помощью **Календаря** задайте период приложения к выписке в полях с и по и нажмите кнопку **Получить**.
  - При нажатии кнопки **Получить** с незаполненными полями с и по в поле по подставляется текущая дата, в поле с текущая дата минус тридцать дней.
  - Если заполнено поле по, но не заполнено поле с, в поле с подставляется дата, соответствующая дате в поле по минус тридцать дней.

• Если заполнено поле с, но не заполнено поле по, в поле по подставляется дата из поля с плюс тридцать дней.

В результате в рабочей области отобразится **Приложение к валютной выписке**, представляющее собой таблицу и содержащее информацию:

- Дата зачисления дата проведения операции;
- Дата сообщения дата сообщения свободного формата, содержащего описание операции;
- Тип сообщения тип высланного сообщения (например, SWIFT, Телекс);
- Сумма сумма денежных средств, участвующих в операции;
- Валюта.

Под таблицей располагается нередактируемое поле, в котором отображается содержимое поля **Текст** сообщения выбранного документа.

Для печати приложения к валютной выписке воспользуйтесь кнопкой <sup>распечатать</sup> или пунктом контекстного меню **Печать**.

Через контекстное меню доступны предварительный просмотр, сохранение в формате PDF/RTF и экспорт приложения к валютной выписке.

Для просмотра приложения к выписке для конкретной операции нажмите на соответствующую строку списка (см. рис. 448).

| Приложение к валютной выписке |                                                                                              |         |        |        |     |                            |  |  |  |  |
|-------------------------------|----------------------------------------------------------------------------------------------|---------|--------|--------|-----|----------------------------|--|--|--|--|
| Клиент                        | ОАО "Крокус"                                                                                 |         |        |        |     |                            |  |  |  |  |
| Банк                          |                                                                                              | москва  |        |        |     |                            |  |  |  |  |
| Счет                          | 4070284000000000                                                                             | 0015    | Сумма  | 200.01 | USD | Дата зачисления 12.01.2016 |  |  |  |  |
| Текст со                      | ообщения                                                                                     | Тип соо | бщения | SWIFT  |     | Дата сообщения 12.01.2016  |  |  |  |  |
| AN DEF<br>:23:CRE<br>:32A:08  | AN DER KLEIMANNBRUCKE 13A,&nl,D-48157, MUNSTER, GERMANY<br>:23:CRED<br>:32A:081112EUR3900,05 |         |        |        |     |                            |  |  |  |  |
| Стату<br>Подп                 | с: Ф Исполнен<br>иси : Ф Нет                                                                 |         |        |        |     | Комментарий банка 🗇        |  |  |  |  |

Рис. 448. Форма документа. Приложение к валютной выписке

Информация о подписях отображается только если под документом имеется ЭП уполномоченного сотрудника банка.

#### Отчеты по лимитам

Отчет по лимитам предназначен для предприятий, входящих в состав ЦФК. Для контроля за расходованием средств ЦФК назначает ограничения на суммы платежей за различные периоды времени.

## Внимание!

Наличие данного подраздела в панели разделов сервиса определяется наличием соответствующих прав.

Для просмотра заданных ограничений, сумм платежей и неизрасходованных остатков перейдите в раздел **Отчеты по лимитам** (см. рис. 449).

| iBank для Бизнеса          | АО "Крокус" 🗸 |                  |                 | $\mathbb{O}$ | Золотов Михаил Юрьевич | ි  | <b>?</b> ~ | 📑 Выход    |
|----------------------------|---------------|------------------|-----------------|--------------|------------------------|----|------------|------------|
| 🗐 Договоры                 | >             | 💭 Обновить       |                 |              |                        |    |            |            |
| 📑 Входящие документы 2     | >             | Отчет по лими    | гам             |              |                        |    |            |            |
| 🗐 Отчеты                   | $\checkmark$  |                  |                 |              |                        |    |            |            |
| Оборотно-сальдовая ведомос | ть            | Документы Платеж | ное поручение 🔻 | Получить     |                        |    |            |            |
| Приложение к валютной выпи | іске          | Период           | Лимит           | Факт         | Неизрасходованный лим  | ит | Доступн    | ый остаток |
| Отчет по лимитам           |               | Отдельный платеж | 10 000 000.00   |              |                        |    |            |            |
| Картотека                  |               | 28.02.2018       |                 | 0.00         |                        |    |            |            |
| і Справочники              | >             | Февраль 2018     |                 | 10 335.01    |                        |    |            |            |
| Мониторинг                 | >             | 1 квартал 2018   |                 | 22 545.01    |                        |    |            |            |
| <u> </u>                   |               | 1 полугодие 2018 |                 | 22 545.01    |                        |    |            |            |
| Электронные подписи        |               | 2018 год         |                 | 22 545.01    |                        |    |            |            |
| 🐥 Сотрудники               |               |                  |                 |              |                        |    |            |            |
| iBank для Бизнеса          |               |                  |                 |              |                        |    |            |            |

#### Рис. 449. Отчет по лимитам

Отчет содержит информацию:

- Период промежуток времени, на который был задан лимит расхода денежных средств: отдельный платеж, день, месяц, квартал, полугодие и год;
- Лимит максимальная сумма, доступная для платежей для указанного периода времени;
- Факт сумма всех платежей, осуществленных с использованием счетов организации, за указанный период времени;
- Неизрасходованный лимит неизрасходованная сумма за указанный период, показана как разность значений между «лимитом» и «фактом»;
- Доступный остаток наименьший среди неизрасходованных лимитов за выбранный период и за все более широкие периоды для указанного в отчете типа документов и соответствующих общих лимитов. Если в отчете в поле Документы указано значение «Общие», то доступный остаток – наименьший среди неизрасходованных лимитов за выбранный период и за все более широкие периоды для общих лимитов.

Для лимита, заданного на отдельный платеж, не отображаются значения столбцов **Факт** и **Неизрасходованный остаток**.

#### Отчет «Картотека»

Картотека — учет неоплаченных расчетных документов, предъявленных к расчетному счету плательщика.

В картотеку расчетные документы помещаются, если:

- у плательщика недостаточно денежных средств для их исполнения;
- ожидается акцепт плательщика для исполнения;
- ожидается проведение платежа без акцепта в установленных законодательством случаях.

Картотека бывает двух видов: Картотека № 1 (внебалансовый счет банка № 90901 "Расчетные документы, ожидающие акцепта для оплаты") и Картотека № 2 (внебалансовый счет № 90902 "Расчетные документы, не оплаченные в срок").

Картотека № 1 или Очередь 1 используется для расчетов, по которым требуется акцепт владельца счета либо разрешение на проведение операций в установленных законодательством РФ случаях.

Второй вариант использования Картотеки № 1 — помещение в нее документов, требующих разрешения на исполнение. Подобная необходимость возникает, например, в случае получения банком судебного

решения или предписания других уполномоченных органов об аресте всего счета либо части находящихся на нем денежных средств. В такой ситуации в Картотеку № 1 попадают расчетные документы, не подлежащие оплате в период действия ограничения на распоряжения счетом.

Картотека № 2 или Очередь 2 используется для документов, которые невозможно исполнить изза недостаточности денежных средств на расчетном счете. В таком случае банковский служащий проверяет правильность оформления платежного документа и помещает его в картотеку. В дальнейшем исполнение документа происходит по мере поступления средств в соответствии с установленной законом очередностью платежей.

При этом следует иметь в виду, что новые платежные документы не могут исполняться банком до закрытия картотеки. Следующее распоряжение на списание средств будет поставлено в очередь, прежде будут исполнены платежные документы, уже находящиеся в картотеке.

В отличие от обычного платежного поручения, которое либо исполняется в полном объеме, либо не исполняется вообще, поручение в картотеке может быть оплачено частично.

Организация также может отозвать еще неисполненный платежный документ, отказавшись от его постановки в картотеку. Она может отменить документ, находящийся в картотеке. Кроме того, в случае частичного исполнения документа из картотеки можно отозвать платеж на остаток суммы.

#### Получение отчета «Картотека»

Для получения отчета Картотека выберите соответствующий подраздел в панели разделов (см. рис. 450).

| iBank для Бизн    | неса                               | AC | "БИФИТ    | -11              |                      |                      |           | Q              | 🕽 Бородавкин А. В. | £\$3 | ⊘~       | 🕒 Выхо   | рд  |
|-------------------|------------------------------------|----|-----------|------------------|----------------------|----------------------|-----------|----------------|--------------------|------|----------|----------|-----|
| 🔤 Карты           | >                                  | C  | Обнов     | пъ 🚍 Распеча     | атать 🗸 🗸            |                      |           |                |                    |      |          |          |     |
| 👶 Зарплатный прое | a >                                |    |           |                  |                      |                      |           |                |                    |      |          |          |     |
| 🗚 Система быстрых | плате >                            | Ka | артотека  |                  |                      |                      |           |                |                    |      |          |          |     |
| 🗑 Эквайринг       | >                                  | Ка | ртотека   | Очередь 1 - Расі | поряжения, ожидающие | акцепта              | По 10 😋   | четам          |                    |      |          |          |     |
| 🧰 Бюджетирование  | >                                  | Да | та помеь  | цения в очередь  | с 🗊 по               | Ē                    | Получ     | ить            | Q                  | Поис | <i>c</i> |          |     |
| 🖪 Договоры 🕦      | >                                  |    |           |                  |                      |                      |           |                |                    |      |          |          |     |
| 📑 Входящие докуме | нты 🚺                              |    | N док.    | Дата док.        | Тип документа 🗸      | БИК получ.           | Получате. | ль             | ИНН получ.         |      | Сч. по   | луч. 🗄   | ≣ ~ |
| Оферта банка      |                                    |    | 3         | 23.01.2020       | Платежное требование | 040702615            | ПАО "Арен | Ha"            | 8725887553         | 407  | 02810094 | 38849348 | 4   |
| Платежное требо   | вание                              |    | 4         | 26.01.2020       | Платежное требование | 044525311            | АО "Карат |                | 8317327730         | 407  | 02810438 | 97549384 | 1   |
| Инкассовое поруч  | Инкассовое поручение<br>Начисления |    | 5         | 26.01.2020       | Платежное требование | 047173000            | КФХ "Воск | од"            | 5752902124         | 408  | 17810416 | 60854816 | 0   |
| Начисления        |                                    |    | б         | 26.01.2020       | Платежное требование | 040702615            | ПАО "Кор' |                | 8725887553         | 407  | 02810094 | 38849348 | 4   |
| Полтверждение о   | статков 10                         |    | 7         | 26.01.2020       | Платежное требование | 040702615            | 000 "Kop  | текс"          | 4699707927         | 407  | 02810094 | 59375946 | 3   |
|                   |                                    |    | 9         | 26.01.2020       | Платежное требовани  | Распечатать          |           | Распечат       | ать                | 407  | 02810094 | 75837462 | 5   |
|                   | Оборотно-сальдовая ве              |    |           |                  |                      | Предварительный      | просмотр  | Предвар        | ительный просмотр  |      |          |          | >   |
| Оборотно-сальдо   |                                    |    | плата усл | iyr              |                      | Сохранить как PDF    |           | Сохрани        | ть как PDF         |      |          |          |     |
| Приложение к вал  | іютной                             |    |           |                  | Сохранить как RTF    | охранить как RTF Cox |           | ранить как RTF |                    |      |          |          |     |
| Отчет по лимитам  |                                    |    |           |                  |                      | Реестр               | •         | Экспорт        | в Excel            |      |          |          |     |
| Картотека         |                                    |    |           |                  |                      |                      |           |                |                    |      |          |          |     |
| і Справочники     | >                                  |    |           |                  |                      |                      |           |                |                    |      |          |          |     |
| iBank для Бизнеса |                                    | Вы | делено д  | окументов: 1     |                      |                      |           |                |                    |      |          |          |     |

Рис. 450. Отчет «Картотека»

Отчет может быть построен по двум очередям картотеки:

- Очередь 1. Входящее платежное требование в статусе На акцепте;
- Очередь 2. Платежное поручение, входящее платежное требование, входящее инкассовое поручение, мемориальный ордер, банковский ордер в статусе В картотеке.

Выполните действия:

1. Выберите вид очереди для составления отчета. Для этого нажмите ссылку <u>Картотека</u> и в отобразившемся диалоге выберите требуемое значение (см. рис. 451).

| Выб | ор картотеки | ×                               | , |
|-----|--------------|---------------------------------|---|
| V   | Картотека    | Описание                        |   |
| 0   | Очередь 1    | Распоряжения, ожидающие акцепта |   |
| S   | Очередь 2    | Распоряжения, ожидающие оплаты  |   |
|     |              |                                 |   |
|     |              | Закрыть                         |   |

Рис. 451. Диалог "Выбор картотеки"

2. Выберите счета, по которым необходимо получить отчет. Для этого нажмите ссылку <u>счетам</u> (<u>счету</u>). В отобразившемся диалоге по умолчанию отмечены все счета (см. рис. 452). Отметьте необходимые счета и нажмите кнопку **Выбрать**. Взаимосвязь типов документов и типов счетов подробно описана в разделе Использование типов счетов в документах.

| Выб | ор счета              |        |             |            |           | ×        |
|-----|-----------------------|--------|-------------|------------|-----------|----------|
| ~   | Счет                  | Валюта | Тип         | Остаток    | БИК       |          |
| ~   | 407029784000000000001 | EUR    | Текущий     | 10 000.00  | 044525219 | <b>^</b> |
| ~   | 50702810660000000300  | RUB    | Расчетный   | 750 000.00 | 044525219 |          |
| ~   | 40702840000000000002  | USD    | Специальный | 100 000.00 | 044525311 |          |
| ~   | 40702840000000000015  | USD    | Текущий     | - 927.48   | 044525311 | -        |
|     |                       |        |             |            | Выбрать   | Закрыть  |

Рис. 452. Диалог "Выбор счета"

- 3. При необходимости используйте фильтр по дате помещения документов в картотеку. Для задания фильтра в полях "с" и "по" укажите даты начала и окончания периода, за который необходимо отобразить документы.
- 4. Нажмите кнопку Получить.

Для просмотра документа из отчета нажмите на строку с ним.

Для акцепта документа перейдите в раздел **Входящие документы** — **Платежное требование**.

Предварительный просмотр, сохранение печатной формы в PDF/RTF, экспорт в Excel и печать отчета можно выполнить через соответствующие пункты контекстного меню (см. рис. 450).

## Примечание:

Сведения о мемориальных ордерах и платежных поручениях, созданных вне системы, представлены лишь в виде записей в отчете. Просмотреть электронную или создать печатную форму для таких документов невозможно.

#### Работа с документами в картотеке

Перед просмотром списка платежных требований/инкассовых поручений его необходимо актуализировать, получив отчет Картотека.

Для просмотра списка входящих платежных требований/инкассовых поручений, находящихся в картотеке, перейдите в раздел Входящие документы — Платежное требование или Входящие документы — Инкассовое поручение соответственно, вкладка Рабочие.

Для просмотра списка платежных поручений, находящихся в статусе **В картотеке**, перейдите в раздел **Рублевые документы** — **Платежное поручение**, вкладка **Рабочие**.

Статусы документов, помещенных банком в картотеку:

На акцепт. Присваивается документу (применительно ко входящему платежному требованию), когда для его исполнения требуется получение акцепта плательщика.

Для акцепта/отказа от акцепта входящего платежного требования перейдите в раздел Входящие документы → Платежное требование, выберите документ в статусе На акцепт, вызовите контекстное меню правой кнопкой мыши и выберите пункт Акцептовать/Отклонить. Заполните и подпишите открывшуюся форму Заявления об акцепте/отказе от акцепта.

## Примечание:

Акцепт платежного поручения, перевода валюты и заявки на платеж происходит в режиме, установленном на стороне банка. Допустимы режимы, при которых в акцепте участвуют:

— акцептанты из любой группы подписей;

— по одному акцептанту из каждой группы подписей без контроля очередности;

по одному акцептанту из каждой группы подписей в порядке установленной очереди.

Количество акцептантов для платежного поручения настраивается на стороне банка и может принимать значения от 0 (акцепт не выполняется) до 5 включительно.

**В картотеке**. Присваивается документу, когда для исполнения распоряжения на счете недостаточно средств или на счет наложен полный или частичный арест. При наличии в документе списка частичных оплат данный список доступен для просмотра.

Документы в статусе На акцепт находятся на учете в банке в Картотеке № 1.

Документы в статусе В картотеке находятся на учете в банке в Картотеке № 2.

# Справочники

Справочники содержат в себе записи о реквизитах банков и корреспондентов, о кодах валют и другие данные, наиболее часто применяемые при заполнении документов. Используются для упрощения процедуры заполнения документов.

Различают два типа справочников:

- Справочники системы;
- Справочники пользователя.

К справочникам системы относятся справочники, управляемые и обновляемые банком:

- Справочник Банки России;
- Справочник банков с валютными реквизитами (SWIFT);
- Справочник КБК;
- Справочники Курсы валют:
  - Курсы валют банка;
  - Курсы валют ЦБ;
- Справочник стран;
- Справочник валют;
- Справочник видов валютной операции;
- Справочник оснований покупки валюты.

Справочники системы используются для упрощения процедуры заполнения форм документов (например, при введении БИК банка остальные реквизиты банка автоматически заполняются системой в соответствии с записями справочника банков с рублевыми реквизитами). Неотображаемые в панели разделов справочники системы, такие как Справочник валют или Справочник стран, доступны в процессе работы с документами при заполнении соответствующих полей (например, поля Валюта, Страна и т. д.).

Справочники пользователя создаются и используются самим пользователем. К ним относятся:

- Контрагенты справочник содержит записи о рублевых реквизитах корреспондентов;
- Бенефициары справочник содержит записи о валютных реквизитах корреспондентов.

Как и справочники системы, справочники пользователя используются в качестве шаблонов для упрощения заполнения форм документов, при этом записи справочников пользователя формируются и изменяются самим пользователем.

Работа с записями справочников пользователя (добавление, редактирование, удаление) аналогична работе с основными исходящими документами.

Справочник Индикатор — отдельный сервис, права доступа к которому определяет ваш банк. В справочнике «Индикатор» объединены сведения о счетах организаций и предпринимателей, полученные сервисом «Индикатор» из открытых источников или опубликованные самими владельцами счетов.

## Справочники системы

## Справочник Банки России

С помощью справочника вы можете просматривать информацию о российских банках (см. рис. 453).
| iBank для Бизнеса     | АО "Крокус" 🗸 |                                           | 🕦 Золотов Михаил Юрьевич 🔞 🔿 🗸 🗄 Ве | ыход |
|-----------------------|---------------|-------------------------------------------|-------------------------------------|------|
| Отчеты                | >             | 📑 Распечатать                             |                                     |      |
| і Справочники         | $\checkmark$  | Банки России                              |                                     |      |
| Контрагенты           |               |                                           |                                     |      |
| Доверенные получатели |               | Наименование                              | БИК                                 |      |
| Бенефициары           |               | Город                                     | Кол-во записей 50 Фильтровать       |      |
| Банки России          |               |                                           |                                     |      |
| Банки SWIFT           |               | Предыдущая 1 2 3 4 5 6 7 8 9              | 10 47 Следующая                     |      |
| КБК                   |               | БИК лаименование                          | Корр. счет                          |      |
| Курсы валют банка     |               | 040001002 ПУ БАНКА РОССИИ N 43192,        |                                     |      |
| Курсы валют on-line   |               | 040002002 ПУ БАНКА РОССИИ N 43197,        |                                     |      |
| Курсы валют ЦБ        |               | 040004002 ПУ БАНКА РОССИИ N 67903,        |                                     |      |
| П                     | >             | 040012002 ПУ БАНКА РОССИИ N 03148,        |                                     |      |
| С                     | ,             | 040021002 ПУ БАНКА РОССИИ N 83604,        |                                     |      |
| Электронные подписи   | >             | 040031002 ПУ БАНКА РОССИИ N 83524,        |                                     |      |
| 🚪 Сотрудники          |               | 040037002 ПУ БАНКА РОССИИ N 25631, г.БАЙК | ОНУР                                | -    |
| iBank для Бизнеса     |               | Просмотр банков (1 - 50 / 2312)           |                                     |      |

Рис. 453. Справочник "Банки России"

Справочник содержит механизм фильтрации, позволяющий отображать банки, реквизиты которых удовлетворяют заданным условиям. Фильтрация банков возможна по параметрам:

- Название название или часть названия банка;
- БИК БИК банка;
- Город город, в котором зарегистрирован банк.

В поля параметров поиска можно вводить как слова и числа целиком, так и их части; регистр ввода значения не имеет. Для нахождения банков, удовлетворяющих параметрам фильтрации, нажмите кнопку **Фильтровать**. Количество выводимых на странице результатов поиска регулируется с помощью поля **Кол-во записей**.

Для перехода между страницами воспользуйтесь навигатором. Для получения полного перечня российских банков нажмите кнопку **Фильтровать**, оставив поля поиска пустыми.

Подробную информацию о банке можно просмотреть, нажав на него (см. рис. 454).

| Информация о банке              |                                | $\times$ |
|---------------------------------|--------------------------------|----------|
| Наименование                    |                                |          |
| ООО КБ "АЛТАЙКАПИТАЛБАНК", г.Б. | АРНАУЛ                         |          |
| БИК 040173771                   | Корр. счет 3010181090000000771 |          |
|                                 | Зак                            | рыть     |

Рис. 454. Информация о банке

#### Справочник банков с валютными реквизитами (Банки SWIFT)

С помощью справочника SWIFT вы можете просматривать информацию о банках с валютными реквизитами (см. рис. 455).

| iBa | ank для Бизнеса             | АО "Крокус" 🗸 |             | 🔘 Золотов                                    | Михаил Юрьевич    | \$\$ @~    | 📑 Выход |
|-----|-----------------------------|---------------|-------------|----------------------------------------------|-------------------|------------|---------|
|     | Входящие документы <b>2</b> | >             | 📄 Распечат  | гать                                         |                   |            |         |
|     | Отчеты                      | >             |             |                                              |                   |            |         |
| i   | Справочники                 | $\checkmark$  | Банки SW    | 4FT                                          |                   |            |         |
|     | Контрагенты                 |               | Наименован  | ие                                           | SWIFT             |            |         |
|     | Доверенные получатели       |               | Горо        | д                                            | Кол-во записей 50 | 0          |         |
|     | Бенефициары                 |               | Aan         | ec                                           |                   | Фильто     | OPATH   |
|     | Банки России                |               | , 46        |                                              |                   | Фильтр     | OBATE   |
|     | Банки SWIFT                 |               | Предыдущая  | 1 2 3 4 5 6 7 8 168 Следую                   | щая               |            |         |
|     | КБК                         |               | SWIFT ^     | Наименование                                 | Город             | Адрес      |         |
|     | Курсы валют банка           |               | AAABITMM    | ANTONVENETA ABN AMRO BANK SPA                | MILANO            | 20100 MILA | NO CO 🔶 |
|     | Курсы валют on-line         |               | AAACKWK     | ALMUZAINI EXCHANGE COMPANY KSC (CLOSED)      | KUWAIT            | 13022 KUW  | AIT OP  |
|     | Курсы валют ЦБ              |               | AAALSARIA   | SAUDI HOLLANDI BANK (EASTERN AREA ALKHOBAR)  | ALKHOBAR          |            |         |
| ľ   | Мониторинг                  | >             | AAALSARIC   | SAUDI HOLLANDI BANK (CENTRAL TREASURY DEPT.) | RIYADH            |            |         |
| P   | Электронные подписи         | >             | AAALSARIJED | SAUDI HOLLANDI BANK (WESTERN AREA JEDDAH)    | JEDDAH            |            | -       |
|     | iBank для Бизнеса           |               | Просмотр ба | нков (1 - 500 / 83513)                       |                   |            |         |

Рис. 455. Справочник банков с валютными реквизитами

Справочник SWIFT содержит механизм фильтрации, позволяющий отображать банки, реквизиты которых удовлетворяют заданным условиям. Фильтрация банков возможна по параметрам:

- Наименование название или часть названия банка;
- SWIFT SWIFT банка;
- Город город, в котором зарегистрирован банк;
- Адрес адрес, по которому зарегистрирован банк.

Порядок фильтрации списка банков аналогичен описанному в разделе Справочник Банки России.

Подробную информацию о банке можно просмотреть, нажав на него (см. рис. 456).

| Информация о банке<br>Наименование | ×        |
|------------------------------------|----------|
| ABN AMRO CORPORATE FINANCE LIMITED |          |
| Адрес                              |          |
| LONDON EC2M 4AA 250 BISHOPGATE     |          |
| SWIFT AACNGB21XXX Fopo             | A LONDON |
|                                    | Закрыть  |

Рис. 456. Информация о банке с валютными реквизитами

## Справочник КБК

С помощью справочника КБК вы можете просматривать список кодов бюджетной классификации (КБК), используемых для платежей в бюджетную систему Российской Федерации (см. рис. 457).

| iBank для Бизнеса      | АО "Крокус" 🗸 |                            | 🔘 Золотов Михаил Юрьевич                                     | ැබු       | <b>?</b> ~ | 📑 Выход  |
|------------------------|---------------|----------------------------|--------------------------------------------------------------|-----------|------------|----------|
| 📑 Входящие документы 2 | >             | 📑 Распечатать              |                                                              |           |            |          |
| Отчеты                 | >             | C                          |                                                              |           |            |          |
| і Справочники          | $\checkmark$  | справочник кък             |                                                              |           |            |          |
| Контрагенты            |               | Код                        | Кол-во записей                                               | 50        |            |          |
| Доверенные получатели  |               | Описание                   |                                                              |           | Фильтр     | овать    |
| Бенефициары            |               |                            |                                                              |           |            |          |
| Банки России           |               | Предыдущая 1 2 3           | 4 5 6 7 8 9 10 51 Следующая                                  |           |            |          |
| Банки SWIFT            |               | КБК ^                      | Описание                                                     |           |            |          |
| КБК                    |               | 000010000000000000000      | ИСТОЧНИКИ ВНУТРЕННЕГО ФИНАНСИРОВАНИЯ                         |           |            | -        |
| Курсы валют банка      |               | 00001010000000000000       | Государственные (муниципальные) ценные бумаги, но            | оминал    | ьн         |          |
| Курсы валют on-line    |               | 00001010000000000700       | Размещение государственных (муниципальных) ценны             | ых бума   | аг, н      |          |
| Курсы валют ЦБ         |               | 0000101000000000800        | Погашение государственных (муниципальных) ценных             | с бумаг,  | н          | -        |
| 厅 Мониторинг           | >             | D                          | · / · · · · · · · · · · · · · · · · · ·                      |           |            |          |
| 🔑 Электронные подписи  | >             | валюте Российской Федер    | аных (муниципальных) ценных бумаг,номинальная стоит<br>рации | VIUCI B K | оторых у   | Kasaha B |
| 🜪 Сотрудники           |               |                            |                                                              |           |            |          |
| iBank для Бизнеса      |               | Просмотр кодов (1 - 50 / 2 | 2506)                                                        |           |            |          |

Рис. 457. Справочник КБК

Справочник КБК содержит механизм фильтрации, позволяющий отображать коды, удовлетворяющие заданным условиям. Фильтрация производится по параметрам:

- Код код бюджетной классификации;
- Описание описание КБК.

В поля параметров поиска можно вводить как слова и числа целиком, так и их части; регистр ввода значения не имеет. Для нахождения КБК, удовлетворяющих параметрам фильтрации, нажмите кнопку **Фильтровать**. Количество выводимых на странице результатов поиска регулируется с помощью поля **Кол-во записей**.

Подробное описание КБК можно просмотреть, выбрав его в списке. Полный текст описания появится в поле в нижней части рабочей области.

#### Справочники Курсы валют

Справочники системы Курсы валют представлены двумя различными справочниками:

- Курсы валют ЦБ;
- Курсы валют банка.

Они позволяют клиенту просматривать информацию по курсам валют, предоставляемую ЦБ РФ и банками, обслуживающими клиента и объединенными системой «iBank для Бизнеса».

Для справочников системы Курсы валют ЦБ и ММВБ и Курсы валют банка с помощью контекстного меню можно выполнять операции Печать, Предварительный просмотр, Сохранить как PDF и Сохранить как RTF.

#### Курсы валют банка

С помощью справочника **Курсы валют банка** вы можете получать информацию о курсах валют банков, обслуживающих клиента и объединенных системой «iBank для Бизнеса», на определенную дату.

Для получения курсов валют укажите желаемую дату в поле **Курсы валют на**. Нажмите ссылку <u>Банк</u> и в отобразившемся диалоге **Выбор банка** выберите название банка. Нажмите кнопку **Получить**.

Внимание!

Если на текущую дату курсы валют отсутствуют, то будут выведены курсы, заданные на дату, ближайшую к текущей. Дата, на которую заданы курсы валют банка, отобразится в поле Курсы валют на.

В результате вы получите в виде таблицы список курсов валют выбранного банка на указанную дату (см. рис. 458). Этот список по умолчанию отсортирован по названиям валют в алфавитном порядке.

| iBank для Бизнеса     |        | АО "БИФИ  | Τ" Υ                             |        |              |              |  |  |  |
|-----------------------|--------|-----------|----------------------------------|--------|--------------|--------------|--|--|--|
| П Отчеты              | >      | 🕤 Обнови  | ть 📄 Распечатать 🗸               |        |              |              |  |  |  |
| і Справочники         | $\sim$ |           | Курсы валют банка                |        |              |              |  |  |  |
| Контрагенты           |        | Курсы ва  |                                  |        |              |              |  |  |  |
| Доверенные получатели |        |           | Банк БАНК ВТБ (ПАО), г.САНКТ-ПЕТ |        |              |              |  |  |  |
| Бенефициары           |        | Курсы в   | алют на 15.08.2023 📅             |        |              | Получить     |  |  |  |
| Банки России          |        | 51        |                                  |        |              |              |  |  |  |
| Банки SWIFT           |        | Код       | Название валюты                  | Единиц | Курс покупки | Курс продажи |  |  |  |
| КБК                   |        | USD / RUB | Доллар США / Российский рубль    | 1      | 90.25        | 95.10        |  |  |  |
| Курсы валют банка     |        | EUR / RUB | Евро / Российский рубль          | 1      | 95.2410      | 100.3501     |  |  |  |
| Онлайн-курсы валют    |        | EUR / USD | Евро / Доллар США                | 1      | 1.10         | 1.20         |  |  |  |
| Курсы валют ЦБ        | ~      |           |                                  |        |              |              |  |  |  |

#### Рис. 458. Курсы валют банка

Если на стороне выбранного банка курсы валют не заданы, то при нажатии на кнопку **Получить** отображается сообщение (см. рис. 459):

| Предупреждение                                      | ×       |
|-----------------------------------------------------|---------|
| Для банка ОАО "БАНК МОСКВЫ" отсутствуют курсы валют |         |
|                                                     | Закрыть |

Рис. 459. Ошибка при отсутствии курсов валют банка

# Курсы валют ЦБ

С помощью справочника **Курсы валют ЦБ и ММВБ** вы можете получать информацию о курсах валют Центрального Банка России (ЦБ) на определенную дату (см. рис. 460).

| iBank для Бизнеса                                   | ОАО "Крокус" 🗸                              |         |        |             | 🔘 Золотов Михаил Юрьевич | ැටු | ⊘~ | 🕞 Выход  |
|-----------------------------------------------------|---------------------------------------------|---------|--------|-------------|--------------------------|-----|----|----------|
| і Справочники 🗸 🗸                                   | 💭 Обновить 📑 Распеч                         | атать 🗸 |        |             |                          |     |    |          |
| Контрагенты<br>Доверенные получатели<br>Бенефициары | Курсы валют ЦБ<br>Курсы валют на 17.11.2018 | получ   | ить    |             |                          |     |    |          |
| Банки России                                        | Название валюты ^                           | Код     | Единиц | Курс ЦБ     |                          |     |    |          |
| Банки SWIFT                                         | Австралийский доллар                        | AUD     |        | 46.43420000 |                          |     |    | <b>^</b> |
| КБК                                                 | Белорусский рубль                           | BYR     |        | 11.62870000 |                          |     |    | =        |
| Курсы валют банка                                   | Гривна                                      | UAH     |        | 27.38800000 |                          |     |    |          |
| Онлайн-курсы валют                                  | Датская крона                               | DKK     |        | 10.86670000 |                          |     |    |          |
| Курсы валют ЦБ                                      | Доллар США                                  | USD     |        | 74.60500000 |                          |     |    |          |
| 📑 Мониторинг >                                      | Евро                                        | EUR     |        | 81.08820000 |                          |     |    |          |
| 🔑 Электронные подписи                               | Исландская крона                            | ISK     |        | 35.14490000 |                          |     |    | -        |
| iBank для бизнеса                                   |                                             |         |        |             |                          |     |    |          |

Рис. 460. Курсы валют ЦБ

Для получения курсов валют укажите желаемую дату в поле **Курсы валют на** и нажмите кнопку **Получить**. Период, за который доступна информация о курсах валют, определяется банком.

# Справочники пользователя

## Контрагенты

# Внимание!

В системе «iBank для Бизнеса» используется единый справочник контрагентов для модулей «Интернет-Банк для Бизнеса», «Интернет-Банк для Микробизнеса», «Мобильный банк».

Для всех модулей записи справочника приведены в единый формат.

Справочник **Контрагенты** содержит реквизиты получателей в **Платежном поручении** и плательщиков в **Платежном требовании** и **Инкассовом поручении**. При выборе в панели разделов справочника **Контрагенты** в рабочей области отобразится список корреспондентов (при условии, что в справочнике есть хотя бы одна запись) (см. рис. 461).

| iBank для Бизнеса        | ΑΟ "БИΦИТ"    |                | 🔘 Борода А. I | B. 63 🔿 🗸        | 📑 Выход |
|--------------------------|---------------|----------------|---------------|------------------|---------|
| Бюджетирование >         | 🕂 Новый 🦳 Обн | овить 🚺 Импорт | 🔿 Экспорт     |                  |         |
| 📙 Договоры 🕦 💦 >         |               | · · ·          | ·             |                  |         |
| 📑 Входящие документы 10> | Контрагенты   |                |               | <b>Q</b> , Поиск |         |
| Отчеты >                 | ИНН           | Контрагент     | Примечание    | КПП              |         |
| 🚺 Справочники 🗸 🗸        | 0411083740    | 000 "КОМПАНИ   |               | 04110100         | 1       |
| Контрагенты              | 5030041638    |                |               | 50300100         | 1       |
| Доверенные получатели    | 3812065060    |                |               | 38100100         | 1       |
| Бенефициары              | 6633028244    | ООО "СЛК ЦЕМЕН |               | 66330100         | 1       |
| Банки России             | 4027053568    | 000 "Komtex"   |               | 40270100         | 1       |
|                          | 50            | "₽ОЛЬФ", ЗВЕЗ  |               | 50034300         | 1       |

#### Рис. 461. Контрагенты

Данный список содержит информацию о корреспонденте:

- ИНН ИНН получателя платежа;
- Контрагент наименование получателя платежа;
- Примечание примечание к контрагенту;
- КПП КПП получателя платежа.

Для создания новой записи в справочнике **Контрагенты** выберите в панели разделов справочник **Контрагенты**, вызовите контекстное меню правой кнопкой мыши и в списке контекстного меню выберите пункт **Новый** или нажмите кнопку <sup>Н</sup> <sup>Новый</sup> панели действий: откроется диалог **Добавление** контрагента для внесения новой записи в справочник (см. рис. 462).

| Добавление   | контрагента |          | ×       |
|--------------|-------------|----------|---------|
| ИНН          |             | КПП      |         |
| Наименование |             |          |         |
| Комментарий  |             |          |         |
|              |             | Добавить | Закрыть |

Рис. 462. Добавление контрагента

# Примечание:

При подписании платежного поручения получатель добавляется в справочник Контрагентов автоматически.

При нажатии на запись из списка контрагентов (см. рис. 461) отображается страница Просмотра контрагента (см. рис. 463).

| iBank для Бизнеса    | АО "БИФИТ"                                                                | ()) E                                         | Борода А. В. 🛛 🔇      | } ⊘~    | 🕞 Выход  |   |
|----------------------|---------------------------------------------------------------------------|-----------------------------------------------|-----------------------|---------|----------|---|
| К Вернуться к списку | 🔟 Удалить                                                                 |                                               |                       |         |          |   |
|                      | ООО "ВОРОНЕЖСІ<br>ИНН 3661014390 КПГ<br>Изменить<br>Счета <u>Контакты</u> | кая областная<br>а 366101001<br>Взаиморасчеты | Я АГРОКОМГ<br>Шаблоны | ания РС | )CT"     | ^ |
|                      | Счета добавить                                                            | Бани                                          | БИК                   |         | Kon cuer |   |
|                      | 40702810462765201377                                                      | БАНК ВТБ (ПАО), г.СА                          | AH 04452521           | 9       | Nop. Mer | , |

Рис. 463. Справочник «Контрагенты». Страница «Просмотр контрагента»

На странице Просмотр контрагента (см. рис. 463) информации о контрагенте разделена на вкладки:

- Счета;
- Контакты;
- Взаиморасчёты;
- Шаблоны.

Чтобы удалить контрагента, нажмите на кнопку <sup>Удалить</sup> в верхнем контекстном меню страницы **Просмотр контрагента** (см. рис. 463).

При необходимости внести изменения в уже существующую информацию о контрагенте на странице **Просмотр контрагента** (см. рис. 463) нажмите ссылку <u>Изменить</u> — отобразится окно **Редактирование** контрагента (см. рис. 464). Внесите необходимые изменения и нажмите кнопку **Сохранить**.

| iBank для Бизнеса до т                   |                         | (                                    | ① Бород       | цавкин А. В. | <u>نې</u> | ?~ | 🕞 Выход |   |
|------------------------------------------|-------------------------|--------------------------------------|---------------|--------------|-----------|----|---------|---|
| < Вернуться к списку                     | далить                  |                                      |               |              |           |    |         |   |
| ООО "ВОРО<br>ИНН 3661014390<br>Изаарыять | НЕЖСКАЯ О<br>КПП 366101 | <b>БЛАСТНАЯ АГРО</b><br>001          | компи         | АНИЯ РО      | CT"       |    |         | ~ |
| 1                                        | Редактирова             | ание контрагента                     |               | 2            | ×         |    |         |   |
| Счета Кон                                | ИНН                     | 3661014390                           | КПП           | 366101001    |           |    |         |   |
| Счета Добавить<br>Счет л                 | Наименование            | ООО "ВОРОНЕЖСКАЯ<br>АГРОКОМПАНИЯ РОС | ОБЛАСТН<br>Т" | AЯ           | че        | 21 |         |   |
| 40702810462765                           | Комментарий             |                                      |               |              |           |    |         |   |
|                                          |                         | 3 Сохранить                          | Удалить       | Закрыт       | ь         |    |         |   |
|                                          |                         |                                      |               |              |           |    |         |   |

Рис. 464. Справочник «Контрагенты». Страница «Просмотр контрагента». Редактирование контрагента

Справочник **Контрагенты** используется при заполнении форм рублевых документов (см. раздел Рублевые документы). При заполнении полей **Получатель** (или **Плательщик**) с использованием справочника **Контрагенты** поля с соответствующими реквизитами заполнятся автоматически, при условии, что соответствующие значения присутствуют в выбранной записи.

#### Счета

На странице Просмотр контрагента на вклакде Счета (см. рис. 463) доступны следующие действия:

— Добавление нового счета контрагента.

Нажмите на ссылку <u>Добавить</u>, внесите необходимую информацию в поля отобразившегося диалога **Добавление счета** (см. рис. 465) и нажмите на кнопку **Добавить**.

| Добавлен  | ие счета |          | ×       |
|-----------|----------|----------|---------|
| Счет      |          | БИК      |         |
| Банк      |          |          |         |
| Кор. счет |          |          |         |
|           |          | Добавить | Закрыть |

Рис. 465. Справочник «Контрагенты». Страница «Просмотр контрагента». Вкладка «Счета». Добавление счета

| — Редакт: | ирование | счета | конт | рагента. |
|-----------|----------|-------|------|----------|
|           |          |       |      |          |

На вкладке **Счета** нажмите на запись счета, информацию о котором нужно изменить, отобразится диалог **Редактирование счета** (см. рис. 466). Внесите необходимые правки и нажмите кнопку **Сохранить**.

| Редактиро | рвание счета                  |          | ×            |  |
|-----------|-------------------------------|----------|--------------|--|
| Счет      | 40817810584058305830          | БИК      | 045402725    |  |
| Банк      | ОРЛОВСКИЙ ФИЛИАЛ АК<br>г.ОРЕЛ | 5 "ЛАНТА | -БАНК" (АО), |  |
| Кор. счет |                               |          |              |  |
|           | Сохранить                     | Удалит   | закрыть      |  |

Рис. 466. Справочник «Контрагенты». Страница «Просмотр контрагента». Вкладка «Счета». Редактирование счета

— Добавить в доверенные.

Выберите запись на вкладке Счета, правой кнопкой мыши вызовите контекстное меню и в нём выберите пункт Добавить в доверенные. На экране отобразится диалог Добавление доверенного получателя (см. рис. 493).

— Удаление счета контрагента.

Выберите запись на вкладке Счета, правой кнопкой мыши вызовите контекстное меню и в нём выберите пункт Удалить, либо же в диалоге Редактирование счета (см. рис. 466) нажмите кнопку Удалить. В отобразившемся диалоге подтведите свои действия.

#### Контакты

На странице **Просмотр контрагента** на вкладке **Контакты** (см. рис. 467) отображается список контактов контрагента.

| iBank для Бизнеса до "би                                          | ФИТ"                 | ( Бор            | оода А.В. | \$\$ <b>⊘</b> ~ | 📑 Выход |
|-------------------------------------------------------------------|----------------------|------------------|-----------|-----------------|---------|
| К Вернуться к списку                                              | лить                 |                  |           |                 |         |
| ООО "ВОРОНЕЖСКАЯ ОБЛИ<br>ИНН 3661014390 КПП 366101001<br>Изменить | АСТНАЯ АГРОКОМПАН    | ИЯ РОСТ"         |           |                 | ^       |
| Счета Контакты Взаиморас                                          | неты Шаблоны         |                  |           |                 |         |
| <b>Контакты</b> Добавить                                          |                      |                  |           |                 |         |
| ФИ0 ^                                                             | Должность            | Телефон          | E-mail    |                 |         |
| Иванов Иван Иванович                                              | Главный бухгалтер    | +7 926 931-05-28 | lvanll@r  | ost.agro.ru     |         |
| Романов Роман Романович                                           | Генеральный директор | +7 916 345-56-41 | RomanR    | R@rost.agro.ru  |         |
|                                                                   |                      |                  |           |                 |         |

Рис. 467. Справочник «Контрагенты». Страница «Просмотр контрагента». Вкладка «Контакты»

На вклакде Контакты (см. рис. 467) доступны следующие действия:

— Добавление нового контакта.

Нажмите на ссылку <u>Добавить</u>, внесите необходимую информацию в поля отобразившегося диалога **Добавление контакта** (см. рис. 468) и нажмите на кнопку **Добавить**.

| Добавлени | е контакта |          | ×       |
|-----------|------------|----------|---------|
| ФИО       |            |          |         |
| Должность |            |          |         |
| Телефон   |            |          |         |
| E-mail    |            |          |         |
|           |            |          |         |
|           |            | Добавить | Закрыты |

Рис. 468. Справочник «Контрагенты». Страница «Просмотр контрагента». Вкладка «Контакты». Добавление контакта

— Редактирование контакта.

На вкладке **Контакты** нажмите на запись контакта, информацию о котором нужно изменить, отобразится диалог **Редактирование контакта** (см. рис. 469). Внесите необходимые правки и нажмите кнопку **Сохранить**.

| Редактиров | зание контакта 🛛 🗙        |
|------------|---------------------------|
| ФИО        | Иванов Иван Иванович      |
| Должность  | Главный бухгалтер         |
| Телефон    | +7 926 931-05-28          |
| E-mail     | lvanll@rost.agro.ru       |
|            |                           |
|            | Сохранить Удалить Закрыть |

Рис. 469. Справочник «Контрагенты». Страница «Просмотр контрагента». Вкладка «Контакты». Редактирование контакта

— Удаление контакта.

Выберите запись на вкладке **Контакты**, правой кнопкой мыши вызовите контекстное меню и в нём выберите пункт **Удалить**, либо же в диалоге **Редактирование контакта** (см. рис. 469) нажмите кнопку **Удалить**. В отобразившемся диалоге подтведите свои действия.

#### Взаиморасчеты

На странице **Просмотр контрагента** на вкладке **Взаиморасчеты** (см. рис. 470) отображается список событий, отфильтрованный по контрагенту.

| iBank для Бизнеса    | АО "БИФИТ"                                                               | () Бор          | одавкин А.В.     | ි | <b>?</b> ~ | 📑 Выход |
|----------------------|--------------------------------------------------------------------------|-----------------|------------------|---|------------|---------|
| К Вернуться к списку | 🔟 Удалить                                                                |                 |                  |   |            |         |
|                      | ООО "ТОРНАДО"<br>ИНН 1650096767 КПП 164601001<br>Изменить                |                 |                  |   |            | ,       |
|                      | Счета Контакты Взаиморасчеты Шаблоны                                     |                 |                  |   |            |         |
|                      | Взаиморасчеты                                                            |                 | <b>Q</b> . Поиск |   |            |         |
|                      | Дата 🗸 Назначение платежа Сумм                                           | а Статус        |                  |   |            |         |
|                      | 15.11.2022 Оплата по договору N5246-9 в т.ч. НДС 20% - 83.33 -1 500.0    | 0 На исполнении |                  |   |            |         |
|                      | 11.12.2022 Оплата по договору N684-9 в т.ч. НДС 20% - 2 833.33 -17 000.0 | О На обработке  |                  |   |            |         |
|                      |                                                                          |                 |                  |   |            | Q       |

Рис. 470. Справочник «Контрагенты». Страница «Просмотр контрагента». Вкладка «Взаиморасчеты»

#### Шаблоны

На странице **Просмотр контрагента** на вкладке **Шаблоны** (см. рис. 471) отображается список шаблонов платежных поручений в адрес контрагента.

| iBank для Бизнеса                                             | АО "БИФИТ"                        |       |                                      | 🔘 Бородавкин А. В. | ঞ্যি   | ⊘~       | 🕞 Выход      |
|---------------------------------------------------------------|-----------------------------------|-------|--------------------------------------|--------------------|--------|----------|--------------|
| ✓ Вернуться к списку                                          | 🔟 Удалить                         |       |                                      |                    |        |          |              |
| <b>ООО "ТОРНАДО"</b><br>ИНН 1650096767 КПП 164601<br>Изменить | 001                               |       |                                      |                    |        |          |              |
| Счета Контакты Взаимо                                         | ррасчеты Шаблоны                  |       |                                      |                    |        |          |              |
| Шаблоны                                                       |                                   |       |                                      |                    | Q, Hov | 1ск      |              |
| Название шаблона 🔨                                            |                                   | Сумма | Назначение платежа                   | 1                  |        |          | := ~         |
| ИНН 1650096767, ООО "ТОРНАДО"                                 |                                   |       | Отсутствие утвержденной цены на част | ь товаров и услуг  | Ŀ      | и Назван | ие шаблона   |
| ИНН 3661014390, ООО "ВОРОНЕЖО                                 | СКАЯ ОБЛАСТНАЯ АГРОКОМПАНИЯ РОСТ" |       | Отсутствие утвержденной цены на част | ь товаров и услуг  | Ŀ      | / Сумма  |              |
|                                                               |                                   |       |                                      |                    |        | и Назнач | ение платежа |
|                                                               |                                   |       |                                      |                    |        | Счет     |              |
|                                                               |                                   |       |                                      |                    |        | Банк     |              |
|                                                               |                                   |       |                                      |                    |        | КБК      |              |
|                                                               |                                   |       |                                      |                    |        | Статус   |              |

Рис. 471. Справочник «Контрагенты». Страница «Просмотр контрагента». Вкладка «Шаблоны»

На вклакде Шаблоны (см. рис. 471) доступны следующие действия:

— Открытие страницы просмотра шаблона.

При нажатии на запись в списке шаблонов отображается страница просмотра шаблона.

— Настройка отображения списка.

Чтобы настроить отображение столбцов, нажмите на кнопку  $\equiv$  и из выпадающего списка (см. рис. 471) выберите те столбцы, которые вас интересуют.

#### Бенефициары

Справочник **Бенефициары** содержит реквизиты получателей в **Заявлении на перевод**. При выборе в панели разделов справочника **Бенефициары** в рабочей области отобразится список бенефициаров (при условии, что в справочнике есть хотя бы одна запись) (см. рис. 472).

| iBank для Бизнеса     | АО "Крокус" 🗸 |                    | 🔘 Золотов Михаил Юрьев          | ич 💱 🖓 🗸 📑 Выход |
|-----------------------|---------------|--------------------|---------------------------------|------------------|
| [] Справочники        | $\checkmark$  | 🕂 Новый ှ Обновить | \downarrow Импорт 🗠 🚹 Экспорт 🗠 |                  |
| Контрагенты           |               | <b>F</b>           |                                 |                  |
| Доверенные получатели |               | ьенефициары        |                                 | <b>Q</b> Поиск   |
| Бенефициары           |               | Бенефициар         | Счет бенефициара                | Страна           |
| Банки России          |               | ЗАО"Лама"          | 40702810400000000001            |                  |
| Банки SWIFT           |               | Flora Ltd.         | 3010181000000000311             | UNITED KINGDOM   |
| КБК                   |               |                    |                                 |                  |
| Курсы валют банка     |               |                    |                                 |                  |
| Курсы валют on-line   |               |                    |                                 |                  |
| Курсы валют ЦБ        |               |                    |                                 |                  |
| iBank для Бизнеса     |               |                    |                                 |                  |

#### Рис. 472. Бенефициары

Данный список содержит информацию о бенефициаре:

- Бенефициар наименование бенефициара;
- Счет Бенефициара номер счета бенефициара (номер счета бенефициара необязателен для заполнения);
- Страна страна бенефициара.

Для создания новой записи выберите в панели разделов справочник **Бенефициары**, в списке справочника выберите пункт контекстного меню **Новый** или нажмите кнопку <sup>Новый</sup>: откроется форма для внесения новой записи в справочник (см. рис. 473).

При необходимости можно создать в справочнике запись на основе уже существующей. Выберите

бенефициара, откройте его на просмотр и нажмите кнопку <sup>Скопировать</sup>: система создаст новую запись на основе предыдущей путем копирования содержимого ее полей.

Заполните поля формы, руководствуясь при необходимости рекомендациями по заполнению формы

заявления на валютный перевод (см. подраздел Заявление на перевод), и нажмите кнопку Сохранить для сохранения созданной записи в справочнике.

Справочник **Бенефициары** используется при заполнении форм валютных документов (см. раздел Валютные документы). При заполнении поля **Бенефициар** с использованием справочника поля с его данными, реквизитами его банка, а также банка-посредника заполнятся автоматически (при условии, что соответствующие значения присутствуют в выбранной записи).

| Справ               | Справочник бенефициаров |          |                   |     |                |
|---------------------|-------------------------|----------|-------------------|-----|----------------|
| Банк-п              | осредник                |          |                   |     |                |
| ABN AN              | IRO FUND MANAGERS       | LIMITED  | )                 |     |                |
| BIC                 | AAFMGB21XXX             | Тип      | SWIFT -           |     |                |
| Город               | LONDON                  |          | Код страны        | 826 | UNITED KINGDOM |
| Адрес               | LONDON EC2N 4BN 8       | 2 BISHO  | PSGATE            |     |                |
| Банк бе             | енефициара              |          |                   |     |                |
| ABN AM              | IRO CHICAGO CORPO       | RATION   | (UK) LTD.         |     |                |
| BIC                 | AACCGB21XXX             | Тип      | SWIFT -           |     |                |
| Счет                |                         |          |                   |     |                |
| Город               | LONDON                  |          | Код страны        | 826 | UNITED KINGDOM |
| Адрес               | LONDON EC2M 3TY 1       | 99 BISH( | OPSGATE FLOOR     | 2   |                |
| Бенефи              | 1циар                   |          |                   |     |                |
| Flora Lt            | d.                      |          |                   |     |                |
| Счет                | GB407028100000000       | 00000    |                   |     |                |
| Город               |                         |          | <b>Код</b> страны | 826 | UNITED KINGDOM |
| Адрес               | lbec                    |          |                   |     |                |
| Назначение перевода |                         |          |                   |     |                |
|                     | ,                       |          |                   |     |                |

Рис. 473. Форма документа. Справочник бенефициаров

# Справочник «Индикатор»

#### Примечание:

Доступ к возможностям справочника «Индикатор» регулируется на стороне банка

Справочник «Индикатор» содержит информацию о банковских счетах организаций и предпринимателей. Информация собирается из открытых источников или публикуется владельцами счетов.

Справочник используется для подстановки счетов при заполнении реквизитов получателя в платежном поручении и постоянном поручении.

Для публикации доступны ваши действующие рублевые расчетные счета, зарегистрированные в системе. Публикация счетов возможна двумя способами:

 Через форму платежного поручения. Если указанный счет списания отсутствует в справочнике «Индикатор», отображается подсказка с кнопкой для публикации (см. рис. 474);

| Платежное поручение                     |       |                     | ≡ Показать список                                     |
|-----------------------------------------|-------|---------------------|-------------------------------------------------------|
| Платежное поручение N 3 Дата 01.11.2017 |       | Вид платежа         |                                                       |
| Платеж                                  |       |                     |                                                       |
| Плательщик ИНН 7701010102 КПП 771901001 |       |                     |                                                       |
| АО "Крокус"                             | Сумма | 15 000.00           | Счет еще не опубликован в                             |
|                                         | Сч.N  | 4070281010000000301 | справочнике "Индикатора".<br>Зачем публиковать счета? |
| анк плательщика                         |       |                     | 🕗 Опубликовать                                        |
| АО "ОТП БАНК", г.МОСКВА                 | БИК   | 044525311           |                                                       |
|                                         | CuN   | 3010181000000000311 |                                                       |

Рис. 474. Приглашение опубликовать счёт в справочнике «Индикатор»

• Со страницы управления публикацией счетов (см. рис. 475). Переход на нее выполняется по ссылке <u>Счета</u> в блоке **Вы в Индикаторе** (см. рис. 476).

| iBank для Бизнеса    | АО "Крокус" 🗸                                                                                         | 🕥 Теплов Иван Максимович 🔞 🔗 ۲ 🕞 Выход                                                                                         |
|----------------------|----------------------------------------------------------------------------------------------------|----------------------------------------------------------------------------------------------------|
| К Вернуться к списку | i О справочнике "Индикатор"                                                                           |                                                                                                    |
|                      | Из iBank<br>4070281020000000000<br>ОАО "БАНК МОСКВЫ", г.МОСКВА<br>(Опубликовать                       | Из iBank<br>40702810377777777777<br>ОАО "БАНК МОСКВЫ", г.МОСКВА<br>Опубликовать                                                |
|                      | Из iBank<br>40702810700000666666<br>РНКБ (ПАО), г.МОСКВА<br>🕑 Опубликовать                            | Из открытого источника<br>40503810600001009079<br>ОТДЕЛЕНИЕ 1 МОСКОВСКОГО ГТУ БАНКА РО<br>ОТДЕЛЕНИЕ 1 МОСКОВСКОГО ГТУ БАНКА РО |
|                      | Из открытого источника<br>40101810045250010041<br>ОПЕРУ МОСКОВСКОГО ГТУ БАНКА РОССИИ<br>С Подтвержден |                                                                                                    |

Рис. 475. Страница управления публикацией счетов

| iBank для Бизнеса                                        | ОАО "Крокус" 🖌                               |                                               |                      | 🔘 Золотов Миха          | аил Юрье | звич 🎲 ၇ <b>~</b>      | 🕞 Выход  |
|----------------------------------------------------------|----------------------------------------------|-----------------------------------------------|----------------------|-------------------------|----------|------------------------|----------|
| <ul> <li>Управление услугами</li> <li>Выписка</li> </ul> | Счета На рубоввых счетах<br>976 621 543,23 Р | На счетак в долларах<br><b>422 665</b> ,23 \$ |                      | 88 🖹 🖉                  |          | Последние сеансы       | работы 😗 |
| 💴 Проверка контрагентов                                  | Расчетный счет *5140                         | Зарплатный *4113 🕕                            | На ГСМ *4461         | Расчетный счет *7512    |          |                        |          |
| Рублевые документы >                                     | < 591 420 573,23 ₽                           | <b>777 724 113</b> ,23 ₽                      | <b>124 098</b> ,00 ₽ | <b>111 420 543</b> ,12₽ | >        | Вы в индикаторе        |          |
| 📑 Валютные документы 🌀 >                                 | За сегодня                                   | За сегодня                                    | За сегодня           | За сегодня              |          | • Критичных 0          |          |
| 🔇 Валютный контроль 🛛 🗧 🗧                                | +13 200 -17 030 080 -                        | +223700 P -11900 P                            | +223700 -11900 -     | +13 200 P -17 050 080 P |          | • Подозрительных 1     |          |
| Постоянные поручения >                                   |                                              |                                               |                      |                         |          | • Позитивных 2         |          |
| 📑 Дополнительные докуме >                                |                                              |                                               |                      |                         |          | • Достижений О         |          |
| Письма (2) >                                             | События                                      |                                               |                      | <b>Q</b>                |          | 2 счета для публикации |          |
| 🍾 Кредиты >                                              |                                              |                                               |                      |                         | ·        |                        |          |
|                                                          |                                              |                                               |                      |                         |          |                        |          |

Рис. 476. Страница "Сеансы работы". Блок "Вы в Индикаторе"

На странице управления отображаются ваши счета:

• Из iBank — зарегистрированные в системе «iBank для Бизнеса» (опубликованные и ожидающие публикации);

• Из открытых источников найленные «Индикатором» открытых в источниках (подтвержденные и неподтвержденные).

Количество опубликованных счетов и счетов, ожидающих публикации и подтверждения, отображается в блоке Вы в Индикаторе.

На странице управления публикацией счетов доступны действия:

- Опубликовать счет. Действие доступно для счетов, зарегистрированных в системе. Нажмите кнопку Опубликовать в блоке необходимого счета;
- Снять с публикации счет (удалить из справочника «Индикатор»). Действие доступно для счетов, зарегистрированных в системе и опубликованных вами самостоятельно. Нажмите кнопку 🛞 в блоке необходимого счета. Удаленный счет можно повторно опубликовать.
- Подтвердить счет. Действие выполняется для счетов, найденных «Индикатором» в открытых источниках. Нажмите кнопку Подтвердить в блоке необходимого счета.
- Снять признак подтверждения. Нажмите кнопку 🗵 в блоке необходимого счета.

## Примечание:

На стороне банка может быть настроено отображение предупреждения о предоставлении доступа к информации о счете третьим лицам при публикации или подтверждении счета в справочнике «Индикатор». При нажатии кнопок Опубликовать или Подтвердить выводится соответствующее предупреждение (см. рис. 477 и рис. 478). Для публикации счета в справочнике нажмите кнопку Опубликовать/Подтвердить.

| Предупреждение                                                                                              |                                                                       | 2                    |
|----------------------------------------------------------------------------------------------------|-----------------------------------------------------------------------|----------------------|
| Нажимая "Опубликовать", Вы соглаш<br>Вашем счете 4080281000000000001<br>кругу третьих лиц, использующих сер | аетесь с тем, что инфор<br>6 будет доступна неогра<br>вис "Индикатор" | мация о<br>аниченном |
|                                                                                                    | Опубликовать                                                          | Отмена               |
|                                                                                                    |                                                                       |                      |

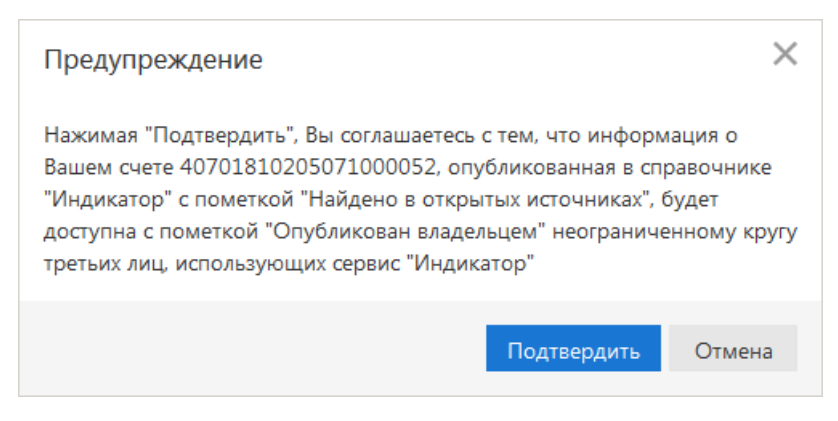

Рис. 478. Предупреждение о публикации счета владельцем

В справочнике «Индикатор» контрагентам отображаются как подтвержденные так и неподтвержденные счета. При этом неподтвержденные счета отображаются в отдельном блоке.

Сведения из справочника доступны при заполнении поля Счет получателя, если указан ИНН получателя. Если поле БИК банка получателя не заполнено, в списке отображаются все найденные

счета контрагента, если поле заполнено — только счета, открытые в банке, которому принадлежит указанный БИК (см. рис. 479 и рис. 480).

| ОПЕРУ МОСКОВСКОГО ГТУ БАНКА РОССИИ, г.МОСКВА 35 | БИК 044525000                                                      |  |
|-------------------------------------------------|--------------------------------------------------------------------|--|
|                                                 | Cu.N                                                               |  |
| <mark>юлучатель</mark>                          | Сч.N                                                               |  |
| ИФНС РОССИИ № 1 ПО Г. МОСКВЕ                    | Очер.пл. из справочника контрагентов<br>40101810345250010042       |  |
|                                                 | Рез.поле опубликовано владельцем                                   |  |
| 0 3 1 2 ДЕЙСТВУЮЩЕЕ ПРЕДПРИЯТИЕ                 | 40101810045250010041<br>Код (УИП) Из данных о налоговых инспекциях |  |

Рис. 479. Заполнение поля "Счёт получателя". Поле "БИК банка получателя" заполнено

| Банк получателя                                   |           |                                                                                                    |
|---------------------------------------------------|-----------|----------------------------------------------------------------------------------------------------|
| ОПЕРУ МОСКОВСКОГО ГТУ БАНКА РОССИИ, г.МОСКВА 35   | БИК       |                                                                                                    |
|                                                   | Cu.N      |                                                                                                    |
| Получатель 🕂 ИНН 7701107259 КПП 770901001         | Cu.N      | I                                                                                                    |
| ИФНС РОССИИ № 1 ПО Г. МОСКВЕ                      | Очер.пл.  | из справочника контрагентов                                                                                                    |
|                                                   | Рез.поле  | 40101810343230010042<br>БИК: 044525000                                                                                              |
| 0 3 1 2 ДЕЙСТВУЮЩЕЕ ПРЕДПРИЯТИЕ                   | Код (УИП) | 40101810045250010041<br>БИК: 044525000, Из данных о налоговых<br>инспекциях                                                         |
| Назначение платежа Указать код ВО Код вида дохода | Указ      | из открытого источника<br>40503810600001009079<br>БИК: 044583001, Из данных об организациях-<br>заказчиках гос. контрактов по 44-ФЗ |

Рис. 480. Заполнение поля "Счёт получателя". Поле "БИК банка получателя" не заполнено

Результаты поиска разбиты на три блока:

- из справочника контрагентов счета, найденные в вашем справочнике контрагентов;
- опубликовано владельцем счета, опубликованные владельцем или найденные сервисом «Индикатор» и подтвержденные владельцем;
- из открытого источника счета, найденные сервисом «Индикатор», но еще не подтверждённые владельцем.

# Мониторинг

В систему «iBank для Бизнеса» встроена функция рассылки уведомлений, предназначенная для информирования о состоянии банковских счетов и карт.

Предусмотрены следующие возможности:

- рассылка сообщений о входе в систему, текущих остатках, изменении статусов документов, движении средств по счетам, выписки по расписанию.
- отправка уведомлений по каналам: Весточка, Мобильный Банк, SMS или E-mail.
- подтверждение использования клиентом адреса электронной почты, на который кредитной организацией направляются уведомления о совершаемых банковских операциях, справки (выписки) по совершенным банковским операциям.

Настройка рассылки выполняется в разделе Мониторинг панели разделов сервиса. Доступен также просмотр статистики уведомлений в подразделах Общий и Детальный отчет.

## Настройка каналов доставки сообщений

Для настройки каналов доставки сообщений выберите подраздел Каналы доставки раздела Мониторинг.

На отобразившейся странице (см. рис. 481) доступны действия:

- Создание канала доставки сообщений;
- Управление каналами доставки сообщений;
- Настройка рассылки сообщений;
- Получение общего отчета по уведомлениям;
- Получение детального отчета по уведомлениям.

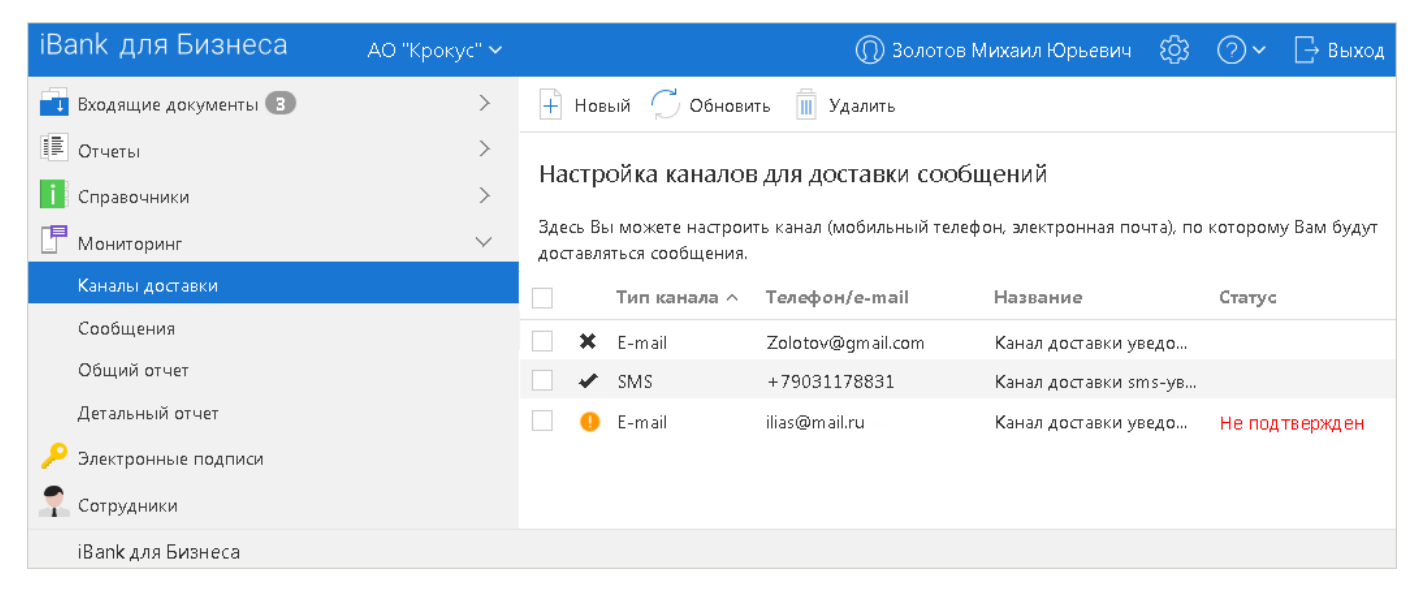

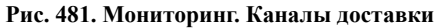

#### Создание канала доставки сообщений

Для создания канала доставки выберите пункт контекстного меню **Новый** или нажмите кнопку <sup>Н</sup> <sup>Новый</sup> На открывшейся странице **Настройка канала** выполните действия:

1. С помощью списка поля **Тип канала** выберите вид канала (Весточка, Мобильный Банк, SMS или E-mail).

2. Для доставки по каналам Весточка, Мобильный Банк или SMS укажите номер мобильного телефона в международном формате (например, +79993335566) в поле **Телефон** (см. рис. 482).

| Настройка канала                                                                      |                                |         |              |  |
|---------------------------------------------------------------------------------------|--------------------------------|---------|--------------|--|
| Тип канала                                                                            | SMS -                          | Телефон | +79031178831 |  |
| Название                                                                              | Канал доставки sms-уведомлений |         |              |  |
| <ul> <li>Транслитерация</li> <li>Использовать канал для доставки сообщений</li> </ul> |                                |         |              |  |

Рис. 482. Страница "Настройка канала"

3. Для доставки по электронной почте укажите адрес электронной почты в поле E-mail (см. рис. 483).

| Настройка                                                                                                    | Настройка канала                                                                        |        |                  |  |  |  |
|----------------------------------------------------------------------------------------------------|-----------------------------------------------------------------------------------------|--------|------------------|--|--|--|
| Тип канала                                                                                                    | E-mail 🔹                                                                                | E-mail | eremin@bifit.com |  |  |  |
| Название                                                                                                    | Название Eremin@bifit                                                                   |        |                  |  |  |  |
| Транслитер ✓ Использова                                                                                                    | <ul> <li>Транслитерация</li> <li>✓ Использовать канал для доставки сообщений</li> </ul> |        |                  |  |  |  |
| E-mail адрес не подтвержден. Отправка сообщений не выполняется                                                                                 |                                                                                         |        |                  |  |  |  |
| На указанный адрес отправлено письмо для подтверждения. Для использования адреса необходимо перейти по<br>ссылке из письма до 28.08.2022 17:22 |                                                                                         |        |                  |  |  |  |
| Отправить нов                                                                                                    | зое письмо для подтвер»                                                                 | кдения |                  |  |  |  |

Рис. 483. Страница "Настройка канала" для доставки по электронной почте

# Внимание!

При определенных настройках на стороне банка необходимо обязательное подтверждение адреса электронной почты.

Если указанный адрес электронной почты не подтвержден, отобразится соответствующее предупреждение (см. рис. 483). Для подтверждения адреса следуйте рекомендациям под предупреждением.

- 4. В поле Наименование укажите наименование канала.
- 5. При необходимости отметьте флаг Транслитерация.

# Примечание:

Возможность настройки транслитерации клиентом настраивается на стороне банка.

6. Для сохранения нового канала нажмите кнопку 📀 Сохранить

## Управление каналами доставки сообщений

Для настройки параметров канала доставки сообщений выберите в списке каналов (см. рис. 481) необходимый и откройте его для редактирования нажатием кнопки мыши или с помощью пункта контекстного меню **Редактировать**.

Для каналов доставки сообщений по E-mail в статусе **Не подтвержден** необходимо подтвердить адрес электронной почты. Для этого откройте канал для редактирования и следуйте указаниям под текстом предупреждения **E-mail адрес не подтвержден. Отправка сообщений не выполняется**.

Для включения/отключения канала воспользуйтесь соответствующим пунктом контекстного меню **Вкл./Выкл.** или отметьте радиокнопку **Использовать канал** для доставки сообщений в диалоге **Настройка канала**. По отключенным каналам рассылка сообщений не производится. Отключенные каналы в списке отмечаются значком **\*** 

Для удаления канала доставки воспользуйтесь кнопкой <sup>удалить</sup> панели действий или выберите соответствующий пункт контекстного меню. При удалении канала доставки созданные для него рассылки также удаляются.

# Настройка рассылки сообщений

Для настройки рассылки сообщений выберите подраздел Сообщения раздела Мониторинг.

На отобразившейся странице (см. рис. 484) доступны действия:

- Создание рассылки уведомлений;
- Управление рассылками уведомлений.

| iBank для Бизнеса      | АО "Крокус" 🗸 | 🔘 Золотов Михаил Юр                                           | ьевич 🐼 ⊘∨ 🕞 Выход           |
|------------------------|---------------|---------------------------------------------------------------|------------------------------|
| 📑 Входящие документы 🔞 | >             | 🕂 Новый 🦪 Обновить 🗻 Удалить                                  |                              |
| 🗐 Отчеты               | >             | Настройка рассылки сообщений                                  |                              |
| і Справочники          | >             | пастролка рассылки сосощении                                  |                              |
| 🖪 Мониторинг           | $\checkmark$  | Здесь Вы можете выбрать сообщения, объекты и настроит         | ь условия отправки сообщений |
| Каналы доставки        |               | Событие ^                                                     | Канал доставки               |
| Сообщения              |               | <ul> <li>О входе в систему</li> </ul>                         | Канал доставки sms           |
| Общий отчет            |               | О входящих банковских документах (Все типы                    | ivanov@bifit.com             |
| Детальный отчет        |               | <ul> <li>Об отвержении документа (Валютные исходящ</li> </ul> | Канал доставки sms           |
|                        |               | 📃 🗶 О входящих банковских документах (Все типы                | vasilyev12@bifit.com         |
| Сотрудници             |               |                                                               |                              |
| Т Сотрудники           |               |                                                               |                              |
| iBank для Бизнеса      |               |                                                               |                              |

Рис. 484. Мониторинг. Сообщения

#### Создание рассылки уведомлений

Для создания рассылки уведомлений нажмите кнопку + <sup>Новый</sup> или выберите пункт контекстного меню **Новый**.

На отобразившейся странице Настройка рассылки сообщений выполните действия:

1. Выберите канал доставки с помощью списка поля Канал доставки (см. рис. 485).

| Внимание! |
|-----------|
|-----------|

При определенных настройках на стороне банка для E-mail каналов доставки для выбора доступны только подтвержденные адреса электронной почты.

Для доставки по электронной почте укажите формат присылаемых сообщений (HTML или текстовые) с помощью списка поля **Формат сообщений**.

| К Вернуться к списку | → Вперед                                                                                                    |
|----------------------|----------------------------------------------------------------------------------------------------|
|                      | Настройка рассылки сообщений                                                                                                    |
|                      | Канал доставки Eremin@bifit • Формат сообщений txt •                                                                                                    |
|                      | <ul> <li>Укажите событие, о котором хотите получать сообщения:</li> <li>Об отвержении документа</li> <li>О поступлении в банк документа</li> <li>О входящих документах</li> <li>О движении средств по счету</li> <li>О входе в систему</li> <li>О текущих остатках</li> <li>Выписка по счету</li> <li>Об изменениях в информации о контрагенте</li> </ul> |

Рис. 485. Создание рассылки уведомлений. Шаг 1

Выберите Событие, о котором необходимо получать уведомления:

- Об отвержении документа;
- О поступлении в банк документа;
- О входящих документах;
- О движении средств по счету;
- О входе в систему;
- О текущих остатках;
- Выписка по счету;
- Об изменениях информации о контрагенте.

Для перехода к следующему шагу нажмите кнопку  $\stackrel{\bigcirc}{\rightarrow}$  Вперед

#### Внимание!

Сотрудник клиента может создавать (изменять) уведомления:

- По событиям документов, на которые имеет право просмотра;
- По событиям документов со счетами, к которым имеет право доступа.
- 2. На втором шаге выполняется настройка параметров рассылки. Вид отобразившейся страницы (см. рис. 486) зависит от события, выбранного на первом шаге.

| iBank для Бизнеса    | NU E             | Репан Димитрий    | Васильевич | ı ()      | ) Репан Д. В | ැටු | <b>?</b> ~ | 🕞 Выход |
|----------------------|------------------|-------------------|------------|-----------|--------------|-----|------------|---------|
| К Вернуться к списку | ( <del>(</del> ) | Назад 🕜 Сохран    | ИТЬ        |           |              |     |            |         |
| C                    | ообщение         | об отвержени      | ии докуме  | ента      |              |     |            |         |
| Ka                   | анал доставки    | Sms0001           | Формат     | сообщений | txt          |     |            |         |
| Th                   | ип документа     | Заявка на наличны | le         |           |              |     |            |         |
| <u>c</u>             | чет 40802810     | 0700020000451 R   | UB БИК С   | )44525219 |              |     |            |         |
| Ha                   | а сумму свыше    | e 1 000.00        | RUB        |           |              |     |            |         |

Рис. 486. Создание рассылки уведомлений. Шаг 2

Для настройки параметров рассылки необходимо заполнить доступные поля:

 Для уведомления об отвержении документа выберите тип документа, об отвержении которого необходимо создать уведомление. Для этого нажмите ссылку <u>Тип документа</u>. В отобразившемся окне (см. рис. 487) выберите тип документа из списка. В списке отображаются только те типы документов, которые могут быть отправлены в настоящий момент и для которых у сотрудника клиента есть право просмотра.

| <b>с,</b> Поиск                        |  |
|----------------------------------------|--|
| Документ                               |  |
| Все типы исходящих документов          |  |
| Рублевые исходящие документы           |  |
| Валютные исходящие документы           |  |
| Документы для валютного контроля       |  |
| Заказ справок                          |  |
| Запрос документов ВК                   |  |
| Запрос на подключение/отключение услуг |  |
| Запрос по переводу в валюте            |  |
| Запрос справки                         |  |
| Зарплатная ведомость                   |  |
| Зарплатный реестр                      |  |
| Заявка на выпуск корп карты            |  |

Рис. 487. Выбор типа документа

Для События «О входящих документах» (см. рис. 485), можно будет настроить рассылку для:

- Всех типов входящих документов;
- Активных предустановленных исходящих документов;
- Документов конструктора со статусом «Действует» категорий:
  - Документы банка;
  - Двусторонние документы.

Для Событий «Об отвержении документа», «О поступлении в банк документа» (см. рис. 485), можно будет настроить рассылку для:

- Всех типов исходящих документов;
- Рублевых исходящих документов;
- Валютных исходящих документов;
- Активных предустановленных исходящих документов;
- о Документов конструктора со статусом «Действует» категорий:
  - Документы клиента;
  - Документы клиента с подписью банка;
  - Двусторонние документы.

Поле Счет отображается, если в поле Тип документа выбрано:

- Все типы исходящих документов;
- Рублевые исходящие документы;
- Валютные исходящие документы;
- Все типы входящих документов;
- Типы документов, для которых в файле «Список типов документов и отчетов» в графе «Право на доступ к счету, Доступ к объекту» указан какой-либо счет.

Поле Счет обязательно к заполнению.

## Внимание!

В списке счетов отображаются только счета, к которым у сотрудника клиента есть право доступа.

Если у сотрудника клиента есть соответствующее право на «Все счета», то ему доступна опция «Все счета» для Событий:

- Об отвержении документа;
- О поступлении в банк документа;
- О входящих документах.

Для некоторых типов документов можно указать поля отвергнутого документа, которые будут приведены в уведомлении. Для этого проставьте метки рядом с названиями соответствующих полей (см. рис. 488).

| К Вернуться к списку | 🔶 Назад 🕑 Сохранить                                                                    |
|----------------------|----------------------------------------------------------------------------------------|
|                      | Сообщение о поступлении в банк документа                                               |
|                      | Канал доставки Eremin@bifit Формат сообщений txt                                       |
|                      | Тип документа Зарплатный реестр                                                        |
|                      | Счет 40702810362075638727 БИК 044525219 На сумму свыше RUB                             |
|                      | Укажите дополнительные поля в сообщении:<br>Счет клиента<br>Вид начисления сотрудникам |

Рис. 488. Выбор дополнительных полей уведомления

Выберите счет, который используется при создании документа (например, счет списания для платежного поручения, счет зачисления для платежного требования и т. д.), с помощью ссылки <u>Счет</u>. Укажите минимальную сумму в валюте выбранного счета, начиная с которой будет создаваться уведомление.

Настройки параметров рассылки уведомлений о поступлении в банк документа и о входящих документах выполняется аналогичным образом.

- Для уведомления о движении средств по счету выберите счет, по которому происходит движение средств, с помощью ссылки <u>Счет</u>. Выберите тип операции (списание, зачисление или все операции) с помощью списка поля **Тип операции**. Укажите минимальную сумму в валюте выбранного счета, начиная с которой будет создаваться уведомление. Для включения в текст уведомления дополнительных полей отметьте соответствующие поля документа.
- Для уведомления о входе в систему отметьте поля, содержимое которых необходимо включить в текст уведомления: **ФИО сотрудника**, **ID ключа** и **Название организации**.
- Для уведомления о текущих остатках выберите счет по ссылке <u>Счет</u> и укажите время отправки уведомлений (часы и минуты).
- Для получения выписки выберите счет по ссылке <u>Счет</u> и укажите, за какой день (текущий или предыдущий) посылать выписку. Задайте время отправки уведомления (часы и минуты).
- Для уведомления об изменении информации о контрагенте выберите контрагента, о котором необходимо получать уведомления, при помощи переключателя. Для выбора всех контрагентов из справочника оставьте переключатель в положении по умолчанию. Для выбора конкретного контрагента установите переключатель в положение Указать ИНН и введите ИНН контрагента в отобразившемся поле. Укажите время отправки уведомлений (часы и минуты).
- 3.

Нажмите кнопку <sup>→</sup> сохранить</sup> для сохранения изменений и создания рассылки. Созданная рассылка уведомлений по умолчанию включена, отмечается значком ✓

#### Управление рассылками уведомлений

Для настройки рассылки уведомлений выберите в списке требуемую рассылку нажатием кнопки мыши или с помощью пункта контекстного меню **Редактировать** откройте ее для редактирования.

Редактирование параметров рассылки уведомлений производится в диалоге, вид которого совпадает с диалогом **Шага 2** создания новой рассылки (см. рис. 486). При редактировании рассылки канал доставки и тип рассылки менять нельзя.

Для включения/отключения рассылки воспользуйтесь соответствующим пунктом контекстного меню **Вкл./Выкл.** Отключенные рассылки в списке отмечаются значком **ж** Для удаления нажмите кнопку

Удалить или выберите соответствующий пункт контекстного меню.

## Общий отчет

Для просмотра сводки полученных SMS-сообщений и писем выберите подраздел **Общий отчет** (см. рис. 489). В поле фильтра **Канал** выберите канал рассылки уведомлений, задайте период получения и нажмите кнопку **Получить**. В результате в виде таблицы отобразится сводка по выбранному каналу за указанный период с указанием номера телефона/адреса электронной почты, количества сообщений и SMS-сообщений. Под таблицей даны итоговые значения присланных сообщений в течение заданного периода.

| iBank для Бизнеса     | АО "Крокус" 🗸 | 🔘 Золотов Михаил Юрьевич 🔞 🗇 – 🕞 Выход                             |
|-----------------------|---------------|--------------------------------------------------------------------|
| Отчеты                | >             | 🏳 Обновить 📑 Распечатать 🕥 Экспорт 🖂                               |
| і Справочники         | >             |                                                                    |
| 📕 Мониторинг          | $\checkmark$  | Статистика по уведомлениям. Общий отчет                            |
| Каналы доставки       |               | Канал SMS 🔻 Период с 01.08.2012 🗊 по 02.03.2018 🗊 Получить 🔍 Поиск |
| Сообщения             |               | Телефон/е-mail Колицество сообщений Колицество SMS                 |
| Общий отчет           |               | +79058456325 2 2 2                                                 |
| Детальный отчет       |               |                                                                    |
| 🔎 Электронные подписи |               |                                                                    |
| 📍 Сотрудники          |               | Итого сообщений: 2 Итого SMS: 2                                    |
| iBank для Бизнеса     |               |                                                                    |

Рис. 489. Статистика по уведомлениям. Общий отчет

# Детальный отчет

Для получения детального отчета выберите пункт Детальный отчет (см. рис. 490).

| iBank для Бизнеса      | АО "Крокус" 🗸 | (∭ Золотов Михаил Юрьевич     {\$}                                      |
|------------------------|---------------|-------------------------------------------------------------------------|
| Депозиты               | >             | 🗧 🧭 Обновить 📑 Распечатать 🗈 Экспорт 🖂                                  |
| 👶 Зарплатный проект    | >             |                                                                         |
| Бюджетирование         | >             | Статистика по уведомлениям. Детальный отчет по клиенту                  |
| Договоры               | >             | Событие ВСЕ                                                             |
| 📑 Входящие документы 🔞 | >             | Канал SMS - Период с 01.08.2012 по 02.03.2018 Получить                  |
| Отчеты                 | >             |                                                                         |
| і Справочники          | >             | Телефон/e-mail Дата отправки Тип события Количество SMS                 |
|                        |               | +79058456325 14.05.2013 12:39:01 Вход в систему 1                       |
| Мониторинг             | Ý             | +79058456325 26.06.2014 13:09:33 Вход в систему 1                       |
| Каналы доставки        |               |                                                                         |
| Сообщения              |               | Bcero: 2                                                                |
| Общий отчет            |               | Текст сообщения:                                                        |
| Детальный отчет        |               | "Первый банк"-ОАО "Крокус"<br>Вход в систему "iBank"                    |
| 🔑 Электронные подписи  |               | 26.06.2014 13:09 GMT+04:00 []<br>Internet-Банкинг (јаvа-клиент)         |
| Сотрудники             |               | IP:192.168.2.123 (Локальная сеть) — — — — — — — — — — — — — — — — — — — |
| iBank для Бизнеса      |               |                                                                         |

Рис. 490. Статистика по уведомлениям. Детальный отчет по клиенту

В рабочей области нажмите на ссылку <u>Событие</u> и в отобразившемся диалоге (см. рис. 491) выберите тип сообщений, по которому необходимо отобразить отчет.

| Событие                      | $\times$ |
|------------------------------|----------|
| Событие ^                    |          |
| BCE                          | ·        |
| Вход в систему               |          |
| Входящий банковский документ | =        |
| Выписка по счету             |          |
| Движение средств по счету    |          |
| Изменение статуса документа  |          |
|                              | •        |
|                              | Закрыть  |

Рис. 491. Диалог "Событие"

Укажите канал рассылки уведомлений, задайте период получения и нажмите кнопку Получить. Результат отобразится в виде таблицы рассылки по выбранному каналу.

При выборе сообщения из списка под таблицей отображается текст этого сообщения.

Отчет **Совершение операции с использованием электронного средства платежа** предназначен для получения клиентом сведений о количестве отправленных в его адрес уведомлений, связанных с информированием о совершении каждой операции в системе согласно части 4 статьи 9 Федерального Закона N 161-ФЗ от 27.06.2011 г. «О национальной платежной системе». Уведомление отправляется при изменении статуса соответствующего документа (настраивается на стороне банка).

# Работа с доверенными получателями

Использование справочника Доверенные получатели позволяет корпоративному клиенту создавать список контрагентов, в пользу которых регулярно совершаются платежи. Клиент может задавать индивидуальный лимит для суммы платежного поручения каждого доверенного получателя. Платежи, совершаемые в рамках индивидуального лимита в пользу таких получателей, не будут требовать дополнительного подтверждения, а сразу получают статус Доставлен.

# Внимание!

Права на использование справочника Доверенные получатели назначаются на стороне банка.

При выборе справочника Доверенные получатели в рабочей области отобразится список доверенных получателей, если в справочнике имеется хотя бы одна запись (см. рис. 492).

| iBank для Бизнеса     |        | АО "Крокус" 🗸        |           | 🔘 Петров Петр П      | етрович | ্ৰিয় দ       | <b>?</b> ~ | 📑 Выход |
|-----------------------|--------|----------------------|-----------|----------------------|---------|---------------|------------|---------|
| і Справочники         | $\sim$ | + Новый              |           |                      |         |               |            |         |
| Контрагенты           |        |                      |           |                      |         |               |            |         |
| Доверенные получатели |        | Доверенные полу      | /чатели   |                      |         |               |            |         |
| Бенефициары           |        | Статус Активные 🝷    | Обновить  |                      |         | <b>Q</b> Поис | <          |         |
| Банки России          |        | Контрагент           | БИК       | Счет                 |         | Лимит         | Статус     |         |
| Банки SAAIF1          |        | ОАО "Мосэнгергосбыт" | 044525225 | 40702810738360027199 | 100     | 000.00        | Активен    |         |
| КЬК                   |        | ОАО "Прогресс Парк"  | 043207730 | 30101810700000000108 | 21      | 005.00        | Активен    |         |
| Курсы валют банка     |        |                      |           |                      |         |               |            |         |
| Курсы валют ЦБ и ММВБ |        |                      |           |                      |         |               |            |         |
| 📘 Мониторинг          | >      |                      |           |                      |         |               |            |         |
| 🔑 Электронные подписи |        |                      |           |                      |         |               |            |         |
| iBank для Бизнеса     |        |                      |           |                      |         |               |            |         |

Рис. 492. Справочник "Доверенные получатели"

Справочник содержит информацию о получателе:

- Контрагент наименование получателя платежа;
- БИК БИК банка получателя платежа;
- Счет номер счета получателя платежа;
- Лимит лимит платежа, заданный для данного получателя;
- Статус статус получателя платежа.

В верхней части рабочей области находится фильтр по полю Статус, который может принимать значения:

- Все отображает список доверенных получателей во всех статусах;
- Активные отображает список доверенных получателей в статусе Активен, является значением по умолчанию;
- Удаленные отображает список доверенных получателей в статусе Удален.

Для создания записи о доверенном получателе нажмите кнопку <sup>Н</sup> <sup>Новый</sup> Откроется диалог Добавление доверенного получателя (см. рис. 493).

| Добавлени                     | іе доверені                   | ного по              | лучателя               |       |                    | ×      |
|-------------------------------|-------------------------------|----------------------|------------------------|-------|--------------------|--------|
| Получатель                    | ГКУ Умный Г                   | ород                 |                        |       |                    |        |
| БИК                           | 004525988                     |                      |                        | Счет  | 03100643684651     | 989849 |
| Сч.N                          |                               |                      |                        |       |                    | ~      |
| Установит                     | ь лимит на ра                 | зовый пл             | атеж в размере         |       |                    | руб.   |
| Платеж на суг<br>или дополнит | мму, превыша<br>гельного подт | зющую лі<br>верждені | имит, потребует<br>ия. | подп  | иси с визуализацие | Й      |
| Введите код г                 | подтверждени                  | 1я, получе           | енный по SMS.          |       |                    |        |
|                               | Запрос №                      | 133643               |                        |       |                    |        |
|                               |                               |                      | Получить код           | no SM | IS                 |        |
|                               | SMS-код                       |                      |                        |       |                    |        |
|                               |                               |                      |                        |       | ОК                 | Отмена |

Рис. 493. Диалог «Добавление доверенного получателя»

Укажите в диалоге информацию:

• В поле **Получатель** укажите наименование получателя платежного поручения или выберите его из справочника **Контрагенты**, нажав на ссылку <u>Получатель</u>. При этом поля **БИК** и **Счет** заполнятся автоматически, если соответствующие данные присутствуют в информации о контрагенте. В противном случае заполните поля **Счет** и **БИК** банка получателя вручную.

Наименование в справочнике Доверенные получатели может отличаться от наименования в платежном поручении. При выполнении платежа, наличие получателя в справочнике доверенных определяется по полям БИК и Счет.

В соответствии с требованиями Положения ЦБ РФ № от 6 октября 2020 г., начиная с 01.01.2021 г., в рублевом переводе в качестве банка получателя можно указывать как банк, так и Территориальный орган Федерального казначейства (ТОФК). Если в качестве банка получателя выбран ТОФК, необходимо указать значение соответствующего единого казначейского счета (ЕКС) в поле Сч.N (счет банка получателя):

— Если у выбранного ТОФК только один ЕКС, то поле Сч. N будет заполнено автоматически;

— Если у выбранного ТОФК несколько ЕКС, то в поле **Сч. N** отобразится список для выбора соответствующего значения ЕКС.

- Чтобы установить лимит для данного получателя, поставьте соответствующий флаг и укажите сумму лимита. При платеже в пользу доверенного получателя в пределах заданного лимита не требуется выполнять подтверждение платежного поручения. В случае превышения лимита, необходимо выполнить подтверждение платежного поручения или изменить лимит для данного получателя.
- В поле **SMS-код** введите код, полученный в SMS-сообщении или подтвердите доверенного получателя с помощью приложения «Весточка» или MAC-токена BIFIT. Подтверждение доверенного получателя идентично подтверждению платежного поручения (см. раздел Подтверждение платежных поручений).

• Нажмите кнопку ОК для добавления доверенного получателя или кнопку Отмена для отказа от подтверждения операции.

Для внесения изменений в запись справочника откройте ее на редактирование и внесите необходимую информацию. Поля **Получатель**, **БИК** и **Счет** недоступны для редактирования, изменить возможно только лимит платежей.

Для изменения статуса доверенного получателя выберите запись и вызовите из контекстного меню соответствующий пункт:

- Активировать для повторной активации доверенного получателя, находящегося в статусе Удален;
- Удалить для удаления доверенного получателя, находящегося в статусе Активен.

При изменении статуса на Удален получатель не считается доверенным и его индивидуальный лимит не учитывается при совершении платежей. Запись в справочнике при этом не удаляется. Получателя со статусом Удален впоследствии возможно активировать, изменив его статус.

Для просмотра истории изменений статуса доверенного получателя выберите из контекстного меню пункт **История** (см. рис. 494).

| История      |                |                      |                            |                    | $\times$ |  |
|--------------|----------------|----------------------|----------------------------|--------------------|----------|--|
| Получатель   | ОАО "Мосэнгерг | ОАО "Мосэнгергосбыт" |                            |                    |          |  |
| БИК          | 044525225      | Счет 407028107       | 38360027199                |                    |          |  |
| Время        | Статус         | ID ключа пр          | Владелец ключа проверки ЭП | Описание           |          |  |
| 24.11.2014 1 | Новый          | 1362136686           | Золотов Михаил Юрьевич     |                    | Â        |  |
| 24.11.2014 1 | Требует под    | 1362136686           | Золотов Михаил Юрьевич     |                    | -        |  |
| 24.11.2014 1 | Активен        | 1370263675           | Золотов Михаил Юрьевич     |                    | =        |  |
| 12.04.2016 1 | Новый          | 1450164408           | Золотов Михаил Юрьевич     | Смена лимита с "не |          |  |
| 12.04.2016 1 | Требует под    | 1450164408           | Золотов Михаил Юрьевич     |                    | -        |  |
|              |                |                      |                            | Закры              | ть       |  |

Рис. 494. Диалог "История"

Диалог История содержит информацию:

- Время дата и время внесения изменений;
- Статус статус доверенного получателя;
- Идентификатор ключа проверки ЭП идентификатор ключа проверки ЭП сотрудника, внесшего изменения;
- Владелец ключа ЭП фамилия, имя и отчество сотрудника, внесшего изменения;
- Описание при изменении лимита доверенному получателю в столбце проставляется отметка Смена лимита и указываются старая и новая сумма платежа.

Добавить нового доверенного получателя возможно также из справочника **Контрагенты**. Для этого необходимо выбрать запись в справочнике контрагентов, на отобразившейся странице просмотра информации о контрагенте выбрать вкладку **Счета** (см. рис. 463), выбрать запись с нужным счетом и из контекстного меню выбрать пункт **Добавить в доверенные**. На экране появится диалог **Добавление** доверенного получателя (см. рис. 493). Поля с реквизитами получателя (наименование, БИК и счет) подставляются автоматически из справочника **Контрагенты**.

# Механизмы безопасности

Для предотвращения хищения средств с расчетного счета клиента в системе «iBank для Бизнеса» для корпоративных клиентов могут использоваться:

- расширенная многофакторная аутентификация при входе в систему;
- подтверждение платежных поручений в дополнение к электронной подписи.

При использовании этих механизмов для входа в систему, отправки документа в банк необходимо использовать приложение «Весточка», MAC-токен BIFIT, одноразовый пароль или код подтверждения. Источником одноразовых паролей и кодов подтверждений могут быть: ОТР-токены, MAC-токены или SMS-сообщения.

К одному сотруднику клиента может быть привязано несколько MAC-токенов BIFIT, OTP-токенов, MAC-токенов и номеров телефонов для отправки SMS. Один и тот же MAC-токен BIFIT, OTP-токен, MAC-токен или номер телефона может быть привязан к нескольким сотрудникам клиента.

# Многофакторная аутентификация

Для повышения уровня безопасности может использоваться механизм расширенной многофакторной аутентификации клиента.

Корпоративным клиентам для входа в сервис необходимо дополнительно вводить одноразовый пароль или подтверждать вход с помощью приложения «Весточка» или MAC-токена BIFIT. Страница для выбора средства подтверждения появляется при входе в сервис после выбора ключа ЭП и ввода к нему пароля (см. рис. 495).

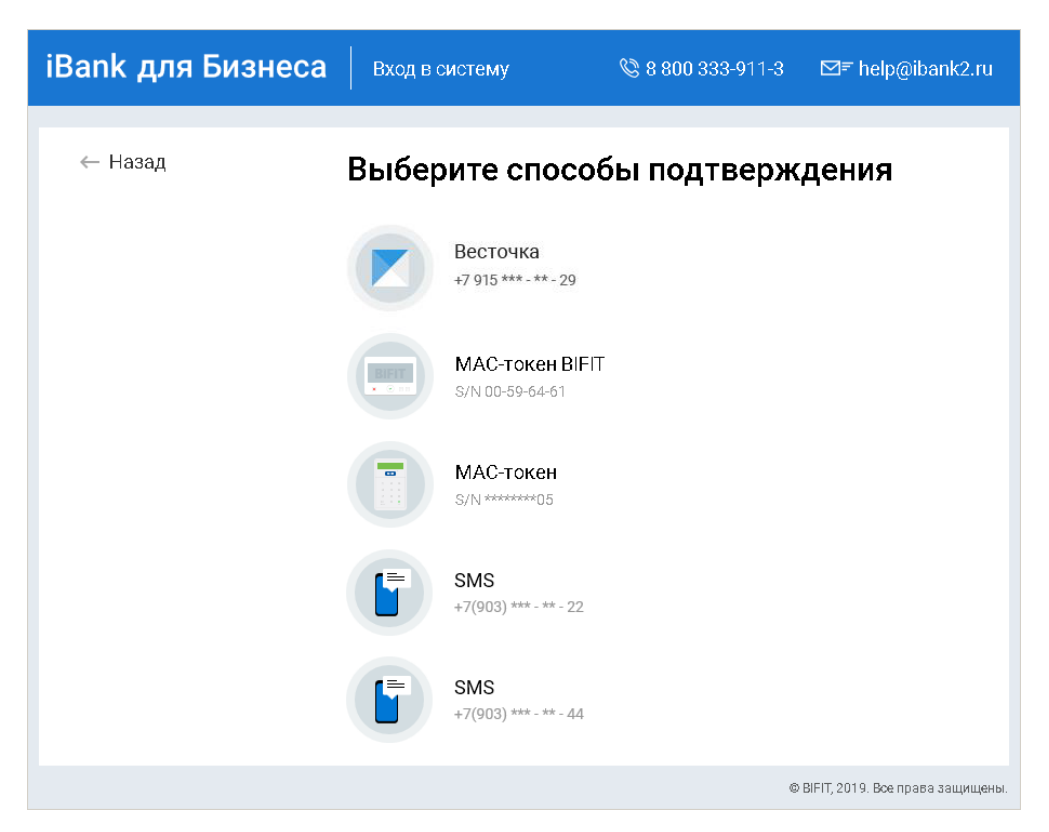

Рис. 495. Страница входа в сервис. Многофакторная аутентификация

#### Аутентификация по одноразовому паролю:

1. Выберите один из доступных вам способов получения одноразового пароля. Откроется страница, соответствующая способу подтверждения (см. рис. 496).

| iBank для Бизнеса   | Вход в систему                                                                         | © 8 800 333-911-3                                 | ⊠≂ help@ibank2.ru                |
|---------------------|----------------------------------------------------------------------------------------|---------------------------------------------------|----------------------------------|
| ← Назад<br>По<br>SM | ССС                                                                                    | <b>SMS-кодом</b><br>3) ***- **- 22                |                                  |
| BBC<br>3ar          | дите SMS-код N 306711<br>росить новый код<br>Весточка<br>Установите пр<br>и подтвержда | Войти<br>риложение «Весточка»<br>йте без SMS-кода |                                  |
|                     | Подровнее                                                                              | ٥                                                 | BIFIT, 2019. Все права защищены. |

Рис. 496. Подтверждение SMS-кодом

2. Получите одноразовый пароль одним из выбранных способов.

#### МАС-токен

- а. Включите МАС-токен, нажав на его клавиатуре кнопку <sup>Ф</sup> При этом на экране токена появится сообщение «**BBECTU ПИН**». Введите ПИН-код. После успешного ввода ПИН-кода на экране токена появится сообщение «**BbibPATb**». Нажмите на клавиатуре токена цифру «1».
- b. На экране отобразится одноразовый пароль.

Для просмотра справки по использованию МАС-токена нажмите на ссылку Как получить пароль.

SMS При переходе на страницу подтверждения SMS-кодом сообщение с одноразовым паролем будет автоматически отправлено на номер мобильного телефона, зарегистрированного в банке. Обязательно убедитесь что ID сессии в полученном SMS-сообщении совпадает с отображаемым в диалоге. Для повторного получения с одноразовым паролем нажмите ссылку <u>Запросить новый код</u>.

На стороне банка может быть настроена отправка уведомления о запросе SMS-кода. Уведомление отправляется на номер телефона сотрудника, чьим ключом был выполнен вход в систему.

**ОТР-токен** Для получения пароля нажмите кнопку на ОТР-токене. На экране появится одноразовый пароль.

- 3. Введите сгенерированный пароль в соответствующем поле.
- 4. Нажмите кнопку Войти.

## Аутентификация приложением "Весточка"

1. Выберите способ подтверждения Весточка (см. рис. 495).

## Примечание:

Для использования приложения «Весточка» в качестве подтверждения входа, оно должно быть зарегистрировано на указанный номер. При отсутствии регистрации отображается соответствующее предупреждение (см. рис. 497). Для продолжения подтверждения установите приложение и нажмите ссылку <u>Я установил приложение "Весточка"</u>. При необходимости воспользуйтесь инструкцией по установке, доступной по ссылке <u>Подробнее</u>.

| iBank для | <b>Бизнеса</b> Подтверждение входа в систему       | 🛞 8 800 333-911-3 🛛 🖂 help@ibank2 |
|-----------|----------------------------------------------------|-----------------------------------|
| ← Назад   |                                                    |                                   |
|           | Подтверждение приложением                          | и «Весточка»                      |
|           | Установите приложение «Весточка», зарегистрируйтес | сь с номером +7 916 *** ** 72     |
|           | и подтверждайте вход без SMS                       | S-кода                            |
|           | Подробнее                                          |                                   |
|           | Я установил приложение «Весточк:                   | (a)                               |

Рис. 497. Подтверждение приложением "Весточка". Приложение не установлено

2. В приложении «Весточка» отобразится сообщение вида:

Подтвердите вход в iBank: Запрос № 1056 Организация АО "Крокус" IP-адрес 192.168.5.175

Обязательно убедитесь, что реквизиты сообщения, отображаемого на экране мобильного устройства, верны.

3. Для подтверждения входа в систему нажмите кнопку **Подтвердить**. Для отмены нажмите кнопку **Отклонить**.

Если время ожидания подтверждения входа с помощью приложения «Весточка» истекло, на экране отобразится соответствующее предупреждение (см. рис. 498). Для отправки нового запроса нажмите соответствующую кнопку.

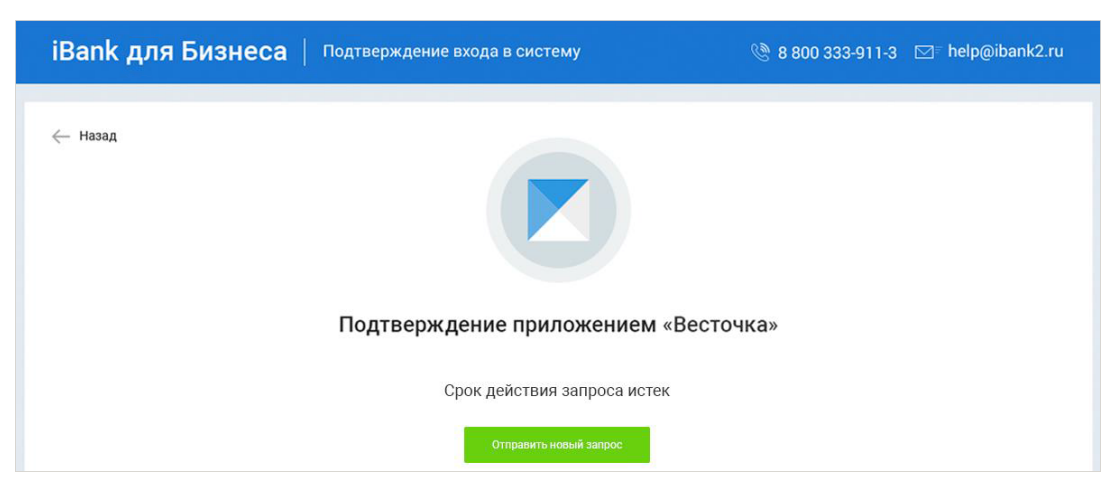

Рис. 498. Подтверждение приложением "Весточка". Срок действия запроса истек

## Аутентификация с помощью MAC-токена BIFIT

- 1. Подключите устройство к компьютеру.
- 2. Нажмите кнопку Обновить.
- 3. При необходимости укажите PIN-код устройства.
- 4. На экране устройства отобразится сообщение вида:

Вход в систему ДБО "iBank 2" Банк "БАНК МОСКВЫ" IP-адрес 192.168.5.175 Клиент АО "Крокус"

Обязательно убедитесь, что реквизиты сообщения, отображаемого на экране устройства, верны.

5. Для подтверждения операции нажмите кнопку ✓ на корпусе устройства. Для отмены нажмите кнопку ×

Один MAC-токен BIFIT, MAC-токен, OTP-токен или номер мобильного телефона может использоваться несколькими корпоративными клиентами. Это позволяет сотруднику, работающему в нескольких организациях, пользоваться только одним токеном или получать SMS-сообщения, содержащие одноразовый пароль, на один номер телефона.

# Подтверждение платежных поручений

Действие предназначено для дополнительной защиты электронных распоряжений клиента и может использоваться в дополнение к ЭП.

Для отправки в банк документа, сумма которого превышает заданное пороговое значение, клиенту потребуется использовать приложение «Весточка», МАС-токен BIFIT или дополнительный код подтверждения. Изменение статуса документа при этом может быть:

#### Новый — Подписан — Требует подтверждения — Доставлен — ...

Код подтверждения может быть сгенерирован МАС-токеном, ОТР-токеном или получен в SMSсообщении на номер, зарегистрированный в банке.

Подтверждение документов доступно только для платежных поручений.

Подтверждение документа выполняется после получения документом необходимого количества подписей и может быть выполнено как сразу после подписи документа, так и позднее.

Если у клиента есть активные доверенные получатели, то платежи, совершаемые в их пользу в пределах заданного клиентом лимита, не будут требовать дополнительного подтверждения (см. раздел Работа с доверенными получателями).

Если в платежном поручении сумма платежа превышает установленный лимит и получатель не внесен в список доверенных или был удален, на экране появится диалог, показанный на рис. 499.

| Подтверждение платежного поручения                                                                                                    | ×   |
|----------------------------------------------------------------------------------------------------|-----|
| Требуется подтверждение платежного поручения. Вы можете                                                                                                    | :   |
| <ul> <li>Добавить получателя в список доверенных получателей</li> <li>Платежи в пользу данного получателя в пределах заданного лими<br/>не будут требовать дополнительного подтверждения.</li> </ul> | іта |
| 💽 Подтвердить только данный платеж                                                                                                    |     |
| ОК Отмен                                                                                                    | на  |

Рис. 499. Подтверждение платежного поручения. Шаг 1

При выборе верхнего переключателя откроется диалог для работы со справочником Доверенные получатели (см. рис. 493). При выборе нижнего переключателя на экране появится диалог для подтверждения платежного поручения (см. рис. 500).

| Подтверждение платежного поручения                                                            | ×  |  |  |  |  |
|-----------------------------------------------------------------------------------------------|----|--|--|--|--|
| Внимание! Вводимые в МАС-токен реквизиты должны совпадать с реальными реквизитами получателя. |    |  |  |  |  |
| Включите МАС-токен S/N *******05. Введите ПИН-код. Нажмите кнопку <b>2</b> .                  |    |  |  |  |  |
| Подтверждайте каждый шаг кнопкой 😃 :                                                          |    |  |  |  |  |
| Шаг 1. Введите БИК банка получателя <b>044525225</b>                                          |    |  |  |  |  |
| Шаг 2. Введите первые 10 цифр номера счета получателя <b>40702 810 80</b> 0020 106 631        |    |  |  |  |  |
| Шаг З. Введите последние 10 цифр номера счета получателя 40702 810 80 <b>0020 106 631</b>     |    |  |  |  |  |
| Шаг 4. Введите сумму платежного поручения без копеек 15000.00 руб.                            |    |  |  |  |  |
| Введите с экрана МАС-токена код подтверждения                                                 |    |  |  |  |  |
| Выбрать другой способ подтверждения или другой МАС-токен можно в меню "Настройки".            |    |  |  |  |  |
| Подробная инструкция                                                                          |    |  |  |  |  |
| ОК Отмен                                                                                      | ła |  |  |  |  |

Рис. 500. Подтверждение платежного поручения. Шаг 2

#### Выполнение подтверждения платежного поручения:

- 1. Способ получения кода подтверждения определяется согласно настроенным возможностям (см. раздел Настройки).
- 2. Получите код подтверждения или используйте приложение «Весточка»/МАС-токен BIFIT. Для просмотра справки по использованию устройства (МАС-токен) нажмите на ссылку <u>Подробная инструкция</u>.

#### МАС-токен

Генерация кода подтверждения MAC-токеном может осуществляться в двух режимах: усиленный и стандартный. В зависимости от заданного режима в устройство будут вводиться разные данные. Режим генерации кода подтверждения задается на стороне банка.

Генерация кода подтверждения в *усиленном режиме* выполняется на основании суммы, БИК банка получателя и номера счета получателя.

Генерация кода подтверждения в *стандартном режиме* выполняется на основании идентификатора сессии, суммы и последних шести цифр номера счета получателя.

| Усиленный режим                                                                                                    | Стандартный режим                                                                                                    |  |  |  |  |  |
|----------------------------------------------------------------------------------------------------|----------------------------------------------------------------------------------------------------|--|--|--|--|--|
| 1. Включите МАС-токен, наж                                                                                                    | 1. Включите MAC-токен, нажав на его клавиатуре кнопку 😃                                                                                                |  |  |  |  |  |
| 2. На экране токена появится сообщен                                                                                                    | ие «ВВЕСТИ ПИН». Введите ПИН-код                                                                                                    |  |  |  |  |  |
| 3. После ввода корректного ПИН-кода на                                                                                                    | экране токена появится сообщение «ВЫБРАТЬ»                                                                                                    |  |  |  |  |  |
| 4. Нажмите на клавиатуре токена цифру «2»                                                                                                    | 4. Нажмите на клавиатуре токена цифру « <b>3</b> »                                                                                                    |  |  |  |  |  |
| 5. На экране появится сообщение «БИК<br>БАНКА». Введите БИК банка получателя<br>платежа и нажмите кнопку 😃                                           | 5. На экране появится сообщение «ИД<br>СЕССИИ». Введите идентификатор сессии,<br>указанный на форме подтверждения и<br>нажмите кнопку 😃                |  |  |  |  |  |
| 6. На экране появится сообщение «Счет<br>110». Введите первые десять цифр номера<br>счета получателя и нажмите кнопку Ф                              | 6. На экране появится сообщение «СУММА».<br>Введите сумму платежного поручения в<br>рублях (целая часть без копеек) и нажмите<br>кнопку <sup>(1)</sup> |  |  |  |  |  |
| 7. На экране появится сообщение «Счет<br>1120». Введите оставшиеся десять цифр<br>номера счета получателя и нажмите кнопку 🖒                         | 7. На экране появится сообщение<br>«ПАРАМЕТР 1». Введите последние 6 цифр<br>счета получателя и нажмите кнопку ம                                       |  |  |  |  |  |
| 8. На экране появится сообщение «СУММА».<br>Введите сумму платежного поручения в<br>рублях (целая часть без копеек) и нажмите<br>кнопку <sup>Ф</sup> | 8. На экране появится сообщение<br>«ПАРАМЕТР 2». Этот параметр в данном<br>режиме не используется, нажмите кнопку Ф                                    |  |  |  |  |  |
| 9. На экране отобразится код подтверждения, который необходимо<br>ввести в соответствующее поле диалога подтверждения документов                     |                                                                                                    |  |  |  |  |  |

**SMS** Нажмите на кнопку **Получить код по SMS**. На номер мобильного телефона, зарегистрированного в банке, будет отправлено SMS-сообщение с кодом подтверждения. Обязательно убедитесь, что реквизиты в SMS-сообщении совпадают с реквизитами подтверждаемого документа.

**ОТР-токен** Нажмите кнопку на ОТР-токене. На экране появится числовая последовательность (код подтверждения).

3. Введите полученный код в соответствующее поле диалога подтверждения и нажмите кнопку **ОК** для передачи документа в банк на обработку или кнопку **Отмена** для отказа от подтверждения операции.

#### Выполнение подтверждения платежного поручения с помощью приложения "Весточка":

1. В приложении «Весточка» отобразится сообщение вида:

Подтвердите платежное поручение: Запрос № 41 П/п № 54 Сумма 800 руб. БИК 044525311 Счет 40702810300180001774

Обязательно убедитесь, что реквизиты на экране мобильного устройства совпадают с реквизитами подтверждаемого документа.

2. Для подтверждения операции нажмите кнопку Подтвердить. Для отмены нажмите кнопку Отклонить.

Если время ожидания подтверждения операции с помощью приложения «Весточка» истекло, нажмите кнопку **Отправить новый запрос** или выберите другой способ подтверждения, нажав соответствующую ссылку (см. рис. 501).

| Подтверждение платежного поручения                                                                                                    |                 |             |                     |      |  |  |
|----------------------------------------------------------------------------------------------------|-----------------|-------------|---------------------|------|--|--|
| Получатель                                                                                                    | "УМВД РОССИИ ПО | Г. БРЯНСКУ" |                     |      |  |  |
| БИК                                                                                                    | 041501001       | Счет        | 4090181030000010004 |      |  |  |
| П/п №                                                                                                    | 137             | на сумму    | 1 000 003.00        | руб. |  |  |
| Внимание! Убедитесь, что БИК и счет, направленные в приложение «Весточка»,<br>соответствуют реальным реквизитам получателя.<br>Срок действия запроса истек<br>Отправить новый запрос |                 |             |                     |      |  |  |
| Выбрать другой способ подтверждения Отмена                                                                                                    |                 |             |                     |      |  |  |

Рис. 501. Подтверждение платежного поручения приложением "Весточка"

#### Выполнение подтверждения платежного поручения с помощью MAC-токена BIFIT:

- 1. Нажмите кнопку **Подтвердить** в диалоге для подтверждения платежного поручения. Диалог закрывается, на MAC-токен BIFIT передаются данные, необходимые для формирования кода подтверждения. Все элементы управления модуля блокируются.
- 2. На экране MAC-токена BIFIT отображаются ключевые реквизиты подтверждаемого документа: тип, дата, номер и сумма документа, реквизиты получателя (см. рис. 502).

| BIFIT                                                                                                    |
|----------------------------------------------------------------------------------------------------|
| Плат. поруч. N 00178 от 11.08.2015<br>Сумма 185200.00 RUR<br>Получатель<br>Счет 40702810700000000012<br>БИК 044525593<br>ЗАО "Агрострой" |
| Отменить Подтвердить                                                                                                    |
|                                                                                                    |

Рис. 502. Реквизиты подтверждаемого документа на экране MAC-токена BIFIT

- 3. Обязательно убедитесь, что реквизиты на экране MAC-токена BIFIT совпадают с реквизитами подтверждаемого документа.
- 4. Для подтверждения операции нажмите кнопку ✓ на корпусе MAC-токена BIFIT. Для отмены нажмите кнопку ×

Если кнопка ✓ недоступна (нет подписи кнопки на экране MAC-токена BIFIT), необходимо выполнить просмотр подтверждаемых данных на экране устройства. Для просмотра используйте кнопки ▲ / ▼ на корпусе устройства.

5. После окончания работы с MAC-токеном BIFIT все элементы управления модуля будут разблокированы для продолжения текущей работы.

Действие выполняется при помощи контекстного меню (пункт Подтвердить).

Возможно выполнение группового подтверждения документов приложением «Весточка», МАСтокеном BIFIT или одним кодом подтверждения, сгенерированным ОТР-токеном или полученным в SMS-сообщении (возможность выполнения группового подтверждения определяется банком).

#### Выполнение группового подтверждения:

Выберите в списке необходимые документы со статусом **Требует подтверждения**, нажмите кнопку Подтвердить или вызовите контекстное меню и выберите пункт **Подтвердить**.

SMS В диалоге группового подтверждения документов отображается количество подтверждаемых документов и их общая сумма (см. рис. 503).

| Подтверждение платежных поручений                                                                                   |  |  |
|----------------------------------------------------------------------------------------------------|--|--|
| Количество п/п 2 Общая сумма 1 050 000.00 руб.                                                                      |  |  |
| Введите код подтверждения, полученный по SMS.                                                                       |  |  |
| SMS-код N: 22667                                                                                                    |  |  |
| Получить код по SMS                                                                                                 |  |  |
| SMS-код                                                                                                    |  |  |
| Вы можете выбрать другой способ получения кода подтверждения в диалоге<br>"Настройки", вызываемом из главного меню. |  |  |
| ОК Отмена                                                                                                    |  |  |

Рис. 503. Подтверждение платежных поручений по SMS

SMS-сообщение с кодом для группового подтверждения содержит реквизиты с количеством подтверждаемых документов и их общей суммой.

#### Приложение "Весточка"

1. Если по результатам проверки выявлены документы, которые невозможно подтвердить, на экране компьютера отобразится диалог, содержащий список всех документов и возможность их подтверждения (см. рис. 504).

| Подтверждение платежных поручений                                   |                     |  |
|---------------------------------------------------------------------|---------------------|--|
| При проверке возможности подтверждения документов произошли ошибки. |                     |  |
| Платежные поручения                                                 | Результат           |  |
| N 4 от 12.10.2018 на сумму 550 000.00                               | Ошибка              |  |
| N 5 от 18.09.2018 на сумму 20.00                                    | Ошибка              |  |
| N 9 от 22.10.2018 на сумму 500 000.00                               | ОК                  |  |
|                                                                     | Отменить Продолжить |  |

Рис. 504. Результаты проверки возможности подтверждения

Для подтверждения документов, прошедших проверку, нажмите кнопку Продолжить.

2. В приложении «Весточка» отобразится сообщение вида:

Подтвердите платежные поручения: Запрос № 65 Количество п/п 2 Общая сумма 11862 руб.

Обязательно убедитесь, что параметры на экране мобильного устройства совпадают с параметрами подтверждаемых документов.

3. Для подтверждения операции нажмите кнопку Подтвердить. Для отмены нажмите кнопку Отклонить.

## **МАС-токен BIFIT**

1. Отобразится диалог Подтверждение платежных поручений (см. рис. 505).

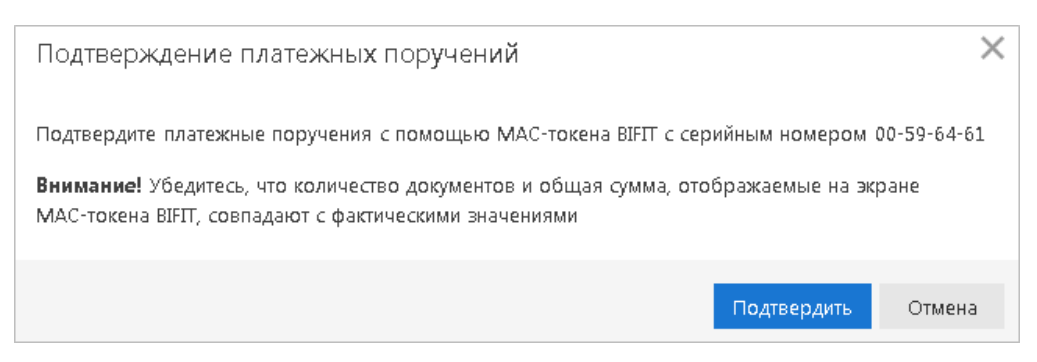

Рис. 505. Подтверждение платежных поручений с помощью MAC-токена BIFIT

- 2. Нажмите кнопку **Подтвердить**. Диалог закрывается, на MAC-токен BIFIT передаются данные, необходимые для формирования кода подтверждения. Все элементы управления модуля блокируются.
- 3. На экране MAC-токена BIFIT отображаются параметры группы платежей вида:

Список платежных поручений Количество п/п 2 Общая сумма 2580.30 RUR

- 4. Обязательно убедитесь, что параметры на экране MAC-токена BIFIT совпадают с параметрами подтверждаемых документов.
- 5. Для подтверждения операции нажмите кнопку ✓ на корпусе MAC-токена BIFIT. Для отмены нажмите кнопку ×
- 6. После окончания работы с MAC-токеном BIFIT все элементы управления модуля будут разблокированы для продолжения текущей работы.

Если на стороне банка клиенту запрещено **групповое подтверждение**, возможно последовательное подтверждение выбранных документов с помощью приложения «Весточка» или MAC-токена BIFIT:

- 1. Отметьте документы в статусе **Требует подтверждения**, нажмите кнопку Подтвердить или с помощью контекстного меню выберите пункт **Подтвердить**.
- 2. Подтвердите документы одним из способов:

#### Приложение "Весточка"

• Если по результатам проверки выявлены документы, которые невозможно подтвердить, на экране компьютера отобразится диалог, содержащий список всех документов и возможность их подтверждения (см. рис. 504);
Для подтверждения документов, прошедших проверку, нажмите кнопку Продолжить — диалог закрывается. На экране компьютера отобразится диалог подтверждения документов (см. рис. 506);

| Подтверждение документов                                  |                               | × |
|-----------------------------------------------------------|-------------------------------|---|
| Действие                                                  | Результат                     |   |
| Подтверждение док-та N 245 от 01.02.2017 на сумму 1000.00 | ОК                            |   |
| Подтверждение док-та N 240 от 01.02.2017 на сумму 450.00  | На подтверждении с визуализац |   |
|                                                           | Закрыт                        | ь |

#### Рис. 506. Подтверждение документов

• Далее выполняется последовательное подтверждение выбранных документов по одному, начиная с первого.

При подтверждении одного из группы документов на экране мобильного устройства отображаются реквизиты подтверждаемого документа. Для подтверждения операции нажмите кнопку **Подтвердить**. Для отмены нажмите кнопку **Отклонить**.

После завершения подтверждения очередного документа с любым вариантом завершения, в том числе отмены, система переходит к подтверждению следующего документа.

## **МАС-токен BIFIT**

- Откроется диалог Подтверждение платежных поручений (см. рис. 505);
- Нажмите кнопку **Подтвердить** диалог закрывается. На экране компьютера отобразится диалог подтверждения документов (см. рис. 506);
- Далее выполняется последовательное подтверждение выбранных документов по одному, начиная с первого.

При подтверждении одного из группы документов на экране MAC-токена BIFIT отображаются реквизиты подтверждаемого документа. Для подтверждения операции нажмите кнопку ✓ на корпусе MAC-токена BIFIT. Для отмены нажмите кнопку ×

После завершения подтверждения очередного документа с любым вариантом завершения, в том числе отмены, система переходит к подтверждению следующего документа.

Выбор способа подтверждения платежных поручений, а также группового подтверждения документов задается в разделе Настройки.

# Электронные подписи

Работа с электронными подписями выполняется:

- в модуле «Регистратор» [449]
- в модуле «Интернет-Банк» в разделе Электронные подписи [434]

## Работа с ЭП в модуле «Интернет-Банк»

в модуле «Интернет-Банк» в разделе Электронные подписи (см. рис. 507) доступно:

- Просмотр списка ЭП сотрудников организации;
- Администрирование ЭП (печать сертификата ключа проверки ЭП, переименование ЭП, удаление ЭП, смена пароля ЭП);
- Создание новой ЭП;
- Создание новой ЭП без визита в банк;
- Смена PIN-кода доступа к аппаратным устройствам.

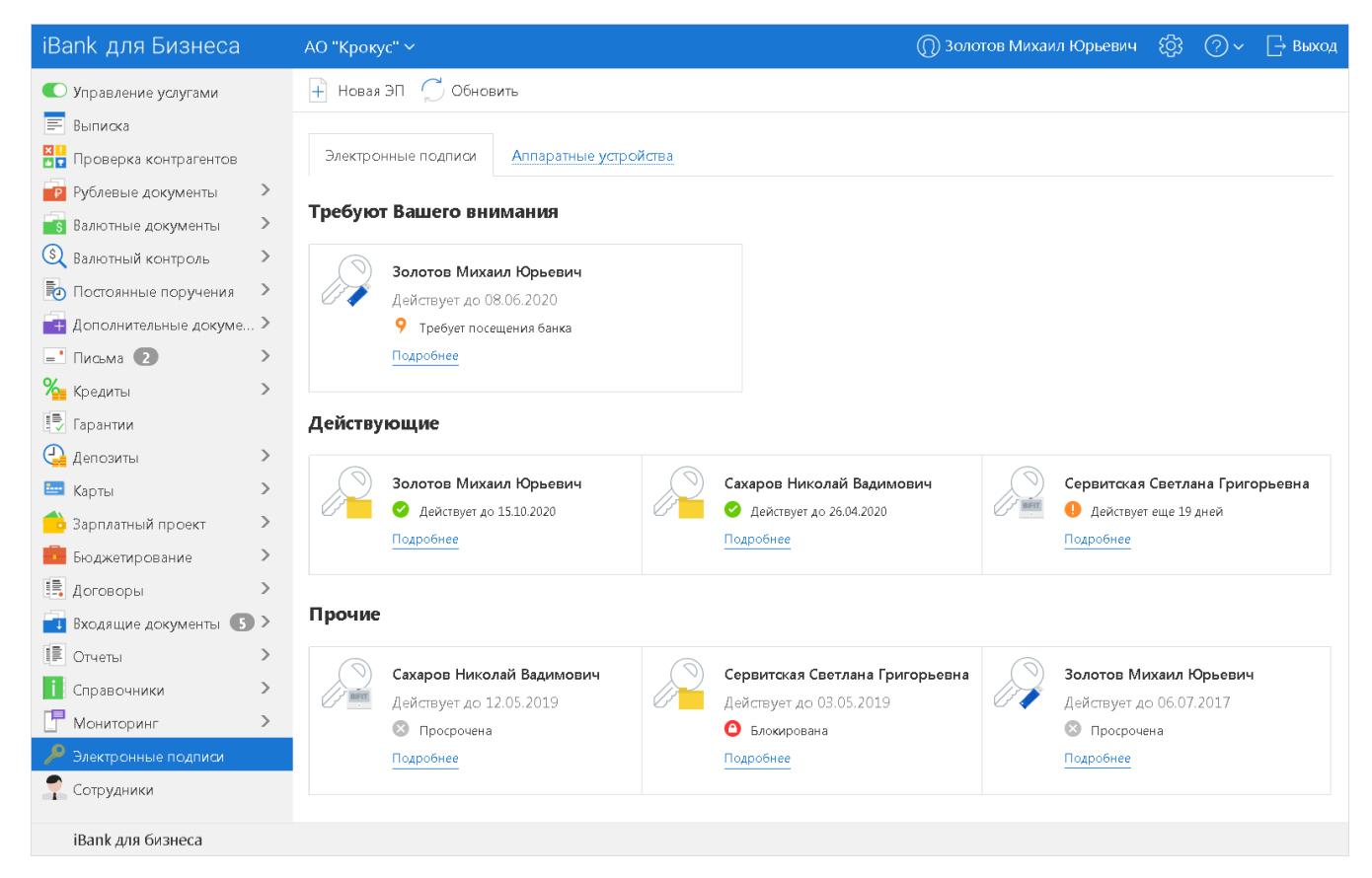

Рис. 507. Информация об электронных подписях

## Просмотр информации об ЭП и аппаратных устройствах

Сведения об ЭП и аппаратных устройствах размещены на вкладках:

- Электронные подписи [434]
- Аппаратные устройства [436]

## Электронные подписи

На вкладке **Электронные подписи** отображается список ЭП сотрудников сгруппированный по разделам в соответствии с присвоенным каждой ЭП статусом:

## • Требуют Вашего внимания

**Требуется прикрепление файлов** — необходимо прикрепить файлы для выпуска сертификата ключа ЭП;

**Требует подтверждения** — использование ЭП еще не подтверждено одним или несколькими ответственными сотрудниками организации. Подтверждение выполняет сотрудник с ролью Руководитель/Администратор;

**Требует посещения банка** — для выпуска сертификата ключа ЭП владельцу ключа необходимо посетить банк.

#### • На подтверждении или активации

**Требует подтверждения** — выпуск сертификата ключа проверки ЭП еще не подтвержден одним или несколькими ответственными сотрудниками организации, подтверждение выполняет сотрудник с ролью Руководитель/Администратор;

**Ожидает активации** — использование ЭП еще не подтверждено банком или сертификат ключа проверки ЭП еще не выпущен.

• Действующие

**Действует до ДД.ММ.ГГ** — отображается дата окончания действия ЭП;

Действует еще N дней — отображается количество дней до окончания действия ЭП.

• Прочие

Отказано в активации — банк отказал в выпуске сертификата ключа проверки ЭП;

**Блокирована** — устанавливается для блокированных ЭП;

Отозван сертификат — устанавливается для ЭП с отозванным сертификатом;

Просрочена — устанавливается для ЭП с истекшим сроком действия;

Удалена — устанавливается для удаленных ЭП.

Электронные подписи содержат сведения:

- Владелец Ф. И. О. владельца ключа ЭП;
- Действует до дата окончания действия ключа ЭП;
- Статус ЭП текущее состояние ЭП;
- Ссылка при нажатии на ссылку выполняется переход на страницу просмотра информации о ключе ЭП (см. рис. 508). Наименование ссылки меняется в зависимости от статуса ЭП. Возможные значения:
  - Прикрепить;
  - Подтвердить;
  - Подробнее.

| iBank для Бизнеса | AO                           | "Крокус                      | :" ~                 |                      | (                    | <b>①</b> 3c          | лото                 | в Миха               | аил К                | Орьев                | ич                   | ŝ                    | ?~                   | [                    | ⊸ Выход              |
|-------------------|------------------------------|------------------------------|----------------------|----------------------|----------------------|----------------------|----------------------|----------------------|----------------------|----------------------|----------------------|----------------------|----------------------|----------------------|----------------------|
| < Вернуться       | 📑 Pa                         | спечататы                    | ь серт               | ифика                | т  ~                 | АБΪ                  | Тереи                | менов                | ать                  | 🕞 Cr                 | менит                | ть паро              | оль [                | د اا                 | /далить              |
|                   | 2.004                        | (TDOU                        |                      |                      |                      |                      |                      |                      |                      |                      |                      |                      |                      |                      |                      |
|                   | элек                         | прон                         | нал                  | IIIO                 | дпи                  | ICD                  |                      |                      |                      |                      |                      |                      |                      |                      |                      |
|                   | 🕑 Дей                        | іствует до                   | ) 12.0               | 2.2021               | L                    |                      |                      |                      |                      |                      |                      |                      |                      |                      |                      |
|                   | Влад                         | елец                         |                      |                      |                      |                      |                      |                      |                      |                      |                      |                      |                      |                      |                      |
|                   | ΦΝΟ                          |                              |                      | Золо                 | отов N               | Лихаил               | і Юрь                | евич                 |                      |                      |                      |                      |                      |                      |                      |
|                   | Должн                        | ость                         |                      | Глав                 | ный б                | ухгалт               | ер                   |                      |                      |                      |                      |                      |                      |                      |                      |
|                   | Пасп                         | орт гра                      | ажда                 | анин                 | ia P⊄                | D                    |                      |                      |                      |                      |                      |                      |                      |                      |                      |
|                   | Серия                        |                              |                      | 4508                 | 3                    |                      |                      |                      |                      |                      |                      |                      |                      |                      |                      |
|                   | Номер                        |                              |                      | 6333                 | 300                  |                      |                      |                      |                      |                      |                      |                      |                      |                      |                      |
|                   | Дата вы                      | ыдачи                        |                      | 18.0                 | 7.2015               | 5                    |                      |                      |                      |                      |                      |                      |                      |                      |                      |
|                   | Код по                       | дразделе                     | ния                  | 770-                 | 351                  |                      |                      |                      |                      |                      |                      |                      |                      |                      |                      |
|                   | Кем вь                       | ідан                         |                      | ОВД                  | РАЙС                 | он <b>а</b> з.       | АПАД                 | ное д                | егун                 | ино                  |                      |                      |                      |                      |                      |
|                   | Ключ                         | и прове                      | ерки                 | эΠ                   |                      |                      |                      |                      |                      |                      |                      |                      |                      |                      |                      |
|                   | Иденти<br>ключа              | <b>іфик</b> атор<br>проверкі | и ЭП                 | 1570                 | )02124               | 40368                | 736                  |                      |                      |                      |                      |                      |                      |                      |                      |
|                   | Срок д                       | ействия                      |                      | c 02.                | 10.20                | 19 по                | 12.02.               | 2021                 |                      |                      |                      |                      |                      |                      |                      |
|                   | Тип хра                      | анилища                      |                      | Файл                 | Л                    |                      |                      |                      |                      |                      |                      |                      |                      |                      |                      |
|                   | Крипто                       | осредство                    | )                    | CK31                 | И "Кри               | пто-К                | OM 3.                | 4"                   |                      |                      |                      |                      |                      |                      |                      |
|                   | Алгори                       | 1TM                          |                      | GOS                  | T R 34               | .10-2(               | )12-25               | 6                    |                      |                      |                      |                      |                      |                      |                      |
|                   | ID набо<br>параме<br>алгори  | ора<br>етров<br>тма          |                      | 1.2.6                | 543.2.2              | 2.35.1               |                      |                      |                      |                      |                      |                      |                      |                      |                      |
|                   | Предст                       | гавление                     | ключа                | а пров               | зерки                | ЭПві                 | шестна               | адцате               | ричн                 | ом вид               | де                   |                      |                      |                      |                      |
|                   | 91 8<br>C3 3<br>00 9<br>F4 0 | D D2<br>3 80<br>8 F4<br>2 62 | C2<br>39<br>3D<br>F1 | 67<br>59<br>A2<br>E3 | 8E<br>1F<br>6D<br>F4 | AD<br>60<br>2D<br>71 | 81<br>7B<br>F3<br>6E | 56<br>40<br>0F<br>E4 | 83<br>02<br>DB<br>D7 | EB<br>F6<br>02<br>8E | 79<br>5B<br>7A<br>2C | 8C<br>DB<br>CB<br>6E | 6C<br>03<br>DB<br>1E | ED<br>F9<br>28<br>ØD | AF<br>71<br>B5<br>74 |

Рис. 508. Страница просмотра информации о ключе ЭП

## Аппаратные устройства

На вкладке Аппаратные устройства отображается список подключенных к компьютеру устройств (см. рис. 509):

- Название устройства;
- Идентификатор устройства;
- Подробнее ссылка перехода на страницу просмотра информации об аппаратном устройстве (см. рис. 510).

| iBank для Бизнеса      | a | АО "Крокус" ~       | 🔘 Золотов Ми          | хаил Юрьевич | \$\$ Q~    | 📑 Выход |
|------------------------|---|---------------------|-----------------------|--------------|------------|---------|
| 🚑 Депозиты             | > | 💭 Обновить          |                       |              |            |         |
| 🔤 Карты                | > |                     |                       |              |            |         |
| 合 Зарплатный проект    | > | Электронные подписи | Аппаратные устройства |              |            |         |
| 🗑 Эквайринг            |   |                     |                       |              |            |         |
| Бюджетирование         | > | MS KEY K -          | — Ангара              | Рутокен      |            |         |
| 📑 Договоры             | > | ID: 865FC1          | 58919E42              | ID: 865F     | C158919E42 |         |
| 📑 Входящие документы 💿 | > | Подробнее           |                       | Подробне     | e          |         |
| 🗐 Отчеты               | > |                     |                       |              |            |         |
| 📋 Справочники          | > | JaCarta 2           |                       |              |            |         |
| 📑 Мониторинг           | > | ID: 865FC1          | 58919E42              |              |            |         |
| 🔎 Электронные подписи  |   | Тодровнее           |                       |              |            |         |
| 루 Сотрудники           |   |                     |                       |              |            |         |
| iBank для бизнеса      |   |                     |                       |              |            |         |

Рис. 509. Электронные подписи. Вкладка "Аппаратные устройства"

| iBank для Бизнеса | АО "Кроку                                      | rc" 🗸 | О Золотов Михаил Юрьевич | ැටු | <b>?</b> ~ | [→ Выход |
|-------------------|------------------------------------------------|-------|--------------------------|-----|------------|----------|
| 🗙 Вернуться       |                                                |       |                          |     |            |          |
|                   | Аппаратн                                       | oe yc | гройство                 |     |            |          |
|                   | <b>Трастскрин v. 1.0</b><br>ID: 86ABE458919E42 |       |                          |     |            |          |

Рис. 510. Страница просмотра информации об аппаратном устройстве

Для изменения PIN-кода нажмите кнопку Сменить PIN. Дважды укажите новое значение PIN-кода и нажмите кнопку Принять (см. рис. 511).

| BIFIT Signer | ×                                                                           |  |
|--------------|-----------------------------------------------------------------------------|--|
|              | Смените PIN-код для хранилища ключей:<br>Трастскрин v. 1.0 (86ABE458919E42) |  |
|              | РІN-код:<br>Новый РІN-код:                                                  |  |
|              | Подтвердите PIN-код:                                                        |  |
|              |                                                                             |  |
|              | ОК Отмена                                                                   |  |

Рис. 511. Диалог смены PIN-кода

PIN-код должен состоять не менее чем из 6 символов и может содержать любую комбинацию из букв, цифр и знаков препинания.

PIN-код, назначенный аппаратному устройству, нельзя удалить, его можно лишь сменить.

## Внимание!

После определенного количества неуспешных последовательных попыток ввода PIN-кода аппаратное устройство блокируется. Количество попыток зависит от используемого варианта устройства.

## Администрирование ЭП

Доступные операции над ключом ЭП отображаются в виде кнопок на панели действий на **странице** просмотра информации о ключе ЭП (см. рис. 512).

| iBank для Бизнеса | АО "Крокус" ~             | П Золотов Михаил Н | Орьевич (СЗ | ⊘∽ 🕞 Выход |
|-------------------|---------------------------|--------------------|-------------|------------|
| К Вернуться       | 📑 Распечатать заявление   | ∣∨ 🗾 Редактировать | 😡 Подписать | 🔟 Удалить  |
|                   | Запрос на получ           | ение ЭП            |             |            |
|                   | 🥟 Требует прикрепления ф  | райлов             |             |            |
|                   | Приложите скан-копии след | ующих лока         |             |            |

Рис. 512. Страница информации о ключе электронной подписи. Управление ключами ЭП

Набор доступных кнопок на панели действий зависит от текущего статуса ключа ЭП.

Администрирование ключей ЭП включает в себя действия:

- Печать сертификата ключа проверки ЭП/ Печать заявления об использовании сторонней ЭП [438]
- Смена пароля доступа к ключу ЭП [438]
- Смена наименования ключа ЭП [438]
- Удаление ключа ЭП [439]
- Прикрепление файлов [439]
- Подтверждение запроса [439]
- Печать сервисных документов [439]

## Печать сертификата ключа проверки ЭП/ Печать заявления об использовании сторонней ЭП

Выберите в списке требуемый ключ ЭП и нажмите кнопку **Распечатать сертификат**. Откроется стандартный диалог для печати документа.

Для ключа сторонней ЭП доступна печать заявления об использовании сторонней ЭП.

## Смена пароля доступа к ключу ЭП

Выберите в списке требуемый ключ ЭП и нажмите кнопку Сменить пароль. В отобразившемся диалоге укажите текущий пароль и дважды новый пароль. Нажмите кнопку ОК.

## Смена наименования ключа ЭП

Выберите в списке требуемый ключ ЭП и нажмите кнопку **Переименовать**. В отобразившемся диалоге укажите новое наименование ключа ЭП в хранилище ключей и нажмите кнопку **Принять**. В отобразившемся диалоге укажите пароль для ключа ЭП.

## Удаление ключа ЭП

Выберите в списке требуемый ключ ЭП и нажмите кнопку **Удалить**. При необходимости укажите путь до хранилища ключей с удаляемым ключом ЭП. В отобразившемся диалоге укажите пароль доступа к ключу ЭП. После нажатия кнопки **ОК** ключ будет безвозвратно удален из хранилища ключей.

## Прикрепление файлов

Действие предназначено для прикрепления файлов к запросу на получение ЭП и доступно для запросов в статусе **Требуется прикрепление файлов**.

Выберите в списке требуемый ключ ЭП и нажмите кнопку **Редактировать**. В отобразившемся блоке **Вложения** нажмите кнопку **Прикрепить**. Откроется стандартный диалог выбора файла для добавления вложений. Для удаления отдельного прикрепленного файла нажмите кнопку **П**ля сохранения внесенных изменений нажмите кнопку **Сохранить**.

Отправить запрос в банк можно выполнив действие Подтверждение запроса [439]

## Примечание:

Максимальный размер и расширения файлов, разрешенных для прикрепления, настраиваются на стороне банка.

## Подтверждение запроса

Действие Подтверждение запроса выполняется для отправки клиентом в банк запросов:

- Запроса на получение ЭП;
- Запроса на использование сторонней ЭП.

Действие доступно для ключей ЭП в статусах:

- Требует прикрепления файлов;
- Требует подтверждения.

Выберите в списке требуемый ключ ЭП и нажмите кнопку **Подписать**. В отобразившемся диалоге подтвердите свое действие нажав соответствующую кнопку.

## Печать сервисных документов

Действие **Печать сервисных** документов выполняется, например, при необходимости личной подачи в банк заявления на выпуск сертификата ключа проверки ЭП.

Сервисные документы включают в себя:

- Заявление на выпуск сертификата ключа проверки ЭП;
- Заявление о подтверждении использования ЭП.

Выберите в списке требуемый ключ ЭП и нажмите кнопку **Распечатать заявление**. Откроется стандартный диалог для печати документа.

## Создание новой ЭП

Создание нового ключа ЭП доступно:

• в модуле «Интернет-Банк» в разделе Электронные подписи

Для создания нового ключа ЭП перейдите в раздел Электронные подписи и нажмите кнопку **Новая ЭП**: откроется модуль «**Регистратор**» на первом шаге процедуры.

• в модуле «Интернет-Банк» в разделе Сотрудники

Для создания нового ключа ЭП перейдите на страницу просмотра информации о сотруднике в разделе **Сотрудники** и нажмите кнопку **Новая ЭП**: запустится мастер создания новой ЭП на шаге ввода информации о владельце ЭП с заполненными полями известными сведениями о сотруднике.

• в модуле «Регистратор»

Для создания нового ключа ЭП перейдите на страницу **Регистрация** системы «iBank для Бизнеса» вашего банка и выберите пункт **Получение электронной подписи**: откроется модуль **«Регистратор»** на первом шаге процедуры.

Процесс создания нового ключа ЭП клиента включает в себя пять шагов, которые, в свою очередь, аналогичны шагам 7 — 11 раздела Предварительная регистрация.

При создании ключа ЭП в модуле «**Регистратор**» на последнем шаге регистрации вы можете автоматически заполнить данные об организации на основе существующего ключа. Для этого кмтановите флаг **Заполнить сертификат ключа проверки ЭП реквизитами организации из другого ключа** и нажмите ссылку <u>другого ключа</u>.

В отобразившемся диалоге **Выбор дополнительного ключа для заполнения реквизитов организации** выберите ключ, из сведений которого будут взяты данные об организации (см. рис. 513).

| Регистрация новых ключей ЭП                                                                                                    |                                                   |
|----------------------------------------------------------------------------------------------------|---------------------------------------------------|
| Шаг 6 из 6.                                                                                                    |                                                   |
| Ключ ЭП и ключ проверки ЭП протестированы успешно!<br>Распечатайте сертификат Вашего ключа проверки ЭП. Заполните его<br>и передайте в Банк для окончательной регистрации. |                                                   |
| Идентификатор ключа проверки ЭП 1576836806217449                                                                                                    |                                                   |
| Распечатать сертификат                                                                                                    |                                                   |
| Заполнить сертификат ключа проверки ЭП реквизитами организации из                                                                                                    | другого ключа                                     |
| Создать еще ключ ЭП и ключ проверки ЭП                                                                                                    |                                                   |
| Выбор дополнительного ключа для заполнения × реквизитов организации                                                                                                    | Назад Вперед                                      |
| Тип хранилища Аппаратное устройство 🝷                                                                                                    | BIFIT Signer                                      |
| Хранилище ключей Трастскрин v. 1.0 (86АВЕ458919Е4 Выбрать                                                                                                    | Введите пароль для доступа к ключу:<br>АО "Тюбик" |
| Паименование ключа АСТнойик Выбрать                                                                                                    | Пароль:                                           |
| Принять Отмена                                                                                                    | ОК Отмена                                         |

Рис. 513. Выбор ключа для заполнения реквизитов организации

## Создание новой ЭП без визита в банк

Возможность генерировать ключ ЭП без посещения банка доступна:

- Сотрудникам-владельцам действующих ключей ЭП;
- Сотрудникам, не имеющим действующих ключей ЭП.

Создание ключей ЭП при этом выполняется в разделе Электронные подписи.

Необходимость визита в банк владельца ключа для выпуска сертификата ключа проверки ЭП определяется:

- статусом сотрудника в системе «iBank для Бизнеса» (активен/блокирован);
- статусом в системе реквизитов документа, удостоверяющего личность сотрудника (актуальны/не актуальны);
- настройками на стороне банка.

Для создания ключа в разделе Электронные подписи нажмите кнопку Новый.

Выполните шаги:

#### Шаг 1. Выбор сотрудника

Шаг доступен только для сотрудников с ролью Руководитель<sup>5</sup>(см. рис. 514).

| АО "Крокус" 🗸                   | 🔘 Сервитская Светлана Григорьевна 🔅 | ⊘~   | 📑 Выход |
|---------------------------------|-------------------------------------|------|---------|
|                                 |                                     |      |         |
| Получение новой ЭП              |                                     |      |         |
| Выберите сотрудника             |                                     |      |         |
| ФИО                             | Должность                           |      |         |
| Новый сотрудник                 |                                     |      |         |
| Золотов Михаил Юрьевич          | Главный бухгалтер                   |      |         |
| Золотова Елена Михайловна       | Заместитель главного бухгал         | тера |         |
| Коврижкина Алина Валерьевна     | Бухгалтер                           |      |         |
| Петров Петр Петрович            | врач                                |      |         |
| Сахаров Николай Вадимович       | Старший инженер                     |      |         |
| Сервитская Светлана Григорьевна | Бухгалтер                           |      |         |
|                                 |                                     |      |         |
|                                 |                                     |      | Вперед  |

Рис. 514. Шаг 1. Выбор сотрудника

Для остальных сотрудников, уже имеющих ключи ЭП в системе, процесс создания нового ключа ЭП включает в себя четыре шага (см. рис. 515 — рис. 519).

На данном этапе выберите сотрудника, которому необходимо сгенерировать новый ключ ЭП. Или выберите пункт **Новый сотрудник**, если сотрудник еще не зарегистрирован в системе «iBank для Бизнеса» (см. рис. 514).

Для перехода к следующему шагу нажмите кнопку Вперед.

## Шаг 2. Указание сведений о сотруднике

На данном этапе введите паспортные данные нового сотрудника или проверьте аналогичные сведения для существующего сотрудника, которому создается ключ ЭП (см. рис. 515).

<sup>5</sup>Ответственный сотрудник клиента, которому банк предоставил права на управление работой в системе прочих сотрудников.

| АО "Крокус"                           | ~                  |            | 🔘 Серви       | пская Светлан | на Григорьевна | ক্ট্য | @~    | 🕞 Выход |
|---------------------------------------|--------------------|------------|---------------|---------------|----------------|-------|-------|---------|
|                                       |                    |            |               |               |                |       |       |         |
| Получение                             | новой ЭП           |            |               |               |                |       |       |         |
| Укажите св                            | едения о себе      |            |               |               |                |       |       |         |
| Фамилия                               | Сервитская         |            |               |               |                |       |       |         |
| Имя                                   | Светлана           |            |               |               |                |       |       |         |
| Отчество                              | Григорьевна        |            |               |               |                |       |       |         |
| Должность                             | Бухгалтер          |            |               |               |                |       |       |         |
| Документ, удос                        | товеряющий личност | ъ.         |               |               |                |       |       |         |
| Тип                                   | Паспорт гражданина | эΡΦ        |               | •             |                |       |       |         |
| Серия                                 | 3345               | Номер      | 998054        |               |                |       |       |         |
| Дата выдачи                           | 09.02.2010         | Код і      | подразделения | 550-001       |                |       |       |         |
| Кем выдан                             | ОВД Новые Черему   | шки г. Мос | КВЫ           |               |                |       |       |         |
| · · · · · · · · · · · · · · · · · · · |                    |            |               |               |                |       |       |         |
|                                       |                    |            |               |               |                | н     | азал  | Вперел  |
|                                       |                    |            |               |               |                |       | парад | вперед  |

Рис. 515. Шаг 2. Указание сведений о сотруднике

Если ключ создается новому сотруднику, то:

- Укажите фамилию, имя, отчество владельца ключа проверки ЭП в соответствующих полях.
- Укажите должность владельца ключа проверки ЭП в поле Должность. Для клиентов типа Юридическое лицо данное поле является обязательным для заполнения.
- Укажите в соответствующих полях информацию о документе, удостоверяющем личность владельца ключа ЭП. Если выбран тип документа Паспорт гражданина РФ, поле Код подразделения обязательно для заполнения. Если выбран тип документа Другой, в поле Название укажите документ, удостоверяющий личность.

Для перехода к следующему шагу нажмите кнопку Вперед.

## Шаг 3. Выбор места хранения ключа ЭП

На данном этапе (см. рис. 516) выберите место хранения ключа ЭП:

- Аппаратное устройство;
- Файловый ключ;
- Облачное хранилище.

Особенности выбора хранилища ключей и рекомендации аналогичны описанным в шаге 8 раздела Предварительная регистрация.

| АО "Крокус" 🗸                                                                                   | П Сервитская Светлана Григорьевна      | र्दुः | <b>?</b> ~ | 🕞 Выход |
|-------------------------------------------------------------------------------------------------|----------------------------------------|-------|------------|---------|
|                                                                                                 |                                        |       |            |         |
| Получение новой ЭП                                                                              |                                        |       |            |         |
| Выберите место хранения ключа эле                                                               | ектронной подписи                      |       |            |         |
| Электронная подпись должна быть добавлен<br>В одном хранилище может содержаться нескольк        | <b>на в хранилище.</b><br>о ключей ЭП. |       |            |         |
| Укажите полный путь к файлу или серийный номи<br>которое будет использоваться для генерации клю | ер аппаратного устройства,<br>чей ЭП.  |       |            |         |
| Если хранилище не существует, будет создано но                                                  | BOE.                                   |       |            |         |
| Аппаратное устройство                                                                           | ¥                                      |       |            |         |
| МАС-токен BIFIT (00-59-64-61)                                                                   | Выбрать                                |       |            |         |
|                                                                                                 |                                        |       |            |         |
|                                                                                                 |                                        | F     | lазад      | Вперед  |

Рис. 516. Шаг 3. Выбор места хранения ключа ЭП

Для перехода к следующему шагу нажмите кнопку Вперед.

## Шаг 4. Ввод наименования и пароля ключа ЭП

На данном этапе необходимо указать наименование созданного ключа и пароль для доступа к нему. Вы можете также воспользоваться кнопкой **Выбрать** для просмотра ключей, уже содержащихся в выбранном хранилище (см. рис. 517).

| АО "Крокус" 🗸                                                          |                                                                | О Золотов Михаил Юрьевич           | ୍ୱେ | ⊘~   | 🕞 Выход |  |  |  |
|------------------------------------------------------------------------|----------------------------------------------------------------|------------------------------------|-----|------|---------|--|--|--|
|                                                                        |                                                                |                                    |     |      |         |  |  |  |
| Получение новой                                                        | íЭП                                                            |                                    |     |      |         |  |  |  |
| Задайте название ключа электронной подписи                             |                                                                |                                    |     |      |         |  |  |  |
| Все ключи ЭП клиентов<br>виде. Для добавления к<br>наименование ключа. | хранятся в хранилище в зашиф)<br>люча ЭП в хранилище введите г | рованном на пароле<br>произвольное |     |      |         |  |  |  |
| Наименование ключа                                                     | Золотова Е.М.                                                  | Выбрать                            |     |      |         |  |  |  |
|                                                                        |                                                                |                                    | Η   | азад | Вперед  |  |  |  |

Рис. 517. Шаг 4. Ввод наименования ключа ЭП

Укажите наименование ключа и нажмите кнопку Вперед.

В отобразившемся диалоге (см. рис. 518) укажите пароль для ключа ЭП и нажмите кнопку **ОК** для перехода к следующему шагу.

| BIFIT Signer |                                        | x              |
|--------------|----------------------------------------|----------------|
|              | Введите пароль для до<br>Золотова Е.М. | ступа к ключу: |
|              | Новый пароль:                          | •••••          |
|              | Подтвердите пароль:                    | •••••          |
|              |                                        |                |
|              |                                        | ОК Отмена      |

Рис. 518. Шаг 4. Ввод пароля ключа ЭП

Особенности и рекомендации по указанию наименования и пароля ключа ЭП аналогичны описанным в шаге 9 раздела Предварительная регистрация.

## Шаг 5. Создание ключа ЭП и ключа проверки ЭП

На данном этапе происходит создание ключа ЭП и ключа проверки ЭП. После успешной генерации ключа отобразится сообщение о завершении генерации ключа ЭП (см. рис. 519).

| АО "Крокус" 🗸                | О Сервитская Светлана Григорьевна | £ <u>;</u> ]} | @~ | 📑 Выход   |
|------------------------------|-----------------------------------|---------------|----|-----------|
|                              |                                   |               |    |           |
| Получение новой ЭП           |                                   |               |    |           |
| Создайте электронную подпись |                                   |               |    |           |
| Генерация ключа завершена.   |                                   |               |    |           |
|                              |                                   |               |    | Сохранить |

Рис. 519. Шаг 5. Генерация ключа ЭП

Создание нового ключа ЭП и ключа проверки ЭП из модуля «Интернет-Банк для Бизнеса» происходит автоматически.

После генерации нового ключа ЭП кнопка Сохранить станет активной.

По результатам прохождения всех шагов мастера создания ключа ЭП автоматически создается Запрос на получение ЭП (см. рис. 520) с предзаполненным заявлением на выпуск сертификата ключа проверки ЭП.

| 🕗 Сохранить 🙁 Отмена                                  |                                                           |                      |                      |                      |                      |                      |                      |                      |                      |                      |  |
|-------------------------------------------------------|-----------------------------------------------------------|----------------------|----------------------|----------------------|----------------------|----------------------|----------------------|----------------------|----------------------|----------------------|--|
| Запрос на п                                           | олучение Э                                                | Π                    |                      |                      |                      |                      |                      |                      |                      |                      |  |
|                                                       | мденин                                                    |                      |                      |                      |                      |                      |                      |                      |                      |                      |  |
| Банку                                                 | Банку                                                     |                      |                      |                      |                      |                      |                      |                      |                      |                      |  |
| Владелец                                              |                                                           |                      |                      |                      |                      |                      |                      |                      |                      |                      |  |
| ФИО                                                   | Золотов Михаил Н                                          | Орьевич              |                      |                      |                      |                      |                      |                      |                      |                      |  |
| Должность                                             | Главный бухгалтер                                         | c                    |                      |                      |                      |                      |                      |                      |                      |                      |  |
| Паспорт гражд                                         | Паспорт гражданина РФ                                     |                      |                      |                      |                      |                      |                      |                      |                      |                      |  |
| Серия                                                 | 4509                                                      |                      |                      |                      |                      |                      |                      |                      |                      |                      |  |
| Номер                                                 | 342980                                                    |                      |                      |                      |                      |                      |                      |                      |                      |                      |  |
| Дата выдачи                                           | 09.08.2012                                                |                      |                      |                      |                      |                      |                      |                      |                      |                      |  |
| Код подразделения                                     | 550-098                                                   |                      |                      |                      |                      |                      |                      |                      |                      |                      |  |
| Кем выдан                                             | ОВД Сокол г. Мос                                          | КВЫ                  |                      |                      |                      |                      |                      |                      |                      |                      |  |
| Ключ проверки                                         | ₁ЭП                                                       |                      |                      |                      |                      |                      |                      |                      |                      |                      |  |
| Идентификатор ключ<br>проверки ЭП                     | Ha 161365638014843                                        | 30                   |                      |                      |                      |                      |                      |                      |                      |                      |  |
| Тип хранилища                                         | Файл                                                      |                      |                      |                      |                      |                      |                      |                      |                      |                      |  |
| Криптосредство                                        | СКЗИ "Крипто-КО                                           | M 3.4"               |                      |                      |                      |                      |                      |                      |                      |                      |  |
| Алгоритм                                              | Алгоритм GOST R 34.10-2012-256                            |                      |                      |                      |                      |                      |                      |                      |                      |                      |  |
| ID набора параметро<br>алгоритма                      | ID набора параметров <b>1.2.643.2.2.35.1</b><br>алгоритма |                      |                      |                      |                      |                      |                      |                      |                      |                      |  |
| Представление ключ                                    | а проверки ЭП в шес                                       | тнадцате             | рично                | м виде               |                      |                      |                      |                      |                      |                      |  |
| B3 D4 F6 0<br>19 26 FC 9<br>19 CB 14 D<br>ED B5 D1 C, | 0 E9 93 3C<br>2 FD 55 9F<br>F 01 72 D8<br>A BD B3 48      | D2<br>DA<br>7E<br>7A | A0<br>BC<br>32<br>09 | E2<br>B0<br>A4<br>4F | 3A<br>6A<br>50<br>77 | E1<br>6D<br>2B<br>12 | D5<br>DD<br>5A<br>E1 | 2B<br>63<br>36<br>58 | F9<br>DF<br>DB<br>A3 | 44<br>82<br>0B<br>46 |  |

Рис. 520. Запрос на получение ЭП

Завершите оформление запроса:

- Укажите банк, в который необходимо отправить запрос;
- Если визит в банк не требуется, на форме запроса может отображаться список документов, сканкопии которых необходимо прикрепить к данному запросу в качестве вложений;
- Подтвердите запрос:

При наличии действующего ключа ЭП — самостоятельно.

При отсутствии действующего ключа ЭП — запрос подтверждает сотрудник-владелец действующего ключа ЭП (см. Подтверждение запроса [439]) с назначенными правами **Руководитель** или **Администратор**.

Если визит в банк обязателен, описание дальнейших действий, которые необходимо совершить для выпуска сертификата ключа проверки ЭП, доступно на странице запроса на использование или получение ЭП. Текст описания дальнейших действий задается банком.

После исполнения запроса и активации ключа на стороне банка новый ключ ЭП может быть использован для работы в системе «iBank для Бизнеса».

## Работа с облачной ЭП

В сервисе доступна работа с облачной электронной подписью:

- Ключи облачной ЭП хранятся на сервере подписи (выделенный сервис, независимый от системы «iBank для Бизнеса»);
- Выпуск сертификата ключа проверки облачной ЭП возможен без посещения банка на основании электронного заявления;
- Создание ключа облачной ЭП возможно сотрудником клиента только для самого себя. Генерация ключа облачной ЭП руководителем или администратором клиента за других сотрудников невозможна.

## Создание облачной ЭП

Вы можете создать облачную электронную подпись при выполнении условий:

- Предоставлены права на работу с документом Заявление на выпуск сертификата облачной ЭП;
- Настроен вход по паролю с обязательным SMS-подтверждением входа (см. раздел Вход по логину и паролю).

Процедура создания ключа облачной ЭП аналогична процедуре создания ключа ЭП (см. Создание новой ЭП без визита в банк). На третьем шаге создания электронной подписи в качестве хранилища ключа ЭП выберите Облачное хранилище (BIFIT DSS) и нажмите кнопку Вперед (см. рис. 521).

| АО "Крокус" 🗸                                                                            | П Сервитская Светлана Григорьевна      | ۲ <u>ۇ</u> | ⊘~    | 🕞 Выход |
|------------------------------------------------------------------------------------------|----------------------------------------|------------|-------|---------|
|                                                                                          |                                        |            |       |         |
| Получение новой ЭП                                                                       |                                        |            |       |         |
| Выберите место хранения ключа эле                                                        | ектронной подписи                      |            |       |         |
| Электронная подпись должна быть добавлена<br>В одном хранилище может содержаться несколы | <b>а в хранилище.</b><br>ко ключей ЭП. |            |       |         |
| Если хранилище не существует, будет создано но                                           | вое.                                   |            |       |         |
| Облачное хранилище (BIFIT DSS)                                                           | •                                      |            |       |         |
|                                                                                          |                                        |            |       |         |
|                                                                                          |                                        | H          | Іазад | Вперед  |

Рис. 521. Выбор хранилища ключа ЭП. Облачное хранилище (BIFIT DSS)

Укажите наименование ключа облачной ЭП и пароль в соответствующих полях (см. рис. 522).

| АО "Крокус" 🗸                                       |                                                  | П Сервитская Светлана Григорьевна                                          | ঠ্যে    | @~   | [→ Выход |
|-----------------------------------------------------|--------------------------------------------------|----------------------------------------------------------------------------|---------|------|----------|
|                                                     |                                                  |                                                                            |         |      |          |
| Получение новой                                     | ЭП                                               |                                                                            |         |      |          |
| Задайте название :                                  | электронной подп                                 | иси и пароль                                                               |         |      |          |
| Все ЭП хранятся в хранил<br>введите произвольное на | ище в зашифрованном н<br>зименование ЭП и паролі | а пароле виде. Для добавления ключа ЭП в з<br>» для доступа к <b>ней</b> . | кранили | іще  |          |
| Наименование ЭП К                                   | ROKUS Cloud                                      |                                                                            |         |      |          |
| Пароль 🔹                                            |                                                  |                                                                            |         |      |          |
| H                                                   | адежность пароля: низказ                         | R                                                                          |         |      |          |
| Пароль еще раз 🔹                                    |                                                  |                                                                            |         |      |          |
|                                                     |                                                  |                                                                            | _       |      |          |
|                                                     |                                                  |                                                                            | Н       | азад | Вперед   |

Рис. 522. Задание наименования ключа облачной электронной подписи и пароля

## Внимание!

Требования к сложности пароля задаются на стороне банка.

После создания ключа облачной электронной подписи требуется распечатать необходимые сервисные документы, подтвердить и направить в банк сформированный **Запрос на получение** ЭП (см. Администрирование ЭП).

После отправки запроса необходимо лично явиться в офис банка.

## Примечание:

На стороне банка может быть настроен автоматический выпуск Сертификата ключа проверки облачной ЭП без посещения банка.

## Активация облачной ЭП, созданной банком

При входе в систему отобразится диалог активации ЭП (см. рис. 523).

Задайте наименование и пароль ключа облачной ЭП. Нажмите кнопку ОК.

## Внимание!

Требования к сложности пароля задаются на стороне банка.

| Новая облачная ЭП успешно создана 🗙               |                                                             |
|---------------------------------------------------|-------------------------------------------------------------|
| Для активации ЭП задайте наименование и<br>пароль |                                                             |
| Наименование электронной подписи                  |                                                             |
| Горбунова_В_А_2020                                |                                                             |
| Пароль                                            | Пароль должен содержать:                                    |
|                                                   | 🛇 8 и более символов                                        |
| Надежность пароля: высокая                        | ⊗́ Строчную латинскую букву<br>⊗́ Прописную латинскую букву |
| –<br>Повторите пароль                             | 🛇 Цифру                                                     |
|                                                   |                                                             |
| Я не запрашивал облачную ЭП                       |                                                             |
| ОК Задать пароль позже                            |                                                             |

Рис. 523. Диалог подтверждения облачной ЭП

Задать пароль ключа можно позже в разделе Электронные подписи → раздел Требуют Вашего внимания. Для этого выберите в списке ключ со статусом Требует подтверждения и нажмите кнопку Подтвердить (см. рис. 524).

| 🗸 Подтвердить 📑 Распечатать сертификат 🗸 |                               |                                                        |  |  |  |  |
|------------------------------------------|-------------------------------|--------------------------------------------------------|--|--|--|--|
| Запрос на п                              | олучение ЭП                   | Новая облачная ЭП успешно создана 🗙                    |  |  |  |  |
| Требует подтверждения                    |                               | Для активации ЭП задайте наименование и<br>пароль      |  |  |  |  |
| Владелец                                 |                               | Наименование электронной подписи<br>Горбунова_B_A_2020 |  |  |  |  |
| ФИО                                      | Горбунова Виктория Але        | Пароль                                                 |  |  |  |  |
| Должность                                | Генеральный директор          |                                                        |  |  |  |  |
| Паспорт гражда                           | анина РФ                      | Надежность пароля: высокая                             |  |  |  |  |
| Серия                                    | 4508                          | Повторите пароль                                       |  |  |  |  |
| помер<br>Дата выдачи                     | 18.07.2015                    | Я не запрашивал облачную ЭП                            |  |  |  |  |
| Код подразделения<br>Кем выдан           | 770-351<br>ОВД РАЙОНА ЗАПАЛНС | ОК Задать пароль позже                                 |  |  |  |  |
| - second to be to pay to the             |                               |                                                        |  |  |  |  |

Рис. 524. Диалог отложенного подтверждения облачной ЭП

Диалог подтверждения будет отображаться при каждом входе в модуле до выполнения подтверждения или отказа от подтверждения – ссылка <u>Я не запрашивал облачную ЭП</u> (см. рис. 523). В зависимости от настроек банка после подтверждения ключ облачной ЭП может быть сразу доступен для использования (статус ключа **Активен**) или потребуется активация ключа сотрудником банка.

## Подписание документов облачной ЭП

Выбор облачной ЭП для подписания документов в системе доступен при условии:

- Наличия действующей облачной ЭП;
- Входа в систему по логину и паролю.

Выберите в списке необходимый документ и выполните действие **Подпись документа**. В отобразившемся диалоге выберите ЭП и укажите пароль для ключа облачной ЭП (см. рис. 525).

| Для продолжения пред                                                            | ъявите свою электронную подпись $	imes$                        |
|---------------------------------------------------------------------------------|----------------------------------------------------------------|
| Козлова Анна В                                                                  | <b>Залерьевна</b><br>8.08.2020                                 |
| Козлова Анна В                                                                  | <b>Залерьевна</b><br>4.10.2032                                 |
| <ul> <li>Козлова Анна В<br/>Krokus_cloud_ES_</li> <li>Действует до 1</li> </ul> | <b>Залерьевна</b><br>,2<br>3.08.2020                           |
|                                                                                 | Ключ облачной ЭП                                               |
|                                                                                 | Введите пароль для ключа <b>Krokus_cloud_ES_2</b> :<br>Пароль: |
|                                                                                 | ОК Отмена                                                      |

Рис. 525. Диалог "Выбор электронной подписи"

## Работа с ЭП в модуле «Регистратор»

в модуле «Регистратор» доступны действия:

- Создание новой ЭП;
- Администрирование ключей ЭП;
- Смена PIN-кода доступа к аппаратным устройствам.

## Администрирование ключей ЭП

Администрирование ключей ЭП включает следующие операции:

- печать сертификата ключа проверки ЭП;
- смена пароля доступа к ключу ЭП;
- смена наименования ключа ЭП;
- удаление ключа ЭП из хранилища.

Для администрирования перейдите на страницу **Регистрация** и выберите пункт **Администрирование** ключей ЭП (см. рис. 526).

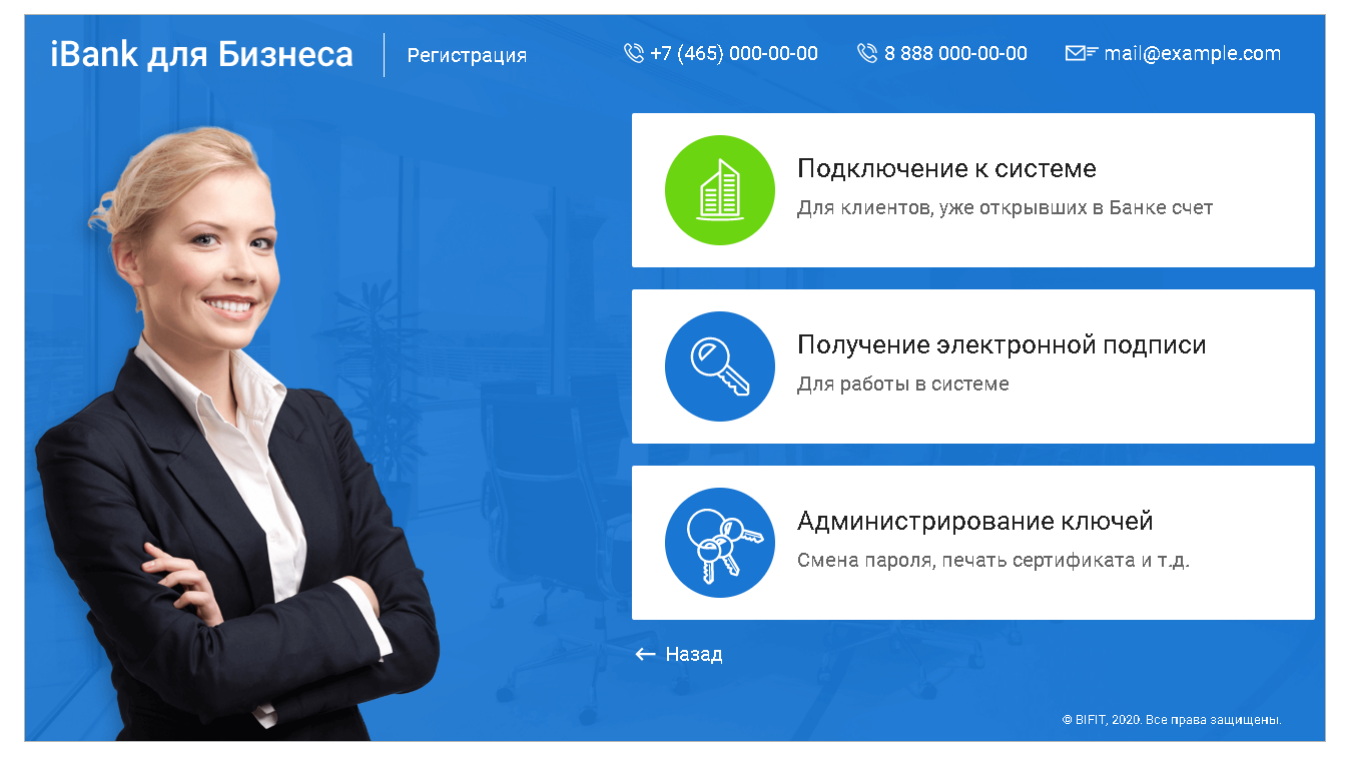

Рис. 526. Администрирование и создание ключей ЭП. Модуль "Регистратор"

Откроется модуль «Регистратор» (см. рис. 527).

| iBank для Бизнеса                                                                                                    |              |                      |               |         |
|----------------------------------------------------------------------------------------------------|--------------|----------------------|---------------|---------|
| Администрирование ключей ЭП                                                                                                    |              |                      |               |         |
| Укажите тип хранилища ключей ЭП                                                                                                    |              |                      |               |         |
| 💿 Ключ на диске                                                                                                    |              |                      |               |         |
| 🔾 Аппаратное устройство                                                                                                    |              |                      |               |         |
| $C: \label{eq:C} C: \label{eq:C} C: eq$ | 179\Employee | e_Bank_192.168.5.179 | ).dat         | Выбрать |
| Наименование ключа                                                                                                    |              |                      |               |         |
| Операционист                                                                                                    |              |                      |               |         |
| Операционист_Корпоративных_Клиентов                                                                                                    |              |                      |               |         |
| Младший_Администратор                                                                                                    |              |                      |               |         |
| Главный_Администратор                                                                                                    |              |                      |               |         |
|                                                                                                    |              |                      |               |         |
|                                                                                                    | Печать       | Сменить пароль       | Переименовать | Удалить |

Рис. 527. Регистратор. Администрирование ключей ЭП

Укажите тип хранилища ключей ЭП:

- Ключ на диске, если ключи ЭП хранятся в файловом хранилище;
- Аппаратное устройство, если ключи ЭП хранятся в памяти аппаратного устройства.

Выбор хранилища ключей ЭП выполняется с помощью кнопки Выбрать.

## Смена пароля доступа к ключу ЭП

Выберите в списке требуемый ключ ЭП и нажмите кнопку Сменить пароль. В отобразившемся диалоге укажите текущий пароль и дважды новый пароль. Нажмите кнопку **Принять**.

## Печать сертификата ключа проверки ЭП

Выберите в списке требуемый ключ ЭП и нажмите кнопку **Печать**. В отобразившемся диалоге укажите пароль для доступа к ключу и нажмите кнопку **Принять**. Откроется стандартный диалог для печати документа.

## Смена наименования ключа ЭП

Выберите в списке требуемый ключ ЭП и нажмите кнопку **Переименовать**. В отобразившемся диалоге укажите пароль для доступа к ключу и новое наименование ключа ЭП в хранилище ключей. Нажмите кнопку **Принять**.

## Удаление ключа ЭП

## Внимание!

Если ключ ЭП был удален из хранилища ключей, восстановить его невозможно. Поэтому удалять можно ключи, которые в дальнейшем не будут использоваться при работе с системой (ключи с истекшим сроком действия, скомпрометированные ключи и т. д.).

Выберите в списке требуемый ключ ЭП и нажмите кнопку **Удалить**. В отобразившемся диалоге укажите пароль для доступа к ключу. После нажатия кнопки **Принять** ключ будет безвозвратно удален из хранилища ключей.

## Смена PIN-кода доступа к аппаратным устройствам

Для обеспечения дополнительной защиты от несанкционированного доступа к ключам ЭП, хранящимся в аппаратном устройстве, реализована возможность задавать PIN-код доступа к аппаратному устройству.

При обращении к аппаратному устройству с заданным PIN-кодом отсутствует возможность получения списка ключей и каких-либо действий с ними до момента ввода корректного PIN-кода.

Если PIN-код установлен, то он будет запрашиваться у пользователя при любом обращении к аппаратному устройству.

Сменить PIN-код к аппаратным устройствам «МАС-токен BIFIT», «MS\_KEY K» – «АНГАРА» Исп.8.1.1 можно в самом сервисе. К устройствам «Рутокен ЭЦП 2.0», «Рутокен ЭЦП 2.0 2100», «Рутокен ЭЦП 2.0 3000», «Рутокен ЭЦП 3.0» — через панель управления устройства.

Перейдите на страницу Администрирование ключей ЭП. Для назначения PIN-кода нажмите кнопку Сменить PIN. Дважды укажите новое значение PIN-кода и нажмите кнопку Принять.

PIN-код должен состоять не менее чем из 6 символов и может содержать любую комбинацию из букв, цифр и знаков препинания.

PIN-код, назначенный аппаратному устройству, нельзя удалить, его можно лишь сменить.

## Внимание!

После определенного количества неуспешных последовательных попыток ввода PIN-кода аппаратное устройство блокируется. Количество попыток зависит от используемого варианта устройства.

# Импорт и экспорт документов

Обмен информацией между «iBank для Бизнеса» и внешними программами выполняется с помощью файлов соответствующего формата. Система «iBank для Бизнеса» использует форматы данных для обмена:

- 1С формат файлов программ «1С: Бухгалтерия» и «1С: Предприятие»;
- CSV текстовый формат, предназначенный для представления табличных данных. Каждая строка файла это одна строка таблицы. Значения отдельных колонок разделяются разделительным символом запятая, точка с запятой, символ табуляции. Для редактирования и просмотра файлов в формате CSV возможно использовать Microsoft Office Excel;
- DBF формат хранения данных, используемый в качестве одного из стандартных способов хранения и передачи информации системами управления базами данных, электронными таблицами и т. д.;
- iBank2 является внутренним форматом системы «iBank для Бизнеса»;
- УФЭБС унифицированные форматы электронных банковских сообщений, предназначенные для электронного обмена учреждений Банка России с клиентами Банка России, расположенными на территории Российской Федерации, при осуществлении безналичных расчетов в валюте Российской Федерации;
- «Наименование специального формата банка» является специальным форматом вашего банка для импорта документа «Зарплатный реестр». Наличие и наименование данного формата для обмена данных настраивается на стороне банка.

С подробным описанием форматов документов вы можете ознакомиться в документе Техническое описание форматов импорта/экспорта документов корпоративных клиентов.

Перед загрузкой или выгрузкой документов произведите настройку импорта и экспорта сервиса (см. раздел Настройки).

## Импорт документов

Список документов, для которых доступна операция импорта, см. в разделе Импорт.

Для осуществления импорта выберите в панели разделов тип документа, который необходимо импортировать, и нажмите кнопку импорт и панели действий. При необходимости нажмите на сегмент и кнопки импорт и из выпадающего списка выберите формат импорта. Доступны значения:

- Импорт из 1С... импорт документов из формата 1С;
- Импорт из iBank2... импорт документов из формата iBank2;
- Импорт из CSV... импорт документов из формата CSV;
- Импорт из DBF... импорт документов из формата DBF;
- Импорт из УФЭБС... импорт документов из формата УФЭБС;
- Импорт из «Наименование специального формата банка»... импорт зарплатного реестра из специального формата банка (наличие и наименование данного варианта импорта настраивается на стороне банка).

Откроется страница Импорт документов «Наименование документа» из формата «Наименование формата» (см. рис. 528).

| S    | Обновить 🕠 Импортировать                             |                              |  |  |  |  |  |  |
|------|------------------------------------------------------|------------------------------|--|--|--|--|--|--|
| Имг  | Импорт документов 'Платежное поручение' из iBank2    |                              |  |  |  |  |  |  |
| П    | 💼 Папка для обмена: С:\Документы\Платежное поручение |                              |  |  |  |  |  |  |
| Файл | ы импорта                                            |                              |  |  |  |  |  |  |
| •    | Файл                                                 | Размер                       |  |  |  |  |  |  |
| •    | Договор.txt                                          | 198 б                        |  |  |  |  |  |  |
|      | Платежное поручение с бюджетными транзакциями.txt    | 842 б                        |  |  |  |  |  |  |
|      | Платежное поручение.txt                              | 546 6                        |  |  |  |  |  |  |
| Влож | ения                                                 |                              |  |  |  |  |  |  |
| •    | Файл                                                 | Размер                       |  |  |  |  |  |  |
|      | Attachments/Text.txt                                 | 55 6                         |  |  |  |  |  |  |
|      |                                                      | Общий размер: <b>1.60 Кб</b> |  |  |  |  |  |  |

#### Рис. 528. Импорт из формата iBank2

Информация о файлах, расположенных в папке для обмена, отобразится в таблице Файлы импорта.

Для удаления файла из списка импортируемых выберите файл и нажмите кнопку 🗢

| Для               | импорта  | файлов | В | систему | нажмите | кнопку | $\checkmark$ | Импортировать | Результат | импорта | представле | ЭН |
|-------------------|----------|--------|---|---------|---------|--------|--------------|---------------|-----------|---------|------------|----|
| на <mark>р</mark> | ис. 529. |        |   |         |         |        |              |               |           |         |            |    |

| + Новый импорт                                       |                              |        |                                  |  |  |  |  |
|------------------------------------------------------|------------------------------|--------|----------------------------------|--|--|--|--|
| Импорт документов 'Платежное поручение' из iBank2    |                              |        |                                  |  |  |  |  |
| 💼 Папка для обмена: С:\Документы\Платежное поручение |                              |        |                                  |  |  |  |  |
| Результаты импорта                                   |                              |        |                                  |  |  |  |  |
| Файл/Документ Формат Статус                          |                              |        |                                  |  |  |  |  |
| 🕶 Платежное поручение с 6                            | бюджетными транзакциями.txt  | IBANK2 | Ошибка                           |  |  |  |  |
| N 111 ot 01.12.2017, cy                              | тмма 750.00                  |        | Ошибка: Дата документа меньше,   |  |  |  |  |
| Документ Основание                                   | в бюджетной транзакции, перв |        | Ошибка: Отсутствует обязательное |  |  |  |  |
| <ul> <li>Платежное поручение.txt</li> </ul>          | :                            | IBANK2 | ок                               |  |  |  |  |
| N 110 ot 02.03.2018, cy                              | мма 550000.00                |        | ОК                               |  |  |  |  |
| Статус:                                              | Импорт завершен              |        |                                  |  |  |  |  |
| Обработано документов:                               | 3                            |        |                                  |  |  |  |  |
| Успешно:                                             | 1                            |        |                                  |  |  |  |  |
| Ошибки:                                              | 2                            |        |                                  |  |  |  |  |

#### Рис. 529. Результаты импорта

В таблице Результаты импорта отображается информация о процессе импортирования файлов.

В процессе импортирования могут возникнуть ошибки. Для просмотра полного текста ошибки нажмите на ее описание. Откроется диалог **Информация об ошибке импорта** (см. рис. 530).

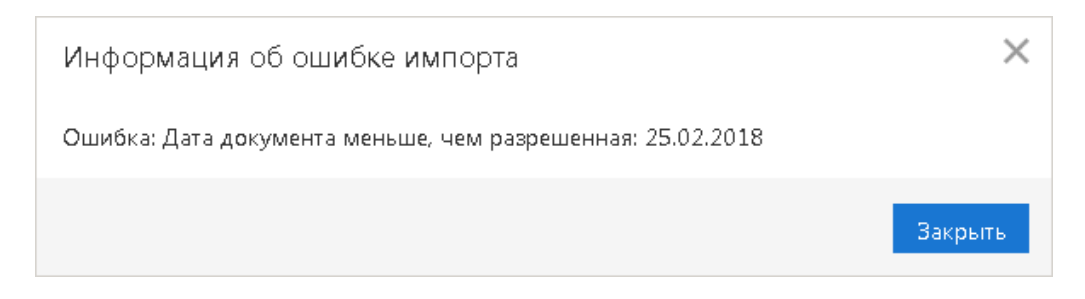

Рис. 530. Информация об ошибке импорта

Наиболее распространены ошибки:

- «Дата документа меньше/больше, чем разрешенная» дата импортируемого документа не соответствует дате, разрешенной в «iBank для Бизнеса». Диапазон дат, разрешенных для документов, задается банком. По умолчанию дата документа может быть текущей или отстоящей от текущей не более, чем на 15 дней вперед.
- «Неверный формат файла импорта» формат импортируемых файлов не соответствует формату, указанному в настройках импорта сервиса.

## Экспорт документов

Список документов, для которых доступна операция экспорта, см. в разделе Экспорт.

Для осуществления экспорта из сервиса выберите документ и нажмите кнопку <sup>Экспорт</sup> <sup>м</sup> панели инструментов, либо выберите пункт контекстного меню **Экспорт**.

#### Экспорт выписки

Экспорт выписки можно выполнить с помощью кнопки панели действий 🖄 Экспорт 🗠 или через контекстное меню. В контекстном меню доступны варианты экспорта:

- Экспорт ... система выгрузит выписку в формате, заданном в настройках сервиса (см. раздел Настройки);
- Экспортировать как выберите формат экспорта выписки, доступные значения: 1С, iBank2, CSV. Откроется стандартный диалог для указания пути к файлу экспорта.

При экспорте выписки в формате УФЭБС на каждую дату указанного периода формируется отдельный файл с выпиской, файл с кредитовыми платежными поручениями и файл с приложением к выписке. Если за какую-либо дату диапазона по какому-либо счету движений не было, за эту дату формируется только файл с выписками.

Если экспорт был выполнен для всех счетов, то, помимо вышеперечисленных трех файлов, по каждому счету на каждую дату периода выписки будет сформирован файл, содержащий отчет по всем счетам за этот день;

- Экспорт в выберите формат экспорта выписки, доступные значения: 1С, iBank2, CSV, УФЭБС, Excel. Система выгрузит выписку в файл, заданный в настройках сервиса (см. раздел Настройки);
- Экспорт выписки с ЭП выгрузка выписки, подписанной ЭП сотрудника банка. Система предложит указать путь к файлу выгружаемой выписки, файл открытого ключа сохраняется в эту же папку. Формат выгружаемой выписки по умолчанию iBank2. Файлы с выгруженными сертификатами получают имя <key\_id>.xml, где <key\_id> идентификатор ключа проверки ЭП в системе «iBank для Бизнеса»;
- Экспорт по выбранным счетам... в отобразившемся диалоге отметьте счета для выгрузки выписки за выбранный период и нажмите кнопку Экспортировать. Возможность не выгружать выписки с нулевыми оборотами задается в разделе Настройки.

## Экспорт информации об операции по счету

Для экспорта **информации об операции по счету** из полученной выписки и сертификата ключа проверки ЭП, которым подписана проводка, в диалоге **Информация об операции по счету** нажмите кнопку **Экспорт**. Файлы ключей проверки ЭП сохраняются в том же каталоге, что и файл с экспортированной информацией об операции по счету, а файлы с выгруженными сертификатами получают имя <key\_id>.xml, где <key\_id>- идентификатор ключа проверки ЭП.

#### Экспорт приложения к валютной выписке

При экспорте **приложения к валютной выписке** открывается диалог выбора пути сохранения файла: укажите необходимую папку и нажмите кнопку **Открыть**. В результате будет сформирован файл выгрузки, и система выведет на экран сообщение об успешном экспорте приложения к валютной выписке (см. рис. 531).

| Экспорт приложений к выписке по счету 40702840000000000015 |           |      |  |  |  |
|------------------------------------------------------------|-----------|------|--|--|--|
| Действие                                                   | Результат |      |  |  |  |
| Экспорт документов                                         |           |      |  |  |  |
| Дата 04.09.2015 сумма 200.00 USD                           | ОК        |      |  |  |  |
| Дата 12.01.2016 сумма 100.00 USD                           | ОК        |      |  |  |  |
| Экспорт документов завершен                                |           |      |  |  |  |
|                                                            |           |      |  |  |  |
| Экспортировано документов                                  | 2/2       |      |  |  |  |
|                                                            |           |      |  |  |  |
|                                                            | Зак       | рыть |  |  |  |

Рис. 531. Экспорт приложений к валютной выписке

Если под приложением к валютной выписке есть ЭП, в файле экспорта будет присутствовать информация об идентификаторе ключа, которым оно было подписано, ЭП, дата и время подписи. При экспорте приложения в отдельный файл экспортируется также сертификат ключа проверки ЭП, которым оно подписано. В том случае, если экспортируется несколько документов, подписанных разными ключами, экспортируются сертификаты для разных ключей. Сертификат сохраняется в том же каталоге, что и файл с экспортированным приложением. Файл с выгруженным сертификатом называется <key\_id>.xml, где <key\_id> — идентификатор ключа проверки ЭП.

Приложение к валютной выписке экспортируется в файл формата CSV. Название файла экспорта имеет вид: Приложение к выписке по счету <Номер счета> от <Дата операции> сумма <Сумма> <Валюта>.

Если для экспорта выбрано несколько документов за одну дату с одинаковой суммой, то в название файла перед расширением добавляется порядковый номер приложения.

## Экспорт справочников Контрагенты и Бенефициары

При экспорте справочника **Контрагенты** или **Бенефициары** открывается окно выбора пути сохранения файла: укажите необходимую папку и нажмите кнопку **Открыть** или выберите текстовый файл, в который будет экспортирован справочник.

## Экспорт отчетов SMS-статистики

При экспорте отчетов SMS-статистики откроется стандартный диалог для указания пути к файлу экспорта. По умолчанию название экспортируемого файла Общего отчета имеет вид: SMS-Банкинг. Общий отчет с <дата начала получения отчета> по <дата окончания получения отчета>; для экспортируемого файла Детального отчета - SMS-Банкинг с <дата начала получения отчета> по <дата окончания получения отчета> по <дата окончания получения отчета> по <дата окончания получения отчета> по <дата окончания получения отчета> по <дата окончания получения отчета> по <дата окончания получения отчета> по <дата окончания получения отчета> по <дата окончания получения отчета> по <дата окончания получения отчета> по <дата окончания получения отчета> по <дата окончания получения отчета>. Формат экспорта — CSV.

## Экспорт справочника сотрудников сервиса «Зарплатный проект»

Экспорт выполняется нажатием кнопки 📩 экспорт 🔽 или выбором пункта контекстного меню Экспорт справочника.

## Экспорт выписки и реестра в формате Excel

Для экспорта в формате xlsx выберите для экспорта документ — реестр платежных поручений или выписку. Если требуется получить выборочный перечень платежных поручений реестра или операций по счету из выписки, выберите в списке необходимые записи. Выберите пункт контекстного меню **Реестр** → Экспорт в Excel... для экспорта реестра, либо Экспорт в Excel... для экспорта выписки: откроется диалог **Настройка полей для экспорта** (см. рис. 532), в котором вы можете настроить поля экспортируемого Excel-файла.

Диалог **Настройка полей для экспорта** для реестра платежных поручений и для выписки имеет различный набор полей.

Отметьте в диалоге необходимые поля. При необходимости сохраните заданные настройки Excel-файла, введя наименование настройки и нажав кнопку **Сохранить** (при последующей операции экспорта реестра или выписки в Excel вы сможете выбрать из выпадающего списка сохраненную настройку).

Нажмите кнопку Экспорт. На экране отобразится сообщение об успешном выполнении операции с указанием каталога, заданного в настройках в качестве каталога для сохранения файлов экспорта.

| астройка полей для экспорта                 | ×                            |  |  |  |  |  |  |  |  |
|---------------------------------------------|------------------------------|--|--|--|--|--|--|--|--|
| <Стандартная>                               | - Сохранить Удалить          |  |  |  |  |  |  |  |  |
| Идентификатор документа                     | Рез. поле                    |  |  |  |  |  |  |  |  |
| 🗹 Дата документа                            | Код                          |  |  |  |  |  |  |  |  |
| 🗸 Номер документа                           | 🗸 Назначение платежа         |  |  |  |  |  |  |  |  |
| 🗸 Бюджетные статьи                          | Очередность платежа          |  |  |  |  |  |  |  |  |
| 🗸 Сумма платежа                             | Срок платежа                 |  |  |  |  |  |  |  |  |
| ИНН плательщика                             | Вид платежа                  |  |  |  |  |  |  |  |  |
| Наименование плательщика                    | Статус составителя документа |  |  |  |  |  |  |  |  |
| 🗸 Счет плательщика                          | Код бюджетной классификации  |  |  |  |  |  |  |  |  |
| КПП плательщика                             | Κοд ΟΚΤΜΟ                    |  |  |  |  |  |  |  |  |
| Наименование банка плательщика              | Основание платежа            |  |  |  |  |  |  |  |  |
| БИК банка плательщика                       | Налоговый период             |  |  |  |  |  |  |  |  |
| Корсчет банка плательщика                   | Бюджет - Номер документа     |  |  |  |  |  |  |  |  |
| <ul> <li>ИНН получателя</li> </ul>          | Бюджет - Дата документа      |  |  |  |  |  |  |  |  |
| <ul> <li>Наименование получателя</li> </ul> | Код выплат                   |  |  |  |  |  |  |  |  |
| 🗸 Счет получателя                           | Код вида дохода              |  |  |  |  |  |  |  |  |
| КПП получателя                              | Дата подписания договора     |  |  |  |  |  |  |  |  |
| 🗸 Наименование банка получателя             | Номер договора               |  |  |  |  |  |  |  |  |
| 🗸 БИК банка получателя                      | Комментарий банка            |  |  |  |  |  |  |  |  |
| Корсчет банка получателя                    | Комментарий клиента          |  |  |  |  |  |  |  |  |
| Вид операции                                | 🗸 Код вида дохода            |  |  |  |  |  |  |  |  |
|                                             | Экспорт Отмена               |  |  |  |  |  |  |  |  |

Рис. 532. Диалог "Настройка полей для экспорта"

# Приложения

## Использование СКЗИ «Крипто-КОМ 3.5»

Для криптографической защиты информации в систему «iBank для Бизнеса» встроена поддержка сертифицированной ФСБ РФ многоплатформенной криптобиблиотеки СКЗИ «Крипто-КОМ 3.5» компании «Сигнал-КОМ».

Криптобиблиотека предназначена для обеспечения защиты конфиденциальной информации, которая не является государственной тайной, от угроз нарушения конфиденциальности и целостности при помощи использования криптографических процедур, встроенных в прикладные программы.

## Установка криптобиблиотеки на стороне клиента

СКЗИ «Крипто-КОМ 3.5» устанавливается путем размещения файлов криптобиблиотеки в среде пользовательской ОС. Для установки СКЗИ необходимо поместить файлы криптобиблиотеки в соответствующий каталог:

<u>Для OC Windows x86\_64:</u>

| 64-bit        | ccom.dll,<br>ccom.dll.sig,<br>scbrng.dll       | в каталог | C:\Windows\System32 |
|---------------|------------------------------------------------|-----------|---------------------|
| 32-bit        | ccom.dll,<br>ccom.dll.sig,<br>scbrng.dll       | в каталог | C:\Windows\SysWow64 |
| <u>Для ОС</u> | Windows x86:                                   |           |                     |
| 32-bit        | ccom.dll,<br>ccom.dll.sig,<br>scbrng.dll       | в каталог | C:\Windows\System32 |
| <u>Для ОС</u> | Linux x86_64:                                  |           |                     |
| 64-bit        | libccom.so,<br>libccom.so.sig,<br>libscbrng.so | в каталог | /usr/lib/           |
| <u>Для ОС</u> | Linux x86:                                     |           |                     |
|               | libccom.so,                                    |           |                     |

Для получения файлов криптобиблиотеки обратитесь в ваш банк.

libscbrng.so

libccom.so.sig, в каталог /usr/lib/

## Инструкция пользователю СКЗИ

32-bit

При работе со средствами криптографической защиты информации (СКЗИ) необходимо соблюдать правила:

- Криптобиблиотека не входит в состав дистрибутива клиентской части системы «iBank для Бизнеса». Диск с криптобиблиотекой должен быть получен в службе безопасности банка под роспись в журнале учета СКЗИ.
- Рабочие места, на которые устанавливается СКЗИ, должны быть проверены на отсутствие программных вкладок (трояны, кейлогеры и т. д.) и аппаратных вкладок (аппаратный кейлогер для клавиатуры и т. д.).

- На технических средствах, предназначенных для работы с СКЗИ, разрешено использовать только лицензионное программное обеспечение фирм-изготовителей.
- СКЗИ устанавливается с диска, полученного в службе безопасности банка под роспись в журнале учета СКЗИ.
- На компьютер с СКЗИ не должны устанавливаться средства разработки и отладки ПО.
- Системный блок и разъемы компьютера с СКЗИ должны опечатываться сотрудником службы безопасности компании, при каждом включении компьютера должна проверяться их целостность.
- В случае обнаружения «посторонних» (незарегистрированных) программ, нарушения целостности программного обеспечения либо выявления факта повреждения печатей на системных блоках все работы на данном рабочем месте должны быть прекращены.

Пользователю СКЗИ запрещается:

- запускать на исполнение программы, не разрешенные администратором безопасности;
- обрабатывать предоставленными СКЗИ информацию, содержащую государственную тайну;
- подключать к компьютеру дополнительные устройства и соединители, не предусмотренные штатной комплектацией;
- осуществлять несанкционированное вскрытие системных блоков компьютера;
- приносить и использовать в помещении, где установлены средства СКЗИ, радиотелефоны и другую радиопередающую аппаратуру (требование носит рекомендательный характер);
- производить несанкционированное копирование СКЗИ.

## Использование типов счетов в документах

|                                                        | Поле в доку-<br>менте | Рас-<br>чет-<br>ный | Рас-<br>чет-<br>ный<br>Д.У. | Теку-<br>щий | • Тран-<br>зит-<br>ный | Депо-<br>зит-<br>ный | Спе-<br>ци-<br>аль-<br>ный | Для<br>депо-<br>ниро-<br>ва-<br>ния | Ссуд-<br>ный | Для<br>обя-<br>за-<br>тель-<br>ной<br>про-<br>дажи | Теку-<br>щий<br>Д.У. | Ме-<br>тал-<br>ли-<br>чес-<br>кий | Кар-<br>точ-<br>ный | Тран-<br>зит-<br>ный<br>Д.У. |
|--------------------------------------------------------|-----------------------|---------------------|-----------------------------|--------------|------------------------|----------------------|----------------------------|-------------------------------------|--------------|----------------------------------------------------|----------------------|-----------------------------------|---------------------|------------------------------|
| Платежное<br>поручение                                 |                       | Р                   | Р                           |              |                        |                      |                            |                                     |              | Р                                                  |                      |                                   |                     |                              |
| Заявление на<br>аккредитив                             |                       | Р                   |                             |              |                        |                      |                            |                                     |              |                                                    |                      |                                   |                     |                              |
| Платежное<br>требование                                |                       | Р                   | Р                           |              |                        |                      |                            |                                     |              |                                                    |                      |                                   |                     |                              |
| Инкассовое<br>поручение                                |                       | Р                   |                             |              |                        |                      |                            |                                     |              |                                                    |                      |                                   |                     |                              |
| Заявление об<br>акцепте                                |                       | Р                   | Р                           |              |                        |                      |                            |                                     |              |                                                    |                      |                                   |                     |                              |
| Заявление о<br>заранее дан-<br>ном акцепте             |                       | Р                   | Р                           |              |                        |                      |                            |                                     |              |                                                    |                      |                                   |                     |                              |
| Заявление об<br>отмене заранее<br>данного акцеп-<br>та |                       | Р                   | Р                           |              |                        |                      |                            |                                     |              |                                                    |                      |                                   |                     |                              |

|                                            | Поле в доку-<br>менте     | Рас-<br>чет-<br>ный | Рас-<br>чет-<br>ный<br>Д.У. | Теку-<br>щий | Тран-<br>зит-<br>ный | Депо-<br>зит-<br>ный | Спе-<br>ци-<br>аль-<br>ный | Для<br>депо-<br>ниро-<br>ва-<br>ния | Ссуд-<br>ный | Для<br>обя-<br>за-<br>тель-<br>ной<br>про-<br>дажи | Теку-<br>щий<br>Д.У. | Ме-<br>тал-<br>ли-<br>чес-<br>кий | Кар-<br>точ-<br>ный | Тран-<br>зит-<br>ный<br>Д.У. |
|--------------------------------------------|---------------------------|---------------------|-----------------------------|--------------|----------------------|----------------------|----------------------------|-------------------------------------|--------------|----------------------------------------------------|----------------------|-----------------------------------|---------------------|------------------------------|
| Заявка на на-<br>личные                    |                           | Р                   | Р                           |              |                      |                      |                            |                                     |              |                                                    |                      |                                   |                     |                              |
| Зарплатный реестр                          |                           | Р                   |                             |              |                      |                      |                            |                                     |              |                                                    |                      |                                   |                     |                              |
| Заявление на                               | Счет для НСО              | P, B                | P, B                        | P, B         |                      |                      |                            |                                     |              |                                                    | P, B                 |                                   |                     |                              |
| неснижаемый<br>остаток                     | Счет выплаты<br>процентов | P, B                | P, B                        | P, B         |                      |                      |                            |                                     |              |                                                    | P, B                 |                                   |                     |                              |
| Информация<br>об НСО                       | Ссылка на счет<br>НСО     | P, B                | P, B                        | P, B         |                      |                      |                            |                                     |              |                                                    | P, B                 |                                   |                     |                              |
| Заявление на подключение/ отключение услуг |                           | Р                   | Р                           |              |                      |                      |                            |                                     |              |                                                    |                      |                                   |                     |                              |
| Заявление на<br>перевод                    | Счет перево-<br>додателя  | В                   | В                           | P, B         | P, B                 |                      | Р, В                       |                                     |              |                                                    | Р, В                 |                                   |                     | P, B                         |
|                                            | Списание<br>комиссии      | P, B                | P, B                        | P, B         |                      |                      | P, B                       |                                     |              |                                                    | P, B                 |                                   |                     |                              |
| Поручение на покупку ино-                  | Зачисление<br>валюты      | В                   | В                           | В            |                      |                      | В                          |                                     |              |                                                    | В                    |                                   |                     |                              |
| странной ва-<br>люты                       | Списание<br>рублей        | Р                   | Р                           |              |                      |                      | Р                          |                                     |              |                                                    |                      |                                   |                     |                              |
|                                            | Списание<br>комиссии      | P, B                | P, B                        | P, B         |                      |                      | P, B                       |                                     |              |                                                    | Р, В                 |                                   |                     |                              |
| Поручение на<br>продажу ино-               | Списание<br>валюты        | В                   | В                           | В            |                      |                      | В                          |                                     |              |                                                    | В                    |                                   |                     |                              |
| странной ва-<br>люты                       | Зачисление<br>рублей      | Р                   | Р                           |              |                      |                      | Р                          |                                     |              |                                                    |                      |                                   |                     |                              |
|                                            | Списание<br>комиссии      | P, B                | P, B                        | P, B         |                      |                      | P, B                       |                                     |              |                                                    | P, B                 |                                   |                     |                              |
| Поручение на конвертацию                   | Списание<br>валюты        | P, B                | P, B                        | P, B         |                      |                      | P, B                       |                                     |              |                                                    | P, B                 |                                   |                     |                              |
| валюты                                     | Зачисление<br>валюты      | P, B                | P, B                        | P, B         |                      |                      | P, B                       |                                     |              |                                                    | P, B                 |                                   |                     |                              |
| Конверсионная                              | Счет списания             | P, B                | P, B                        | P, B         |                      |                      |                            |                                     |              |                                                    | P, B                 |                                   |                     |                              |
| операция по онлайн курсу                   | Счет<br>зачисления        | P, B                | P, B                        | P, B         |                      |                      |                            |                                     |              |                                                    | P, B                 |                                   |                     |                              |
|                                            | Списание<br>комиссии      | P, B                | P, B                        | P, B         |                      |                      |                            |                                     |              |                                                    | P, B                 |                                   |                     |                              |
| Распоряжение на списание                   | Транзитный счет           |                     |                             |              | В                    |                      |                            |                                     |              |                                                    |                      |                                   |                     | В                            |

|                                      | Поле в доку-<br>менте                                       | Рас-<br>чет-<br>ный | Рас-<br>чет-<br>ный<br>Д.У. | Теку-<br>щий | Тран-<br>зит-<br>ный | Депо-<br>зит-<br>ный | Спе-<br>ци-<br>аль-<br>ный | Для<br>депо-<br>ниро-<br>ва-<br>ния | Ссуд-<br>ный | Для<br>обя-<br>за-<br>тель-<br>ной<br>про-<br>дажи | Теку-<br>щий<br>Д.У. | Ме-<br>тал-<br>ли-<br>чес-<br>кий | Кар-<br>точ-<br>ный | Тран-<br>зит-<br>ный<br>Д.У. |
|--------------------------------------|-------------------------------------------------------------|---------------------|-----------------------------|--------------|----------------------|----------------------|----------------------------|-------------------------------------|--------------|----------------------------------------------------|----------------------|-----------------------------------|---------------------|------------------------------|
| с транзитного<br>счета               | Зачисление<br>рублей                                        | Р                   | Р                           |              |                      |                      | Р                          |                                     |              |                                                    |                      |                                   |                     |                              |
|                                      | Перевод валю-<br>ты на текущий<br>счет                      |                     |                             | В            |                      |                      | В                          |                                     |              |                                                    | В                    |                                   |                     |                              |
|                                      | Списание ко-<br>миссии                                      | P, B                | P, B                        | P, B         |                      |                      |                            |                                     |              |                                                    | P, B                 |                                   |                     |                              |
|                                      | Зачисление<br>проданной<br>валюты                           |                     |                             |              |                      |                      |                            | В                                   |              |                                                    |                      |                                   |                     |                              |
| Распоряжение на обязатель-           | Транзитный счет                                             | Р                   | Р                           | P, B         | P, B                 |                      |                            |                                     |              |                                                    |                      |                                   |                     | P, B                         |
| ную продажу<br>иностранной<br>валюты | Зачисление<br>рублей                                        | P, B                | Р                           |              |                      |                      | P, B                       |                                     |              |                                                    |                      |                                   |                     |                              |
|                                      | Перевод валю-<br>ты на текущий<br>счет                      |                     |                             | В            |                      |                      | В                          |                                     |              |                                                    | P, B                 |                                   |                     |                              |
|                                      | Специальный счет                                            |                     |                             |              |                      |                      | P, B                       |                                     |              |                                                    |                      |                                   |                     |                              |
|                                      | Списание<br>комиссии                                        | P, B                | P, B                        |              |                      |                      |                            |                                     |              |                                                    | P, B                 |                                   |                     |                              |
|                                      | Зачисление<br>валюты сверх<br>обязательной<br>продажи       |                     |                             |              |                      |                      |                            | Р, В                                |              |                                                    |                      |                                   |                     |                              |
|                                      | Зачисление<br>валюты обяза-<br>тельной про-<br>дажи на счет |                     |                             |              |                      |                      |                            |                                     |              | Р, В                                               |                      |                                   |                     |                              |
| Заявление на открытие де-            | Счет перевода<br>в депозит                                  | P, B                | P, B                        | Р, В         |                      |                      |                            |                                     |              |                                                    | P, B                 |                                   |                     |                              |
| позита                               | Счет выплаты<br>процентов                                   | P, B                | P, B                        | Р, В         |                      |                      |                            |                                     |              |                                                    | Р, В                 |                                   |                     |                              |
|                                      | Счет возврата депозита                                      | P, B                | P, B                        | P, B         |                      |                      |                            |                                     |              |                                                    | P, B                 |                                   |                     |                              |
| Заявление на пополнение депозита     | Счет списания<br>суммы для<br>пополнения                    | P, B                | P, B                        | P, B         |                      |                      |                            |                                     |              |                                                    | Р, В                 |                                   |                     |                              |
| Заявление на<br>возврат<br>депозита  | Счет возврата<br>депозита                                   | P, B                | P, B                        | P, B         |                      |                      |                            |                                     |              |                                                    | P, B                 |                                   |                     |                              |

|                                        | Поле в доку-<br>менте  | Рас-<br>чет-<br>ный | Рас-<br>чет-<br>ный<br>Д.У. | Теку-<br>щий | Тран-<br>зит-<br>ный | Депо-<br>зит-<br>ный | Спе-<br>ци-<br>аль-<br>ный | Для<br>депо-<br>ниро-<br>ва-<br>ния | Ссуд-<br>ный | Для<br>обя-<br>за-<br>тель-<br>ной<br>про-<br>дажи | Теку-<br>щий<br>Д.У. | Ме-<br>тал-<br>ли-<br>чес-<br>кий | Кар-<br>точ-<br>ный | Тран-<br>зит-<br>ный<br>Д.У. |
|----------------------------------------|------------------------|---------------------|-----------------------------|--------------|----------------------|----------------------|----------------------------|-------------------------------------|--------------|----------------------------------------------------|----------------------|-----------------------------------|---------------------|------------------------------|
|                                        | Счет выплаты процентов | P, B                | P, B                        | P, B         |                      |                      |                            |                                     |              |                                                    | P, B                 |                                   |                     |                              |
| Оповещения                             |                        | Р, В                |                             | P, B         |                      |                      |                            |                                     |              |                                                    |                      |                                   |                     |                              |
| Входящее<br>платежное<br>требование    |                        | Р, В                | Р, В                        | P, B         | P, B                 | Р, В                 | Р, В                       |                                     |              |                                                    | P, B                 |                                   | Р, В                | Р, В                         |
| Входящее<br>инкассовое<br>поручение    |                        | P, B                | P, B                        | P, B         | P, B                 | P, B                 | Р, В                       |                                     |              |                                                    | P, B                 |                                   | P, B                | P, B                         |
| Письма                                 |                        | P, B                | P, B                        | P, B         | P, B                 | P, B                 | P, B                       | P, B                                | P, B         | P, B                                               | P, B                 | +                                 | P, B                | P, B                         |
| Подтвержде-<br>ние остатков            |                        | P, B                | P, B                        | P, B         | P, B                 | P, B                 | P, B                       | Р, В                                | P, B         | P, B                                               | P, B                 | +                                 | P, B                | P, B                         |
| Сведения о<br>физ. лице                |                        | P, B                | P, B                        | P, B         | P, B                 | P, B                 | P, B                       | P, B                                | P, B         | P, B                                               | P, B                 | +                                 | P, B                | Р, В                         |
| Сведения о юр. лице                    |                        | P, B                | P, B                        | P, B         | P, B                 | P, B                 | P, B                       | Р, В                                | P, B         | P, B                                               | P, B                 | +                                 | P, B                | P, B                         |
| Выписки                                |                        | P, B                | P, B                        | P, B         | P, B                 | P, B                 | P, B                       |                                     | P, B         |                                                    | P, B                 | +                                 |                     | P, B                         |
| Приложение к<br>валютной<br>выписке    |                        | P, B                | P, B                        | P, B         | P, B                 |                      | Р, В                       |                                     |              |                                                    | P, B                 |                                   |                     | P, B                         |
| Оборотно-са-<br>льдовая<br>ведомость   |                        | Р, В                | P, B                        | P, B         | P, B                 | Р, В                 | Р, В                       |                                     | Р, В         |                                                    |                      |                                   |                     |                              |
| Картотека                              |                        | Р                   | Р                           | В            | В                    |                      | В                          |                                     |              |                                                    |                      |                                   |                     |                              |
| Бюджетная<br>роспись                   |                        | Р                   |                             |              |                      |                      |                            |                                     |              |                                                    |                      |                                   |                     |                              |
| Бюджет                                 |                        | Р                   |                             |              |                      |                      |                            |                                     |              |                                                    |                      |                                   |                     |                              |
| Бюджетные<br>транзакции.<br>Управление |                        | Р                   |                             |              |                      |                      |                            |                                     |              |                                                    |                      |                                   |                     |                              |

Р — счет в рублях

В — счет в иностранной валюте

+ — металлический счет